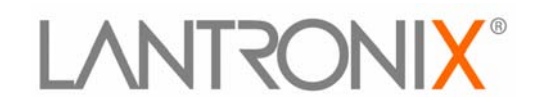

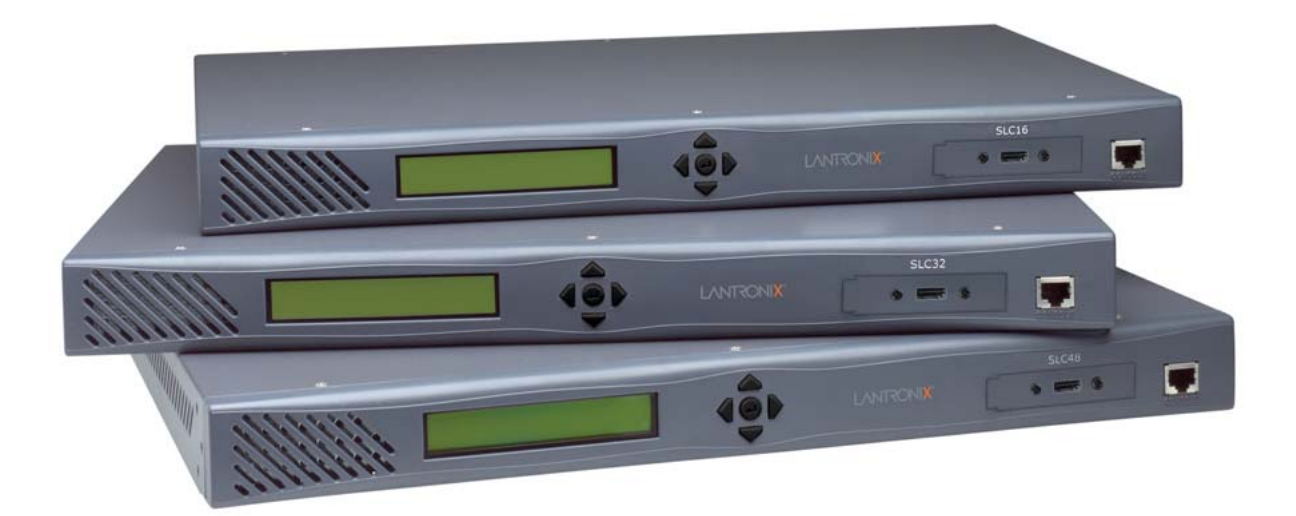

# SLC<sup>™</sup> Console Manager User Guide

- SLC8
- SLC16
- SLC32
- SLC48

#### **Copyright and Trademark**

© 2014 Lantronix, Inc. All rights reserved. No part of the contents of this book may be transmitted or reproduced in any form or by any means without the written permission of Lantronix.

*Lantronix* is a registered trademark of Lantronix, Inc. in the United States and other countries. *SLC, SLB, SLP, SLM, Detector* and *Spider* are trademarks of Lantronix, Inc.

*Windows* and *Internet Explorer* are registered trademarks of Microsoft Corporation. *Firefox* is a registered trademark of the Mozilla Foundation. *Chrome* is a trademark of Google, Inc. All other trademarks and trade names are the property of their respective holders.

#### Warranty

For details on the Lantronix warranty replacement policy, please go to our web site at <a href="http://www.lantronix.com/support/warranty">http://www.lantronix.com/support/warranty</a>.

#### **Open Source Software**

Some applications are Open Source software licensed under the Berkeley Software Distribution (BSD) license or the GNU General Public License (GPL) as published by the Free Software Foundation (FSF). Redistribution or incorporation of BSD or GPL licensed software into hosts other than this product must be done under their terms. A machine readable copy of the corresponding portions of GPL licensed source code may be available at the cost of distribution.

Such Open Source Software is distributed WITHOUT ANY WARRANTY, INCLUDING ANY IMPLIED WARRANTY OF MERCHANTABILITY OR FITNESS FOR A PARTICULAR PURPOSE. See the GPL and BSD for details.

A copy of the licenses is available from Lantronix. The GNU General Public License is available at <u>http://www.gnu.org/licenses/.</u>

#### **Contacts**

#### Lantronix, Inc.

 Corporate Headquarters

 167 Technology Drive

 Irvine, CA 92618, USA

 Toll Free:
 800-526-8766

 Phone:
 949-453-3990

 Fax:
 949-453-3995

#### **Technical Support**

Online: <u>www.lantronix.com/support</u>

#### Sales Offices

For a current list of our domestic and international sales offices, go to the Lantronix web site at <u>www.lantronix.com/about/contact</u>.

#### **Disclaimer and Revisions**

Operation of this equipment in a residential area is likely to cause interference, in which case the user, at his or her own expense, will be required to take whatever measures may be required to correct the interference.

All information contained herein is provided "AS IS." Lantronix undertakes no obligation to update the information in this publication. Lantronix does not make, and specifically disclaims, all

warranties of any kind (express, implied or otherwise) regarding title, non-infringement, fitness, quality, accuracy, completeness, usefulness, suitable or performance of the information provided herein. Lantronix shall have no liability whatsoever to any user for any damages, losses and causes of action (whether in contract or in tort or otherwise) in connection with the user's access or usage of any of the information or content contained herein. The information and specifications contained in this document are subject to change without notice.

#### Notes:

- This equipment has been tested and found to comply with the limits for Class A digital device pursuant to Part 15 of the FCC Rules. These limits are designed to provide reasonable protection against harmful interference when the equipment is operated in a commercial environment.
- This equipment generates, uses, and can radiate radio frequency energy and, if not installed and used in accordance with this user guide, may clause interference to radio communications. Operation of this equipment in a residential area is likely to cause interference, in which case the user will be required to correct the interference at his own expense.
- The user is cautioned that changes and modifications made to the equipment without approval of the manufacturer could void the user's authority to operate this equipment.
- Changes or modifications to this device not explicitly approved by Lantronix will void the user's authority to operate this device.
- The information in this guide may change without notice. The manufacturer assumes no responsibility for any errors that may appear in this guide. For the latest revision of product documents, please check our online documentation at <u>www.lantronix.com/</u> <u>support/documentation</u>.

| Date         | Rev. | Comments                                                                                                    |
|--------------|------|----------------------------------------------------------------------------------------------------|
| June 2006    | А    | Initial Release                                                                                                    |
| August 2006  | В    | Added event configuration, local/remote user authentication precedence, firmware update via HTTPS, complex passwords, and port permissions for remote users.                                                                                                    |
| January 2007 | С    | Added dial-in & dial-on-demand modem state, IP filters, active directory to LDAP section, and additional TACACS+ servers.                                                                                                    |
| April 2007   | D    | Added ability to import site-specific SSL certificates and SSH host keys, to display a list of web sessions, to set an IP filter timer, and to save system logs across reboots. Enabled dual boot-up.                                                                                                    |
| August 2007  | E    | Added gateway page, phone home; alarm delay; SSH v1 logins; trap community; configuration manage option; system logs beginning and end dates, device port logging to syslog.                                                                                                    |
| April 2008   | F    | New web page design with tabbed menus.                                                                                                    |
|              |      | Added support for the following: Sensorsoft devices; SecureID over Radius; command and status of the SLP expansion chassis; escape and break sequences for remote users; password aging, iGoogle Gadget; SNMP v3 encryption; ability to copy boot bank; host lists for outgoing modem and direct connection at the CLI; new option for local users to display a custom menu at login. |

#### **Revision History**

| Date (continued) | Rev. | Comments                                                                                                    |
|------------------|------|----------------------------------------------------------------------------------------------------|
| January 2010     | G    | Added support for Interface and Batch Scripting, Ethernet Bonding, configurable LCD screens and scrolling, redesigned SLC Network web page, Email Log, Firmware Update vi PC Card and NFS, SLC Temperature, and PPP dialback (including CallBack Control Protocol). |
| March 2010       | н    | Updated for USB support that was added in firmware 5.5.                                                                                                    |
| November 2013    | I    | Updated product name and trademark information.                                                                                                    |
| July 2014        | J    | Updated to firmware release 6.1.0.0.                                                                                                    |

## **Table of Contents**

| Copyright and Trademark  | 2  |
|--------------------------|----|
| Warranty                 | 2  |
| Open Source Software     | 2  |
| Contacts                 | 2  |
| Disclaimer and Revisions | 2  |
| Revision History         | 3  |
| List of Figures          | 14 |
| List of Tables           | 18 |

## **1: About This Guide**

| Chapter Summaries        | 19 |
|--------------------------|----|
| Conventions              | 21 |
| Additional Documentation | 21 |

## 2: Overview

| SLC Models and Part Numbers | 22 |
|-----------------------------|----|
| System Features             | 24 |
| Protocols Supported         | 25 |
| Access Control              | 25 |
| Device Port Buffer          | 25 |
| Configuration Options       | 25 |
| Hardware Features           | 26 |
| Serial Connections          | 26 |
| Network Connections         | 27 |
| PC Card Interface           | 27 |
| USB Port                    | 28 |

## **3: Installation**

| Installation                | 29 |
|-----------------------------|----|
| What's in the Box           | 29 |
| Product Information Label   | 30 |
| Technical Specifications    | 30 |
| Physical Installation       | 31 |
| Connecting to Device Ports  | 31 |
| Connecting to Network Ports | 32 |
| Connecting to Terminals     | 32 |
| Power                       | 32 |

19

| Gateway                   | 55 |
|---------------------------|----|
| Hostname & Name Servers   | 55 |
| DNS Servers               | 56 |
| DHCP-Acquired DNS Servers | 56 |
| GPRS-Acquired DNS Servers | 56 |
| TCP Keepalive Parameters  | 56 |
| Ethernet Counters         | 56 |
| Network Commands          | 56 |
| IP Filter                 | 58 |
| Viewing IP Filters        | 58 |
| Enabling IP Filters       | 59 |
|                           |    |

Eth1 and Eth2 Settings \_\_\_\_\_54

#### 46 Logging In \_\_\_\_\_ Logging Out \_\_\_\_\_\_47 Web Page Help \_\_\_\_\_\_47 Command Line Interface \_\_\_\_\_47 Logging In \_\_\_\_\_\_47 Logging Out 48 Command Syntax \_\_\_\_ 48 Command Line Help \_\_\_\_\_49 Tips \_\_\_\_\_ General CLI Commands 50

#### 5: Web and Command Line Interfaces Web Interface

Next Step

4: Quick Setup

Network Settings Date & Time Settings \_\_\_\_\_40 Administrator Settings \_\_\_\_\_ 40

Method #3 Quick Setup on the Command Line Interface \_\_\_\_\_ 40

## IP Address Method #1 Using the Front Panel Display \_\_\_\_\_35 Front Panel LCD Display and Keypads \_\_\_\_\_35 Navigating Entering the Settings \_\_\_\_\_\_37 Restoring Factory Defaults \_\_\_\_\_\_38 Method #2 Quick Setup on the Web Page \_\_\_\_\_38

Recommendations

6: Basic Parameters

Requirements \_\_\_\_

#### 52 52

49

44 44

\_\_\_\_\_43

34

34

34

36

\_\_\_\_39

| SNMP                                    | 72 |
|-----------------------------------------|----|
| Communities                             | 73 |
| Version 3                               | 73 |
| V3 Read-Only User                       | 74 |
| V3 Read-Write User                      | 74 |
| SNMP, SSH, Telnet, and Logging Commands | 74 |
| NFS and SMB/CIFS                        | 75 |
| SMB/CIFS Share                          | 76 |

Date and Time

Web Server

| Configuring IP Filters      | 59 |
|-----------------------------|----|
| Rule Parameters             | 60 |
| Updating an IP Filter       | 62 |
| Deleting an IP Filter       | 62 |
| Mapping a Ruleset           | 62 |
| IP Filter Commands          | 62 |
| Routing                     | 63 |
| Dynamic Routing             | 64 |
| Static Routing              | 64 |
| Equivalent Routing Commands | 64 |
| VPN                         | 65 |

System Logging and Other Services \_\_\_\_\_68 SSH/Telnet/Logging \_\_\_\_\_\_68 System Logging \_\_\_\_\_\_69 Audit Log \_\_\_\_\_70 SMTP \_\_\_\_\_\_70 SSH \_\_\_\_\_\_70

Web SSH/Web Telnet Settings \_\_\_\_\_71 Phone Home \_\_\_\_\_\_71

NFS and SMB/CIFS Commands 77

Secure Lantronix Network Commands \_\_\_\_\_80

Services - SSL Certificate 86 Web Server Commands \_\_\_\_\_\_88 iGoogle Gadgets \_\_\_\_\_88

Date and Time Commands \_\_\_\_\_

Admin Web Commands

Services - Web Sessions

Telnet

Secure Lantronix Network

## 7: Services

**68** 

\_\_\_81

82

83

84

\_\_\_\_\_85

71

\_\_\_\_\_78

## 8: Device Ports

| Device Ports                        | 90  |
|-------------------------------------|-----|
| Connection Methods                  | 90  |
| Permissions                         | 90  |
| Device Status                       | 91  |
| Device Port Settings                | 92  |
| Telnet/SSH/TCP in Port Numbers      | 93  |
| Global Commands                     | 93  |
| Device Ports - Settings             | 94  |
| Device Port Settings                | 96  |
| IP Settings                         | 96  |
| Data Settings                       | 97  |
| Hardware Signal Triggers            | 98  |
| Modem Settings                      | 98  |
| Modem Settings: Text Mode           | 99  |
| Modem Settings: PPP Mode            | 99  |
| Port Status and Counters            | 101 |
| Device Ports - SLP / ServerTech CDU | 101 |
| Status/Info                         | 102 |
| SLP Commands                        | 103 |
| Device Port - Sensorsoft Device     | 103 |
| Device Port Commands                | 104 |
| Device Commands                     | 106 |
| Interacting with a Device Port      | 107 |
| Device Ports - Logging              | 108 |
| Local Logging                       | 108 |
| NFS File Logging                    | 108 |
| USB Flash Drive Logging             | 108 |
| PC Card Logging                     | 109 |
| Email/SNMP Notification             | 109 |
| Sylogs Logging                      | 109 |
| Local Logging                       | 110 |
| Email/SNMP Traps                    | 110 |
| Log Viewing Attributes              | 111 |
| NFS File Logging                    | 112 |
| USB/PC Card Logging                 | 112 |
| Syslog Logging                      | 112 |
| Logging Commands                    | 112 |
| Console Port                        | 114 |
| Console Port Commands               | 115 |
| Host Lists                          | 115 |
| Host Parameters                     | 116 |
| Host Parameters                     | 118 |
| Host List Commands                  | 119 |

| Interface Script Syntax                 | 124 |
|-----------------------------------------|-----|
| Primary Commands                        | 125 |
| Secondary Commands                      | 127 |
| Control Flow Commands                   | 128 |
| Sample Scripts                          | 129 |
| Batch Script—SLC CLI                    | 131 |
| Sites                                   | 133 |
| Modem Dialing States                    | 136 |
| Dial In                                 | 136 |
| Dial-back                               | 136 |
| Dial-on-demand                          | 137 |
| Dial-in & Dial-on-demand                | 137 |
| Dial-back & Dial-on-demand              | 138 |
| CBCP Server                             | 139 |
|                                         |     |
| 9: PC Cards                             | 140 |
| Set Up of PC Card Storage               | 140 |
| Modem Settings                          | 142 |
| PC Card Commands                        | 147 |
| 10: USB Port                            | 148 |
| Set Up of USB Storage                   | 148 |
| Data Settings                           | 151 |
| GSM/GPRS Settings                       | 151 |
| Modem Settings                          | 151 |
| Text Mode                               | 152 |
| PPP Mode                                | 153 |
| IP Settings                             | 154 |
| Manage Firmware and Configuration Files | 155 |
| USB Commands                            | 156 |

Scripts \_\_\_\_\_\_120 Scripts \_\_\_\_\_\_121 User Rights \_\_\_\_\_\_122 Batch Script Syntax \_\_\_\_\_123

**11: Connections** 

| Types of Endpoints and Connections       | 157 |
|------------------------------------------|-----|
| Typical Setup Scenarios for the SLC Unit | 157 |
| Terminal Server                          | 157 |
| Remote Access Server                     | 158 |
| Reverse Terminal Server                  | 158 |
| Multiport Device Server                  | 159 |

| Console Server           | 159 |
|--------------------------|-----|
| Connection Configuration | 160 |
| Connection Commands      | 163 |

## 12: L

| U | ser | Aut   | henti | catio | n  |
|---|-----|-------|-------|-------|----|
| - |     | 71010 |       | Jano  | •• |

| Authentication Commands                                      | 167 |
|--------------------------------------------------------------|-----|
| Local and Remote User Settings                               | 168 |
| Adding, Editing or Deleting a User                           | 169 |
| Shortcut                                                     | 173 |
| Local Users Commands                                         | 173 |
| Local User Rights Commands                                   | 174 |
| Remote User Commands                                         | 175 |
| NIS                                                          | 176 |
| NIS Commands                                                 | 178 |
| LDAP                                                         | 179 |
| LDAP Commands                                                | 183 |
| RADIUS                                                       | 185 |
| RADIUS Commands                                              | 188 |
| User Attributes & Permissions from LDAP Schema or RADIUS VSA | 189 |
| Kerberos                                                     | 190 |
| Kerberos Commands                                            | 193 |
| TACACS+                                                      | 194 |
| TACACS+ Commands                                             | 197 |
| Groups                                                       | 198 |
| SSH Keys                                                     | 201 |
| Imported Keys                                                | 201 |
| Exported Keys                                                | 202 |
| Imported Keys (SSH In)                                       | 203 |
| Host & Login for Import                                      | 204 |
| Exported Keys (SSH Out)                                      | 204 |
| Host and Login for Export                                    | 205 |
| SSH Commands                                                 | 207 |
| Custom Menus                                                 | 209 |
| Custom User Menu Commands                                    | 212 |

## **13: Maintenance**

| SLC Maintenance           | 216 |
|---------------------------|-----|
| Internal Temperature      | 218 |
| Site Information          | 218 |
| SLC Firmware              | 218 |
| Boot Banks                | 219 |
| Load Firmware Via Options | 219 |
| Configuration Management  | 219 |

## 216

| Administrative Commands   | 223 |
|---------------------------|-----|
| System Logs               | 225 |
| System Log Command        | 227 |
| Audit Log                 | 228 |
| Email Log                 | 229 |
| Diagnostics               | 230 |
| Diagnostic Commands       | 231 |
| Status/Reports            | 234 |
| View Report               | 234 |
| Status Commands           | 235 |
| Emailing Logs and Reports | 236 |
| Events                    | 239 |
| Events Commands           | 240 |
| LCD/Keypad                | 241 |
| LCD/Keypad Commands       | 242 |
| Banners                   | 243 |
| Banner Commands           | 244 |

## **14: Application Examples**

| Telnet/SSH to a Remote Device                        | 245 |
|------------------------------------------------------|-----|
| Dial-in (Text Mode) to a Remote Device               | 247 |
| Local Serial Connection to Network Device via Telnet | 248 |

## **15: Command Reference**

| Introduction to Commands            | 250 |
|-------------------------------------|-----|
| Command Syntax                      | 250 |
| Command Line Actions and Categories | 251 |
| Tips                                | 251 |
| Deprecated Commands                 | 252 |
| Administrative Commands             | 252 |
| Audit Log Commands                  | 261 |
| Authentication Commands             | 261 |
| CLI Commands                        | 262 |
| Connection Commands                 | 263 |
| Console Port Commands               | 266 |
| Custom User Menu Commands           | 267 |
| Date and Time Commands              | 269 |
| Device Commands                     | 270 |
| Device Port Commands                | 270 |
| Diagnostic Commands                 | 274 |
| Email Log Commands                  | 277 |
| Events Commands                     | 277 |
| Group Commands                      | 278 |

250

| Host List Commands        | 279 |
|---------------------------|-----|
| IP Filter Commands        | 280 |
| Kerberos Commands         | 282 |
| LDAP Commands             | 283 |
| Local Users Commands      | 284 |
| Log Commands              | 287 |
| Network Commands          | 289 |
| NFS and SMB/CIFS Commands | 291 |
| NIS Commands              | 293 |
| PC Card Commands          | 294 |
| RADIUS Commands           | 297 |
| Remote Users Commands     | 299 |
| Routing Commands          | 300 |
| Script Commands           | 300 |
| Services Commands         | 302 |
| Site Commands             | 303 |
| SLC Network Commands      | 304 |
| SSH Key Commands          | 305 |
| Status Commands           | 307 |
| System Log Commands       | 307 |
| TACACS+ Commands          | 308 |
| Temperature Commands      | 309 |
| USB Commands              | 309 |
| User Permissions Commands | 313 |
| VPN Commands              | 313 |

## Appendix A: Bootloader

| Accessing the Bootloader | 315 |
|--------------------------|-----|
| Bootloader Commands      | 315 |
| Administrator Commands   | 316 |

## Appendix B: Security Considerations

| Security Practice          | _317 |
|----------------------------|------|
| Factors Affecting Security | _317 |

## Appendix C: Safety Information

| Cover        | 318 |
|--------------|-----|
| Power Plug   | 318 |
| Input Supply | 318 |
| Grounding    | 319 |
| Fuses        | 319 |
| Rack         | 319 |

315

317

| Port Connections                                   | 320 |
|----------------------------------------------------|-----|
| Appendix D: Sicherheitshinweise                    | 321 |
| Geräteabdeckung                                    | 321 |
| Netzstecker                                        | 321 |
| Stromversorgung                                    | 322 |
| Anschluß an die Schutzerde                         | 322 |
| Gerätesicherung                                    | 322 |
| Rack / Einbauschrank                               | 322 |
| Signalverbindungen                                 | 323 |
| Appendix E: Adapters and Pinouts                   | 324 |
| Appendix F: Protocol Glossary                      | 329 |
| Appendix G: Compliance Information                 | 334 |
| Appendix H: DC Connector Instructions              | 337 |
| Appendix I: LDAP Schemas                           | 340 |
| Installing Schema Support in Window AD Server      | 340 |
| Creating the SLC Schema Attribute                  | 344 |
| Adding the Attribute to the Users Group in Windows | 345 |
| Adding the Permissions to the Individual User      | 348 |
| Values to Use                                      | 350 |
| String Format                                      | 351 |

# List of Figures

| Figure 2-2 Lantronix SLC48 Console Manager with PC Card Slots                             | 24 |
|-------------------------------------------------------------------------------------------|----|
| Figure 2-3 Lantronix SLC48 Console Manager with USB Port                                  | 24 |
| Figure 2-4 Device Port Connections                                                        | 26 |
| Figure 2-5 Console Port Connection                                                        | 27 |
| Figure 2-6 Network Connection                                                             | 27 |
| Figure 2-7 PC Card Interface                                                              | 28 |
| Figure 2-8 SLC Console Manager with USB Interface                                         | 28 |
| Figure 3-3 CAT 5 Cable Connection                                                         | 32 |
| Figure 3-4 AC Power Input and Power Switch (SLCxxxx2N)                                    | 33 |
| Figure 3-5 DC Power Inputs and Power Switch (SLCxxx24T)                                   | 33 |
| Figure 4-2 Front Panel LCD Display and Five Button Keypads (Enter, Up, Down, Left, Right) | 35 |
| Figure 4-5 Quick Setup                                                                    | 39 |
| Figure 4-6 Beginning of Quick Setup Script                                                | 41 |
| Figure 4-7 Completed Quick Setup                                                          | 42 |
| Figure 5-1 Web Page Layout                                                                | 45 |
| Figure 6-1 Network > Network Settings                                                     | 53 |
| Figure 6-2 Network > IP Filter                                                            | 58 |
| Figure 6-3 Network > IP Filter Ruleset (Adding/Editing Rulesets)                          | 60 |
| Figure 6-4 Network > Routing                                                              | 63 |
| Figure 6-5 Network > VPN                                                                  | 65 |
| Figure 7-1 Services > SSH/Telnet/Logging                                                  | 69 |
| Figure 7-2 Services > SNMP                                                                | 72 |
| Figure 7-3 Services > NFS/CIFS                                                            | 76 |
| Figure 7-4 Services > Secure Lantronix Network                                            | 78 |
| Figure 7-5 Telnet Session                                                                 | 79 |
| Figure 7-6 Services > Secure Lantronix Network > Search Options                           | 80 |
| Figure 7-7 Services > Date & Time                                                         | 81 |
| Figure 7-8 Services > Web Server                                                          | 83 |
| Figure 7-9 Web Sessions                                                                   | 86 |
| Figure 7-10 SSL Certificate                                                               | 87 |
| Figure 7-11 iGoogle Gadget Example                                                        | 89 |
| Figure 8-1 Devices > Device Status                                                        | 91 |
| Figure 8-2 Devices > Device Ports                                                         | 92 |
| Figure 8-3 Device Ports List                                                              | 94 |
| Figure 8-4 Device Ports > Settings                                                        | 95 |

| Figure 8-6 Device Ports > SLP                                        | 102 |
|----------------------------------------------------------------------|-----|
| Figure 8-7 Devices > Device Ports > Sensorsoft                       | 103 |
| Figure 8-8 Devices > Device Ports - Logging                          | 110 |
| Figure 8-9 Devices > Console Port                                    | 114 |
| Figure 8-10 Devices > Host Lists                                     | 116 |
| Figure 8-11 View Host Lists                                          | 118 |
| Figure 8-12 Devices > Scripts                                        | 120 |
| Figure 8-13 Adding or Editing New Scripts                            | 121 |
| Figure 9-1 PC Card Page                                              | 140 |
| Figure 9-2 PC Card - Storage Page                                    | 141 |
| Figure 9-3 PC Card - Modem/ISDN Page                                 | 142 |
| Figure 10-1 Devices > USB                                            | 148 |
| Figure 10-2 Devices > USB > Configure                                | 149 |
| Figure 10-3 Devices > USB > Modem                                    | 150 |
| Figure 10-4 Firmware and Configurations - Manage Files (Top of Page) | 155 |
| Figure 11-1 Terminal Server                                          | 158 |
| Figure 11-2 Remote Access Server                                     | 158 |
| Figure 11-3 Reverse Terminal Server                                  | 158 |
| Figure 11-4 Multiport Device Server                                  | 159 |
| Figure 11-5 Console Server                                           | 160 |
| Figure 11-6 Devices > Connections                                    | 161 |
| Figure 11-7 Current Connections                                      | 162 |
| Figure 12-1 User Authentication > Authentication Methods             | 166 |
| Figure 12-2 User Authentication > Local/Remote Users                 | 168 |
| Figure 12-3 User Authentication > Local/Remote User > Settings       | 170 |
| Figure 12-4 User Authentication > NIS                                | 176 |
| Figure 12-5 User Authentication > LDAP                               | 180 |
| Figure 12-6 User Authentication > RADIUS                             | 185 |
| Figure 12-7 User Authentication > Kerberos                           | 191 |
| Figure 12-8 User Authentication > TACACS+                            | 195 |
| Figure 12-9 User Authentication > Group                              | 199 |
| Figure 12-10 User Authentication > SSH Keys                          | 203 |
| Figure 12-11 Current Host Keys                                       | 206 |
| Figure 12-12 User Authentication > Custom Menus                      | 210 |
| Figure 13-1 Maintenance > Firmware & Config                          | 217 |
| Figure 13-2 Manage Configuration Files                               | 223 |
| Figure 13-3 Maintenance > System Logs                                | 226 |
| Figure 13-4 System Logs                                              | 227 |

| Figure 13-5 Maintenance > Audit Log                                                                                                    | 228                                                                       |
|----------------------------------------------------------------------------------------------------|---------------------------------------------------------------------------|
| Figure 13-6 Maintenance > Email Log                                                                                                    | 229                                                                       |
| Figure 13-7 Maintenance > Diagnostics                                                                                                    | 230                                                                       |
| Figure 13-8 Diagnostics Report                                                                                                    | 231                                                                       |
| Figure 13-9 Maintenance > Status/Reports                                                                                                    | 234                                                                       |
| Figure 13-10 Generated Status/Reports                                                                                                    | 235                                                                       |
| Figure 13-11 Emailed Log or Report                                                                                                    | 237                                                                       |
| Figure 13-12 Lantronix Technical Support                                                                                                    | 238                                                                       |
| Figure 13-13 Maintenance > Events                                                                                                    | 239                                                                       |
| Figure 13-14 Maintenance > LCD/Keypad                                                                                                    | 241                                                                       |
| Figure 13-15 Maintenance > Banners                                                                                                    | 243                                                                       |
| Figure 14-1 SLC Console Manager                                                                                                    | 245                                                                       |
| Figure 14-2 Remote User Connected to a SUN Server via                                                                                                    | the SLC Device245                                                         |
| Figure 14-3 Connection to SUN UNIX Server                                                                                                    | 247                                                                       |
| Figure 14-4 Terminal Device Connection to the SLC Conso                                                                                                    | ble Manager248                                                            |
| Figure E-1 RJ45 Receptacle to DB25M DCE Adapter for th 324                                                                                                    | e SLC Console Manager (PN 200.2066A)                                      |
| Figure E-2 RJ45 Receptacle to DB25F DCE Adapter for th 325                                                                                                    | e SLC Console Manager (PN 200.2067A) _                                    |
| Figure E-3 RJ45 Receptacle to DB9M DCE Adapter for the 326                                                                                                    | SLC Console Manager (PN 200.2069A) _                                      |
| Figure E-4 RJ45 Receptacle to DB9F DCE Adapter for the 327                                                                                                    | SLC Console Manager (PN 200.2070A) _                                      |
| Figure E-5 RJ45 to RJ45 Adapter for Netra/Sun/Cisco and ADP010104-01)                                                                                                    | SLP (PNs 200.2225 and328                                                  |
| Figure H-1 Connector Kit Contents                                                                                                    | 337                                                                       |
| Figure H-2 Wire Connections                                                                                                    | 337                                                                       |
| Figure H-3 Plug Parts to Assemble                                                                                                    | 338                                                                       |
| Figure H-4 Verification of the Power Source                                                                                                    | 338                                                                       |
| Figure H-5 DC Power Cord into the SLC Console Manager                                                                                                    |                                                                           |
| Figure I-1 Programs Window                                                                                                    | 339                                                                       |
| Figure I-2 MMC Window                                                                                                    | 339<br>341                                                                |
| Figure I-3 Snap-In Window                                                                                                    | 339<br>341<br>341                                                         |
| -                                                                                                    | 339<br>341<br>341<br>342                                                  |
| Figure I-4 Active Directory Schema                                                                                                    | 339<br>341<br>341<br>342<br>342                                           |
| Figure I-4 Active Directory Schema<br>Figure I-5 Console Root                                                                                                    | 339<br>341<br>342<br>342<br>342<br>343                                    |
| Figure I-4 Active Directory Schema<br>Figure I-5 Console Root<br>Figure I-6 Administrative Tools Folder                                                                                                    | 339<br>341<br>341<br>342<br>342<br>343<br>343                             |
| Figure I-4 Active Directory Schema<br>Figure I-5 Console Root<br>Figure I-6 Administrative Tools Folder<br>Figure I-7 Save As Window                                                                                                    | 339<br>341<br>341<br>342<br>342<br>343<br>343<br>344                      |
| Figure I-4 Active Directory Schema<br>Figure I-5 Console Root<br>Figure I-6 Administrative Tools Folder<br>Figure I-7 Save As Window<br>Figure I-8 New Attribute Window                                                                                                    | 339<br>341<br>342<br>342<br>342<br>343<br>343<br>344<br>344               |
| Figure I-4 Active Directory Schema         Figure I-5 Console Root         Figure I-6 Administrative Tools Folder         Figure I-7 Save As Window         Figure I-8 New Attribute Window         Figure I-9 Create New Attribute Object Window                                    | 339<br>341<br>341<br>342<br>342<br>343<br>343<br>344<br>344<br>345        |
| Figure I-4 Active Directory Schema         Figure I-5 Console Root         Figure I-6 Administrative Tools Folder         Figure I-7 Save As Window         Figure I-8 New Attribute Window         Figure I-9 Create New Attribute Object Window         Figure I-10 Classes Folder | 339<br>341<br>341<br>342<br>342<br>343<br>343<br>344<br>344<br>345<br>345 |

| Figure I-11 User Class Window                 | 346 |
|-----------------------------------------------|-----|
| Figure I-12 Class User Properties Window      | 346 |
| Figure I-13 User Properties Window            | 347 |
| Figure I-14 Select Schema Object Window       | 347 |
| Figure I-15 ADSI Edit Window                  | 348 |
| Figure I-16 ADSI Edit Window, CN=Users Folder | 349 |
| Figure I-17 Properties Window                 | 349 |
| Figure I-18 Attribute Editor Window           | 350 |
| Figure I-19 String Attribute Editor Window    | 351 |

## List of Tables

| Table 1-1 Chapter/Appendix and Summary                                               | 19  |
|--------------------------------------------------------------------------------------|-----|
| Table 1-2 Conventions Used in This Book                                              | 21  |
| Table 2-1 SLC Part Numbers, Models, and Descriptions                                 | 23  |
| Table 3-1 Component Part Numbers and Descriptions                                    | 29  |
| Table 3-2 Components and Descriptions                                                | 30  |
| Table 4-1 Methods of Assigning an IP Address                                         | 34  |
| Table 4-3 LCD Arrow Keypad Actions                                                   | 36  |
| Table 4-4 Front Panel Setup Options with Associated Parameters                       | 36  |
| Table 5-2 Actions and Category Options                                               | 48  |
| Table 8-5 Port Status and Counters                                                   | 101 |
| Table 8-14 Definitions                                                               | 124 |
| Table 8-15 Primary Commands                                                          | 125 |
| Table 8-16 Secondary Commands                                                        | 127 |
| Table 8-17 Control Flow Commands                                                     | 128 |
| Table 15-1 Actions and Category Options                                              | 251 |
| Table A-1 User Commands                                                              | 315 |
| Table G-1 Lantronix Product Family Names and Toxic/Hazardous Substances and Elements | 336 |

## 1: About This Guide

This guide provides the information needed to install, configure, and use the products in the Lantronix® SLC<sup>™</sup> console manager family. It is for IT professionals who must remotely and securely configure and administer servers, routers, switches, telephone equipment, or other devices equipped with a serial port.

**Note:** The features and functionality described in this document specific to PC Card use are supported on SLC-02 part numbers. The features and functionality specific to USB port use are supported on SLC-03 part numbers.

This chapter contains the following sections:

- Chapter Summaries
- Conventions
- Additional Documentation

#### **Chapter Summaries**

Table 1-1 lists and summarizes each chapter and appendix.

| Chapter/Appendix                              | Summary                                                                                                    |
|-----------------------------------------------|----------------------------------------------------------------------------------------------------|
| Chapter 2: Overview                           | Describes the SLC models, main features, and supported protocols.                                                                                                    |
| Chapter 3: Installation                       | Provides technical specifications; describes connection formats and power supplies; provides instructions for installing the unit in a rack.                                                                                  |
| Chapter 4: Quick Setup                        | Provides instructions for getting your unit up and running and for configuring required settings.                                                                                                    |
| Chapter 5: Web and<br>Command Line Interfaces | Describes the web and command line interfaces available for configuring the unit.                                                                                                    |
|                                               | <i>Note:</i> Chapters 7: Services, 8: Devices, 9: PC Cards, 10: USB Port, 11: Connections, and 12: User Authentication provide detailed instructions for using the web interface and include command line interface commands. |
| Chapter 6: Basic<br>Parameters                | Provides instructions for configuring network ports, firewall and routing settings, and date and time.                                                                                                    |
| Chapter 7: Services                           | Provides instructions for enabling and disabling system logging, SSH and Telnet logins, SNMP, SMTP, and the date and time.                                                                                                    |
| Chapter 8: Device Ports                       | Provides instructions for configuring global device port settings, individual device port settings, and console port settings.                                                                                                |
| Chapter 9: PC Cards                           | Provides instructions for configuring storage (Compact Flash) and modem/ISDN PC cards.                                                                                                    |

#### Table 1-1Chapter/Appendix and Summary

| Chapter/Appendix                         | Summary                                                                                                    |
|------------------------------------------|----------------------------------------------------------------------------------------------------|
| Chapter 10: USB Port                     | Provides instructions for configuring USB storage devices (thumb drive) or USB modems.                                                                                                    |
| Chapter 11: Connections                  | Provides instructions for configuring connections and viewing, updating, or disconnecting a connection.                                                                                                    |
| Chapter 12: User<br>Authentication       | Provides instructions for enabling or disabling methods that authenticate users who attempt to log in via SSH, Telnet, or the console port. Provides instructions for creating custom menus.                                        |
| Chapter 13: Maintenance                  | Provides instructions for upgrading firmware, viewing system logs and diagnostics, generating reports, and defining events. Includes information about web pages and commands used to shut down and reboot the SLC console manager. |
| Chapter 14: Application<br>Examples      | Shows how to set up and use the SLC device in three different configurations.                                                                                                    |
| Chapter 15: Command<br>Reference         | Lists and describes all of the commands available on the SLC command line interface                                                                                                    |
| Appendix A: Bootloader                   | Lists and describes the commands available for the bootloader command line interface.                                                                                                    |
| Appendix B: Security<br>Considerations   | Provides tips for enhancing SLC security.                                                                                                    |
| Appendix C: Safety<br>Information        | Lists safety precautions for using the SLC console manager.                                                                                                    |
| Appendix D:<br>Sicherheitshinweise       | Lists safety precautions for using the SLC device in German.                                                                                                    |
| Appendix E: Adapters and Pinouts         | Includes adapter pinout diagrams.                                                                                                    |
| Appendix F: Protocol<br>Glossary         | Lists the protocols supported by the SLC console manager with brief descriptions.                                                                                                    |
| Appendix G: Compliance<br>Information    | Provides information about the SLC compliance with industry standards.                                                                                                    |
| Appendix H: DC Connector<br>Instructions | Provides -48VDC plug connector instructions for the SLC console manager.                                                                                                    |
| Appendix I: LDAP Schemas                 | Provides information about configuring LDAP schemas in Windows active directory.                                                                                                    |

| Table 1-1Chapter/Appendix and Summary ( | continued) |
|-----------------------------------------|------------|
|-----------------------------------------|------------|

## **Conventions**

Table 1-2 lists and describes the conventions used in this book.

Table 1-2 Conventions Used in This Book

| Convention                   | Description                                                                                                    |
|------------------------------|----------------------------------------------------------------------------------------------------|
| Bold text                    | Default parameters.                                                                                                    |
| Brackets []                  | Optional parameters.                                                                                                    |
| Angle Brackets < >           | Possible values for parameters.                                                                                                    |
| Pipe                         | Choice of parameters.                                                                                                    |
| Warning                      | <i>Warning:</i> Means that you are in a situation that could cause<br>equipment damage or bodily injury. Before you work on any<br>equipment, you must be aware of the hazards involved with electrical<br>circuitry and familiar with standard practices for preventing<br>accidents. |
| Note                         | <b>Note:</b> Means take notice. Notes contain helpful suggestions, information, or references to material not covered in the publication.                                                                                                    |
| Caution                      | <b>Caution:</b> Means you might do something that could result in faulty equipment operation, or loss of data.                                                                                                    |
| Screen Font<br>(Courier New) | CLI terminal sessions and examples of CLI input.                                                                                                    |

#### **Additional Documentation**

Visit the Lantronix web site at <u>www.lantronix.com/support/documentation</u> for the latest documentation and the following additional documentation:

- SLC Console Manager Quick Start—Describes the steps for getting the SLC console manager up and running.
- SLC Console Manager Online Help for the Command Line Interface—Provides online help for configuring the SLC console manager using commands.
- SLB and SLC Online Help for the Web Interface—Provides online help for configuring the SLC console manager using the web page.
- Detector<sup>™</sup> Online Help—Provides online help for assigning a static IP address to the SLC console manager using the Lantronix<sup>®</sup> Detector<sup>™</sup> tool.

## 2: Overview

SLC console managers are members of a secure IT management family of products. These products offer systems administrators and other IT professionals a variety of tools to securely access and manage their resources. Lantronix has been an innovator in this market with terminal servers and secure console servers, as well as other remote access devices. The SLC console managers build on that foundation and offer new features and capabilities.

IT equipment can be configured, administered, and managed in a variety of ways, but most devices have one method in common: an RS-232 serial port, sometimes called a console, auxiliary, or management port. These ports are often accessed directly by connecting a terminal or laptop to them, meaning that the administrator must be in the same physical location as the equipment. SLC console managers give the administrator a way to access them remotely from anywhere there is a network or modem connection.

Many types of equipment can be accessed and administered using Console Managers including:

- Servers: Unix, Linux, Windows 2003, and others.
- Networking equipment: Routers, switches, storage networking.
- Telecom: PBX, voice switches.
- Other systems with serial interfaces: Heating/cooling systems, security/building access systems, UPS, medial devices.

The key benefits of using Console Managers:

- Saves money: Enables remote management and troubleshooting without sending a technician onsite. Reduces travel costs and downtime costs.
- Saves time: Provides instant access and reduces response time, improving efficiency.
- Simplifies access: Enables you to access equipment securely and remotely after hours and on weekends and holidays—without having to schedule visits or arrange for off-hour access.
- Protects assets: Security features provide encryption, authentication, authorization, and firewall features to protect your IT infrastructure while providing flexible remote access.

SLC console servers provide features such as convenient text menu systems, break-safe operation, port buffering (logging), remote authentication, and Secure Shell (SSH) access. Dial-up modem support ensures access when the network is not available.

This chapter contains the following sections:

- SLC Models and Part Numbers
- System Features
- Hardware Features

#### **SLC Models and Part Numbers**

The SLC models offer a compact solution for remote and local management of up to 48 devices, for example, servers, routers, and switches with RS-232C (now EIA-232) compatible serial consoles in a 1U-tall rack space. All models have two Ethernet ports called Eth1 and Eth2 in this document. There are two groups of models with different part numbers - one group of models with a USB port (part number -03) and one group of models with PC Card slots (part number -02).

Two Ethernet ports are useful when you want to use one port on a private, secure network and the other on a public, unsecured network.

*Table 2-1* lists the part numbers, models, and descriptions.

| Part Number<br>USB | Part Number<br>PC Card Slots | Model and Description                                          |
|--------------------|------------------------------|----------------------------------------------------------------|
| SLC00812N-03       | SLC00812N-02                 | SLC8: 8 port, Single AC Supply Secure Console Manager          |
| SLC01612N-03       | SLC01612N-02                 | <b>SLC16:</b> 16 Port, Single AC Supply Secure Console Manager |
| SLC03212N-03       | SLC03212N-02                 | <b>SLC32:</b> 32 Port, Single AC Supply Secure Console Manager |
| SLC04812N-03       | SLC04812N-02                 | <b>SLC48:</b> 48 Port, Single AC Supply Secure Console Manager |
|                    |                              |                                                                |
| SLC00822N-03       | SLC00822N-02                 | SLC8: 8 Port, Dual AC Supply Secure Console Manager            |
| SLC01622N-03       | SLC01622N-02                 | <b>SLC16:</b> 16 Port, Dual AC Supply Secure Console Manager   |
| SLC03222N-03       | SLC03222N-02                 | <b>SLC32:</b> 32 Port, Dual AC Supply Secure Console Manager   |
| SLC04822N-03       | SLC04822N-02                 | <b>SLC48:</b> 48 Port, Dual AC Supply Secure Console Manager   |
|                    |                              |                                                                |
| SLC00824N-03       | SLC00824N-02                 | SLC8: 8 Port, Dual DC Supply Secure Console Manager            |
| SLC01624N-03       | SLC01624N-02                 | <b>SLC16:</b> 16 Port, Dual DC Supply Secure Console Manager   |
| SLC03224N-03       | SLC03224N-02                 | <b>SLC32:</b> 32 Port, Dual DC Supply Secure Console Manager   |
| SLC04824N-03       | SLC04824N-02                 | SLC48: 48 Port, Dual DC Supply Secure Console Manager          |

| Table 2-1 | SLC Part Numbers. | Models | and Descriptions |
|-----------|-------------------|--------|------------------|
|           |                   | mouolo |                  |

The products differ in the number of device ports provided, USB port or PC Card slots, and AC or DC power availability. Some models have dual entry redundant power supplies for mission critical applications. These models are available in AC or DC powered versions. *Figure 2-2* depicts the SLC48 console manager with PC Card slot (a part number -02) and *Figure 2-3* depicts the SLC48 console manager with USB port (a part number -03).

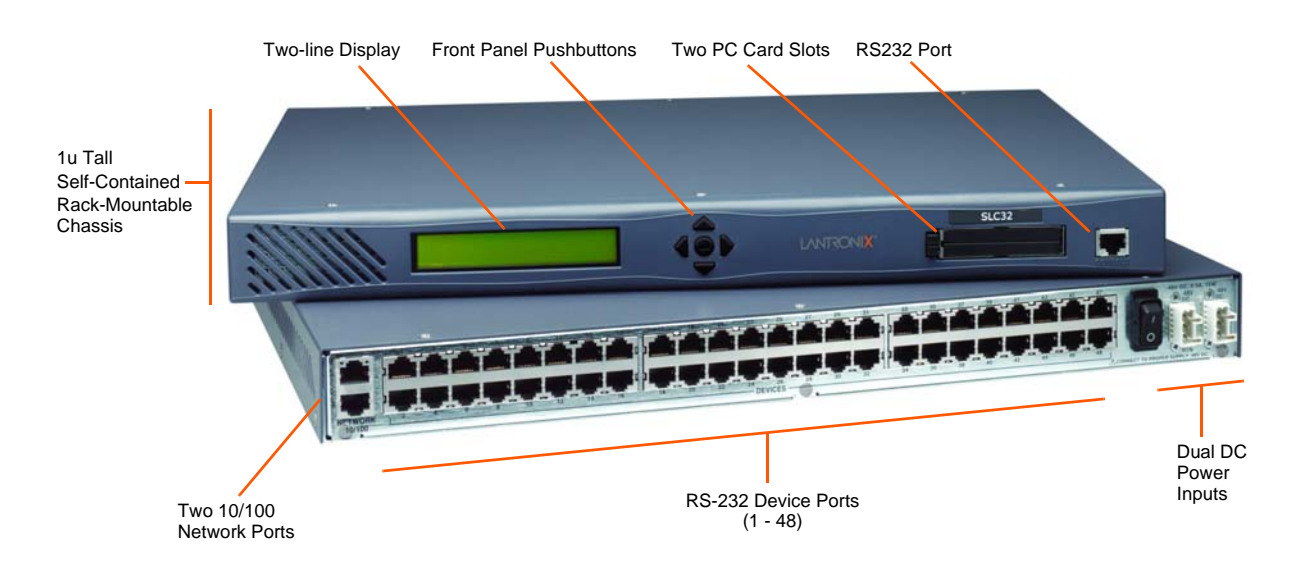

Figure 2-2 Lantronix SLC48 Console Manager with PC Card Slots

Figure 2-3 Lantronix SLC48 Console Manager with USB Port

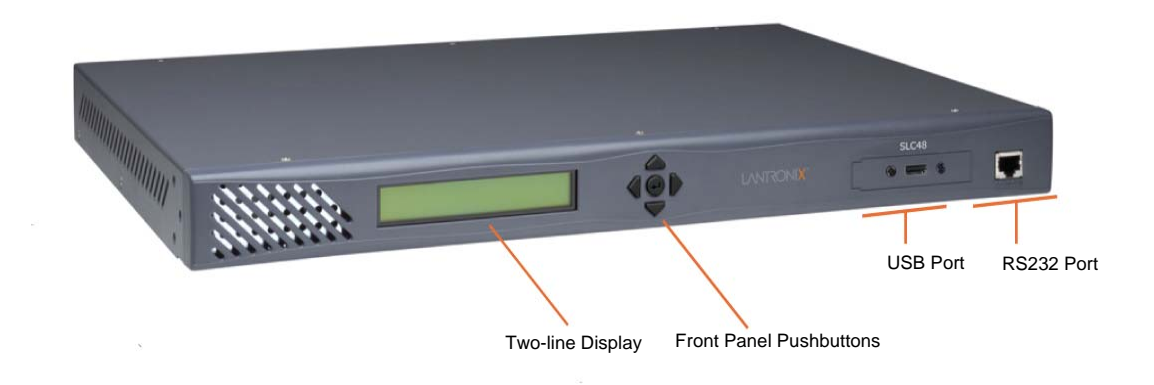

## **System Features**

The SLC console manager has the following capabilities:

- Connects up to 48 RS-232 serial consoles
- 10Base-T/100Base-TX Ethernet network compatibility
- Buffer logging to file
- Email and SNMP notification
- ID/Password security, configurable access rights
- Secure shell (SSH) security; supports numerous other security protocols
- Network File System (NFS) and Common Internet File System (CIFS) support
- Telnet or SSH to a serial port by IP address per port or by IP address and TCP port number

- Configurable user rights for local and remotely authenticated users
- Supports an internal PC Card modem, USB modem, or an external modem
- No unintentional break ever sent to attached servers (Solaris Ready)
- Simultaneous access on the same port "listen" and "direct" connect mode
- Local access through a console port
- Web administration (using most browsers)

#### **Protocols Supported**

The SLC console manager supports the TCP/IP network protocol as well as:

- SSH, Telnet, PPP, NFS, and CIFS for connections in and out of the SLC console manager
- SMTP for mail transfer
- DNS for text-to-IP address name resolution
- SNMP for remote monitoring and management
- FTP and SFTP for file transfers and firmware upgrades
- TFTP for firmware upgrades
- DHCP and BOOTP for IP address assignment
- HTTPS (SSL) for secure browser-based configuration
- NTP for time synchronization
- LDAP, NIS, RADIUS, CHAP, PAP, Kerberos, TACACS+, and SecurID (via RADIUS) for user authentication
- Callback Control Protocol (CBCP)

For descriptions of the protocols, see Appendix F: Protocol Glossary.

#### Access Control

The system administrator controls access to attached servers or devices by assigning access rights to up to 128 user profiles. Each user has an assigned ID, password, and access rights. Other user profile access options may include externally configured authentication methods such as NIS and LDAP.

#### **Device Port Buffer**

The SLC console manager supports real-time data logging for each device port. The port can save the data log to a file, send an email notification of an issue, or take no action.

You can define the path for logged data on a port-by-port basis, configure file size and number of files per port for each logging event, and configure the device log to send an email alert message automatically to the appropriate parties indicating a particular error.

#### **Configuration Options**

You may use the backlit front-panel LCD display for initial setup and later to view and configure current network, console, and date/time settings.

Both a web interface viewed through a standard browser and a command line interface (CLI) are available for configuring the SLC console manager settings and monitoring performance.

## **Hardware Features**

The SLC hardware includes the following:

- 1U-tall (1.75 inches) rack-mountable secure console server
- Two 10Base-T/100Base-TX network ports
- Up to 48 RS-232 serial device ports connected via Category 5 (RJ45) wiring
- One serial console port for VT100 terminal or PC with emulation
- Two PC Card slots or one USB port
- 256 Kbytes-per-port buffer memory for device ports
- LCD display and keypad on the front
- Universal AC power input (100-240V, 50/60 Hz); options include single input, single supply or dual input, redundant supplies
- -48 VDC power input, dual input, redundant power supplies
- Convection cooled, silent operation, low power consumption

*Note:* For more detailed information, see Technical Specifications on page 30.

All physical connections use industry-standard cabling and connectors. The network and serial ports are on the rear panel of the SLC console manager, and the console port is on the front. Required cables and adapters for certain servers, switches, and other products are available from Lantronix at <u>www.lantronix.com</u>.

#### **Serial Connections**

All devices attached to the device ports and the console port must support the RS-232C (EIA-232) standard. Category 5 cabling with RJ45 connections is used for the device port connections and for the console port. For pinout information, see *Appendix E: Adapters and Pinouts*.

Note: RJ45 to DB9/DB25 adapters are available from Lantronix.

Device ports and the console port support eight baud-rate options: 300, 600, 1200, 2400, 4800, 9600, 19200, 38400, 57600, and 115200 baud. The ports are shown in *Figure 2-4* and *Figure 2-5*.

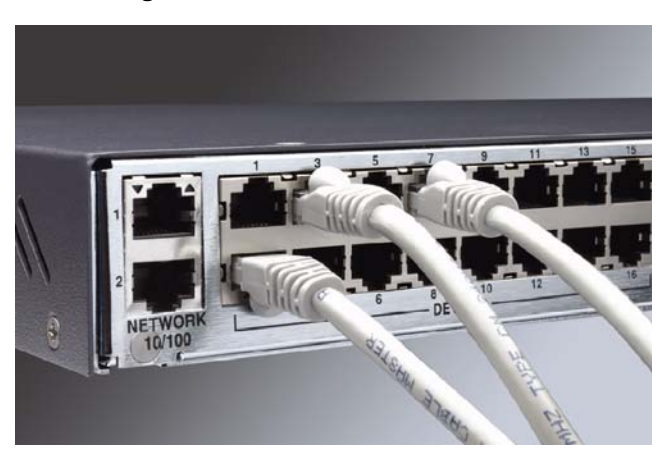

Figure 2-4 Device Port Connections

#### Figure 2-5 Console Port Connection

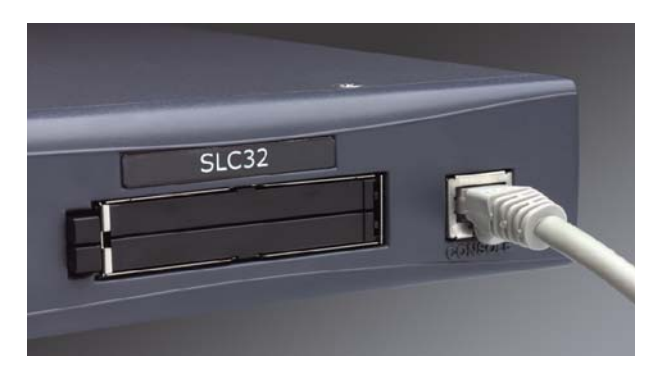

#### **Network Connections**

The SLC network interfaces are 10Base-T/100Base-TX connectors for use with a conventional Ethernet network as shown in *Figure 2-6*. Use standard RJ45-terminated Category 5 cables. Network parameters must be configured before the SLC console manager can be accessed over the network.

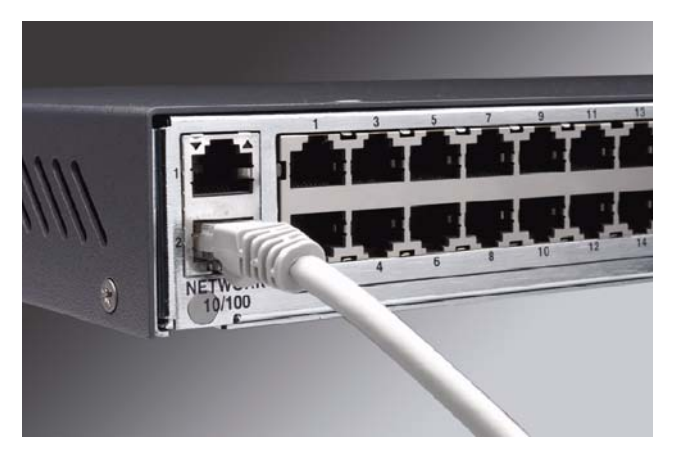

#### Figure 2-6 Network Connection

#### **PC Card Interface**

Note: This PC Card interface is only supported on SLC -02 part numbers.

The SLC console manager has two PC Card slots as shown in *Figure* 2-7. Lantronix qualifies cards continuously and publishes a list of qualified cards on the Lantronix web site.

Figure 2-7 PC Card Interface

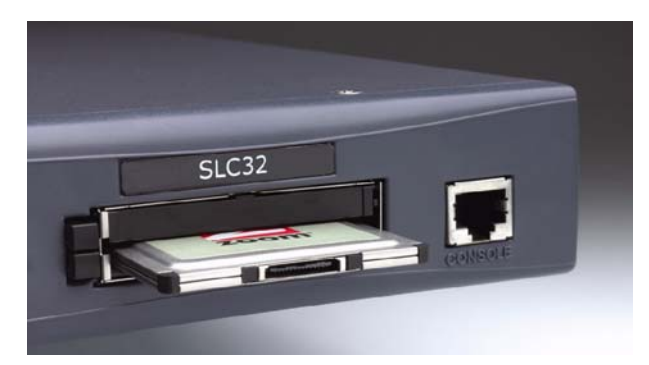

## **USB Port**

Note: This USB port is only supported on SLC -03 part numbers.

The SLC console manager has a USB port as shown in *Figure 2-8*.

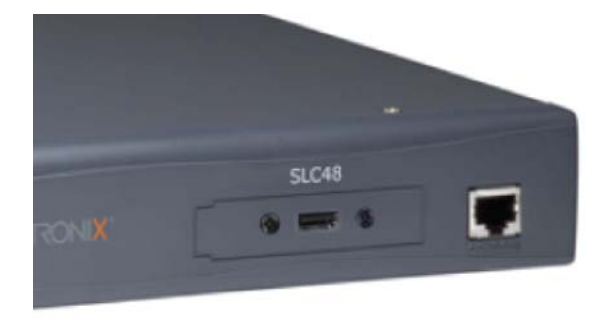

Figure 2-8 SLC Console Manager with USB Interface

## 3: Installation

This chapter provides a high-level procedure for installing the SLC console manager followed by more detailed information about the SLC connections and power supplies.

#### Caution: To avoid physical and electrical hazards, please be sure to read Appendix C: Safety Information on page 318 before installing the SLC device.

It contains the following sections:

- What's in the Box
- Technical Specifications
- Physical Installation

#### What's in the Box

In addition to the SLC console manager, *Table 3-1* lists the components in the box and part numbers.

| Component<br>Part #                         | Description                                                                                                    |
|---------------------------------------------|----------------------------------------------------------------------------------------------------|
| Adapters                                    |                                                                                                    |
| 200.2066A                                   | Adapter: DB25M (DCE), Sun w/DB25 female                                                                                                    |
| 200.2067A                                   | Adapter: DB25F (DCE) to RJ45, Sun w/DB25 male and some HP9000s                                                                                                    |
| 200.2069A                                   | Adapter: DB9M (DCE) to RJ45, SGI Onyx                                                                                                    |
| 200.2070A                                   | Adapter: DB9F (DCE) to RJ45, HP9000, SGI Origin, IBM RS6000, and PC-based Linux servers                                                                                   |
| ADP010104-01                                | Adapter: RJ45 rolled serial, Cisco, and Sun Netra                                                                                                    |
| <b>Note:</b> An optional and description is | l adapter for an external modem is available from Lantronix. The part number is 200.2073<br>DB25M (DCE) to RJ45.                                                          |
| Cables                                      |                                                                                                    |
| 200.0063                                    | Cable: RJ45 to RJ45, 6.6 ft (2 m)                                                                                                    |
| 500-153                                     | Cable: Loopback                                                                                                    |
| Power Cords                                 | ·                                                                                                    |
| 500-041                                     | For single AC models: one AC power cord                                                                                                    |
|                                             | For dual AC models: two AC power cords                                                                                                    |
| 083-011                                     | For dual DC models: one accessory kit, containing DC plug connectors and instructions                                                                                     |
| Documentation                               | ·                                                                                                    |
|                                             | Quick Start Guide and SLC Console Manager User Guide available at <a href="http://www.lantronix.com/support/downloads/">http://www.lantronix.com/support/downloads/</a> . |

#### Table 3-1 Component Part Numbers and Descriptions

Verify and inspect the contents of the SLC package using the enclosed packing slip or the table above. If any item is missing or damaged, contact your place of purchase immediately.

#### **Product Information Label**

The product information label on the underside of the unit contains the following information about each specific unit:

- Part Number
- Serial Number Bar Code
- Serial Number and Date Code
- Regulatory Certifications and Statements

## **Technical Specifications**

Table 3-2 lists the SLC technical specifications.

| Component                  | Description                                                                                                    |  |  |  |  |
|----------------------------|----------------------------------------------------------------------------------------------------|--|--|--|--|
| Serial Interface (Device)  | RJ45-type 8-conductor connector (DTE) Speed software selectable (300 to 115,200 baud)                                                    |  |  |  |  |
| Serial Interface (Console) | RJ45-type 8-pin connector (DTE) Speed software selectable (300 to 115,200 baud)                                                          |  |  |  |  |
| Network Interface          | 10Base-T/100Base-TX RJ45 Ethernet                                                                                                    |  |  |  |  |
| Power Supply               | Universal AC power input: 100-240 VAC, 50 or 60 Hz IEC-type regional cord set included DC power input: -24 to -60 VDC                    |  |  |  |  |
| Power Consumption          | Less than 20 watts                                                                                                    |  |  |  |  |
| Dimensions                 | 1U, 1.75 in x 17.25 in x 12 in                                                                                                    |  |  |  |  |
| Weight                     | 10 lbs or less, depending on the options                                                                                                 |  |  |  |  |
| Temperature                | Operating: 0 to 50 °C (32 to 122 °F), 30 to 90% RH, non-condensing<br>Storage: -20 to 70 °C (-4 to 158 °F), 10 to 90% RH, non-condensing |  |  |  |  |
| Relative Humidity          | Operating: 10% to 90% non-condensing; 40% to 60% recommended<br>Storage: 10% to 90% non-condensing                                       |  |  |  |  |
| Heat Flow Rate             | 68 BTU per hour                                                                                                    |  |  |  |  |

#### Table 3-2 Components and Descriptions

Install the SLC console manager in an EIA-standard 19-inch rack (1U tall) or as a desktop unit. The SLC device uses convection cooling to dissipate excess heat.

## **Physical Installation**

#### To install the unit in a rack:

1. Place the unit in a 19-inch rack.

# *Warning:* Be careful not to block the air vents on the sides of the unit. If you mount the SLC console manager in an enclosed rack, we recommended that the rack have a ventilation fan to provide adequate airflow through the unit.

- 2. Connect serial devices to the SLC device ports. See Connecting to Device Ports on page 31.
- Install any PC Cards or USB devices that you intend to use. If you install a modem card, connect to the phone line. See *Chapter 9: PC Cards* or *10: USB Port*. You have the following options:
  - a. To configure the SLC console manager using the network, or to monitor serial devices on the network, connect at least one SLC network port to a network. See *Connecting to Network Ports on page 32.*
  - b. To configure the SLC console manager using a dumb terminal or a computer with terminal emulation, connect the terminal or PC to the SLC console port. See *Connecting to Terminals on page 32*.
- 4. Connect the power cord, and apply power. See *Power on page 32*.
- 5. Wait approximately a minute and a half for the boot process to complete. When the boot process ends, the SLC host name and the clock appear on the LCD display.

Now you are ready to configure the network settings as described in Chapter 4: Quick Setup .

#### **Connecting to Device Ports**

You can connect any device that has a serial console port to a device port on the SLC console manager for remote administration. The console port must support the RS-232C interface.

**Note:** Many servers must have the serial port enabled as a console or the keyboard and mouse detached. Consult the server hardware and/or software documentation for more information.

#### To connect to a device port:

- 1. Connect one end of the Cat 5 cable to the device port.
- 2. Connect the other end of the Cat 5 cable to a Lantronix serial console adapter.

**Note:** To connect a device port to a Lantronix SLP<sup>™</sup> power manager, use the rolled serial cable provided with the unit, a 200.2225 adapter and Cat 5 cabling, or the ADP010104 adapter that eliminates the need for an additional Cat 5 patch cable between the adapter and the connected equipment. See Appendix E: Adapters and Pinouts on page 324 for more information about Lantronix adapters.

3. Connect the adapter to the serial console of the serial device as shown in Figure 3-3.

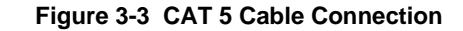

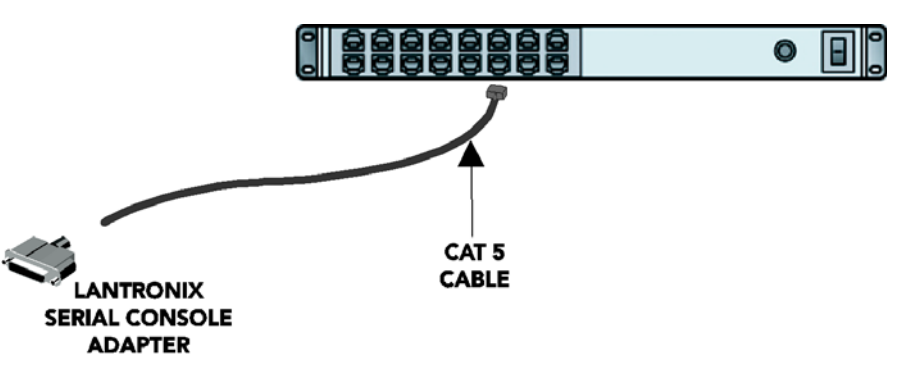

#### **Connecting to Network Ports**

The SLC network ports, 10Base-T/100Base-TX, allow remote access to the attached devices and the system administrative functions. Use a standard RJ45-terminated Category 5 cable to connect to the network port.

**Note:** One possible use for the two Ethernet ports is to have one port on a private, secure network, and the other on an unsecured network.

#### **Connecting to Terminals**

The console port is for local access to the SLC console manager and the attached devices. You may attach a dumb terminal or a computer with terminal emulation to the console port. The SLC console port uses RS-232C protocol and supports VT100 emulation. The default baud rate is 9600.

To connect the console port to a terminal or computer with terminal emulation, Lantronix offers optional adapters that provide a connection between an RJ45 jack and a DB9 or DB25 connector. The console port is configured as DTE. For more information, see *Appendix E: Adapters and Pinouts on page 324* and go to the Lantronix web site at <u>www.lantronix.com/</u> <u>support</u> and click Cable/Adapter Lookup on the **Support** menu.

#### To connect a terminal:

- 1. Attach the Lantronix adapter to your terminal (use **PN 200.2066A** adapter) or your PC's serial port (use **PN 200.2070A** adapter).
- 2. Connect the Cat 5 cable to the adapter, and connect the other end to the SLC console port.
- 3. Turn on the terminal or start your computer's communication program (e.g., HyperTerminal for Windows).
- 4. Once the SLC console manager is running, press **Enter** to establish connection. You should see the model name and a **login** prompt on your terminal. You are connected.

#### Power

The SLC device consumes less than 20W of electrical power.

#### AC Input

The SLC console manager has a universal auto-switching AC power supply. The power supply accepts AC input voltage between 100 and 240 VAC with a frequency of 50 or 60 Hz. Rear-

mounted IEC-type AC power connector(s) are provided for universal AC power input (North American cord provided).

The SLC0xx12N models have a single supply/input, while the SLC0xx22N models have dual inputs and dual supplies. The power connector also houses a replaceable protective fuse (fast-blow 4.0A, maximum 250V AC) and the on/off switch. In addition, we provide the SLC0xx22N with a "Y" cord. See the SLC models listed in Table 3-2 on page 30.

*Figure 3-4* shows the AC power inputs and power switch.

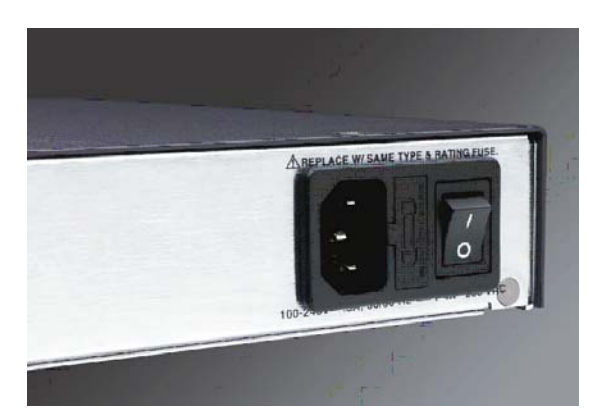

Figure 3-4 AC Power Input and Power Switch (SLCxxxx2N)

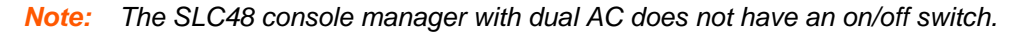

#### DC Input

The DC version of the SLC console manager accepts standard –48 VDC power. The SLC0xx24T models accept two DC power inputs for supply redundancy. Lantronix provides the DC power connections using industry standard Wago connectors. One set of connectors is included with the SLC console manager. You can order additional connectors (part number 721-103/031-000) from the Wago catalog at <a href="http://www.wagocatalog.com/okv3/index.asp?lid=1&cid=1&str">http://www.wagocatalog.com/okv3/index.asp?lid=1&cid=1&str</a> from home=first. *Figure 3-5* shows the DC power inputs and power switch.

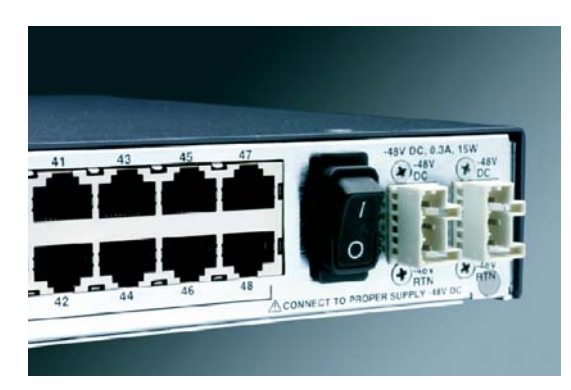

Figure 3-5 DC Power Inputs and Power Switch (SLCxxx24T)

## 4: Quick Setup

This chapter helps get the IP network port up and running quickly, so you can administer the SLC console manager using your network.

#### **Recommendations**

To set up the network connections quickly, we suggest you do one of the following:

- Use the front panel LCD display and keypads.
- Complete the Quick Setup on the web interface.
- SSH to the command line interface and follow the Quick Setup script on the command line interface.
- Connect to the console port and follow the Quick Setup script on the command line interface.

**Note:** The first time you power up the SLC unit, Eth1 tries to obtain its IP address via DHCP. If you have connected Eth1 to the network, and Eth1 is able to acquire an IP address, you can view this IP address on the LCD or by running the . If Eth1 cannot acquire an IP address, you cannot use Telnet, SSH, or the web interface to run Quick Setup.

## **IP Address**

Your SLC console manager must have a unique IP address on your network. The system administrator generally provides the IP address and corresponding subnet mask and gateway. The IP address must be within a valid range, unique to your network, and in the same subnet as your PC.

The following table lists the options for assigning an IP address to your SLC unit.

| Method                              | Description                                                                                                    |  |  |
|-------------------------------------|----------------------------------------------------------------------------------------------------|--|--|
| DHCP                                | A DHCP server automatically assigns the IP address and network settings.<br>The SLC console manager is DHCP-enabled by default.                                                                                                    |  |  |
|                                     | With the Eth1 network port connected to the network, and the SLC unit powered up, Eth1 acquires an IP address, viewable on the LCD.                                                                                                    |  |  |
|                                     | At this point, you can use SSH or Telnet to connect to the SLC console manager, or use the web interface.                                                                                                    |  |  |
| BOOTP                               | Similar to DHCP but for smaller networks.                                                                                                    |  |  |
| DeviceInstaller™                    | The Lantronix DeviceInstaller is a Windows-based GUI application that<br>provides an easy way to install and configure specific Lantronix device server<br>products. You may utilize DeviceInstaller to assign an IP and other network<br>specific addresses. |  |  |
| Front panel LCD display and keypads | You manually assign the IP address and other basic network, console, and date/time settings. If desired, you can restore the factory defaults.                                                                                                    |  |  |

| Table 4-1 Me | thods of Ass | igning an ll | P Address |
|--------------|--------------|--------------|-----------|
|--------------|--------------|--------------|-----------|

| Method (continued)                             | Description                                                                                                    |
|------------------------------------------------|----------------------------------------------------------------------------------------------------|
| Serial port login to<br>command line interface | You assign an IP address and configure the SLC device using a terminal or a PC running a terminal emulation program to the SLC console manager's serial console port connection. |

## Method #1 Using the Front Panel Display

#### Before you begin, ensure that you have:

- Unique IP address that is valid on your network (unless automatically assigned)
- Subnet mask (unless automatically assigned)
- Gateway
- DNS settings
- Date, time, and time zone
- Console port settings: baud rate, data bits, stop bits, parity, and flow control

Make sure the SLC console manager is plugged into power and turned on.

#### Front Panel LCD Display and Keypads

With the SLC device powered up, you can use the front panel display and keypads to set up the basic parameters.

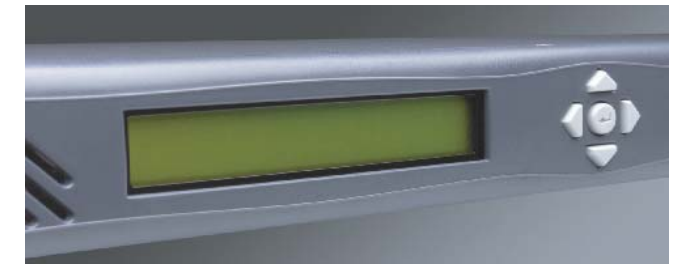

#### Figure 4-2 Front Panel LCD Display and Five Button Keypads (Enter, Up, Down, Left, Right)

The front panel display initially shows the hostname (abbreviated to 14 letters) and total current level.

When you click the right-arrow keypad, the SLC console manager's network settings display. Using the five keypads, you can change the network, console port, and date/time settings and view the firmware release version. If desired, you can restore the factory defaults.

*Note:* Have your information handy as the display times out without accepting any unsaved changes if you take more than 30 seconds between entries.

Any changes made to the network, console port, and date/time settings take effect immediately.

#### Navigating

The front panel keypad has one **Enter** button (in the center) and four arrow buttons (up, left, right, and down). Press the arrow buttons to navigate from one option to another, or to increment or decrement a numerical entry of the selected option. Use the **Enter** button to select an option to change or to save your settings.

The following table lists the SLC navigation actions, buttons, and options.

| Button                | Action                                                                                       |  |  |  |  |
|-----------------------|----------------------------------------------------------------------------------------------|--|--|--|--|
| Right arrow           | To move to the next option (e.g., from Network Settings to Console Settings)                 |  |  |  |  |
| Left arrow            | To return to the previous option                                                             |  |  |  |  |
| Enter (center button) | To enter edit mode                                                                           |  |  |  |  |
| Up and down arrows    | Within edit mode, to increase or decrease a numerical entry                                  |  |  |  |  |
| Right or left arrows  | Within edit mode, to move the cursor right or left                                           |  |  |  |  |
| Enter                 | To exit edit mode                                                                            |  |  |  |  |
| Up and down arrows    | To scroll up or down the list of parameters within an option (e.g., from IP Address to Mask) |  |  |  |  |

#### Table 4-3 LCD Arrow Keypad Actions

#### Table 4-4 Front Panel Setup Options with Associated Parameters

|                      | Network<br>Settings    | Console<br>Settings | Date/Time<br>Settings | Release                                                   | Internal<br>Temp                      | User<br>Strings                                         | Location                                                                      | Device<br>Ports                                                                                                    | Current<br>Time              |
|----------------------|------------------------|---------------------|-----------------------|-----------------------------------------------------------|---------------------------------------|---------------------------------------------------------|-------------------------------------------------------------------------------|----------------------------------------------------------------------------------------------------|------------------------------|
| Up/<br>Down<br>Arrow | Eth1 IP<br>Address     | Baud Rate           | Time Zone             | Firmware<br>version and<br>date code<br>(display<br>only) | Reading in<br>Celsius &<br>Fahrenheit | Displays<br>configured<br>user<br>string(s), if<br>any. | Indicates<br>the Rack<br>(RK), Row<br>(RW) &<br>Cluster<br>(CW)<br>locations. | Detects the<br>connection<br>state of each<br>port:<br>0=No serial<br>connection<br>1=Serial<br>connection<br>detected. | User ID &<br>Current<br>Time |
|                      | Eth1<br>Subnet<br>Mask | Data Bits           | Date/Time             | Restore<br>Factory<br>Defaults                            |                                       |                                                         |                                                                               |                                                                                                    |                              |
|                      | Gateway                | Stop Bits           |                       |                                                           |                                       |                                                         |                                                                               |                                                                                                    |                              |
|                      | DNS1                   | Parity              |                       |                                                           |                                       |                                                         |                                                                               |                                                                                                    |                              |
|                      | DNS2                   | Flow<br>Control     |                       |                                                           |                                       |                                                         |                                                                               |                                                                                                    |                              |
|                      | DNS3                   |                     |                       |                                                           |                                       |                                                         |                                                                               |                                                                                                    |                              |

## Left/Right Arrow
**Note:** The individual screens listed from left to right in **Table 4-4** can be enabled or disabled for display on the SLC LCD screen. The order of appearance of the screens, if enabled, along with the elected "Home Page" may vary on the LCD monitor according to configuration. See LCD/Keypad (on page 241) for instructions on enabling and disabling screens.

### **Entering the Settings**

To enter setup information:

1. From the normal display (host name, date and time), press the right arrow button to display Network Settings. The IP address for Eth1 displays.

**Note:** If you have connected Eth1 to the network, and Eth1 is able to acquire an IP address through DHCP, this IP address displays, followed by the letter [D]. Otherwise, the IP address displays as all zeros (000.000.000).

- 2. Press the **Enter** button on the keypad to enter edit mode. A cursor displays below one character of the existing IP address setting.
- 3. To enter values:
  - Use the left or right arrow to move the cursor to the left or to the right position.
  - Use the up or down arrow to increment or decrement the numerical value.
- 4. When you have the IP address as you want it, press **Enter** to exit edit mode, and then press the down arrow button. The Subnet Mask parameter displays.

*Note:* You must edit the IP address and the Subnet Mask together for a valid IP address combination.

5. To save your entries for one or more parameters in the group, press the right arrow button. The Save Settings? Yes/No prompt displays.

*Note:* If the prompt does not display, make sure you are no longer in edit mode.

- 6. Use the left/right arrow buttons to select **Yes**, and press the **Enter** button.
- 7. Press the right arrow button to move to the next option, Console Settings.
- 8. Repeat steps 2-7 for each setting.
- 9. Press the right arrow button to move to the next option, **Date/Time Settings**, and click **Enter** to edit the time zone.
  - To enter a US time zone, use the up/down arrow buttons to scroll through the US time zones, and then press **Enter** to select the correct one.
  - To enter a time zone outside the US, press the left arrow button to move up to the top level of time zones. Press the up/down arrow button to scroll through the top level.

A time zone with a trailing slash (such as Africa/) has sub-time zones. Use the right arrow button to select the Africa time zones, and then the up/down arrows to scroll through them.

Press **Enter** to select the correct time zone. To move back to the top-level time zone at any time, press the left arrow.

10. To save your entries, press the right arrow button. The **Save Settings? Yes/No** prompt displays.

*Note:* If the prompt does not display, make sure you are no longer in edit mode.

11. Use the left/right arrow buttons to select Yes, and press the Enter button.

12. To review the saved settings, press the up or down arrows to step through the current settings.

When you are done, the front panel returns to the clock display. The network port resets to the new settings, and you can connect to your IP network for further administration. You should be able to SSH to the SLC console manager through your network connection, or access the Web interface through a Web browser.

### **Restoring Factory Defaults**

To use the LCD display to restore factory default settings:

- 1. Press the right arrow button to move to the last option, **Release**.
- 2. Use the down arrow to move to the **Restore Factory Defaults** option. A prompt for the 6-digit Restore Factory Defaults password displays.
- 3. Press **Enter** to enter edit mode.
- 4. Using the left and right arrows to move between digits and the up and down arrows to change digits, enter the password (the default password is 999999).

**Note:** The Restore Factory Defaults password is only for the LCD. You can change it at the command line interface using the admin keypad password command.

- 5. Press **Enter** to exit edit mode. If the password is valid, a Save Settings? Yes/No prompt displays.
- 6. To initiate the process for restoring factory defaults, select **Yes**. When the process is complete, the SLC unit reboots.

### Method #2 Quick Setup on the Web Page

After the unit has an IP address, you can use the *Quick Setup* page to configure the remaining network settings. This page displays the first time you log into the SLC console manager only. Otherwise, the SLC Home Page displays.

#### To complete the Quick Setup page:

- 1. Open a web browser (Firefox, Chrome or Internet Explorer with JavaScript enabled).
- 2. In the URL field, type https:// followed by the IP address of your SLC console manager.

**Note:** The web server listens for requests on the unencrypted (HTTP) port (port 80) and redirects all requests to the encrypted (HTTPS) port (port 443).

 Log in using sysadmin as the user name and PASS as the password. The first time you log in to the SLC unit, the *Quick Setup* page automatically displays. Otherwise, the Home page displays.

*Note:* To open the Quick Setup page at another time, click the Quick Setup tab.

|                      |                                                                                                    | Figure                        | 4-5 Quick                           | Setup                                   |                                     |                                         |                                 |                    |
|----------------------|----------------------------------------------------------------------------------------------------|-------------------------------|-------------------------------------|-----------------------------------------|-------------------------------------|-----------------------------------------|---------------------------------|--------------------|
|                      | Logout         Host:         Isi2         genut         Et         1         3         5         7         9         11         13         15         17         19         21         23         25         27         29         31         A           Logout         Host:         Isi232         glenn         User:         sysadmin         Select port for         © Configuration         © WebSSH (DP only)         © Connected Device (DP only) |                               |                                     |                                         |                                     |                                         | A<br>B<br>(DP only)             |                    |
| Network Services     | User Authentication [                                                                                                    | Devices I                     | Maintenance                         | Quick Setup                             |                                     |                                         | ☆?€                             | } 🖻                |
| Quick Setup          |                                                                                                    |                               |                                     |                                         |                                     |                                         |                                 |                    |
|                      |                                                                                                    |                               | Quick Setup                         |                                         |                                     |                                         | ŀ                               | lelp?              |
|                      | Welcome                                                                                                    | to the Sec                    | cure Lantroni                       | x Console Mar                           | nager                               |                                         |                                 |                    |
| Below are            | e basic settings that it is rec<br>If these settings are                                                                                                    | commended y<br>e OK, click tł | you configure be<br>he checkbox bel | fore using the Sec<br>ow and select the | cure Lantronix C<br>Apply button.   | onsole Manag                            | er.                             |                    |
|                      |                                                                                                    | Accept                        | default Quick S                     | etup settings                           |                                     |                                         |                                 |                    |
| Network Settings     |                                                                                                    |                               |                                     | By def                                  | The SLC has tv<br>ault, both Eth1 a | vo Ethernet po<br>ind Eth2 are c        | orts, Eth1 and<br>onfigured for | d Eth2.<br>DHCP.   |
|                      | Obtain from DHCP                                                                                                    |                               |                                     |                                         | Default Gateway                     | r: 172.19.0.1                           |                                 |                    |
| Eth1 Settings:       | Obtain from BOOTP<br>Snecify:                                                                                                    |                               |                                     |                                         | Hostnam                             | elo32 diar                              | n                               |                    |
|                      | D Addross:                                                                                                    |                               |                                     |                                         | riostianie                          | Note: The hostna                        | ame will be use                 | d as the           |
| c                    | Ruhnot Mook:                                                                                                    |                               |                                     |                                         | Damai                               | prompt in the C                         | ommand Line In                  | terface.           |
|                      |                                                                                                    |                               |                                     |                                         | Domair                              | . support in                            | Liantronix.                     |                    |
| Date & Time Settings |                                                                                                    |                               |                                     | Administrator                           | Settings                            |                                         |                                 |                    |
| Change Date/Time:    |                                                                                                    |                               | _                                   |                                         |                                     | The <b>sysadmin</b><br>privileges for 1 | user has co<br>SLC adminis      | mplete<br>tration. |
| Date:                | June 💉 19 🗸                                                                                                    | 2014 🗸                        |                                     |                                         |                                     | The default p                           | assword is '                    | PASS'.             |
| Time:                | 06 × : 11 × am                                                                                                    | *                             |                                     | Sys                                     | admin Password                      | <b>1</b> :                              |                                 |                    |
| Time Zone:           | GMT                                                                                                    |                               | *                                   | R                                       | etype Password                      | J:                                      |                                 |                    |
|                      |                                                                                                    |                               | Apply                               |                                         |                                     |                                         |                                 |                    |

4. To accept the defaults, select the **Accept** default Quick Setup settings checkbox in the top portion of the page and click the **Apply** button at the bottom of the page. Otherwise, continue with step 5.

*Note:* Once you click the *Apply* button on the Quick Setup page, you can continue using the web interface to configure the SLC console manager further.

5. Enter the following settings:

### **Network Settings**

*Note:* Configurations with the same IP subnet on multiple interfaces (Ethernet or PPP) are not currently supported.

| Network Setting | Description                                                                                                    |
|-----------------|----------------------------------------------------------------------------------------------------|
| Eth 1 Settings  | <ul> <li>Obtain from DHCP: Acquires IP address, subnet mask, hostname and gateway from the DHCP server. (The DHCP server may not provide the hostname gateway, depending on its setup.) This is the default setting. If you select this option, skip to Gateway.</li> <li>Obtain from BOOTP: Lets a network node request configuration information from a BOOTP "server" node. If you select this option, skip to Gateway.</li> <li>Specify: Lets you manually assign a static IP address, generally provided by the system administrator.</li> </ul> |

| Network Setting               | Description                                                                                                    |
|-------------------------------|----------------------------------------------------------------------------------------------------|
| IP Address<br>(if specifying) | <ul> <li>Enter an IP address that is unique and valid on your network. There is no default.</li> <li>Enter all IP addresses in dot-quad notation. Do not use leading zeros in the fields for dot-quad numbers less than 100. For example, if your IP address is 172.19.201.28, do not enter 028 for the last segment.</li> </ul>                                |
|                               | <b>Note:</b> Currently, the SLC unit does not support configurations with the same IP subnet on multiple interfaces (Ethernet or PPP).                                                                                                    |
| Subnet Mask                   | If specifying an IP address, enter the subnet mask for the network on which the SLC console manager resides. There is no default.                                                                                                    |
| Default Gateway               | The IP address of the router for this network. There is no default.                                                                                                    |
| Hostname                      | The default host name is slcXXXX, where XXXX is the last 4 characters of the hardware address of Ethernet Port 1. There is a 64-character limit (contiguous characters, no spaces). The host name becomes the prompt in the command line interface.                                                                                                    |
| Domain                        | If desired, specify a domain name (for example, support.lantronix.com). The domain name is used for host name resolution within the SLC unit. For example, if abcd is specified for the SMTP server, and mydomain.com is specified for the domain, if abcd cannot be resolved, the SLC device attempts to resolve <b>abcd.mydomain.com</b> for the SMTP server. |

### Date & Time Settings

| Date & Time Setting | Description                                                                         |
|---------------------|-------------------------------------------------------------------------------------|
| Change Date/Time    | Select the checkbox to manually enter the date and time at the SLC unit's location. |
| Date                | From the drop-down lists, select the current month, day, and year.                  |
| Time                | From the drop-down lists, select the current hour and minute.                       |
| Time Zone           | From the drop-down list, select the appropriate time zone.                          |

### **Administrator Settings**

| Administrator<br>Setting | Description                                                                                       |
|--------------------------|---------------------------------------------------------------------------------------------------|
| Sysadmin Password        | To change the password (e.g., from the default) enter a Sysadmin Password of up to 64 characters. |
| Retype Password          | Re-enter the Sysadmin Password above in this field as a confirmation.                             |

6. Click the **Apply** button to save your entries.

### Method #3 Quick Setup on the Command Line Interface

If the SLC console manager does not have an IP address, you can connect a dumb terminal or a PC running a terminal emulation program (VT100) to access the command line interface. (See *Connecting to Terminals on page 32.*) If the unit has an IP address, you can use SSH or Telnet to connect to the SLC unit.

**Note:** By default, Telnet is disabled and SSH is enabled. To enable Telnet, use the Services > SSH/Telnet/Logging page (see Chapter 7: Services on page 68), a serial terminal connection, or an SSH connection.

#### To complete the command line interface Quick Setup script:

- 1. Do one of the following:
  - With a serial terminal connection, power up, and when the command line displays, press **Enter**.
  - With a network connection, use an SSH program or Telnet program (if Telnet has been enabled) to connect to xx.xx.xx (the IP address in dot quad notation), and press **Enter**. You should be at the login prompt.
- 2. Enter sysadmin as the user name and press Enter.
- 3. Enter PASS as the password and press **Enter**. The first time you log in, the Quick Setup script runs automatically. Normally, the command prompt displays.

#### Figure 4-6 Beginning of Quick Setup Script

Quick Setup will now step you through configuring a few basic settings.

The current settings are shown in brackets ('[]'). You can accept the current setting for each question by pressing <return>.

#### 4. Enter the following information at the prompts:

| Note: | To accept a | default or to | skip an enti | y that is not | required, | press Enter. |
|-------|-------------|---------------|--------------|---------------|-----------|--------------|
|-------|-------------|---------------|--------------|---------------|-----------|--------------|

| CLI Quick Setup<br>Settings | Description                                                                                                    |
|-----------------------------|----------------------------------------------------------------------------------------------------|
| Configure Eth1              | Select one of the following:                                                                                                    |
|                             | <ul> <li>&lt;1&gt; obtain IP Address from DHCP: The unit will acquire the IP address, subnet mask, hostname, and gateway from the DHCP server. (The DHCP server may or may not provide the gateway and hostname, depending on its setup.) This is the default setting.</li> <li>&lt;2&gt; obtain IP Address from BOOTP: Permits a network node to request configuration information from a BOOTP "server" node.</li> <li>&lt;3&gt; static IP Address: Allows you to assign a static IP address manually. The IP address is generally provided by the system administrator.</li> </ul> |
| IP Address (if specifying)  | An IP address that is unique and valid on your network and in the same subnet as your PC. There is no default.                                                                                                    |
|                             | If you selected DHCP or BOOTP, this prompt does not display.                                                                                                    |
|                             | Enter all IP addresses in dot-quad notation. Do not use leading zeros in the fields for dot-quad numbers less than 100. For example, if your IP address is 172.19.201.28, do not enter 028 for the last segment.                                                                                                    |
|                             | <b>Note:</b> Configurations with the same IP subnet on multiple interfaces (Ethernet or PPP) are not currently supported.                                                                                                    |
| Subnet Mask                 | The subnet mask specifies the network segment on which the SLC console manager resides. There is no default. If you selected DHCP or BOOTP, this prompt does not display.                                                                                                    |
| Default Gateway             | IP address of the router for this network. There is no default.                                                                                                    |

| CLI Quick Setup<br>Settings | Description                                                                                                    |
|-----------------------------|----------------------------------------------------------------------------------------------------|
| Hostname                    | The default host name is slcXXXX, where XXXX is the last 4 characters of the hardware address of Ethernet Port 1. There is a 64-character limit (contiguous characters, no spaces).<br><i>Note:</i> The host name becomes the prompt in the command line interface.                                                                                                    |
| Domain                      | If desired, specify a domain name (for example, support.lantronix.com). The domain name is used for host name resolution within the SLC unit. For example, if <b>abcd</b> is specified for the SMTP server, and <b>mydomain.com</b> is specified for the domain, if <b>abcd</b> cannot be resolved, the SLC device attempts to resolve <b>abcd.mydomain.com</b> for the SMTP server. |
| Time Zone                   | If the time zone displayed is incorrect, enter the correct time zone and press <b>Enter</b> . If the entry is not a valid time zone, the system guides you through selecting a time zone. A list of valid regions and countries displays. At the prompts, enter the correct region and country.                                                                                      |
| Date/Time                   | If the date and time displayed are correct, type $\mathbf{n}$ and continue. If the date and time are incorrect, type $\mathbf{y}$ and enter the correct date and time in the formats shown at the prompts.                                                                                                    |
| Sysadmin<br>password        | Enter a new sysadmin password.                                                                                                    |

After you complete the Quick Setup script, the changes take effect immediately.

#### Figure 4-7 Completed Quick Setup

Quick Setup will now step you through configuring a few basic settings.

```
The current settings are shown in brackets ('[]').
You can accept the current setting for each question by pressing <return>.
```

```
_____Ethernet Port and Default Gateway_____
The SLC32 has two ethernet ports, Ethl and Eth2.
By default, both ports are configured for DHCP.
Configure Eth1: (1) obtain IP Address from DHCP
(2) obtain IP Address from BOOTP
(3) static IP Address
Enter 1-3: [1]
```

The SLC32 can be configured to use a default gateway. Enter gateway IP Address: [none]

```
___Hostname_
```

```
The current hostname is 'slc', and the current domain is '<undefined>'.
The hostname will be shown in the CLI prompt.
Specify a hostname: [slc]
Specify a domain: [<undefined>]
```

```
_____Time Zone_____
The current time zone is 'GMT'.
Enter time zone: [GMT]
```

```
____Date/Time__
```

```
The current time is Mon Jun 5 02:33:17 2000
Change the current time? [n]
_____Sysadmin Password______
Enter new password: [<current password>]
Quick Setup is now complete.
```

### **Next Step**

After completing quick setup on the SLC console manager, you may want to configure other settings. You can use the web page or the command line interface for configuration.

- For information about the web and the command line interfaces, go to *Chapter 5: Web and Command Line Interfaces*.
- To continue configuring the SLC unit, go to *Chapter 6: Basic Parameters*.

# 5: Web and Command Line Interfaces

The SLC console manager offers three interfaces for configuring the SLC unit: a command line interface (CLI), a web interface, and an LCD with keypads on the front panel. This chapter discusses the web and command line interfaces. (*Chapter 4: Quick Setup* includes instructions for using the LCD to configure basic network settings.)

**Note:** The features and functionality described in this chapter specific to PC Card use are supported on SLC -02 part numbers. The features and functionality specific to USB port use are supported on SLC -03 part numbers.

### **Web Interface**

A web interface allows the system administrator and other authorized users to configure and manage the SLC console manager using most web browsers (Firefox, Chrome or Internet Explorer with JavaScript enabled). The Web Telnet and Web SSH features require Java 1.1 (or later) support in the browser. The SLC device provides a secure, encrypted web interface over SSL (secure sockets layer).

**Note:** The web server listens for requests on the unencrypted (HTTP) port (port 80) and redirects all requests to the encrypted (HTTPS) port (port 443).

The following figure shows a typical web page:

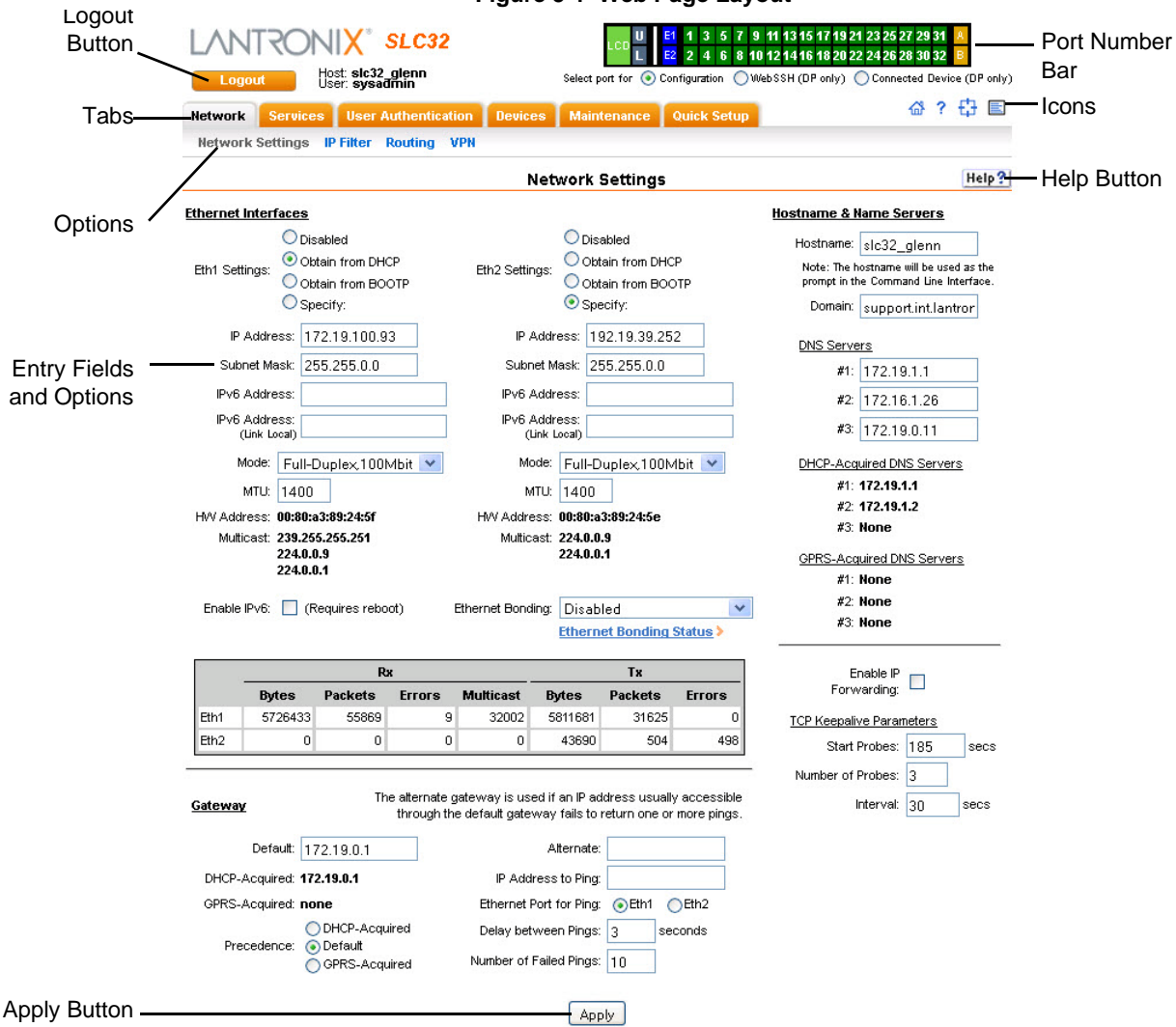

#### Figure 5-1 Web Page Layout

The web page has the following components:

- Tabs: Groups of settings to configure.
- Options: Below each tab are options for specific types of settings. Only those options for which the currently logged-in user has rights display.
- Port and Power Outlet Bar:
  - The light green LCD button allows you to configure the front panel LCD
  - The gray U1 button allows you to configure the USB device (flash drive or modem) plugged into the front panel USB connector. The gray U2 button allows you to configure the internal USB dial-up modem.
  - The blue E1 and E2 buttons display the *Network > Network Settings* page.
  - The **A** and **B** buttons display the status of the power supplies. Only ports to which the currently logged-in user has rights are enabled.
  - The green number buttons allow you to select a port and display its settings. Only ports to which the currently logged-in user has rights are enabled.

Below the bar are options for use with the port buttons. Selecting a port and the **Configuration** option takes you to the *Device Ports > Settings* page. Selecting a port and the **WebSSH** option displays the WebSSH window for the device port --if Web SSH is enabled, and if SSH is enabled for the device port. Selecting the port and the **Connected Device** button allows access to supported devices such as SLPs and/or SensorSoft temperature and humidity probes connected to the device port.

• Entry Fields and Options: Allow you to enter data and select options for the settings.

*Note:* For specific instructions on completing the fields on the web pages, see Chapters 5 through 12.

- Apply Button: Apply on each web page makes the changes immediately and saves them so they will be there when the SLC console manager is rebooted.
- Icons: The icon bar above the Main Menu has icons that display the following:
  - Home page.
  - **?** Information about the SLC unit and Lantronix contact information.
  - Configuration site map.
  - Status of the SLC device.
- Help Button: Provides online Help for the specific web page.

#### Logging In

Only the system administrator or users with web access rights can log into the web page. More than one user at a time can log in, but the same user cannot login more than once. See *Chapter 15: Command Reference* for more information.

#### To log in to the SLC console manager web interface:

- 1. Open a web browser.
- 2. In the URL field, type https:// followed by the IP address of your SLC unit.
- 3. To configure the SLC console manager, use sysadmin as the user name and PASS as the password. (These are the default values.)

**Note:** The system administrator may have changed the password using one of the Quick Setup methods in the previous chapter. When SecurID over RADIUS is used, the user must enter the passcode corresponding to their RSA token. Depending on the state of the user, the login pages may also require a new PIN number, the next passcode, or the next tokencode.

The Lantronix SLC *Quick Setup* page displays automatically the first time you log in. Subsequently, the Lantronix SLC Home page displays. (If you want to display the *Quick Setup* page again, click **Quick Setup** on the main menu.)

### **Logging Out**

#### To log off the SLC web interface:

1. Click the **Logout** button located on the upper left part of any user interface page. You are brought back to the login screen when logout is complete.

### Web Page Help

#### To view detailed information about an SLC web page:

1. Click the **Help** button to the right of any user interface page. Online Help contents will appear in a new browser.

### **Command Line Interface**

A command line interface (CLI) is available for entering all the commands you can use with the SLC console manager. You can access the command line interface using Telnet, SSH, or a serial terminal connection. Each command that corresponds to the web interface description in each chapter gets listed as a cross-reference to the complete command syntax and description contained in *Chapter 15: Command Reference*.

**Note:** By default, Telnet is disabled and SSH is enabled. To enable Telnet, use the Services > SSH/Telnet/Logging web page, a serial terminal connection, or an SSH connection. (See Chapter 7: Services.)

The sysadmin user and users with who have full administrative rights have access to the complete command set, while all other users have access to a reduced command set based on their permissions.

### **Logging In**

#### To log in to the SLC command line interface:

- 1. Do one of the following:
  - With a serial terminal connection, power up, and when the command line displays, press **Enter**.
  - If the SLC console manager already has an IP address (assigned previously or assigned by DHCP), Telnet (if Telnet has been enabled) or SSH to xx.xx.xx (the IP address in dot quad notation) and press **Enter**. The login prompt displays.
- 2. To login as the system administrator for setup and configuration:
  - a. Enter sysadmin as the user name and press Enter.
  - b. Enter **PASS** as the password and press **Enter**. The first time you log in, the Quick Setup script runs automatically. Normally, the command prompt displays. (If you want to display the Quick Setup script again, use the admin guicksetup command.)

**Note:** The system administrator may have changed the password using one of the Quick Setup methods in the previous chapter.

3. To login any other user:

- a. Enter your SLC user name and press Enter.
- b. Enter your SLC password and press Enter.

**Note:** The system administrator may have changed the password using one of the Quick Setup methods in the previous chapter.

#### To log in any other user:

- 1. Enter your SLC user name and press Enter.
- 2. Enter your SLC password and press Enter.

#### **Logging Out**

To log out of the SLC command line interface, type logout and press Enter.

#### **Command Syntax**

Commands have the following format:

<action> <category> <parameter(s)>

#### where

<action> is set, show, connect, admin, diag, pccard, or logout.

<category> is a group of related parameters whose settings you want to configure or view. Examples are ntp, deviceport, and network.

<parameter(s) > is one or more name-value pairs in one of the following formats:

| <parameter name=""> <aa bb></aa bb></parameter> | User must specify one of the values (aa or bb) separated by a vertical line ( ). The values are in all lowercase and must be entered exactly as shown. Bold indicates a default value. |
|-------------------------------------------------|----------------------------------------------------------------------------------------------------|
| <parameter name=""> <value></value></parameter> | User must specify an appropriate value, for example, an IP address.<br>The parameter values are in mixed case. Square brackets []<br>indicate optional parameters.                     |

#### Table 5-2 Actions and Category Options

| Action | Category                                                                                                    |
|--------|----------------------------------------------------------------------------------------------------|
| set    | auth   cifs   cli   command   consoleport   datetime  <br>deviceport   group   history   hostlist   ipfilter  <br>kerberos   ldap   localusers   log   menu   network   nfs  <br>nis   ntp   password   radius   remoteusers   routing  <br>script   services   slcnetwork   sshkey   tacacs+  <br>temperature   usb <sup>1</sup>   vpn |

| Action     | Category                                                                                                    |
|------------|----------------------------------------------------------------------------------------------------|
| show       | <pre>auth   auditlog   cifs   cli   connections   consoleport  <br/>datetime   deviceport   emaillog   group   history  <br/>hostlist   ipfilter   kerberos   ldap   localusers   log  <br/>menu   network   nfs   nis   ntp   pccard<sup>2</sup>   portcounters  <br/>portstatus   radius   remoteusers   routing   script  <br/>services   slcnetwork   sshkey   sysconfig   syslog  <br/>sysstatus   tacacs+   temperature   user   usb<sup>1</sup>   vpn</pre> |
| connect    | bidirection   direct   global   listen   script   terminate<br>  unidirection                                                                                                    |
| diag       | arp   internals   lookup   loopback   netstat   nettrace  <br>perfstat   ping   ping6  sendpacket   traceroute                                                                                                    |
| $pccard^2$ | modem storage                                                                                                    |
| admin      | banner   clear   config   events   firmware   ftp   keypad<br>  lcd   memory   quicksetup   reboot  shutdown   site  <br>version   web                                                                                                    |
| logout     | terminates CLI session                                                                                                    |

1. USB comands are only accessible on SLC USB part numbers -03.

2. PC Card commands are only accessible on SLC USB part number -02.

### **Command Line Help**

- For general Help and to display the commands to which you have rights, type: help
- For general command line Help, type: help command line
- For more information about a specific command, type help followed by the command. For example: help set network or help admin firmware
- For information about the current release, type: help release

### Tips

 Type enough characters to identify the action, category, or parameter name uniquely. For parameter values, type the entire value. For example, you can shorten:

```
set network port 1 state static ipaddr 122.3.10.1 mask 255.255.0.0 to
```

se net po 1 st static ip 122.3.10.1 ma 255.255.0.0

- Use the **Tab** key to automatically complete action, category, or parameter names. Type a partial name and press **Tab** either to complete the name if only one is possible, or to display the possible names if more than one is possible. Following a space after the preceding name, Tab displays all possible names.
- Should you make a mistake while typing, backspace by pressing the Backspace key and/or the Delete key, depending on how you accessed the interface. Both keys work if you use VT100 emulation in your terminal access program when connecting to the console port. Use the left and right arrow keys to move within a command.

- Use the up and down arrows to scroll through previously entered commands. If desired, select one and edit it. You can scroll through up to 100 previous commands entered in the session.
- To clear an IP address, type 0.0.0.0, or to clear a non-IP address value, type CLEAR.

When the number of lines displayed by a command exceeds the size of the window (the default is 25), the command output is halted until the user is ready to continue. To display the next line, press **Enter**, and to display the page, press the space bar. You can override the number of lines (or disable the feature altogether) with the set cli command.

### **General CLI Commands**

The following commands relate to the CLI itself.

#### To configure the current command line session:

set cli scscommands <enable|disable>

Allows you to use SCS-compatible commands as shortcuts for executing commands:

**Note:** Settings are retained between CLI sessions for local users and users listed in the remote users list.

| SCS Commands | SLC Commands                |
|--------------|-----------------------------|
| info         | 'show sysstatus'            |
| version      | 'admin version'             |
| reboot       | 'admin reboot'              |
| poweroff     | 'admin shutdown'            |
| listdev      | 'show deviceport names'     |
| direct       | 'connect direct deviceport' |
| listen       | 'connect listen deviceport' |
| clear        | 'set locallog clear'        |
| telnet       | 'connect direct telnet'     |
| ssh          | 'connect direct ssh'        |

#### To set the number of lines displayed by a command:

set cli terminallines <disable | Number of lines>

Sets the number of lines in the terminal emulation (screen) for paging through text one screenful at a time, if the SLC console manager cannot detect the size of the terminal automatically.

To show current CLI settings:

show cli

#### To view the last 100 commands entered in the session:

show history

To clear the command history:

set history clear

To view the rights of the currently logged-in user:

show user

*Note:* For information about user rights, see Chapter 12: User Authentication.

# 6: Basic Parameters

This chapter explains how to set the following basic configuration settings for the SLC console manager using the SLC web interface or the CLI:

- Network parameters that determine how the SLC unit interacts with the attached network
- Firewall and routing
- Date and time

**Note:** If you entered some of these settings using a Quick Setup procedure, you may update them here. The features and functionality described in this chapter specific to PC Card use are supported on SLC -02 part numbers. The features and functionality specific to USB port use are supported on SLC -03 part numbers.

### **Requirements**

If you assign a different IP address from the current one, it must be within a valid range, unique to your network, and with the same subnet mask as your workstation.

To configure the unit, you need the following information:

| Eth1     | IP address:             | <br> |   |  |
|----------|-------------------------|------|---|--|
|          | Subnet mask:            | <br> |   |  |
| Eth2     | IP address (optional):  | <br> |   |  |
|          | Subnet mask (optional): | <br> |   |  |
| Gateway: |                         | <br> | = |  |
| DNS:     |                         | <br> |   |  |

#### To enter settings for one or both network ports:

1. Click the **Network** tab and select the **Network Settings** option. The following page displays:

| Image: Second second second                                                                                                    |                               |                                  | Figur               | 'e 6-1 Ne       | twork                  | > Network                        | Settings           | 6                                                               |                                                 |                         |                  |
|----------------------------------------------------------------------------------------------------|-------------------------------|----------------------------------|---------------------|-----------------|------------------------|----------------------------------|--------------------|-----------------------------------------------------------------|-------------------------------------------------|-------------------------|------------------|
| Network       Services       Des Adhemitication       Devices       Maintenance       Quick Setup       Image: Control of the setup         Network Settings       IP Filter       Routing       VPI         Network Settings       IP Filter       Routing       VPI         Network Settings       Disabled       Image: Control of the setup       Disabled       Image: Control of the setup         Obtain from DHCP       Obtain from DHCP       Obtain from DHCP       Obtain from BOOTP       Disabled       Image: Control of the setup       Image: Control of the setup       Image: Control of the setup       Image: Control of the setup         Subnet Mask:       255 255.0.0       Subnet Mask:       255 255.0.0       Domain:       Image: Control of the setup       Image: Control of the setup                                                                                                    |                               | Host: sic860                     | SLC32<br>Id<br>Imin |                 | Select                 | LCD U1 E1<br>E2                  | 1 3 5 7<br>2 4 6 8 | 9 11 13 15 17 19 21<br>10 12 14 16 18 20 22<br>WebSSH (DP only) | 23 25 27 29 3<br>24 26 28 30 3<br>) Connected D | 81 A<br>82 B<br>evice I | (DP only)        |
| Network Settings       IP Filter       Routing       Help?         Adverss:       Disabled                                                                                                    | Network Serv                  | ices User A                      | uthenticati         | on Device       | es Mai                 | ntenance                         | Quick Setup        |                                                                 | 쑵                                               | ? Ð                     | 3 🗉              |
| Ethernet Interfaces       Disabled       Disabled <th>Network Setting</th> <th>s IP Filter</th> <th>Routing V</th> <th>PN</th> <th></th> <th></th> <th></th> <th></th> <th></th> <th></th> <th></th>                                                                                                    | Network Setting               | s IP Filter                      | Routing V           | PN              |                        |                                  |                    |                                                                 |                                                 |                         |                  |
| Network Settings     Image: Image: Ima                                                                                                    |                               |                                  |                     |                 |                        | C attim u a                      |                    |                                                                 |                                                 | 6                       |                  |
| Ethernet Interfaces       Hostname & Hame Servers                                                                                                    |                               |                                  |                     | r               | lermork                | settings                         |                    |                                                                 |                                                 |                         | neip :           |
| Obsabled       Obsabled       Hostname:       slc880d         Eth1 Settings:       Obtain from DHCP       Obtain from BOOTP       Obtain from BOOTP         Specify:       IP Address:       172.19.100.61       IP Address:       192.168.1.61         Subnet Mask:       255.255.0.0       Subnet Mask:       255.255.0.0       Intronix.com         IP Address:       2001:db80:ac13:d91e       IPV6 Address:       Intronix.com         IPV6 Address:       2001:db80:ac13:d91e       IPV6 Address:       Intronix.com         IPV6 Address:       2001:db80:ac13:d91e       IPV6 Address:       Intronix.com         IPV6 Address:       2001:db80:ac13:d91e       IPV6 Address:       Intronix.com         IVI:       1400       Mode:       Full-Duplex.100Mbit       #3:       172.19.1.2         Mode:       Full-Duplex.100Mbit       Mode:       Full-Duplex.100Mbit       #3:       172.19.1.2         HVV Address:       00323265.256.251       Muticast:       224.0.0.3       224.0.1       #1:       172.19.1.2         Enable IPv6:       IRequires reboot)       Ethernet Bonding:       Disabled       Image:       #3:       None         Start Probes:       1827       172.19.0.1       Image:       Image:       Image:       Image:                                                                                                    | Ethernet Interface            | <u>s</u>                         |                     |                 | ~                      |                                  |                    | <u>Hostname &amp; Na</u>                                        | me Server                                       | <u>s</u>                | _                |
| Eth1 Settings:       ○ Obtain from DHCP       Eth2 Settings:       ○ Obtain from BOOTP         ○ Obtain from BOOTP       ○ Specify:       ○ Obtain from BOOTP       ○ Obtain from BOOTP         ○ Specify:       ○ Specify:       ○ Specify:       ○ Obtain from BOOTP         IP Address:       [12,19,100.61]       IP Address:       [12,168,1.61]         IP Address:       2001:db80:ac13:d91e       IP Address:       [12,168,1.61]         IP Address:       [201:db80:ac13:d91e]       IP Address:       [12,168,1.61]         IP Address:       [201:db80:ac13:d91e]       IP Address:       [12,168,1.61]         IP Address:       [201:db80:ac13:d91e]       IP Address:       [12,168,1.61]         IP Address:       [201:db80:ac13:d91e]       IP Address:       [12,168,1.61]         IP Address:       [201:db80:ac13:d91e]       IP Address:       [12,18,1.1]         IP Address:       [12,19,0.1]       Mode:       Full-Duplex,100Mbit ♥       [12,12,19,1.2]         Muticast:       239,255,255,251       Muticast:       224,0.0,3       224,0.0,1       #1: 172,19,1.1         Enable IP Address:       [0:actast are bonding:       [0:actast are bonding:       [0:actast are bonding:       [0:actast are bonding:       [0:actast are bonding:       [0:actast are bonding:       [0:actast are bonding: </td <td>0</td> <td>Disabled</td> <td></td> <td></td> <td></td> <td>isabled</td> <td>_</td> <td>Hostname: 💡</td> <td>slc860d</td> <td></td> <td></td>                                                                                                    | 0                             | Disabled                         |                     |                 |                        | isabled                          | _                  | Hostname: 💡                                                     | slc860d                                         |                         |                  |
| Specify:       © specify:       © specify:       Domain:       lantronix.com         IP Address:       172.19.100.61       IP Address:       192.168.1.61       Domain:       Intronix.com         Subnet Mask:       255.255.0.0       Subnet Mask:       255.255.0.0       If 172.19.1.1       If 21.11       If 22.11.1         IP Address:       2001:db80:ac13:d91e       IP V6 Address:       Image: Image:                                                                                                    | Eth1 Settings:                | Obtain from DH<br>Obtain from BO | СР<br>ОТР           | Eth2 Settin     |                        | btain from DHC<br>btain from BOC | Р                  | Note: The hosprompt in the                                      | stname will be<br>Command Lin                   | used a<br>le Inter      | as the<br>rface. |
| IP Address:       172.19.100.61       IP Address:       192.168.1.61         Subnet Mask:       255.255.0.0       Subnet Mask:       255.255.0.0         IPv6 Address:       2001:db80:ac13:d91e       IPv6 Address:       255.255.0.0         IPv6 Address:       2001:db80:ac13:d91e       IPv6 Address:       112.10.11         IPv6 Address:       100:db80:ac13:d91e       IPv6 Address:       112.10.11         IPv6 Address:       100:db80:ac13:d91e       IPv6 Address:       112.10.01         Mode:       Full-Duplex.100Mbit       Mode:       Full-Duplex.100Mbit       1400         Mode:       S0:80:a3:89:86:0d       HVV Address:       00:80:a3:89:86:0e       #1: 172.19.1.1         Muticast:       239.255.255.251       Muticast:       224.0.0.1       #2: 172.19.1.2         Muticast:       239.255.255.251       Muticast:       224.0.0.1       #2: 172.19.1.2         Z24.0.0.1       Z24.0.0.1       Z24.0.1       Z24.0.1       Z24.0.1       Z24.0.1         Z24.0.0.1       Ethernet Bonding:       Disabled       Z       None       #2: None         The atternate gateway is used if an IP address usually accessible through the default gateway fails to return one or more pings.       Intervat:       30       secs         Default:       172.19.0.                                                                                                    | ŏ                             | Specify:                         | 016                 |                 | ⊙s                     | pecify:                          | /IF                | Domain:                                                         | antronix co                                     | m                       |                  |
| IF Address:       IF 2.13.100.01       IF Address:       IF 2.100.101         Subnet Mask:       255.255.0.0       Subnet Mask:       255.255.0.0       If 12.13.10.01         IPv6 Address:       2001:db80:ac13:d91e       IPv6 Address:       IF 2.13.10.01       #2.172.18.0.10         IPv6 Address:       (Ink Local)       fe80::280:a3ff:fe83:861       #3.172.19.1.2       If 2.100.10         Mode:       Full-Duplex.100Mbit       Mode:       Full-Duplex.100Mbit       #3.172.19.1.2         Mode:       Full-Duplex.100Mbit       Mode:       Full-Duplex.100Mbit       #3.172.19.1.2         Mode:       Full-Duplex.100Mbit       Mode:       Full-Duplex.100Mbit       #3.172.19.1.2         HV Address:       00:80:a3:89:86:0e       #3.172.19.1.2       #3.172.19.1.2         HV Address:       00:80:a3:89:86:0e       #3.172.19.1.2       #3.172.19.1.2         HV Address:       00:80:a3:89:86:0e       #3.172.19.1.2       #3.172.19.1.2         HV Address:       00:80:a3:89:86:0e       #3.11       #2.172.19.1         HV Address:       00:80:a3:89:86:0e       #3.11       #2.172.19.1         HV Address:       00:80:a3:89:86:0e       #3.11       #2.172.19.1         Enable IPv6:       (Requires reboot)       Ethernet Bonding:       Po.11 </td <td>ID Address:</td> <td>172101006</td> <td>1</td> <td>ID /</td> <td>uddrass:</td> <td>100100101</td> <td></td> <td>Ľ</td> <td></td> <td></td> <td></td>                                                                                                    | ID Address:                   | 172101006                        | 1                   | ID /            | uddrass:               | 100100101                        |                    | Ľ                                                               |                                                 |                         |                  |
| Subnet Mask [255,255,0,0]       Subnet Mask [255,255,0,0]       #1: 172,19,1,1         IPv6 Address:       [2001:db80:ac13:d91e]       IPv6 Address:       [217,218,0,10]         IPv6 Address:       [2001:db80:ac13:d91e]       IPv6 Address:       [fe80::280:a3ff:fe89:86]       #3: 172,19,1,2]         Mode:       Full-Duplex,100Mbit       Mode:       Full-Duplex,100Mbit       #3: 172,19,1,2]         Mode:       Full-Duplex,100Mbit       Mode:       Full-Duplex,100Mbit       #3: 172,19,1,2]         HVV Address:       00:80:a3:89:86:0e       #3: 172,19,1,1       #2: 172,19,1,1         HVV Address:       00:80:a3:89:86:0e       #3: 172,19,1,2]       #3: None         Multicast:       239,265,256,256       Multicast:       224,0,0,1       #3: None         224,0,0,1       224,0,0,1       224,0,0,1       #3: None       #3: None         Enable IPv6:       (Requires reboot)       Ethernet Bonding:       Disabled       #2: None       #3: None         Muticast:       2208632       18724       0       15517       2676679       4875       1         Eth       2208632       18724       0       15517       2676679       4875       1         Eth       2208632       18724       0       15517       2676679 <td>ir Address.</td> <td>055.055.0.0</td> <td></td> <td>т.<br/>С. 4-</td> <td></td> <td>192.100.1.01</td> <td></td> <td>DNS Server:</td> <td><u>s</u></td> <td></td> <td>_</td>                                                                                                    | ir Address.                   | 055.055.0.0                      |                     | т.<br>С. 4-     |                        | 192.100.1.01                     |                    | DNS Server:                                                     | <u>s</u>                                        |                         | _                |
| Pv6 Address:       2001:db80:ac13:d91e       Pv6 Address:       #2:       172.18.0.10         Pv6 Address:       (Unk Local)       fe80::280:a3ff:fe89:861       #3:       172.19.1.2         Mode:       Full-Duplex,100Mbit ♥       Mode:       Full-Duplex,100Mbit ♥       Pv6 Address:       0:00000000000000000000000000000000000                                                                                                    | Subnet Mask:                  | 255.255.0.0                      |                     | Subn            | et Mask:               | 255.255.0.0                      |                    | #1: 1                                                           | 172.19.1.1                                      |                         |                  |
| Py6 Address:<br>(Unk Local)       (Py6 Address:<br>(Unk Local)       (Py6 Address:<br>(Py6 Address:<br>(Unk Local)       (Py6 Address:<br>(Py6 Address:<br>(Py6 | IPv6 Address:                 | 2001:db80:ac                     | c13:d91e            | IPv6 A          | Address:               |                                  |                    | #2: 1                                                           | 172.18.0.10                                     | )                       |                  |
| Mode:       Full-Duplex,100Mbit       Mode:       Full-Duplex,100Mbit       PHCP-Acquired DNS Servers         MTU:       1400       MTU:       1400       #1: 172.19.1.1         HW Address:       00:80:33:89:86:0d       HW Address:       00:80:33:89:36:0e       #1: 172.19.1.1         Mutticast:       239.255.255.251       Mutticast:       224.0.0.9       224.0.0.1       #1: None         224.0.0.1       224.0.0.1       Image: Constraint of the procession of the procession of t                                                                                                    | IPv6 Address:<br>(Link Local) | fe80::280:a3f                    | f:fe89:86I          | IPv6 A<br>(L    | Address:<br>ink Local) | fe80::280:a3ff                   | :fe89:86(          | #3: 1                                                           | 172.19.1.2                                      |                         |                  |
| MTU:       1400       MTU:       1400       #1:       172.19.1         HW Address:       00:80:a3:89:86:0d       HW Address:       00:80:a3:89:86:0e       #3:       None         Muticast:       239.265.265.251       Muticast:       224.0.0.9       224.0.0.1       #1:       172.19.1.1       #2:       172.19.1.2       #3:       None         Enable IPv6:       ✓       (Requires reboot)       Ethernet Bonding:       Disabled       ✓       #2:       None       #3:       None         Muticast:       2208632       16724       0       15517       2678679       4875       1       1       Yei       TcP Keepalive Parameters       Start Probes:       185       secs         Gateway       The alternate gateway is used if an IP address usually accessible through the defauit gateway fails to return one or more pings.       Interval:       30       secs         Default:       172.19.0.1       Alternate:       Interval:       30       secs         DHCP-Acquired:       172.19.0.1       IP Address to Ping:       Interval:       30       secs                                                                                                    | Mode: Fu                      | II-Duplex,100                    | vlbit 💌             | Mo              | de: Full-              | Duplex,100M                      | 1bit 💌             | DHCP-Acqui                                                      | red DNS Ser                                     | vers                    |                  |
| HW Address:       00:80:a3:89:86:0d       HW Address:       00:80:a3:89:86:0e       #2: 172.19.1.2         Multicast:       239.255.255.251       Multicast:       224.0.0.9       224.0.0.1         Enable IPv6:       ✓ (Requires reboot)       Ethernet Bonding:       Disabled       #2: None         Multicast:       2208632       18724       0       15517       2678679       4875       1         Eth1       2208632       18724       0       15517       2678679       4875       1         Eth2       0       0       0       23662       193       182       12P Keepalive Parameters         Start Probes:       185       secs       9       185       secs       10       secs         Default:       172.19.0.1       Atternate:       1       10       secs       10       secs         Default:       172.19.0.1       IP Address to Ping:       1       1       1       1       1       1       1       1       1       1       1       1       1       1       1       1       1       1       1       1       1       1       1       1       1       1       1       1       1       1       1                                                                                                    | MTU: 14                       | 00                               |                     | м               | TU: 1400               | )                                |                    | #1: <b>1</b>                                                    | 72.19.1.1                                       |                         |                  |
| Multicast: 239.255.251       Multicast: 224.0.0.9       224.0.0.1         224.0.0.1       224.0.0.1       GPRS-Acquired DNS Servers         Enable IPv6:       Image: Recent the Recent the Re                                                                                                    | HVV Address: 00:8             | 0:a3:89:86:0d                    |                     | HW Addre        | ss: 00:80              | :a3:89:86:0e                     |                    | #2: 1                                                           | 72.19.1.2                                       |                         |                  |
| 224.0.0.1       224.0.0.1         224.0.0.1       224.0.0.1         Enable IPv6:       ✓ (Requires reboot)       Ethernet Bonding:       Disabled         Ethernet Bonding Status >       ✓       #1: None         ✓       ✓       ✓       ✓         Bytes       Packets       Errors       Multicast       Bytes       Packets       Errors         Eth1       2208632       18724       0       15517       2678679       4875       1         Eth2       0       0       0       23662       193       182       102       185       secs         Gateway       The alternate gateway is used if an IP address usually accessible through the default gateway fails to return one or more pings.       Interval:       30       secs         Default:       172.19.0.1       Alternate:       Interval:       30       secs                                                                                                    | Multicast: 239                | .255.255.251                     |                     | Multica         | ast: <b>224.0</b>      | .0.9                             |                    | #3: N                                                           | one                                             |                         |                  |
| Enable IPv6: ♥ (Requires reboot)       Ethernet Bonding: Disabled       ♥         Ethernet Bonding Status >       #1: None                                                                                                    | 224                           | .u.u.9<br>.0.0.1                 |                     |                 | 224.0                  | .U.1                             |                    | <u>GPRS-Acqui</u>                                               | ired DNS Ser                                    | <u>vers</u>             |                  |
| Enable IPv6:       ♥ (Requires reboot)       Ethernet Bonding:       Disabled       ♥         Ethernet Bonding Status >       Ethernet Bonding Status >       #3: None <b>Rx Tx Bytes Enable IP</b> #3: None <b>#3: None</b> Eth1               2008632               1872 <b>Ethernet Bonding Ethernet Bonding Ethornet Bonding Ethornet Bonding #3: None Bytes Packets Errors Enable IP Forwarding Enable IP CP Keepalive Parameters Start Probes: Start Probes: Start Probes: Start Probes: Start Probes: Start Probes: Start Probes: Start Probes: Start Probes: Start Probes: Interval: JO Secs</b> De                                                                                                    | _                             |                                  |                     |                 |                        |                                  |                    | #1:N<br>#2:N                                                    | one                                             |                         |                  |
| Ethernet Bonding Status >         Rx       Tx         Bytes       Packets       Errors       Bytes       Packets       Errors         Eth1       2208632       18724       0       15517       2678679       4875       1         Eth2       0       0       0       23662       193       182       TCP Keepalive Parameters         Start Probes:       185       secs         Other auternate gateway is used if an IP address usually accessible through the default gateway fails to return one or more pings.       Number of Probes:       3         Default:       172.19.0.1       Alternate:       Intervat:       30       secs         DHCP-Acquired:       172.19.0.1       IP Address to Ping:       Intervation       9       0       0       0       0       0       0       0       0       0       0       0       0       0       0       0       0       0       0       0       0       0       0       0       0       0       0       0       0       0       0       0       0       0       0       0       0       0       0       0       0       0       0       0                                                                                                    | Enable IPv6: 🕑                | (Requires rebo                   | ot) I               | Ethernet Bond   | ing: Disa              | bled                             | *                  | #2. M<br>#3: N                                                  | one                                             |                         |                  |
| Rx       Tx         Bytes       Packets       Errors       Multicast       Bytes       Packets       Errors         Eth1       2208632       18724       0       15517       2678679       4875       1         Eth2       0       0       0       0       23662       193       182         Gateway         The alternate gateway is used if an IP address usually accessible through the default gateway fails to return one or more pings.         Default:       172.19.0.1       Alternate:       1         DHCP-Acquired:       172.19.0.1       IP Address to Ping:       1                                                                                                    |                               |                                  |                     |                 | Ether                  | net Bonding !                    | <u>Status</u> >    |                                                                 |                                                 |                         |                  |
| Bytes       Packets       Errors       Multicast       Bytes       Packets       Errors         Eth1       2208632       18724       0       15517       2678679       4875       1         Eth2       0       0       0       0       23662       193       182         Gateway         The alternate gateway is used if an IP address usually accessible through the default gateway fails to return one or more pings.         Default:       172.19.0.1       Alternate:                                                                                                    |                               | R                                | ĸ                   |                 |                        | Тх                               |                    | Ena                                                             | able IP 🔽                                       |                         |                  |
| Eth1         2208632         18724         0         15517         2678679         4875         1           Eth2         0         0         0         0         23662         193         182           Gateway         The alternate gateway is used if an IP address usually accessible through the default gateway fails to return one or more pings.         The alternate gateway is used if an IP address usually accessible through the default gateway fails to return one or more pings.         Default: 172.19.0.1         Alternate:           DHCP-Acquired:         172.19.0.1         IP Address to Ping:         Image: Colspan="4">The alternate of Probes: 3                                                                                                    | Bytes                         | Packets                          | Errors              | Multicast       | Bytes                  | Packets                          | Errors             | Forwa                                                           | arding: 🔛                                       |                         |                  |
| Eth2       0       0       0       23662       193       182       Start Probes:       185       secs         Gateway       The alternate gateway is used if an IP address usually accessible through the default gateway fails to return one or more pings.       Interval:       30       secs         Default:       172.19.0.1       Atternate:       Interval:       30       secs         DHCP-Acquired:       172.19.0.1       IP Address to Ping:       Interval:       Interval:       Interval:                                                                                                    | Eth1 220863                   | 32 18724                         | 0                   | 15517           | 2678679                | 9 4875                           | 1                  | <u>TCP Keepalive</u>                                            | Parameters                                      | 1                       |                  |
| Gateway       The alternate gateway is used if an IP address usually accessible through the default gateway fails to return one or more pings.       Number of Probes:       3         Default:       172.19.0.1       Alternate:       Interval:       30       secs         DHCP-Acquired:       172.19.0.1       IP Address to Ping:       IP       IP                                                                                                    | Eth2                          | 0 0                              | 0                   | 0               | 23662                  | 2 193                            | 182                | Start Pr                                                        | robes: 185                                      |                         | secs             |
| Gateway       The alternate gateway is used if an IP address usually accessible through the default gateway fails to return one or more pings.       Interval:       30       secs         Default:       172.19.0.1       Alternate:                                                                                                    |                               |                                  |                     |                 |                        |                                  |                    | - Number of Pr                                                  | robes: 3                                        | 7                       |                  |
| Default:     172.19.0.1       Alternate:                                                                                                    | Gateway                       | Th                               | e alternate g       | atevvay is use  | ed if an IP a          | address usually                  | / accessible       | Int                                                             | terval: 30                                      | ;                       | secs             |
| Default:         172.19.0.1         Atternate:           DHCP-Acquired:         172.19.0.1         IP Address to Ping:                                                                                                    |                               |                                  | through the         | e default gatev | way fails ti           | o return one or                  | more pings.        |                                                                 |                                                 |                         |                  |
| DHCP-Acquired: 172.19.0.1 IP Address to Ping:                                                                                                    | Default:                      | 172.19.0.1                       |                     |                 | Alternat               | e:                               |                    |                                                                 |                                                 |                         |                  |
|                                                                                                    | DHCP-Acquired:                | 172.19.0.1                       |                     | IP Addi         | ress to Pin            | g:                               |                    |                                                                 |                                                 |                         |                  |
| GPRS-Acquired: none Ethernet Port for Ping:   Ethernet Port for Ping:  Ethernet Port for Ping:                                                                                                    | GPRS-Acquired:                | none                             |                     | Ethernet P      | ort for Pin            | g: 💽 Eth1 🌔                      | Eth2               |                                                                 |                                                 |                         |                  |
| DHCP-Acquired     Delay between Pings: 2 seconds                                                                                                    |                               | 💿 DHCP-Acqu                      | iired               | Delay bet       | ween Ping              | s: 2 se                          | conds              |                                                                 |                                                 |                         |                  |
| Precedence: Opfault<br>O GPRS-Acquired Number of Failed Pings: 5                                                                                                    | Precedence:                   | O Default<br>O GPRS-Acqu         | uired               | Number of I     | Failed Ping            | s: 5                             |                    |                                                                 |                                                 |                         |                  |
| Apple                                                                                                    |                               |                                  |                     |                 | A.                     |                                  |                    |                                                                 |                                                 |                         |                  |

Ci. re 6-1 Network > Network Setti

2. Enter the following information:

### Eth1 and Eth2 Settings

*Note:* Configurations with the same IP subnet on multiple interfaces (Ethernet or PPP) are not currently supported.

| Eth 1 Settings<br>or<br>Eth 2 Settings | <ul> <li>Disabled: If selected, disables the network port.</li> <li>Obtain from DHCP: Acquires IP address, subnet mask, hostname and gateway from the DHCP server. (The DHCP server may not provide the hostname gateway, depending on its setup.) This is the default setting. If you select this option, skip to Gateway.</li> <li>Obtain from BOOTP: Lets a network node request configuration information from a BOOTP "server" node. If you select this option, skip to Gateway.</li> <li>Specify: Lets you manually assign a static IP address, generally provided by the system administrator.</li> </ul> |  |  |  |
|----------------------------------------|----------------------------------------------------------------------------------------------------|--|--|--|
| IP Address<br>(if specifying)          | <ul> <li>Enter an IP address that will be unique and valid on your network. There is no default.</li> <li>Enter all IP addresses in dot-quad notation. Do not use leading zeros in the fields for dot-quad numbers less than 100. For example, if your IP address is 172.19.201.28, do not enter 028 for the last segment.</li> </ul>                                                                                                    |  |  |  |
|                                        | <b>Note:</b> Currently, the SLC device does not support configurations with the same IP subnet on multiple interfaces (Ethernet or PPP).                                                                                                    |  |  |  |
| Subnet Mask                            | If specifying an IP address, enter the network segment on which the SLC resides. There is no default.                                                                                                    |  |  |  |
| IPv6 Address                           | Address of the port in IPv6 format.                                                                                                    |  |  |  |
|                                        | <i>Note:</i> The SLC unit upports IPv6 connections for a limited set of services: the web, SSH, and Telnet.                                                                                                    |  |  |  |
|                                        | IPv6 addresses are written as 8 sets of 4-digit hexadecimal numbers separated by colons. There are several rules for modifying the address. For example:                                                                                                    |  |  |  |
|                                        | 1234:0BCD:1D67:0000:0000:8375:BADD:0057 may be shortened to 1234:BCD:1D67::8375:BADD:57.                                                                                                    |  |  |  |
| IPv6 Address<br>(Link Local)           | An IPv6 address that is intended only for communications within the segment of a local network.                                                                                                    |  |  |  |
| Mode                                   | Select the direction (full duplex or half-duplex) and speed (10 or 100Mbit) of data transmission. The default is Auto, which allows the Ethernet port to auto-negotiate the speed and duplex with the hardware endpoint to which it is connected.                                                                                                    |  |  |  |
| MTU                                    | Displays the multicast address of the Ethernet port.                                                                                                    |  |  |  |
| Enable IPv6                            | Select this box to enable the IPv6 protocol. Disabled by default.                                                                                                    |  |  |  |
| Ethernet Bonding                       | Ethernet 1 and Ethernet 2 can be bonded to support redundancy (Active Backup), aggregation (802.3ad), and load balancing. Disabled by default. Note that if Ethernet Bonding is enabled, assigning individual IP Addresses to Device Ports is not supported.                                                                                                    |  |  |  |

*Note:* Configurations with the same IP subnet on multiple interfaces (Ethernet or PPP) are not currently supported.

### Gateway

| Default                   | IP address of the router for this network.                                                                                                    |
|---------------------------|----------------------------------------------------------------------------------------------------|
|                           | If this has not been set manually, any gateway acquired by DHCP for Eth1 or Eth2 displays.                                                                                                    |
|                           | All network traffic that matches the Eth1 IP address and subnet mask is sent out Eth1. All network traffic that matches the Eth2 IP address and subnet mask is sent out Eth 2.                                                                                                    |
|                           | If you set a default gateway, any network traffic that does not match Eth1 or Eth2 is sent to the default gateway for routing.                                                                                                    |
| DHCP-Acquired             | Gateway acquired by DHCP for Eth1 or Eth2. View only.                                                                                                    |
| GPRS-Acquired             | Displays the IP address of the router if it has been automatically assigned by General Packet Radio Service (GPRS). View only.                                                                                                    |
| Precedence                | Indicates whether the gateway acquired by DHCP or the default gateway takes precedence. The default is DHCP Gateway. If the DHCP Gateway is selected and both Eth1 and Eth2 are configured for DHCP, the SLC console manager gives precedence to the Eth1 gateway.                                                                                           |
| Alternate                 | An alternate IP address of the router for this network, to be used if an IP address usually accessible through the default gateway fails to return one or more pings.                                                                                                    |
| IP Address to Ping        | IP address to ping to determine whether to use the alternate gateway.                                                                                                    |
| Ethernet Port to Ping     | Ethernet port to use for the ping.                                                                                                    |
| Delay between Pings       | Number of seconds between pings                                                                                                    |
| Number of Failed<br>Pings | Number of pings that fail before the SLC unit uses the alternate gateway.                                                                                                    |
| Enable IP<br>Forwarding   | IP forwarding enables network traffic received on one interface (Eth1, Eth2, or an external/USB modem attached to the SLC device with an active PPP connection) to be transferred out another interface (any of the above). The default behavior (if IP forwarding is disabled) is for network traffic to be received but not routed to another destination. |
|                           | Enabling IP forwarding is required if you enable Network Address Translation (NAT) for any device port modem or USB/ISDN modem. IP forwarding allows a user accessing the SLC console manager over a modem to access the network connected to Eth1 or Eth2.                                                                                                  |

### Hostname & Name Servers

| Hostname | The default host name is slcXXXX, where XXXX is the last 4 characters of the hardware address of Ethernet Port 1. There is a 64-character limit (contiguous characters, no spaces). The host name becomes the prompt in the command line interface.                                                                                                    |
|----------|----------------------------------------------------------------------------------------------------|
| Domain   | If desired, specify a domain name (for example, <u>support.lantronix.com</u> ). The domain name is used for host name resolution within the SLC unit. For example, if abcd is specified for the SMTP server, and <b>mydomain.com</b> is specified for the domain, if <b>abcd</b> cannot be resolved, the SLC device attempts to resolve <b>abcd.mydomain.com</b> for the SMTP server. |

#### **DNS Servers**

| DNS Servers<br>#1 - #3 | Configure up to three name servers. #1 is required if you choose to configure DNS (Domain Name Server) servers. |
|------------------------|----------------------------------------------------------------------------------------------------|
|                        | The first three DNS servers acquired via DHCP through Eth1 and/or Eth2 display automatically.                   |

### **DHCP-Acquired DNS Servers**

| #1 - #3 | Displays the IP address of the name servers if automatically assigned by DHCP. |
|---------|--------------------------------------------------------------------------------|
|---------|--------------------------------------------------------------------------------|

#### **GPRS-Acquired DNS Servers**

| #1 - #3 | Displays the IP address of the name servers if automatically assigned by General |
|---------|----------------------------------------------------------------------------------|
|         | Packet Radio Service (GPRS).                                                     |

### **TCP Keepalive Parameters**

| Start Probes     | Number of seconds the SLC console manager waits after the last transmission before sending the first probe to determine whether a TCP session is still alive. The default is 600 seconds (10 minutes). |
|------------------|----------------------------------------------------------------------------------------------------|
| Number of Probes | Number of probes the SLC unit sends before closing a session. The default is 5.                                                                                                    |
| Interval         | The number of seconds the SLC device waits between probes. The default is 60 seconds.                                                                                                    |

3. To save your entries, click the **Apply** button. **Apply** makes the changes immediately and saves them so they will be there when the SLC console manager is rebooted.

### **Ethernet Counters**

The *Network > Network Settings* page displays statistics for each of the SLC unit's Ethernet ports since boot-up. The system automatically updates them.

*Note:* For Ethernet statistics for a smaller time period, use the diag perfstat command.

#### **Network Commands**

The following CLI commands correspond to the web page entries described above.

#### To configure Ethernet port 1 or 2:

set network port <1 | 2> <parameters>

#### Parameters:

```
mode <auto|10mbit-half|100mbit-half|
10mbit-full|100mbit-full>
state <dhcp|bootp|static|disable>
[ipaddr <IP Address> mask <Mask>]
[ipv6addr <IP v6 Address|Prefix>]
```

#### To configure up to three DNS servers:

set network dns <1|2|3> ipaddr <IP Address>

#### To set the default and alternate network gateways:

set network gateway <parameters>

#### Parameters:

default <IP Address>
precedence <dhcp|gprs|default>
alternate <IP Address>
pingip <IP Address>
ethport <1 or 2>
pingdelay <1-250 seconds>
failedpings <1-25>

The alternate gateway is used if an IP address usually accessible through the default gateway fails to return one or more pings.

#### To set the SLC host name and domain name:

set network host <Hostname> [domain <Domain Name>]

#### To set TCP Keepalive and IP Forwarding network parameters:

set network <parameters>

#### Parameters:

interval <1-99999 Seconds>
ipforwarding <enable|disable>
probes <Number of Probes>
startprobes <1-99999 Seconds>

#### To view all network settings:

show network all

#### To view Ethernet port settings and counters:

show network port <1 | 2>

#### To view DNS settings:

show network dns

#### To view gateway settings:

show network gateway

#### To view the host name of the SLC unit:

show network host

### **IP Filter**

IP filters (also called a rule set) act as a firewall to allow or deny individual or a range of IP addresses, ports, and protocols. When a network connection is configured to use an IP filter, all network traffic through that connection is compared, in order, to the rules of that filter. Network traffic may be allowed to pass, it may be dropped (without notice), or it may be rejected (sends back an error packet) depending upon the rules of that filter rule set.

The administrator uses the *Network > IP Filter* page to view, add, edit, delete, and map IP filters,

# *Warning:* IP filters configuration is a feature for advanced users. Adding and enabling IP filter sets incorrectly can disable your SLC console manager.

### **Viewing IP Filters**

You can view a list of filters and a table showing how each filter is mapped to an interface.

#### To view a list of IP filters:

1. Click the **Network** tab and select the **IP Filter** option. The following page displays:

| Logout Host slc860d<br>User: sysadmin                                      | <b>2</b><br>Selec                      | LCD U1 E1 1 3 5 7 9<br>E2 2 4 6 8 10<br>t port for <ul> <li>Configuration</li> <li>W</li> </ul> | 11 13 15 17 19 21 23 25 27<br>12 14 16 18 20 22 24 26 28<br>ebSSH (DP only) O Connected | 29 31 A<br>30 32 B<br>Device (DP only) |  |  |  |  |
|----------------------------------------------------------------------------|----------------------------------------|-------------------------------------------------------------------------------------------------|-----------------------------------------------------------------------------------------|----------------------------------------|--|--|--|--|
| Network Services User Authentica                                           | tion Devices Maintena                  | nce Quick Setup                                                                                 | 合                                                                                       | ? 🛱 🔳                                  |  |  |  |  |
| Network Settings IP Filter Routing                                         | Network Settings IP Filter Routing VPN |                                                                                                 |                                                                                         |                                        |  |  |  |  |
|                                                                            | IP Filte                               | er                                                                                              |                                                                                         | Help?                                  |  |  |  |  |
| Enable IP Filter: 🔲<br>Packets Dropped: <b>0</b> Packets Re                | jected: O                              |                                                                                                 | <u>IP F</u>                                                                             | ilter Status >                         |  |  |  |  |
| Test Timer: <ul> <li>No</li> <li>Yes,</li> </ul> Time Remaining: 0 minutes | minutes (1-120):                       | Use the Test Timer<br>automatical                                                               | to verify the IP Filter Rulese<br>y be disabled when the Test                           | ts; IP Filter will<br>Timer expires.   |  |  |  |  |
| Add Ruleset Edit Rules                                                     | et                                     | Map Ruleset to Interface                                                                        | e: Ethernet 1 💌                                                                         |                                        |  |  |  |  |
| Delete Ruleset                                                             |                                        | Delete                                                                                          | Mapping                                                                                 |                                        |  |  |  |  |
| IP Filter Rulesets                                                         |                                        | IP Filter Ma                                                                                    | appings                                                                                 | 1                                      |  |  |  |  |
| Name                                                                       |                                        | Interface                                                                                       | Ruleset                                                                                 |                                        |  |  |  |  |
| ssh                                                                        | 0                                      |                                                                                                 |                                                                                         | -                                      |  |  |  |  |
| sshtntsnmphttps                                                            | 0                                      |                                                                                                 |                                                                                         |                                        |  |  |  |  |
| ssh-telnet-snmp                                                            | 0                                      |                                                                                                 |                                                                                         |                                        |  |  |  |  |
| 64IpFilters-1                                                              | 0                                      |                                                                                                 |                                                                                         |                                        |  |  |  |  |
|                                                                            | Apply                                  |                                                                                                 |                                                                                         |                                        |  |  |  |  |

#### Figure 6-2 Network > IP Filter

### **Enabling IP Filters**

On the *Network > IP Filter* page, you can enable all filters or disable all filters.

Note: There is no way to enable or disable individual filters.

#### To enable IP filters:

1. Enter the following:

| Enable IP Filter | Select the <b>Enable IP Filter</b> checkbox to enable all filters, or clear the checkbox to disable all filters. Disabled by default.                                                                                                    |
|------------------|----------------------------------------------------------------------------------------------------|
| Packets Dropped  | Displays the number of data packets that the filter ignored (did not respond to). View only.                                                                                                    |
| Packets Rejected | Displays the number of data packets that the filter sent a "rejected" response to. View only.                                                                                                    |
| Test Timer       | Timer for testing IP Filter rulesets. Select No to disable the timer. Select Yes, minutes (1-120) to enable the timer and enter the number of minutes the timer should run. The timer automatically disables the IP Filters when the time expires. |
| Time Remaining   | Indicates how many minutes are left on the timer before it expires and IP Filters disabled. View only.                                                                                                    |

### **Configuring IP Filters**

The administrator can add, edit, delete, and map IP filters.

**Note:** A configured filter has no effect until it is mapped to a network interface. See Mapping a Ruleset on page 62.

#### To add an IP filter:

1. On the *Network > IP Filter* page, click the **Add Ruleset** button. The following page displays:

|                     | SLC32                 | LCD U                             | E1         1         3         5         7         9         11         13         E2         2         4         6         8         10         12         14           •         Configuration         •         WebSSH         •         •         •         •         •         •         •         •         •         •         •         •         •         •         •         •         •         •         •         •         •         •         •         •         •         •         •         •         •         •         •         •         •         •         •         •         •         •         •         •         •         •         •         •         •         •         •         •         •         •         •         •         •         •         •         •         •         •         •         •         •         •         •         •         •         •         •         •         •         •         •         •         •         •         •         •         •         •         •         •         •         •         •         •         • <th>15 17 19 21 23 25 27 29 31 A<br/>16 18 20 22 24 26 28 30 32 B<br/>(DP only) Connected Device (DP only)</th> | 15 17 19 21 23 25 27 29 31 A<br>16 18 20 22 24 26 28 30 32 B<br>(DP only) Connected Device (DP only) |
|---------------------|-----------------------|-----------------------------------|----------------------------------------------------------------------------------------------------|----------------------------------------------------------------------------------------------------|
| Network Services    | User Authentication D | evices Maintenance                | Quick Setup                                                                                                    | 🖓 ? 🛱 🗉                                                                                              |
| Network Settings IP | Filter Routing VPN    |                                   |                                                                                                    |                                                                                                    |
|                     |                       | Network - IP Filter Ru            | uleset                                                                                                    | Help?                                                                                                |
| Ruleset Name:       |                       | Number of Rules: 1                |                                                                                                    |                                                                                                    |
| Rule Parameters     |                       | <u>Rules</u> (in order of precede | ence)                                                                                                    |                                                                                                    |
| IP Address(es):     |                       | 0.0.0.0/0;All;;Drop               |                                                                                                    | ~                                                                                                    |
| Subnet Mask:        |                       |                                   |                                                                                                    |                                                                                                    |
| Protocol: All       | <b></b>               | 1                                 |                                                                                                    |                                                                                                    |
| Port Pange:         |                       |                                   |                                                                                                    |                                                                                                    |
|                     |                       |                                   |                                                                                                    |                                                                                                    |
| Cloar               | эр 🕜 Кејест 🔘 Ассерг  |                                   |                                                                                                    |                                                                                                    |
|                     |                       |                                   |                                                                                                    |                                                                                                    |
|                     | BOOTP/DHCP            | <ul> <li>Telnet</li> </ul>        | • НТТР                                                                                                    | O FTP                                                                                                |
| Generate rule       | O DNS                 | O SNMP                            | O NIS                                                                                                    | O SFTP                                                                                               |
| to allow service:   | RIP                   | SMTP                              | LDAP                                                                                                    | TETP                                                                                                 |
| Add Rule            | NTP                   | O NFS                             | RADIUS                                                                                                    | VPN                                                                                                  |
|                     | Syslog                | SMB/CIFS                          | Kerberos                                                                                                    | LDP                                                                                                  |
|                     | O SSH                 | O HTTPS                           | TACACS+                                                                                                    | SLC Logging                                                                                          |
| Sack to IP Filter   |                       | Apply                             |                                                                                                    |                                                                                                    |

Figure 6-3 Network > IP Filter Ruleset (Adding/Editing Rulesets)

Rulesets can be added or updated on this page.

2. Enter the following:

| Ruleset Name | Name that identifies a filter; may be composed of letters, numbers, and hyphens |
|--------------|---------------------------------------------------------------------------------|
|              | only. (The name cannot start with a hyphen.)                                    |
|              | Example: FILTER-2                                                               |

### **Rule Parameters**

| IP Address(es) | Specify a single IP address to act as a filter or specify a range of IP addresses if the range cannot be defined by an IP address and Subnet Mask. |
|----------------|----------------------------------------------------------------------------------------------------|
|                | Example:                                                                                                    |
|                | ◆ 172.19.220.64 – this specific IP address only                                                                                                    |
|                | 172.19.220.60:172.19.220.68 - a range of IP addresses from                                                                                         |
|                | 172.19.220.60 through 172.19.220.68.                                                                                                    |
| Subnet Mask    | Specify a subnet mask to act determine how much of the address should apply to the filter.                                                         |
|                | Example: 255.255.255.255 to specify the whole address should apply.                                                                                |
| Protocol       | From the drop-down list, select the type of protocol through which the filter will operate. The default setting is All.                            |

| Port Range       | Enter a range of destination TCP or UDP port numbers to be tested. An entry is required for TCP, TCP New, TCP Established, and UDP, and is not allowed for other protocols. Separate multiple ports with commas. Separate ranges of ports by colons.                                                                                                    |
|------------------|----------------------------------------------------------------------------------------------------|
|                  | Examples:                                                                                                    |
|                  | <ul> <li>22 - filter on port 22 only</li> <li>23,64,80 - filter on ports 23, 64 and 80</li> <li>23:64,80,143:150 - filter on ports 23 through 64, port 80 and ports 143 through 150</li> </ul>                                                                                                    |
| Action           | Select whether to <b>Drop</b> , <b>Reject</b> , or <b>Accept</b> communications for the specified IP address, subnet mask, protocol, and port range. Drop ignores the packet with no notification. Reject ignores the packet and sends back an error message. Allow permits the packet through the filter.                                                          |
| Generate rule to | You may wish to "punch holes" in your filter set for a particular protocol or service.                                                                                                    |
| allow service    | For instance, if you have configured your NIS server and wish to create an opening<br>in your filter set, select the NIS option and click the <b>Add Rule</b> button. This entry<br>adds a new rule to your filter set using the NIS -configured IP address. Other<br>services and protocols added automatically generate the necessary rule to allow<br>their use. |

- 3. Click the right arrow 🕩 button to add the new rule to the bottom of the Rules list box on the right. A maximum of 64 rules can be created for each ruleset.
- 4. To remove a rule from the filter set, highlight that line and click the left 🗲 arrow. The rule populates the rule definition fields, allowing you to make minor changes before reinserting the rule. To clear the definition fields, click the **Clear** button.
- 6. To save, click the **Apply** button. The new filter displays in the menu tree.

**Note:** To add another new filter rule set, click the **Back to IP Filter** link to return to the Network > IP Filter page.

### **Updating an IP Filter**

#### To update an IP filter rule set:

- From the Network > IP Filter page, the administrator selects the IP filter ruleset to be edited and clicks the Edit Ruleset button to return to the Network > IP Filter Ruleset (Adding/Editing Rulesets) page (see Figure 6-3).
- 2. Edit the information as desired and click the Apply button.

#### **Deleting an IP Filter**

#### To delete an IP filter rule set:

1. On the *Network > IP Filter* page, the administrator selects the IP filter ruleset to be deleted and clicks the **Delete Ruleset** button.

### Mapping a Ruleset

The administrator can assign an IP Filter Ruleset to a network interface (Ethernet interface) a modem connected to a Device Port.

#### To map a rule set to a network interface:

- 1. On the *Network > IP Filter* page, select the IP filter ruleset to be mapped.
- 2. From the Interface drop-down list, select the interface and click the **Map Ruleset** button. The Interface and rule set display in the IP Filter Mappings table.

#### To delete a mapping:

1) On the *Network > IP Filter* page, select the mapping from the list and click the **Delete Mapping** button. The mapping no longer displays.

2) Click the Apply button.

### **IP Filter Commands**

The following CLI commands correspond to the web page entries described above.

To enable or disable IP filtering for incoming network traffic:

set ipfilter state

#### To set IP filter mapping:

set ipfilter mapping <parameters>

#### Parameters:

```
ethernet <1|2> state <disable>
ethernet <1|2> state <enable> ruleset <Ruleset Name>
deviceport <1..48> state <disable>
deviceport <1..48> state <enable> ruleset <Ruleset Name>
```

state <disable>
state <enable> ruleset <Ruleset Name>

#### To set IP filter rules:

set ipfilter rules <parameters>

#### Parameters:

add <Ruleset Name> delete <Ruleset Name> edit <Ruleset Name> <Edit Parameters>

#### **Edit Parameters:**

append insert <Rule Number> replace <Rule Number> delete <Rule Number>

### Routing

The SLC console manager allows you to define static routes and, for networks using Routing Information Protocol (RIP)-capable routes, to enable the RIP protocol to configure the routes dynamically.

To configure routing settings:

1. Click the **Network** tab and select the **Routing** option. The following page displays:

| Logout Host slc860d<br>User: sysadmin<br>Network Services User Authentication Device<br>Network Settings IP Filter Routing VPN | Select port for | E1 1 3 5 7<br>E2 2 4 6 8<br>• Configuration (<br>Quick Setup | 9 11 13 15 17 19<br>10 12 14 16 18 20<br>WebSSH (DP only) | 21 23 25 27 29 31<br>22 24 26 28 30 32<br>Connected Device<br>Connected 2 2                       | A<br>B<br>(DP only)<br>CP                |
|----------------------------------------------------------------------------------------------------|-----------------|--------------------------------------------------------------|-----------------------------------------------------------|---------------------------------------------------------------------------------------------------|------------------------------------------|
|                                                                                                    | Routing         |                                                              |                                                           |                                                                                                   | Help ?                                   |
| Enable RIP: V RIP Version: O 1 O 2                                                                                             | 0 1 and 2       | SI                                                           | The Ro<br>with<br>To e<br>elect the radio buttor          | buting Table can be<br>the <u>IP Routes Re</u><br>rdit or delete a stati<br>h in the right column | viewed<br>port>.<br>c route,<br>n below. |
| IP Address:                                                                                                    |                 |                                                              | Static Routes                                             | ;                                                                                                 |                                          |
| Subnet Mask:                                                                                                    | No              | IP Address                                                   | Subnet Mask                                               | Gateway                                                                                           |                                          |
| Gateway:                                                                                                    | 1               | 1.0.0.0                                                      | 255.0.0.0                                                 | 172.19.0.1                                                                                        | 0                                        |
|                                                                                                    | 2               | 2.0.0.0                                                      | 255.0.0.0                                                 | 172.19.0.1                                                                                        | 0                                        |
| Add/Edit Route                                                                                                    | 3               | 3.0.0.0                                                      | 255.0.0.0                                                 | 172.19.0.1                                                                                        | 0                                        |
| Delete Route                                                                                                    | 4               | 4.0.0.0                                                      | 255.0.0.0                                                 | 172.19.0.1                                                                                        | 0                                        |
|                                                                                                    | 5               | 5.0.0.0                                                      | 255.0.0.0                                                 | 172.19.0.1                                                                                        | 0                                        |
| Apply                                                                                                    | 6               | 6.0.0.0                                                      | 255.0.0.0                                                 | 172.19.0.1                                                                                        | 0                                        |
|                                                                                                    | 7               | 7.0.0.0                                                      | 255.0.0.0                                                 | 172.19.0.1                                                                                        | 0                                        |
|                                                                                                    |                 |                                                              |                                                           |                                                                                                   |                                          |
|                                                                                                    | 8               | 8.0.0.0                                                      | 255.0.0.0                                                 | 172.19.0.1                                                                                        | 0                                        |
|                                                                                                    | 8               | 8.0.0.0<br>9.0.0.0                                           | 255.0.0.0<br>255.0.0.0                                    | 172.19.0.1<br>172.19.0.1                                                                          | 0                                        |

#### Figure 6-4 Network > Routing

#### 2. Enter the following:

### Dynamic Routing

| Enable RIP         | Select to enable <b>Dynamic Routing Information Protocol (RIP)</b> to assign routes automatically. Disabled by default. |
|--------------------|----------------------------------------------------------------------------------------------------|
| <b>RIP Version</b> | Select the <b>RIP</b> version. The default is <b>2</b> .                                                                |

#### **Static Routing**

| Enable Static<br>Routing | Select to assign the routes manually. The system administrator usually provides the routes. Disabled by default.                                                                                                    |
|--------------------------|----------------------------------------------------------------------------------------------------|
|                          | <ul> <li>To add a static route, enter the IP Address, Subnet Mask, and Gateway for the route and click the Add/Edit Route button. The route displays in the Static Routes table. You can add up to 64 static routes.</li> <li>To edit a static route, select the radio button to the right of the route, change the IP Address, Subnet Mask, and Gateway fields as desired, and click the Add/Edit Route button.</li> <li>To delete a static route, select the radio button to the right of the route and click the Delete Route button.</li> </ul> |

3. Click the Apply button.

*Note:* To display the routing table, status or specific report, see the section, *Status/Reports on page 234.* 

### **Equivalent Routing Commands**

The following CLI commands correspond to the web page entries described above.

#### To configure static or dynamic routing:

```
set routing [parameters]
```

#### Parameters:

```
rip <enable|disable>
route <1-64> ipaddr <IP Address> mask <Netmask> gateway <IP Address>
static <enable|disable>
version <1|2|both>
```

*Note:* To delete a static route, set the IP address, mask, and gateway parameters to 0.0.0.0.

To set the routing table to display IP addresses (disable) or the corresponding host names (enable):

```
show routing [resolveip <enable|disable>] [email <Email Address>]
```

*Note:* You can optionally email the displayed information.

### VPN

This page can be used to create a Virtual Private Network (VPN) tunnel to the SLC console manager for secure communication between the SLC unit and a remote host or gateway. The SLC device supports IPSec tunnels using Encapsulated Security Payload (ESP). The SLC console manager supports host-to-host, net-to-net, host-to-net, and roaming user tunnels.

Note: To allow VPN tunnel access if the SLC firewall is enabled, traffic to UDP ports 500 and 4500 from the remote host should be allowed, as well as protocol ESP from the remote host.

#### To complete the VPN page:

1. Click the **Network** tab and select the **VPN** option. The following page displays:

|                                    | Figure 6                                          | -5 Network > VPN                                          |                                                     |                                                                                             |
|------------------------------------|---------------------------------------------------|-----------------------------------------------------------|-----------------------------------------------------|---------------------------------------------------------------------------------------------|
|                                    | X <sup>®</sup> SLC32<br>t: slc860d<br>r: sysadmin | LCD U1 E1 1 3<br>E2 2 4<br>Select port for ③ Configuratio | 5 7 9 11 13 15<br>6 8 10 12 14 16<br>on Owebssh (DF | 17 19 21 23 25 27 29 31 A<br>18 20 22 24 26 28 30 32 B<br>? only) Connected Device (DP only |
| Network Services L                 | Jser Authentication Devices                       | Maintenance Quick Setup                                   |                                                     | 🕁 ? 🕂 🗉                                                                                     |
| Network Settings IP File           | ter Routing VPN                                   |                                                           |                                                     |                                                                                             |
|                                    |                                                   | VPN                                                       |                                                     | Help?                                                                                       |
| Enable VPN Tunnel:                 |                                                   | Current VPN Tunnel Status:                                | Down                                                |                                                                                             |
| Name:                              |                                                   |                                                           |                                                     |                                                                                             |
| Ethernet Port:                     |                                                   |                                                           |                                                     |                                                                                             |
| Remote Host:                       |                                                   |                                                           |                                                     |                                                                                             |
| Remote Id:                         |                                                   |                                                           |                                                     | View Detailed Status                                                                        |
| Remote Hop/Router:                 |                                                   |                                                           |                                                     | View VPN Logs                                                                               |
| Remote Subnet(s):                  |                                                   |                                                           |                                                     | View SLC RSA Public Key                                                                     |
|                                    |                                                   |                                                           |                                                     |                                                                                             |
| Local Id:                          |                                                   |                                                           |                                                     |                                                                                             |
| Local Hop/Router:                  |                                                   |                                                           |                                                     |                                                                                             |
| Local Subnet(s).                   |                                                   |                                                           |                                                     |                                                                                             |
| IKE Negotiation:                   | ⊙ Main Mode O Aggressive Mo                       | ode                                                       |                                                     |                                                                                             |
| IKE Encryption:                    | Any Y Authentication: Any                         | DH Group: Any                                             |                                                     |                                                                                             |
| ESP Encryption:                    | Any Y Authentication: Any                         | DH Group: Any 💙                                           |                                                     |                                                                                             |
| Authentication:                    | 💿 RSA Public Key 🛛 🔘 Pre-Shar                     | ed Key                                                    |                                                     |                                                                                             |
| RSA Public Key<br>for Remote Host: |                                                   |                                                           |                                                     |                                                                                             |
| Pre-Shared Key:                    | Rety                                              | pe Pre-Shared Key:                                        |                                                     |                                                                                             |
| Perfect Forward Secrecy:           |                                                   |                                                           |                                                     |                                                                                             |
| Mode Configuration Client:         |                                                   |                                                           |                                                     |                                                                                             |
|                                    | _                                                 |                                                           |                                                     |                                                                                             |
| XAUTH Client:                      |                                                   |                                                           |                                                     |                                                                                             |
| XAUTH Login:                       |                                                   | Detres Descuerd:                                          | ]                                                   |                                                                                             |
| AAUTH Password:                    |                                                   | neiype Passwuru.                                          |                                                     |                                                                                             |
|                                    |                                                   | Apply                                                     |                                                     |                                                                                             |

### 2. Enter the following:

| Enable VPN Tunnel    | Select to create a tunnel.                                                                                                    |
|----------------------|----------------------------------------------------------------------------------------------------|
| Name                 | The name assigned to the tunnel. Required to create a tunnel.                                                                                                    |
| Ethernet Port        | Select ethernet port 1 or 2.                                                                                                    |
| Remote Host          | The IP address of the remote host's public network interface. The special value of <b>any</b> can be entered if the remote host is a roaming user who may not have the same IP address each time a tunnel is created. In this case, it is recommended that the <b>Remote Id</b> also be configured.                                                                                                    |
| Remote Id            | How the remote host should be identified for authentication. The Id is used to select the proper credentials for communicating with the remote host.                                                                                                    |
| Remote Hop/Router    | If the remote host is behind a gateway, this specifies the IP address of the gateway's public network interface.                                                                                                    |
| Remote Subnet(s)     | One or more subnets behind the remote host, expressed in CIDR notation (IP address/mask bits). If multiple subnets are specified, the subnets should be separated by a comma.                                                                                                    |
| Local Id             | How the SLC console manager should be identified for authentication. The Id is used by the remote host to select the proper credentials for communicating with the SLC device.                                                                                                    |
| Local Hop/<br>Router | If the SLC console manager is behind a gateway, this specifies the IP address of the gateway's public network interface.                                                                                                    |
| Local Subnet(s)      | One or more subnets behind the SLC unit, expressed in CIDR notation (IP address/mask bits). If multiple subnets are specified, the subnets should be separated by a comma.                                                                                                    |
| IKE Negotiation      | The Internet Key Exchange (IKE) protocol is used to exchange security options between two hosts who want to communicate via IPSec. The first phase of the protocol authenticates the two hosts to each other and establishes the Internet Security Association Key Management Protocol Security Association (ISAKMP SA). The second phase of the protocol establishes the cryptographic parameters for protecting the data passed through the tunnel, which is the IPSec Security Association (IPSec SA). The IPSec SA can periodically be renegotiated to ensure security. The IKE protocol can use one of two modes: Main Mode, which provides identity protection and takes longer, or Aggressive Mode, there is no negotiation of which cryptographic parameters will be used; each side must give the correct cryptographic parameters in the initial package of the exchange, otherwise the exchange will fail. If Aggressive Mode is used, the <b>IKE Encryption, IKE Authentication</b> , and <b>IKE DH Group</b> must be specified. |
| IKE Encryption       | The type of encryption, <b>3DES</b> or <b>AES</b> , used for IKE negotiation. <b>Any</b> can be selected if the two sides can negotiate which type of encryption to use.                                                                                                    |
| Authentication (Ike) | The type of authentication, <b>SHA1</b> or <b>MD5</b> , used for IKE negotiation. <b>Any</b> can be selected if the two sides can negotiate which type of authentication to use.                                                                                                    |
| DH Group (lke)       | The Diffie-Hellman Group, <b>2</b> or <b>5</b> , used for IKE negotiation. <b>Any</b> can be selected if the two sides can negotiate which Diffie-Hellman Group to use.                                                                                                    |
| ESP Encryption       | The type of encryption, <b>3DES</b> or <b>AES</b> , used for encrypting the data sent through the tunnel. <b>Any</b> can be selected if the two sides can negotiate which type of encryption to use.                                                                                                    |
| Authentication (Ike) | The type of authentication, <b>SHA1</b> or <b>MD5</b> , used for authenticating data sent through the tunnel. <b>Any</b> can be selected if the two sides can negotiate which type of authentication to use.                                                                                                    |

| DH Group (lke)                    | The Diffie-Hellman Group, <b>2</b> or <b>5</b> , used for the key exchange for data sent through the tunnel. <b>Any</b> can be selected if the two sides can negotiate which Diffie-Hellman Group to use.                                                                                                    |
|-----------------------------------|----------------------------------------------------------------------------------------------------|
| Authentication                    | The type of authentication used by the host on each side of the VPN tunnel to verify the identity of the other host. For <b>RSA Public Key</b> , each host generates a RSA public-private key pair, and shares its public key with the remote host. The RSA Public Key for the SLC unit (which has 2192 bits) can be viewed at either the web or CLI. For <b>Pre-Shared Key</b> , each host enters the same passphrase to be used for authentication. |
| RSA Public Key for<br>Remote Host | If <b>RSA Public Key</b> is selected for authentication, enter the public key for the remote host.                                                                                                    |
| Pre-Shared Key                    | If Pre-Shared Key is selected for authentication, enter the key.                                                                                                    |
| Retype Pre-Shared Key             | If Pre-Shared Key is selected for authentication, re-enter the key.                                                                                                    |
| Perfect Forward Secrecy           | When a new IPSec SA is negotiated after the IPSec SA lifetime expires, a new Diffie-Hellman key exchange can be performed to generate a new session key to be used to encrypt the data being sent through the tunnel. If this is enabled, it provides greater security, since the old session keys are destroyed.                                                                                                    |
| Mode Configuration Client         | If this is enabled, the SLC console manager can receive network configuration from the remote host. This allows the remote host to assign an IP address/netmask to the SLC side of the VPN tunnel.                                                                                                    |
| XAUTH Client                      | If this is enabled, the SLC unit will send authentication credentials to the remote host if they are requested. XAUTH, or Extended Authentication, can be used as an additional security measure on top of the Pre-Shared Key or RSA Public Key.                                                                                                    |
| XAUTH Login (Client)              | If <b>XAUTH Client</b> is enabled, this is the login used for authentication.                                                                                                    |
| XAUTH Password                    | If <b>XAUTH Client</b> is enabled, this is the password used for authentication.                                                                                                    |
| Retype Password                   | If XAUTH Client is enabled, this is the password used for authentication.                                                                                                    |

3. To save, click **Apply** button.

- 5. To see the last 100 lines of the logs associated with the VPN tunnel, select the **View VPN** Logs link.
- 6. To see the RSA public key for the SLC console manager (required for configuring the remote host if RSA Public Keys are being used), select the **View SLC RSA Public Key** link.

<sup>4.</sup> To see a details of the VPN tunnel connection, including the cryptographic algorithms used, select the **View Detailed Status** link.

# 7: Services

### **System Logging and Other Services**

Use the Services > SSH/Telnet/Logging page to:

- Configure the amount of data sent to the logs.
- Enable or disable SSH and Telnet logins.
- Enable a Simple Network Management Protocol (SNMP) agent.

**Note:** The SLC console manager supports both MIB-II (as defined by RFC 1213) and a private enterprise MIB. The private enterprise MIB provides read-only access to all statistics and configurable items provided by the SLC unit. It provides read-write access to a select set of functions for controlling the SLC device and device ports. See the MIB definition file for details.

- Identify a Simple Mail Transfer Protocol (SMTP) server.
- Enable or disable SSH and Telnet logins.
- Configure an audit log.
- View the status of and manage the SLC console managers on the Secure Lantronix network.
- Set the date and time.

### SSH/Telnet/Logging

To configure SSH, Telnet, and Logging settings:

1. Click the **Services** tab and select the **SSH/Telnet/Logging** option. The following page displays.

| LANTRONI              | X° SLC32                                                                       | LCD U1 E1 1 3 5 7 9 1                                         | 1 13 15 17 19 21 23 25 27 29 31 🔺        |
|-----------------------|--------------------------------------------------------------------------------|---------------------------------------------------------------|------------------------------------------|
| Logout Hos            | st: <b>sic860d</b><br>sr: <b>sysadmin</b> s                                    | elect port for <ul> <li>Configuration</li> <li>Wet</li> </ul> | SSH (DP only) Connected Device (DP only) |
| Network Services      | User Authentication Devices Maint                                              | enance Quick Setup                                            | 础 ? ⊕ 国                                  |
| SSH/Telnet/Logging SN | MP NFS/CIFS Secure Lantronix Netwo                                             | ork Date & Time Web Server                                    |                                          |
|                       | SSH/Tel                                                                        | net/Logging                                                   | Help?                                    |
| System Logging        |                                                                                | <u>SSH</u>                                                    |                                          |
| Network Level:        | Debug 💌                                                                        | Enable Logins:                                                | 🗹 Web SSH: 🗹                             |
| Services:             | Debug 💌                                                                        | Timeout:                                                      | 🔿 No 💿 Yes: 30 minutes                   |
| Authentication:       | Debug 💌                                                                        | SSH Port:                                                     | 22                                       |
| Device Ports:         | Debug 💌                                                                        | SSH V1 Logins:                                                | $\checkmark$                             |
| Diagnostics:          | Debug 💌                                                                        |                                                               |                                          |
| General:              | Debug 💌                                                                        | <u>Telnet</u>                                                 |                                          |
| Remote Server #1*     | 172 19 39 100                                                                  | Enable Logins:                                                | Veb Telnet: 🔽                            |
| #2:                   | 172 19 39 19                                                                   | Timeout:                                                      | 🔿 No 💿 Yes: 30 minutes                   |
| <i>w</i> 2.           | 172.13.33.13                                                                   | Outgoing Telnet:                                              |                                          |
| Audit Log             |                                                                                | Web SSH Web Telnet Settings                                   |                                          |
| Enable Log:           |                                                                                | Java Terminal Deployment:                                     | 💿 Java Web Start 🛛 Applet                |
| Size:                 | 100 Kbytes                                                                     | Java Terminal Buffer Size:                                    | 1000                                     |
| Include CLI Commands: |                                                                                |                                                               |                                          |
| Include in System Log | $\checkmark$                                                                   | Phone Home                                                    |                                          |
|                       |                                                                                | Enable:                                                       | $\checkmark$                             |
| <u>SMTP</u>           |                                                                                | IP Address:                                                   | 172.19.39.19                             |
| Server:               | 2putt.lantronix.com                                                            | Last Attempt:                                                 | 06/24/14 01:06                           |
| Sender:               | donotreply@\$host.\$domain                                                     | Results:                                                      | Successful                               |
|                       | Note: '\$host' and '\$domain' will be<br>substituted with hostname and domain. |                                                               |                                          |
|                       |                                                                                | Apply                                                         |                                          |

#### Figure 7-1 Services > SSH/Telnet/Logging

2. Enter the following settings:

### System Logging

In the System Logging section, select one of the following alert levels from the drop-down list for each message category:

- Off: Disables this type of logging.
- Error: Saves messages that are output because of an error.
- Warning: Saves message output from a condition that may be cause for concern, in addition to error messages. This is the default for all message types.
- Info: Saves informative message, in addition to warning and error messages.
- Debug: Saves extraneous detail that may be helpful in tracking down a problem, in addition to information, warning, and error messages.

| Network Level  | Messages concerning the network activity, for example about Ethernet and routing. |
|----------------|-----------------------------------------------------------------------------------|
| Services       | Messages concerning services such as SNMP and SMTP.                               |
| Authentication | Messages concerning user authentication.                                          |
| Device Ports   | Messages concerning device ports and connections.                                 |

| Diagnostics                   | Messages concerning system status and problems.                                                                                                    |
|-------------------------------|----------------------------------------------------------------------------------------------------|
| General                       | Any message not in the categories above.                                                                                                    |
| Remote Servers<br>(#1 and #2) | IP address of the remote server(s) where system logs are stored.<br>The system log is always saved to local SLC storage. It is retained through SLC unit<br>reboots for files up to 200K. Saving the system log to a server that supports remote<br>logging services (see RFC 3164) allows the administrator to save the complete system<br>log history. |

### Audit Log

| Enable Log               | Select to save a history of all configuration changes in a circular log. Disabled by default. The audit log is saved through SLC console manager reboots. |  |  |  |  |
|--------------------------|----------------------------------------------------------------------------------------------------|--|--|--|--|
| Size                     | The log has a default maximum size of 50 Kbytes (approximately 500 entries). You can set the maximum size of the log from 1 to 500 Kbytes.                |  |  |  |  |
| Include CLI<br>Commands  | Select to cause the audit log to include the CLI commands that have been executed. Disabled by default.                                                   |  |  |  |  |
| Include In System<br>Log | If enabled, the contents of the audit log are added to the system log (under the General/Info category/level). Disabled by default.                       |  |  |  |  |

### **SMTP**

| Server | IP address of your network's Simple Mail Transfer Protocol (SMTP) relay server.                                                                                                    |  |  |
|--------|----------------------------------------------------------------------------------------------------|--|--|
| Sender | The email address of the sender of outgoing emails. The strings "\$host" and "\$domain" can be part of the email address - they will be substituted with the actual hostname and domain. The default is donotreply@\$host.\$domain. |  |  |

### SSH

| Enable Logins | Enables or disables SSH logins to the SLC unit to allow users to access the CLI using SSH. Enabled by default.                                                                                  |
|---------------|----------------------------------------------------------------------------------------------------|
|               | This setting does not control SSH access to individual device ports. (See <i>Device Ports</i> - <i>Settings (on page 94)</i> for information on enabling SSH access to individual ports.)       |
|               | Most system administrators enable SSH logins, which is the preferred method of accessing the system.                                                                                            |
| Web SSH       | Enables or disables the ability to access the SLC command line interface or device ports (connect direct) through the Web SSH window. Disabled by default.                                      |
| Timeout       | If you enable SSH logins, you can cause an idle connection to disconnect after a specified number of minutes. Select <b>Yes</b> and enter a value of from 1 to 30 minutes.                      |
|               | Note: You must reboot the unit before a change will take effect.                                                                                                    |
| SSH Port      | Allows you to change the SSH login port to a different value in the range of 1 - 65535. The default is 22.                                                                                      |
|               | Note: You must reboot the unit before a change will take effect.                                                                                                    |
| SSH V1 Logins | Enables or disables SSH version 1 connections to the SLC console manager <b>Enabled</b> by default.                                                                                             |
|               | <b>Note:</b> Disabling SSH V1 blocks Web SSH CLI and Web SSH to device port connections on the Network > Network Settings page. Also, you must reboot the SLC before a change will take effect. |

### Telnet

| Enable Logins   | Enables or disables Telnet logins to the SLC console manager to allow users to access the CLI using Telnet. Disabled by default.<br>This setting does not control Telnet access to individual device ports. (See <i>Device Ports - Settings (on page 94)</i> for information on enabling Telnet access to individual ports.) You may want to keep this option disabled for security reasons. |
|-----------------|----------------------------------------------------------------------------------------------------|
| Web Telnet      | Enables or disables the ability to access the SLC command line interface or device ports (connect direct) through the Web Telnet window. Disabled by default.                                                                                                    |
| Timeout         | If you enable Telnet logins, you can cause an idle connection to disconnect after a specified number of minutes. Select <b>Yes</b> and enter a value of from 1 to 30 minutes. <i>Note:</i> You must reboot the unit before a change will take effect.                                                                                                    |
| Outgoing Telnet | Enables or disables the ability to create Telnet out connections.                                                                                                    |

### Web SSH/Web Telnet Settings

| Java Terminal<br>Deployment  | Method used to launch Java applications, either Java Web Start or Applet.                         |
|------------------------------|---------------------------------------------------------------------------------------------------|
| Java Terminal<br>Buffer Size | Number of lines in the Java terminal window that are available for scrolling back through output. |

### **Phone Home**

| Enable                      | If enabled, allows SLC unit to directly contact an SLM and request addition to the database                                                                            |
|-----------------------------|----------------------------------------------------------------------------------------------------|
| IP Address                  | IP address of the SLM unit.                                                                                                    |
| Last Attempt<br>(view only) | Displays the date and time of last connection attempt.                                                                                                    |
| Results<br>(view only)      | Indicates whether the SLC console manager successfully generated a phone home UDP packet. This status is not an acknowledgement of successful receipt by the SLM unit. |

3. To save, click the **Apply** button.

### **SNMP**

Simple Network Management Protocol (SNMP) is a set of protocols for managing complex networks.

1. Click the **Services** tab and select the **SNMP** option. The following page displays:

|                          | Host: slc860d         | E1         1         3         5         7         9         11         13         15         17         19         21         23         25         27         29           E2         2         4         6         8         10         12         14         16         18         20         22         24         26         28         30           Select port for          Configuration         WebSSH (DP only)         Connected D | 81 A<br>82 B<br>evice (DP only) |  |  |
|--------------------------|-----------------------|----------------------------------------------------------------------------------------------------|---------------------------------|--|--|
| Network Service          | s User Authentication | Devices Maintenance Quick Setup                                                                                                    | ? 🔂 🗉                           |  |  |
| SSH/Telnet/Logging       | 3 SNMP NFS/CIFS Se    | cure Lantronix Network Date & Time Web Server                                                                                                    |                                 |  |  |
| SNMP                     |                       |                                                                                                    |                                 |  |  |
| Enable Agent:            | <b>V</b>              | Traps Enabled for Sending                                                                                                    |                                 |  |  |
| Enable Traps:            | <b>V</b>              | coldStart (1.3.6.1.6.3.1.1.5.1)                                                                                                    |                                 |  |  |
| NMS #1:                  | 172.20.197.125        | linkDown (1.3.6.1.6.3.1.1.5.3)                                                                                                    |                                 |  |  |
| NMS #2:                  |                       | linkUp (1.3.6.1.6.3.1.1.5.4)                                                                                                    |                                 |  |  |
|                          |                       | authenticationFailure (1.3.6.1.6.3.1.1.5.5)                                                                                                    |                                 |  |  |
| Location:                | Irvine, CA 92618 USA  | slcEventPowerSupply (1.3.6.1.4.1.244.1.1.0.1)                                                                                                    |                                 |  |  |
| Contact:                 | Technical Support US  | slcEventSysadminPassword (1.3.6.1.4.1.244.1.1.0.2)                                                                                                    |                                 |  |  |
|                          |                       | slcEventSLCShutdown (1.3.6.1.4.1.244.1.1.0.3)                                                                                                    |                                 |  |  |
| Communities<br>Read Only | - uh lin              | slcEventDevicePortData (1.3.6.1.4.1.244.1.1.0.4)                                                                                                    |                                 |  |  |
| Read-Only.               |                       | slcEventDevicePortSLMData (1.3.6.1.4.1.244.1.1.0.5)                                                                                                    |                                 |  |  |
| Read-vvrite:             | private               | slcEventDevicePortSLMConfig (1.3.6.1.4.1.244.1.1.0.6)                                                                                                    |                                 |  |  |
| Trap:                    | public                | slcEventDevicePortDeviceLowTemp (1.3.6.1.4.1.244.1.1.0.7)                                                                                                    |                                 |  |  |
| Enable v1/v2:            |                       | slcEventDevicePortDeviceHighTemp (1.3.6.1.4.1.244.1.1.0.8)                                                                                                    |                                 |  |  |
| Alarm Delay:             | seconds 0.0           | slcEventDevicePortDeviceLowHumidity (1.3.6.1.4.1.244.1.1.0.9)                                                                                                    |                                 |  |  |
| Alarin Doldy.            | 00 3000103            | slcEventDevicePortDeviceHighHumidity (1.3.6.1.4.1.244.1.1.0.10)                                                                                                    |                                 |  |  |
| Version 3                |                       | slcEventDevicePortDeviceError (1.3.6.1.4.1.244.1.1.0.11)                                                                                                    |                                 |  |  |
| Security:                | ONo Auth/No Encrypt   | slcEventUSBAction (1.3.6.1.4.1.244.1.1.0.14)                                                                                                    |                                 |  |  |
|                          | Auth/No Encrypt       | slcEventInternalTemp (1.3.6.1.4.1.244.1.1.0.13)                                                                                                    |                                 |  |  |
| 6 - 41 31                | O Auth/Encrypt        | slcEventDevicePortError (1.3.6.1.4.1.244.1.1.0.15)                                                                                                    |                                 |  |  |
| Auth with:               | MD5 USHA              |                                                                                                    | 44070/0404                      |  |  |
| Encrypt with             | ODES CAES             | SNMP Traps Sent/Fall: 267/6, Recvitrans packets: 215/215 [IP                                                                                                    | 14978/6401                      |  |  |
| <u>V3 Read-Only User</u> |                       | <u>V3 Read-Write User</u>                                                                                                    |                                 |  |  |
| User Name:               | slc8163248            | User Name: snmprwuser                                                                                                    |                                 |  |  |
| Password:                | •••••                 | Password:                                                                                                    |                                 |  |  |
| Retype Password:         | •••••                 | Retype Password:                                                                                                    |                                 |  |  |
| Passphrase:              |                       | Passphrase:                                                                                                    |                                 |  |  |
| Retype Passphrase:       |                       | Retype Passphrase:                                                                                                    |                                 |  |  |

#### Figure 7-2 Services > SNMP

2. Enter the following:

Enable AgentEnables or disables SNMP agent, which allows read-only access to the system.Disabled by default.

Apply
| Enable Traps   | Traps are notifications of certain critical events. Disabled by default. This feature is applicable when SNMP is enabled. Examples of traps that the SLC console manager sends include:                                                                                                    |
|----------------|----------------------------------------------------------------------------------------------------|
|                | <ul> <li>Ethernet Port Link Up</li> <li>Ethernet Port Link Down</li> <li>Authentication Failure</li> <li>SLC Booted</li> <li>SLC Shutdown</li> <li>Device Port Logging</li> <li>Power Supply Status</li> <li>Sysadmin user password changed</li> <li>The SLC unit sends the traps to the host identified in the NMS field.</li> </ul>            |
| NMS #1 (or #2) | When SNMP is enabled, an NMS (Network Management System) acts as a central server, requesting and receiving SNMP-type information from any computer using SNMP. The NMS can request information from the SLC console manager and receive traps from the SLC unit. Enter the IP address of the NMS server. Required if you selected Enable Traps. |
| Location       | Physical location of the SLC unit (optional). Useful for managing the SLC unit using SNMP. Up to 20 characters.                                                                                                    |
| Contact        | Description of the person responsible for maintaining the SLC console manager, for example, a name (optional). Up to 20 characters.                                                                                                    |

# Communities

| Read-Only    | A string that acs agent provides. The default is <b>public</b> .                                                                                                    |
|--------------|----------------------------------------------------------------------------------------------------|
| Read-Write   | A string that acts like a password for an SNMP manager to access the read-only data the SLC SNMP agent provides and to modify data where permitted. The default is <b>private</b> .                                           |
| Тгар         | The trap used for outgoing generic and enterprise traps. Traps sent with the Event trigger mechanism still use the trap community specified with the Event action. The default is <b>public</b> .                             |
| Enable v1/v2 | If checked, SNMP version 1 and version 2 (which use the Read-Only and Read-Write Communities) is enabled. Uncheck to only allow the more secure version 3 to be used to access the SLC unit via SNMP. The default is enabled. |
| Alarm Delay  | Number of seconds delay between outgoing SNMP traps.                                                                                                    |

# Version 3

| Security     | <ul> <li>Levels of security available with SNMP v. 3.</li> <li>No Auth/No Encrypt: No authentication or encryption.</li> <li>Auth/No Encrypt: Authentication but no encryption. (default)</li> <li>Auth/Encrypt: Authentication and encryption.</li> </ul> |
|--------------|----------------------------------------------------------------------------------------------------|
| Auth with    | <ul> <li>For Auth/No Encryp or Auth/Encrypt, the authentication method:</li> <li>MD5: Message-Digest algorithm 5 (default)</li> <li>SHA: Secure Hash Algorithm</li> </ul>                                                                                  |
| Encrypt with | <ul> <li>Encryption standard to use:</li> <li>DES: Data Encryption Standard (default)</li> <li>AES: Advanced Encryption Standard</li> </ul>                                                                                                    |

## V3 Read-Only User

| User Name                           | SNMP v3 is secure and requires user-based authorization to access SLC MIB objects.                                                   |
|-------------------------------------|----------------------------------------------------------------------------------------------------|
|                                     | Enter a user ID. The default is <b>snmpuser</b> . Up to 20 characters.                                                               |
| Password/Retype<br>Password         | Password for a user with read-only authority to use to access SNMP v3. The default is $\ensuremath{SNMPPASS}$ . Up to 20 characters. |
| Passphrase/<br>Retype<br>Passphrase | Passphrase associated with the password for a user with read-only authority. Up to 20 characters.                                    |

## V3 Read-Write User

| User Name                           | SNMP v3 is secure and requires user-based authorization to access SLC MIB objects. Enter a user ID for users with read-write authority. The default is <b>snmprwuser</b> . Up to 20 characters. |
|-------------------------------------|----------------------------------------------------------------------------------------------------|
| Password/<br>Retype Password        | Password for the user with read-write authority to use to access SNMP v3. The default is <b>SNMPRWPASS</b> . Up to 20 characters.                                                               |
| Passphrase/<br>Retype<br>Passphrase | Passphrase associated with the password for a user with read-write authority. Up to 20 characters.                                                                                              |

3. To save, click the **Apply** button.

## SNMP, SSH, Telnet, and Logging Commands

The following CLI commands correspond to the web page entries described above.

To configure services (system logging, SSH and Telnet access, SSH and Telnet timeout, SNMP agent, email (SMTP) server, and audit log):

set services <one or more services parameters>

### Parameters:

alarmdelay <1-6000 Seconds> auditlog <enable|**disable**> auditsize <Size in Kbytes>

### Range is 1-500 Kbytes.

```
authlog <off|error|warning|info|debug>
clicommands <enable | disable>
contact <Admin contact info>
devlog <off|error|warning|info|debug>
diaglog <off|error|warning|info|debug>
genlog <off|error|warning|info|debug>
includesyslog <enable | disable >
location <Physical Location>
netlog <off|error|warning|info|debug>
nms1 <IP Address or Name>
nms2 <IP Address or Name>
phonehome <enable | disable>
phoneip <IP Address>
portssh <TCP Port>
rocommunity <Read-Only Community Name>
rwcommunity <Read-Write Community Name>
```

```
servlog <off|error|warning|info|debug>
smtpserver <IP Address or Hostname>
snmp <enable|disable>
ssh <enable|disable>
syslogserver1 <IP Address or Name>
syslogserver2 <IP Address or Name>
telnet <enable | disable>
timeoutssh <disable or 1-30>
timeouttelnet <disable or 1-30>
traps <enable | disable>
trapcommunity < Trap Community>
vlssh <enable | disable>
v1v2 <enable|disable>
v3user <V3 RO User>
v3password <V3 RO User Password>
v3phrase <V3 RO User Passphrase>
v3rwuser <V3 RW User>
v3rwpassword <V3 RW User Password>
v3rwphrase <V3 RW User Passphrase>
v3security <noauth|auth|authencrypt>
v3auth <md5|sha>
v3encrypt <des|aes>
v3password <Password for v3 auth>
v3user <User for v3 auth>
webssh <enable | disable>
webtelnet <enable | disable>
```

### To view current services:

show services

# **NFS and SMB/CIFS**

Use the Services > NFS/CIFS page if you want to save configuration and logging data onto a remote NFS server, or export configuration by means of an exported CIFS share.

Mounting an NFS shared directory on a remote network server onto a local SLC directory enables the SLC console manager to store device port logging data on that network server. This configuration avoids possible limitations in the amount of disk space on the SLC unit available for the logging file(s). You may also save SLC configurations on the network server.

Similarly, use SMB/CIFS (Server Message Block/Common Internet File System), Microsoft's filesharing protocol, to export a directory on the SLC device as an SMB/CIFS share. The SLC unit exports a single read-write CIFS share called "public," with the subdirectory The config directory, which contains saved configurations and is read-write.

The share allows users to access the contents of the directory or map the directory onto a Windows computer.

## To configure NFS and SMB/CIFS:

1. Click the **Services** tab and select the **NFS/CIFS** option. The following page displays:

|                                                                    | Figure                                                                                                    | 7-3 Services > NFS/CIFS                                                                                                    |                                                                                                    |                                                                       |  |
|--------------------------------------------------------------------|----------------------------------------------------------------------------------------------------|----------------------------------------------------------------------------------------------------|----------------------------------------------------------------------------------------------------|-----------------------------------------------------------------------|--|
|                                                                    | ITRONIX <sup>®</sup> SLC32                                                                                                    | LCD U1 E1 1 3 5 7 9<br>E2 2 4 6 8 10<br>Select port for ③ Configuration ○ W                                                           | 11 13 15 17 19 21 23 25 27 2<br>12 14 16 18 20 22 24 26 28 3<br>'ebSSH (DP only) O Connected                      | 29 31 A<br>30 32 B<br>Device (DP only)                                |  |
| twork Services User Authentication Devices Maintenance Quick Setup |                                                                                                    |                                                                                                    |                                                                                                    |                                                                       |  |
| SH/Tel                                                             | Inet/Logging SNMP NFS/CIFS Secure Lan                                                                                                    | tronix Network Date & Time Web Server                                                                                                 |                                                                                                    |                                                                       |  |
|                                                                    |                                                                                                    | NFS & SMB/CIFS                                                                                                    |                                                                                                    | Help?                                                                 |  |
| NFS                                                                | Mounts                                                                                                    |                                                                                                    |                                                                                                    |                                                                       |  |
|                                                                    | Remote Directory                                                                                                    | Local Directory                                                                                                    | Read-Write                                                                                                    | Mount                                                                 |  |
| #1:                                                                | 172.19.39.22:/home/glenn/nfs1                                                                                                    | /slccfg1                                                                                                    |                                                                                                    |                                                                       |  |
| #2:                                                                | 172.19.39.22:/home/glenn/nfs2                                                                                                    | /slccfg2                                                                                                    |                                                                                                    | <b>V</b>                                                              |  |
| #3:                                                                | 172.19.39.22:/home/glenn/nfs3                                                                                                    | /slccfg3                                                                                                    | ✓                                                                                                    |                                                                       |  |
| SME                                                                | B/CIFS Share The SLC can be<br>This dir<br>Share SMB/CIFS directory: ☑<br>Network Interfaces: ☑ Eth1 (172.19.10<br>CIFS User Password:<br>Retype Password:<br>Workgroup: | configured to share a directory containing the sys<br>ectory can also be used for saving SLC configura<br>0.61) I Eth2 (192.168.1.61) | tem logs to a Microsoft Wind<br>titions via <u>Firmware &amp; Config</u><br>The SMB/CIFS :<br>accessed by the 'ci | ows network.<br><u>aurations</u> ≯.<br>share can be<br>fsuser' login. |  |
|                                                                    | workgroup: workgroup                                                                                                    | Apply                                                                                                    |                                                                                                    |                                                                       |  |

2. Enter the following for up to three directories:

## **NFS Mounts**

| Remote Directory | The remote NFS share directory in the format: <b>nfs_server_hostname</b> or <b>ipaddr:/ exported/path</b>                                                                              |
|------------------|----------------------------------------------------------------------------------------------------|
| Local Directory  | The local directory on the SLC console manager on which to mount the remote directory. The SLC unit creates the local directory automatically.                                         |
| Read-Write       | If enabled, indicates that the SLC device can write files to the remote directory. If you plan to log port data or save configurations to this directory, you must enable this option. |
| Mount            | Select the checkbox to enable the SLC unit to mount the file to the NFS server. Disabled by default.                                                                                   |

3. Enter the following:

# **SMB/CIFS Share**

| Share SMB/CIFS directory | Select the checkbox to enable the SLC console manager to export an SMB/CIFS share called "public." Disabled by default.      |
|--------------------------|----------------------------------------------------------------------------------------------------|
| Network<br>Interfaces    | Select the network ports from which the share can be seen. The default is for the share to be visible on both network ports. |

| CIFS User<br>Password/Retype<br>Password | Only one user special username (cifsuser) can access the CIFS share. Enter the CIFS user password in both password fields. The default user password is <b>CIFSPASS</b> . More than one user can access the share with the <b>cifsuser</b> user name and password at the same time. |
|------------------------------------------|----------------------------------------------------------------------------------------------------|
| Workgroup                                | The Windows workgroup to which the SLC unit belongs. Every PC exporting a CIFS share must belong to a workgroup. Can have up to 15 characters.                                                                                                    |

4. To save, click the Apply button.

## **NFS and SMB/CIFS Commands**

The following CLI commands correspond to the web page entries described above.

### To mount a remote NFS share:

set nfs mount <one or more parameters>

### Parameters:

```
locdir <Directory>
mount <enable|disable>
remdir <Remote NFS Directory>
rw <enable|disable>
```

Enables read/write access to remote directory.

**Note:** The remdir and locdir parameters are required, but if you specified them previously, you do not need to provide them again.

## To unmount a remote NFS share:

set nfs unmount <1|2|3>

### To view NFS share settings:

show nfs

To configure the SMB/CIFS share, which contains the system and device port logs:

set cifs <one or more parameters>

### Parameters:

```
eth1 <enable|disable>
eth2 <enable|disable>
state <enable|disable>
workgroup <Windows workgroup>
```

Note: The admin config command saves SLC configurations on the SMB/CIFS share.

To change the password for the SMB/CIFS share login (default is cifsuser):

set cifs password

### To view SMB/CIFS settings:

show cifs

# **Secure Lantronix Network**

Use the **Secure Lantronix Network** option to view and manage Secure Lantronix Managers and Spider devices on the local subnet.

**Note:** Status and statistics shown on the web interface represent a snapshot in time. To see the most recent data, reload the web page.

To access Secure Lantronix Managers and Spider devices on the local network:

1. Click the **Services** tab and select the **Secure Lantronix Network** option. The following page displays.

|                 | Host: sic<br>User: sys                                                                                                    | SLC32<br>B60d<br>sadmin              |                  | L<br>Select p            | U1         E1         1         3         5         7         9         11         13         15         17         19         21         27           E2         2         4         6         8         10         12         14         16         18         20         22         2           ort for         ©         Configuration         ©         WebSSH (DP only)         ©         C | 3 25 27 29 31 A<br>4 26 28 30 32 B<br>onnected Device (DP only) |  |
|-----------------|----------------------------------------------------------------------------------------------------|--------------------------------------|------------------|--------------------------|----------------------------------------------------------------------------------------------------|-----------------------------------------------------------------|--|
| Network Servi   | ices User                                                                                                    | Authentication                       | Devices N        | laintenanc               | e Quick Setup                                                                                                    | 础 ? ⊕ 国                                                         |  |
| SSH/Teinet/Logg | jing SNMP                                                                                                    | NFS/CIFS Secur                       | e Lantronix N    | letwork [                | Date & Time Web Server                                                                                                    |                                                                 |  |
|                 |                                                                                                    |                                      | Secure L         | antronix                 | Network                                                                                                    | Help?                                                           |  |
|                 | Secure Lantronix Managers and Spiders on the local subnet. Search Options Each host can be managed by selecting its IP address. Refresh |                                      |                  |                          |                                                                                                    |                                                                 |  |
| Hostname        | Model                                                                                                    | <u>IP Address/<br/>Web Interface</u> | <u>FW</u><br>Ver | SSH/<br>Telnet<br>to CLI | Ports<br>Click on bright green ports to Web SSH or We                                                                                                    | eb Telnet.                                                      |  |
| sic860d         | SLC32                                                                                                    | <u>192.168.1.61</u> >                | 6.1.0.0          | <u>SSH</u> ><br>Teinet>  | 1 3 5 7 9 11 13 15 17 19 21 23 25 27 25<br>2 4 6 8 10 12 14 16 18 20 22 24 26 28 30                                                                                                    | 9 31<br>32                                                      |  |
| sic-md          | SLC8048                                                                                                    | <u>172.19.100.75</u> >               | 7.1.0.0R3        | N/A                      | 1 3 5 7 9 11 13 15 17 19 21 23 25 27 25<br>2 4 6 8 10 12 14 16 18 20 22 24 26 28 30                                                                                                    | 9 31 33 35 37 39 41 43 45 47<br>9 32 34 36 38 40 42 44 46 48    |  |
| slc5e35         | SLC16                                                                                                    | <u>172.19.100.92</u> >               | 6.1.0.0RC10      | ) N/A                    | 1 3 5 7 9 11 13 15<br>2 4 6 8 10 12 14 16                                                                                                    |                                                                 |  |
| patlab_slb1     | SLB884                                                                                                    | <u>172.19.212.153</u>                | 5.4              | <u>SSH</u> ><br>Teinet>  | 1 3 5 7<br>2 4 6 8                                                                                                    |                                                                 |  |
| slb02fa         | SLB882                                                                                                    | <u>172.19.100.69</u>                 | 6.1.0.0RC8       | N/A                      | 1 3 5 7<br>2 4 6 8                                                                                                    |                                                                 |  |
| DSM-Access      | SLB884                                                                                                    | <u>172.19.39.248</u> >               | 5.4              | <u>Yes</u><br>Teinet     | 1 3 5 7<br>2 4 6 8                                                                                                    |                                                                 |  |
| patlab_slb2     | SLB884                                                                                                    | <u>172.19.229.253</u> >              | 5.5              | N/A                      | 1 3 5 7<br>2 4 6 8                                                                                                    |                                                                 |  |
| sic08_glenn     | SLC8                                                                                                    | <u>172.19.39.253</u> >               | 5.4              | <u>SSH</u> >             | 1 3 5 7<br>2 4 6 8                                                                                                    |                                                                 |  |
| slc0737         | SLC8                                                                                                    | <u>172.19.100.170</u>                | 6.1              | <u>SSH</u> ><br>Teinet>  | 1 3 5 7<br>2 4 6 8                                                                                                    |                                                                 |  |

Figure 7-4 Services > Secure Lantronix Network

- Click a device IP Address in the column labeled IP Address/Web Interface. A separate browser opens at the device Home page after you have logged in. In the separate browser page, you can manage the device.
- 3. To access a device port via SSH or Telnet, click on the bright green device ports in the Ports column. SSH/Telnet access to the CLI or a device port requires that Web SSH or Web Telnet is enabled. *Figure* 7-5 shows the Telnet window that displays.

## To directly access the CLI interface for a device:

1. Click the **SSH** or **Telnet** link in the SSH/Telnet to CLI column directly beside the port you would like to access. A ssh or telnet popup window appears depending on what is clicked.

| For a list of commands, type 'help'.                    |                                         |                   |
|---------------------------------------------------------|-----------------------------------------|-------------------|
|                                                         |                                         |                   |
| [s]c]> sh network port 1                                |                                         |                   |
| Current Ethernet Settings                               |                                         | <del>2</del> 0000 |
| Ethernet Port 1: dhcp enabled                           |                                         |                   |
| IP Address: 172.19.100.10 Netmask: 255.255.0.0          |                                         |                   |
| Mode: auto-negotiate                                    |                                         |                   |
| HW Address: 00:30:31:ff:ff:14                           |                                         |                   |
| Link State: Up                                          |                                         |                   |
| Ethernet Counters                                       |                                         |                   |
| Rx Bytes: 118820                                        |                                         |                   |
| Rx Packets: 1255                                        |                                         |                   |
| Rx Errors 1                                             |                                         |                   |
| Rx Multicast: 951                                       |                                         |                   |
| Tx Bytes 112457                                         |                                         |                   |
| Tx Packets: 465                                         |                                         |                   |
| Tx Errors: 464                                          |                                         |                   |
| [s1c]> sh network gateway                               |                                         |                   |
| Current Gateway Settings                                |                                         | <u>20000</u>      |
| Default Gateway: «none»                                 |                                         |                   |
| DHCP Gateway: 172 19.0.1                                |                                         |                   |
| Precedence: dhap                                        |                                         |                   |
| [s1c]>                                                  |                                         |                   |
| x.0.0203 <u>-0</u> 0.0000000000000000000000000000000000 |                                         |                   |
| orted to 172.19.100.10 teleot                           | C 12 - 12 - 12 - 12 - 12 - 12 - 12 - 12 |                   |
| scied to 172.19.100.10 temet                            |                                         | <b>0</b> 1        |

Figure 7-5 Telnet Session

To configure how Secure Lantronix devices are searched for on the network:

1. Click the **Search Options** link on the top right of the *Services > Secure Lantronix Network* page. The following web page displays:

| Logout Host sic860d<br>User: sysadmin | LCD U1 E1 1 S<br>E2 2 4<br>Select port for <ul> <li>Configure</li> </ul>                 | 5         7         9         11         13         15         17         19         21         23         25         27         29         31         A           6         8         10         12         14         16         18         20         22         24         26         28         30         32         B           ation         O         WebSSH         (DP only)         O         Connected Device (DP only) |
|---------------------------------------|------------------------------------------------------------------------------------------|----------------------------------------------------------------------------------------------------|
| Network Services User Authentication  | Devices Maintenance Quick Setup                                                          | 合 ? 🕂 🗉                                                                                                    |
| SSH/Telnet/Logging SNMP NFS/CIFS Se   | cure Lantronix Network Date & Time We                                                    | b Server                                                                                                    |
| Secu                                  | re Lantronix Network - Search Op                                                         | tions Help?                                                                                                    |
| Secure Lantronix Network Search:      | <ul> <li>Local Subnet</li> <li>Manually Entered IP Address List</li> <li>Both</li> </ul> |                                                                                                    |
| IP Address:                           |                                                                                          | IP Address List                                                                                                    |
| Add IP Address                        |                                                                                          | No IP Address                                                                                                    |
| Delete IP Address                     |                                                                                          |                                                                                                    |
|                                       | Apply                                                                                    |                                                                                                    |

Figure 7-6 Services > Secure Lantronix Network > Search Options

2. Enter the following:

| Secure Lantronix<br>Network Search | <ul> <li>Select the type of search you want to conduct.</li> <li>Local Subnet performs a broadcast to detect Secure Lantronix devices on the local subnet.</li> <li>Manually Entered IP Address List provides a list of IP addresses that may not respond to a broadcast because of how the network is configured.</li> <li>Both is the default selection.</li> </ul> |
|------------------------------------|----------------------------------------------------------------------------------------------------|
| IP Address                         | If you selected Manually Entered IP Address List or Both, enter the IP address of the Secure Lantronix device you want to find and manage.                                                                                                    |

- 3. If you entered an IP address, click the Add IP Address button. The IP address displays in the IP Address List.
- 4. Repeat steps 2 and 3 for each IP address you want to add.
- To delete an IP address from the IP Address List, select the address and click the Delete IP Address button.
- Click the Apply button. When the confirmation message displays, click Secure Lantronix Network on the main menu. The Services > Secure Lantronix Network page displays the Secure Lantronix devices resulting from the search. You can now manage these devices.

### Secure Lantronix Network Commands

The following commands for the command line interface correspond to the web page entries described above.

To detect and view all SLC console manager or user-defined IP addresses on the local network:

set slcnetwork <one or more parameters>

### Parameters:

```
add <IP Address>
delete <IP Address>
search <localsubnet|ipaddrlist|both>
```

To detect and display all secure Lantronix managers and Spider devices on the local network:

show slcnetwork [ipaddrlist <all|Address Mask>]

**Note:** Without the ipaddrlist parameter, the command searches the network according to the search setting. With the ipaddrlist parameter, the command displays a sorted list of all IP addresses or displays the IP addresses that match the mask (for example, 172.19.255.255 would display all IP addresses that start with 172.19).

# **Date and Time**

You can specify the current date, time, and time zone at the SLC console manager's location (default), or the SLC unit can use NTP to synchronize with other NTP devices on your network.

### To set the local date, time, and time zone:

1. Click the **Services** tab and select the **Date & Time** option. The following page displays:

| Logout                                        | SLC32                                                                                                    | Selec                                               | LCD U1 E1 1<br>E2 2 | 3 5 7 9<br>4 6 8 10<br>juration © W | 11 13 15 17 19 21<br>12 14 16 18 20 22<br>/ebSSH (DP only) | 23 25 27 29<br>24 26 28 30<br>Connected De | 31 A<br>32 B<br>wice (DP onl; |
|-----------------------------------------------|----------------------------------------------------------------------------------------------------|-----------------------------------------------------|---------------------|-------------------------------------|------------------------------------------------------------|--------------------------------------------|-------------------------------|
| Network Services User Au                      | hentication Devic                                                                                            | es Maintenance                                      | Quick Setup         |                                     |                                                            | ☆?                                         | ₿ 🗉                           |
| SSH/Telnet/Logging SNMP                       | IFS/CIFS Secure La                                                                                           | antronix Network                                    | Date & Time V       | Veb Server                          |                                                            |                                            |                               |
|                                               |                                                                                                    | Date & Tir                                          | ne                  |                                     |                                                            |                                            | Help?                         |
| Change Date/Time<br>Date<br>Time<br>Time Zone | : June Y 2<br>: June Y 2<br>: 02 Y : 31 Y : [<br>: GMT                                                       | 2014 ×<br>13 × am ×                                 | *                   |                                     |                                                            |                                            |                               |
| Enable NTF                                    | : V                                                                                                    |                                                     |                     |                                     | The SLC can sy<br>with a remote time                       | nchronize its<br>server using              | clock<br>NTP.                 |
| Current NTP status                            | remote                                                                                                    | refid                                               | st t whe            | n poll r                            | each delay                                                 | offset                                     | jitter                        |
|                                               | hurricane.per<br>*LOCAL(0)                                                                                   | fe .INIT.<br>.LOCL.                                 | 16 u<br>10 l        | - 1024<br>- 64                      | 0 0.000<br>377 0.000                                       | 0.000                                      | 0.000<br>0.061                |
| Synchronize via                               | <ul> <li>Broadcast from</li> <li>Poll NTP Server</li> <li>Local:          <ul> <li>#1</li> </ul> </li> </ul> | NTP Server<br>(s):<br>: <b>216.218.254.202</b><br>: |                     |                                     |                                                            |                                            |                               |
|                                               | #3<br>Public:                                                                                                |                                                     | I ntn org (rande    |                                     |                                                            |                                            |                               |
|                                               | rubit. 🥑                                                                                                    | Apply                                               | nnip.org (rando     | лп)                                 |                                                            |                                            |                               |

2. Enter the following:

| Change Date/Time | Select the checkbox to manually enter the date and time at the SLC device 's location. |
|------------------|----------------------------------------------------------------------------------------|
| Date             | From the drop-down lists, select the current month, day, and year.                     |

## Figure 7-7 Services > Date & Time

| Time      | From the drop-down lists, select the current hour and minute. |
|-----------|---------------------------------------------------------------|
| Time Zone | From the drop-down list, select the appropriate time zone.    |

3. To save, click the Apply button.

### To synchronize the SLC unit with a remote timeserver using NTP:

1. Enter the following:

| Enable NTP                    | Select the checkbox to enable NTP synchronization. NTP is disabled by default.                                                                                                    |
|-------------------------------|----------------------------------------------------------------------------------------------------|
| Enable NTP<br>Synchronize via | <ul> <li>Select the checkbox to enable NTP synchronization. NTP is disabled by default.</li> <li>Select one of the following:</li> <li>Broadcast from NTP Server: Enables the SLC console manager to accept time information periodically transmitted by the NTP server. This is the default if you enable NTP.</li> <li>Poll NTP Server: Enables the SLC unit to query the NTP Server for the correct time. If you select this option, complete one of the following:</li> <li>Local: Select this option if the NTP servers are on a local network, and enter the IP address of up to three NTP servers. This is the default, and it is highly recommended.</li> <li>Public: Select this option if you want to use a public NTP server, and select the address of the NTP server from the drop-down list. This is not recommended because of the high load on many public NTP servers. All servers in the drop-down list are stratum-2 servers. (See www.ntp.org for more information.) Each public NTP server has its own usage rulesplease refer to the appropriate web site before using one. Our listing them here is</li> </ul> |
|                               | to provide easy configuration but does not indicate any permission for use.                                                                                                    |

2. To save, click the Apply button.

### **Date and Time Commands**

The following CLI commands correspond to the web page entries described above.

To set the local date, time, and local time zone (one parameter at a time):

set datetime <one date/time parameter>

### Parameters:

```
date <MMDDYYhhmm[ss]>
timezone <Time Zone>
```

*Note:* If you type an invalid time zone, the system guides you through the process of selecting a time zone.

### To view the local date, time, and time zone:

show datetime

To synchronize the SLC console manager with a remote time server using NTP:

set ntp <one or more ntp parameters>

### Parameters:

localserver1 <IP Address or Hostname> localserver2 <IP Address or Hostname>

```
localserver3 <IP Address or Hostname>
poll <local|public>
publicserver <IP Address or Hostname>
state <enable|disable>
sync <broadcast|poll>
```

To view NTP settings:

show ntp

# **Web Server**

The Web Server page allows the system administrator to:

- Configure attributes of the web server.
- View and terminate current web sessions.
- Import a site-specific SSL certificate.
- Enable an iGoogle gadget that displays the status of ports on multiple SLC units.

### To configure the Web Server:

1. Click the Services tab and select the Web Server option. The following page appears:

| Logout Host sic860d<br>User: sysadmin | LCD U1 E1 1 3 5 7 9 11 13 15 17 19 2<br>E2 2 4 6 8 10 12 14 16 18 20 2<br>Select port for ③ Configuration ③ WebSSH (DP only) ④ | 21 23 25 27 29 31 A<br>22 24 26 28 30 32 B<br>Connected Device (DP only) |
|---------------------------------------|----------------------------------------------------------------------------------------------------|--------------------------------------------------------------------------|
| Network Services User Authentication  | Devices Maintenance Quick Setup                                                                                                | 合? 🕂 🗉                                                                   |
| SSH/Telnet/Logging SNMP NFS/CIFS      | Secure Lantronix Network Date & Time Web Server                                                                                |                                                                          |
|                                       | Web Server                                                                                                    | Help?                                                                    |
| Timeout                               | <ul> <li>No</li> <li>Yes, minutes (5-120): 30</li> </ul>                                                                       | Web Sessions                                                             |
| Enable iGoogle Gadget Web Content:    |                                                                                                    | <u>SSL Certificate</u> ≯                                                 |
| Allow SSLv2 Protocol:                 | ✓ (in addition to SSLv3/TLSv1)                                                                                                 |                                                                          |
| Cipher.                               | <ul> <li>High (256,168,128), Medium (128)</li> <li>High (256,168,128), Medium (128), Low (64,56)</li> </ul>                    |                                                                          |
| Note: C                               | hanging Protocol or Cipher requires a reboot.                                                                                  |                                                                          |
| Group Access:                         |                                                                                                    |                                                                          |
| Banner:                               |                                                                                                    |                                                                          |
| Note: L                               | ine feeds can be included in the banner with the '\n' character sequence.                                                      |                                                                          |
| Network Interfaces:                   | ☑ Eth1 ☑ Eth2 ☑ PPP                                                                                                    |                                                                          |
|                                       | Apply                                                                                                    |                                                                          |

#### Figure 7-8 Services > Web Server

### 2. Enter the following fields:

| Timeout                              | <ul> <li>Select No to disable Timeout.</li> <li>Select Yes, minutes (5-120) to enable timeout.<br/>Enter the number of minutes (must be between 30 and 120 minutes) after which the SLC web session times out. The default is 5.</li> <li>Note: If a session times out, refresh the browser page and login to a new web session.</li> </ul>                                                                                                    |
|--------------------------------------|----------------------------------------------------------------------------------------------------|
| Enable iGoogle Gadget<br>Web Content | Select the check box to enable an SLC iGoogle gadget. The iGoogle gadget allows an iGoogle user to view the port status of many SLC units on one web page. (See iGoogle Gadgets on page 88.)                                                                                                    |
| Allow SSLv2 Protocol                 | Click the checkbox to support SSLv2 protocol. By default, the web supports the SSLv3/TLSv1 protocol. Changing this option requires a reboot for the change to take effect.                                                                                                    |
| Cipher                               | Click one of the radio buttons to configure the web to support low security (less than 128 bits) or High/Medium security (128 bits or higher) for the cipher. By default, the web uses High/Medium. Changing this option requires a reboot for the change to take effect.                                                                                                    |
| Group Access                         | If undefined, any group can access the web. If one or more groups are specified (groups are delimited by the characters ',' (comma) or ';' (semicolon)), then any user who logs into the web must be a member of one of the specified groups, otherwise access will be denied. Users authenticated via RADIUS may have a group (or groups) provided by the RADIUS server via the Filter-Id attribute that overrides the group defined for a user on the SLC or SLB unit. A group provided by the characters ',' (comma), ';' (semicolon), or '=' (equals) - for example "group=group1,group2;" or "group1,group2,group3". |
| Banner                               | The text to display on the web manager home page after the user logs in. May contain up to 1024 characters (single quote and double quote characters are not supported). Blank by default.                                                                                                    |
|                                      | Note: To create additional lines in the banner use the \n character sequence.                                                                                                    |
| Network Interfaces                   | The interfaces that the web server is available on. By default, Eth1, Eth2 and PPP interfaces on modems are enabled.                                                                                                    |
| Web Sessions                         | Click the Web Sessions link to view or terminate a web session. (See Services - Web Sessions on page 85.)                                                                                                    |
| SSL Certificate                      | Click the SSL Certificate link to view, import or reset the SSL Certificate. ()                                                                                                    |

3. Click the **Apply** button to save.

## Admin Web Commands

The following CLI commands correspond to the wegb page entries described above.

### To configure the timeout for web sessions:

admin web timeout <disable | 5-120 minutes>

## To configure the web server to use SSLv2 in addition to SSLv3 and TLSv1:

admin web protocol <sslv2|nosslv2>

### To configure the strength of the cipher used by the web server

(high is 256 or 128 bit, medium is 128 bit, low is 64, 56 or 40 bit): admin web cipher <himed|himedlow>

To enable or disable iGoogle Gadget web content:

admin web gadget <enable|disable>

To configure the group that can access the web:

admin web group <Local or Remote Group Name>

To configures the banner displayed on the web home page:

admin web banner <Banner Text>

To define a list of network interfaces the web is available on:

admin web iface <none,eth1,eth2,ppp>

To terminate a web session:

admin web terminate <Session ID>

To view the current sessions and their ID:

admin web show

To import an SSL certificate or reset the web server certificate to the default:

admin web certificate import via <sftp|scp> certfile <Certificate File> privfile <Private Key File> host <IP Address or Name> login <User Login> [path <Path to Files>] admin web certificate reset admin web certificate show

admin web show [viewslmsessions <enable|disable>]

### **Services - Web Sessions**

The Services > Web Server page enables you to view and terminate current web sessions.

To view or terminate current web sessions:

 On the Services tab, click the Web Server page and click the Web Sessions link to the right. The following page displays:

| LANTRONIX <sup>®</sup><br>Logout Host sice<br>User: sys | SLC32                  | I                | CD U1 E1 1 3<br>E2 2 4<br>port for ③ Configurati | 5 7 9 11 13 15 17 19<br>6 8 10 12 14 16 18 20<br>on O WebSSH (DP only) | 21 23 25 27<br>22 24 26 28<br>Connected | 29 31 A<br>30 32 B<br>Device (DP only) |
|---------------------------------------------------------|------------------------|------------------|--------------------------------------------------|------------------------------------------------------------------------|-----------------------------------------|----------------------------------------|
| Network Services User                                   | Authentication Device: | Maintenance      | Quick Setup                                      |                                                                        | 岱                                       | ? 🔂 🗉                                  |
| SSH/Telnet/Logging SNMP                                 | NFS/CIFS Secure Lar    | tronix Network D | ate & Time Web                                   | Server                                                                 |                                         |                                        |
|                                                         | Web                    | Server - Web     | Sessions                                         |                                                                        |                                         | Help?                                  |
| < Back to Web Server                                    | Current Web Sessions   |                  |                                                  | Terminate                                                              |                                         |                                        |

Login Time

06/24/14 02:02

Idle Time

0:00:00:00

### Figure 7-9 Web Sessions

- 2. To terminate, click the check box in the row of the session you want to terminate.
- 3. To return to the Services > Web Server page, click the Back to Web Server link.

## **Services - SSL Certificate**

The Services > Web Server page enables you to view and update SSL certificate information. The SSL certificate, consisting of a public/private key pair used to encrypt HTTP data, is associated with the web server. You can import a site-specific SSL certificate, if desired.

### To view, reset, import, or change an SSL Certificate:

Id

2

User

sysadmin

1. On the **Services** tab, click the **Web Server** page and click the **SSL Certificate** link. The following page displays the current SSL certificate.

| ANTRONI <mark>X</mark> °                                                                                                    | SLC32                                                                                            |                                                                                                    | E1 1 3 5 7 9 11 13 <sup>4</sup><br>E2 2 4 6 8 10 12 14 <sup>4</sup>                                                                          | 15 17 19 21 23 25 27 2<br>16 18 20 22 24 26 28 3  | 29 31 A<br>30 32 B           |
|----------------------------------------------------------------------------------------------------|--------------------------------------------------------------------------------------------------|----------------------------------------------------------------------------------------------------|----------------------------------------------------------------------------------------------------|---------------------------------------------------|------------------------------|
| Logout Host: sid<br>User: sys                                                                                                    | 860d<br>sadmin                                                                                   | Select port for                                                                                      | Configuration O WebSSH                                                                                                    | (DP only) 🔘 Connected                             | I Device (DP only            |
| work Services User                                                                                                    | Authentication Dev                                                                               | vices Maintenance (                                                                                  | Quick Setup                                                                                                    | ₽                                                 | ? 🔂 🗉                        |
| 3H/Telnet/Logging SNMP                                                                                                    | NFS/CIFS Secure La                                                                               | antronix Network Date 8                                                                              | Time Web Server                                                                                                    |                                                   |                              |
|                                                                                                    | We                                                                                               | b Server - SSL Cert                                                                                  | ificate                                                                                                    |                                                   | Help?                        |
| urrent SSL Certificate (Def                                                                                                    | fault)                                                                                           |                                                                                                    |                                                                                                    |                                                   |                              |
| PhBYiE6E7WkSXSoBmC                                                                                                    | Kz7v162c1topilif.                                                                                | AFwctzMi2GTPFL27mf                                                                                   | Jee+KFJwAND                                                                                                    |                                                   |                              |
| iJUS P2OEtRZ5/+p89/<br>En6m+IVX+HvhoNLqQI<br>VJ3v4dR6pnEL921qQS<br>ICHM5BY2vgqNL/JbUx<br>kf3+eCsNMdYLuVkZb2<br>END CERTIFICAT<br>'assphrase: [none]                                                                                                    | SWVAMPJ2VU4pCp3X<br>DAQABMAOGCSqGSID<br>PBgyVRkFsd5H2DTv<br>HsyVTqFw0dExWCNA<br>4FV2IdkAT<br>E   | +3F0namGzWV+fAdadt<br>3DQBBQUAA4GBABU6v<br>CAx4ehDKX18UpzpUmd<br>d8vhkb/jMB8QLjMSY/                  | WjH44iioGAc<br>y5dRDzaONa+<br>xCA8N4RGRdX<br>btbo9DByG2B                                                                                     |                                                   |                              |
| LIJUS P2OEtRZ5/+pS9/<br>En6m+IVX+HvhoNLqQI<br>VJ3v4dR6pnEL9z1qQS<br>ICHM5BY2vgqNL/JbUx<br>kf3+eCsNMdYLuVkZb2<br>END CERTIFICAT<br>'assphrase: [none]<br>Reset to Default Certificate:                                                                                                    | SWVAMPJ2VU4pCp3X<br>DAQABMA0GCSqGSIb<br>pBgyVRkFsdSH2DTv-<br>HsyVTqFw0dExWCnA-<br>4FV2IdkAT<br>E | +3F0namGzWV+fAdadt<br>3DQBBQUAA4GBABU6v<br>cAx4ehDKX18UpzpUmd<br>d8vhkb/jMB8QLjMSY/                  | WjH44iioGAc<br>y5dRDzaDNa+<br>xCA8N4RGRdX<br>btbo9DByG2B<br>Note:chan<br>a ret                                                               | iging the SSL Certification of the update to      | ate requires<br>take effect. |
| LIJUS P20 BETRZ 5/4 p 89/<br>LEN 6m + I vX + HvhoNLqQI<br>VJ3v4 dR 6p n EL 92 1 qQ5<br>I CHM 5 BY 2 vg qNL/JbUx<br>kf3 + e c SNM dYL uV k 2 b2<br>END CERTIFICAT<br>assphrase: [none]<br>Reset to Default Certificate:<br>Import SSL Certificate:                                              | SWVeMPJ2VU4pCp3X<br>DAQABMA0GCSqGSID<br>pBgyVRFsd5H2DTv.<br>HsyVTqFw0dExWCnAv<br>4Fv2IdkAT<br>E  | +3F0namGzWV+fAdadt<br>3DQBBQUAA4GBABU&v<br>cAx4ehDKX18UpzpUmd<br>d8vhkb/jMB8QLjMSY/                  | WjH44iioGAc<br>y5dRDzaDNa+<br>xCA8N4RGRdX<br>btbo9DByG2B<br><b>Note</b> :chan<br>a ret<br>Host                                               | nging the SSL Certifica<br>soot for the update to | ate requires<br>take effect. |
| iJUS P20 Et Rz 5/+ p 89/<br>En 6m+1 vX+HvhoNLqQI<br>VJ3v4 dR 6pnEL921 qQS<br>ICHM 5B v2 vg qNL/J JbUx<br>kf3+eCSNMdYLuVk Zb2<br>END CERTIFICAT<br>'assphrase: [none]<br>Reset to Default Certificate:<br>Import SSL Certificate:<br>Import via:                                                | SCP                                                                                              | +3F0namGzWV+fAdadt<br>3DQBBQUAA4GBABU6v<br>cAx4ehDKX18UpzpUmd<br>d8vhkb/jMB8QLjMSY/                  | WjH44iioGAc<br>y5dRDzaONa+<br>xCA8N4RGRdX<br>btbo9DByG2B<br>Note: chan<br>a ret<br>Host:<br>Path:                                            | iging the SSL Certifica<br>poot for the update to | ate requires<br>take effect. |
| iJUS P20 Et Rz 5/ + p 89/<br>En 6m + I vX + HvhoNLqQI<br>VJ3v4dR6pnEL9z1qQS<br>ICHM5H2vgqNLJJUX<br>kf3+eCsNMdYLuVkZb2<br>END CERTIFICAT<br>'assphrase: [none]<br>Reset to Default Certificate:<br>Import SSL Certificate:<br>Import via:<br>Certificate Filename:                              | SCP                                                                                              | +3F0namGzWV+fAdadt<br>3DQBBQUAA4GBABU6v<br>cAx4ehDKx18UpzpUmd<br>d8vhkb/jMB8QLjMSY/                  | WjH44iioGAc<br>y5dRDzaONa+<br>xCA8N4RGdX<br>btbo9D8yG2B<br>Note:chan<br>a ret<br>Host:<br>Path:<br>Login:                                    | iging the SSL Certifica<br>boot for the update to | ate requires<br>take effect. |
| iJUS P20 Et RZ 5/ + p 89/<br>En 6m + I vX + HvhoNLqQI<br>VJ3v4dR 6pnEJ921qQS<br>ICHM5BY2vgqNL/JbUx<br>kf3+ecsNMdYLuvk2b2<br>END CERTIFICAT<br>'assphrase: [none]<br>Reset to Default Certificate:<br>Import SSL Certificate:<br>Import via:<br>Certificate Filename:<br>Key Filename:          | SCP                                                                                              | +3F0namGzWV+fAdadt<br>3DQBBQUAA4GBABU&v<br>cAx4ehDKX18UpzpUmd<br>d8vhkb/jMB8QLjMSY/<br>Upload File > | WjH44iioGAC<br>ySdRDzaDNa+<br>xCA8N4RGRdX<br>btbo9DByG2B<br>Note: chan<br>a ret<br>Host:<br>Path:<br>Login:<br>Password:                     | iging the SSL Certifica<br>poot for the update to | ate requires<br>take effect. |
| iJUS P20 Et RZ 5/+ p 89/<br>En 6m+IVX+HvhoNLqQI<br>VJ3v4dR6pnEL921qQS<br>ICHM5BY2vgqNL/JbUx<br>(kf3+eCsNMdYLuVk2b2<br>END CERTIFICAT<br>'assphrase: [none]<br>Reset to Default Certificate:<br>Import SSL Certificate:<br>Import via:<br>Certificate Filename:<br>Key Filename:<br>Passphrase: | SCP                                                                                              | +3F0namGzWV+fAdadt<br>3DQBBQUAA4GBABU&v<br>cAx4ehDKX18UpzpUmd<br>d8vhkb/jMB8QLjMSY/<br>Upload File > | WjH44iioGAC<br>ySdRDzaDNa+<br>xCABN4RGRdX<br>btbo9DByG2B<br>Note: chan<br>a ret<br>Host:<br>Path:<br>Login:<br>Password:<br>Retype Password: | nging the SSL Certifica<br>boot for the update to | ate requires<br>take effect. |

## Figure 7-10 SSL Certificate

2. If desired, enter the following:

| Reset to Default<br>Certificate   | To reset to the default certificate, select the checkbox to reset to the default certificate. Unselected by default.  |
|-----------------------------------|----------------------------------------------------------------------------------------------------|
| Import SSL Certificate            | To import your own SSL Certificate, select the checkbox. Unselected by default.                                       |
| Import via                        | From the drop-down list, select the method of importing the certificate (SCP or SFTP). The default is <b>SCP</b> .    |
| Certificate Filename              | Filename of the certificate.                                                                                          |
| Key Filename                      | Filename of the private key for the certificate.                                                                      |
| Passphrase /<br>Retype Passphrase | Enter the passphrase associated with the SSL certificate if the private key is encrypted protected with a passphrase. |
| Host                              | Host name or IPaddress of the host from which to import the file.                                                     |
| Path                              | Path of the directory where the certificate will be stored.                                                           |
| Login                             | User ID to use to SCP or SFTP the file.                                                                               |
| Password /<br>Retype Password     | Password to use to SCP or SFTP the file.                                                                              |

3. Click the **Apply** button.

Note: You must reboot the SLC console manager for the update to take effect.

4. To return to the Services > Web Server page, click the Back to Web Server link.

## Web Server Commands

The following CLI commands correspond to the **Web Server** page. For more information, see *Chapter 15: Command Reference*.

- admin web certificate
- admin web certificate reset
- admin web cipher
- admin web gadget
- admin web protocol
- admin web timeout
- admin web terminate
- admin web show

## iGoogle Gadgets

You can create an iGoogle gadgets that enables you to view the status of the ports of many SLCs on one web page.

Anyone with a Google email account (gmail.com) can create an iGoogle gadget for viewing web pages. There are two types of iGoogle gadgets: public gadgets and private gadgets. The public gadgets are listed for import on iGoogle web pages. The SLC gadget is a private gadget, whose location is not publicly advertised.

### To set up an SLC iGoogle gadget:

1. Load the following XML code on a web server that is accessible over the Internet. This code describes how to retrieve information and how to format the data for display.

```
<?xml version="1.0" encoding="UTF-8" ?>
<Module>
<ModulePrefs title="__UP_model__ Devport Status"
      title_url="http://www.lantronix.com"
      directory_title="SLC Status" description="Devport
      status and counters " scrolling="true" width="400"
      height="360" />
<UserPref name="model" display_name="Model" datatype="enum"</pre>
      default_value="SLC">
<EnumValue value="SLC" display_value="SLC" />
<EnumValue value="SLC" display_value="SLC" />
      </UserPref>
<UserPref name="ip" display_name="IP Address" required="true" />
<UserPref name="rate" display_name="Refresh Rate"</pre>
      datatype="enum" default_value="10">
<EnumValue value="1" display_value="1 second" />
<EnumValue value="5" display_value="5 seconds" />
```

```
<EnumValue value="10" display_value="10 seconds" />
<EnumValue value="30" display_value="30 seconds" />
<EnumValue value="60" display_value="1 minute" />
<EnumValue value="300" display_value="5 minutes" />
<EnumValue value="600" display_value="10 minutes" />
/UserPref>
<Content type="url" href="http://_UP_ip__/devstatus.htm" />
</Module>
```

- 2. On the iGoogle web page, click the Add stuff link.
- 3. On the new page, click the **Add feed or gadget** link.
- 4. In the field that displays, type the URL of the gadget location.
- 5. Return to the gadget viewing page and complete the SLC gadget configuration fields.

You should see an iGoogle gadget similar to the following:

|      |               |           |                       |        |                   | Э.   | •   | eauger =//ampre                                               |                                |
|------|---------------|-----------|-----------------------|--------|-------------------|------|-----|---------------------------------------------------------------|--------------------------------|
|      |               | iC        | 3002                  | gle    | Google            | e Se | ean | Advanced S<br>Search Prefe<br>ch I'm Feeling Lucky Language T | <u>earch</u><br>erence<br>ools |
| ne   | Lantron       | ix 💌      | <u>Add a tab</u>      |        |                   |      |     |                                                               |                                |
| antr | onix SI P     | Device    | Port Status           |        | 6                 |      |     | ā                                                             |                                |
| Host | b'Model: 10.0 | 0.0.203/S | LB1684                | 2      | L                 |      | ~   |                                                               |                                |
| No   | Name          | DSR       | Bytes<br>Input/Output | Errors | Connection Status |      |     |                                                               |                                |
| 1    | Port-1        | No        | 0/0                   | 0      | Idle              |      |     |                                                               |                                |
| 2    | Port-2        | No        | 0/0                   | 0      | Idle              |      |     |                                                               |                                |
| 3    | Port-3        | Yes       | 0/0                   | 0      | Idle              |      |     |                                                               |                                |
| 4    | Port-4        | Yes       | 0/0                   | 0      | Idle              |      |     |                                                               |                                |
| 5    | Port-5        | No        | 0/0                   | 0      | Idle              |      |     |                                                               |                                |
| 6    | Port-6        | No        | 0/0                   | 0      | Idle              |      |     |                                                               |                                |
| 7    | Port-7        | No        | 0/0                   | 0      | Idle              |      |     |                                                               |                                |
| 8    | Port-8        | No        | 0/0                   | 0      | Idle              |      | ~   |                                                               |                                |
|      |               |           |                       |        |                   | >    |     |                                                               |                                |

### Figure 7-11 iGoogle Gadget Example

# 8: Device Ports

This chapter describes how to configure and use an SLC device port connected to an external device, such as a server or a modem. The next chapter, *Chapter 11: Connections* describes how to use the *Devices > Connections* web page to connect external devices and outbound network connections (such as Telnet or SSH) in various configurations. The *Devices > Console Port* page allows you to configure the console port, if desired.

# **Connection Methods**

A user can connect to a device port in one of the following ways:

- 1. Telnet or SSH to the Eth1 or Eth2 IP address, or connect to the console port, and log in to the command line interface. At the command line interface, issue the connect direct or connect listen commands.
- If Telnet is enabled for a device port, Telnet to <Eth1 IP address>:< telnet port number> or <Eth2 IP address>:<telnet port number>, where telnet port number is uniquely assigned for each device port.
- If SSH is enabled for a device port, SSH to <Eth1 IP address>:<ssh port number> or <Eth2 IP address>:<ssh port number>, where ssh port number is uniquely assigned for each device port.
- 4. If TCP is enabled for a device port, establish a raw TCP connection to <Eth1 IP address>:<tcp port number> or <Eth2 IP address>:<tcp port number>, where tcp port number is uniquely assigned for each device port.
- 5. If a device port has an IP address assigned to it, you can Telnet, SSH, or establish a raw TCP connection to the IP address. For Telnet and SSH, use the default TCP port number (23 and 22, respectively) to connect to the device port. For raw TCP, use the TCP port number defined for TCP In to the device port according to the *Device Ports Settings (on page 94)* section.
- 6. Connect a terminal or a terminal emulation program directly to the device port. If logins are enabled, the user is prompted for a username and password and logs in to the command line interface.

For #2, #3, #4, #5, and #6, if logins or authentication are not enabled, the user is directly connected to the device port with no authentication.

For #1 and #6, if logins are enabled, the user is authenticated first, and then logged into the command line interface. The user login determines permissions for accessing device ports.

# **Permissions**

There are three types of permissions:

- 1. **Direct (or data) mode:** The user can interact with and monitor the device port (connect direct command).
- 2. Listen mode: The user can only monitor the device port (connect listen command).
- 3. **Clear mode:** The user can clear the contents of the device port buffer (set locallog <port> clear buffer command).

The administrator and users with local user rights may assign individual port permissions to local users. The administrator and users with remote authentication rights assign port access to users authenticated by NIS, RADIUS, LDAP, Kerberos and TACACS+.

# **Device Status**

The *Devices > Device Status* page displays the status of the SLC console manager's ports, and power outlets.

1. Click the **Devices** tab and select the **Device Status** option. The following page displays:

|                                         | LGD U1 E1 1 3 5 7 9 11 13 15 17 19 21 23 25 27 29 31 A<br>E2 2 4 6 8 10 12 14 16 18 20 22 24 26 28 30 32 B |       |
|-----------------------------------------|----------------------------------------------------------------------------------------------------|-------|
| Logout User: sysadmin                   | Select port for 💿 Configuration 🔵 WebSSH (DP only) 🔘 Connected Device (DP                                  | only) |
| Network Services User Authentication    | Devices Maintenance Quick Setup                                                                            |       |
| Device Status Device Ports Console Port | USB Connections Host Lists Scripts Sites                                                                   |       |
|                                         | Device Status                                                                                              | lp?   |

### Figure 8-1 Devices > Device Status

| Console Port: Connected |  |
|-------------------------|--|

| Device Port Status and Counters |           |     |                       |        |                      |
|---------------------------------|-----------|-----|-----------------------|--------|----------------------|
| No                              | Name      | DSR | Bytes<br>Input/Output | Errors | Connection<br>Status |
| 1                               | slcPort-1 | Yes | 139109/9596           | 0      | ldle                 |
| 2                               | slcPort-2 | Yes | 66934/4741            | 0      | Idle                 |
| 3                               | slcPort-3 | Yes | 29725/2374            | 0      | Idle                 |
| 4                               | slcPort-4 | No  | 0/0                   | 0      | Idle                 |
| 5                               | Port-5    | No  | 0/10249               | 0      | Direct to Telnet     |
| 6                               | Port-6    | No  | 0/7                   | 0      | Direct to SSH        |
| 7                               | Port-7    | No  | 0/0                   | 0      | Idle                 |
| 8                               | Port-8    | No  | 0/0                   | 0      | Idle                 |
| 9                               | Port-9    | No  | 0/0                   | 0      | Idle                 |
| 10                              | Port-10   | No  | 0/0                   | 0      | Idle                 |
| 11                              | Port-11   | No  | 0/0                   | 0      | Idle                 |
| 12                              | Port-12   | No  | 0/0                   | 0      | ldle                 |
| 13                              | Port-13   | No  | 0/0                   | 0      | Idle                 |
| 14                              | Port-14   | No  | 0/0                   | 0      | Idle                 |
| 15                              | Port-15   | No  | 0/0                   | 0      | Idle                 |
| 16                              | Port-16   | No  | 0/0                   | 0      | Idle                 |
| 17                              | Port-17   | No  | 0/0                   | 0      | Idle                 |
| 18                              | Port-18   | No  | 0/0                   | 0      | Idle                 |
| 19                              | Port-19   | No  | 0/0                   | 0      | Idle                 |
| 20                              | Port-20   | No  | 0/0                   | 0      | ldle                 |
| 21                              | Port-21   | No  | 0/0                   | 0      | Idle                 |
| 22                              | Port-22   | No  | 0/0                   | 0      | Idle                 |
| 23                              | Port-23   | No  | 0/0                   | 0      | Idle                 |
| 24                              | Port-24   | No  | 0/0                   | 0      | Idle                 |
| 25                              | Port-25   | No  | 0/0                   | 0      | Idle                 |
| 26                              | Port-26   | No  | 0/0                   | 0      | Idle                 |
| 27                              | Port-27   | No  | 0/0                   | 0      | Idle                 |
| 28                              | Port-28   | No  | 0/0                   | 0      | ldle                 |
| 29                              | Port-29   | No  | 0/0                   | 0      | Idle                 |
| 30                              | Port-30   | No  | 0/0                   | 0      | Idle                 |
| 31                              | Port-31   | No  | 0/0                   | 0      | ldle                 |
| 32                              | Port-32   | No  | 0/0                   | 0      | ldle                 |

| USB Ports |        |      |       |
|-----------|--------|------|-------|
| Port      | Device | Туре | State |
| U1        | none   | N/A  | N/A   |

# **Device Port Settings**

On the *Devices > Device Ports* page, you can set up the numbering of Telnet, SSH, and TCP ports, view a summary of current port modes, establish the maximum number of direct connections for each device port, and select individual ports to configure.

1. Click the **Devices** tab and select the **Device Ports** option. The following page displays:

| Logout Host: slc860d<br>User: sysadmin<br>Network Services User Authentication Device<br>Device Status Device Ports Console Port USB | Select p<br>es Main<br>Connectior | LCD U1 E1<br>E2<br>Nort for ③ Con<br>tenance C<br>ns Host Lis | 1         3         5         7         9         11         13         15         17         19         21           2         4         6         8         10         12         14         16         18         20         22           figuration         WebSSH (DP only)         O         O | 23 25 27 29 31 A<br>24 26 28 30 32 B<br>Connected Device (DP only)<br>? 🛟 🖹 |
|----------------------------------------------------------------------------------------------------|-----------------------------------|---------------------------------------------------------------|----------------------------------------------------------------------------------------------------|-----------------------------------------------------------------------------|
|                                                                                                    | Device                            | Ports                                                         |                                                                                                    | Help?                                                                       |
| Telnet/SSH/TCP in Port Numbers                                                                                                    | Por                               | ts:                                                           | 1-16 17-32                                                                                                    | Configure                                                                   |
| TCP In Port Number for all Device Ports.                                                                                             | No                                | Name                                                          | Mode                                                                                                    | Select                                                                      |
| Starting Telnet Port: 5001                                                                                                    | 1                                 | slcPort-1                                                     | ldie                                                                                                    | 0                                                                           |
| Starting SSH Port: 6001                                                                                                    | 2                                 | slcPort-2                                                     | Idle                                                                                                    | 0                                                                           |
| Starting TCP Part: 7001                                                                                                    | 3                                 | slcPort-3                                                     | Idle                                                                                                    | 0                                                                           |
| Starting for Port. 7001                                                                                                    | 4                                 | slcPort-4                                                     | Idle                                                                                                    | 0                                                                           |
| (Apply)                                                                                                    | 5                                 | Port-5                                                        | Jirect to Telnet                                                                                                    | 0                                                                           |
|                                                                                                    | 6                                 | Port-6                                                        | Pirect to SSH                                                                                                    | 0                                                                           |
|                                                                                                    | 7                                 | Port-7                                                        | Idle                                                                                                    | 0                                                                           |
|                                                                                                    | 8                                 | Port-8                                                        | Idle                                                                                                    | 0                                                                           |
|                                                                                                    | 9                                 | Port-9                                                        | Idle                                                                                                    | 0                                                                           |
|                                                                                                    | 10                                | Port-10                                                       | Idle                                                                                                    | 0                                                                           |
|                                                                                                    | 11                                | Port-11                                                       | ldle                                                                                                    | 0                                                                           |
|                                                                                                    | 12                                | Port-12                                                       | ldle                                                                                                    | 0                                                                           |
|                                                                                                    | 13                                | Port-13                                                       | Idle                                                                                                    | 0                                                                           |
|                                                                                                    | 14                                | Port-14                                                       | Idle                                                                                                    | 0                                                                           |
|                                                                                                    | 15                                | Port-15                                                       | Idle                                                                                                    | 0                                                                           |
|                                                                                                    | 16                                | Port-16                                                       | Idle                                                                                                    | 0                                                                           |

### Figure 8-2 Devices > Device Ports

Current port numbering schemes for Telnet, SSH, and TCP ports display on the left. The list of ports 1-16 on the right includes the individual ports and their current mode.

*Note:* For units with more ports, click the buttons above the table to view additional ports.

Icons that represent some of the possible modes include:

| Idle | The port is not in use.                                                                                                    |
|------|----------------------------------------------------------------------------------------------------|
| -    | The port is in data/text mode.                                                                                                    |
| 7    | <i>Note:</i> You may set up ports to allow Telnet access using the IP Setting per Device Ports - Settings (on page 94).                                                       |
|      | An external modem is connected to the port. The user may dial into or out of the port.                                                                                        |
| -    | Telnet in or SSH in is enabled for the device port. The device port is either waiting for a Telnet or SSH login or has received a Telnet or SSH login (a user has logged in). |

To set up Telnet, SSH, and TCP port numbering:

1. Enter the following:

## **Telnet/SSH/TCP in Port Numbers**

| Starting Telnet Port | Each port is assigned a number for connecting via Telnet. Enter a number (1025-65528) that represents the first port. The default is 2000 plus the port number. For example, if you enter 2001, subsequent ports are automatically assigned numbers 2002, 2003, and so on.           |
|----------------------|----------------------------------------------------------------------------------------------------|
| Starting SSH Port    | Each port is assigned a number for connecting via SSH. Enter a number (1025-65528) that represents the first port. The default is 3000 plus the port number. For example, if you enter 3001, subsequent ports are automatically assigned numbers 3002, 3003, and so on.              |
| Starting TCP Port    | Each port is assigned a number for connecting through a raw TCP connection. Enter a number (1025-65528) that represents the first port. The default is 4000 plus the port number. For example, if you enter 4001, subsequent ports are automatically numbered 4002, 4003, and so on. |
|                      | You can use a raw TCP connection in situations where a TCP/IP connection is to communicate with a serial device. For example, you can connect a serial printer to a device port and use a raw TCP connection to spool print jobs to the printer over the network.                    |
|                      | <b>Note:</b> When using raw TCP connections to transmit binary data, or where the break command (escape sequence) is not required, set the Break Sequence of the respective device port to null (clear it).                                                                          |

# **Caution:** Ports 1-1024 are RFC-assigned and may conflict with services running on the SLC unit. Avoid this range.

2. Click the **Apply** button to save the settings.

### To set limits on direct connections:

- 1. Enter the maximum number (1-10) of simultaneous direct connections for each device port. The default is 1.
- 2. Click the **Apply** button to save the settings.

### To configure a specific port:

- 1. You have two options:
  - Select the port from the ports list and click the **Configure** button. The *Device Ports* > *Settings* page for the port displays.
  - Click the port number on the green bar at the top of each page.
- 2. Continue with directions in the section, Device Ports Settings (on page 94).

## **Global Commands**

The following CLI commands correspond to the web page entries described above.

### To configure settings for all or a group of device ports:

set deviceport global <one or more parameters>

### Parameters:

sshport <TCP Port>
tcpport <TCP Port>
telnetport <TCP Port>

Port is a port number between 1025 and 65528.

To view global settings for device ports:

show deviceport global

# **Device Ports - Settings**

On the *Device Ports* > *Settings* page, configure IP and data (serial) settings for individual ports, and if the port connects to an external modem, modem settings as well.

### To open the Device Ports - Settings page:

- 1. You have two options:
  - In the *Device Ports List* page (described in the previous section), select the port from the ports list and click the **Configure** button.
  - Click the desired port number in the green bar (shown below) at the top of any page:

### Figure 8-3 Device Ports List

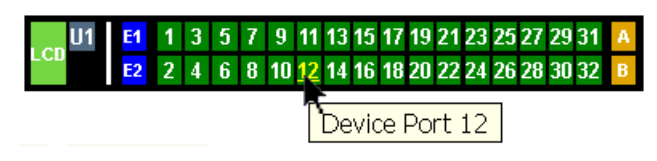

The following page displays:

| LANTRON                               | X° SLC32                                  | LCD U1 E1 1 3 5 7 9 11 13 15 17 19 21 23 25 27 29<br>E2 2 4 5 8 10 17 14 15 18 20 22 24 25 28 30 | 31 A<br>32 B   |
|---------------------------------------|-------------------------------------------|--------------------------------------------------------------------------------------------------|----------------|
| Logout Ho<br>Us                       | st: <b>sic860d</b><br>er: <b>sysadmin</b> | Select port for   Configuration  WebSSH (DP only)  Connected Dev                                 | vice (DP only) |
| Network Services                      | User Authentication                       | Devices Maintenance Quick Setup                                                                  | <b>₿</b> 🗉     |
| Device Status Device                  | Ports Console Port                        | t USB Connections Host Lists Scripts Sites                                                       |                |
|                                       |                                           | Device Ports - Settings                                                                          | Help?          |
| Port: 12                              |                                           | Logging: Settings>                                                                               |                |
| Mode: Idle                            |                                           | Connected to: undefined                                                                          |                |
| Name: Por                             | t-12                                      |                                                                                                  |                |
| Group Access:                         |                                           | IP Settings                                                                                      | 000            |
| Banner: \n\n                          | ******                                    | Telnet In: Port: 5012 Authentication: Timeout: Seconds:                                          | 600            |
| Break Sequence: 🔀1t                   | ıΒ                                        | SSH In: 🗹 Port: 6012 Authentication: 🗌 Timeout: 🗹 Seconds:                                       | 600            |
| Note: remove Break Se<br>connected to | equence for Device Ports                  | TCP In: Port: 7012 Authentication: Timeout: Seconds:                                             | 600            |
| View Port Log Seg: 1x1b               | )V                                        | IP Address/Netmask Bits:                                                                         |                |
| View Port Log:                        |                                           | Web SSH/Telnet Columns: 80 Rows:                                                                 | 24             |
| Zero Port Counters:                   |                                           |                                                                                                  |                |
|                                       |                                           |                                                                                                  |                |
| <u>Data Settings</u>                  |                                           | Modem Settings View Mod                                                                          | em Log >       |
| Baud: 960                             | 00 💌                                      | State: Disabled 🛛 💙 PPP Logg                                                                     | ying: 🔲        |
| Data Bits: 8                          | <b>~</b>                                  | Mode: 💿 Text 🔘 PPP Del                                                                           | bug: 🔲         |
| Stop Bits: 1                          | *                                         | Use Sites: 🔲                                                                                     |                |
| Parity: nor                           | ne 💌                                      | Initialization Script:                                                                           |                |
| Flow Control: rts/                    | icts 💌                                    | Modem Timeout: 💿 No 🛛 🔿 Yes, seconds (1-9999):                                                   |                |
| Enable Logins: 🔲                      |                                           | Caller ID Logging: 🔲 Modem Command:                                                              | ]              |
| Max Direct 1                          |                                           | Local User Number                                                                                | 1              |
|                                       | No                                        | Dial-back Number: Fixed Number:                                                                  |                |
| Connecting:                           | Yes, # of 24                              | Dial-back Delay: 15 seconds                                                                      |                |
| Hardware Signal Trigge                | rs                                        | Dial-back Retries: 3                                                                             |                |
| Check DSR on Connect                  |                                           | lext Mode                                                                                        |                |
| Disconnect on DSR                     |                                           | Timeout Logins: I No O Yes, minutes (1-30):                                                      |                |
|                                       |                                           | PPP Mode                                                                                         |                |
| Port Status and                       | d Counters                                |                                                                                                  |                |
| DSR/CD                                | No                                        | Negotiate IP Address:                                                                            |                |
| DTR                                   | Yes                                       |                                                                                                  |                |
| CTS                                   | No                                        | Host/liser Name                                                                                  |                |
| RIS<br>Butes input                    | Yes                                       | CHAP Handshake:                                                                                  |                |
| Bytes input                           | 0                                         | CHAP Auth Uses:  CHAP Host                                                                       |                |
| Framing errors                        | 0                                         | Same authentication                                                                              |                |
| Parity errors                         | 0                                         | for Dial-in & Dial-on-Demand (DOD):                                                              |                |
| Overrun errors                        | 0                                         | DOD Authentication:   PAP  CHAP  CHAP                                                            |                |
| Flow Control errors                   | 0                                         | DOD CHAP Handshake:                                                                              |                |
| Seconds since zeroed                  | 11334                                     | Secret/User Password:                                                                            |                |
|                                       |                                           | Enable NAI: Note: Enabling NAT requires IP Forwarding to be enabled                              | 3.             |
|                                       |                                           | Dial-out Number:                                                                                 |                |
|                                       |                                           | Remote/Dial-out Login:                                                                           |                |
|                                       |                                           | Remote/Dial-out Password: Retype:                                                                |                |
|                                       |                                           | Restart Delay: 30 seconds                                                                        |                |
|                                       |                                           | CBCP Server                                                                                      |                |
|                                       |                                           | CBCP Client Type:  Admin-defined Number                                                          |                |
| Back to Doulog                        | Porte                                     | Anniv Anniv Settinger Inone V to Davise Parter                                                   |                |
| DACK ID DEVICE                        | 0113                                      | Note: In addition to applying settings to the currently selected Device                          | ce Port,       |
|                                       |                                           | all or some of the settings can also be applied to other Device Ports                            | ì.             |

# Figure 8-4 Device Ports > Settings

# 2. Enter the following:

# **Device Port Settings**

| Port               | Displays number of port; displays automatically.                                                                                                    |
|--------------------|----------------------------------------------------------------------------------------------------|
| Mode               | The status of the port; displays automatically.                                                                                                    |
| Name               | The name of the port. Valid characters are letters, numbers, dashes (-), periods, and underscores ( $\_$ ).                                                                                                    |
| Group Access       | If undefined, any group can access the device port. If one or more groups are specified (groups are delimited by the characters ' ' (space), ',' (comma), or ';' (semicolon)), then any user who logs into the device port must be a member of one of the specified groups, otherwise access will be denied. Users authenticated via RADIUS may have a group (or groups) provided by the RADIUS server via the Filter-Id attribute that overrides the group defined for a user on the SLC unit. A group provided by a remote server must be either a single group or multiple groups delimited by the characters ' ' (space), ',' (comma), ';' (semicolon), or '=' (equals) - for example "group=group1,group2;" or "group1,group2,group3". |
| Banner             | Text to display when a user connects to a device port by means of Telnet, SSH, or TCP. If authentication is enabled for the device port, the banner displays once the user successfully logs in. Blank is the default.                                                                                                    |
| Break Sequence     | A series of one to ten characters users can enter on the command line interface to send a break signal to the external device. A suggested value is <b>Esc+B</b> (escape key, then uppercase "B" performed quickly but not simultaneously). You would specify this value as <b>\x1bB</b> , which is hexadecimal ( <b>\x</b> ) character 27 ( <b>1B</b> ) followed by a <b>B</b> .                                                                                                    |
| View Port Log Seq  | The key sequence used to view the Port Log while in Connect Direct mode. Non-<br>printing characters can be specified by giving their hexidecimal code (see <b>Break</b><br><b>Sequence</b> above). The default is <b>Esc+V</b> (\x1bV).                                                                                                    |
| View Port Log      | Select to allow the user to enter the View Port Log Sequence to view the Port Log during Connect Direct mode. The default is disabled.                                                                                                    |
| Zero Port Counters | Resets all of the numerical values in the Port Counters table at the bottom of the page to zero (0).                                                                                                    |
| Logging            | Click the Settings link to configure file logging, email logging, and local logging.                                                                                                    |
| Connected to       | The type of device connected to the device port. Presently, the SLC console manager supports Lantronix's Secure Lantronix Remote Power Manager (SLP8 and SLP16), SserverTech CDUs and Sensorsoft devices. If the type of device is not listed, select <b>undefined</b> .                                                                                                    |
|                    | If you select anything other than <b>undefined</b> , click <b>Device Commands</b> . The appropriate web page displays.                                                                                                    |

# **IP Settings**

| Telnet In | Enables access to this port through Telnet. Disabled by default.                                                                                                    |
|-----------|----------------------------------------------------------------------------------------------------|
| SSH In    | Enables access to this port through SSH. Disabled by default.                                                                                                    |
| TCP in    | Enables access to this port through a raw TCP connection. Disabled by default:<br><b>Note:</b> When using raw TCP connections to transmit binary data, or where the<br>break command (escape sequence) is not required, set the <b>Break Sequence</b> of<br>the respective device port to null (clear it). |
| Port      | Automatically assigned Telnet, SSH, and TCP port numbers. You may override this value, if desired.                                                                                                    |

| Authentication              | If selected, the SLC unit requires user authentication before granting access to the port. Authenticate is selected by default for <b>Telnet</b> in and <b>SSH in</b> , but not for <b>TCP in</b> .                                                                                                    |
|-----------------------------|----------------------------------------------------------------------------------------------------|
| Timeout                     | To cause an idle Telnet, SSH or TCP connection to disconnect after a specified number of seconds, select the checkbox and enter a value from 1 to 1800 seconds. The default is no timeout.                                                                                                    |
| Seconds                     | Number of seconds before a timeout.                                                                                                    |
| IP Address<br>/Netmask Bits | IP address used for this device port so a user can Telnet, SSH, or establish a raw TCP connection to this address and connect directly to the device port. The optional netmask bits specify the netmask to use for the IP address. For example, for a netmask of 255.255.255.0 specify 24 bits. If the netmask bits are not specified, a default netmask used for the class of network that the IP address falls in will be used. |
|                             | For Telnet and SSH, the default TCP port numbers (22 and 23, respectively) are used to connect to the device port. For raw TCP, the TCP port number defined for <b>TCP In</b> to the device port is used.                                                                                                    |
|                             | <b>Note:</b> If Ethernet Bonding is enabled, assigning individual IP Addresses to Device Ports is not supported. Note that the IP address will be bound to Eth1 only, so if Eth2 is connected and configured, and Eth1 is not, this feature will not work.                                                                                                    |
| Web SSH/Telnet<br>Columns   | Number of columns in the Web SSH/Telnet applet when this device port is accessed via the applet.                                                                                                    |
| Rows                        | Number of rows in the Web SSH/Telnet applet when this device port is accessed via the applet.                                                                                                    |

# **Data Settings**

**Note:** Check the serial device's equipment settings and documentation for the proper settings. The device port and the attached serial device must have the same settings.

| Baud                | The speed with which the device port exchanges data with the attached serial device.                                                                                                    |
|---------------------|----------------------------------------------------------------------------------------------------|
|                     | From the drop-down list, select the baud rate. Most devices use 9600 for the administration port, so the device port defaults to this value. Check the equipment settings and documentation for the proper baud rate. |
| Data Bits           | Number of data bits used to transmit a character. From the drop-down list, select the number of data bits. The default is ${\bf 8}$ data bits.                                                                        |
| Stop Bits           | The number of stop bit(s) used to indicate that a byte of data has been transmitted. From the drop-down list, select the number of stop bits. The default is <b>1</b> .                                               |
| Parity              | Parity checking is a rudimentary method of detecting simple, single-bit errors.<br>From the drop-down list, select the parity. The default is <b>none</b> .                                                           |
| Flow Control        | A method of preventing buffer overflow and loss of data. The available methods include none, xon/xoff (software), and RTS/CTS (hardware). The default is <b>none</b> .                                                |
| Enable Logins       | For serial devices connected to the device port, displays a login prompt and authenticates users. Successfully authenticated users are logged into the command line interface.                                        |
|                     | The default is disabled. This is the correct setting if the device port is the endpoint for a network connection.                                                                                                    |
| Max Direct Connects | Enter the maximum number (1-10) of simultaneous connections for the device port. The default is 1.                                                                                                    |

| Show Lines on<br>Connecting | If enabled, when the user either does a connect direct from the CLI or connects directly to the port using Telnet or SSH, the SLC console manager outputs up to 24 lines of buffered data as soon as the serial port is connected.                                    |
|-----------------------------|----------------------------------------------------------------------------------------------------|
|                             | For example, an SLC user issues a connect direct device 1 command to connect port 1 to a Linux server.                                                                                                    |
|                             | Then the SLC user Is command to display a directory on the Linux server, then exits the connection. When the SLC user issues another direct connect device 1, the last 24 lines of the Is command is displayed so the user can see what state the server was left in. |

# Hardware Signal Triggers

| Check DSR on<br>Connect | If this setting is enabled, the device port only establishes a connection if DSR (Data Set Ready) is in an asserted state. DSR should already be in an asserted state, not transitioning to, when a connection attempt is made. Disabled by default unless dial-in, dial-out, or dial-back is enabled for the device port. |
|-------------------------|----------------------------------------------------------------------------------------------------|
| Disconnect on DSR       | If a connection to a device port is currently in session, and the DSR signal transitions to a de-asserted state, the connection disconnects immediately. Disabled is the default unless dial-in, dial-out, or dial-back is enabled for the device port.                                                                    |

# **Modem Settings**

*Note:* Depending on the **State** and **Mode** you select, different fields are available.

| State                 | Indicates whether an external modem is attached to the device port. If enabling, set the modem to dial-out, dial-in, dial-back, CBCP server, CBCP client, dial-on-demand, dial-in & dial-on-demand, dial-back & dial-on-demand, or dial-in/host list. For more information on the different dialing types, see <i>Modem Dialing States (on page 136)</i> . Disabled by default.                                                                                                    |
|-----------------------|----------------------------------------------------------------------------------------------------|
| Mode                  | The format in which the data flows back and forth:                                                                                                    |
|                       | <ul> <li>Text: In this mode, the SLC unit assumes that the modem will be used for remotely logging into the command line. Text mode can only be used for dialing in or dialing back. Text is the default.</li> <li>PPP: This mode establishes an IP-based link over the modem. PPP connections can be used in dial-out mode (e.g., the SLC console manager connects to an external network), dial-in mode (e.g., the external computer connects to the network that the SLC device is part of), or dial-on-demand.</li> </ul> |
| Use Sites             | Enables the use of site-oriented modem parameters which can be activated by various modem-related events (authentication, outbound network traffic for dial-<br>on-demand connections, etc.). Sites can be used with the following modem states: dial-in, dial-back, dial-on-demand, dial-in & dial-on-demand, dial-back & dial-on-demand, and CBCP server.                                                                                                    |
| Initialization Script | Commands sent to configure the modem may have up to 100 characters. Consult<br>your modem's documentation for recommended initialization options. If you do<br>not specify an initialization script, the SLC device uses a default initialization<br>string of<br>AT S7=45 SO=0 L1 V1 X4 &D2 &c1 E1 Q0.<br><i>Note: We recommend that the modem initialization script always be preceded<br/>with</i> AT and include E1 V1 x4 Q0 so that the SLC console manager may                                                          |
|                       | properly control the modem. For information on AT commands, refer to the modem user guide, or do a web search for at command set.                                                                                                    |

| Modem Timeout     | Timeout for all modem connections. Select <b>Yes</b> (default) for the SLC unit to terminate the connection if no traffic is received during the configured idle time. Enter a value of from 1 to 9999 seconds. The default is 30 seconds. |
|-------------------|----------------------------------------------------------------------------------------------------|
| Caller ID Logging | Select to enable the SLC console manager to log caller IDs on incoming calls.<br>Disabled by default.                                                                                                    |
|                   | Note. For the Caller ID AT command, reler to the modern user guide.                                                                                                    |
| Modem Command     | Modem AT command used to initiate caller ID logging by the modem.                                                                                                    |
|                   | Note: For the AT command, refer to the modem user guide.                                                                                                    |
| Dial-back Number  | Users with dial-back access can dial into the SLC device and enter their login and password. Once the SLC unit authenticates them, the modem hangs up and dials them back.                                                                 |
|                   | Select the phone number the modem dials back on -a fixed number or a number associated with their login. If you select <b>Fixed Number</b> , enter the number (in the format 2123456789).                                                  |
|                   | The dial-back number is also used for CBCP client as the number for a user-<br>defined number. See <i>Device Ports - Settings (on page 94)</i> for more information.                                                                       |
| Dial-back Delay   | For dial-back and CBCP Server, the number of seconds between the dial-in and dial-out portions of the dialing sequence.                                                                                                    |
| Dial-back Retries | For dial-back and CBCP Server, the number of times the SLC console manager will retry the dial-out portion of the dialing sequence if the first attempt to dial-out fails.                                                                 |

# Modem Settings: Text Mode

| Timeout Logins    | If you selected <b>Text</b> mode, you can enable logins to time out after the connection is inactive for a specified number of minutes. The default is <b>No</b> . This setting is only applicable for text mode connections. <b>PPP</b> mode connections stay connected until either side drops the connection. Disabled by default.                                                                                      |
|-------------------|----------------------------------------------------------------------------------------------------|
| Dial-in Host List | From the drop-down list, select the desired host list. The host list is a prioritized list<br>of SSH, Telnet, and TCP hosts that are available for establishing outgoing modem<br>connections or for <b>connect direct</b> at the CLI. The hosts in the list are cycled<br>through until the SLC console manager successfully connects to one.<br>To establish and configure host lists, click the <b>Host Lists</b> link. |

# Modem Settings: PPP Mode

| Negotiate IP Address | If the SLC unit and/or the serial device have dynamic IP addresses (e.g., IP addresses assigned by a DHCP server), select <b>Yes</b> . <b>Yes</b> is the default.                                                                                                    |
|----------------------|----------------------------------------------------------------------------------------------------|
|                      | If the SLC device or the modem have fixed IP addresses, select <b>No</b> , and enter the <b>Local IP</b> (IP address of the port) and <b>Remote IP</b> (IP address of the modem).                                                                                                    |
| Authentication       | Enables <b>PAP</b> or <b>CHAP</b> authentication for modem logins. <b>PAP</b> is the default.<br>With PAP, users are authenticated by means of the Local Users and any of the<br>remote authentication methods that are enabled. With CHAP, the CHAP<br>Handshake fields authenticate the user. |
| CHAP Handshake       | The <b>Host/User Name</b> (for UNIX systems) or <b>Secret/User Password</b> (for Windows systems) used for CHAP authentication. May have up to 128 characters.                                                                                                    |

| CHAP Auth Uses                                               | Select the method of CHAP Authorization:                                                                                                    |
|--------------------------------------------------------------|----------------------------------------------------------------------------------------------------|
|                                                              | <ul> <li>Through the CHAP Host user name and password established under CHAP<br/>Handshake.</li> <li>Through the username and password established under Local/Remote User<br/>database.</li> </ul>                                                                                                    |
| Same authentication for<br>Dial-in & Dial-on-Demand<br>(DOD) | Select this option to let incoming connections (dial-in) use the same<br>authentication settings as outgoing connections (dial-on-demand). If this option<br>is not selected, then the dial-on-demand connections take their authentication<br>settings from the DOD parameter settings. If DOD Authentication is PAP, then<br>the DOD CHAP Handshake field is not used. |
| DOD Authentication                                           | Enables <b>PAP</b> or <b>CHAP</b> authentication for dial-in & dial-on-demand. <b>PAP</b> is the default. With PAP, users are authenticated by means of the Local Users and any of the remote authentication methods that are enabled. With CHAP, the DOD CHAP Handshake fields authenticate the user.                                                                   |
| DOD CHAP Handshake                                           | For <b>DOD Authentication</b> , enter the <b>Host/User Name</b> for UNIX systems) or <b>Secret/User Password</b> (for Windows systems) used for CHAP authentication. May have up to 128 characters.                                                                                                    |
| Enable NAT                                                   | Select to enable Network Address Translation (NAT) for dial-in and dial-out PPP connections on a per modem (device port or ) basis. Users dialing into the SLC unit access the network connected to Eth1 and/or Eth2.                                                                                                    |
|                                                              | <b>Note:</b> IP forwarding must be enabled on the Network > Network Settings page for NAT to work. See Chapter 6: Basic Parameters on page 52.                                                                                                    |
| Dial-out Number                                              | Phone number for dialing out to a remote system or serial device. May have up to 20 characters. Any format is acceptable.                                                                                                    |
| Remote/Dial-out Login                                        | User ID for authentication when dialing out to a remote system, or if a remote system requests authentication from the SLC when it dials in. May have up to 32 characters.                                                                                                    |
| Remote/Dial-out<br>Password                                  | Password for authentication when dialing out to a remote system, or if a remote system requests authentication from the SLC when it dials in. May have up to 64 characters.                                                                                                    |
| Retype                                                       | Re-enter remote/dial-out password for dialing out to a remote system. May have up to 64 characters.                                                                                                    |
| Restart Delay                                                | The number of seconds after the timeout and before the SLC console manager attempts another connection. The default is <b>30</b> seconds.                                                                                                    |
| CBCP Server Allow<br>No Callback                             | For CBCP Server state, allows "No Callback" as an option in the CBCP handshake in addition to User-defined Number and Admin-defined Number.                                                                                                    |
| CBCP Client Type                                             | For CBCP Client, this selects the number that the client would like to use for callback - either a user-defined number passed to the server (specified by the Fixed Dial-back Number) or an administrator-defined number determined by the server based on the login that is PAP or CHAP authenticated.                                                                  |

3. To save settings for just this port, click the **Apply** button.

4. To save selected settings to ports other than the one you are configuring:

- From the Apply Settings drop-down box, select none, a group of settings, or All.
- In to **Device Ports**, type the device port numbers, separated by commas; indicate a range of port numbers with a hyphen (e.g., 2, 5, 7-10).

*Note:* It may take a few minutes for the system to apply the settings to multiple ports.

# **Port Status and Counters**

Port Counters describe the status of signals and interfaces. SLC console manager updates and increments the port counters as signals change and data flows in and out of the system. These counters help troubleshoot connections or diagnose problems because they give the user an overview of the state of various parameters. By setting them to zero and then re-checking them later, the user can view changes in status.

The chart in the middle of the page displays the flow control lines and port statistics for the device port. The system automatically updates these values. To reset them to zeros, select the **Zero** port counters checkbox in the IP Settings section of the page.

**Note:** Status and statistics shown on the web interface represent a snapshot in time. To see the most recent data, you must reload the web page.

| Port Status and      | l Counters |
|----------------------|------------|
| DSR/CD               | No         |
| DTR                  | Yes        |
| стѕ                  | No         |
| RTS                  | Yes        |
| Bytes input          | 0          |
| Bytes output         | 0          |
| Framing errors       | 0          |
| Parity errors        | 0          |
| Overrun errors       | 0          |
| Flow Control errors  | 0          |
| Seconds since zeroed | 106734     |

Table 8-5 Port Status and Counters

# **Device Ports - SLP / ServerTech CDU**

On the *Device Ports* > *SLP* page, configure commands to send to a ServerTech CDU, SLP or SLP expansion chassis that expands the number of power ports.

To open the Device Ports - SLP page:

- 1. In the **Connected to** field above the IP Settings section of the *Device Port Settings* page, select an **SLP**, **SLPEXP** or **ServerTech CDU**.
- 2. Click the Device Commands link. The following page displays:

| Logout Host sid               | SLC32<br>860d<br>sadmin |         |             | LCD U1<br>Select port for | E1 1 3 5 7 9<br>E2 2 4 6 8 1<br>⊙ Configuration ○ 1 | 9 11 13 15 17 19 21 23<br>0 12 14 16 18 20 22 24<br>WebSSH (DP only) O Co | 25 27<br>26 28<br>innected | 29 31 A<br>30 32 B<br>Device (DP only) |
|-------------------------------|-------------------------|---------|-------------|---------------------------|-----------------------------------------------------|---------------------------------------------------------------------------|----------------------------|----------------------------------------|
| Network Services User         | Authentication          | Devices | Maintena    | nce Quic                  | k Setup                                             |                                                                           | ₩                          | ? 🕀 🗉                                  |
| Device Status Device Port     | s Console Port          | USB C   | Connections | Host Lists                | Scripts Sites                                       |                                                                           |                            |                                        |
|                               | De                      | vice Po | orts - SLP  | / ServerTe                | ech CDU                                             |                                                                           |                            | Help?                                  |
| Port                          | 12                      |         |             |                           | Status/Info                                         | <b>b</b>                                                                  |                            |                                        |
| Name:                         | Port-12                 |         |             |                           | Outlet Status                                       | -<br>• • Tower A 🛛 Tov                                                    | ver B                      |                                        |
| Device:                       | SLP16                   |         |             |                           |                                                     | <ul> <li>All Outlets</li> </ul>                                           |                            |                                        |
|                               | 0                       |         |             |                           |                                                     | Single Outlet:                                                            |                            |                                        |
| Number of Outlets:            | 0                       |         |             | Enviro                    | nmental Status                                      | •                                                                         |                            |                                        |
| Number of Expansion Outlets:  | 0                       |         |             |                           | Infeed Status                                       | •                                                                         |                            |                                        |
| Login:                        |                         |         |             |                           | System Info                                         | •                                                                         |                            |                                        |
| Password:                     |                         |         |             |                           | Commands                                            | 5                                                                         |                            |                                        |
| Retype Password:              |                         |         |             |                           | Restart                                             |                                                                           |                            |                                        |
| Dromot                        |                         |         |             |                           |                                                     |                                                                           |                            |                                        |
| Prompt.                       | SLP:                    |         |             |                           | Control Outlet                                      | No Action 🛛 👻                                                             |                            |                                        |
|                               |                         |         |             |                           |                                                     | 💿 Tower A 🛛 🔿 Tov                                                         | ver B                      |                                        |
|                               |                         |         |             |                           |                                                     | <ul> <li>All Outlets</li> </ul>                                           |                            |                                        |
|                               |                         |         |             |                           |                                                     | <ul> <li>Single Outlet:</li> </ul>                                        |                            |                                        |
|                               |                         |         |             |                           |                                                     |                                                                           |                            |                                        |
| < Back to Device Port Setting | 5                       |         | Арр         | ly                        |                                                     |                                                                           |                            |                                        |

## Figure 8-6 Device Ports > SLP

## To enter SLP commands:

1. Enter the following:

| Number of Outlets              | Enter the number of outlets for a ServerTech CDU. This setting is not applicable for an SLP unit.                                                                                                    |
|--------------------------------|----------------------------------------------------------------------------------------------------|
| Number of Expansion<br>Outlets | Enter the number of outlets for a ServerTech CDU expansion unit. This setting is not applicable for an SLP device.                                                                                                    |
| Login                          | User ID for logging into the SLP or ServerTech CDU.                                                                                                    |
| Password                       | Enter password for logging into the SLP or ServerTech CDU.                                                                                                    |
| Retype Password                | Re-enter password for logging into the SLP or ServerTech CDU.                                                                                                    |
| Prompt                         | Enter the prompt displayed by the SLP unit or ServerTech CDU device. This will default to a typical prompt for an SLP power manager or ServerTech CDU. If you are unable to control the SLP unit or ServerTech CDU device, verify that the prompt is set to the right value. |

# Status/Info

| Outlet Status | <b>Note:</b> If there is an SLP and an SLP Expansion chassis, the SLP is Tower A and the Expansion chassis is Tower B. This is also applicable to a or ServerTech CDU.                                                                                                    |
|---------------|----------------------------------------------------------------------------------------------------|
|               | For <b>Tower A</b> or <b>Tower B</b> , select <b>All Outlets</b> or <b>Single Outlet</b> to view the status<br>of all outlets or a single outlet of the SLP. If you select <b>Single Outlet</b> , enter a<br>value of 1-8 for the SLP8 or 1-16 for the SLP16. For the ServerTech CDU, the<br>valid range of outlets is specified by the Number of Outlets setting (for Tower A)<br>or the Number of Expansion Outlets setting (for Tower B).<br>Click the <b>Outlet Status</b> link to see the status of the selected outlet(s). |

| <b>Environmental Status</b> | Click the link to view the environmental status (e.g., temperature and humidity).          |
|-----------------------------|--------------------------------------------------------------------------------------------|
| Infeed Status               | Click the link to view the status of the data the SLP unit or ServerTech CDU is receiving. |
| System Info                 | Click the link to see system information pertaining to the SLP unit or ServerTech CDU.     |

## **SLP Commands**

| Restart SLP    | To restart the SLP device or ServerTech CDU, select the checkbox.                                                                                                    |
|----------------|----------------------------------------------------------------------------------------------------|
| Control Outlet | For <b>Tower A</b> or <b>Tower B</b> , select <b>All Outlets</b> or <b>Single Outlet</b> and the number of the outlet to be controlled (1-8 for the SLP8 or 1-16 for the SLP16) and select the command for the outlet ( <b>No Action, On, Off, Cycle Power</b> ). <b>No Action</b> is the default. |

2. Click the **Apply** button.

## **Device Port - Sensorsoft Device**

Devices made by Sensorsoft are used to monitor environmental conditions.

- 1. In the **Connected to** field above the IP Settings section of the *Device Port Settings* page, select **Sensorsoft**.
- 2. Click the **Device Commands** link. The following page displays:

| <b>\\_</b>        | NTRON<br>gout            | ost sic860d             | LC32                      |                         |                | LC<br>Select p                      | DU1 E1 CON               | 1 3 5 7 9<br>2 4 6 8 1<br>figuration O V | ) 11 13 1<br>0 <mark>12</mark> 14 1<br>WebSSH (C | 5 17 19<br>6 18 20<br>)P only) | 21 23 25 27 2<br>22 24 26 28 3<br>O Connected D | 9 31 A<br>0 32 B<br>levice (DP only) |
|-------------------|--------------------------|-------------------------|---------------------------|-------------------------|----------------|-------------------------------------|--------------------------|------------------------------------------|--------------------------------------------------|--------------------------------|-------------------------------------------------|--------------------------------------|
| letworl<br>Device | Services<br>Status Devic | User Auth<br>e Ports Co | entication<br>onsole Port | Devices<br>USB C<br>Dev | Mai<br>connect | ntenance<br>ions Host<br>orts - Sen | Quick Setu<br>Lists Scri | up<br>pts Sites                          |                                                  |                                | 샵 ?                                             | Help?                                |
|                   |                          |                         |                           | Sensorso                | ft Devic       | es                                  |                          |                                          |                                                  |                                | Sensors                                         | oft Status >                         |
| Dev<br>Port       | Device Port<br>Name      | Temp                    | Low<br>Temp               | High<br>Temp            | Use<br>°F      | Humidity<br>(%)                     | Low<br>Humidity          | High<br>Humidity                         | Traps                                            |                                |                                                 |                                      |
| 12                | Port-12                  | 0.0 °C                  | 0                         | 25                      |                | 0.0                                 | 0                        | 100                                      |                                                  | ۲                              |                                                 |                                      |
| Back              | to Device Port S         | ettinas                 |                           |                         | ſ              | Apply                               |                          |                                          |                                                  |                                |                                                 |                                      |

### Figure 8-7 Devices > Device Ports > Sensorsoft

3. Select a port and enter or view the following information:

| Dev Port         | Displays the number of the SLC port.                                                                                        |
|------------------|----------------------------------------------------------------------------------------------------|
| Device Port Name | Displays the name of the SLC port.                                                                                          |
| Temp             | Current temperature (degrees Celsius) on the device the sensor is monitoring.                                               |
| Low Temp         | Enter the temperature (degrees Celsius) permitted on the monitored device below which the SLC console manager sends a trap. |
| High Temp        | Enter the temperature (degrees Celsius) permitted on the monitored device above which the SLC unit sends a trap.            |
| Use °F           | Display and set the temperature for this device in degrees Fahrenheit, instead of Celsius, which is the default.            |
| Humidity (%)     | Current relative humidity on the device the sensor is monitoring.                                                           |

| Low Humidity  | Enter the relative humidity permitted on the device the sensor is monitoring below which the sensor sends a trap to the SLC console manager. |
|---------------|----------------------------------------------------------------------------------------------------|
| High Humidity | Enter the highest relative acceptable humidity permitted on the device above which the sensor sends a trap to the SLC unit.                  |
| Traps         | Select to indicate the SLC device should send a trap or configured Event Alert when the sensor detects an out-of-range configured threshold. |

- 4. Click the **Apply** button.
- 5. To view the status detected by the Sensorsoft, click the **Sensorsoft Status** link to the right of the table.

## **Device Port Commands**

The following CLI commands correspond to the web page entries described above.

To configure a single port or a group of ports (for example, set deviceport port 2-5,6,12,15-16 baud 2400):

set deviceport port <Device Port List or Name> <one or more device port
parameters>

### Parameters:

auth <pap|chap> banner <Banner Text> baud <300-115200> breakseq <1-10 Chars> calleridcmd <Modem Command String> calleridlogging <enable|disable> chapauth <chaphost|localusers> chaphost <CHAP Host or User Name> chapsecret <CHAP Secret or User Password>

### The user defines the secret.

```
checkdsr <enable | disable>
closedsr <enable | disable>
databits <7 |8>
device <none|slp8|slp16|slp8exp8|slp8exp16|slp16exp8|</pre>
        slp16exp16|sensorsoft|servertech>
dialbackretries <1-10>
dialbackdelay <PPP Dial-back Delay>
dialinlist <Host List for Dial-in>
dialoutnumber < Phone Number>
dialoutlogin <User Login>
dialoutpassword <Password>
dialbacknumber <usernumber | Phone Number>
dodauth <pap|chap>
dodchaphost <CHAP Host or User Name>
dodchapsecret <CHAP Secret or User Password>
flowcontrol <none | xon/xoff | rts/cts>
group <Local or Remote Group Name>
idletimeout <disable |1-9999 seconds>
ipaddr <IP Address>
initscript <Initialization Script>
```

A script that initializes a modem.

```
localipaddr <negotiate | IP Address>
logins <enable|disable>
modemmode <text | ppp>
modemstate <disable | dialout | dialin | dialback | dialondemand |
dialin+dialondemand | dialinhostlist>
modemtimeout <disable |1-9999 seconds>
name <Device Port Name>
nat <enable | disable>
parity <none | odd | even>
remoteipaddr <negotiate | IP Address>
restartdelay <PPP Restart Delay>
showlines <enable|disable>
sshauth <enable | disable>
sshin <enable | disable>
sshport <TCP Port>
stopbits <1|2>
tcpauth <enable|disable>
tcpin <enable | disable>
tcpport <TCP Port>
telnetauth <enable | disable>
telnetin <enable | disable>
telnetport <TCP Port>
timeoutlogins <disable or 1-30>
usesites <enable|disable>
webcolumns <Web SSH/Telnet Cols>
webrows <Web SSH/Telnet Rows>
```

### To view the settings for one or more device ports:

show deviceport port <Device Port List or Name>

#### To view a list of all device port names:

show deviceport names

To view the modes and states of one or more device port(s):

*Note:* You can optionally email the displayed information.

show portstatus [deviceport <Device Port List or Name>] [email <Email
Address>]

To view device port statistics and errors for one or more ports:

*Note:* You can optionally email the displayed information.

show portcounters [deviceport <Device Port List or Name>] [email <Email
Address>]

#### To zero the port counters for one or more device ports:

show portcounters zerocounters <Device Port List or Name>

### **Device Commands**

The following CLI commands correspond to the web page entries described above.

To send commands to (or control) a device connected to an SLC device port over the serial port:

**Note:** Currently the only devices supported for this type of interaction are the SLP, ServerTech CDU and Sensorsoft devices.

set command

### Syntax

set command <Device Port # or Name or List> <one or more parameters>

### **Parameters**

slp|servertech auth login <User Login>

Establishes the authentication information to log into the SLP or ServerTech CDU attached to the device port.

slp|servertech restart

Issues the CLI command the SLP or ServerTech CDU uses to restart itself.

slp|servertech outletcontrol state <on|off|cyclepower> [outlet <Outlet
#>][tower <A|B>]

Outlet # is 1-8 for SLP8 and 1-16 for SLP16. For the ServerTech CDU, the valid range of outlets is specified by the number of outlets settings (for Tower A) or number of expansion outlets settings (for Tower B) - see below.

The outletcontrol parameters control individual outlets.

slp|servertech outletstate [outlet <Outlet #>] [tower <A|B>]

The outletstate parameter shows the state of all outlets or a single outlet.

slp|servertech envmon

Displays the environmental status (e.g., temperature and humidity) of the SLP or ServerTech CDU.

slp|servertech infeedstatus

Displays the infeed status and load of the SLP or ServerTech CDU.

slp|servertech system

Displays the system configuration information, such as firmware, revision and uptime.

slp|servertech config [prompt <Command Prompt>]

Enter the prompt displayed by the SLP or ServerTech CDU device. This will default to a typical prompt for an SLP or ServerTech CDU. If you are unable to control the SLP or ServerTech CDU device, verify that the prompt is set to the right value.

[numoutlets <Number of Outlets>]
[numexpoutlets <Number of Expansion Outlets>]

Enter the number of outlets for a ServerTech CDU main unit or the number of outlets for a Server Tech CDU expansion unit. This setting is not applicable for an SLP.

sensorsoft lowtemp <Low Temperature in C.>

Sets the lowest temperature permitted for the port. sensorsoft hightemp <High Temperature in C.> Sets the hightest temperature permitted for the port. sensorsoft lowhumidity <Low Humidity %> Sets the lowest humidity pemitted for the port. sensorsoft highhumidity <High Humidity %> Sets the lowest humidity permitted for the port. sensorsoft traps <enable|disable> Enables or disables temperature settings as celcius or fahrenheit. sensorsoft degrees <celsius|fahrenheit> Enables or disables traps when specified conditions are met. sensorsoft status Displays the status of the port.

# Interacting with a Device Port

Once a device port has been configured and connected to an external device such as the console port of an external server, the data received over the device port can be monitored at the command line interface with the connect listen command, as follows:

### To connect to a device port to monitor it:

connect listen deviceport <Port # or Name>

In addition, you can send data out the device port (for example, commands issued to an external server) with the connect direct command, as follows:

```
To connect to a device port to monitor and/or interact with it, or to establish an outbound network connection:
```

connect direct <endpoint>

endpoint is one of:

```
deviceport <Port # or Name>
ssh <IP Address> [port <TCP Port>][<SSH flags>]
where:
```

```
<SSH flags> is one or more of:
    user <Login Name>
    version <1|2>
    command <Command to Execute>
tcp <IP Address> port <TCP Port>
telnet <IP Address> [port <TCP Port>]
udp <IP Address> port <UDP Port>
hostlist <Host List>
```

*Note:* To escape from the connect direct command when the endpoint of the command is deviceport, tcp, or udp and return to the command line interface, type the

escape sequence assigned to the currently logged in user. If the endpoint is telnet or SSH, logging out returns the user to the command line prompt.

*Note:* To escape from the connect listen command, press any key.

Setting up a user with an escape sequence is optional. For any NIS, LDAP, RADIUS, Kerberos, or TACACS+ user, or any local user who does not have an escape sequence defined, the default escape sequence is Esc+A.

# **Device Ports - Logging**

The SLC products support port buffering of the data on the system's device ports as well as notification of receiving data on a device port. Port logging is disabled by default. You can enable more than one type of logging (local, NFS file, email/SNMP, or USB port) at a time. The buffer containing device port data is cleared when any type of logging is enabled.

## Local Logging

If local logging is enabled, each device port stores 256 Kbytes (approximately 400 screens) of I/O data in a true FIFO buffer. You may view this data (in ASCII format) at the CLI with the show locallog command or on the *Devices > Device Ports - Logging* page. Buffered data is normally stored in RAM and is lost in the event of a power failure if it is not logged using an NFS mount solution. If the buffer data overflows the buffer capacity, only the oldest data is lost, and only in the amount of overrun (not in large blocks of memory).

## NFS File Logging

Data can be logged to a file on a remote NFS server. Data logged locally to the SLC is limited to 256 Kbytes and may be lost in the event of a power loss. Data logged to a file on an NFS server does not have these limitations. The system administrator can define the directory for saving logged data on a port-by-port basis and configure file size and number of files per port.

The directory path must be the local directory for one of the NFS mounts. For each logging file, once the file size reaches the maximum, a new file opens for logging. Once the number of files reaches the maximum, the oldest file is overwritten. The file naming convention is: <Device Port Number>\_<Device Port Name>\_<File number>.log.

### Examples:

02\_Port-2\_1.log 02\_Port-2\_2.log 02\_Port-2\_3.log 02\_Port-2\_4.log 02\_Port-2\_5.log

## USB Flash Drive Logging

Data can be logged to a USB flash drive that is loaded into the USB port on the front of the SLC unit (see USB Port on page 148). Data logged locally to the SLC device is limited to 256 Kbytes and may be lost in the event of a power loss. Data logged to a USB flash drive does not have these limitations. The system administrator can define the file size and number of files per port. For each logging file, once the file size reaches the maximum, a new file opens for logging. Once the number of files reaches the maximum, the oldest file is overwritten. The file naming convention is: <Device Port Number>\_<Device Port Name>\_<File number>.log.
#### Examples:

02\_Port-2\_1.log 02\_Port-2\_2.log 02\_Port-2\_3.log 02\_Port-2\_4.log 02\_Port-2\_5.log

# PC Card Logging

Data can be logged to a PC card that is loaded into PC card slot on the front of the SLC unit (see *PC Cards on page 140*). Data logged locally to the SLC device is limited to 256 Kbytes and may be lost in the event of a power loss. Data logged to a PC card does not have these limitations. The system administrator can define the file size and number of files per port. For each logging file, once the file size reaches the maximum, a new file opens for logging. Once the number of files reaches the maximum, the oldest file is overwritten. The file naming convention is: <Device Port Number>\_<Device Port Name>\_<File number>.log.

### Examples:

02\_Port-2\_1.log 02\_Port-2\_2.log 02\_Port-2\_3.log 02\_Port-2\_4.log 02\_Port-2\_5.log

### **Email/SNMP Notification**

The system administrator can configure the SLC console manager to send an email alert message indicating a particular condition detected in the device port log to the appropriate parties or an SNMP trap to the designated NMS (see *Chapter 7: Services on page 68*). The email or trap is triggered when a user-defined number of characters in the log from your server or device is exceeded, or a specific sequence of characters is received.

Use the *Device Ports - SLP / ServerTech CDU (on page 101)* to set logging parameters on individual ports.

### Sylogs Logging

Data can be logged to the system log. If this feature is enabled, the data will appear in the Device Ports log, under the Info level. The log level for the Device Ports log must be set to Info for the data to be saved to the system log. (See *Chapter 7: Services on page 68.*)

### To set logging parameters:

1. In the top section of the *Device Port Settings* page, click the **Settings** link in the Logging field. The following page displays:

| LANTRONI<br>Logout Host                                                                                                | SLC32<br>slc860d<br>sysadmin                                    | U1         E1         1         3         5         7         9         11         13         15         17         19         21         23         25         27         29         31         A           E2         2         4         6         8         10         12         14         16         18         20         22         24         26         28         30         32         B           Select port for         ©         Configuration         ©         WebSSH (DP only)         ©         Connected Device (DP only) |  |  |
|----------------------------------------------------------------------------------------------------|-----------------------------------------------------------------|----------------------------------------------------------------------------------------------------|--|--|
| Network Services                                                                                                    | User Authentication Device                                      | es Maintenance Quick Setup 🔐 ? 🛟 🗐                                                                                                    |  |  |
| Device Status Device                                                                                                   | Ports Console Port USB                                          | Connections Host Lists Scripts Sites                                                                                                    |  |  |
|                                                                                                    | De                                                              | evice Ports - Logging Help                                                                                                    |  |  |
| Port:<br>Name:                                                                                                    | 12<br>Port-12                                                   | For NFS File Logging, the directory to log<br>must reside on an external NFS serve<br>Specify the local directory for the <u>NFS mount</u>                                                                                                    |  |  |
| Local Logging:                                                                                                    |                                                                 | Log Viewing Attributes                                                                                                    |  |  |
| Clear Local Log:                                                                                                    | View Local Log                                                  | Display: 💿 Tail 🔘 Head                                                                                                    |  |  |
|                                                                                                    |                                                                 | Number of Lines: 40                                                                                                    |  |  |
| Email/Traps:                                                                                                    |                                                                 | NFS File Logging: 🔲                                                                                                    |  |  |
|                                                                                                    | <ul> <li>Email</li> </ul>                                       | NFS Log to View: Most Recent 💌 <u>View</u> >                                                                                                    |  |  |
| Send:                                                                                                    | SNMP Trap                                                       | Directory to Log to: select one 💌                                                                                                    |  |  |
|                                                                                                    | Both     Buth Count                                             | Max Number of Files: 10                                                                                                    |  |  |
| Trigger on:                                                                                                    | <ul> <li>Byte Count</li> <li>Text String Recognition</li> </ul> | Max Size of Files: 2048 bytes                                                                                                    |  |  |
| Byte Threshold:                                                                                                    | 100                                                             |                                                                                                    |  |  |
| Text String:                                                                                                    |                                                                 | USB Logging:                                                                                                    |  |  |
| Email Delay:                                                                                                    | 60 seconds                                                      | USB Log to View: Most Recent 💌 View                                                                                                    |  |  |
| Restart Delay:                                                                                                    | 60 seconds                                                      | Log to: 💿 Port U1                                                                                                    |  |  |
| Email To:                                                                                                    |                                                                 | Max number of Files: 10                                                                                                    |  |  |
| Email Subject:                                                                                                    | Port %d Logging                                                 | Max Size of Files: 2048 bytes                                                                                                    |  |  |
| ,                                                                                                    |                                                                 | Syslog Logging: 🔲                                                                                                    |  |  |
| Note: The logging level for the Device Ports log must be set to 'Info' to view Syslog entries for Device Port logging. |                                                                 |                                                                                                    |  |  |
| < Back to Device Port Set                                                                                              | tings                                                           | Apply Apply settings to Device Ports:                                                                                                    |  |  |
|                                                                                                    |                                                                 | Note: In addition to applying settings to the currently selected Device Port,                                                                                                    |  |  |

Figure 8-8 Devices > Device Ports - Logging

### 2. Enter the following:

# Local Logging

| Local Logging   | If you enable local logging, each device port stores 256 Kbytes (approximately 400 screens) of I/O data in a true FIFO buffer. Disabled by default. |
|-----------------|----------------------------------------------------------------------------------------------------|
| Clear Local Log | Select the checkbox to clear the local log.                                                                                                    |
| View Local Log  | Click this link to see the local log in text format.                                                                                                |

# **Email/SNMP Traps**

| Email/Traps | Select the checkbox to enable email and SNMP logging. Email logging sends an email message to pre-defined email addresses or an SNMP trap to the designated NMS (see <i>Chapter 7: Services on page 68</i> ) when alert criteria are met. Disabled by default. |  |
|-------------|----------------------------------------------------------------------------------------------------|--|
| Send        | If you enabled email and SNMP logging, select what type of notification log to send:                                                                                                    |  |
|             | <ul> <li>Email (default)</li> <li>SNMP Trap</li> <li>Both</li> </ul>                                                                                                    |  |

| Trigger on     | Select the method of triggering a notification:                                                                                                    |  |  |
|----------------|----------------------------------------------------------------------------------------------------|--|--|
|                | <ul> <li>Byte Count: A specific number of bytes of data. This is the default.</li> <li>Text String Recognition: A specific pattern of characters, which you can define by a regular expression.</li> </ul>                                                                                                    |  |  |
|                | <b>Note:</b> Text string recognition may negatively impact the SLC unit's performance, particularly when regular expressions are used.                                                                                                    |  |  |
| Byte Threshold | The number of bytes of data the port receives before the SLC console manager captures log data and sends a notification regarding this port. The default is 100 bytes.                                                                                                    |  |  |
|                | In most cases, the console port of your device does not send any data unless<br>there is an alarm condition. After the SLC device receives a small number of<br>bytes, it perceives that your device needs some attention. The SLC unit notifies<br>your technician when that point has been passed, and the notification includes<br>the logged data.                                                                                     |  |  |
|                | For example, a threshold preset at 30 characters means that as soon as the SLC console manager receives 30 bytes of data, it captures log data and sends an email regarding this port.                                                                                                    |  |  |
| Text String    | The specific pattern of characters the SLC unit must recognize before sending a notification to the technician about this port. The maximum is 100 characters. You may use a regular expression to define the pattern. For example, the regular expression "abc[def]g" recognizes the strings abcdg, abceg, abcfg.                                                                                                    |  |  |
|                | The SLC console manager supports GNU regular expressions; for more information, see:                                                                                                    |  |  |
|                | <ul> <li><u>http://www.codeforge.com/help/GNURegularExpr.html</u></li> <li><u>http://www.delorie.com/gnu/docs/regex/regex.html</u></li> </ul>                                                                                                    |  |  |
| Email Delay    | A time limit of how long (in seconds), after the SLC unit detects the trigger, that the device port captures data before closing the log file (with a fixed internal buffer maximum capacity of 1500 bytes) and sending a notification. The default is <b>60</b> seconds.                                                                                                    |  |  |
| Restart Delay  | The number of seconds for the period after the notification has been sent during which the device port ignores additional characters received. The data is simply ignored and does not trigger additional alarms until this time elapses. The default is <b>60</b> seconds.                                                                                                    |  |  |
| Email to       | The complete email address of the message recipient(s) for each device port(s).<br>Each device port has its own recipient list. To enter more than one email address, separate the addresses with a <b>single space</b> . You can enter up to 128 characters.                                                                                                    |  |  |
| Email Subject  | A subject text appropriate for your site. May have up to 128 characters.                                                                                                    |  |  |
|                | The email subject line is pre-defined for each port with its port number. You can<br>use the email subject to inform the desired recipients of the problem on a certain<br>server or location (e.g., server location or other classification of your equipment).<br>This is helpful if the email message goes to the system administrator's or service<br>technician's mobile or wireless device (e.g., text messaging by means of email). |  |  |
|                | <b>Note:</b> The character sequence <b>%d</b> anywhere in the email subject is replaced with the device port number automatically.                                                                                                    |  |  |

# Log Viewing Attributes

| Displays        | Select to view either the beginning (head) or end (tail) of the log. |
|-----------------|----------------------------------------------------------------------|
| Number of Lines | Number of lines from the head or tail of the log to display.         |

# **NFS File Logging**

| NFS File Logging    | Select the checkbox to log all data sent to the device port to one or more files on an external NFS server. Disabled by default.                                                                                              |
|---------------------|----------------------------------------------------------------------------------------------------|
| NFS Log to View     | Available log files in the selected NFS Directory to view.                                                                                                    |
| Directory to Log to | The path of the directory where the log files will be stored.<br><b>Note:</b> This directory must be a directory exported from an NFS server mounted on<br>the SLC unit. Specify the local directory path for the NFS mount.  |
| Max Number of Files | The maximum number of files to create to contain log data to the port. These files keep a history of the data received from the port. Once this limit is exceeded, the oldest file is overwritten. The default is <b>10</b> . |
| Max Size of Files   | The maximum allowable file size in bytes. The default is <b>2048</b> bytes. Once the maximum size of a file is reached, the SLC console manager begins generating a new file.                                                 |

# **USB/PC Card Logging**

| USB/PC Card<br>Logging     | <ul> <li>Select to enable USB/PC Card logging.</li> <li>A PC Card Compact Flash must be loaded into one of the PC Card slots of the SLC unit and properly mounted.</li> <li>A USB flash drive must be loaded into the SLC unit.</li> <li>Disabled by default.</li> </ul> |
|----------------------------|----------------------------------------------------------------------------------------------------|
| USB/PC Card Log to<br>View | Available log files in the selected USB port or PC card slot to view.                                                                                                    |
| Log To                     | Select the USB port or PC card slot to use for logging.                                                                                                    |
| Max Number of Files        | The maximum number of files to create to contain log data to the port. These files keep a history of the data received from the port. Once this limit is exceeded, the oldest file is overwritten. The default is 10.                                                    |
| Max Size of Files          | The maximum allowable file size in bytes. The default is 2048 bytes. Once the maximum size of a file is reached, the SLC unit begins generating a new file. The default is 2048 bytes.                                                                                   |

# Syslog Logging

| Syslog Logging                    | Select to enable system logging.                                                                                                    |  |
|-----------------------------------|----------------------------------------------------------------------------------------------------|--|
|                                   | <b>Note:</b> The logging level for the device ports log must be set to Info to view Syslog entries for Device Port logging on the Services > SSH/Telnet/Logging page.                                                                              |  |
| Apply settings to<br>Device Ports | Check checkbox to apply settings to other device ports in addition to the currently selected port, and enter port numbers separated by commas. Indicate a range of port numbers with a hyphen (e.g., 2, 5, 7-10), and separate ranges with commas. |  |

3. To save, click the **Apply** button.

# **Logging Commands**

The following CLI commands correspond to the web page entries described above.

### To configure logging settings for one or more device ports:

set deviceport port <Device Port List or Name> <one or more deviceport
parameters>

**Note:** Local logging must be enabled for a device port for the locallog commands to be executed. To use the set locallog clear command, the user must have permission to clear port buffers (see Chapter 12: User Authentication on page 165).

#### Example:

set deviceport port 2-5,6,12,15-16 baud 2400 locallogging enable

#### Parameters:

emaildelay < Email Delay> emaillogging <disable|bytecnt|charstr> emailrestart <Restart Delay> emailsend <email | trap | both> emailstring <Regex String> emailsubj <Email Subject> emailthreshold <Byte Threshold> emailto < Email Address> filedir <Logging Directory> filelogging <enable | disable> filemaxfiles <Max # of Files> filemaxsize <Max Size of Files> locallogging <enable disable> name <Device Port Name> nfsdir <Logging Directory> nfslogging <enable | disable> nfsmaxfiles <Max # of Files> nfsmaxsize <Size in Bytes> sysloglogging <enable disable> usblogging <enable|disable> usbmaxfiles <Max # of Files> usbmaxsize <Size in Bytes> usbport <U1> pccardlogging <enable disable> pccardmaxfiles <Max # of Files> pccardmaxsize <Size in Bytes> pccardslot <upper|lower>

To view a specific number of bytes of data for a device port:

show locallog <Device Port # or Name> [bytes <Bytes To Display>]

1 Kbyte is the default.

#### To clear the local log for a device port:

set locallog clear <Device Port # or Name>

**Note:** The locallog commands can only be executed for a device port if local logging is enabled for the port. The set locallog clear command can only be executed if the user has permission to clear port buffers (see Chapter 12: User Authentication on page 165).

# **Console Port**

The console port initially has the same defaults as the device ports. Use the *Devices > Console Port* page to change the settings, if desired.

### To set console port parameters:

1. Click the **Devices** tab and select **Console Port**. The following page displays:

| Logout Host: slc860d<br>User: sysadm<br>Network Services User Auth | LC32<br>in station Devices Mainten                                    | LCD U1 E1 1 3 5<br>E2 2 4 6<br>Select port for   Configuration ance Quick Setup | 7 9 11 13 15 17 19 21 23 25 27 29 3<br>8 10 12 14 16 18 20 22 24 26 28 30 3<br>• WebSSH (DP only) • Connected Dev | 81 A<br>82 B<br>ice (DP only)<br>€37 E |
|--------------------------------------------------------------------|-----------------------------------------------------------------------|---------------------------------------------------------------------------------|----------------------------------------------------------------------------------------------------|----------------------------------------|
| Device Status Device Ports C                                       | onsole Port USB Connections                                           | Host Lists Scripts Si                                                           | ites                                                                                                    |                                        |
|                                                                    | Consol                                                                | e Port                                                                          |                                                                                                    | Help?                                  |
|                                                                    | Status: Connected<br>Baud: 9600 v<br>Data Bits: 8 v<br>Stop Bits: 1 v |                                                                                 |                                                                                                    |                                        |
|                                                                    | Parity: none 👻                                                        |                                                                                 |                                                                                                    |                                        |
|                                                                    | Flow Control: rts/cts                                                 |                                                                                 |                                                                                                    |                                        |
|                                                                    | Timeout: 🔘 No 💿 Yes, m                                                | ninutes: 30                                                                     |                                                                                                    |                                        |
| Show Line                                                          | es On Connecting: 🔘 No 💿 Yes, #                                       | of lines: 24                                                                    |                                                                                                    |                                        |
|                                                                    | Group Access:                                                         |                                                                                 |                                                                                                    |                                        |
|                                                                    | Арр                                                                   | ly                                                                              |                                                                                                    |                                        |

### Figure 8-9 Devices > Console Port

2. Change the following as desired:

| Baud                        | The speed with which the device port exchanges data with the attached serial device.                                                                                                    |  |
|-----------------------------|----------------------------------------------------------------------------------------------------|--|
|                             | From the drop-down list, select the baud rate. Most devices use <b>9600</b> for the administration port, so the console port defaults to this value.                                                                            |  |
| Data Bits                   | Number of data bits used to transmit a character. From the drop-down list, select the number of data bits. The default is ${\bf 8}$ data bits.                                                                                  |  |
| Stop Bits                   | The number of stop bits that indicate that a byte of data has been transmitted. From the drop-down list, select the number of stop bits. The default is <b>1</b> .                                                              |  |
| Parity                      | Parity checking is a rudimentary method of detecting simple, single-bit errors. From the drop-down list, select the parity. The default is <b>none</b> .                                                                        |  |
| Flow Control                | A method of preventing buffer overflow and loss of data. The available methods include none, xon/xoff (software), and RTS/CTS (hardware). The default is <b>none</b> .                                                          |  |
| Timeout                     | The number of minutes (1-30) after which an idle session on the console is automatically logged out. Disabled by default.                                                                                                    |  |
| Show Lines on<br>Connecting | If selected, when you connect to the console port with a terminal emulator, you will see the last lines output to the console, for example, the SLC boot messages or the last lines output during a CLI session on the console. |  |

| Group Access | If undefined, any group can access the console port. If one or more groups are specified (groups are delimited by the characters '' (space), ',' (comma), or ';' (semicolon)), then any user who logs into the console port must be a member of one of the specified groups, otherwise access will be denied. Users authenticated via RADIUS may have a group (or groups) provided by the RADIUS server via the Filter-Id attribute that overrides the group defined for a user on the SLC console manager. A group provided by the characters '' (space), ',' (comma), ',' (semicolon), |
|--------------|----------------------------------------------------------------------------------------------------|
|              | or '=' (equals) - for example "group=group1,group2;" or "group1,group2,group3".                                                                                                    |

3. Click the **Apply** button to save the changes.

### **Console Port Commands**

The following CLI commands correspond to the web page entries described above.

#### To configure console port settings:

set consoleport <one or more parameters>

#### Parameters:

```
baud <300->
databits <7 | 8>
stopbits <1 | 2>
group <Local or Remote Group Name>
parity <none | odd | even>
flowcontrol <none | xon/xoff | rts/cts>
showlines <enable | disable>
timeout <disable | 1-30>
```

#### To view console port settings:

show consoleport

# **Host Lists**

A host list is a prioritized list of SSH, Telnet, and TCP hosts available for establishing incoming modem connections or for the connect direct command on the CLI. The SLC console manager cycles through the list until it successfully connects to one.

### To add a host list:

1. Click the **Devices** tab and select the **Host Lists** option. The following page displays:

|                                                                | Host: sic860d<br>User: sysadmin | LCD         U1         E1         1         3         5         7         9         11         13         15         17         19         21         23         25         2           E2         2         4         6         8         10         12         14         16         18         20         22         24         26           Select port for         Image: Configuration         Image: WebSSH (DP only)         Connect         Connect | 7 29 31 A<br>8 30 32 B<br>ted Device (DP only) |
|----------------------------------------------------------------|---------------------------------|----------------------------------------------------------------------------------------------------|------------------------------------------------|
| Network Servio                                                 | ces User Authentication         | Devices Maintenance Quick Setup                                                                                                    | \$? 🗗 🗉                                        |
| Device Status                                                  | Device Ports Console Po         | t USB Connections Host Lists Scripts Sites                                                                                                    |                                                |
|                                                                |                                 | Host Lists                                                                                                    | Help?                                          |
|                                                                | Host Lists                      |                                                                                                    |                                                |
| ld                                                             | Name                            |                                                                                                    |                                                |
| 1                                                              | HLServers1                      | View Host List Delete Host List                                                                                                    |                                                |
| 2                                                              | HLServers2                      | 0                                                                                                    |                                                |
| З                                                              | HLServers3                      | 0                                                                                                    |                                                |
| Host List Io<br>Host List Name<br>Retry Coun<br>Authentication | t: <b>0</b><br>2:               | Clear Host List<br>Add Host List<br>Edit Host List                                                                                                    |                                                |
| <u>Host Parameters</u>                                         | []                              | Hosts (in order of precedence)                                                                                                    |                                                |
| Hos<br>Protoco<br>Por<br>Escape Sequence<br>Clea               | t TCP V                         |                                                                                                    | <b>▲</b>                                       |

#### Figure 8-10 Devices > Host Lists

### 2. Enter the following:

### *Note:* To clear fields in the lower part of the page, click the **Clear Host List** button.

| Host List Id   | Displays after a host list is saved.                                                                   |
|----------------|----------------------------------------------------------------------------------------------------|
| Host List Name | Enter a name for the host list.                                                                        |
| Retry Count    | Enter the number of times the SLC console manager should attempt to retry connecting to the host list. |
| Authentication | Select to require authentication when the SLC unit connects to a host.                                 |

- 3. You have the following options:
  - To save the host list without adding hosts at this time, click the **Add Host List** button.
  - To add hosts, enter the following:

### **Host Parameters**

| Host     | Name or IP address of the host.                            |
|----------|------------------------------------------------------------|
| Protocol | Protocol for connecting to the host (TCP, SSH, or Telnet). |

| Port            | Port on the host to connect to.                                                                                                    |
|-----------------|----------------------------------------------------------------------------------------------------|
| Escape Sequence | The escape character used to get the attention of the SSH or Telnet client. It is optional, and if not specified, Telnet and SSH use their default escape character.                                                                                                    |
|                 | For Telnet, the escape character is either a single character or a two-character sequence consisting of '^' followed by one character. If the second character is '?', the DEL character is selected. Otherwise, the second character is converted to a control character and used as the escape character.<br>For SSH, the escape character is a single character. |

- 4. Click the right 🗩 arrow. The host displays in the Hosts box.
- 5. Repeat steps 2-4 to add more hosts to the host list.

*Note:* To clear fields before adding the next host, click the **Clear Host Parameters** button.

- 6. You have the following options:
  - To remove a host from the host list, select the host in the Hosts box and click the left 🗲 arrow.
  - To give the host a higher precedence, select the host in the Hosts box and click the up arrow.
  - To give the host a lower precedence, select the host in the Hosts box and click the down select the host in the Hosts box and click the
- Click the Add Host List button. After the process completes, a link back to the *Device Ports* > Settings page displays.

### To view or update a host list:

1. In the Host Lists table, select the host list and click the **View Host List** button. The list of hosts display in the Hosts box.

| LANTR                                           | 20                                         | Host: sic86<br>User: sysad | SLC32<br>od<br>dmin | Da   | uissa                | Sele       | LCD U1<br>ct port for ③ | E1 1 3 5<br>E2 2 4 6<br>Configuration | 7 9 11<br>8 10 12<br>n 🔿 Webs | 13 15 17 19 2<br>14 16 18 20 2<br>3SH (DP only) | 1 23 25 2<br>2 24 26 2<br>Connect | 7 29 3<br>8 30 3<br>æd Dev | 1 A<br>2 B<br>ice (DP only) |
|-------------------------------------------------|--------------------------------------------|----------------------------|---------------------|------|----------------------|------------|-------------------------|---------------------------------------|-------------------------------|-------------------------------------------------|-----------------------------------|----------------------------|-----------------------------|
| Device Status                                   | s De                                       | vice Ports                 | Console Por         | t US | B Conne              | ctions     | Host Lists              | Scripts                               | Sites                         |                                                 |                                   |                            |                             |
|                                                 |                                            |                            |                     |      | I                    | Host Li    | ists                    |                                       |                               |                                                 |                                   |                            | Help?                       |
|                                                 |                                            | Hos                        | t Lists             |      |                      |            |                         |                                       |                               |                                                 |                                   |                            |                             |
|                                                 | Id                                         | Name                       |                     |      |                      |            |                         |                                       |                               |                                                 |                                   |                            |                             |
|                                                 | 1                                          | HLServers                  | 1                   | 0    |                      |            |                         | View H                                | ost List                      | Delete Ho:                                      | st List                           |                            |                             |
|                                                 | 2                                          | HLServers                  | 2                   | 0    |                      |            |                         |                                       |                               |                                                 |                                   |                            |                             |
|                                                 | 3                                          | HLServers                  | 3                   | 0    |                      |            |                         |                                       |                               |                                                 |                                   |                            |                             |
| Host Li<br>Host List N<br>Retry C<br>Authentica | ist Id:<br>Iame:<br>ount:<br>ation:        | <b>0</b>                   |                     |      |                      |            |                         | Clear Ho<br>Add Hos<br>Edit Hos       | st List<br>it List<br>it List |                                                 |                                   |                            |                             |
| Host Paramete                                   | ers                                        |                            |                     | E    | <u>losts</u> (in orc | ler of pre | cedence)                |                                       |                               |                                                 |                                   |                            |                             |
| Prot<br>Escape Seque                            | Host:<br>tocol:<br>Port:<br>ence:<br>Clear | TCP                        | eters               | •    |                      |            |                         |                                       |                               |                                                 | ~                                 | <b>↑</b>                   | ]                           |
|                                                 |                                            |                            |                     |      |                      |            |                         |                                       |                               |                                                 | -                                 |                            |                             |

### Figure 8-11 View Host Lists

### 2. View, add, or update the following:

| Host List Id   | Displays after a host list is saved.                                                                   |
|----------------|----------------------------------------------------------------------------------------------------|
| Host List Name | Enter a name for the host list.                                                                        |
| Retry Count    | Enter the number of times the SLC console manager should attempt to retry connecting to the host list. |
| Authentication | Select to require authentication when the SLC unit connects to a host.                                 |

### **Host Parameters**

| Host            | Name or IP address of the host.                                                                                                    |
|-----------------|----------------------------------------------------------------------------------------------------|
| Protocol        | Protocol for connecting to the host (TCP, SSH, or Telnet).                                                                                                    |
| Port            | Port on the host to connect to SLC console manager.                                                                                                    |
| Escape Sequence | The escape character used to get the attention of the SSH or Telnet client. It is optional, and if not specified, Telnet and SSH use their default escape character. For Telnet, the escape character is either a single character or a two-character sequence consisting of 'A' followed by one character. If the second character is '?', the DEL character is selected. Otherwise, the second character is converted to a control character and used as the escape character. For SSH, the escape character is a single character. |

- 3. You have the following options:
  - To add a host to the host list, click the right 🗭 arrow. The host displays in the Hosts box.

- To remove a host from the host list, select the host in the Hosts box and click the left arrow.
- To give the host a higher precedence, select the host in the Hosts box and click the up 1 arrow.
- To give the host a lower precedence, select the host in the Hosts box and click the down select the host in the Hosts box and click the
- Click the Edit Host List button. After the process completes, a link back to the *Device Ports* > Settings page displays.

#### To delete a host list:

- 1. Select the host list in the Host Lists table.
- Click the Delete Host List button. After the process completes, a link back to the Device Ports > Settings page displays.

#### **Host List Commands**

The following CLI commands correspond to the web page entries described above.

#### To configure a prioritized list of hosts to be used for modem dial-in connections:

set hostlist add|edit <Host List Name> [<parameters>]

#### Parameters:

name <Host List Name> (edit only)
retrycount <1-10>

#### Default is 3.

auth <enable | disable>

#### To add a new host entry to a list or edit an existing entry:

set hostlist add edit <Host List Name> entry <Host Number> [<parameters>]

#### Parameters:

host <IP Address or Name>
protocol <ssh|telnet|tcp>
port <TCP Port>
escapeseq <1-10 Chars>

#### To move a host entry to a new position in the host list:

set hostlist edit <Host List Name> move <Host Number> position <Host
Number>

To delete a host list, or a single host entry from a host list:

set hostlist delete <Host List> [entry <Host Number>]

#### To display the members of a host list:

show hostlist <all names |Host List Name>

# **Scripts**

The SLC console manager supports two types of scripts:

- Interface Scripts which use a subset of the Expect/Tcl scripting language to perform pattern detection and action generation on Device Port output.
- Batch Scripts which are a series of CLI commands. A user can create scripts at the web, view scripts at the web and the CLI, and utilize scripts at the CLI. For a description of the syntax allowed in Interface Scripts, see Interface Script Syntax at the end of this page.

All scripts have permissions associated with them; a user who runs a script must have the permissions associated with the script in order to run the script.

### To add a script:

1. Click the **Devices** tab and select the **Scripts** option. This page displays.

| Logout Host: slot<br>User: syst                                                                                                    | SLC32<br>B60d<br>admin                                                                                                    | s               | LCD U1     | E1 1<br>E2 2<br>Confi <u>c</u> | 1         3         5         7         9         11         13         15         17         19         21         23         25         27         29         31           2         4         6         8         10         12         14         16         18         20         22         24         26         28         30         32           figuration         WebSSH (DP only)         Connected Device         Connected Device         34         34         34         34         34         34         34         34         34         34         35         34         34         34         34         34         34         34         34         34         34         34         34         34         34         34         34         34         34         34         34         34         34         34         34         34         34         34         34         34         34         34         34         34         34         34         34         34         34         34         34         34         34         34         34         34         34         34         34         34         34         34 </th <th>A<br/>B<br/>e (DP only)</th> | A<br>B<br>e (DP only) |
|----------------------------------------------------------------------------------------------------|----------------------------------------------------------------------------------------------------|-----------------|------------|--------------------------------|----------------------------------------------------------------------------------------------------|-----------------------|
| Network Services User #                                                                                                    | Authentication De                                                                                                    | evices Maintena | ince Quic  | k Setu                         | աթ 🖓 ? 🗄                                                                                                    | 3 2                   |
| Device Status Device Ports                                                                                                    | Console Port US                                                                                                    | B Connections   | Host Lists | Scripts                        | ts Sites                                                                                                    |                       |
|                                                                                                    |                                                                                                    | Scrip           | ots        |                                | (                                                                                                    | Help?                 |
| Add Script                                                                                                    |                                                                                                    |                 |            |                                |                                                                                                    |                       |
| Edit Covint                                                                                                    |                                                                                                    |                 |            |                                |                                                                                                    |                       |
|                                                                                                    |                                                                                                    |                 |            |                                | Scripts                                                                                                    |                       |
| Rename Script                                                                                                    |                                                                                                    | Name            | Туре       | Grp                            | Permissions                                                                                                    |                       |
| New Name:                                                                                                    |                                                                                                    | test1           | Batch      | Def                            |                                                                                                    | 0                     |
| Delete Script                                                                                                    |                                                                                                    | test3           | Interface  | Def                            |                                                                                                    | 0                     |
| Change Permissions<br>Group:<br>Full Administrative:<br>Networking:<br>Services:<br>Secure Lantronix Network:<br>Date/Time:<br>Local Users:<br>Remote Authentication:<br>SSH Keys:<br>User Menus:<br>User Menus:<br>Diagnostics & Reports:<br>Rebot & Shutdown:<br>Firmware & Configuration:<br>Device Port Operations:<br>Device Port Configuration:<br>USB: | Default Users<br>Power Users<br>Administrators<br>]<br>]<br>]<br>]<br>]<br>]<br>]<br>]<br>]<br>]<br>]<br>]<br>]<br>]<br>]<br>]<br>]<br>]<br>] |                 |            |                                |                                                                                                    |                       |

#### Figure 8-12 Devices > Scripts

2. Click the **Add Scripts** button. The page for editing script attributes displays.

| LANTRONI                 | X° SLC32            |                      |                         | 5 7 9 11 13 15 17 19 21 23 24<br>8 9 10 12 14 16 19 20 22 04 24 | 5 27 29 3 | 1 A      |         |
|--------------------------|---------------------|----------------------|-------------------------|-----------------------------------------------------------------|-----------|----------|---------|
| Logout Host              | slc860d<br>svsadmin | Select p             | ort for 💿 Configuration | n 🔘 WebSSH (DP only) 🔘 Conr                                     | nected De | rice (DF | P only; |
| Network Services II      | ser Authentication  | Devices Maintenanc   | e Ouick Setun           |                                                                 | 础?        | Ð        |         |
| Device Status Device Po  | orts Console Port   | USB Connections Ho   | ost Lists Scripts       | Sites                                                           |           |          |         |
|                          |                     | Soriat               | -                       |                                                                 |           | He       | 2       |
|                          |                     | Script               | .5                      |                                                                 |           |          | ·P ·    |
| Script Name:             |                     |                      |                         |                                                                 |           |          |         |
| Type: 💿 Interfa          | ce 🔘 Batch          |                      |                         |                                                                 |           |          |         |
|                          |                     |                      |                         |                                                                 |           |          |         |
|                          |                     |                      |                         |                                                                 |           |          |         |
|                          |                     |                      |                         |                                                                 |           |          |         |
|                          |                     |                      |                         |                                                                 |           |          |         |
|                          |                     |                      |                         |                                                                 |           |          |         |
|                          |                     |                      |                         |                                                                 |           |          |         |
|                          |                     |                      |                         |                                                                 |           |          |         |
|                          |                     |                      |                         |                                                                 |           |          |         |
|                          |                     |                      |                         |                                                                 |           |          |         |
|                          |                     |                      |                         |                                                                 |           |          |         |
|                          |                     |                      |                         |                                                                 |           |          |         |
|                          |                     |                      |                         |                                                                 |           |          |         |
|                          |                     |                      |                         |                                                                 |           |          |         |
|                          |                     |                      |                         |                                                                 |           |          |         |
|                          |                     |                      |                         |                                                                 |           |          | _       |
|                          |                     | User Rigi            | nts                     |                                                                 |           |          |         |
| Group                    | C Default Osers     |                      |                         |                                                                 |           |          |         |
|                          | Administrators      |                      |                         |                                                                 |           |          |         |
| Full Administrative      | :                   | Local Use            | rs:                     | Reboot & Shutdown: 🔲                                            |           |          |         |
| Networking               | :                   | Remote Authenticatio | on: 🔲 🛛 Fi              | rmware & Configuration: 🔲                                       |           |          |         |
| Services                 | :                   | SSH Ke               | ys:                     | Device Port Operations:                                         |           |          |         |
| Secure Lantronix Network | :                   | User Menu            | us: 🔲 🛛 D               | evice Port Configuration: 📃                                     |           |          |         |
| Date/Time                | :                   | Web Acces            | ss: 📃                   | USB:                                                            |           |          |         |
|                          |                     | Diagnostics & Repor  | ts: 🔲                   |                                                                 |           |          |         |
| Producto Contracto       |                     | A                    |                         |                                                                 |           |          |         |
| NEACK TO SCRIPTS         |                     |                      |                         |                                                                 |           |          |         |
|                          |                     |                      |                         |                                                                 |           |          |         |

Figure 8-13 Adding or Editing New Scripts

3. Enter the following:

# **Scripts**

| Script Name | A unique identifier for the script.                                                                                                    |
|-------------|----------------------------------------------------------------------------------------------------|
| Туре        | <ul> <li>Select Interface for a script that utilizes Expect/Tcl to perform pattern detection<br/>and action generation on Device Port output.</li> <li>Select Batch for a script of CLI commands.</li> </ul> |

4. In the User Rights section, select the user Group to which NIS users will belong:

# **User Rights**

| Group | Select the group to which the NIS users will belong:                                                                                         |
|-------|----------------------------------------------------------------------------------------------------|
|       | <ul> <li>Default Users: This group has only the most basic rights. You can specify<br/>additional rights for the individual user.</li> </ul> |
|       | <ul> <li>Power Users: This group has the same rights as Default Users plus</li> </ul>                                                        |
|       | Networking, Date/Time, Reboot & Shutdown, and Diagnostics & Reports.                                                                         |
|       | <ul> <li>Administrators: This group has all possible rights.</li> </ul>                                                                      |

5. Assign or unassign **User Rights** for the specific user by checking or unchecking the following boxes:

| Full Administrative         | Right to add, update, and delete all editable fields.                                                                                                    |
|-----------------------------|----------------------------------------------------------------------------------------------------|
| Networking                  | Right to enter Network settings.                                                                                                    |
| Services                    | Right to enable and disable system logging, SSH and Telnet logins, SNMP, and SMTP.                                                                           |
| Secure Lantronix<br>Network | Right to view and manage Secure Lantronix units (e.g., SLP, Spider, SLC and SLB units) on the local subnet.                                                  |
| Date/Time                   | Right to set the date and time.                                                                                                    |
| Local Users                 | Right to add or delete local users on the system.                                                                                                    |
| Remote<br>Authentication    | Right to assign a remote user to a user group and assign a set of rights to the user.                                                                        |
| SSH Keys                    | Right to set SSH keys for authenticating users.                                                                                                    |
| User Menus                  | Right to create a custom user menu for the CLI for NIS users.                                                                                                |
| Web Access                  | Right to access Web-Manager.                                                                                                    |
| Diagnostics &<br>Reports    | Right to obtain diagnostic information and reports about the unit.                                                                                           |
| Reboot & Shutdown           | Right to use the CLI or shut down the SLC console manager and then reboot it.                                                                                |
| Firmware & Configuration    | Right to upgrade the firmware on the unit and save or restore a configuration (all settings). Selecting this option automatically selects Reboot & Shutdown. |
| Device Port<br>Operations   | Right to control device ports.                                                                                                    |
| <b>Device Port Settings</b> | Right to enter device port settings.                                                                                                    |
| USB                         | Right to enter modem settings for USB. The USB checkbox is available for certain SLC and SLB models.                                                         |
| PC Card                     | Right to enter modem settings for PC cards. Includes managing storage PC cards. The PC card checkbox is available for certain SLC and SLB models.            |

6. To save, click the **Apply** button. If the type of script is Interface, the script will be validated before it is saved. Once the script is saved, the main *Scripts* page is displayed.

### To view or update a script:

- 1. In the Scripts table, select the script and click the **Edit Script** button. The page for editing script attributes displays (see *Figure 8-13*).
- 2. Update the script **attributes** (see *To add a script:* above).
- 3. To save, click the **Apply** button.

#### To rename a script:

- 1. In the Scripts table, select the script and enter a new script name in the **New Name** field.
- Click the Rename Script button. The script will be renamed and the Devices > Scripts page redisplays.

#### To delete a script:

- 1. In the Scripts table, select the script to delete.
- Click the Delete Script button. After a confirmation, the script will be deleted and the Devices > Scripts page redisplays.

#### To change the permissions for a script:

- 1. In the Scripts table, select the script and select the new Group and/or Permissions.
- Click the Change Permissions button. The script updates and the Devices > Scripts page redisplays.

#### To use a script at the CLI:

- To run an Interface Script on a device port for pattern recognition and action generation, use the connect script <Script Name> deviceport <Device Port # or Name> command.
- 2. To run a Batch Script at the CLI with a series of CLI commands, use the set script runcli <Script Name> command.

### **Batch Script Syntax**

The syntax for Batch Scripts is exactly the same as the commands that can be typed at the CLI, with the additions described in this section.

The sleep command suspends execution of the script (puts it to 'sleep') for the specified number of seconds. Syntax:

```
sleep <value>
```

The while command allows a loop containing CLI commands to be executed. Syntax:

```
while {<Boolean expression>} {
    CLI command 1
    CLI command 2
    ...
    CLI command n
}
```

**Note:** The closing left brace '}' must be on a line without any other characters. To support a while command, the set command, variables, and secondary commands are also supported.

### **Interface Script Syntax**

This section describes the abbreviated scripting syntax for Interface Scripts. This limited syntax was created to prevent the creation of scripts containing potentially harmful commands. Script commands are divided into three groups: Primary, Secondary and Control Flow. Primary commands provide the basic functionality of a script and are generally the first element on a line of a script, as in:

send\_user "Password:"

Secondary commands provide support for the primary commands and are generally not useful by themselves. For example, the expr command can be used to generate a value for a set command.

set <my\_var> [expr 1 + 1]

Control Flow commands allow conditional execution of other commands based on the results of the evaluation of a Boolean expression.

| Term                | Definition                                                                                                    |
|---------------------|----------------------------------------------------------------------------------------------------|
| Word                | A contiguous group of characters delimited on either side by spaces. Not enclosed by double quotes.                                                                                                    |
| Primary Command     | One of the primary commands listed in this section.                                                                                                    |
| Secondary Command   | One of the secondary commands defined in this section.                                                                                                    |
| Quoted String       | A group of characters enclosed by double quote (") characters. A quoted string may include any characters, including space characters. If a double quote character is to be included in a quoted string it must be preceded (escaped) by a backslash character ('\').                                                                                                    |
| Variable Reference  | A word (as defined above) preceded by a dollar sign character ('\$').                                                                                                    |
| CLI Command         | A quoted string containing a valid CLI show command.                                                                                                    |
| Arithmetic Operator | <ul> <li>A single character representing a simple arithmetic operation. The character may be one of the following:</li> <li>A plus sign (+) representing addition</li> <li>A minus sign (-) representing subtraction</li> <li>An asterisk sign (*) representing multiplication</li> <li>A forward slash (/) representing division</li> <li>A percent sign (%) representing a modulus</li> </ul> |
| Boolean Expression  | An expression which evaluates to TRUE or FALSE. A Boolean expression has the following syntax:<br><value> <boolean operator=""> <value><br/>Each can be either a word or a variable reference.</value></boolean></value>                                                                                                    |
| Boolean Operator    | A binary operator which expresses a comparison between two operands and<br>evaluates to TRUE or FALSE. The following Boolean operators are valid:<br>• '<' less than<br>• '>' greater than<br>• '<=' less than or equal to<br>• '>=' greater than or equal to<br>• '==' equal to<br>• '!=' not equal to                                                                                         |

#### Table 8-14 Definitions

# **Primary Commands**

These are stand-alone commands which provide the primary functionality in a script. These commands may rely on one or more of the Secondary Commands to provide values for some parameters. The preprocessor will require that these commands appear only as the first element of a command line. The start of a command line is delimited by any of the following:

- The start of a new line of text in the script
- A semicolon (';')
- A left brace ('{')

| Command         | Description                                                                                                    |  |
|-----------------|----------------------------------------------------------------------------------------------------|--|
| set             | The set command assigns a value to a variable. Syntax:                                                                                                    |  |
|                 | set <variable> <value></value></variable>                                                                                                    |  |
|                 | where <variable> is a word, and <value> can be defined in one of the following ways:</value></variable>                                                                                                    |  |
|                 | <ul> <li>A quoted string</li> <li>A word</li> <li>A variable reference</li> <li>A value generated via one of the string secondary commands (compare, match, first, etc.)</li> <li>A value generated via the expr secondary command</li> <li>A value generated via the format secondary command</li> <li>A value generated via the format secondary command</li> <li>A value generated via the timestamp command</li> </ul> |  |
| unset           | This command removes the definition of a variable within a script. Syntax: unset <variable></variable>                                                                                                    |  |
|                 | where <variable> is a word.</variable>                                                                                                    |  |
| scan            | The scan command is analogous to the C language scanf(). Syntax:                                                                                                    |  |
|                 | <pre>scan <variable> <format string=""> <value 1=""> <value 2=""> <value n=""></value></value></value></format></variable></pre>                                                                                                    |  |
|                 | where <variable> is a variable reference, and <format string=""> is a quoted string. Each of the <value x=""> elements will be a word.</value></format></variable>                                                                                                    |  |
| sleep           | The sleep command suspends execution of the script (puts it to 'sleep') for the specified number of seconds. Syntax:                                                                                                    |  |
|                 | <pre>sleep <value></value></pre>                                                                                                    |  |
|                 | where <value> can be a word, a quoted string or a variable reference.</value>                                                                                                    |  |
| exec            | The exec command executes a single CLI command. Currently only CLI 'show' commands may be executed via exec. Syntax:                                                                                                    |  |
|                 | exec <cli command=""></cli>                                                                                                    |  |
| send, send_user | The send command sends output to a sub-process, The send_user command sends output to the standard output. Both commands have the same syntax:                                                                                                    |  |
|                 | send <string></string>                                                                                                    |  |
|                 | <pre>send_user <string></string></pre>                                                                                                    |  |
|                 | where <string> can be either a quoted string or a variable reference.</string>                                                                                                    |  |

| Command                                                                                             | Description                                                                                                    |  |
|----------------------------------------------------------------------------------------------------|----------------------------------------------------------------------------------------------------|--|
| <pre>expect,<br/>expect_user,<br/>expect_before,<br/>expect_after,<br/>expect_backgrou<br/>nd</pre> | The expect command waits for input and attempts to match it against one or more patterns. If one of the patterns matches the input the corresponding (optional) command is executed. All expect commands have the same syntax: |  |
|                                                                                                    | expect { <string 1=""> {command 1} <string 2=""> {command 2} <string n=""> {command n}}</string></string></string>                                                                                                    |  |
|                                                                                                    | where $< string x>$ will either be a quoted string, a variable reference or the reserved word 'timeout.' The command x is optional, but the curly braces ('{' and '}') are required. If present it must be a primary command.  |  |
| return                                                                                              | The return command terminates execution of the script and returns an optional value to the calling environment. Syntax:                                                                                                    |  |
|                                                                                                    | return <value></value>                                                                                                    |  |
|                                                                                                    | where <value> can be a word or a variable reference.</value>                                                                                                    |  |

# **Secondary Commands**

These are commands which provide data or other support to the Primary commands. These commands are never used by themselves in a script. The preprocessor will require that these commands always follow a left square bracket ('[') character and be followed on a single line by a right bracket (']').

| Command | Description                                                                                                    |
|---------|----------------------------------------------------------------------------------------------------|
| string  | The string command provides a series of string manipulation operations. The string command will only be used with the set command to generate a value for a variable. There are nine operations provided by the string command. Syntax (varies by operation): |
|         | string compare <str 1=""> <str 2=""></str></str>                                                                                                    |
|         | Compare two strings                                                                                                    |
|         | string match <str 1=""> <str 2=""></str></str>                                                                                                    |
|         | Determine if two strings are equal                                                                                                    |
|         | string first <str needle=""> <str haystack=""></str></str>                                                                                                    |
|         | Find and return the index of the first occurrence of 'str_needle' in 'str_haystack'                                                                                                    |
|         | string last <str needle=""> <str haystack=""></str></str>                                                                                                    |
|         | Find and return the index of the last occurrence of 'str_needle' in 'str_haystack'                                                                                                    |
|         | string length <str></str>                                                                                                    |
|         | Return the length of 'str'                                                                                                    |
|         | <pre>string index <str> <int></int></str></pre>                                                                                                    |
|         | Return the character located at position 'int' in 'str'                                                                                                    |
|         | string range <str> <int start=""> <int end=""></int></int></str>                                                                                                    |
|         | Return a string consisting of the characters in<br>'str' between 'int start' and 'int end'                                                                                                    |
|         | string tolower <str></str>                                                                                                    |
|         | Convert <str> to lowercase</str>                                                                                                    |
|         | string toupper <str></str>                                                                                                    |
|         | Convert <str> to uppercase</str>                                                                                                    |
|         | string trim <str 1=""> <str 2=""></str></str>                                                                                                    |
|         | Trim 'str 2' from 'str 1'                                                                                                    |
|         | string trimleft <str 1=""> <str 2=""></str></str>                                                                                                    |
|         | Trim 'str 2' from the beginning of 'str 1'                                                                                                    |
|         | string trimright <str 1=""> <str 2=""></str></str>                                                                                                    |
|         | Trim 'str 2' from the end of 'str 1'                                                                                                    |
|         | In each of the above operations, each <str *=""> element can either be a quoted string<br/>or a variable reference. The <int *=""> elements will be either words or variable<br/>references</int></str>                                                       |

### Table 8-16 Secondary Commands

| Command   | Description                                                                                                    |
|-----------|----------------------------------------------------------------------------------------------------|
| expr      | This command evaluates an arithmetic expression and returns the result. The $expr$ command will only be used in combination with the set command to generate a value for a variable. Syntax:                                                |
|           | expr <value> <operation> <value></value></operation></value>                                                                                                    |
|           | Each $<\!value\!>$ will be either a word or a variable reference, and $<\!operation\!>$ an arithmetic operation.                                                                                                    |
| timestamp | This command returns the current time of day as determined by the SLC console manager. The timestamp command will only be used in combination with the set command to produce the value for a variable. Syntax: timestamp <format></format> |
|           | where <format> is a quoted string.</format>                                                                                                    |
| format    | The format command is analogous to the C language sprintf(). The format command will only be used in combination with the set command to produce the value for a variable. Syntax:                                                          |
|           | format <format string=""> <value 1=""> <value 2=""> <value n=""></value></value></value></format>                                                                                                    |
|           | where <format string=""> will be a quoted string. Each of the <value x=""> elements will be a word, a quoted string or a variable reference.</value></format>                                                                               |

# **Control Flow Commands**

The control flow commands allow conditional execution of blocks of other commands. The preprocessor treats these as Primary commands, allowing them to appear anywhere in a script that a Primary command is appropriate.

| Table 8-17 | Control Flow | v Commands |
|------------|--------------|------------|
|            |              |            |

| Command | Description                                                                                                    |  |
|---------|----------------------------------------------------------------------------------------------------|--|
| while   | The while command executes an associated block of commands as long as its Boolean expression evaluates to TRUE. After each iteration the Boolean expression is re-evaluated; when the Boolean expression evaluates to FALSE execution passes to the first command following the associated block. Each command within the block must be a Primary command. Syntax: |  |
|         | <pre>while {<boolean expression="">} {</boolean></pre>                                                                                                    |  |
|         | command 1                                                                                                    |  |
|         | command 2                                                                                                    |  |
|         |                                                                                                    |  |
|         | command n                                                                                                    |  |
|         | }                                                                                                    |  |

| Command                | Description                                                                                                    |
|------------------------|----------------------------------------------------------------------------------------------------|
| if, elseif and<br>else | The if command executes an associated block of commands if its Boolean expression evaluates to TRUE. Each command within the block must be a Primary command. Syntax:                                                                                                    |
|                        | if { <boolean expression="">} {</boolean>                                                                                                    |
|                        | command 1                                                                                                    |
|                        | command 2                                                                                                    |
|                        |                                                                                                    |
|                        | command n                                                                                                    |
|                        | }                                                                                                    |
|                        | The elseif command is used in association with an if command - it must<br>immediately follow an if or elseif command. It executes an associated block of<br>commands if its Boolean expression evaluates to TRUE. Each command within the<br>block must be a Primay command. Syntax:                              |
|                        | elseif { <boolean expression="">} {</boolean>                                                                                                    |
|                        | command 1                                                                                                    |
|                        | command 2                                                                                                    |
|                        |                                                                                                    |
|                        | command n                                                                                                    |
|                        | }                                                                                                    |
|                        | The else command is used in combination with an if or elseif command to provide a default path of execution. If the Boolean expressions for all preceding if and elseif commands evaluate to FALSE the associated block of commands is executed. Each command within the block must be a primary command. Syntax: |
|                        | else {                                                                                                    |
|                        | command 1                                                                                                    |
|                        | command 2                                                                                                    |
|                        |                                                                                                    |
|                        | command n                                                                                                    |
|                        | }                                                                                                    |

# **Sample Scripts**

#### Interface Script—Monitor Port

The Monitor Port (Monport) script connects directly to a device port by logging into the SLC port, gets the device hostname, loops a couple of times to get port interface statistics, and logs out. The following is the script:

```
set monPort 7
set monTime 5
set sleepTime 2
set prompt ">"
set login "sysadmin"
set pwd "PASS"
#Send CR to echo prompt
send "\r"
sleep $sleepTime
#Log in or check for Command Prompt
```

```
expect {
   #Did not capture "ogin" or Command Prompt
   timeout { send_user "Time out login.....\r\n"; return }
   #Got login prompt
   "login" {
      send_user "Logging in....\r\n"
      send "$login\r"
      expect {
         timeout { send_user "Time out waiting for pwd
            prompt.....\r\n"; return }
         #Got password prompt
         "password" {
#Send Password
send "$pwd\r"
   expect {
            timeout { send_user "Time out waiting for prompt.....\r\n";
               return }
            $prompt {}
            }
      }
   }
   #Already Logged in got Command Prompt
   $prompt {
   send_user "Already Logged....\r\n"
   }
}
#Get hostname info
send "show network port 1 host\r"
expect {
   timeout { send user "Time out Getting Hostname 1\r\n"; return }
   "Domain" {
      #Get Hostname from SLC
      set hostname "[string range $expect_out(buffer) [string first
         Hostname:
      $expect_out(buffer)] [expr [string first Domain
         $expect out(buffer)]-2]]"
   }
}
send_user "Device [string toupper $hostname]\r\n"
send user
                                                                  \r\n"
send_user "Monitored Port: Port $monPort \r\n"
send_user "Monitor Interval Time: $monTime Seconds \r\n"
set loopCtr 0
set loopMax 2
while { $loopCtr < $loopMax } {</pre>
   #Get current time
```

The following is the screen output:

slb247glenn]> conn script ex4 deviceport 7 login: Logging in.... sysadmin svsadmin Password: PASS Welcome to the Secure Lantronix Console Manager Model Number: SLC 48 For a list of commands, type 'help'. [SLC251glenn] > show network port 1 host show network port 1 host Current Hostname Settings\_ Hostname: SLC251glenn Domain: support.int.lantronix.com [SLC251glen Device HOSTNAME: SLC 251GLENN

```
Monitored Port: Port 7
Monitor Interval Time: 5 Seconds
[Current Time:21:16:43]
show portcounter deviceport 7
n]> show portcounter deviceport 7
Device Port: 7 Seconds since zeroed: 1453619
Bytes input: 0 Bytes output: 0
Framing errors: 0 Flow control errors: 0
Overrun errors: 0 Parity errors: 0
[SLC251qlenn]>
[Current Time:21:16:58]
show portcounter deviceport 7
show portcounter deviceport 7
Device Port: 7 Seconds since zeroed: 1453634
Bytes input: 0 Bytes output: 0
Framing errors: 0 Flow control errors: 0
Overrun errors: 0 Parity errors: 0
[SLC251glenn]>
Port Counter Monitor Script Ending.....
```

Login Out..... logout Returning to command line [slb247qlenn]>

### Batch Script—SLC CLI

This script runs the following SLC CLI commands, then runs the Monport Interface script:

- show network port 1 host
- show deviceport names
- show script
- connect script monport deviceport 7

The following is the screen output of the script:

```
[slb247glenn]> se script runcli cli
[slb247glenn]> show network port 1 host
 Current Hostname
Settings
Hostname: slb247glenn
Domain: <none>
[slb247glenn]>
[slb247glenn]> show deviceport names
 Current Device Port
Names
01 - SCS ALIAS Test 05 - Port-5
02 - Port-2 06 - Port-6
03 - Port-3 07 - SLC -251
04 - Port-4 08 - Port-8
[slb247qlenn]>
[slb247glenn]> show script
 __Interface Scripts____Group/
Permissions
getslc Adm/ad,nt,sv,dt,lu,ra,um,dp,pc,rs,fc,dr,sn,wb,sk,po,do
Test Adm/ad, nt, sv, dt, lu, ra, um, dp, pc, rs, fc, dr, sn, wb, sk, po, do
monport Adm/<none>
 Batch Scripts Group/
Permissions_
cli Adm/ad,nt,sv,dt,lu,ra,um,dp,pc,rs,fc,dr,sn,wb,sk,po,do
[slb247qlenn]>
[slb247glenn] > connect script monport deviceport 7
login: Logging in....
sysadmin
sysadmin
Password: PASS
Welcome to the Secure Lantronix Console Manager
Model Number: slc 48
For a list of commands, type 'help'.
[slc251glenn]> show network port 1 host
show network port 1 host
  Current Hostname
Settings
Hostname: SLC251glenn
Domain: support.int.
Device HOSTNAME: SLC 251GLENN
Monitored Port: Port 7
Monitor Interval Time: 5 Seconds
[Current Time:21:25:04]
show portcounter deviceport 7
lantronix.com
[slc251glenn]> show portcounter deviceport 7
Device Port: 7 Seconds since zeroed: 1454120
Bytes input: 0 Bytes output: 0
Framing errors: 0 Flow control errors: 0
Overrun errors: 0 Parity errors: 0
[slc251glenn]>
```

```
[Current Time:21:25:20]
show portcounter deviceport 7
show portcounter deviceport 7
Device Port: 7 Seconds since zeroed: 1454136
Bytes input: 0 Bytes output: 0
Framing errors: 0 Flow control errors: 0
Overrun errors: 0 Parity errors: 0
[slc251glenn]>
Port Counter Monitor Script Ending.....
```

### **Sites**

A site is a group of site-oriented modem parameters that can be activated by various modemrelated events (authentication on dial-in, outbound network traffic for a dial-on-demand connection, etc.). The site parameters will override parameters that are configured for a modem.

To use sites with a modem, create one or more sites (described below), then enable **Use Sites** for the modem. Sites can be used with the following modem states: dial-in, dial-back, CBCP Server, dial-on-demand, dial-in & dial-on-demand, and dial-back & dial-on-demand. For more information on how sites are used with each modem state, see *Modem Dialing States on page 136*.

#### To add a site:

- 1. Click the **Devices** tab and select the **Sites** option. The Sites page displays:
- 2. In the lower section of the page, enter the following:

Note: To clear fields in the lower part of the page, click the Reset Site button.

| Site Id<br>(view only) | Displays after a site is created.                                                                                                    |
|------------------------|----------------------------------------------------------------------------------------------------|
| Site Name              | Enter a name for the site.                                                                                                    |
| Port                   | Select the device port, UPC card slot, or USB port the site is assigned to. For dial-<br>on-demand sites, a port must be selected. For any other sites, the port selection<br>can be set to <b>None</b> . See <i>Modem Dialing States on page 136</i> .                                                                                                    |
| Login/CHAP Host        | The login name (for PAP authentication) or CHAP host (for CHAP authentication) associated with this site. If a modem has sites enabled and the authentication is successful at dial-in (for modem states dial-in, dial-back, CBCP server, dial-in & dial-on-demand, or dial-back & dial-on-demand), and the name that was authenticated matches the Login/CHAP Host, the site parameters will be used for the remainder of the modem connection. |

| CHAP Secret                 | The CHAP secret associated with this site. If a modem has sites enabled and CHAP authentication enabled, then at dial-in, if the remote server sends a name in the CHAP challenge response that matches the CHAP host of a site, the CHAP secret for the site will be used to authenticate the CHAP challenge response sent by the remote server. |  |
|-----------------------------|----------------------------------------------------------------------------------------------------|--|
| Authentication              | The type of authentication, <b>PAP</b> or <b>CHAP</b> , for which this site is applicable. On dial-in authentication, only sites with the authentication type that matches the authentication type configured for the moder will be used to try to find a matching site.                                                                          |  |
| Timeout Logins              | For text dial-in connections, the connection can time out after the connection is inactive for a specified number of minutes.                                                                                                    |  |
| Negotiate IP Address        | If the SLC console manager and the remote server should negotiate the IP addresses for each side of the PPP connection, select <b>Yes</b> . Select <b>No</b> if the address of the SLC unit ( <b>Local IP</b> ) and remote server ( <b>Remote IP</b> ) need to be specified.                                                                      |  |
| Static Route IP<br>Address  | The Static Route IP Address, Subnet Mask and Gateway must be configured for dial-on-demand sites. The SLC device will automatically dial-out and establish a PPP connection when IP traffic destined for the network specified by the static route needs to be sent.                                                                              |  |
|                             | <b>Note:</b> Static Routing must be enabled on the Network - Routing page for dial-on-<br>demand connections.                                                                                                    |  |
| Static Route Subnet<br>Mask | The subnet mask for a dial-on-demand connection.                                                                                                    |  |
| Static Route Gateway        | The gateway for a dial-on-demand connection.                                                                                                    |  |
| Dial-out Number             | The dial-out number must be specified for dial-on-demand sites. This indicates the phone number to dial when the SLC console manager needs to send IP traffice for a dial-on-demand connection.                                                                                                    |  |
| Dial-out Login              | User ID for authentication when dialing out to a remote system. May have up to 32 characters. This ID is used for authenticating the SLC unit during the dial-out portion of a dial-back (including CBCP server) and dial-on-demand.                                                                                                    |  |
| Dial-out Password           | Enter the password for authentication when dialing out to a remote system. May have up to 64 characters. This password is used for authenticating the SLC device during the dial-out portion of a dial-back (including CBCP server) and dial-on-demand.                                                                                           |  |
| Retype Password             | Re-enter the password for authentication when dialing out to a remote system.<br>May have up to 64 characters. This password is used for authenticating the SLC console manager during the dial-out portion of a dial-back (including CBCP server) and dial-on-demand.                                                                            |  |
| Dial-back Number            | The phone number to dial on callback for text or PPP dial-back connections. A site must successfully authenticate, have <b>Allow Dial-back</b> enabled and have a Dial-back Number defined in order for the site to be used for callback.                                                                                                    |  |
| Allow Dial-back             | If enabled, the site is allowed to be used for dial-back connections.                                                                                                    |  |
| Dial-back Delay             | For dial-back and CBCP Server, the number of seconds between the dial-in and dial-out portions of the dialing sequence.                                                                                                    |  |
| Dial-back Retries           | For dial-back and CBCP Server, the number of times the SLC unit will retry the dial-out portion of the dialing sequence if the first attempt to dial-out fails.                                                                                                    |  |
| Modem Timeout               | Timeout for dial-in and dial-on-demand PPP connections. Select <b>Yes</b> (default) for the SLC device to terminate the connection if no traffic is received during the configured idle time. Enter a value of from 1 to 9999 seconds. The default is 30 seconds.                                                                                 |  |

| Restart Delay                    | The number of seconds after the modem timeout and before the SLC console manager attempts another connection. The default is 30 seconds.                              |
|----------------------------------|----------------------------------------------------------------------------------------------------|
| CBCP Server<br>Allow No Callback | For a CBCP Server site, allows "No Callback" as an option in the CBCP handshake in addition to User-defined Number and Admin-defined Number.                          |
| Enable NAT                       | Select to enable Network Address Translation (NAT) for PPP connections.<br><b>Note:</b> IP forwarding must be enabled on the Network - Settings page for NAT to work. |

3. Click the Add Site button.

#### To view or update a site:

- 1. In the **Sites** table, select the site and click the **View Site** button. The site attributes are displayed in the bottom half of the page.
- 2. Update any of the site attributes.
- 3. Click the Edit Site button.

#### To delete a site:

- 1. Select the site in the **Sites** table.
- 2. Click the **Delete Site** button.

Configures a set of site-oriented modem parameters that can be activated by various modemrelated events (authentication, outbound network traffic for DOD connections, etc.).

The site parameters will override any parameters configured for the modem.

Uses sites with a modem, enable 'usesites'. Sites can be used with the following modem states: dialin, dialback, cbcpserver, dialondemand, dialin+ondemand, and dialback+ondemand.

#### To create or edit a site:

set site add|edit <Site Name> [<parameters>]

#### Parameters:

| name <site name=""> (edit only)</site>                                                                                   | dialoutnumber <phone number=""></phone>             |
|----------------------------------------------------------------------------------------------------|-----------------------------------------------------|
| deviceport <device #="" name="" nor<="" or="" port="" td=""><td>ne&gt; dialoutlogin <user login=""></user></td></device> | ne> dialoutlogin <user login=""></user>             |
| usbport <u1 u2></u1 u2>                                                                                                  | dialoutpassword <password></password>               |
| pccardslot <upper lower></upper lower>                                                                                   | allowdialback <enable disable></enable disable>     |
| auth <pap chap></pap chap>                                                                                               | dialbacknumber <phone number=""></phone>            |
| loginhost <user chap="" host="" login=""></user>                                                                         | dialbackdelay <dial-back delay=""></dial-back>      |
| chapsecret <chap secret=""></chap>                                                                                       | dialbackretries <1-10>                              |
| localipaddr <negotiate ip address=""></negotiate ip>                                                                     | timeoutlogins <disable 1-30< td=""></disable 1-30<> |
| minutes>                                                                                                    |                                                     |
| remoteipaddr <negotiate ip address=""></negotiate ip>                                                                    | modemtimeout <disable secs=""  1-9999=""></disable> |
| routeipaddr <ip address=""></ip>                                                                                         | routemask <mask></mask>                             |
| restartdelay <ppp delay="" restart=""></ppp>                                                                             | cbcpnocallback <enable disable></enable disable>    |
| routegateway <gateway></gateway>                                                                                         | nat <enable disable></enable disable>               |
|                                                                                                    |                                                     |

#### To delete a site:

set site delete <Site Name>
show site <all|names|Site Name>

# **Modem Dialing States**

This section describes how each modem state that supports sites operates when sites are enabled.

### **Dial In**

The SLC console manager waits for a peer to call the SLC unit to establish a text (command line) or PPP connection.

 For text connections, the user will be prompted for a login and password, and will be authenticated via the currently enabled authentication methods (Local Users, NIS, LDAP, etc). The site list will be searched for a site that (a) the Login/CHAP Host matches the name that was authenticated, (b) Authentication is set to PAP, and (c) the Port is set to None or matches the port the modem is on.

If a matching site is found, the **Timeout Logins** parameter configured for the site will be used for the rest of the dial-in connection instead of the **Timeout Logins** parameter configured for the modem. Once authenticated, a CLI session will be initiated, and the user will remain connected to the SLC console manager until they either logout of the CLI session, or (if **Timeout Logins** is enabled) the CLI session is terminated if it has been idle.

For PPP connections, the user will be authenticated via PAP or CHAP (determined by the Authentication setting for the modem). For PAP, the Local/Remote User list will be used to authenticate the login and password sent by the PPP peer, and the site list will be searched for a site that (a) the Login/CHAP Host matches the name that was authenticated, (b) Authentication is set to PAP, and (c) the Port is set to None or matches the port the modem is on. For CHAP, the site list will be searched for a site that (a) the Login/CHAP Host and CHAP Secret match the name and secret sent in the CHAP Challenge response by the PPP peer, (b) Authentication is set to CHAP, and (c) the Port is set to None or matches the port the modem is on. If the remote peer requests PAP or CHAP authentication from the SLC unit, the Remote/Dial-out Login and Remote/Dial-out Password configured for the modem (not the site) will be provided as authentication tokens.

If a matching site is found, its **Negotiate IP Address**, **NAT**, and **Modem Timeout** parameters will be used for the rest of the dial-in connection instead of the parameters configured for the modem. Once authenticated, a PPP session will be established using either negotiated IP addresses or specific IP addresses (determined by the **Negotiate IP Address** setting). The PPP connection will stay active until no IP traffic is sent for **Modem Timeout** seconds.

### **Dial-back**

The SLC console manager waits for a peer to call the SLC device, establishes a text (command line) or PPP connection, authenticates the user, and if the SLC unit is able to determine a dialback number to use, hangs up and calls the dial-back number to establish either a text or PPP connection.

 For text connections, the user will be prompted for a login and password, and will be authenticated via the currently enabled authentication methods (Local Users, NIS, LDAP, etc). The site list will be searched for a site that (a) the Login/CHAP Host matches the name that was authenticated, (b) Authentication is set to PAP, and (c) the Port is set to None or matches the port the modem is on.

If a matching site is found, its **Timeout Logins**, **Dial-back Number**, **Allow Dial-back**, and **Dial-back Delay** parameters will be used for the rest of the dial-back connection instead of the parameters configured for the modem. Once the remote server is authenticated, if **Allow Dial-back** is enabled for the site and a **Dial-back Number** is defined, the SLC console manager will hang up and wait **Dial-back Delay** seconds before initiating the dial-back. The SLC unit will dial, prompt the user again for a login and password, and a CLI session will be initiated.

The user will remain connected to the SLC device until they either logout of the CLI session, or (if **Timeout Logins** is enabled) the CLI session is terminated if it has been idle.

For PPP connections, the user will be authenticated via PAP or CHAP (determined by the Authentication setting for the modem). For PAP, the Local/Remote User list will be used to authenticate the login and password sent by the PPP peer, and the site list will be searched for a site that (a) the Login/CHAP Host matches the name that was authenticated, (b) Authentication is set to PAP, and (c) the Port is set to None or matches the port the modem is on. For CHAP, the site list will be searched for a site that (a) the Login/CHAP Host and CHAP Secret match the name and secret sent in the CHAP Challenge response by the PPP peer, (b) Authentication is set to CHAP, and (c) the Port is set to None or matches the port the modem is on. If the remote peer requests PAP or CHAP authentication from the SLC console manager, the Remote/Dial-out Login and Remote/Dial-out Password configured for the modem (not the site) will be provided as authentication tokens. If a matching site is found, its Dial-back Number, Allow Dial-back, Dial-back Delay, Dialout Login, Dial-out Password, Negotiate IP Address, NAT, and Modem Timeout parameters will be used for the rest of the dial-back connection instead of the parameters configured for the modem. Once the remote server is authenticated, if Allow Dial-back is enabled for the site and a **Dial-back Number** is defined, the SLC unit will will hang up and wait Dial-back Delay seconds before initiating the dial-back. The SLC device will dial, and if the remote peer requests PAP or CHAP authentication, provide the **Dial-out Login** and **Dial-out Password** as authentication tokens. Once authenticated, a PPP session will be established using either negotiated IP addresses or specific IP addresses (determined by the Negotiate IP Address setting).

### **Dial-on-demand**

The SLC console manager automatically dial outs and establishes a PPP connection when IP traffic destined for a remote network needs to be sent. It will remain connected until no data packets have been sent to the peer for a specified amount of time.

When this modem state is initiated, the SLC unit searches the site list for all sites that (a) have a **Dial-out Number** defined, (b) have a **Static Route IP Address**, **Static Route Subnet Mask** and **Static Route Gateway** defined, and (c) the **Port** matches the port the modem is on. A dial-on-demand connection will be started for each, waiting for IP traffic destined for a remote network. When IP traffic needs to be sent, the SLC device dials the appropriate **Dial-out Number** for the site, and if the remote peer requests PAP or CHAP authentication, provides the **Dial-out Login** and **Dial-out Password** as authentication tokens. Once authenticated, a PPP session will be established using either negotiated IP addresses or specific IP addresses (determined by the **Negotiate IP Address** setting). The PPP connection will stay active until no IP traffic is sent for **Modem Timeout** seconds. Once the timeout has expired, the PPP connection will be terminated and will not be reestablished for at least **Restart Delay** seconds.

### **Dial-in & Dial-on-demand**

A modem is configured to be in two modes: answering incoming calls to establish a PPP connection, and automatically dialing out to establish a PPP connection when IP traffic destined for a remote network needs to be sent. When either event occurs (an incoming call or IP traffic destined for the remote network), the other mode will be disabled.

 For Dial-in, the user will be authenticated via PAP or CHAP (determined by the Authentication setting for the modem). For PAP, the Local/Remote User list will be used to authenticate the login and password sent by the PPP peer, and the site list will be searched for a site that (a) the Login/CHAP Host matches the name that was authenticated, (b) Authentication is set to PAP, and (c) the Port is set to None or matches the port the modem is on. For CHAP, the site list will be searched for a site that (a) the Login/CHAP Host and **CHAP Secret** match the name and secret sent in the CHAP Challenge response by the PPP peer, (b) **Authentication** is set to CHAP, and (c) the **Port** is set to **None** or matches the port the modem is on. If the remote peer requests PAP or CHAP authentication from the SLC console manager, the **Remote/Dial-out Login** and **Remote/Dial-out Password** configured for the modem (not the site) will be provided as authentication tokens. If a matching site is found, its **Negotiate IP Address**, **NAT**, and **Modem Timeout** parameters will be used for the rest of the dial-in connection instead of the parameters configured for the modem. Once authenticated, a PPP session will be established using either negotiated IP addresses or specific IP addresses (determined by the **Negotiate IP Address** setting). The PPP connection will stay active until no IP traffic is sent for **Modem Timeout** seconds.

For Dial-on-Demand, the SLC unit searches the site list for all sites that (a) have a Dial-out Number defined, (b) have a Static Route IP Address, Static Route Subnet Mask and Static Route Gateway defined, and (c) the Port matches the port the modem is on. A dial-on-demand connection will be started for each, waiting for IP traffic destined for a remote network. When IP traffic needs to be sent, the SLC device dials the appropriate Dial-out Number for the site, and if the remote peer requests PAP or CHAP authentication, provides the Dial-out Login and Dial-out Password as authentication tokens. Once authenticated, a PPP session will be established using either negotiated IP addresses or specific IP addresses (determined by the Negotiate IP Address setting). The PPP connection will stay active until no IP traffic is sent for Modem Timeout seconds. Once the timeout has expired, the PPP connection will be terminated and will not be reestablished for at least Restart Delay seconds.

### **Dial-back & Dial-on-demand**

A modem is configured to be in two modes: answering incoming calls to initiate a dial-back, and automatically dialing out to establish a PPP connection when IP traffic destined for a remote network needs to be sent. When either event occurs (an incoming call or IP traffic destined for the remote network), the other mode will be disabled.

- For Dial-back, the user will be authenticated via PAP or CHAP (determined by the Authentication setting for the modem). For PAP, the Local/Remote User list will be used to authenticate the login and password sent by the PPP peer, and the site list will be searched for a site that (a) the Login/CHAP Host matches the name that was authenticated, (b) Authentication is set to PAP, and (c) the Port is set to None or matches the port the modem is on. For CHAP, the site list will be searched for a site that (a) the Login/CHAP Host and CHAP Secret match the name and secret sent in the CHAP Challenge response by the PPP peer, (b) Authentication is set to CHAP, and (c) the Port is set to None or matches the port the modem is on. If the remote peer requests PAP or CHAP authentication from the SLC console manager, the Remote/Dial-out Login and Remote/Dial-out Password configured for the modem (not the site) will be provided as authentication tokens. If a matching site is found, its Dial-back Number, Allow Dial-back, Dial-back Delay, Dialout Login, Dial-out Password, Negotiate IP Address, NAT, and Modem Timeout parameters will be used for the rest of the dial-back connection instead of the parameters configured for the modem. Once the remote server is authenticated, if Allow Dial-back is enabled for the site and a **Dial-back Number** is defined, the SLC unit will will hang up and wait **Dial-back Delay** seconds before initiating the dial-back. The SLC device will dial, and if the remote peer requests PAP or CHAP authentication, provide the **Dial-out Login** and **Dial-out Password** as authentication tokens. Once authenticated, a PPP session will be established using either negotiated IP addresses or specific IP addresses (determined by the Negotiate **IP Address** setting).
- For Dial-on-Demand, the SLC console manager searches the site list for all sites that (a) have a Dial-out Number defined, (b) have a Static Route IP Address, Static Route Subnet Mask and Static Route Gateway defined, and (c) the Port matches the port the modem is on. A

dial-on-demand connection will be started for each, waiting for IP traffic destined for a remote network.

When IP traffic needs to be sent, the SLC unit dials the appropriate **Dial-out Number** for the site, and if the remote peer requests PAP or CHAP authentication, provides the **Dial-out Login** and **Dial-out Password** as authentication tokens. Once authenticated, a PPP session will be established using either negotiated IP addresses or specific IP addresses (determined by the **Negotiate IP Address** setting). The PPP connection will stay active until no IP traffic is sent for **Modem Timeout** seconds. Once the timeout has expired, the PPP connection will be terminated and will not be reestablished for at least **Restart Delay** seconds.

### **CBCP Server**

Callback Control Protocl (CBCP) is a PPP option that negotiates the use of callback where the server, after authenticating the client, terminates the connection and calls the client back at a phone number that is determined by the CBCP handshake. For more information on CBCP, see <a href="http://technet.microsoft.com/en-us/library/cc957979.aspx">http://technet.microsoft.com/en-us/library/cc957979.aspx</a>. CBCP is used primarily by Microsoft PPP peers. CBCP supports two options for determining the number to dial on callback: the client can specify a user-defined number for the server to dial on callback, or the client can request the server use an administrator-defined number to dial on callback. Optionally, some servers may also allow "no callback" as an option.

For CBCP Server, the SLC console manager waits for a client to call the unit, establishes a PPP connection, authenticates the user, and negotiates a dial-back number with the client using CBCP. If the SLC unit is able to determine a dial-back number to use, it hangs up and calls the dial-back number.

When a call is received, a PPP connection is established, and the user will be authenticated via PAP or CHAP (determined by the **Authentication** setting for the modem). For PAP, the Local/ Remote User list will be used to authenticate the login and password sent by the PPP peer, and the site list will be searched for a site that (a) the **Login/CHAP Host** matches the name that was authenticated, (b) **Authentication** is set to PAP, and (c) the **Port** is set to **None** or matches the port the modem is on. For CHAP, the site list will be searched for a site that (a) the **Login/CHAP Host** and **CHAP Secret** match the name and secret sent in the CHAP Challenge response by the PPP peer, (b) **Authentication** is set to CHAP, and (c) the **Port** is set to **None** or matches the port the modem is on. If the remote peer requests PAP or CHAP authentication from the SLC console manager the **Remote/Dial-out Login** and **Remote/Dial-out Password** configured for the modem (not the site) will be provided as authentication tokens.

If a matching site is found, its CBCP Server Allow No Callback, Dial-back Number, Allow Dialback, Dial-back Delay, Dial-out Login, Dial-out Password, Negotiate IP Address, NAT, and Modem Timeout parameters will be used for the rest of the dial-back connection instead of the parameters configured for the modem. Once the remote server is authenticated, the CBCP handshake with the client determines the number to use for dial-back. The SLC unit will present the client with the available options: if **Allow Dial-back** is enabled for the site and a **Dial-back** Number is defined, the administrator-defined option is allowed; if this is not the case, the userdefined number is allowed. Additionally, if CBCP Server Allow No Callback is enabled, the client can also select no callback (the PPP connection established at dial-in will remain up). The client will select from the available callback options. If the SLC device can determine a dial-back number to use, it will hang up and wait **Dial-back Delay** seconds before initiating the dial-back. The SLC console manager will call back the previously authenticated remote peer, and if the remote peer requests PAP or CHAP authentication, provide the Dial-out Login and Dial-out Password as authentication tokens. Once authenticated, a PPP session will be established using either negotiated IP addresses or specific IP addresses (determined by the Negotiate IP Address setting).

# 9: PC Cards

This chapter describes how to configure storage by using the PC Card web page and CLI. The PC Card page can be used to configure Compact Flash storage and modem/ISDN PC cards. A Compact Flash is useful for saving and restoring configurations and for Device Port Logging (see *Device Ports – Logging on page 96*).

The SLC console manager supports a variety of Compact Flash-to-PC Card adapters, as well as modem and Basic Rate Interface (BRI) ISDN cards. See the Lantronix web site <a href="https://www.lantronix.com/products/pc-cards-slc.html">www.lantronix.com/products/pc-cards-slc.html</a> for a complete list.

This chapter contains the following sections:

- Set Up of PC Card Storage
- Modem Settings
- PC Card Commands

*Note:* This PC Cards chapter applies only to SLC -02 part numbers.

# Set Up of PC Card Storage

To set up PC Card storage in the SLC console manager, perform the following steps.

1. Insert any of the supported PC cards into either of the PC card bays on the front of the SLC device. You can do this before or after powering up the SLC console manager.

If the card is a compact Flash-to-PC card adapter, and the first partition on the compact flash is formatted with a file system supported by the SLC device (ext2 and FAT), the card mounts automatically.

 If the card does not mount automatically, or if you want to update its settings, click the Devices tab and select the PC Card option. *Figure 9-1* shows the page that displays.

| LAN<br>Lo<br>Network | gout<br>Serv | Host: sic07<br>User: sysa<br>vices User A | SLC8<br>37<br>dmin<br>uthentication | Devices | Select port for ④<br>Maintenance Qu       | Configura<br><b>Iick Setu</b> | CD U<br>L<br>tion O | E1         1         3         5         7         A           E2         2         4         6         B           WebSSH (DP only)         O         Connected Device (DP only)           Image: Contract of the second second seco |
|----------------------|--------------|-------------------------------------------|-------------------------------------|---------|-------------------------------------------|-------------------------------|---------------------|----------------------------------------------------------------------------------------------------|
| Device               | e Status     | Device Ports                              | Console Port                        | PC Card | Connections Host L                        | ists Sc                       | ripts               | Sites                                                                                                    |
|                      |              |                                           |                                     |         | PC Card                                   |                               |                     | Help?                                                                                                    |
| PC Car               | d Slots      |                                           |                                     |         |                                           | Confi                         | gure                | If a PC Card has been inserted,                                                                                                    |
| Slot                 | Device       | Туре                                      |                                     |         | State                                     |                               |                     | please refresh the web page.                                                                                                    |
| Upper                | modem        | "Hayes", "V9                              | 92 PC Card", "", "                  |         | inserted                                  |                               | 0                   | To configure the settings for a                                                                                                    |
| Lower                | storage      | "SanDisk", "                              | SDP", "5/3 0.6", "                  | u       | fat16, mounted, Siz<br>/Avail 64M/16M/48N | e/Used<br>A                   | 0                   | PC Card, select the radio button<br>in the right column.                                                                                                    |

#### Figure 9-1 PC Card Page

3. From the **PC Card Slots** table, click the button (on the right) for the PC card you want to configure for storage and click the **Configure** button. *Figure* 9-2 shows the page that displays.

| LANTR<br>Logout<br>Network Serv | Host: sicu<br>Host: sicu<br>User: sys<br>rices User # | SLC8<br>1737<br>admin<br>Authentication | Devices     | Select po   | nt for 💿 Con | figuration O V | E1 1 3<br>E2 2 4<br>WebSSH (DF | 57A<br>688<br>Ponly) O Cor | nnected Devi | ce (DP only) |
|---------------------------------|-------------------------------------------------------|-----------------------------------------|-------------|-------------|--------------|----------------|--------------------------------|----------------------------|--------------|--------------|
| Device Status                   | Device Ports                                          | Console Port                            | PC Card     | Connections | Host Lists   | Scripts S      | iites                          |                            |              |              |
|                                 |                                                       |                                         | F           | PC Card - S | torage       |                |                                |                            |              | Help?        |
| Slot:                           | Lower                                                 |                                         |             |             |              | Mount:         |                                |                            |              |              |
| Device:                         | Storage                                               |                                         |             |             |              | Unmount:       |                                |                            |              |              |
| Туре:                           | "SanDisk", "S                                         | iDP", "5/3 0.6", '                      |             |             |              | Format:        |                                |                            |              |              |
| State:                          | fat16, mounte                                         | d, Size/Used/Av                         | ail 64M/16N | 1/48M       |              | Filesystem:    | ⊙ Ext2 (                       | 🔿 Fat                      |              |              |
|                                 |                                                       |                                         |             |             |              | Manage         | e Files on F                   | <u>PC Card</u> ≽           |              |              |
|                                 |                                                       |                                         |             | Apply       | ſ            |                |                                |                            |              |              |

### Figure 9-2 PC Card - Storage Page

4. Enter the following fields.

| Slot<br>(view only) | Slot on the SLC console manager where the PC Card is inserted.                                                                                                    |  |  |  |  |
|---------------------|----------------------------------------------------------------------------------------------------|--|--|--|--|
| Device (view only)  | Type of PC Card (modem or storage).                                                                                                    |  |  |  |  |
| Type (view only)    | Information read from PC Card.                                                                                                    |  |  |  |  |
| State (view only)   | Applies to storage cards.                                                                                                    |  |  |  |  |
| Mount               | Click the checkbox to mount the first partition of the Compact Flash on the SLC device (if not currently mounted). Once mounted, a Compact Flash is used for device port logging and saving/restoring configurations.                                        |  |  |  |  |
| Unmount             | Click the checkbox to eject the compact flash from the SLC console manager after unmounting it.                                                                                                    |  |  |  |  |
|                     | <i>Warning:</i> If you eject a Compact Flash from the SLC device without<br>unmounting it, subsequent mounts of a PC Card Compact Flash in either<br>slot may fail, and you will need to reboot the SLC console manager to<br>restore PC Card functionality. |  |  |  |  |
| Format              | Select to unmount the Compact Flash (if it is mounted), remove all existing partitions, create one partition on the Compact Flash, format it with the selected file system (ext2 or FAT), and mount it.                                                      |  |  |  |  |
| Filesystem          | Select ext2 or FAT, the file systems the SLC console manager supports.                                                                                                    |  |  |  |  |

5. Click the **Apply** button.

# **Modem Settings**

To enter modem settings for a PC card, perform the following steps.

- 1. Insert any of the supported modem or ISDN cards (see <u>www.lantronix.com/slc</u>) into one of the PC card bays on the front of the SLC device. You can do this before or after powering up the SLC console manager.
- 2. Click the **Devices** tab and select the **PC Card** option.
- 3. Click the radio button in the PC Card Slots table that shows a modem installed.
- 4. Click the **Configure** button. *Figure* 9-3 shows the page that displays.

| LANTRO            | NIX°                                    | SLC8                                                     |          |                                 | LCD U E1 1 3 5 7<br>L E2 2 4 6 8                                                                                                    | 7 A<br>3 B                          |
|-------------------|-----------------------------------------|----------------------------------------------------------|----------|---------------------------------|----------------------------------------------------------------------------------------------------|-------------------------------------|
| Logout            | Host: <b>sic0</b><br>User: <b>sys</b> a | 737<br>admin                                             |          | Select port for 📀               | Configuration 🔵 WebSSH (DP only                                                                                                    | y) 🔘 Connected Device (DP only)     |
| Network Service   | s User A                                | uthentication                                            | Devices  | Maintenance Qui                 | ick Setup                                                                                                    | 🖓 ? 🛱 🗉                             |
| Device Status De  | vice Ports                              | Console Port                                             | PC Card  | Connections Host Li             | ists Scripts Sites                                                                                                    |                                     |
|                   |                                         |                                                          | PC       | Card - Modem/IS                 | DN                                                                                                    | Help?                               |
| Slot              | Upper                                   |                                                          |          | State:                          | Dial-in & Dial-on-Demand                                                                                                    | View Modern Log >                   |
| Device:           | Modem/ISD                               | N                                                        |          | Mode                            | : O Text O PPP                                                                                                    | PPP Logging:                        |
| Type:             | "Haves", "N                             | /92 PC Card", "                                          |          | Lise Sites                      | · 🗍                                                                                                    | PPP Debug:                          |
| State:            | N/A                                     |                                                          |          | Group Access                    | s:                                                                                                    | TTT Dobby.                          |
| No                | te: Distant i                           | GPRS connectio                                           | ne may   | Initialization Scrint           | t atm0e1                                                                                                    |                                     |
| replace           | e the default                           | route and DNS                                            | entries. | Modern Timeou                   | t 🔿 No 🛛 💿 Yes seconds                                                                                                    | (1-9999): 100                       |
| r                 | Static Rout<br>maintain acc             | es>>may be rec<br>ess to subnets<br>the etterbood to the | that are | Caller ID Logging               | g: 🔽 Modem Command:                                                                                                    | atvc                                |
| Data Settings     | noranec                                 | aracheo to a                                             | IE OLO . | Dial-back Number                | r: Fixed Number:                                                                                                    |                                     |
| Baud:             | 57600 💊                                 | *                                                        |          | Dial-back Delay                 | y: 10 seconds                                                                                                    |                                     |
| Data Bits:        | 8 🕶                                     |                                                          |          | Dial-back Retries               | s: 3                                                                                                    |                                     |
| Parity:           | none 💌                                  |                                                          |          | Text Mode                       |                                                                                                    |                                     |
| Stop Bits:        | 1 💌                                     |                                                          |          | Timeout Logins                  | s: <ul> <li>No</li> <li>Yes, minutes (1-30</li> </ul>                                                                                                    | )):                                 |
| Flow Control:     | rts/cts                                 | ~                                                        |          | Dial-in Host Lis                | t. undefined 🛛 🕙 Host Lis                                                                                                    | <u>sts</u> >                        |
|                   |                                         |                                                          |          | PPP Mode                        | O )//                                                                                                    |                                     |
| ISON Settings     | 1                                       |                                                          |          | Negotiate IP Address            | Si Contra de la contra de la co | 110                                 |
| Channel.          |                                         |                                                          |          | 0. He entire tie e              |                                                                                                    | 0.1.1.2                             |
| Phone #:          |                                         |                                                          |          | Autrentication                  | I. O PAP 💿 CHAP                                                                                                    | readmin                             |
| GSM/GPRS Settings |                                         |                                                          |          | CHAP Handshak                   | e:<br>Cooret/Lloor Decouverd: D                                                                                                    | 400                                 |
| Dial-out Mode:    | 📀 GPRS                                  | ⊖ GSM                                                    |          | CHAR Auth Lico                  |                                                                                                    | 400<br>10                           |
| PIN:              |                                         |                                                          |          | CHAF Addit 038:                 | Same authentication _                                                                                                    | 1                                   |
| Retype PIN:       |                                         |                                                          |          | for Dial-i                      | in & Dial-on-Demand (DOD): 🖵                                                                                                    | ]                                   |
| PPP Compression:  |                                         |                                                          |          | DOD Authentication              | n: 💿 PAP 🔵 CHAP                                                                                                    |                                     |
| Auto-acquire DNS: | ¥                                       |                                                          |          | DOD CHAP Handshak               | e: Host/User Name: gl                                                                                                    | enn                                 |
| Negotiated IP:    | N/A                                     |                                                          |          |                                 | Secret/User Password: P                                                                                                    | ASS                                 |
| GPRS Context:     |                                         |                                                          |          | Enable NAT                      | Γ. 🔽 Note: Enabling NAT requires                                                                                                    | <u>IP Forwarding</u> to be enabled. |
| AT+UGDUU          | NT=1,1P*,*                              | [Access Poir                                             |          | Dial-out Number                 | r: 4445555                                                                                                    |                                     |
| AT+CBST=7         | 10                                      |                                                          |          | Remote/Dial-out Login           | n: glenn                                                                                                    |                                     |
|                   |                                         |                                                          |          | Remote/Dial-out Pwd             | d: ••••• Retype                                                                                                    |                                     |
|                   |                                         |                                                          |          | Restart Delay                   | y: 30 seconds                                                                                                    |                                     |
|                   |                                         |                                                          |          | CBCP Serve<br>Allow No Caliback | er 🔽                                                                                                    |                                     |
|                   |                                         |                                                          |          | CBCP Client Type                | e: 🔿 Admin-defined Number (                                                                                                    | 🖲 User-defined Number               |
|                   |                                         |                                                          |          | Service                         | e: 🔿 None 💿 Telnet 🔿 SSI                                                                                                    | Н 🔘 ТСР                             |
|                   |                                         |                                                          |          | Teinet Por                      | t: 2049 Authenticate:                                                                                                    |                                     |
|                   |                                         |                                                          |          | SSH Por                         | t: 3049 Authenticate:                                                                                                    |                                     |
|                   |                                         |                                                          |          | TCP Por                         | t 4049 Authenticate                                                                                                    |                                     |
|                   |                                         |                                                          |          |                                 |                                                                                                    |                                     |
|                   |                                         |                                                          |          | Apply                           |                                                                                                    |                                     |

### Figure 9-3 PC Card - Modem/ISDN Page

# 5. Enter the following fields.

| Slot (view only)      | Displays the slot position.                                                                                                    |
|-----------------------|----------------------------------------------------------------------------------------------------|
| Device (view only)    | Displays the device type.                                                                                                    |
| Type (view only)      | Displays the card type.                                                                                                    |
| State (view only)     | Displays the state of the device.                                                                                                    |
| State                 | Enables the modem to use dial-out, dial-in, dial-back, CBCP server, CBCP client, dial-on-demand, dial-in & dial-on-demand, dial-back & dial-on-demand, or dial-in/ host list. Disabled by default. For more information on the different dialing types, see <i>Modem State Parameters on page 329</i> .                                                                                                    |
| Mode                  | Enables the format in which the data flows back and forth. With Text selected, the SLC console manager assumes that the modem will be used for remotely logging into the command line. Text mode is only for dialing in. This is the default.<br>PPP establishes an IP-based link over the modem. PPP connections can be used in dial-out mode (e.g., the SLC device connects to an external network) or dial-in mode (e.g., the external computer connects to the network that the SLC console manager is part of), dial-back (dial-in followed by dial-out), CBCP server and CBCP client. For ISDN cards, only PPP connections are allowed.                                                                                 |
| PPP Logging           | Check checkbox to turn on PPP logging.                                                                                                    |
| PPP Debug             | Check checkbox to include debugger information in the PPP log.                                                                                                    |
| Use Sites             | Enables the use of site-oriented modem parameters which can be activated by various modem-related events (authentication, outbound network traffic for dial-on-demand connections, etc.). Sites can be used with the following modem states: dial-in, dial-back, dial-on-demand, dial-in & dial-on-demand, dial-back & dial-on-demand, and CBCP server.<br>For more information see <i>Sites on page 133</i> .                                                                                                    |
| Group Access          | If undefined, any group can access the modem (text login only). If one or more groups are specified (groups are delimited by the characters ',' (comma) or ';' (semicolon)), then any user who logs into the modem must be a member of one of the specified groups, otherwise access will be denied. Users authenticated via RADIUS may have a group (or groups) provided by the RADIUS server via the Filter-Id attribute that overrides the group defined for a user on the SLC or SLB unit. A group provided by a remote server must be either a single group or multiple groups delimited by the characters ',' (comma), ';' (semicolon), or '=' (equals) - for example "group=group1,group2;" or "group1,group2,group3". |
| Initialization Script | Sends commands to the modem. You can configure the modem to have up to 100 characters. Consult your modem documentation for recommended initialization options. If you do not specify an initialization script, the SLC device uses a uses a default initialization string of AT S7=45 SO=0 L1 V1 X4 &D2 &c1 E1 Q0.<br><i>Note:</i> We recommend that the modem initialization script always be prepended with AT and include E1 V1 x4 Q0 so that the SLC console manager may properly control the modem.                                                                                                    |
| Modem Timeout         | Timeout for modem connections. Select Yes (default) for the SLC device to terminate the connection if no traffic is received during the configured idle time. Enter a value of from 1 to 9999 seconds.                                                                                                    |
| Caller ID Logging     | Select to enable the SLC console manager to log caller IDs on incoming calls.<br>Disabled by default.<br><i>Note:</i> For the Caller ID AT command, refer to your Modem User Guide.                                                                                                    |

| Modem Command     | Modem AT command used to initiate caller ID logging by the modem.                                                                                                    |  |  |  |  |
|-------------------|----------------------------------------------------------------------------------------------------|--|--|--|--|
|                   | <b>Note:</b> For the AT command, refer to your Modem User Guide.                                                                                                    |  |  |  |  |
| Dial-back Number  | Users with dial-back access can dial into the SLC device and enter their login and password. Once the SLC console manager authenticates them, the modem hangs up and dials them back.                   |  |  |  |  |
|                   | Select the phone number the modem dials back ona fixed number or a number associated with their login. If you select Fixed <b>Number</b> , enter the number (in the format 2123456789).                 |  |  |  |  |
| Dial-back Delay   | For dial-back and CBCP Server, the number of seconds between the dial-in and dial-out portions of the dialing sequence. For more information about CBCP, see <i>Modem State Parameters on page 329.</i> |  |  |  |  |
| Dial-back Retries | For dial-back and CBCP Server, the number of times the SLC or SLB unit will retry the dial-out portion of the dialing sequence if the first attempt to dial-out fails.                                  |  |  |  |  |

### **Data Settings**

| Baud         | The speed with which the device port exchanges data with the attached serial device.<br>From the drop-down list, select the baud rate. Most devices use <b>9600</b> for the administration port, so this is the default. Check the equipment settings and documentation for the proper baud rate. |
|--------------|----------------------------------------------------------------------------------------------------|
| Data Bits    | Number of data bits used to transmit a character. From the drop-down list, select the number of data bits. The default is ${\bf 8}$ data bits.                                                                                                    |
| Parity       | Parity checking is a rudimentary method of detecting simple, single-bit errors. From the drop-down list, select the parity. The default is <b>none</b> .                                                                                                    |
| Stop Bits    | The number of stop bit(s) used to indicate that a byte of data has been transmitted. From the drop-down list, select the number of stop bits. The default is <b>1</b> .                                                                                                    |
| Flow Control | A method of preventing buffer overflow and loss of data. The available methods include none, xon/xoff (software), and RTS/CTS (hardware). The default is <b>none</b> .                                                                                                    |

### **ISDN Settings**

Note: These fields are disabled if the PC Card inserted is not an ISDN card.

| Channel | Select to indicate which B channel on the ISDN card to use. Valid values are 1 and 2. (The B-channel is the channel that carries the main data.) Only one 64K channel can be used at a time. |
|---------|----------------------------------------------------------------------------------------------------|
| Phone # | Phone number associated with the B channel. May have up to 20 characters. Any format is acceptable.                                                                                          |

#### **GSM/GPRS Settings**

These settings are only active when a GSM/GPRS PC card modem is in the appropriate slot.

Notes:

 Please consult your wireless carrier configuration requirements for more detailed information.
Dial-out GPRS connections may replace the default route and DNS entries. Static routes may be required to maintain access to subnets that are not directly attached to the SLC console manager. Click the Static Routes link (above Data Settings) to configure a static route. (See Routing on page 58.)

| Dial-out Mode                | <ul> <li>Select the type of dial-out connection:</li> <li>GPRS: (General Packet Radio Service)</li> <li>GSM: (Global System for Mobile communication)</li> </ul> |
|------------------------------|----------------------------------------------------------------------------------------------------|
| PIN<br>/ Retype PIN          | PIN (personal identification number) for accessing the GSM/GPRS card.                                                                                            |
| PPP Compression              | Select to enable negotiation of data compression over PPP links. Disabled by default.                                                                            |
| Auto-acquire DNS             | Select to enable the SLC console manager to acquire up to three DNS servers by means of GPRS. Enabled by default.                                                |
| Negotiated IP<br>(view only) | IP address associated with the GPRS connection.                                                                                                    |
| GPRS Context                 | Command to specify the protocol data packet (PDP) context parameter values.                                                                                      |
| GSM Bearer Svc.              | Command to select the bearer service, data rate, and connection element to use when data call originate.                                                         |

## Text Mode

| Timeout Logins    | If you selected <b>Text</b> mode, you can enable logins to time out after the connection<br>is inactive for a specified number of minutes. The default is <b>No</b> . This setting only<br>applies to text mode connections. <b>PPP</b> mode connections stay connected until<br>either side drops the connection. Disabled by default. |
|-------------------|----------------------------------------------------------------------------------------------------|
| Dial-in Host List | From the drop-down list, select the desired host list. The host list is a prioritized list of SSH, Telnet and TCP hosts that are available for establishing outgoing modem connections. The hosts in the list are cycled through until the modem successfully connects to one.                                                          |
|                   | To establish and configure host lists, click the <b>Host Lists</b> link. See <i>Hostname</i> & <i>Name Servers on page 52.</i>                                                                                                    |

#### **PPP Mode**

| Negotiate IP<br>Address | If the SLC device and/or the serial device have dynamic IP addresses (e.g., IP addresses assigned by a DHCP server), select <b>Yes</b> . This is the default.                                                                                                    |
|-------------------------|----------------------------------------------------------------------------------------------------|
|                         | If the SLC console manager or the modem have fixed IP addresses, select <b>No</b> , and enter the <b>Local IP</b> (IP address of the port) and <b>Remote IP</b> (IP address of the modem).                                                                                                    |
| Authentication          | Enables <b>PAP</b> or <b>CHAP</b> authentication for modem logins. <b>PAP</b> is the default. With PAP, users are authenticated by means of the Local Users and any of the remote authentication methods that are enabled. With CHAP, the <b>CHAP Handshake</b> fields authenticate the user. |
| CHAP Handshake          | The <b>Host/Username</b> (for UNIX systems) or <b>Secret/User Password</b> (for Windows systems) used for CHAP authentication. May have up to 128 characters.                                                                                                    |
|                         |                                                                                                    |

| CHAP Auth Uses              | Select the method of CHAP Authorization:                                                                                                    |
|-----------------------------|----------------------------------------------------------------------------------------------------|
|                             | <ul> <li>Through the CHAP Host user name and password established under CHAP</li> </ul>                                                                                       |
|                             | Handshake.                                                                                                    |
|                             | database.                                                                                                    |
| Same                        | Select this option to let incoming connections (dial-in) use the same authentication                                                                                          |
| authentication for          | settings as outgoing connections (dial-on-demand). If this option is not selected,                                                                                            |
| Dial-in &<br>Dial-on-Demand | then the dial-on-demand connections take their authentication settings from the DOD parameter settings. If <b>DOD Authentication</b> is <b>PAP</b> , then the <b>DOD CHAP</b> |
| (DOD)                       | Handshake field is not used.                                                                                                    |
| DOD                         | Enables <b>PAP</b> or <b>CHAP</b> authentication for dial-in & dial-on-demand. <b>PAP</b> is the                                                                              |
| Authentication              | default. With PAP, users are authenticated by means of the Local Users and any                                                                                                |
|                             | of the remote authentication methods that are enabled. With CHAP, the <b>DOD</b>                                                                                              |
|                             |                                                                                                    |
| DOD CHAP<br>Handshake       | For <b>DOD Authentication</b> , enter the host/username for UNIX systems) or secret/                                                                                          |
| Handshake                   | up to 128 characters.                                                                                                    |
| Enable NAT                  | Select to enable Network Address Translation (NAT) for dial-in and dial-out PPP                                                                                               |
|                             | connections on a per modem (Device Port or PC Card) basis. Users dialing into                                                                                                 |
|                             | the SLC console manager access the network connected to Eth1 and/or Eth2.                                                                                                    |
|                             | <b>Note:</b> IP forwarding must be enabled on the Network - Settings page for NAT to                                                                                          |
|                             | work. To enable, click the <b>IP Forwarding</b> link to display the Network Settings page.                                                                                    |
| Dial-out Number             | Phone number for dialing out to a remote system or serial device. May have up to                                                                                              |
|                             | 20 characters. Any format is acceptable.                                                                                                    |
| Remote/Dial-out             | User ID for authentication when dialing out to a remote system, or if a remote                                                                                                |
| Login                       | system requests authentication from the SLC or SLB device when it dials in. May                                                                                               |
|                             | have up to 32 characters.                                                                                                    |
| Remote/Dial-out             | Password for authentication when dialing out to a remote system, or if a remote                                                                                               |
| Pwd and Retype              | system requests authentication from the SLC or SLB unit when it dials in. May have up to 64 characters.                                                                       |
| Postart Dolov               | The number of eccends offer the timeout and before the SLC concels menager                                                                                                    |
| Restart Delay               | attempts another connection. The default is <b>30</b> seconds.                                                                                                    |
| CBCP Server Allow           | For CBCP Server state, allows "No Callback" as an option in the CBCP handshake                                                                                                |
| No Callback                 | in addition to User-defined Number and Admin-defined Number. For more                                                                                                    |
|                             | information about CBCP, see Modem State Parameters on page 329.                                                                                                    |
| CBCP Client Type            | For CBCP Client, this selects the number that the client would like to use for                                                                                                |
|                             | callback - either a user-defined number passed to the server (specified by the                                                                                                |
|                             | server based on the login that is PAP or CHAP authenticated. For more                                                                                                    |
|                             | information about CBCP, see Modem State Parameters on page 329.                                                                                                    |
| IP Sottings                 |                                                                                                    |
| n Settings                  |                                                                                                    |
| Service                     | The available connection services for the modem port. Check Telnet, SSH, or TCP                                                                                               |

| Service | The available connection services for the modem port. Check Telnet, SSH, or TCP |
|---------|---------------------------------------------------------------------------------|
|         | to enable. Only one can be active at a time. The default is None.               |

| Telnet Port | <ul> <li>Telnet session port number to use if you selected Telnet. Defaults:</li> <li>Upper PC Card Slot: 2049</li> <li>Lower PC Card Slot: 2050</li> <li>Range: 1025-65535</li> <li>Authenticate: Checkbox and if selected, the SLC console manager requires user authentication before granting access to the port. Authenticate is selected by default for Telnet Port and SSH Port, but not for TCP Port.</li> </ul>     |
|-------------|----------------------------------------------------------------------------------------------------|
| SSH Port    | <ul> <li>The SSH session port number to use if you selected SSH. Defaults:</li> <li>Upper PC Card Slot: 3049</li> <li>Lower PC Card Slot: 3050</li> <li>Range: 1025-65535</li> <li>Authenticate: Checkbox and if selected, the SLC device requires user authentication before granting access to the port. Authenticate is selected by default for Telnet Port and SSH Port, but not for TCP Port.</li> </ul>                |
| TCP Port    | <ul> <li>The TCP (raw) session port number to use if you selected TCP. Defaults:</li> <li>Upper PC Card Slot: 4049</li> <li>Lower PC Card Slot: 4050</li> <li>Range: 1025-65535</li> <li>Authenticate: Checkbox and if selected, the SLC console manager requires user authentication before granting access to the port. Authenticate is selected by default for Telnet Port and SSH Port, but not for TCP Port.</li> </ul> |

6. Click the **Apply** button.

To view the log of all modem activity:

1. Click the View Modem Log link.

# **PC Card Commands**

The following CLI commands correspond to the PC Card. For more information, see *Chapter 15: Command Reference*.

- pccard storage copy (on page 296)
- pccard storage delete (on page 296)
- pccard storage dir (on page 296)
- pccard storage format (on page 296)
- pccard storage mount (on page 296)
- pccard storage rename (on page 297)
- pccard storage unmount (on page 297)
- show pccard storage (on page 297)
- pccard modem (on page 294)
- show pccard modem (on page 297)
- show pccard (on page 297)
- set log clear modem (on page 287)
- set log modem pppdebug (on page 288)
- show log modem (on page 288)

# 10: USB Port

This chapter describes how to configure storage by using the *Devices > USB* page and CLI. This page can be used to configure the thumb drive and modems. The thumb drive is useful for saving and restoring configurations and for Device Port Logging. See *Device Port Settings (on page 96)*.

This chapter describes the Web Manager pages and available CLI commands that configure the SLC console manager USB. For information about quick setup, installation, services, device ports, connections, user authentication, and maintenance tasks, see those chapters. This chapter contains the following sections:

- Set Up of USB Storage
- Manage Firmware and Configuration Files

# Set Up of USB Storage

The *Devices* > *USB* page has an USB Access checkbox. USB Access is a security feature ensures that access to any USB device is disabled if the box is unchecked. The SLC unit ignores any USB device plugged into the port.

To set up USB storage in the SLC console manager perform the following steps.

- 1. Insert any of the supported thumb drives into the USB port on the front of the SLC unit. You can do this before or after powering up the SLC device.
- 2. Log into the SLC console manager and click Devices.
- 3. Click **USB**. *Figure 10-1* shows the page that displays. Your USB device should display in if you have inserted it. If is does not display and you have inserted it, refresh the web page.

|                     | gout           | Host: slc8<br>User: sysa | SLC32         |        |              | LCD<br>Select port for | E2 2 4  | 6 8 10   | 12 14 16 18 20 22 24 26 28 30 32 B                                                                                                    |
|---------------------|----------------|--------------------------|---------------|--------|--------------|------------------------|---------|----------|----------------------------------------------------------------------------------------------------|
| Vetwor              | k Serv         | vices User A             | uthentication | Device | s Maintena   | ance Quic              | k Setup |          | ☆? ⇔ 🗉                                                                                                    |
| Devic               | e Status       | Device Ports             | Console Port  | USB    | Connections  | Host Lists             | Scripts | Sites    |                                                                                                    |
|                     |                |                          |               |        |              | _                      |         |          | 11.1. 0                                                                                                    |
|                     |                |                          |               |        | US           | В                      |         |          | Help :                                                                                                    |
| USB P               | orts           |                          |               |        | US           | B                      | Config  | ure      | If a USB device has been inserted,<br>but is not visible in the table                                                                                                    |
| USB P<br>Port       | orts<br>Device | Туре                     |               |        | US           | B                      | Config  | ure      | If a USB device has been inserted,<br>but is not visible in the table,<br>please refresh the web page.                                                                                                |
| USB P<br>Port<br>U1 | orts<br>Device | <b>Type</b><br>N/A       |               |        | State<br>N/A | 8                      | Config  | ure<br>O | If a USB device has been inserted<br>but is not visible in the table,<br>please refresh the web page<br>To configure the settings for a<br>USB device, select the radio button<br>in the right column |

#### Figure 10-1 Devices > USB

#### To configure the USB port, from the USB Ports table,

- 1. Click the radio button (on the far right) for Port U1.
- 2. Click **Configure**. *Figure 10-2* shows the page that displays if a USB storage device is inserted in Port U1.

|               | Host: slc860d<br>User: sysadmin                     | Sel               | LCD U1 E   | 1         3         5           2         2         4         6           Configuration         1         1         3         5 | 7 9 11 13<br>8 10 12 14<br>O WebSSH | 15 17 19 2<br>16 18 20 2<br>(DP only) | 21 23 25 27 2<br>22 24 26 28 3<br>O Connected I | 9 31 A<br>9 32 B<br>Device (DP only) |
|---------------|-----------------------------------------------------|-------------------|------------|----------------------------------------------------------------------------------------------------|-------------------------------------|---------------------------------------|-------------------------------------------------|--------------------------------------|
| Network Serv  | vices User Authentication                           | Devices Mainten   | ance Qui   | ck Setup                                                                                                    |                                     |                                       |                                                 | ? 🛱 🗉                                |
| Device Status | Device Ports Console Port                           | USB Connections   | Host Lists | Scripts                                                                                                    | Sites                               |                                       |                                                 |                                      |
|               |                                                     | USB - St          | orage      |                                                                                                    |                                     |                                       |                                                 | Help?                                |
| Port:         | U1                                                  |                   |            |                                                                                                    | Mount:                              |                                       |                                                 |                                      |
| Device:       | Storage                                             |                   |            |                                                                                                    | Unmount:                            |                                       |                                                 |                                      |
| Туре:         | Manufacturer=Generic Produ<br>SerialNumber=462AC75D | ct=Mass Storage   |            |                                                                                                    | Format:                             |                                       |                                                 |                                      |
| State:        | fat16, mounted, Size/Used/Av                        | ail 2.0G/16M/2.0G |            |                                                                                                    | =ilesystem:                         | ⊙ Ext2                                | 🔿 FAT16 🕻                                       | ) FAT32                              |
|               |                                                     |                   |            | Filesys                                                                                                    | em Check:                           |                                       |                                                 |                                      |
|               |                                                     |                   |            | Ma                                                                                                    | nage Files                          | on Thum                               | b Drive >                                       |                                      |
|               |                                                     | Арр               | ly         |                                                                                                    |                                     |                                       |                                                 |                                      |

#### Figure 10-2 Devices > USB > Configure

3. Enter the following fields.

| Mount            | Enables the first partition of the USB device (if not currently mounted).<br>Once mounted, a device is used for device port logging and saving/<br>restoring configurations.                                                                                  |
|------------------|----------------------------------------------------------------------------------------------------|
| Unmount          | Enables ejecting the USB device.                                                                                                    |
|                  | <i>Warning:</i> If you eject a USB device from the SLC console manager without unmounting it, subsequent mounts may fail, and you will need to reboot the SLC unit to restore the functionality.                                                              |
| Format           | <ul> <li>Select to:</li> <li>Unmount the USB device (if it is mounted)</li> <li>Remove all existing partitions</li> <li>Create one partition</li> <li>Format it with the selected file system (ext2, FAT16 or FAT32)</li> <li>Mount the USB device</li> </ul> |
| Filesystem       | Select Ext2, FAT16 or FAT32, the file systems the SLC unit supports.                                                                                                    |
| Filesystem Check | Select to run a filesystem integrity check on the thumb drive. This is recommended if the filesystem does not mount or if the filesystem has errors.                                                                                                    |

4. Click Apply.

#### To configure the USB Modem port, from the Modem USB Ports table:

- 1. Click the radio button (on the far right) for Port U1 or U2.
- 2. Click **Configure**. *Figure 10-3* shows the page that displays if a USB modem is inserted in Port U1, or if Port U2 is selected.

| LODOLT Host sice<br>Logout Host sice<br>User: sysadmin                    | LCO         E1         1         3         5         7         9         11         13         15         17         19         21           E2         2         4         6         8         10         12         14         16         18         20         22           Select port for         Image: Configuration         Image: WebSSH (DP only)         Image: Configuration         Image: Configuration         Image: Config | 23 25 27 29 31 A<br>24 26 28 30 32 B<br>Connected Device (DP only) |
|---------------------------------------------------------------------------|----------------------------------------------------------------------------------------------------|--------------------------------------------------------------------|
| Network Services User Authentication Device                               | es Maintenance Quick Setup                                                                                                    | ☆?₽Е                                                               |
| Device Status Device Ports Console Port USB                               | Connections Host Lists Scripts Sites                                                                                                    |                                                                    |
|                                                                           | USB - Modem                                                                                                    | Help?                                                              |
| Port: <b>U1</b>                                                           | State: Disabled 💌                                                                                                    | View Modern Log >                                                  |
| Device: Modem                                                             | Mode: 💿 Text 🔿 PPP                                                                                                    | PPP Logging: 📃                                                     |
| Manufacturer=U.S.Robotics<br>Type: Product=USB Modem                      | Use Sites:                                                                                                    | PPP Debug: 📃                                                       |
| SerialNumber=0000003                                                      | Group Access:                                                                                                    |                                                                    |
| State: N/A                                                                | Initialization Script:                                                                                                    |                                                                    |
| Note: Dial-out GPRS connections may                                       | Modem Timeout: 💿 No 🛛 🔘 Yes, seconds (1-99                                                                                                    | )99):                                                              |
| replace the default route and DNS entries.                                | Caller ID Logging: 📃 🛛 Modem Command:                                                                                                    |                                                                    |
| maintain access to subnets that are<br>not directly attached to the SLC . | Local User Number     Dial-back Number:     Fixed Number:                                                                                                    |                                                                    |
| Data Softings                                                             | Dial-back Delay: 15 seconds                                                                                                    |                                                                    |
| Baud: 9600 V                                                              | Dial-back Retries: 3                                                                                                    |                                                                    |
| Data Bits: 8 💌                                                            | Text Mode                                                                                                    |                                                                    |
| Parity: none 💌                                                            | Timeout Logins: 💿 No 🕥 Yes, minutes (1-30):                                                                                                    |                                                                    |
| Stop Bits: 1 💌                                                            | Dial-in Host List: undefined <u>Host Lists</u> >                                                                                                    |                                                                    |
| Flow Control: 🛛 🗙 💌                                                       |                                                                                                    |                                                                    |
|                                                                           | Negotiate IP Address: No. Romoto IP:                                                                                                    |                                                                    |
| GSM/GPRS Settings                                                         | Authentication:  PAP CHAP                                                                                                    |                                                                    |
|                                                                           | Host/User Name:                                                                                                    |                                                                    |
| Retype PIN:                                                               | CHAP Handshake:<br>Secret/User Password:                                                                                                    |                                                                    |
| PPP Compression:                                                          | CHAP Auth Uses: 💿 CHAP Host i 🔿 Local Users                                                                                                    |                                                                    |
| Auto-acquire DNS: 🗹                                                       | Same authentication 🔽                                                                                                    |                                                                    |
| Negotiated IP: N/A                                                        | DOD Authentication:   PAP  CHAP                                                                                                    |                                                                    |
| GPRS Context:                                                             | Host/User Name:                                                                                                    |                                                                    |
| GSM Bearer Svc                                                            | Secret/User Password:                                                                                                    |                                                                    |
| AT+CBST=7.0                                                               | Enable NAT: Note: Enabling NAT requires IP For                                                                                                    | warding to be enabled.                                             |
|                                                                           | Dial-out Number:                                                                                                    |                                                                    |
|                                                                           | Remote/Dial-out Login:                                                                                                    |                                                                    |
|                                                                           | Remote/Dial-out Pwd: Retype:                                                                                                    |                                                                    |
|                                                                           | Restart Delay: 30 seconds                                                                                                    |                                                                    |
|                                                                           | CBCP Server 🔲<br>Allow No Callback: 🗖                                                                                                    |                                                                    |
|                                                                           | CBCP Client Type: 💿 Admin-defined Number 🔘 Us                                                                                                    | er-defined Number                                                  |
|                                                                           | service: 💿 None 🦳 Telnet 🦳 SSH 🤇                                                                                                    | ) TCP                                                              |
|                                                                           | Telnet Port: 2049 Authenticate: 🗹                                                                                                    |                                                                    |
|                                                                           | SSH Port: 3049 Authenticate:                                                                                                    |                                                                    |
|                                                                           | TCP Port: 4049 Authenticate:                                                                                                    |                                                                    |

### Figure 10-3 Devices > USB > Modem

3. Enter the following fields.

# **Data Settings**

*Note:* Check the modem's equipment settings and documentation for the proper settings. The attached modem must have the same settings.

| Baud         | The speed with which the device port exchanges data with the attached serial device.                                                                                                    |
|--------------|----------------------------------------------------------------------------------------------------|
|              | From the drop-down list, select the baud rate. Most devices use <b>9600</b> for the administration port, so the device port defaults to this value. Check the equipment settings and documentation for the proper baud rate. |
| Data Bits    | Number of data bits used to transmit a character. From the drop-down list, select the number of data bits. The default is ${\bf 8}$ data bits.                                                                               |
| Parity       | Parity checking is a rudimentary method of detecting simple, single-bit errors.<br>From the drop-down list, select the parity. The default is <b>none</b> .                                                                  |
| Stop Bits    | The number of stop bit(s) used to indicate that a byte of data has been transmitted. From the drop-down list, select the number of stop bits. The default is <b>1</b> .                                                      |
| Flow Control | A method of preventing buffer overflow and loss of data. The available methods include <b>none, xon/xoff (</b> software), and <b>RTS/CTS</b> (hardware). The default is <b>none</b> .                                        |

# **GSM/GPRS Settings**

| Dial-out Mode    | Select either GPRS or GSM (Global System for Mobile communication) as the type of dial-out connection.                                           |
|------------------|----------------------------------------------------------------------------------------------------|
| PIN              | Enter PIN (personal identification number) for accessing the GSM/GPRS card.                                                                      |
| Retype PIN       | Re-enter PIN (personal identification number) for accessing the GSM/GPRS card.                                                                   |
| PPP Compression  | Select to enable negotiation of data compression over PPP links. Disabled by default.                                                            |
| Auto-acquire DNS | Select to enable the SLC console manager to acquire up to three DNS servers by means of GPRS (General Packet Radio Service). Enabled by default. |
| Negotiated IP    | IP address associated with the GPRS connection.                                                                                                  |
| GPRS Context     | Command to specify the protocol data packet (PDP) context parameter values.                                                                      |
| GSM Bearer Svc   | Command to select the bearer service, data rate, and connection element to use when data call originate.                                         |

# **Modem Settings**

Note: Depending on the State and Mode you select, different fields are available.

| State | If enabling, set the modem to dial-out, dial-in, dial-back, CBCP server, CBCP client, dial-on-demand, dial-in & dial-on-demand, dial-back & dial-on-demand, or dial-in/host list. Disabled by default. For more information on the different dialing types, see <i>Modem Dialing States (on page 136)</i> .                                                                                                    |
|-------|----------------------------------------------------------------------------------------------------|
| Mode  | <ul> <li>The format in which the data flows back and forth:</li> <li>Text: In this mode, the SLC console manager assumes that the modem will be used for remotely logging into the command line. Text mode can only be used for dialing in or dialing back. Text is the default.</li> <li>PPP: This mode establishes an IP-based link over the modem. PPP connections can be used in dial-out mode (e.g., the SLC unit connects to an external network), dial-in mode (e.g., the external computer connects to the network that the SLC device is part of), or dial-on-demand.</li> </ul> |

| Use Sites             | Enables the use of site-oriented modem parameters which can be activated by various modem-related events (authentication, outbound network traffic for dial-<br>on-demand connections, etc.). Sites can be used with the following modem states: dial-in, dial-back, dial-on-demand, dial-in & dial-on-demand, dial-back & dial-on-demand, and CBCP server.                                                                                                    |
|-----------------------|----------------------------------------------------------------------------------------------------|
| Group Access          | If undefined, any group can access the modem (text login only). If one or more groups are specified (groups are delimited by the characters ' ' (space), ',' (comma), or ',' (semicolon)), then any user who logs into the modem must be a member of one of the specified groups, otherwise access will be denied. Users authenticated via RADIUS may have a group (or groups) provided by the RADIUS server via the Filter-Id attribute that overrides the group defined for a user on the SLC console manager. A group provided by a remote server must be either a single group or multiple groups delimited by the characters ' (space), ',' (comma), ',' (semicolon), or '=' (equals) - for example "group=group1,group2;" or "group1,group2,group3". |
| Initialization Script | Commands sent to configure the modem may have up to 100 characters. Consult your modem's documentation for recommended initialization options. If you do not specify an initialization script, the SLC unit uses a default initialization string of AT S7=45 SO=0 L1 V1 X4 &D2 &C1 E1 Q0.                                                                                                    |
|                       | <b>Note:</b> We recommend that the modem initialization script always be preceded with AT and include E1 V1 $x4$ Q0 so that the SLC device may properly control the modem.                                                                                                    |
| Modem Timeout         | Timeout for all modem connections. Select <b>Yes</b> (default) for the SLC console manager to terminate the connection if no traffic is received during the configured idle time. Enter a value of from 1 to 9999 seconds. The default is 30 seconds.                                                                                                    |
| Caller ID Logging     | Select to enable the SLC unit to log caller IDs on incoming calls. Disabled by default.                                                                                                    |
|                       | <b>Note:</b> For the Caller ID AT command, refer to the modem user guide.                                                                                                    |
| Modem Command         | Modem AT command used to initiate caller ID logging by the modem.                                                                                                    |
|                       | <b>Note:</b> For the AT command, refer to the modem user guide.                                                                                                    |
| Dial-back Number      | Users with dial-back access can dial into the SLC console manager and enter their login and password. Once the SLC unit authenticates them, the modem hangs up and dials them back.                                                                                                    |
|                       | Select the phone number the modem dials back on -a fixed number or a number associated with their login. If you select <b>Fixed Number</b> , enter the number (in the format 2123456789).                                                                                                    |
|                       | The dial-back number is also used for CBCP client as the number for a user-<br>defined number. See <i>Device Ports - Settings (on page 94)</i> for more information.                                                                                                    |
| Dial-back Delay       | For dial-back and CBCP Server, the number of seconds between the dial-in and dial-out portions of the dialing sequence.                                                                                                    |
| Dial-back Retries     | For dial-back and CBCP Server, the number of times the SLC or SLB unit will retry the dial-out portion of the dialing sequence if the first attempt to dial-out fails.                                                                                                    |

# **Text Mode**

| Timeout Logins | If you selected <b>Text</b> mode, you can enable logins to time out after the connection is inactive for a specified number of minutes. The default is <b>No</b> . This setting is only |
|----------------|----------------------------------------------------------------------------------------------------|
|                | applicable for text mode connections. <b>PPP</b> mode connections stay connected until either side drops the connection. Disabled by default.                                           |

| Dial-in Host List | From the drop-down list, select the desired host list. The host list is a prioritized list of SSH, Telnet, and TCP hosts that are available for establishing outgoing modem connections or for <b>connect direct</b> at the CLI. The hosts in the list are cycled through until the SLC console manager successfully connects to one. |
|-------------------|----------------------------------------------------------------------------------------------------|
|                   | To establish and configure host lists, click the <b>Host Lists</b> link.                                                                                                    |

# **PPP Mode**

| Negotiate IP Address                                         | If the SLC unit and/or the serial device have dynamic IP addresses (e.g., IP addresses assigned by a DHCP server), select <b>Yes</b> . <b>Yes</b> is the default.                                                                                                    |
|--------------------------------------------------------------|----------------------------------------------------------------------------------------------------|
|                                                              | If the SLC console manager or the modem have fixed IP addresses, select <b>No</b> , and enter the <b>Local IP</b> (IP address of the port) and <b>Remote IP</b> (IP address of the modem).                                                                                                    |
| Authentication                                               | Enables <b>PAP</b> or <b>CHAP</b> authentication for modem logins. <b>PAP</b> is the default.<br>With PAP, users are authenticated by means of the Local Users and any of the<br>remote authentication methods that are enabled. With CHAP, the CHAP<br>Handshake fields authenticate the user.                                                                                                |
| CHAP Handshake                                               | The <b>Host/User Name</b> (for UNIX systems) or <b>Secret/User Password</b> (for Windows systems) used for CHAP authentication. May have up to 128 characters.                                                                                                    |
| CHAP Auth Uses                                               | For CHAP authentication, determines what is used to validate the CHAP host/<br>user sent by the remote peer: either the <b>CHAP Host</b> defined for the modem, or<br>any of the users in the <b>Local Users</b> list.                                                                                                    |
| Same authentication for<br>Dial-in & Dial-on-Demand<br>(DOD) | Select this option to let incoming connections (dial-in) use the same<br>authentication settings as outgoing connections (dial-on-demand). If this option<br>is not selected, then the dial-on-demand connections take their authentication<br>settings from the DOD parameter settings. If <b>DOD Authentication</b> is <b>PAP</b> ,<br>then the <b>DOD CHAP Handshake</b> field is not used. |
| DOD Authentication                                           | Enables <b>PAP</b> or <b>CHAP</b> authentication for dial-in & dial-on-demand. <b>PAP</b> is the default. With PAP, users are authenticated by means of the Local Users and any of the remote authentication methods that are enabled. With CHAP, the DOD CHAP Handshake fields authenticate the user.                                                                                         |
| DOD CHAP Handshake                                           | For <b>DOD Authentication</b> , enter the <b>Host/User Name</b> for UNIX systems) or <b>Secret/User Password</b> (for Windows systems) used for CHAP authentication. May have up to 128 characters.                                                                                                    |
| Enable NAT                                                   | Select to enable Network Address Translation (NAT) for dial-in and dial-out PPP connections on a per modem (device port or USB port) basis. Users dialing into the SLC unit access the network connected to Eth1 and/or Eth2.                                                                                                    |
|                                                              | <b>Note:</b> IP forwarding must be enabled on the Network > Network Settings page for NAT to work. See Chapter 6: Basic Parameters on page 52.                                                                                                    |
| Dial-out Number                                              | Phone number for dialing out to a remote system or serial device. May have up to 20 characters. Any format is acceptable.                                                                                                    |
| Remote/Dial-out Login                                        | User ID for authentication when dialing out to a remote system, or if a remote system requests authentication from the SLC or SLB device when it dials in. May have up to 32 characters.                                                                                                    |
| Remote/Dial-out Pwd                                          | Password for authentication when dialing out to a remote system, or if a remote system requests authentication from the SLC or SLB unit when it dials in. May have up to 64 characters.                                                                                                    |
| Retype                                                       | Re-enter password for dialing out to a remote system.May have up to 64 characters.                                                                                                    |

| Restart Delay                    | The number of seconds after the timeout and before the SLC console manager attempts another connection. The default is <b>30</b> seconds.                                                                                                    |
|----------------------------------|----------------------------------------------------------------------------------------------------|
| CBCP Server Allow<br>No Callback | For CBCP Server state, allows "No Callback" as an option in the CBCP handshake in addition to User-defined Number and Admin-defined Number.                                                                                                    |
| CBCP Client Type                 | For CBCP Client, this selects the number that the client would like to use for callback - either a user-defined number passed to the server (specified by the Fixed Dial-back Number) or an administrator-defined number determined by the server based on the login that is PAP or CHAP authenticated. |

# **IP Settings**

| Service                    | The available connection services for this modem port (Telnet, SSH, or TCP).<br>Only one can be active at a time. The default is None.                                                                           |
|----------------------------|----------------------------------------------------------------------------------------------------|
| Telnet Port                | <ul> <li>Telnet Port Telnet session port number to use if you selected Telnet.</li> <li>Defaults:</li> <li>USB Port U1: 2049</li> <li>USB Port U2: 2050</li> <li>Range: 1025-65535</li> </ul>                    |
| SSH Port                   | <ul> <li>The SSH session port number to use if you selected SSH.</li> <li>Defaults:</li> <li>USB Port U1: 3049</li> <li>USB Port U2: 3050</li> <li>Range: 1025-65535</li> </ul>                                  |
| TCP Port                   | <ul> <li>The TCP (raw) session port number to use if you selected TCP.</li> <li>Defaults:</li> <li>USB Port U1: 4049</li> <li>USB Port U2: 4050</li> <li>Range: 1025-65535</li> </ul>                            |
| Authenticate<br>(checkbox) | If selected, the SLC unit requires user authentication before granting access to the port. <b>Authenticate</b> is selected by default for <b>Telnet Port</b> and <b>SSH Port</b> , but not for <b>TCP Port</b> . |

4. Click Apply.

# **Manage Firmware and Configuration Files**

To manage any firmware and configuration files stored on a USB thumb drive, perform the following steps.

1. Click the Manage Files on the Thumb Drive link on the *Devices > USB > Configure* page.

#### Figure 10-4 Firmware and Configurations - Manage Files (Top of Page)

| Logout Host: slc860d<br>User: sysadmin |                      |         | LCD<br>Select port fo | J1 E1 1 3 5<br>E2 2 4 6<br>or ⊙ Configuration | 7 9 11 13 15 17 19 21 2<br>8 10 12 14 16 18 20 22 2<br>9 OWebSSH (DP only) OC |
|----------------------------------------|----------------------|---------|-----------------------|-----------------------------------------------|-------------------------------------------------------------------------------|
| Network Services                       | User Authentication  | Devices | Maintenance           | Quick Setup                                   |                                                                               |
| Device Status Devic                    | e Ports Console Port | USB Con | nections Host         | Lists Scripts                                 | Sites                                                                         |

#### Firmware & Configurations - Manage Files

Sack to USB - Storage

|                             |                   |          | Files - USB Port U1 |         |  |  |  |  |
|-----------------------------|-------------------|----------|---------------------|---------|--|--|--|--|
| Name                        | Date/Time Saved   | SSH Keys | SSL Certificate     | Scripts |  |  |  |  |
| slcupdate-db-6.1.0.0.tgz    | 06/21/14 18:00:52 | N/A      | N/A                 | N/A     |  |  |  |  |
| slc48_252-61_all-slccfg.tgz | 06/24/14 03:08:06 | Y        | Y                   | Y       |  |  |  |  |

*Note:* At the bottom of the page, shown in Figure 10-4, are the **Delete**, **Download**, and **Rename** options.

- 2. To delete a file, click the check box next to the filename and click **Delete File**. A confirmation message displays.
- 3. To download a file, click the **Download File** button. Select the file from the list.
- 4. To rename a file, click the check box next to the filename and enter a new name in the **New** File Name field.
- 5. Click Rename File.

# **USB Commands**

The following CLI commands correspond to the USB port. For more information, see *Chapter 15: Command Reference*.

- set usb access
- set usb modem
- set usb storage mount
- set usb storage unmount
- set usb storage dir
- set usb storage fsck
- set usb storage rename
- set usb storage copy
- set usb storage delete
- set usb storage format
- show usb
- show usb storage
- show usb modem

# 11: Connections

*Chapter 8: Device Ports* described how to configure and interact with an SLC device port connected to an external device. This chapter describes how to use the *Devices > Connections* page to connect external devices and outbound network connections (such as Telnet or SSH) in various configurations.

# **Types of Endpoints and Connections**

An SLC device port attached to an external device can be connected to one of the following endpoints:

- Another device port attached to an external device
- Another device port with a modem attached
- An outgoing Telnet or SSH session
- An outgoing TCP or UDP network connection

This enables the user to set up connections such as those described in the next section. You can establish a connection at various times:

- Immediately. These connections are always re-established after reboot.
- At a specified date and time. These connections connect if the date and time have already passed.
- After a specified amount of data or a specified sequence of data passes through the connection. Following reboot, the connection is not reestablished until the specified data passes through the connection.

# **Typical Setup Scenarios for the SLC Unit**

Following are typical configurations in which SLC connections can be used, with references to settings on the *Devices > Connections* and *Device Ports > Settings* web pages.

## **Terminal Server**

In this setup, the SLC console manager acts as a single server computer. Terminal devices are connected to the serial ports of the SLC unit and configured as a **Device Port to Telnet out** type connection on the *Devices > Connections* page. The users of the terminals can access the server as if they were connected directly to it by local serial ports or a console.

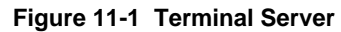

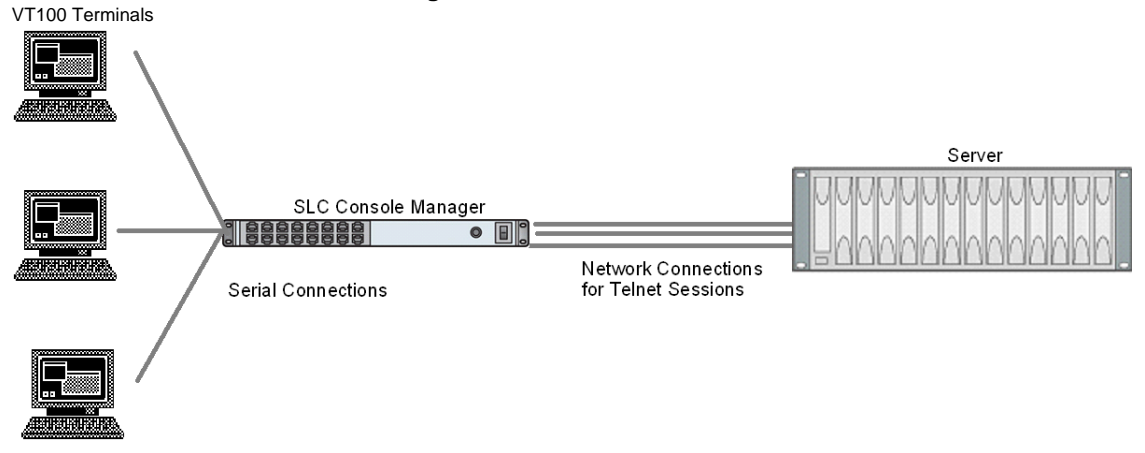

## **Remote Access Server**

In this setup, the SLC console manager is connected to one or more modems by its device ports. Configure the device ports on the *Device Ports > Settings* web page by selecting the Dial-in option in the Modem Settings section.

Most customers use the modems in PPP mode to establish an IP connection to the SLC unit and either Telnet or SSH into the SLC. They could also select text mode where, using a terminal emulation program, a user could dial into the SLC unit and connect to the command line interface.

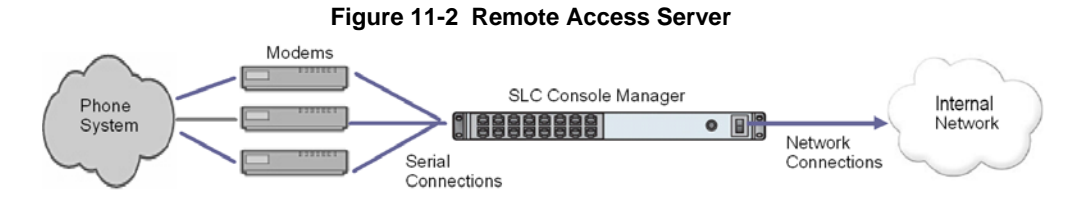

## **Reverse Terminal Server**

In this scenario, the SLC console manager has one or more device ports connected to one or more serial ports of a mainframe server. Users can access a terminal session by establishing a Telnet or SSH session to the SLC device. To configure the SLC unit, select the **Enable Telnet In** or **Enable SSH In** option on the *Device Ports > Settings* page.

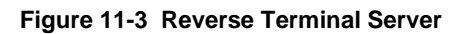

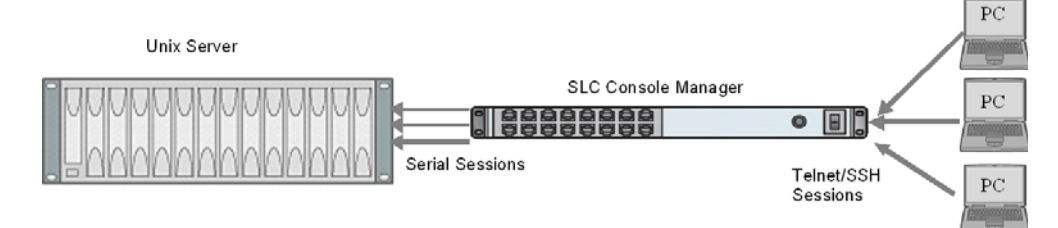

# **Multiport Device Server**

A PC can use the device ports on the SLC console manager as virtual serial ports, enabling the ports to act as if they are local ports to the PC. To use the SLC unit in this setup, the PC requires special software, for example, Com Port Redirector (available on <u>www.lantronix.com</u> or similar software).

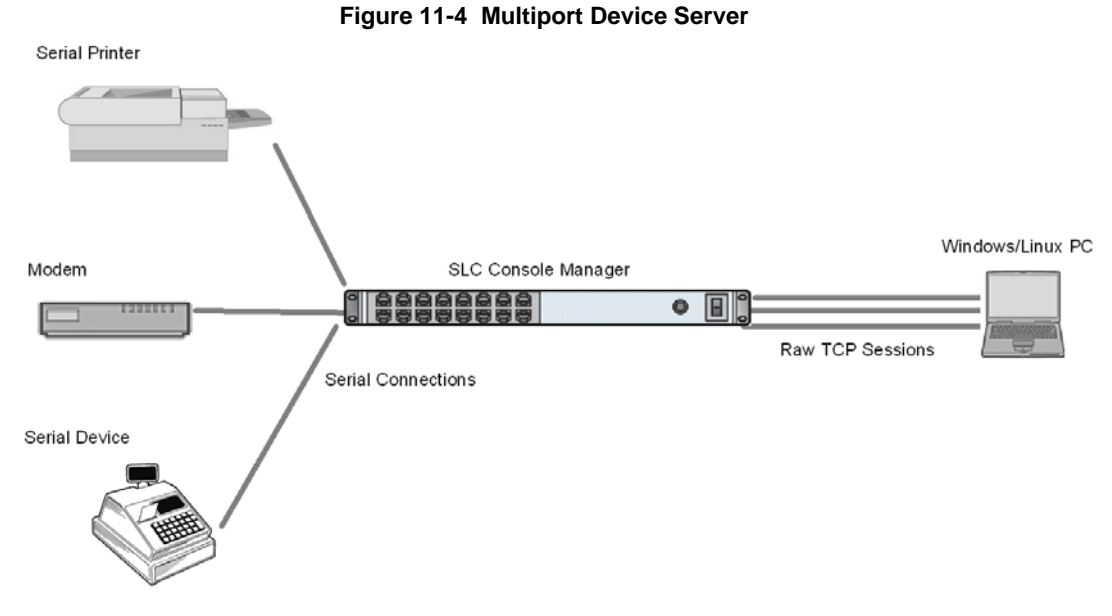

## **Console Server**

For this situation, the SLC console manager is configured so that the user can manage a number of servers or pieces of network equipment using their console ports. The device ports on the SLC unit are connected to the console ports of the equipment that the user would like to manage.

To manage a specific piece of equipment, the user can Telnet or SSH to a specific port or IP address on the SLC console manager and be connected directly to the console port of the end server or device.

To configure this setup, set the **Enable Telnet** In or **Enable SSH** In option on the *Device Ports* > *Settings* page for the device port in question. The user can implement an extra remote management capability by adding a modem to one of the device ports and setting the **Dial-in** option in the Modem Settings section of the *Device Ports* > *Settings* page. A user could then dial into the SLC unit using another modem and terminal emulation program at a remote location.

Figure 11-5 Console Server

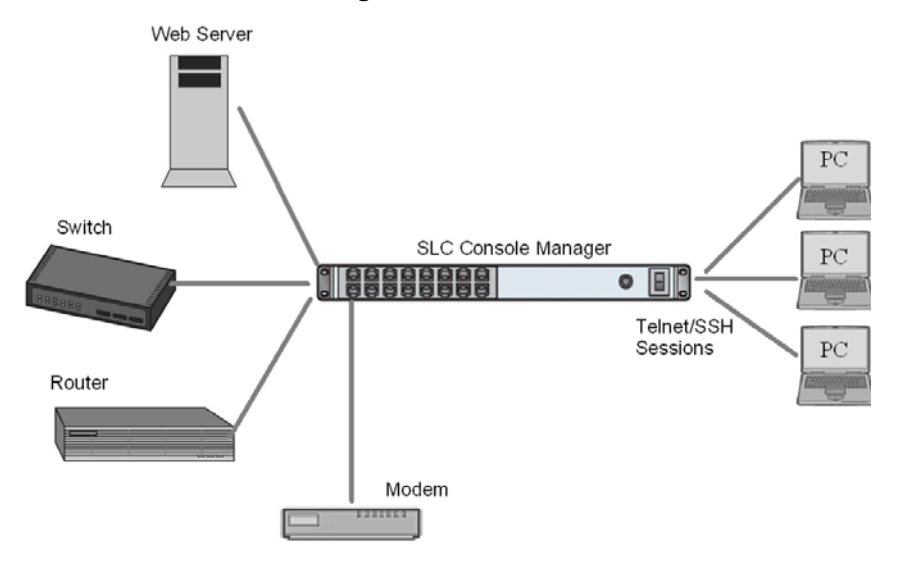

# **Connection Configuration**

To create a connection:

1. Click the **Devices** tab and select the **Connections** option. The following page displays:

|                 | Host: <b>sic86</b><br>User: <b>sysa</b> | SLC32             |                   | s       | LCD U1<br>Select port for | E1 1 3 5 7 9 1<br>E2 2 4 6 8 10 1<br>Configuration 〇 We | 11 13 15 17<br>12 14 16 18<br>15SSH (DP only | 19 21 23 25 27<br>20 22 24 26 28<br>/) 〇 Connected | 29 31<br>30 32<br>d Devic | A<br>B<br>e (DP only) |
|-----------------|-----------------------------------------|-------------------|-------------------|---------|---------------------------|---------------------------------------------------------|----------------------------------------------|----------------------------------------------------|---------------------------|-----------------------|
| Network Servic  | es User A                               | uthentication     | Devices M         | aintena | ance Quic                 | k Setup                                                 |                                              | 岱                                                  | ? -                       |                       |
| Device Status D | )evice Ports                            | Console Port      | USB Conne         | ctions  | Host Lists                | Scripts Sites                                           |                                              |                                                    |                           |                       |
|                 |                                         |                   | c                 | onne    | ctions                    |                                                         |                                              |                                                    |                           | Help?                 |
|                 |                                         | Outgoing Conn     | ection Timeout:   | 📀 No    | 🔿 Yes: 🛛                  | seconds                                                 |                                              |                                                    |                           |                       |
| Connect:        | Device Port                             |                   | Data Flow:        | ⊙ ←     | •                         | to:                                                     | Device P                                     | ort                                                | *                         |                       |
| Port:           | Setti                                   | ings >            |                   | ○ ◆     |                           | Hostname:                                               |                                              |                                                    |                           |                       |
|                 |                                         |                   |                   | 0       | •                         | Port:                                                   |                                              | Settings>                                          |                           |                       |
|                 |                                         |                   |                   |         | <u>SS</u>                 | H Out Options                                           |                                              |                                                    |                           |                       |
|                 |                                         |                   |                   |         |                           | User:                                                   |                                              |                                                    |                           |                       |
|                 |                                         |                   |                   |         |                           | Version:                                                | <ul> <li>None</li> </ul>                     | 01 02                                              |                           |                       |
|                 |                                         |                   |                   |         |                           | Command:                                                |                                              |                                                    |                           |                       |
| Trigger:        | Connect n                               | ow                |                   |         | 0011                      |                                                         |                                              |                                                    |                           |                       |
|                 | O Connect a                             | t date/time: Uur  |                   | 24 📉    | 2014                      | U6 Y : 55 Y                                             | am 🚩                                         |                                                    |                           |                       |
|                 | O Auto-conn                             | ect on characters | s transferring: 🥑 | •       | -                         |                                                         |                                              |                                                    |                           |                       |
|                 | ) at leas                               | t ch              | aracters          |         |                           |                                                         |                                              |                                                    |                           |                       |
|                 | 🔵 charac                                | ter sequence:     |                   |         |                           |                                                         |                                              |                                                    |                           |                       |
|                 |                                         |                   |                   | Арр     | oly                       |                                                         |                                              |                                                    |                           |                       |

Figure 11-6 Devices > Connections

To view details for a connection, hold the mouse over the arrow icon in the Flow column. If a connection can be modified, the fields above will be filled in; modify the connection and select 'Configure'. To terminate a connection, select the radio button in the right column below and select Terminate'. Web connections can be viewed <u>here</u>.

| Current Connections |      | Configure Terminate    | Keep Connection: 🔲 | Res         | start |
|---------------------|------|------------------------|--------------------|-------------|-------|
| Port/Service        | Flow | Port/Service           | <u>User</u>        | <u>Time</u> |       |
| Jevice Port 5       | ÷    | A Tel Out 172.19.39.22 | N/A                | 0:00:58     |       |
| 🚚 Console Port      | ⇔    | Command Line           | N/A                | 4:24:30     |       |
| 🚰 Device Port 6     | ÷    | A SSH Out 172.19.39.22 | N/A                | 6:59:48     |       |

### 2. For a device port, enter the following:

| Outgoing              | Select to turn on or turn off the connection timeout:                                                                                                    |
|-----------------------|----------------------------------------------------------------------------------------------------|
| Connection<br>Timeout | <ul> <li>No for no timeout</li> <li>Xos for a timeout</li> </ul>                                                                                                    |
|                       |                                                                                                    |
| Port                  | The number of the device port you are connecting.                                                                                                    |
|                       | This device port must be connected to an external serial device and must not have command line interface logins enabled, be connected to a modem, or be running a loopback test. |
|                       | Note: To see the current settings for this device port, click the <b>Settings</b> link.                                                                                          |
| Data Flow             | Select the arrow showing the direction (bidirectional or unidirectional) the data will flow in relationship to the device port you are connecting.                               |

| to       | From the drop-down list, select a destination for the connection: a device port connected to a serial device, a device port connected to a modem, or an outbound network connection (Telnet, SSH, TCP Port, or UDP Port). <i>Note:</i> To see the current settings for a selected device port, click the <b>Settings</b> link. |
|----------|----------------------------------------------------------------------------------------------------|
| Hostname | The host name or IP Address of the destination. This entry is required if the <b>to</b> field is set to Telnet out, SSH out, TCP port, or UDP port.                                                                                                    |
| Port     | If the <b>to</b> field is set to <b>Device Port</b> or <b>Modem on Device Port</b> , enter the number of the device port. For all other options, this is the TCP/UDP port number, which is optional for Telnet out and SSH out, but required for TCP Port and UDP Port.                                                        |
|          | <b>Note:</b> If you select <b>Device Port</b> , it must not have command line interface logins enabled or be running a loopback test. To view the device port's settings, click the <b>Settings</b> link to the right of the port number.                                                                                      |
| SSH Out  | Select one of the following optional flags to use for the SSH connection.                                                                                                    |
| Options  | User: Login ID to use for authenticating on the remote host.                                                                                                    |
|          | <ul> <li>Version: Version of SSH. Select 1 or 2.</li> <li>Command: Enter a specific command on the remote host (for example, reboot).</li> </ul>                                                                                                    |
| Trigger  | Select the condition that will trigger a connection. Options include:                                                                                                    |
|          | <ul> <li>Connect now: Connects immediately, or if you reboot the SLC console manager,<br/>immediately on reboot.</li> </ul>                                                                                                    |
|          | <ul> <li>Connect at date/time: Connects at a specified date and time. Use the drop-down<br/>lists to complete the date and time. Upon rebooting, the SLC unit reestablishes the<br/>connection if the date/time has passed.</li> </ul>                                                                                         |
|          | • Auto-connect on characters transferring: Select the arrow indicating the direction of the data transfer and either the minimum number of characters or a specific character sequence that will trigger the connection.                                                                                                    |
|          | You can select the direction of the data transfer only if <b>Data Flow</b> is bidirectional. Upon rebooting, the SLC console manager does not reestablish the connection until the specified data has passed through one of the endpoints of the connection.                                                                   |

3. To save, click the Apply button.

#### To view, update, or disconnect a current connection:

The bottom of the *Current Connections* page displays current connections.

#### Figure 11-7 Current Connections

| lf a con            | nection c<br>To terr | To view details for a connect<br>an be modified, the fields above<br>ninate a connection, select the r | ion, hold the mo<br>will be filled in; n<br>adio button in th | use over the arrow icon<br>nodify the connection an<br>e right column below an<br>Web connections car | in the Flow<br>d select 'Co<br>d select Ten<br>n be viewed | column<br>onfigure'<br>rminate'<br><u>here</u> > |
|---------------------|----------------------|----------------------------------------------------------------------------------------------------|---------------------------------------------------------------|----------------------------------------------------------------------------------------------------|------------------------------------------------------------|--------------------------------------------------|
| Current Connections |                      | Configure                                                                                              | Terminate                                                     | Keep Connection: 🔲                                                                                    | Res                                                        | start                                            |
| Port/Service        | Flow                 | Port/Service                                                                                           |                                                               | <u>User</u>                                                                                           | <u>Time</u>                                                |                                                  |
| Jevice Port 5       | ÷                    | A Tel Out 172.19.39.22                                                                                 |                                                               | N/A                                                                                                   | 0:00:58                                                    |                                                  |
| 🚰 Console Port      | ⇔                    | Command Line                                                                                           |                                                               | N/A                                                                                                   | 4:24:30                                                    |                                                  |
| Jevice Port 6       | ↔                    | 35H Out 172.19.39.22                                                                                   |                                                               | N/A                                                                                                   | 6:59:48                                                    |                                                  |

- 1. To view details about a connection, hold the mouse over the arrow in the **Flow** column.
- 2. To disconnect (delete) a connection, select the connection in the Select column and click the Terminate button.
- 3. To reestablish the connection, create the connection again in the top part of the page.
- 4. To view information about Web connections, click the here link in the text above the table. The Maintenance > Firmware & Config page displays.

#### **Connection Commands**

These commands for configuring connections correspond to the web page entries described above.

To connect to a device port to monitor and/or interact with it, or to establish an outbound network connection:

connect direct <endpoint>

Endpoint is one of:

deviceport <Port # or Name>
ssh <IP Address or Name> [port <TCP Port>] [<SSH flags>]

where <SSH flags> is one or more of:

user <Login Name>
version <1|2>
command <Command to Execute>
tcp <IP Address> [port <TCP Port>]
telnet <IP Address or Name> [port <TCP Port>]
udp <IP Address> [port <UDP Port>]
hostlist <Host List>

To configure initial timeout for outgoing connections:

connect global outgoingtimeout <disable |1-9999 seconds>

Note: This is not a TCP timeout.

To monitor a device port:

connect listen deviceport <Device Port # or Name>

# To connect a device port to another device port or an outbound network connection (data flows in both directions):

connect bidirection <Port # or Name> <endpoint>

Endpoint is one of:

```
charcount <# of Chars>
charseq <Char Sequence>
charxfer <toendpoint|fromendpoint>
deviceport <Device Port # or Name>
date <MMDDYYhhmm[ss]>
exclusive <enable|disable>
ssh <IP Address or Name> [port <TCP Port] [<SSH flags>]
```

where <SSH flags> is one or more of:

```
user <Login Name>
version <1|2>
command <Command to Execute>
tcp <IP Address> [port <TCP Port>]
telnet <IP Address or Name> [port <TCP Port>]
trigger <now|datetime|chars>
udp <IP Address> [port <UDP Port>]
```

**Note:** If the trigger is datetime (establish connection at a specified date/time), enter the date parameter. If the trigger is chars (establish connection on receipt of a specified number or characters or a character sequence), enter the charxfer parameter and either the charcount or the charseq parameter.

To connect a device port to another device port or an outbound network connection (data flows in one direction):

connect unidirection <Device Port # or Name> dataflow <toendpoint|
fromendpoint> <endpoint>

#### Endpoint is one of:

charcount <# of Chars>
charseq <Char Sequence>
datetime <MMDDYYhhmm[ss]>
deviceport <Port # or Name>
exclusive <enable|disable>
ssh <IP Address or Name> [port <TCP Port] >]
<SSH flags>]

where <SSH flags> is one or more of:

user <Login Name>
version <1|2>
command <Command to Execute>
tcp <IP Address> [port <TCP Port>]
telnet <IP Address or Name> [port <TCP Port]
trigger <now|datetime|chars>
udp <IP Address> [port <UDP Port>]

**Note:** If the trigger is datetime (establish connection at a specified date/time), enter the date parameter. If the trigger is chars (establish connection on receipt of a specified number or characters or a character sequence), enter either the charcount or the charseq parameter.

To terminate a bidirectional or unidirectional connection:

connect terminate <Connection ID>

To view connections and their IDs:

show connections [email <Email Address>].

You can optionally email the displayed information.

**Note:** The connection IDs are in the left column of the resulting table. The connection ID associated with a particular connection may change if connection times out and is restarted.

To display details for a single connection:

show connections connid <Connection ID> [email <Email Address> You can optionally email the displayed information.

#### To display global connections:

connect global show

# 12: User Authentication

Users who attempt to log in to the SLC console manager by means of Telnet, SSH, the console port, or one of the device ports are granted access by one or more authentication methods.

The User Authentication page provides a submenu of methods (Local Users, NIS, LDAP, RADIUS, Kerberos, and TACACS+) for authenticating users attempting to log in. Use this page to assign the order in which the SLC unit will use the methods. By default, local user authentication is enabled and is the first method the SLC console manager uses to authenticate users. If desired, you can disable local user authentication or assign it a lower precedence.

*Note:* Regardless of whether local user authentication is enabled, the local user sysadmin account is always available for login.

Authentication can occur using all methods, in the order of precedence, until a successful authentication is obtained, or using only the first authentication method that responds (in the event that a server is down).

If you have the same user name defined in multiple authentication methods, the result is unknown.

#### Example:

There is an LDAP user "joe" and an NIS user "joe" and the order of authentication methods is:

- 1. Local Users
- 2. LDAP
- 3. NIS

User "joe" tries to log in. Because there is an LDAP user "joe," the SLC unit tries to authenticate him against his LDAP password first. If he fails to log in, then the SLC device may (or may not) try to authenticate him against his NIS "joe" user password.

To enable, disable, and set the precedence of authentication methods:

1. From the main menu, select User Authentication. The following page displays:

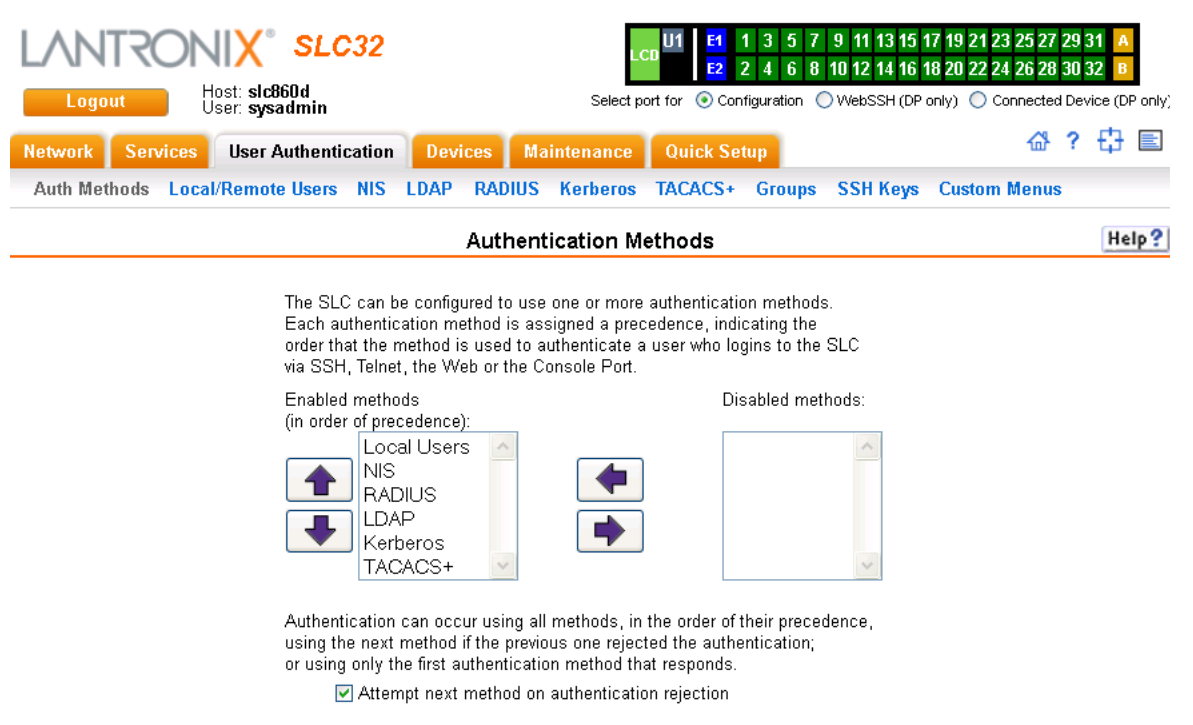

Figure 12-1 User Authentication > Authentication Methods

Apply

2. To enable a method currently in the **Disabled methods** list, select the method and press the left < arrow to the left of the list. The methods include:

| NIS<br>(Network Information<br>System)                    | A network naming and administration system developed by Sun<br>Microsystems for smaller networks. Each host client or server computer in<br>the system has knowledge about the entire system. A user at any host can<br>access files or applications on any host in the network with a single user<br>identification and password.<br>NIS uses the client/server model and the Remote Procedure Call (RPC)<br>interface for communication between hosts. NIS consists of a server, a<br>library of client programs, and some administrative tools. NIS is often used |
|-----------------------------------------------------------|----------------------------------------------------------------------------------------------------|
|                                                           | with the Network File System (NFS).                                                                                                    |
| (Lightweight Directory<br>Access Protocol)                | based directory services. LDAP runs over TCP/IP or other connection-<br>oriented transfer services.                                                                                                    |
| RADIUS<br>(Remote Authentication<br>Dial-In User Service) | An authentication and accounting system used by many Internet Service<br>Providers (ISPs). A client/server protocol, it enables remote access servers<br>to authenticate dial-in users and authorize their access to the requested<br>system or service.                                                                                                    |
|                                                           | RADIUS allows a company to maintain user profiles in a central database that all remote servers can share. It increases security, allowing a company to set up a policy that can be applied at a single administered network point.                                                                                                    |
| Kerberos                                                  | Kerberos is a network authentication protocol that enables two parties to exchange private information across an unprotected network.                                                                                                    |
|                                                           | It works by assigning a unique electronic credential, called a ticket, to each user who logs on to the network. The ticket is embedded in messages to identify the sender.                                                                                                    |

| TACACS+           | TACACS+ allows a remote access server to communicate with an             |
|-------------------|--------------------------------------------------------------------------|
| (Terminal Access  | authentication server to determine whether the user has access to the    |
| Controller Access | network. TACACS+ is a completely new protocol and is not compatible with |
| Control System)   | TACACS or XTACACS. The SLC console manager supports TACACS+              |
|                   | only.                                                                    |

- 3. To disable a method currently in the **Enabled methods** list, select the method and click the right **▶** arrow between the lists.
- 4. To set the order in which the SLC unit will authenticate users, use the up 1 and down strows to the left of the **Enabled methods** list.
- 5. For Attempt next method on authentication rejection, you have the following options:
  - To enable the SLC console manager to use all methods, in order of precedence, until it obtains a successful authentication, select the check box. This is the default.
  - To enable the SLC device to use only the first authentication method that responds (in case a server is down or unavailable), clear the check box.
- 6. Click Apply.

Now that you have enabled one or more authentication methods, you must configure them.

## **Authentication Commands**

The following command for the command line interface corresponds to the web page entries described above.

#### To set ordering of authentication methods:

**Note:** Local Users authentication is always the first method used. Any methods omitted from the command will be disabled.

set auth <one or more parameters>

#### Parameters:

authusenextmethod <enable|disable>
kerberos <1-6>
ldap <1-6>
localusers <1-6>
nis <1-6>
radius <1-6>
tacacs+ <1-6>

#### To view authentication methods and their order of precedence:

show auth

# Local and Remote User Settings

The system administrator can configure the SLC console manager to use local accounts and remote accounts to authenticate users.

1. Click the **User Authentication** tab and select the **Local/Remote Users** option. The following page displays.

| Logout<br>Network Se<br>Auth Methods                                                                                                    | Hos<br>Use<br>Invices<br>Local/Re                                                                                                    | st: slc86(<br>er: sysad<br>User Aut                                                                                                    | Dd<br>Imin<br>thentica<br>sers P                                                                     | ntion Dev<br>NIS LDAP                                                                          | ices Ma<br>RADIUS                                        | Select port for ④<br>intenance Quid<br>Kerberos TACA | configuratio<br>k Setup<br>CS+ Gro                                                                                                    | ups S                                                                                                    | SH Keys                                                | rzu 22<br>niy) (<br>Custi                                                                                                    | Connected D<br>Connected D<br>슈 ·                                                                                                    | 92 B<br>evice (I<br>? -                                                                                                    | DP only)                                                                                                    |     |                                                                                                    |                                                                                                    |
|----------------------------------------------------------------------------------------------------|----------------------------------------------------------------------------------------------------|----------------------------------------------------------------------------------------------------|----------------------------------------------------------------------------------------------------|------------------------------------------------------------------------------------------------|----------------------------------------------------------|------------------------------------------------------|----------------------------------------------------------------------------------------------------|----------------------------------------------------------------------------------------------------|--------------------------------------------------------|----------------------------------------------------------------------------------------------------|----------------------------------------------------------------------------------------------------|----------------------------------------------------------------------------------------------------|----------------------------------------------------------------------------------------------------|-----|----------------------------------------------------------------------------------------------------|----------------------------------------------------------------------------------------------------|
|                                                                                                    |                                                                                                    |                                                                                                    |                                                                                                    |                                                                                                | Local                                                    | Remote User                                          | 5                                                                                                    |                                                                                                    |                                                        |                                                                                                    |                                                                                                    | Н                                                                                                    | lelp?                                                                                                    |     |                                                                                                    |                                                                                                    |
| Authenticate o                                                                                                    | Sys<br>nly remote                                                                                                    | N<br>admin A<br>users w                                                                                                    | fultiple (<br>ccess L<br>ho are ii                                                                   | Enable Lo<br>Sysadmin W<br>imited to Co<br>n the remote                                        | ocal Users:<br>'eb Logins:<br>nsole Port:<br>users list: |                                                      | the SL                                                                                                    | .C are u:<br>3LC via<br><b>ite:</b> remi<br>makir                                                                                                    | sed to auth<br>SSH, Telne<br>ove Escape<br>og raw bina | Local<br>entica<br>t, the '<br>e & Bri<br>ry con                                                                                                    | and remote<br>te users who<br>Web or the C<br>eak Sequenc<br>nections to E                                                                                                    | accou<br>o login<br>onsole<br>es for<br>)evice                                                                                                    | nts on<br>to the<br>e Port.<br>users<br>Ports.                                                                              |     |                                                                                                    |                                                                                                    |
| ocal User Pass                                                                                                    | shrows                                                                                                    |                                                                                                    |                                                                                                    |                                                                                                |                                                          |                                                      |                                                                                                    |                                                                                                    |                                                        |                                                                                                    |                                                                                                    |                                                                                                    |                                                                                                    |     |                                                                                                    |                                                                                                    |
| Complex Pass                                                                                                    | words: 🔲                                                                                                    |                                                                                                    |                                                                                                    | Passwo                                                                                         | rd Lifetime:                                             | 45 days                                              |                                                                                                    |                                                                                                    |                                                        |                                                                                                    |                                                                                                    |                                                                                                    |                                                                                                    |     |                                                                                                    |                                                                                                    |
| Allow F                                                                                                    | Reuse: 🔽                                                                                                    |                                                                                                    |                                                                                                    | Warn                                                                                           | ina Period:                                              | ○ No ○ Yes:                                          | 3 dav                                                                                                    | /s                                                                                                    |                                                        |                                                                                                    |                                                                                                    |                                                                                                    |                                                                                                    |     |                                                                                                    |                                                                                                    |
| Reuse F                                                                                                    | History: 2                                                                                                    |                                                                                                    |                                                                                                    | MaxLogi                                                                                        | n Attempts:                                              | No Yes:                                              |                                                                                                    |                                                                                                    |                                                        |                                                                                                    |                                                                                                    |                                                                                                    |                                                                                                    |     |                                                                                                    |                                                                                                    |
| 1100001                                                                                                    |                                                                                                    |                                                                                                    |                                                                                                    | l ock                                                                                          | out Period:                                              |                                                      | <br>1mii                                                                                                    | nutes                                                                                                    |                                                        |                                                                                                    |                                                                                                    |                                                                                                    |                                                                                                    |     |                                                                                                    |                                                                                                    |
|                                                                                                    | Add                                                                                                    | l/Edit Use                                                                                                    | er                                                                                                   | Delete U                                                                                       | ser                                                      |                                                      |                                                                                                    |                                                                                                    | right                                                  | olum                                                                                                    | n to edit or d                                                                                                    | elete a                                                                                                    | a user.                                                                                                    |     |                                                                                                    |                                                                                                    |
| Local Users                                                                                                    | (14 users)                                                                                                    | & Remo                                                                                                    | te User:                                                                                             | s (5 users)                                                                                    |                                                          |                                                      |                                                                                                    |                                                                                                    | Shaded u                                               | sers :                                                                                                    | are locked (ca<br>View Loc                                                                                                    | annot I<br>al Use                                                                                                    | login).<br>ers                                                                                                    | Vie | w Remote l                                                                                                    | Jsers                                                                                                |
| Local Users :<br>Login                                                                                                    | (14 users)<br>Auth                                                                                                    | & Remo<br>UID                                                                                                    | te User:<br>Group                                                                                    | s (5 users)<br>Permissio                                                                       | 15                                                       |                                                      | Esc<br>Seq                                                                                                    | Brk<br>Seq                                                                                                    | Shaded u<br>Custom<br>Menu                             | sers :<br>DB                                                                                                    | View Loc<br>Listen                                                                                                    | annot I<br>al Use<br>Da                                                                                                    | login).<br>ers<br>ata                                                                                                    | Vie | w Remote l                                                                                                    | Jsers                                                                                                |
| Local Users<br>Login<br>bart                                                                                                    | (14 users)<br>Auth<br>Remote                                                                                                    | & Remo<br>UID<br>N/A                                                                                                    | te User:<br>Group<br>Pwr                                                                             | <b>s (5 users)</b><br>Permission<br>nt,dt,rs,dr,w                                              | ns<br>tb                                                 |                                                      | Esc<br>Seq<br>W1bA                                                                                                    | Brk<br>Seq<br>\x1bB                                                                                                    | Shaded u<br>Custom<br>Menu                             | sers a                                                                                                    | View Loc<br>Listen<br>1-32,U1                                                                                                    | annot I<br>al Use<br>Da<br>1-                                                                                                    | login).<br>ers<br>ata<br>-32,U1                                                                                             | Vie | w Remote L<br>Clear<br>1-32,U1                                                                                                    | Jsers                                                                                                |
| Local Users<br>Login<br>bart<br>bart                                                                                                    | (14 users)<br>Auth<br>Remote<br>Local                                                                                                    | & Remo<br>UID<br>N/A<br>107                                                                                                    | <b>te User</b><br>Group<br>Pwr<br>Def                                                                | <b>s (5 users)</b><br>Permission<br>nt,dt,rs,dr,w                                              | ns<br>tb                                                 |                                                      | Esc<br>Seq<br>W1bA                                                                                                    | Brk<br>Seq<br>\v1bB                                                                                                    | Shaded u<br>Custom<br>Menu                             | DB<br>N                                                                                                    | View Loc<br>Listen<br>1-32,U1<br>1-4                                                                                                    | annot I<br>:al Use<br>Da<br>1-<br>1-                                                                                                    | login).<br>ers<br>ata<br>32,U1                                                                                              | Vie | w Remote L<br>Clear<br>1-32,U1<br>1-4                                                                                                    | Jsers<br>C                                                                                           |
| Local Users<br>Login<br>bart<br>bart<br>buguser                                                                                                    | (14 users)<br>Auth<br>Remote<br>Local<br>Local                                                                                                    | & Remo<br>UID<br>N/A<br>107<br>101                                                                                                    | te User<br>Group<br>Pwr<br>Def<br>Def                                                                | <b>s (5 users)</b><br>Permission<br>nt,dt,rs,dr,w                                              | ns<br>tb                                                 |                                                      | Esc<br>Seq<br>Vr1bA<br>Vr1bA<br>Vr1bA                                                                                                    | Brk<br>Seq<br>Vx1bB<br>Vx1bB<br>Vx1bB                                                                                                    | Shaded u<br>Custom<br>Menu                             | Sers a                                                                                                    | View Loc<br>Listen<br>1-32,U1<br>1-4<br>1-32,U1                                                                                                    | annot I<br>al Use<br>1-<br>1-<br>1-                                                                                                    | login).<br>ers<br>ata<br>.32,U1<br>.4<br>.32,U1                                                                             | Vie | w Remote U<br>Clear<br>1-32,U1<br>1-4<br>1-32,U1                                                                                                    | Jsers<br>C                                                                                           |
| Local Users<br>Login<br>bart<br>bart<br>buguser<br>dummy1                                                                                                    | (14 users)<br>Auth<br>Remote<br>Local<br>Local<br>Local                                                                                                    | & Remo<br>UID<br>N/A<br>107<br>101<br>112                                                                                                    | te Users<br>Group<br>Pwr<br>Def<br>Def<br>Def                                                        | <b>s (5 users)</b><br>Permission<br>nt,dt,rs,dr,w                                              | <b>ns</b><br>tb                                          |                                                      | Esc<br>Seq<br>V:1bA<br>V:1bA<br>V:1bA<br>V:1bA                                                                                                    | Brk           Seq           \x1bB           \x1bB           \x1bB           \x1bB                                                                                                    | Shaded u<br>Custom<br>Menu                             | DB<br>N<br>N<br>N<br>N                                                                                                    | View Loc<br>Listen<br>1-32,U1<br>1-4<br>1-32,U1<br>1,3                                                                                                    | annot I<br>annot I<br>Da<br>1-<br>1-<br>1-<br>1-<br>1-                                                                                                    | login).<br>ers<br>ata<br>.32,U1<br>.4<br>.32,U1<br>.32,U1<br>.3                                                             | Vie | w Remote U<br>Clear<br>1-32,U1<br>1-4<br>1-32,U1<br>1-32,U1                                                                                                    | Jsers<br>C<br>C                                                                                      |
| Local Users I<br>Login<br>bart<br>bart<br>buguser<br>dummy1<br>dummy2                                                                                                    | (14 users)<br>Auth<br>Remote<br>Local<br>Local<br>Local<br>Local                                                                                                    | & Remo<br>UID<br>N/A<br>107<br>101<br>112<br>113                                                                                                    | te Users<br>Group<br>Pwr<br>Def<br>Def<br>Def<br>Def                                                 | s (5 users)<br>Permission<br>nt,dt,rs,dr,w                                                     | ns<br>tb                                                 |                                                      | Esc<br>Seq<br>V(1bA<br>V(1bA<br>V(1bA<br>V(1bA<br>V(1bA<br>V(1bA                                                                                                    | Brk           Seq           \x1bB           \x1bB           \x1bB           \x1bB           \x1bB           \x1bB                                                                                                    | Shaded u<br>Custom<br>Menu                             | DB<br>N<br>N<br>N<br>N<br>N                                                                                                    | View Loc<br>Listen<br>1-32,U1<br>1-4<br>1-32,U1<br>1,3<br>1,3                                                                                                    | annot I<br>annot I<br>Da<br>1-<br>1-<br>1-<br>1,<br>1,                                                                                                    | login).<br>ers<br>ata<br>32,U1<br>4<br>32,U1<br>3<br>3                                                                      | Vie | w Remote U<br>Clear<br>1-32,U1<br>1-4<br>1-32,U1<br>1-32,U1<br>1-32,U1                                                                                                    | Jsers<br>C<br>C<br>C<br>C                                                                            |
| Local Users<br>Login<br>bart<br>bart<br>buguser<br>dummy1<br>dummy2<br>glenn1                                                                                                    | (14 users)<br>Auth<br>Remote<br>Local<br>Local<br>Local<br>Local<br>Local                                                                                                    | & Remo<br>UID<br>N/A<br>107<br>101<br>112<br>113<br>102                                                                                                    | te User:<br>Group<br>Pwr<br>Def<br>Def<br>Def<br>Def<br>Def                                          | s (5 users)<br>Permission<br>nt,dt,rs,dr,w                                                     | ns<br>to                                                 |                                                      | Esc<br>Seq<br>V:1bA<br>V:1bA<br>V:1bA<br>V:1bA<br>V:1bA<br>V:1bA                                                                                                    | Brk           Seq           \x1bB           \x1bB           \x1bB           \x1bB           \x1bB           \x1bB           \x1bB           \x1bB                                                                                                    | Shaded u<br>Custom<br>Menu<br>glenn1                   | DB<br>N<br>N<br>N<br>N<br>N<br>V                                                                                                    | View Loc<br>Listen<br>1-32,U1<br>1-4<br>1-32,U1<br>1,3<br>1,3<br>1-3,5                                                                                                    | annot I<br>cal Use<br>1-<br>1-<br>1,<br>1,<br>1,<br>1,                                                                                                    | login).<br>ers<br>ata<br>32,U1<br>4<br>32,U1<br>3<br>3<br>3<br>3,5                                                          | Vie | w Remote U<br>1-32,U1<br>1-4<br>1-32,U1<br>1-32,U1<br>1-32,U1<br>1-32,U1<br>1-3,5                                                                                                    | Jsers<br>C<br>C<br>C<br>C<br>C<br>C                                                                  |
| Local Users<br>Login<br>bart<br>bart<br>buguser<br>dummy1<br>dummy2<br>glenn1<br>glenn2                                                                                                    | (14 users)<br>Auth<br>Remote<br>Local<br>Local<br>Local<br>Local<br>Local<br>Local                                                                                                    | & Remo<br>UID<br>N/A<br>107<br>101<br>112<br>113<br>102<br>103                                                                                                    | te User:<br>Group<br>Pwr<br>Def<br>Def<br>Def<br>Def<br>Def<br>Def                                   | s (5 users)<br>Permission<br>nt,dt,rs,dr;w                                                     | <b>IS</b>                                                |                                                      | Esc<br>Seq<br>V:1bA<br>V:1bA<br>V:1bA<br>V:1bA<br>V:1bA<br>V:1bA<br>V:1bA                                                                                                    | Brk           Seq           v(1bB           v(1bB           v(1bB           v(1bB           v(1bB           v(1bB           v(1bB           v(1bB           v(1bB           v(1bB           v(1bB           v(1bB           v(1bB           v(1bB                                                                                                    | Shaded u<br>Custom<br>Menu<br>glenn1<br>glenn2         | DB<br>N<br>N<br>N<br>N<br>N<br>V<br>Y                                                                                                    | View Loc<br>Listen<br>1-32,U1<br>1-4<br>1-32,U1<br>1,3<br>1,3<br>1-3,5<br>1-3,5                                                                                                    | annot I<br>ral Use<br>1-<br>1-<br>1,<br>1,<br>1,<br>1,<br>1,<br>1-                                                                                                    | login).<br>ers<br>ata<br>32,U1<br>4<br>32,U1<br>3<br>3<br>3<br>3,5<br>3,5<br>3,5                                            | Vie | Elear<br>1-32,U1<br>1-4<br>1-32,U1<br>1-32,U1<br>1-32,U1<br>1-32,U1<br>1-35<br>1-3,5                                                                                                    | Jsers<br>C<br>C<br>C<br>C<br>C<br>C<br>C<br>C<br>C                                                   |
| Local Users<br>Login<br>bart<br>bart<br>buguser<br>dummy1<br>dummy2<br>glenn1<br>glenn2<br>glenn3                                                                                                    | (14 users)<br>Auth<br>Remote<br>Local<br>Local<br>Local<br>Local<br>Local<br>Local<br>Local<br>Local                                                                                                    | & Remo<br>UID<br>N/A<br>107<br>101<br>112<br>113<br>102<br>103<br>104                                                                                                    | te Users<br>Group<br>Pwr<br>Def<br>Def<br>Def<br>Def<br>Def<br>Def<br>Def                            | s (5 users)<br>Permission<br>nt,dt,rs,dr,w                                                     | ns<br>fo                                                 |                                                      | Esc<br>Seq<br>Vr1bA<br>Vr1bA<br>Vr1bA<br>Vr1bA<br>Vr1bA<br>Vr1bA<br>Vr1bA                                                                                                    | Brk           vc1bB           vc1bB           vc1bB           vc1bB           vc1bB           vc1bB           vc1bB           vc1bB           vc1bB           vc1bB           vc1bB           vc1bB           vc1bB           vc1bB           vc1bB                                                                                                    | Custom<br>Menu<br>glenn1<br>glenn2<br>glenn3           | Sers :<br>DB<br>N<br>N<br>N<br>N<br>N<br>N<br>N<br>V<br>V<br>Y                                                                                                    | View Lock<br>Listen<br>1-32,U1<br>1-4<br>1-32,U1<br>1,3<br>1,3<br>1-3,5<br>1-3,5<br>1-3,5                                                                                                    | annot I<br>al Use<br>1-<br>1-<br>1,<br>1,<br>1,<br>1,<br>1,<br>1-<br>1-<br>1-                                                                                                    | login).<br>ers<br>ata<br>32,U1<br>4<br>32,U1<br>3<br>3<br>3,5<br>3,5<br>3,5<br>3,5<br>3,5                                   | Vie | v Remote I<br>1-32,U1<br>1-4<br>1-32,U1<br>1-32,U1<br>1-32,U1<br>1-32,U1<br>1-3,5<br>1-3,5<br>1-3,5                                                                                                    | Jsers                                                                                                |
| Local Users<br>Login<br>bart<br>bart<br>buguser<br>dummy1<br>dummy2<br>glenn1<br>glenn2<br>glenn3<br>glenn4                                                                                                    | (14 users)<br>Auth<br>Remote<br>Local<br>Local<br>Local<br>Local<br>Local<br>Local<br>Local<br>Local<br>Local                                                                                                    | & Remo<br>UID<br>N/A<br>107<br>101<br>112<br>113<br>102<br>103<br>104<br>105                                                                                                    | te User:<br>Group<br>Pwr<br>Def<br>Def<br>Def<br>Def<br>Def<br>Def<br>Def<br>Def                     | s (5 users)<br>Permission<br>nt,dt,rs,dr,w                                                     | ns<br>fo                                                 |                                                      | Esc<br>Seq           V:1bA           V:1bA                                                                                                    | Brk           vc1bB           vc1bB           vc1bB           vc1bB           vc1bB           vc1bB           vc1bB           vc1bB           vc1bB           vc1bB           vc1bB           vc1bB           vc1bB           vc1bB           vc1bB           vc1bB                                                                                                    | Custom<br>Menu<br>glenn1<br>glenn2<br>glenn3<br>glenn4 | Sers :<br>Sers :<br>Sers : | View Lock<br>Listen<br>1-32,U1<br>1-4<br>1-32,U1<br>1,3<br>1,3<br>1-3,5<br>1-3,5<br>1-3,5<br>1-3,5<br>1-3,5                                                                                          | annot I<br>annot I<br>Da<br>1-<br>1-<br>1,<br>1,<br>1,<br>1-<br>1-<br>1,<br>1-<br>1-<br>1-<br>1-<br>1-<br>1-<br>1-<br>1-<br>1-<br>1-<br>1-<br>1-<br>1-                                                                                                    | login).<br>ers<br>ata<br>32,U1<br>4<br>32,U1<br>3<br>3,5<br>3,5<br>3,5<br>3,5<br>3,5<br>3,5                                 | Vie | ■ Remote L<br>1-32,U1<br>1-4<br>1-32,U1<br>1-32,U1<br>1-32,U1<br>1-32,U1<br>1-3,5<br>1-3,5<br>1-3,5<br>1-3,5                                                                                                    | Jsers<br>C<br>C<br>C<br>C<br>C<br>C<br>C<br>C<br>C<br>C<br>C<br>C<br>C<br>C<br>C<br>C<br>C<br>C<br>C |
| Local Users<br>Login<br>bart<br>buguser<br>dummy1<br>dummy2<br>glenn1<br>glenn2<br>glenn3<br>glenn4<br>glenn_rd                                                                                                    | (14 users)<br>Auth<br>Remote<br>Local<br>Local<br>Local<br>Local<br>Local<br>Local<br>Local<br>Local<br>Local<br>Local<br>Local<br>Remote                                                                                                    | & Remo<br>UID<br>N/A<br>107<br>101<br>112<br>113<br>102<br>103<br>104<br>105<br>N/A                                                                                                    | te User:<br>Group<br>Pwr<br>Def<br>Def<br>Def<br>Def<br>Def<br>Def<br>Def<br>Def<br>Adm              | s (5 users)<br>Permission<br>nt,dt,rs,dr,w                                                     | ns<br>to                                                 | p,do,ub,rs,fc,dr,sn,                                 | Esc<br>Seq           v1bA           v1bA                                                                                                    | Brk           %1bB           %1bB           %1bB           %1bB           %1bB           %1bB           %1bB           %1bB           %1bB           %1bB           %1bB           %1bB           %1bB           %1bB           %1bB           %1bB           %1bB                                                                                                    | Custom<br>Menu<br>glenn1<br>glenn2<br>glenn3<br>glenn4 | Sers :<br>Sers :<br>DB<br>N<br>N<br>N<br>N<br>N<br>N<br>V<br>V<br>Y<br>V<br>V                                                                                                    | View Lock<br>Listen<br>1-32,U1<br>1-4<br>1-32,U1<br>1,3<br>1-3,5<br>1-3,5<br>1-3,5<br>1-3,5<br>1-3,5<br>1-3,5<br>1-3,2,U1                                                                            | annot I<br>al Use<br>Da<br>1-<br>1-<br>1,<br>1,<br>1,<br>1,<br>1-<br>1-<br>1-<br>1-<br>1-<br>1-<br>1-<br>1-<br>1-<br>1-<br>1-<br>1-<br>1-                                                                                                    | login).<br>ers<br>ata<br>32,U1<br>4<br>32,U1<br>3<br>3,5<br>3,5<br>3,5<br>3,5<br>3,5<br>3,5<br>3,5<br>3,5<br>3,5            | Vie | ■ Remote U<br>1-32,U1<br>1-32,U1<br>1-32,U1<br>1-32,U1<br>1-32,U1<br>1-3,5<br>1-3,5<br>1-3,5<br>1-3,5<br>1-3,2,U1                                                                                                    |                                                                                                    |
| Local Users<br>Login<br>bart<br>buguser<br>dummy1<br>dummy2<br>glenn1<br>glenn2<br>glenn3<br>glenn4<br>glenn_rd<br>glennkrb                                                                                           | (14 users)       Auth       Remote       Local       Local       Local       Local       Local       Local       Local       Local       Local       Local       Local       Local       Local       Local       Local       Local       Remote                                                                                                    | & Remo<br>N/A<br>107<br>101<br>112<br>113<br>102<br>103<br>104<br>105<br>N/A<br>N/A                                                                                                    | te User:<br>Group<br>Pwr<br>Def<br>Def<br>Def<br>Def<br>Def<br>Def<br>Def<br>Adm<br>Pwr              | s (5 users)<br>Permission<br>nt,dt,rs,dr,w                                                     | ns<br>to<br>a,dt,sk,um,d<br>to                           | p,do,ub,rs,fc,dr,sn,                                 | Esc<br>Seq           V:1bA           V:1bA                                                                                                    | Brk<br>Seq<br>V(1bB<br>V(1bB<br>V(1bB<br>V(1bB<br>V(1bB<br>V(1bB<br>V(1bB<br>V(1bB<br>V(1bB<br>V(1bB                                                                                                    | Custom<br>Menu<br>glenn1<br>glenn2<br>glenn3<br>glenn4 | Sers :<br>DB<br>DB<br>N<br>N<br>N<br>N<br>N<br>N<br>N<br>N<br>N<br>N<br>N<br>N<br>N                                                                                                    | View Loc<br>Listen<br>1-32,U1<br>1-4<br>1-32,U1<br>1.3<br>1.3<br>1-3,5<br>1-3,5<br>1-3,5<br>1-3,5<br>1-3,5<br>1-32,U1<br>1-32,U1                                                                     | annot I<br>al Use<br>Da<br>1<br>1-<br>1.<br>1.<br>1.<br>1.<br>1.<br>1.<br>1.<br>1.<br>1.<br>1.<br>1.<br>1.<br>1.                                                                                                    | ers<br>ata<br>32,U1<br>4<br>33<br>3,5<br>3,5<br>3,5<br>32,U1<br>32,U1<br>32,U1                                              | Vie | Vertical and the second second |                                                                                                    |
| Local Users<br>Login<br>bart<br>buguser<br>dummy1<br>dummy2<br>glenn1<br>glenn2<br>glenn3<br>glenn4<br>glenn4<br>glennkrb                                                                                             | It users) Auth Remote Local Local Local Local Local Local Local Local Local Remote Remote Remote Local                                                                                                    | & Remo<br>VID<br>N/A<br>107<br>101<br>112<br>113<br>102<br>103<br>104<br>105<br>N/A<br>N/A<br>111                                                                                                    | te Users<br>Group<br>Pwr<br>Def<br>Def<br>Def<br>Def<br>Def<br>Def<br>Adm<br>Pwr<br>Def              | s (5 users)<br>Permission<br>nt,dt,rs,dr,w<br>fa,nt,sv,lu,ra<br>nt,dt,rs,dr,w                  | ns<br>to<br>a,dt,sk,um,d<br>to                           | p,do,ub,rs,fc,dr,sn,                                 | Esc<br>Seq           V:1bA           V:1bA                                                                                                    | Brk           V1bB           V1bB                                                                                                    | Custom<br>Menu<br>glenn1<br>glenn2<br>glenn3<br>glenn4 | Sers :<br>Sers :<br>DB<br>DB<br>N<br>N<br>N<br>N<br>N<br>N<br>N<br>N<br>N<br>N<br>N<br>N<br>N                                                                                                    | View Loc<br>Listen<br>1-32,U1<br>1-4<br>1-32,U1<br>1.3<br>1.3<br>1-3,5<br>1-3,5<br>1-3,5<br>1-3,5<br>1-3,2,U1<br>1-32,U1<br>1-4                                                                      | annot I<br>al Use<br>Da<br>1-<br>1-<br>1-<br>1,<br>1,<br>1,<br>1,<br>1-<br>1-<br>1-<br>1-<br>1-<br>1-<br>1-<br>1-<br>1-<br>1-<br>1-<br>1-<br>1-                                                                                                    | login).<br>ers<br>32,01<br>4<br>32,01<br>3<br>3<br>3,5<br>3,5<br>3,5<br>3,5<br>3,5<br>3,5<br>3,5<br>3,5<br>3,2,01<br>4      | Vie | Vertical Control of the second second |                                                                                                    |
| Local Users<br>Login<br>bart<br>buguser<br>dummy1<br>dummy2<br>glenn1<br>glenn2<br>glenn3<br>glenn4<br>glenn4<br>glennkrb<br>glennkrb                                                                                 | It users) Auth Remote Local Local Local Local Local Local Local Local Local Local Remote Remote Local Local Local Local Local Local Local Local Local Remote Local Remote Local                                                                                                    | & Remo<br>UID<br>N/A<br>107<br>101<br>112<br>113<br>102<br>103<br>104<br>105<br>N/A<br>N/A<br>111<br>N/A                                                                                                    | te User<br>Group<br>Pwr<br>Def<br>Def<br>Def<br>Def<br>Def<br>Def<br>Def<br>Adm<br>Pwr<br>Def<br>Pwr | s (5 users)<br>Permission<br>nt.dt,rs,dr,w<br>fa,nt,sv,lu,ra<br>nt,dt,rs,dr,w<br>nt,dt,rs,dr,w | ns<br>to<br>a,dt,sk,um,d<br>to                           | p,do,ub,rs,fc,dr,sn,                                 | Esc<br>Seq           V:1bA           V:1bA | Brk           V108           V108                                                                                                    | Custom<br>Menu<br>glenn1<br>glenn2<br>glenn3<br>glenn4 | Series and a construction of the construction of the construction                                                                                                    | View Loc<br>Listen<br>1-32,U1<br>1-4<br>1-32,U1<br>1.4<br>1-32,U1<br>1.3<br>1-3,5<br>1-3,5<br>1-3,5<br>1-3,5<br>1-3,5<br>1-32,U1<br>1-4<br>1-4<br>1-32,U1                                            | annot I<br>al Use<br>Da<br>1<br>1-<br>1-<br>1-<br>1,<br>1,<br>1,<br>1-<br>1-<br>1-<br>1-<br>1-<br>1-<br>1-<br>1-<br>1-<br>1-<br>1-<br>1-<br>1-                                                                                                    | login).<br>ers<br>32,01<br>4<br>32,01<br>3<br>3,35<br>3,5<br>3,5<br>3,5<br>3,5<br>3,5<br>3,5<br>3,5<br>3,2,01<br>4<br>32,01 | Vie | v Remote U<br>Lear<br>1-32,U1<br>1-4<br>1-32,U1<br>1-32,U1<br>1-32,U1<br>1-3,5<br>1-3,5<br>1-3,5<br>1-3,5<br>1-3,5<br>1-3,2,U1<br>1-32,U1<br>1-4<br>1-32,U1                                                                                                    | 23985<br>000000000000000000000000000000000000                                                        |
| Local Users<br>Login<br>bart<br>buguser<br>dummy1<br>dummy2<br>glenn1<br>glenn2<br>glenn3<br>glenn4<br>glenn4<br>glennkrb<br>glennkrb<br>glennkrb                                                                     | It users) Auth Remote Local Local Local Local Local Local Local Local Local Remote Remote Local Remote Local Remote Local Local Local Local Local Local Local Local Local Local Local Local Local Local Local Local Local Local Local Local Local Local Local Local Local Local Local Local                                                                                                    | & Remo<br>UID<br>N/A<br>107<br>101<br>112<br>113<br>102<br>103<br>104<br>105<br>N/A<br>105<br>N/A<br>101<br>104<br>105<br>N/A<br>101<br>104<br>105<br>N/A<br>101<br>104<br>105<br>N/A<br>107<br>104<br>105<br>104<br>105<br>105<br>105<br>105<br>105<br>105<br>105<br>105        | Group<br>Pwr<br>Def<br>Def<br>Def<br>Def<br>Def<br>Def<br>Def<br>Def<br>Def<br>Def                   | s (5 users)<br>Permission<br>nt,dt,rs,dr,w<br>fa,nt,sv,lu,ra<br>nt,dt,rs,dr,w                  | ns<br>b<br>a,dt,sk,um,d<br>b                             | p,do,ub,rs,fc,dr,sn,                                 | Esc<br>Seq           V:1bA           V:1bA                                                                                                    | Brk           Sed           V1bB           V1bB                | Custom<br>Menu<br>glenn1<br>glenn2<br>glenn3<br>glenn4 | Series and a construction of the construction of the construction                                                                                                    | View Loc<br>Listen<br>1-32,U1<br>1-4<br>1-32,U1<br>1-4<br>1-32,U1<br>1-3,5<br>1-3,5<br>1-3,5<br>1-3,5<br>1-3,5<br>1-3,5<br>1-3,5<br>1-3,2<br>1-3,2<br>1-3,2<br>1-4<br>1-4<br>1-4                     | Eal Use<br>al Use<br>1<br>1-<br>1,<br>1,<br>1,<br>1,<br>1-<br>1-<br>1-<br>1-<br>1-<br>1-<br>1-<br>1-<br>1-<br>1-<br>1-<br>1-<br>1-                                                                                                    | login).<br>ers<br>32,U1<br>4<br>32,U1<br>4<br>33<br>3,5<br>3,5<br>3,5<br>3,5<br>3,5<br>3,5<br>3,5<br>3,5<br>3,5             | Vie | v Remote U<br>Clear<br>1-32,U1<br>1-4<br>1-32,U1<br>1-32,U1<br>1-32,U1<br>1-3,5<br>1-3,5<br>1-3,5<br>1-3,5<br>1-3,5<br>1-32,U1<br>1-4<br>1-32,U1<br>1-4<br>1-4                                                                                                    |                                                                                                    |
| Local Users<br>Login<br>bart<br>buguser<br>dummy1<br>dummy2<br>glenn1<br>glenn2<br>glenn3<br>glenn4<br>glenn4<br>glennkrb<br>glennkrb<br>glennkrb<br>glennnis<br>glennnis                                             | It users) Auth Remote Local Local Local Local Local Local Local Local Local Local Local Local Local Remote Local Remote Local Local Local Local Local Local Local Local Local Local Local Local Local Local Local Local Local Local Local Local Local Local Local Local Local Local Local Local Local Local Local Local                                                                                         | & Remo<br>UID<br>N/A<br>107<br>101<br>112<br>113<br>102<br>103<br>104<br>105<br>N/A<br>105<br>N/A<br>104<br>105<br>N/A<br>101<br>104<br>105<br>N/A<br>101<br>104<br>105<br>N/A<br>107<br>104<br>105<br>N/A<br>107<br>104<br>105<br>104<br>105<br>105<br>105<br>105<br>105<br>105<br>105<br>105 | Group<br>Pwr<br>Def<br>Def<br>Def<br>Def<br>Def<br>Def<br>Def<br>Def<br>Def<br>Def                   | s (5 users)<br>Permission<br>nt,dt,rs,dr,w<br>fa,nt,sv,lu,ra<br>nt,dt,rs,dr,w<br>nt,dt,rs,dr,w | <b>is</b><br>to<br>a,dt,sk,um,d<br>to                    | p,do,ub,rs,fc,dr,sn,                                 | Esc<br>Seq           v:1bA           v:1bA                                                                                                    | Brk           Sed           V1bB           V1bB                | Custom<br>Menu<br>glenn1<br>glenn2<br>glenn3<br>glenn4 | Servers and a constraint of the servers and a constraint of the servers and a constraint of th                                                                                                    | View Loc<br>Listen<br>1-32,U1<br>1-4<br>1-32,U1<br>1-4<br>1-32,U1<br>1-3<br>1-3,5<br>1-3,5<br>1-3,5<br>1-3,5<br>1-3,5<br>1-3,5<br>1-3,2<br>U1<br>1-32,U1<br>1-4<br>1-4<br>1-4                        | xal Use<br>xal Use<br>1<br>1-<br>1,<br>1,<br>1,<br>1,<br>1,<br>1-<br>1-<br>1-<br>1-<br>1-<br>1-<br>1-<br>1-<br>1-<br>1-<br>1-<br>1-<br>1-                                                                                                    | ers<br>32,U1<br>4<br>32,U1<br>4<br>33<br>3,5<br>3,5<br>3,5<br>3,5<br>3,5<br>3,5<br>3,5<br>3,5<br>3,5                        |     | v Remote U<br>Lear<br>1-32,U1<br>1-32,U1<br>1-32,U1<br>1-32,U1<br>1-3,5<br>1-3,5<br>1-3,5<br>1-3,5<br>1-3,5<br>1-32,U1<br>1-4<br>1-32,U1<br>1-4<br>1-4<br>1-4<br>1-4                                                                                                    |                                                                                                    |
| Local Users<br>Login<br>bart<br>buguser<br>dummy1<br>dummy2<br>glenn1<br>glenn2<br>glenn3<br>glenn4<br>glenn4<br>glennkrb<br>glennkrb<br>glennkrb<br>glennnis<br>glennnis                                             | It users) Auth Remote Local Local | & Remo<br>VID<br>N/A<br>107<br>101<br>112<br>113<br>102<br>103<br>104<br>105<br>N/A<br>105<br>N/A<br>104<br>105<br>N/A<br>101<br>102<br>103<br>104<br>105<br>N/A<br>107<br>104<br>105<br>N/A<br>107<br>107<br>107<br>107<br>107<br>107<br>107<br>107                                                                                                    | Fe User<br>Group<br>Pwr<br>Def<br>Def<br>Def<br>Def<br>Def<br>Def<br>Def<br>Def                      | s (5 users)<br>Permission<br>nt,dt,rs,dr,w<br>fa,nt,sv,lu,ra<br>nt,dt,rs,dr,w<br>nt,dt,rs,dr,w | ns<br>b<br>a,dt,sk,um,d<br>b<br>b                        | p,do,ub,rs,fc,dr,sn,                                 | Esc<br>Seq           v:1bA           v:1bA                                                                                                    | Brk           Sed           V1bB           V1bB | Shaded u                                               | Series and a constraint of the series and a constraint of the series and a constraint of the                                                                                                    | View Loc<br>Listen<br>1-32,U1<br>1-4<br>1-32,U1<br>1.4<br>1-32,U1<br>1.3<br>1.3,5<br>1-3,5<br>1-3,5<br>1-3,5<br>1-3,5<br>1-3,5<br>1-3,2,U1<br>1-4<br>1-4<br>1-4<br>1-4<br>1-4<br>1-32,U1             | Real Uses<br>Real Uses<br>Defined the second second sec                                                                                                    | login).<br>ers<br>32,01<br>32,01<br>3,35<br>3,5<br>3,5<br>3,5<br>3,5<br>3,5<br>3,5<br>3,5<br>3,5<br>3,                      |     | v Remote U<br>Clear<br>1-32,U1<br>1-4<br>1-32,U1<br>1-32,U1<br>1-32,U1<br>1-3,5<br>1-3,5<br>1-3,5<br>1-3,5<br>1-3,5<br>1-3,5<br>1-3,2,U1<br>1-4<br>1-4<br>1-4<br>1-4<br>1-4<br>1-4<br>1-32,U1                                                                                                    | Jsers<br>C<br>C<br>C<br>C<br>C<br>C<br>C<br>C<br>C<br>C<br>C<br>C<br>C<br>C<br>C<br>C<br>C<br>C<br>C |
| Local Users<br>Login<br>bart<br>buguser<br>dummy1<br>dummy2<br>glenn1<br>glenn2<br>glenn3<br>glenn4<br>glenn4<br>glennkrb<br>glennkrb<br>glennkrb<br>glennnis<br>glennnis<br>glennnis                                 | It users) Auth Remote Local Local                                                                         | & Remo<br>UID<br>N/A<br>107<br>101<br>112<br>113<br>102<br>103<br>104<br>105<br>N/A<br>105<br>N/A<br>104<br>105<br>N/A<br>101<br>N/A<br>101<br>102<br>103<br>104<br>105<br>N/A<br>107<br>104<br>105<br>N/A<br>107<br>104<br>105<br>N/A<br>107<br>104<br>105<br>N/A<br>107<br>104<br>105<br>N/A<br>107<br>104<br>105<br>N/A<br>107<br>104<br>105<br>N/A<br>105<br>N/A<br>106<br>107<br>106<br>107<br>107<br>107<br>107<br>107<br>107<br>107<br>107                                                                                                    | Fe User:<br>Group<br>Pwr<br>Def<br>Def<br>Def<br>Def<br>Def<br>Def<br>Def<br>Def                     | s (5 users)<br>Permission<br>nt,dt,rs,dr,w<br>fa,nt,sv,lu,ra<br>nt,dt,rs,dr,w<br>nt,dt,rs,dr,w | ns<br>b<br>a,dt,sk,um,d<br>b<br>b                        | p,do,ub,rs,fc,dr,sn,                                 | Esc<br>Seq           v1bA           v1bA                                                                                        | Brk           V1bB           V1bB               | Shaded u                                               | Series and a constraint of the series and a constraint of the series and a constraint of the                                                                                                    | View Loc<br>Listen<br>1-32,U1<br>1-4<br>1-32,U1<br>1-4<br>1-32,U1<br>1-3<br>1-3,5<br>1-3,5<br>1-3,5<br>1-3,5<br>1-3,5<br>1-3,5<br>1-3,5<br>1-3,2,U1<br>1-4<br>1-4<br>1-4<br>1-4<br>1-4<br>1-4<br>1-4 | Annot I<br>Annot I<br>Ann | login).<br>ers<br>32,01<br>32,01<br>3,2,01<br>3,2,01<br>3,5<br>3,5<br>3,5<br>3,5<br>3,5<br>3,5<br>3,5<br>3,5<br>3,5<br>3,5  |     | v Remote U<br>Clear<br>1-32,U1<br>1-4<br>1-32,U1<br>1-32,U1<br>1-32,U1<br>1-3,5<br>1-3,5<br>1-3,5<br>1-3,5<br>1-3,5<br>1-3,5<br>1-3,5<br>1-32,U1<br>1-4<br>1-4<br>1-4<br>1-4<br>1-4<br>1-4<br>1-4<br>1-                                                                                                    |                                                                                                    |
| Local Users<br>Login<br>bart<br>buguser<br>dummy1<br>dummy2<br>glenn1<br>glenn2<br>glenn3<br>glenn4<br>glenn,rd<br>glennkrb<br>glennkrb<br>glennkrb<br>glennnis<br>glennnis<br>glennnacac<br>glenntacac<br>glenntacac | It users) Auth Remote Local Local                                                                   | & Remo<br>N/A<br>107<br>101<br>112<br>113<br>102<br>103<br>104<br>105<br>N/A<br>105<br>N/A<br>111<br>N/A<br>108<br>109<br>N/A<br>110<br>106                                                                                                    | Fe User:<br>Group<br>Pwr<br>Def<br>Def<br>Def<br>Def<br>Def<br>Def<br>Def<br>Def                     | s (5 users)<br>Permission<br>nt,dt,rs,dr,w<br>fa,nt,sv,lu,ra<br>nt,dt,rs,dr,w<br>nt,dt,rs,dr,w | ns<br>b<br>a,dt,sk,um,d<br>b<br>b                        | p,do,ub,rs,fc,dr,sn,                                 | Esc<br>Seq           v1bA           v1bA                            | Brk           Sed           V1bB           V1bB | Shaded u                                               | Server at a constraint of the server at a constraint of the server                                                                                                    | View Loc<br>Listen<br>1-32,U1<br>1-4<br>1-32,U1<br>1-4<br>1-32,U1<br>1-3<br>1-3,5<br>1-3,5<br>1-3,5<br>1-3,5<br>1-3,5<br>1-3,5<br>1-3,2,U1<br>1-4<br>1-4<br>1-4<br>1-4<br>1-4<br>1-4                 | Annot I<br>Annot I<br>Ann | login).<br>ers<br>32,01<br>32,01<br>3<br>3<br>3,5<br>3,5<br>3,5<br>3,5<br>3,5<br>3,5<br>3,5<br>3,5<br>3,5                   |     | v Remote U<br>Clear<br>1-32,U1<br>1-4<br>1-32,U1<br>1-32,U1<br>1-32,U1<br>1-3,5<br>1-3,5<br>1-3,5<br>1-3,5<br>1-3,5<br>1-3,5<br>1-3,2,U1<br>1-4<br>1-4<br>1-4<br>1-4<br>1-4<br>1-4<br>1-4<br>1-                                                                                                    |                                                                                                    |

#### Figure 12-2 User Authentication > Local/Remote Users

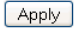

The top of the page has entry fields for enabling local and remote users and for setting password requirements. The bottom of the page displays a table listing and describing all local and remote users.

#### To enable local and/or remote users:

2. Enter the following:

| Enable Local Users                                                       | Select to enable all local users except sysadmin. The sysadmin is always available regardless of how you set the check box. Enabled by default. |
|--------------------------------------------------------------------------|----------------------------------------------------------------------------------------------------|
| Multiple Sysadmin<br>Web Logins                                          | Select to allow the sysadmin to have multiple simultaneous logins to the web interface. Disabled by default.                                    |
| Sysadmin Access<br>Limited to Console<br>Port                            | Select to limit sysadmin logins to the Console Port only. Disabled by default.                                                                  |
| Authenticate only<br>remote users who are<br>in the remote users<br>list | Select the check box to authenticate users listed in the Remote Users list in the lower part of the page. Disabled by default.                  |

#### 3. Continue to set Local User Passwords:

| Complex Passwords           | Select to enable the SLC unit to enforce rules concerning the password structure (e.g., alphanumeric requirements, number of characters, punctuation marks). Disabled by default. |
|-----------------------------|----------------------------------------------------------------------------------------------------|
|                             | Complexity rules:                                                                                                    |
|                             | Passwords must be at least eight characters long.                                                                                                    |
|                             | They must contain one upper case letter (A-Z), one lower case letter (a-z), one digit (0-9), and one punctuation character (()`~!@# $\%\%\%^{*-+=}{[:;"'<>,.?/_)}$ .              |
| Allow Reuse                 | Select to enable users to continue to reuse old passwords. If you disable the check box, they cannot use any of the <b>Reuse History</b> number of passwords. Enabled by default. |
| Reuse History               | The number of passwords the user must use before reusing an old password. The default is <b>4</b> .                                                                               |
|                             | For example, if you set reuse history to 4, the user may reuse an old password after using 4 other passwords.                                                                     |
| Password Lifetime<br>(days) | The number of days until the password expires. The default setting is <b>90</b> .                                                                                                 |
| Warning Period<br>(days)    | The number of days ahead that the system warns that the user's password will expire. The default setting is <b>7</b> .                                                            |
| Max Login Attempts          | The number of times (up to 8) the user can attempt to log in unsuccessfully before the system locks the user out. The default setting is $0$ (disabled).                          |
| Lockout Period<br>(minutes) | The number of minutes (up to 90) the locked-out user must wait before trying to log in to the web interface again. The default setting is $0$ (disabled).                         |

4. Click the **Apply** button.

# Adding, Editing or Deleting a User

Through this *User Authentication > Local/Remote Users* page, you can delete a user listed in the table or open a page for adding or editing a user.

## To add a user:

1. On the User Authentication > Local/Remote Users, click the Add/Edit User button. The User Authentication > Local/Remote User > Settings page displays.

| LANTRON                      | 11X。                                                                     | SLC32                                                     |                          | CD U1 E1 1 3       | 357<br>468 | 9 11 13 15 17 19 21 23 2<br>10 12 14 16 18 20 22 24 2                                            | 25 27 29<br>26 28 30                         | 31 A<br>32 B                                                    |
|------------------------------|--------------------------------------------------------------------------|-----------------------------------------------------------|--------------------------|--------------------|------------|--------------------------------------------------------------------------------------------------|----------------------------------------------|-----------------------------------------------------------------|
| Logout                       | lost: <b>sic86</b><br>Jser: <b>sysa</b> (                                | Od<br>Imin                                                | Select p                 | rt for 💿 Configura | ation 🔘    | ) WebSSH (DP only) 🔵 Cor                                                                         | nected D                                     | evice (DP only)                                                 |
| Network Services             | User Au                                                                  | thenticatio                                               | n Devices Maintenanc     | e Quick Setu       | p          |                                                                                                  | 岱                                            | ? 🔂 🗉                                                           |
| Auth Methods Loca            | l/Remote U                                                               | lsers <mark>NIS</mark>                                    | LDAP RADIUS Kerbero      | s TACACS+ (        | Groups     | SSH Keys Custom M                                                                                | lenus                                        |                                                                 |
|                              |                                                                          |                                                           | Local/Remote Us          | er Settings        |            |                                                                                                  |                                              | Help?                                                           |
| Login:                       |                                                                          |                                                           | Enable for Dial-back:    |                    |            | Password:                                                                                        |                                              |                                                                 |
| Authentication:              | <ul> <li>Local</li> </ul>                                                | ○ Remot                                                   | ⊐<br>e Dial-back Number: |                    |            | Retype Password:                                                                                 |                                              |                                                                 |
| UID:                         | 114                                                                      |                                                           | Escape Sequence:         | \x1bA              | ]          | Password Expires:                                                                                |                                              |                                                                 |
| Listen Ports:                | 1-32,U1                                                                  |                                                           | Break Sequence:          | y1bB               | AI         | llow Password Change:                                                                            | <b>~</b>                                     |                                                                 |
| Data Ports:                  | 1-32,U1                                                                  |                                                           | Custom Menu:             | <none> 💌</none>    |            | Change Password<br>on Next Login:                                                                |                                              |                                                                 |
| Clear Port Buffers:          | 1-32,U1                                                                  |                                                           | Display Menu at Login:   | <b>v</b>           |            | Lock Account:                                                                                    |                                              |                                                                 |
|                              |                                                                          |                                                           |                          |                    |            | Account Status:                                                                                  | Active                                       |                                                                 |
| Group:                       | <ul> <li>Defaul</li> <li>Power</li> <li>Admin</li> <li>Custor</li> </ul> | lt Users<br><sup>·</sup> Users<br>istrators<br>m Group: • | (none) 💌                 |                    | ł          | Each user is a mem<br>has predefined user righ<br>User rights that are ass<br>cannot be modified | ber of a<br>ts assoi<br>ociated<br>for indiv | group which<br>ciated with it.<br>with a group<br>/idual users. |
| Full Administrative:         |                                                                          |                                                           | Local Users:             |                    |            | Reboot & Shutdown:                                                                               |                                              |                                                                 |
| Networking:                  |                                                                          |                                                           | Remote Authentication:   |                    | Fir        | mware & Configuration:                                                                           |                                              |                                                                 |
| Services:                    |                                                                          |                                                           | SSH Keys:                |                    |            | Device Port Operations:                                                                          |                                              |                                                                 |
| Secure Lantronix<br>Network: |                                                                          |                                                           | User Menus:              |                    | De         | evice Port Configuration:                                                                        |                                              |                                                                 |
| Date/Time:                   |                                                                          |                                                           | Web Access:              |                    |            | USB:                                                                                             |                                              |                                                                 |
|                              |                                                                          |                                                           | Diagnostics & Reports:   |                    |            |                                                                                                  |                                              |                                                                 |
| Sack to Local/Remote         | <u>e Users</u>                                                           |                                                           | Apply                    |                    |            |                                                                                                  |                                              |                                                                 |

# Figure 12-3 User Authentication > Local/Remote User > Settings

# 2. Enter the following information for the user:

| Login              | User ID of selected user.                                                                                                    |
|--------------------|----------------------------------------------------------------------------------------------------|
| Authentication     | <ul> <li>Select the type of authenticated user:</li> <li>Local: User listed in the SLC database.</li> <li>Remote: User not listed in the SLC database.</li> </ul>           |
| UID                | A unique numeric identifier the system administrator assigns to each user.<br>Valid UIDs are 101-4294967295.                                                                |
|                    | <b>Note:</b> The UID must be unique. If it is not, SLC console manager automatically increments it. Starting at 101, the SLC unit finds the next unused UID.                |
| Listen Ports       | The device ports that the user may access to view data using the connect listen command. Enter the port numbers or the range of port numbers (for example, 1, 5, 8, 10-15). |
| Data Ports         | The device ports with which the user may interact using the connect direct command. Enter the port numbers or the range of port numbers.                                    |
| Clear Port Buffers | The device port buffers the users may clear using the set locallog clear command. Enter the port numbers or the range of port numbers.                                      |

| Enable for Dial-back             | Select to grant a local user dial-back access. Users with dial-back access can dial into the SLC console manager and enter their login and password. Once the SLC unit authenticates them, the modem hangs up and dials them back. Disabled by default.                                                                                   |
|----------------------------------|----------------------------------------------------------------------------------------------------|
| Dial-back Number                 | The phone number the modem dials back on depends on this setting for the device port. The user is either dialed back on a fixed number (specified on the Device Port - Settings page), or on a number that is associated with the user's login (specified here).                                                                          |
| Escape Sequence                  | A single character or a two-character sequence that causes the SLC console manager to leave direct (interactive) mode. (To leave listen mode, press any key.)<br>A suggested value is <b>Esc+A</b> (escape key, then uppercase "A" performed                                                                                              |
|                                  | quickly but not simultaneously). You would specify this value as $x1bA$ , which is hexadecimal ( $x$ ) character 27 (1B) followed by an A.                                                                                                    |
|                                  | This setting allows the user to terminate the connect direct command on the command line interface when the endpoint of the command is deviceport, tcp, or udp.                                                                                                    |
| Break Sequence                   | A series of 1-10 characters users can enter on the command line interface to send a break signal to the external device. A suggested value is $Esc+B$ (escape key, then uppercase "B" performed quickly but not simultaneously). You would specify this value as $x1bB$ , which is hexadecimal ( $x$ ) character 27 (1B) followed by a B. |
| Custom Menu                      | If custom menus have been created, you can assign a default custom menu to the user. The custom menu will display at login.                                                                                                    |
|                                  | <b>Note:</b> In the Local Users table, if the menu assigned to a local user no longer exists, it is marked with an asterisk (*).                                                                                                    |
| Display Menu at Login            | If custom menus have been created, select to enable the menu to display when the user logs into the CLI.                                                                                                    |
| Password /<br>Retype Password    | When a user logs into the SLC console manager, the unit prompts for a password (up to 64 characters). The sysadmin establishes that password here.                                                                                                    |
| Password Expires                 | If not selected, allows the user to keep a password indefinitely. If selected the user keeps the password for a set period. (See the section, <i>Local and Remote User Settings (on page 168)</i> for information on specifying the length of time before the password expires.)                                                          |
| Allow Password Change            | Select to allow the user to change password.                                                                                                    |
| Change Password on<br>Next Login | Indicate whether the user must change the password at the next login.                                                                                                    |
| Lock Account                     | Select to lock the account indefinitely.                                                                                                    |
| Account Status                   | Displays the current account status:                                                                                                    |
|                                  | <ul> <li>Active</li> <li>Locked</li> <li>Locked (invalid logins)</li> </ul>                                                                                                    |

3. Assign rights to users. Each user is a member of a group that has a predefined user rights associated with it. You can assign or remove additional rights to the individual user.

| Group                            | Select the group to which the user will belong:                                                                                                    |
|----------------------------------|----------------------------------------------------------------------------------------------------|
|                                  | <ul> <li>Default Users: This group has only the most basic rights. You can specify additional rights for the individual user .</li> <li>Power Users: This group has the same rights as Default Users plus Networking, Date/Time, Reboot &amp; Shutdown, and Diagnostics &amp; Reports. You can specify additional rights for the individual user.</li> <li>Administrators: This group has all possible rights.</li> <li>Custom Group: Select a custom group from the drop-down menu.</li> </ul> |
| Full Administrative              | Right to perform any function on the SLC console manager.                                                                                                    |
| Networking                       | Right to enter network and routing settings.                                                                                                    |
| Services                         | Right to enable and disable system and audit logging, SSH and Telnet logins, SNMP, and SMTP. Includes NFS and CIFS.                                                                                                    |
| Secure Lantronix<br>Network      | Right to view and manage Secure Lantronix units (e.g., SLP, Spider, and SLC units) on the local subnet.                                                                                                    |
| Date/Time                        | Right to set the date and time.                                                                                                    |
| Local Users                      | Right to add or delete local users on the system.                                                                                                    |
| Remote Authentication            | Right to assign a remote user to a user group and assign a set of rights to the user. Includes configuring remote authentication methods and ordering                                                                                                    |
| SSH Keys                         | Right to set SSH keys for authenticating users.                                                                                                    |
| User Menus                       | Right to create or edit a custom user menu for the CLI.                                                                                                    |
| Web Access                       | Right to access Web-Manager.                                                                                                    |
| <b>Diagnostics &amp; Reports</b> | Right to obtain diagnostic information and reports about the unit.                                                                                                    |
| Reboot & Shutdown                | Right to shutdown or reboot the SLC console manager.                                                                                                    |
| Firmware & Configuration         | Right to upgrade the firmware on the unit and save or restore a configuration (all settings).                                                                                                    |
| <b>Device Port Operations</b>    | Right to control device ports.                                                                                                    |
| Device Port<br>Configuration     | Right to enter device port settings.                                                                                                    |
| USB                              | Right to enter modem settings for USB. The USB checkbox is available for certain SLC and SLB models.                                                                                                    |
| PC Card                          | Right to enter modem settings for PC cards. Includes managing storage PC cards. The PC card checkbox is available for certain SLC and SLB models.                                                                                                    |

4. Click the **Apply** button.

5. Click the **Back to Local/Remote Users** link to return to the Local/Remote User Settings page.

6. Add another user or click the **Back to Local/Remote Users** link. The Local/Remote Users page displays with the new user(s) listed in the table.

**Note:** The logged-in user's name displays at the top of the web page. Only the tabs and options for which the user has rights display.

## Shortcut

#### To add a user based on an existing user:

- 1. Display the existing user on the Local/Remote Users Settings page. The fields in the top part of the page display the current values for the user.
- 2. Change the Login to that of the new user. It is best to change the Password too.
- 3. Click the **Apply** button.

#### To edit a local user:

- 1. On the Local/Remote Users page, select the user and click the **Add/Edit User** button. The Local/Remote User Settings page displays.
- 2. Update values as desired.
- 3. Click the **Apply** button.

#### To delete a local user:

- 1. On the Local/Remote Users page, select the user and click the **Add/Edit User** button. The Local/Remote User Settings page displays.
- 2. Click the Delete User button.
- 3. Click the **Apply** button.

#### To change the sysadmin password:

- 1. On the Local/Remote Users page, select **sysadmin** and click the **Add/Edit User** button. The Local/Remote User Settings page displays.
- 2. Enter the new password in the Password and Retype Password fields.

**Note:** You can change Escape Sequence and Break Sequence, if desired. You cannot delete the UID or change the UID, port permissions, or custom menu.

3. Click the **Apply** button.

#### **Local Users Commands**

The following CLI commands correspond to the web page entries described above.

To configure local accounts (including sysadmin) who log in to the SLC console manager by means of SSH, Telnet, the Web, or the console port:

set localusers add edit <User Login> <parameters>

#### Parameters:

```
accessoutlets <Outlet List>
allowdialback <enable|disable>
breakseq <1-10 Chars>
changenextlogin <enable|disable>
changepassword <enable|disable>
clearports <Port List>
custommenu <Menu Name>
```

```
dataports <Port List>
dialbacknumber <Phone Number>
displaymenu <enable|disable>
escapeseq <1-10 Chars>
group <default|power|admin|Custom Group Name>
listenports <Port List>
passwordexpires <enable|disable>
permissions <Permission List>
uid <User Identifier>
```

To set whether a complex login password is required:

set localusers complexpasswords <enable disable>

To enable or disable authentication of local users:

set localusers state <enable | disable>

To set a login password for the local user:

set localusers password <User Login>

To delete a local user:

set localusers delete <User Login>

To view settings for all users or a local user:

show localusers [user <User Login>]

To block (lock out) a user's ability to log in:

set localusers lock <User Login>

*Note:* This capability is not available on the web page.

To allow (unlock) a user's ability to log in:

set localusers unlock <User Login>

*Note:* This capability is not available on the web page.

#### Local User Rights Commands

The following CLI commands correspond to the web page entries described above.

To add a local user to a user group or to change the group the user belongs to:

set localusers add edit <user> group <default |power | admin>

#### To set a local user's permissions (not defined by the user group):

set localusers add|edit <user> permissions <Permission List> where

<Permission List> is one or more of nt, sv, dt, lu, ra, sk, um, dp, ub, rs, rc, dr, wb, sn, ad , po, pc

To remove a permission, type a minus sign before the two-letter abbreviation for a user right.

To view the rights of the currently logged-in user:

show user

#### **Remote User Commands**

The following CLI commands correspond to the web page entries described above.

To configure whether remote users who are not part of the remote user list will be authenticated:

set remoteusers listonlyauth <enable disable>

To configure attributes for users who log in by a remote authentication method:

```
set remoteusers add|edit <User Login> [<parameters>]
Parameters
accessoutlets <Outlet List>
breakseq <1-10 Chars>
clearports <Port List>
dataports <Port List>
escapeseq <1-10 Chars>
group <default|power|admin|Custom Group Name>
listenports <Port List>
permissions <Permissions List>
```

#### where

<Permission List> is one or more of nt, sv, dt, lu, ra, sk, um, dp, ub, rs, rc, dr, wb, sn, ad, po, pc

To remove a permission, type a minus sign before the two-letter abbreviation for a user right.

To remove a remote user:

set remoteusers delete <User Login>

To view settings for all remote users:

show remoteusers

To view the rights of the currently logged-in user:

show user

# NIS

The system administrator can configure the SLC console manager to use NIS to authenticate users attempting to log in to the SLC unit through the Web, SSH, Telnet, or the console port. If NIS does not provide port permissions, you can use this page to grant device port access to users who are authenticated through NIS.

All NIS users are members of a group that has predefined user rights associated with it. You can assign additional user rights that are not defined by the group.

To configure the SLC unit to use NIS to authenticate users:

1. Click the **User Authentication** tab and select the **NIS** option.

|                           | <b>SLC8</b>           |            | Selecting        | rt for 💿 Config |            | E1 1 3 5<br>E2 2 4 6              | 7 A<br>8 B                           | nnected (                          | Device (DP r                            | nhvì                |
|---------------------------|-----------------------|------------|------------------|-----------------|------------|-----------------------------------|--------------------------------------|------------------------------------|-----------------------------------------|---------------------|
| Network Services Us       | er Authentication     | Devices    | Maintenance      | Quick Se        | tup        |                                   | .,, .                                | 础                                  | ? 🔂 🛛                                   | E                   |
| Auth Methods Local/Ren    | note Users NIS I      | LDAP RADIU | JS Kerberos      | TACACS+         | Groups     | SSH Keys                          | Custom                               | Menus                              |                                         |                     |
|                           |                       |            | NIS              |                 |            |                                   |                                      |                                    | Help                                    | ?                   |
| Enable NIS:               |                       |            |                  | The SLC c       | an be conf | figured to use I                  | NIS to au                            | thentica                           | te users w                              | 'no                 |
| NIS Domain:               | testdomain            |            |                  | login to        | the SLC vi | a SSH, Telnet,<br>NIS ι           | the Web<br>users are                 | or the C<br>granted                | Console Po<br>Device Pi                 | urt.<br>ort         |
| Note: The NIS [           | Domain must match the | _          |                  |                 |            | access throug                     | gh the poi                           | t permi                            | ssions belo                             | JW.                 |
| Broadcast for NIS Server: |                       |            |                  |                 |            |                                   |                                      |                                    |                                         |                     |
| NIS Master Server:        | 172.19.39.20          |            |                  |                 |            |                                   |                                      |                                    |                                         |                     |
| NIS Slave Server #1:      | 172.18.0.80           |            | Custom Menu:     | <none></none>   | *          | Data Po                           | orts: 7,U                            | ,L                                 |                                         |                     |
| NIS Slave Server #2:      | 172.19.30.2           | Esc        | ape Sequence:    | w1bA            | 7          | Listen Po                         | orts: 7,U                            | ,L                                 |                                         |                     |
| NIS Slave Server #3:      | 172.19.30.3           | Br         | eak Sequence:    | \x1bB           | (          | Clear Port Buff                   | ers: 7,U                             | ,L                                 |                                         |                     |
| NIS Slave Server #4:      | 172.19.30.4           | Enabl      | e for Dial-back: |                 |            |                                   |                                      |                                    |                                         |                     |
| NIS Slave Server #5:      | 172.19.30.5           | Dia        | -back Number:    |                 |            |                                   |                                      |                                    |                                         |                     |
| Group:                    | O Default Users       |            | User Rights      |                 | h          | All NIS users a<br>has predefined | are memb<br>I user righ<br>Additiona | ers of a<br>its asso<br>I rights v | group whi<br>ciated with<br>which are r | ich<br>i it.<br>not |
|                           | Administrators        |            |                  |                 |            | uenne                             | u by the (                           | group ca                           | an be auus                              | ;u.                 |
| Full Administrative:      | ✓                     |            | Local Users:     |                 | Re         | eboot & Shutdo                    | own: 🗹                               |                                    |                                         |                     |
| Networking:               |                       | Remote     | Authentication:  |                 | Firmwar    | e & Configurat                    | tion: 🗹                              |                                    |                                         |                     |
| Services:                 |                       |            | SSH Keys:        |                 | Device F   | e Port Operatio                   | ons: 🗹                               |                                    |                                         |                     |
| Date/Time:                |                       |            | Web Access:      |                 | DEVICE F   | PC C                              | ard: 🖂                               |                                    |                                         |                     |
|                           |                       | Diagnos    | tics & Reports:  |                 |            |                                   |                                      |                                    |                                         |                     |
|                           |                       |            | Apply            |                 |            |                                   |                                      |                                    |                                         |                     |

#### Figure 12-4 User Authentication > NIS

# 2. Enter the following:

| Enable NIS                      | Displays selected if you enabled this method on the Authentication Methods page.<br>If you want to set up this authentication method but not enable it immediately, clear<br>the checkbox.<br><b>Note:</b> You can enable NIS here or on the first User Authentication page. If you<br>enable NIS here, it automatically displays at the end of the order of precedence on<br>the User Authentication page. |  |  |  |
|---------------------------------|----------------------------------------------------------------------------------------------------|--|--|--|
| NIS Domain                      | The NIS domain of the SLC console manager must be the same as the NIS domain of the NIS server.                                                                                                    |  |  |  |
| Broadcast for NIS<br>Server     | If selected, the SLC unit sends a broadcast datagram to find the NIS Server on the local network.                                                                                                    |  |  |  |
| NIS Master Server<br>(required) | The IP address or host name of the master server.                                                                                                    |  |  |  |
| NIS Slave Servers<br>#1 -5      | The IP addresses or host names of up to five slave servers.                                                                                                    |  |  |  |
| Custom Menu                     | If custom menus have been created, you can assign a default custom menu to NIS users.                                                                                                    |  |  |  |
| Escape Sequence                 | A single character or a two-character sequence that causes the SLC console manager to leave direct (interactive) mode. (To leave listen mode, press any key.)                                                                                                    |  |  |  |
|                                 | A suggested value is <b>Esc+A</b> (escape key, then uppercase "A" performed quickly but not simultaneously). You would specify this value as <b>\x1bA</b> , which is hexadecimal ( <b>\x</b> ) character 27 ( <b>1B</b> ) followed by an <b>A</b> .                                                                                                    |  |  |  |
|                                 | This setting allows the user to terminate the connect direct command on the command line interface when the endpoint of the command is deviceport, tcp, or udp.                                                                                                    |  |  |  |
| Break<br>Sequence               | A series of 1-10 characters users can enter on the command line interface to send<br>a break signal to the external device. A suggested value is <b>Esc+B</b> (escape key,<br>then uppercase "B" performed quickly but not simultaneously). You would specify<br>this value as <b>\x1bB</b> , which is hexadecimal ( <b>\x</b> ) character 27 ( <b>1B</b> ) followed by a <b>B</b> .                        |  |  |  |
| Enable for Dial-back            | Select to grant a user <i>Dial-back (on page 136)</i> . Users with dial-back access can dial into the SLC unit and enter their login and password. Once the SLC console manager authenticates them, the modem hangs up and dials them back. Disable by default.                                                                                                    |  |  |  |
| Dial-back Number                | The phone number the modem dials back on depends on this setting for the device<br>port. The user is either dialed back on a fixed number, or on a number that is<br>associated with the user's login (specified here).                                                                                                    |  |  |  |
| Data Ports                      | The ports users are able to monitor and interact with using the connect direct command.                                                                                                    |  |  |  |
| Listen Ports                    | The ports users are able to monitor using the connect listen command.                                                                                                    |  |  |  |
| Clear Port Buffers              | The ports whose port buffer users may clear using the set locallog clear command.                                                                                                    |  |  |  |

# 3. In the User Rights section, select the user Group to which NIS users will belong:

| Group | Select the group to which the NIS users will belong:                                                                                                    |
|-------|----------------------------------------------------------------------------------------------------|
|       | <ul> <li>Default Users: This group has only the most basic rights. You can specify additional rights for the individual user .</li> <li>Power Users: This group has the same rights as Default Users plus Networking, Date/Time, Reboot &amp; Shutdown, and Diagnostics &amp; Reports.</li> <li>Administrators: This group has all possible rights.</li> </ul> |

4. Assign or unassign **User Rights** for the specific user by checking or unchecking the following checkboxes:

| Full Administrative          | Right to add, update, and delete all editable fields.                                                                                                    |  |  |  |
|------------------------------|----------------------------------------------------------------------------------------------------|--|--|--|
| Networking                   | Right to enter Network settings.                                                                                                    |  |  |  |
| Services                     | Right to enable and disable system logging, SSH and Telnet logins, SNMP, and SMTP.                                                                                       |  |  |  |
| Secure Lantronix<br>Network  | Right to view and manage Secure Lantronix units (e.g., SLP, Spider, SLC, and SLB units) on the local subnet.                                                             |  |  |  |
| Date/Time                    | Right to set the date and time.                                                                                                    |  |  |  |
| Local Users                  | Right to add or delete local users on the system.                                                                                                    |  |  |  |
| Remote<br>Authentication     | Right to assign a remote user to a user group and assign a set of rights to the user.                                                                                    |  |  |  |
| SSH Keys                     | Right to set SSH keys for authenticating users.                                                                                                    |  |  |  |
| User Menus                   | Right to create a custom user menu for the CLI for NIS users.                                                                                                    |  |  |  |
| Web Access                   | Right to access Web-Manager.                                                                                                    |  |  |  |
| Diagnostics &<br>Reports     | Right to obtain diagnostic information and reports about the unit.                                                                                                    |  |  |  |
| Reboot & Shutdown            | Right to use the CLI or shut down the SLC console manager and then reboot it.                                                                                            |  |  |  |
| Firmware & Configuration     | Right to upgrade the firmware on the unit and save or restore a configuration (all settings). Selecting this option automatically selects <b>Reboot &amp; Shutdown</b> . |  |  |  |
| Device Port<br>Operations    | Right to control device port settings.                                                                                                    |  |  |  |
| Device Port<br>Configuration | Right to enter device port settings.                                                                                                    |  |  |  |
| USB                          | Right to enter modem settings for USB. The USB checkbox is available for certain SLC and SLB models.                                                                     |  |  |  |
| PC Card                      | Right to enter modem settings for PC cards. Includes managing storage PC cards. The PC card checkbox is available for certain SLC and SLB models.                        |  |  |  |

#### 5. Click the Apply button.

*Note:* You must reboot the unit before your changes will take effect.

## **NIS Commands**

These commands for the CLI correspond to the web page entries described above.

To configure the SLC unit to use NIS to authenticate users who log in via the Web, SSH, Telnet, or the console port:

set nis <one or more parameters>

#### Parameters:

accessoutlets <Outlet List> breakseq <1-10 Chars> broadcast <enable|disable> clearports <Port List> dataports <Port List> domain <NIS Domain Name>

```
escapeseq <1-10 Chars>
listenports <Port List>
master <IP Address or Hostname>
slave1 <IP Address or Hostname>
slave2 <IP Address or Hostname>
slave3 <IP Address or Hostname>
slave4 <IP Address or Hostname>
slave5 <IP Address or Hostname>
state <enable|disable>
```

To set group and permissions for NIS users:

set nis group <default|power|admin>

To set permissions for NIS users not already defined by the user rights group:

set nis permissions <Permission List>

#### where

<Permission List> is one or more of nt, sv, dt, lu, ra, sk, um, dp, ub, rs, rc, dr, wb, sn, ad, po, pc

To remove a permission, type a minus sign before the two-letter abbreviation for a user right.

To set a default custom menu for NIS users:

set nis custommenu <Menu Name>

#### To view NIS settings:

show nis

# LDAP

The system administrator can configure the SLC console manager to use LDAP to authenticate users attempting to log in using the Web, Telnet, SSH, or the console port.

LDAP allows SLC users to authenticate using a wide variety of LDAP servers, such as OpenLDAP and Microsoft Active Directory. The LDAP implementation supports LDAP servers that do not allow anonymous queries.

Users who are authenticated through LDAP are granted device port access through the port permissions on this page.

All LDAP users are members of a group that has predefined user rights associated with it. You can add additional user rights that are not defined by the group.

#### To configure the SLC unit to use LDAP to authenticate users:

1. Click the **User Authentication** tab and select **LDAP**. The following page displays.

| LANTRON                   | X° SLC8                                                                              |                             |                                                                                           | LCD U           | E1 1 3 5 7 A<br>E2 2 4 6 8 B                                                |                                                                      |                                                      |
|---------------------------|--------------------------------------------------------------------------------------|-----------------------------|-------------------------------------------------------------------------------------------|-----------------|-----------------------------------------------------------------------------|----------------------------------------------------------------------|------------------------------------------------------|
| Logout Ho<br>Us           | st: <b>sic0737</b><br>er: <b>sysadmin</b>                                            | :                           | 3elect port for 💿 C                                                                       | Configuration 🔘 | WebSSH (DP only) 🔘                                                          | Connected Dev                                                        | ice (DP only                                         |
| Network Services          | User Authentication                                                                  | Devices Maint               | enance Quic                                                                               | k Setup         |                                                                             | 샵 ?                                                                  | <b>₽</b> ∎                                           |
| Auth Methods Local/       | Remote Users NIS L                                                                   | DAP RADIUS Ke               | rberos TACAC                                                                              | S+ Groups       | SSH Keys Custo                                                              | m Menus                                                              |                                                      |
|                           |                                                                                      |                             |                                                                                           |                 |                                                                             |                                                                      | Help?                                                |
|                           |                                                                                      |                             |                                                                                           |                 |                                                                             |                                                                      |                                                      |
| Enable LDAP:              | <b>V</b>                                                                             |                             | The SLO                                                                                   | C can be config | gured to use LDAP to                                                        | authenticate                                                         | users who                                            |
| Server:                   | 172.19.211.15                                                                        |                             | log                                                                                       | If port per     | missions are not provi                                                      | ded via LDAF                                                         | Schema,                                              |
| Port:                     | LDAP users are granted Device Port<br>389 access through the port permissions below. |                             |                                                                                           |                 |                                                                             | evice Port<br>ons below.                                             |                                                      |
| Base:                     | dc=patdomain.dc=loca                                                                 | al                          |                                                                                           |                 |                                                                             |                                                                      |                                                      |
|                           | (example: dc=domain,dc=co                                                            | m)                          |                                                                                           |                 |                                                                             |                                                                      |                                                      |
| Bind Name:                | cn=Idapbind,cn=Users                                                                 | S,C Cus                     | tom Menu: <nor< td=""><td>ne&gt; 🔽</td><td>Data Ports:</td><td>7,U,L</td><td></td></nor<> | ne> 🔽           | Data Ports:                                                                 | 7,U,L                                                                |                                                      |
| Bind Password:            | •••••                                                                                | Escape                      | Sequence: \x1b/                                                                           | Ą               | Listen Ports:                                                               | 7,U,L                                                                |                                                      |
| Retype Password:          | •••••                                                                                | Break                       | Sequence: \x1bf                                                                           | В               | Clear Port Buffers:                                                         | 7,U,L                                                                |                                                      |
| Bind with Login:          | \$login' in the Bind Nar<br>be substituted with the                                  | ne will Enable for<br>login | Dial-back: 🔲                                                                              |                 |                                                                             |                                                                      |                                                      |
| User Login Attribute:     | sAMAccountName                                                                       | Dial-ba                     | k Number:                                                                                 |                 |                                                                             |                                                                      |                                                      |
| Group Filter Objectclass: | Group                                                                                | 7                           |                                                                                           |                 |                                                                             |                                                                      |                                                      |
| Group Member Attribute:   | member                                                                               |                             |                                                                                           |                 |                                                                             |                                                                      |                                                      |
| Group Member Value:       | ⊙ DN ○ Name                                                                          |                             |                                                                                           |                 |                                                                             |                                                                      |                                                      |
| Use LDAP Schema:          | for User Attributes and                                                              | Permissions                 |                                                                                           |                 |                                                                             |                                                                      |                                                      |
| Active Directory Support: | <b>v</b>                                                                             |                             |                                                                                           |                 |                                                                             |                                                                      |                                                      |
| Encrypt Messages:         | Oisabled O Start 1                                                                   | LS 🔍 SSL                    |                                                                                           |                 |                                                                             |                                                                      |                                                      |
| Certificate:              |                                                                                      | Upload File                 |                                                                                           |                 |                                                                             |                                                                      |                                                      |
|                           |                                                                                      |                             |                                                                                           |                 |                                                                             |                                                                      |                                                      |
|                           |                                                                                      | User                        | Rights                                                                                    |                 |                                                                             |                                                                      |                                                      |
| Gro                       | <ul> <li>Default Users</li> <li>up: O Power Users</li> <li>Administrators</li> </ul> |                             |                                                                                           | Д               | II LDAP users are mer<br>has predefined user r<br>Addition<br>defined by th | mbers of a gri<br>ights associal<br>nal rights whit<br>e group can l | oup which<br>ted with it.<br>ch are not<br>be added. |
| Full Administrati         | ive: 🔽                                                                               | Local                       | Users: 🗹                                                                                  | R               | eboot & Shutdown: 🛛                                                         | 2                                                                    |                                                      |
| Networki                  | ing: 🔽                                                                               | Remote Authenti             | cation: 🗹                                                                                 | Firmwa          | re & Configuration: 🛛                                                       | 2                                                                    |                                                      |
| Servio                    | es: 🗹                                                                                | SSF                         | l Keys: 🕑                                                                                 | Devid           | e Port Operations: 🛽 🛽                                                      |                                                                      |                                                      |
| Secure Lantronix Netwo    | ork: 🗹                                                                               | User                        | vlenus: 🗹                                                                                 | Device          | Port Configuration: 🛛                                                       |                                                                      |                                                      |
| Date/Tir                  | me: 🗹                                                                                | Web A                       | vccess: 🗹                                                                                 |                 | PC Card:                                                                    | 2                                                                    |                                                      |
|                           |                                                                                      | Diagnostics & R             | eports: 🗹                                                                                 |                 |                                                                             |                                                                      |                                                      |
|                           |                                                                                      | A                           | pply                                                                                      |                 |                                                                             |                                                                      |                                                      |

#### Figure 12-5 User Authentication > LDAP

# 2. Enter the following:

| Enable LDAP | Displays selected if you enabled this method on the first User Authentication page.<br>If you want to set up this authentication method but not enable it immediately, clear<br>the checkbox. |
|-------------|----------------------------------------------------------------------------------------------------|
| Server      | The IP address or host name of the LDAP server.                                                                                                    |
| Port        | Number of the TCP port on the LDAP server to which the SLC talks. The default is $389$ .                                                                                                    |
| Base        | The name of the LDAP search base (e.g., dc=company, dc=com). May have up to 80 characters.                                                                                                    |
| Bind Name                          | The name for a non-anonymous bind to an LDAP server. This item has the same format as LDAP Base. One example is cn=administrator,cn=Users,dc=domain,dc=com                                                                                                    |
|------------------------------------|----------------------------------------------------------------------------------------------------|
| Bind Password /<br>Retype Password | Password for a non-anonymous bind. This entry is optional. Acceptable characters are <b>a-z</b> , <b>A-Z</b> , and <b>0-9</b> . The maximum length is 127 characters.                                                                                                    |
| Bind with Login                    | Select to bind with the login and password that a user is authenticating with. This requires that the Bind Name contain the <pre>\$login</pre> token, which will be replaced with the current login. For example, if the Bind Name is <pre>uid=\$login</pre> , ou=People, dc=lantronix, dc=com, and user roberts logs into the SLC, LDAP will bind with <pre>uid=roberts</pre> , ou=People, dc=lantronix, dc=com and the password entered by roberts.                                                                                             |
| User Login Attribute               | The attribute used by the LDAP server for user logins. If nothing is specified for the user filter, the SLC unit will use "uid". For AD LDAP servers, the attribute for user logins is typically "sAMAccountName".                                                                                                    |
| Group Filter<br>Objectclass        | The objectclass used by the LDAP server for groups. If nothing is specified for the group filter, the SLC device will use "posixGroup". For AD LDAP servers, the objectclass for groups is typically "Group".                                                                                                    |
| Group Member<br>Attribute          | The attribute used by the LDAP server for group membership. This attribute may be<br>use to search for a name (ie, "msmith") or a Distinguished Name (ie,<br>"uid=msmith,ou=People,dc=lantronix,dc=com"). Select either Name or DN as<br>appropriate for the LDAP server. If nothing is specified for the group membership<br>attribute, the SLC console manager will use "memberUID" for name and<br>"uniqueMember" for DN. For AD LDAP servers, the Group Membership Value is<br>typically DN, with the Group Membership Attribute of "member". |
| Group Member Value                 | The attribute used by the LDAP server for group membership. This attribute may be<br>use to search for a name (ie, "msmith") or a Distinguished Name (ie,<br>"uid=msmith,ou=People,dc=lantronix,dc=com"). Select either Name or DN as<br>appropriate for the LDAP server. If nothing is specified for the group membership<br>attribute, the SLC unit will use "memberUID" for name and "uniqueMember" for DN.<br>For AD LDAP servers, the Group Membership Value is typically DN, with the Group<br>Membership Attribute of "member".            |
| Use LDAP Schema                    | Select the check box to obtain remote user attributes (group/permissions and port access) from an Active Directory server's scheme via the user attribute 'SecureLinxSLCPerms'. See User Attributes & Permissions from LDAP Schema or RADIUS VSA on page 189. Disabled by default.                                                                                                    |
| Active Directory<br>Support        | Select to enable. Active Directory is a directory service from Microsoft that is a part of Windows 2000 and later versions of Windows. It is LDAP- and Kerberos-compliant. Disabled by default.                                                                                                    |

| Encrypt Messages     | Select Start TLS or SSL to encrypt messages between the SLC or SLB unit and the LDAP server. If Start TLS is selected, the port will automatically be set to 389 and the StartTLS extension will be used to initiate a secure connection; if SSL is selected, the port will automatically be set to 636 and a SSL tunnel will be used for LDAP communication. The port number can be changed to a non-standard LDAP port; if the port number is set to anything other than 636, Start TLS will be used as the encryption method. Disabled by default.<br>A certificate can be uploaded to the SLC or SLB unit for peer authentication. The certificate file is a file of CA certificates in PEM format. The file can contain several CA certificates identified by:<br>BEGIN CERTIFICATE<br>(CA certificate in base64 encoding)<br>END CERTIFICATE |
|----------------------|----------------------------------------------------------------------------------------------------|
|                      | used e.g. for descriptions of the certificates.                                                                                                    |
| Custom Menu          | If custom menus have been created, you can assign a default custom menu to LDAP users. (See Custom Menus on page 209.)                                                                                                    |
| Escape Sequence      | A single character or a two-character sequence that causes the SLC unit to leave direct (interactive) mode. (To leave listen mode, press any key.)                                                                                                    |
|                      | A suggested value is <b>Esc+A</b> (escape key, then uppercase "A" performed quickly but not simultaneously). You would specify this value as \ <b>x1bA</b> , which is hexadecimal (\ <b>x</b> ) character 27 ( <b>1B</b> ) followed by an <b>A</b> .                                                                                                    |
|                      | This setting allows the user to terminate the connect direct command on the command line interface when the endpoint of the command is deviceport, tcp, or udp.                                                                                                    |
| Break Sequence       | A series of 1-10 characters users can enter on the command line interface to send<br>a break signal to the external device. A suggested value is <b>Esc+B</b> (escape key,<br>then uppercase "B" performed quickly but not simultaneously). You would specify<br>this value as $x1bB$ , which is hexadecimal ( $x$ ) character 27 (1B) followed by a <b>B</b> .                                                                                                    |
| Enable for Dial-back | Select to grant a user dial-back access. Users with dial-back access can dial into the SLC console manager and enter their login and password. Once the SLC unit authenticates them, the modem hangs up and dials them back. Disabled by default.                                                                                                    |
| Dial-back Number     | The phone number the modem dials back on depends on this setting for the device port. The user is either dialed back on a fixed number, or on a number that is associated with the user's login (specified here).                                                                                                    |
| Data Ports           | The ports users are able to monitor and interact with using the connect direct command.                                                                                                    |
| Listen Port          | The ports users are able to monitor using the connect listen command.                                                                                                    |
| Clear Port Buffers   | The ports whose port buffer users may clear using the set locallog clear command.                                                                                                    |

# 3. In the **User Rights** section, select the user group to which LDAP users will belong:

| Group | Select the group to which the LDAP users will belong:                           |  |  |  |  |
|-------|---------------------------------------------------------------------------------|--|--|--|--|
|       | • Default Users: This group has only the most basic rights. You can specify     |  |  |  |  |
|       | additional rights for the individual user.                                      |  |  |  |  |
|       | • Power Users: This group has the same rights as Default Users plus Networking, |  |  |  |  |
|       | Date/Time, Reboot & Shutdown, and Diagnostics & Reports.                        |  |  |  |  |
|       | <ul> <li>Administrators: This group has all possible rights.</li> </ul>         |  |  |  |  |

4. Select or clear the checkboxes for the following rights:

| Full Administrative          | Right to add, update, and delete all editable fields.                                                                                                    |  |  |  |
|------------------------------|----------------------------------------------------------------------------------------------------|--|--|--|
| Networking                   | Right to enter Network settings.                                                                                                    |  |  |  |
| Services                     | Right to enable and disable system logging, SSH and Telnet logins, SNMP, and SMTP.                                                                                       |  |  |  |
| Secure Lantronix<br>Network  | Right to view and manage Secure Lantronix units (e.g., SLP, Spider, SLB, and SLC units) on the local subnet.                                                             |  |  |  |
| Date/Time                    | Right to set the date and time.                                                                                                    |  |  |  |
| Local Users                  | Right to add or delete local users on the system.                                                                                                    |  |  |  |
| Remote<br>Authentication     | Right to assign a remote user to a user group and assign a set of rights to the user.                                                                                    |  |  |  |
| SSH Keys                     | Right to set SSH keys for authenticating users.                                                                                                    |  |  |  |
| User Menus                   | Right to create a custom user menu for the CLI for LDAP users.                                                                                                    |  |  |  |
| Web Access                   | Right to access Web-Manager.                                                                                                    |  |  |  |
| Diagnostics &<br>Reports     | Right to obtain diagnostic information and reports about the unit.                                                                                                    |  |  |  |
| Reboot & Shutdown            | Right to use the CLI or shut down the SLC console manager and then reboot it.                                                                                            |  |  |  |
| Firmware & Configuration     | Right to upgrade the firmware on the unit and save or restore a configuration (all settings). Selecting this option automatically selects <b>Reboot &amp; Shutdown</b> . |  |  |  |
| Device Port<br>Operations    | Right to control device ports.                                                                                                    |  |  |  |
| Device Port<br>Configuration | Right to enter device port settings.                                                                                                    |  |  |  |
| USB                          | Right to enter modem settings for USB. The USB checkbox is available for certain SLC and SLB models.                                                                     |  |  |  |
| PC Card                      | Right to enter modem settings for PC cards. Includes managing storage PC cards. The PC card checkbox is available for certain SLC and SLB models.                        |  |  |  |

5. Click the **Apply** button.

*Note:* You must reboot the unit before your changes will take effect.

### **LDAP Commands**

These commands for the command line interface correspond to the web page entries described above.

To configure the SLC unit to use LDAP to authenticate users who log in via the Web, SSH, Telnet, or the console port:

set ldap <one or more parameters>

#### Parameters:

accessoutlets <Outlet List>
adsupport <enable|disable>

Enables or disables active directory.

base <LDAP Base>
bindname <Bind Name>

breakseq <1-10 Chars> dataports <Ports List> listenports <Port List> clearports <Port List> escapeseq <1-10 Chars> bindpassword <Bind Password> encrypt <starttls|ssl|disable> filteruser <User Login Attribute> filtergroup <Group Objectclass> grmemberattr <Group Membership Attribute> grmembervalue <dn|name> port <TCP Port>

#### Default is 389.

server <IP Address or Hostname>
state <enable|disable>

#### To set user group and permissions for LDAP users:

group <default | power | admin>

To set permissions for LDAP users not already defined by the user rights group:

permissions <Permission List>

#### where

<Permission List> is one or more of nt, sv, dt, lu, ra, sk, um, dp, ub, rs, rc, dr, wb, sn, ad, po, pc

To remove a permission, type a minus sign before the two-letter abbreviation for a user right.

#### To set a default custom menu for LDAP users:

custommenu <Menu Name>

#### To view LDAP settings:

show ldap

# RADIUS

The system administrator can configure the SLC console manager to use RADIUS to authenticate users attempting to log in using the Web, Telnet, SSH, or the console port.

Users who are authenticated through RADIUS are granted device port access through the port permissions on this page.

All RADIUS users are members of a group that has predefined user rights associated with it. You can add additional user rights that are not defined by the group.

To configure the SLC unit to use RADIUS to authenticate users:

1. Click the User Authentication tab and select RADIUS. The following page displays.

|                                                                             | Selector                                                                       | LC                     | U E1 1 3 5 7<br>L E2 2 4 6 8         | A<br>B<br>Connected Device (DP or                                                         |                                                                                                    |
|-----------------------------------------------------------------------------|--------------------------------------------------------------------------------|------------------------|--------------------------------------|-------------------------------------------------------------------------------------------|----------------------------------------------------------------------------------------------------|
| Network Services Us                                                         | sysadmin                                                                       | Devices Maintenanc     | e Quick Setup                        |                                                                                           | 🖓 ? 🗘 🗉                                                                                                   |
| Auth Methods Local/Ren                                                      | note Users NIS LI                                                              | DAP RADIUS Kerberos    | TACACS+ Gro                          | ups SSH Keys Cus                                                                          | tom Menus                                                                                                 |
|                                                                             |                                                                                | RADIUS                 |                                      |                                                                                           | Help                                                                                                    |
| Enable RADIUS:<br>RADIUS Server #1:<br>Server #1 Port:<br>Server #1 Secret: | <ul><li>✓</li><li>172.19.39.20</li><li>1812</li><li>1234</li></ul>             |                        | The SLC can be coi<br>login to the S | nfigured to use RADIUS I<br>SLC via SSH, Teinet, the<br>RADIUS user:<br>access through th | to authenticate users wh<br>Web or the Console Por<br>s are granted Device Po<br>e port permissions belov |
| RADIUS Server #2:                                                           |                                                                                | Custom Menu:           | <none></none>                        | Data Ports:                                                                               | 7,U,L                                                                                                    |
| Server #2 Port:                                                             | 1645                                                                           | Escape Sequence:       | W1bA                                 | Listen Ports:                                                                             | 7,U,L                                                                                                    |
| Server #2 Secret:                                                           | 1234                                                                           | Break Sequence:        | W1bB                                 | Clear Port Buffers:                                                                       | 7,U,L                                                                                                    |
| Timeout:                                                                    | 5 seconds                                                                      | Enable for Dial-back:  |                                      |                                                                                           |                                                                                                    |
| Use VSA:                                                                    | for User Attributes<br>and Permissions                                         | Dial-back Number:      |                                      |                                                                                           |                                                                                                    |
| Group:                                                                      | <ul> <li>Default Users</li> <li>Power Users</li> <li>Administrators</li> </ul> | User Rights            | 5                                    | All RADIUS users are r<br>has predefined use<br>Addi<br>defined by                        | nembers of a group whic<br>r rights associated with<br>tional rights which are n<br>the group can be adde |
| Full Administrative:                                                        | $\checkmark$                                                                   | Local Users:           | <b>V</b>                             | Reboot & Shutdown:                                                                        | $\checkmark$                                                                                              |
| Networking:                                                                 | ×                                                                              | Remote Authentication: | ✓ Fi                                 | rmware & Configuration:                                                                   | ×                                                                                                    |
| Services:                                                                   | $\checkmark$                                                                   | SSH Keys:              | <b>V</b>                             | Device Port Operations:                                                                   | $\checkmark$                                                                                              |
| Secure Lantronix Network:                                                   | $\checkmark$                                                                   | User Menus:            | ✓ De                                 | evice Port Configuration:                                                                 | <b>V</b>                                                                                                  |
| Date/Time:                                                                  | $\checkmark$                                                                   | Web Access:            | ¥                                    | PC Card:                                                                                  |                                                                                                    |
|                                                                             |                                                                                | Diagnostics & Reports: | V                                    |                                                                                           |                                                                                                    |

Figure 12-6 User Authentication > RADIUS

# 2. Enter the following:

| Enable RADIUS     | Displays selected if you enabled this method on the User Authentication page. If you want to set up this authentication method but not enable it immediately, clear the checkbox.                                                                                                    |
|-------------------|----------------------------------------------------------------------------------------------------|
|                   | <b>Note:</b> You can enable RADIUS here or on the first User Authentication page. If you enable RADIUS here, it automatically displays at the end of the order of precedence on the User Authentication page.                                                                                                    |
| RADIUS Server #1  | IP address or hostname of the primary RADIUS server. This RADIUS server may be a proxy for SecurID.                                                                                                    |
|                   | SecurID is a two-factor authentication method based on the user's SecurID token<br>and pin number. The SecurID token displays a string of digits called a token code<br>that changes once a minute (some tokens are set to change codes every 30<br>seconds).                                                                                                    |
| Server #1 Port    | Number of the TCP port on the RADIUS server used for the RADIUS service. If you do not specify an optional port, the SLC console manager uses the default RADIUS port ( <b>1812</b> ).                                                                                                    |
| Server #1 Secret  | Text that serves as a shared secret between a RADIUS client and the server (SLC). The shared secret is used to encrypt a password sent between the client and the server. May have up to 128 characters.                                                                                                    |
| RADIUS Server #2  | IP address or host name of the secondary RADIUS server. This server can be used as a SecurID proxy.                                                                                                    |
| Server #2 Port    | Number of the TCP port on the RADIUS server used for the RADIUS service. If you do not specify an optional port, the SLC console manager uses the default RADIUS port ( <b>1812</b> ).                                                                                                    |
| Server #2 Secret  | Text that serves as a shared secret between a RADIUS client and the server (SLC). The shared secret is used to encrypt a password sent between the client and the server. May have up to 128 characters.                                                                                                    |
| Timeout           | The number of seconds (1-30) after which the connection attempt times out. The default is <b>30</b> seconds.                                                                                                    |
| Use VSA           | Select the check box to obtain remote user attributes (group/permissions and port access) from the RADIUS server via the Vendor-Specific Attribute (VSA). For details on the format of the VSA, see <i>User Attributes &amp; Permissions from LDAP Schema or RADIUS VSA on page 189</i> .                                                                                            |
| Custom Menu       | If custom menus have been created, you can assign a default custom menu to RADIUS users.                                                                                                    |
| Escape Sequence   | A single character or a two-character sequence that causes the SLC console manager to leave direct (interactive) mode. (To leave listen mode, press any key.)                                                                                                    |
|                   | A suggested value is <b>Esc+A</b> (escape key, then uppercase "A" performed quickly but not simultaneously). You would specify this value as $x1bA$ , which is hexadecimal ( $x$ ) character 27 (1B) followed by an A.                                                                                                    |
|                   | This setting allows the user to terminate the connect direct command on the command line interface when the endpoint of the command is deviceport, tcp, or udp.                                                                                                    |
| Break<br>Sequence | A series of 1-10 characters users can enter on the command line interface to send<br>a break signal to the external device. A suggested value is <b>Esc+B</b> (escape key,<br>then uppercase "B" performed quickly but not simultaneously). You would specify<br>this value as <b>\x1bB</b> , which is hexadecimal ( <b>\x</b> ) character 27 ( <b>1B</b> ) followed by a <b>B</b> . |

| Enable for Dial-back | Select to grant a user dial-back access. Users with dial-back access can dial into the SLC unit and enter their login and password. Once the SLC unit authenticates them, the modem hangs up and dials them back. Disabled by default. |
|----------------------|----------------------------------------------------------------------------------------------------|
| Dial-back Number     | The phone number the modem dials back on depends on this setting for the device port. The user is either dialed back on a fixed number, or on a number that is associated with the user's login (specified here).                      |
| Data Ports           | The ports users are able to monitor and interact with using the connect direct command.                                                                                                    |
| Listen Port          | The ports users are able to monitor using the connect listen command.                                                                                                    |
| Clear Port Buffers   | The ports whose port buffer users may clear using the set locallog clear command.                                                                                                    |

*Note:* Older RADIUS servers may use **1645** as the default port. Check your RADIUS server configuration.

3. In the **User Rights** section, select the user group to which RADIUS users will belong.

| Group | Select the group to which the RADIUS users will belong:                                                                                                    |
|-------|----------------------------------------------------------------------------------------------------|
|       | <ul> <li>Default Users: This group has only the most basic rights. You can specify<br/>additional rights for the individual user.</li> </ul>                  |
|       | • <b>Power Users:</b> This group has the same rights as Default Users plus                                                                                    |
|       | <ul> <li>Networking, Date/Time, Reboot &amp; Shutdown, and Diagnostics &amp; Reports.</li> <li>Administrators: This group has all possible rights.</li> </ul> |

#### 4. Select or clear the checkboxes for the following rights:

| Full Administrative          | Right to add, update, and delete all editable fields.                                                                                                    |  |  |  |
|------------------------------|----------------------------------------------------------------------------------------------------|--|--|--|
| Networking                   | Right to enter Network settings.                                                                                                    |  |  |  |
| Services                     | Right to enable and disable system logging, SSH and Telnet logins, SNMP, and SMTP.                                                                                       |  |  |  |
| Secure Lantronix<br>Network  | Right to view and manage Secure Lantronix units (e.g., SLP, Spider, SLC and SLB unit) on the local subnet.                                                               |  |  |  |
| Date/Time                    | Right to set the date and time.                                                                                                    |  |  |  |
| Local Users                  | Right to add or delete local users on the system.                                                                                                    |  |  |  |
| Remote<br>Authentication     | Right to assign a remote user to a user group and assign a set of rights to the user.                                                                                    |  |  |  |
| SSH Keys                     | Right to set SSH keys for authenticating users.                                                                                                    |  |  |  |
| User Menus                   | Right to create a custom user menu for the CLI for NIS users.                                                                                                    |  |  |  |
| Web Access                   | Right to access Web-Manager.                                                                                                    |  |  |  |
| Diagnostics &<br>Reports     | Right to obtain diagnostic information and reports about the unit.                                                                                                    |  |  |  |
| Reboot & Shutdown            | Right to use the CLI or shut down the SLC and then reboot it.                                                                                                    |  |  |  |
| Firmware & Configuration     | Right to upgrade the firmware on the unit and save or restore a configuration (all settings). Selecting this option automatically selects <b>Reboot &amp; Shutdown</b> . |  |  |  |
| Device Port<br>Operations    | Right to control device ports.                                                                                                    |  |  |  |
| Device Port<br>Configuration | Right to access to port settings.                                                                                                    |  |  |  |

| USB     | Right to enter modem settings for USB. The USB checkbox is available for certain SLC and SLB models.                                              |
|---------|----------------------------------------------------------------------------------------------------|
| PC Card | Right to enter modem settings for PC cards. Includes managing storage PC cards. The PC card checkbox is available for certain SLC and SLB models. |

5. Click the **Apply** button.

Note: You must reboot the unit before your changes will take effect.

#### **RADIUS Commands**

These commands for the command line interface correspond to the web page entries described above.

To configure the SLC console manager to use RADIUS to authenticate users who log in via the Web, SSH, Telnet, or the console port:

set radius <one or more parameters>

#### Parameters:

```
accessoutlets <Outlet List>
breakseq <1-10 Chars>
clearports <Port List>
dataports <Port List>
escapeseq <1-10 Chars>
listenports <Port List>
state <enable|disable>
```

To identify the RADIUS server(s), the text secret, and the number of the TCP port on the RADIUS server:

set radius server <1|2> host <IP Address or Hostname> secret <Secret>
[port <TCP Port>]

The default port is 1812.

To set the number of seconds after which the connection attempt times out:

set radius timeout <disable |1-30>

May be 1-30 seconds.

To set user group and permissions for RADIUS users:

set radius group <default | power | admin >

To set permissions for RADIUS users not already defined by the user rights group:

set radius permissions <Permission List>

where

```
<Permission List> is one or more of nt, sv, dt, lu, ra, sk, um, dp, ub, rs, rc, dr, wb, sn, ad, po, pc
```

To remove a permission, type a minus sign before the two-letter abbreviation for a user right.

#### To set a default custom menu for RADIUS users:

set radius custommenu <Menu Name>

#### To view RADIUS settings:

show radius

### User Attributes & Permissions from LDAP Schema or RADIUS VSA

Remote user attributes (group/permissions and port access) can be obtained from an Active Directory server's schema via the user attribute 'secureLinxSLCPerms', or from a RADIUS server's Vendor-Specific Attribute (see below). This attribute is a set of parameter-value pairs. Each parameter and value is separated by a space, and a space separates each parameter-value pair. Whitespace is not supported in the value strings. The parameters that are supported are:

- rights User rights. The value string is a comma-separated list of two letter user permissions. Example: "nt,wb,ra".
- data Data port access. The value string specifies the list of ports the user has 'direct' access to. Example: "2,4-18,U,L".
- listen Listen port access. The value string specifies the list of ports the user has 'listen' access to.
- clear Clear port access. The value string specifies the list of port buffers the user has the right to clear.
- group User group. Valid values for the value string are "default", "power", and "admin", and any SLC or SLB custom group name. If a custom group name is specified and it matches a current SLC custom group name, any rights attribute will be ignored, and the custom group's rights (permissions) will be used instead. A group name with spaces cannot be specified.
- escseq Escape sequence. The value string specifies the user's escape sequence. Use "\x" to specify non-printable characters. For example, "\x1bA" specifies the sequence "ESC-A".
- brkseq Break sequence. The value string specifies the user's break sequence.
- **menu** Custom user menu. The value string specifies the user's custom user menu.
- display Display custom user menu when a user logs into the CLI. Valid values for the value string are "yes" and "no".
- dbnumber Dial-back number. The value string specifies the user's dial-back number for modem dial-back connections.
- allowdb Allow a user to have dial-back access. Valid values for the value string are "yes" and "no".

RADIUS servers will need to be configured to support the Lantronix Vendor-Specific Attribute. For example, on a FreeRADIUS server, the dictionary will need be updated with the Lantronix definition by including the contents below in a file named *dictionary.lantronix*, and including it in the RADIUS server dictionary definitions by adding the appropriate \$INCLUDE directive to the main dictionary file.

# dictionary.lantronix
#
#
# Lantronix SLC Secure Lantronix Console Manager
# Provides SLC-specific user attributes
#
VENDOR Lantronix 244
BEGIN-VENDOR Lantronix
ATTRIBUTE Lantronix-User-Attributes 1 string
END-VENDOR Lantronix
Once this is complete, the users file can be updated to include the Lantronix VSA for any user:

```
myuser Auth-Type := Local, User-Password == "myuser_pwd"
Reply-Message = "Hello, %u",
Lantronix-User-Attributes = "data 1-4 listen 1-6 clear 1-4
group power"
```

# **Kerberos**

Kerberos is a network authentication protocol that provides strong authentication for client/server applications by using secret-key cryptography.

The system administrator can configure the SLC console manager to use Kerberos to authenticate users attempting to log in using the Web, Telnet, SSH, or the console port.

Users who are authenticated through Kerberos are granted device port access through the port permissions on this page.

All Kerberos users are members of a group that has predefined user rights associated with it. You can add additional user rights that are not defined by the group.

#### To configure the SLC unit to use Kerberos to authenticate users:

1. Click the **User Authentication** tab and select the **Kerberos** option. The following page displays.

|                           | (* SLC8                                                                        |                             | LC                                   | U <mark>E1</mark> 1357<br>L E22468                                    | A<br>B                                                                                                    |
|---------------------------|--------------------------------------------------------------------------------|-----------------------------|--------------------------------------|-----------------------------------------------------------------------|----------------------------------------------------------------------------------------------------|
| Logout Host: s            | sic0737<br>Sysadmin                                                            | Select po                   | rt for 💿 Configuratio                | n 🔘 WebSSH (DP only) 🤇                                                | Connected Device (DP on                                                                                         |
| Network Services Us       | er Authentication                                                              | Devices Maintenance         | Quick Setup                          |                                                                       | 씁?  ⊑                                                                                                    |
| Auth Methods Local/Ren    | note Users NIS LI                                                              | DAP RADIUS Kerberos         | TACACS+ Gro                          | ups SSH Keys Cus                                                      | tom Menus                                                                                                    |
|                           |                                                                                | Karbaraa                    |                                      |                                                                       | Help                                                                                                    |
|                           |                                                                                | Keibelos                    | ,                                    |                                                                       | inely .                                                                                                    |
| Enable Kerberos:          |                                                                                | TI                          | ne SLC can be cont<br>login to the 9 | figured to use Kerberos t<br>SLC via SSH, Telnet, the 1               | to authenticate users who<br>Web or the Console Port                                                            |
| Realm:                    | MITKRB.COM                                                                     |                             | login to the c                       | Kerberos users                                                        | s are granted Device Por                                                                                        |
| KDC:                      | mitkrb.com                                                                     |                             |                                      | access through th                                                     | e port permissions below                                                                                        |
| KDC IP Address:           | 172.19.242.1                                                                   |                             |                                      |                                                                       |                                                                                                    |
| KDC Port:                 | 88                                                                             | Custom Menu:                | <none> 🔽</none>                      | Data Ports:                                                           | 7,U,L                                                                                                    |
| Use LDAP:                 |                                                                                | Escape Sequence:            | w1bA                                 | Listen Ports:                                                         | 7,U,L                                                                                                    |
| Note: If<br>please c      | LDAP is used for user loo<br>onfigure the LDAP setting                         | kup,<br>s>. Break Sequence: | \x1bB                                | Clear Port Buffers:                                                   | 7,U,L                                                                                                    |
|                           |                                                                                | Enable for Dial-back:       |                                      |                                                                       |                                                                                                    |
|                           |                                                                                | Dial-back Number:           |                                      |                                                                       |                                                                                                    |
|                           |                                                                                | User Rights                 |                                      |                                                                       |                                                                                                    |
| Group:                    | <ul> <li>Default Users</li> <li>Power Users</li> <li>Administrators</li> </ul> |                             |                                      | All Kerberos users are n<br>has predefined use<br>Addii<br>defined by | nembers of a group whicl<br>r rights associated with it<br>tional rights which are no<br>the group can be addec |
| Full Administrative:      | $\checkmark$                                                                   | Local Users:                | $\checkmark$                         | Reboot & Shutdown:                                                    | <b>V</b>                                                                                                    |
| Networking:               | $\checkmark$                                                                   | Remote Authentication:      | Fi Fi                                | rmware & Configuration:                                               | $\checkmark$                                                                                                    |
| Services:                 | $\checkmark$                                                                   | SSH Keys:                   | $\checkmark$                         | Device Port Operations:                                               | $\checkmark$                                                                                                    |
| Secure Lantronix Network: | $\checkmark$                                                                   | User Menus:                 | ✓ De                                 | evice Port Configuration:                                             | $\checkmark$                                                                                                    |
| Date/Time:                | $\checkmark$                                                                   | Web Access:                 | $\checkmark$                         | PC Card:                                                              | $\checkmark$                                                                                                    |
|                           |                                                                                | Diagnostics & Reports:      | $\checkmark$                         |                                                                       |                                                                                                    |
|                           |                                                                                | Apply                       |                                      |                                                                       |                                                                                                    |

#### Figure 12-7 User Authentication > Kerberos

# 2. Enter the following:

| Enable Kerberos | Displays selected if you enabled this method on the User Authentication page. If you want to set up this authentication method but not enable it immediately, clear the checkbox.                                                                                  |
|-----------------|----------------------------------------------------------------------------------------------------|
|                 | <b>Note:</b> You can enable Kerberos here or on the first User Authentication page. If you enable Kerberos here, it automatically displays at the end of the order of precedence on the User Authentication page.                                                  |
| Realm           | Enter the name of the logical network served by a single Kerberos database and a set of Key Distribution Centers. Usually, realm names are all uppercase letters to differentiate the realm from the Internet domain. Realm is similar in concept to an NT domain. |
| KDC             | A key distribution center (KDC) is a server that issues Kerberos tickets. A ticket is a temporary set of electronic credentials that verify the identity of a client for a particular service.                                                                     |
|                 | Enter the <b>KDC</b> in the fully qualified domain format (FQDN). An example is SLC.local.                                                                                                    |
| KDC IP Address  | Enter the IP address of the Key Distribution Center (KDC).                                                                                                    |

| KDC Port             | Port on the KDC listening for requests. Enter an integer with a maximum value of 65535. The default is <b>88</b> .                                                                                                    |  |  |  |
|----------------------|----------------------------------------------------------------------------------------------------|--|--|--|
| Use LDAP             | Indicate whether Kerberos should rely on LDAP to look up user IDs and Group IDs. This setting is disabled by default.                                                                                                    |  |  |  |
|                      | Note: Make sure to configure LDAP if you select this option.                                                                                                    |  |  |  |
| Custom Menu          | If custom menus have been created, you can assign a default custom menu to RADIUS users.                                                                                                    |  |  |  |
| Escape Sequence      | A single character or a two-character sequence that causes the SLC console manager to leave direct (interactive) mode. (To leave listen mode, press any key.)                                                                                                    |  |  |  |
|                      | A suggested value is <b>Esc+A</b> (escape key, then uppercase "A" performed quickly but not simultaneously). You would specify this value as \ <b>x1bA</b> , which is hexadecimal (\ <b>x</b> ) character 27 ( <b>1B</b> ) followed by an <b>A</b> .                                                                                                    |  |  |  |
|                      | This setting allows the user to terminate the connect direct command on the command line interface when the endpoint of the command is deviceport, tcp, or udp.                                                                                                    |  |  |  |
| Break Sequence       | A series of 1-10 characters users can enter on the command line interface to send<br>a break signal to the external device. A suggested value is <b>Esc+B</b> (escape key,<br>then uppercase "B" performed quickly but not simultaneously). You would specify<br>this value as $x1bB$ , which is hexadecimal ( $x$ ) character 27 (1B) followed by a <b>B</b> . |  |  |  |
| Enable for Dial-back | Select to grant a user dial-back access. Users with dial-back access can dial into the SLC unit and enter their login and password. Once the SLC device authenticates them, the modem hangs up and dials them back. Disabled by default.                                                                                                    |  |  |  |
| Dial-back Number     | The phone number the modem dials back on depends on this setting for the device port. The user is either dialed back on a fixed number, or on a number that is associated with the user's login (specified here).                                                                                                    |  |  |  |
| Data Ports           | The ports users are able to monitor and interact with using the connect direct command.                                                                                                    |  |  |  |
| Listen Port          | The ports users are able to monitor using the connect listen command.                                                                                                    |  |  |  |
| Clear Port Buffers   | The ports whose port buffer users may clear using the set locallog clear command.                                                                                                    |  |  |  |

# 3. In the **User Rights** section, select the user group to which Kerberos users will belong.

| Group | Select the group to which the Kerberos users will belong:                                                                                                    |
|-------|----------------------------------------------------------------------------------------------------|
| -     | <ul> <li>Default Users: This group has only the most basic rights. You can specify<br/>additional rights for the individual user</li> </ul>                            |
|       | <ul> <li>Power Users: This group has the same rights as Default Users plus Networking,<br/>Date/Time, Reboot &amp; Shutdown, and Diagnostics &amp; Reports.</li> </ul> |
|       | <ul> <li>Administrators: This group has all possible rights.</li> </ul>                                                                                                |

# 4. Select or clear the checkboxes for the following rights:

| Full Administrative         | Right to add, update, and delete all editable fields.                                                       |
|-----------------------------|----------------------------------------------------------------------------------------------------|
| Networking                  | Right to enter Network settings.                                                                            |
| Services                    | Right to enable and disable system logging, SSH and Telnet logins, SNMP, and SMTP.                          |
| Secure Lantronix<br>Network | Right to view and manage Secure Lantronix units (e.g., SLP, Spider, SLC and SLB units) on the local subnet. |
| Date/Time                   | Right to set the date and time.                                                                             |
| Local Users                 | Right to add or delete local users on the system.                                                           |

| Remote<br>Authentication     | Right to assign a remote user to a user group and assign a set of rights to the user.                                                                                    |
|------------------------------|----------------------------------------------------------------------------------------------------|
| SSH Keys                     | Right to set SSH keys for authenticating users.                                                                                                    |
| User Menus                   | Right to create a custom user menu for the CLI for Kerberos users.                                                                                                    |
| Web Access                   | Right to access Web-Manager.                                                                                                    |
| Diagnostics &<br>Reports     | Right to obtain diagnostic information and reports about the unit.                                                                                                    |
| Reboot & Shutdown            | Right to use the CLI or shut down the SLC console manager and then reboot it.                                                                                            |
| Firmware & Configuration     | Right to upgrade the firmware on the unit and save or restore a configuration (all settings). Selecting this option automatically selects <b>Reboot &amp; Shutdown</b> . |
| Device Port<br>Operations    | Right to control device ports.                                                                                                    |
| Device Port<br>Configuration | Right to access to port settings.                                                                                                    |
| USB                          | Right to enter modem settings for USB devices. The USB checkbox is available for certain SLC and SLB models.                                                             |
| PC Card                      | Right to enter modem settings for PC cards. Includes managing storage PC cards. The PC card checkbox is available for certain SLC and SLB models.                        |

5. Click the Apply button.

*Note:* You must reboot the unit before your changes will take effect.

### **Kerberos Commands**

These commands for the command line interface correspond to the web page entries described above.

To configure the SLC unit to use Kerberos to authenticate users who log in via the Web, SSH, Telnet, or the console port:

set kerberos <one or more parameters>

### Parameters:

accessoutlets <Outlet List> breakseq <1-10 Chars> clearports <Port List> dataports <Port List> escapeseq <1-10 Chars> ipaddr <Key Distribution Center IP Address> kdc <Key Distribution Center> listenports <Port List> port <Key Distribution Center TCP Port> realm <Kerberos Realm> state <enable|disable> useldapforlookup <enable|disable>

To set user group and permissions for Kerberos users:

set kerberos group <default|power|admin>

To set permissions for Kerberos users not already defined by the user rights group:

set kerberos permissions <Permission List>

where

<Permission List> is one or more of nt, sv, dt, lu, ra, sk, um, dp, ub, rs, rc, dr, wb, sn, ad, po, pc

To remove a permission, type a minus sign before the two-letter abbreviation for a user right.

To set a default custom menu for Kerberos users:

set kerberos custommenu <Menu Name>

To view Kerberos settings:

show kerberos

# **TACACS+**

Similar to RADIUS, the main function of TACACS+ is to perform authentication for remote access. The SLC console manager supports the TACACS+ protocol (not the older TACACS or XTACACS protocols).

The system administrator can configure the SLC unit to use TACACS+ to authenticate users attempting to log in using the Web, Telnet, SSH, or the console port.

Users who are authenticated through Kerberos are granted device port access through the port permissions on this page.

All Kerberos users are members of a group that has predefined user rights associated with it. You can add additional user rights that are not defined by the group.

To configure the SLC console manager to use TACACS+ to authenticate users:

1. Click the **TACACS+** tab and select **TACACS+**. The following page displays.

|                                                                                             | . iguit                                                                                                    |                                       |                                  |                                                                                                    |                                                                                                    |
|---------------------------------------------------------------------------------------------|----------------------------------------------------------------------------------------------------|---------------------------------------|----------------------------------|----------------------------------------------------------------------------------------------------|----------------------------------------------------------------------------------------------------|
| LANTRONI                                                                                    | 🕻 SLC8                                                                                                    |                                       | LC                               | D E1 1 3 5 7<br>L E2 2 4 6 8                                                                           | A<br>B                                                                                                    |
| Logout Host:<br>User:                                                                       | slc0737<br>sysadmin                                                                                        | Select po                             | t for 💿 Configurati              | on 🔘 WebSSH (DP only) 🤇                                                                                | Connected Device (DP only)                                                                                               |
| Network Services U                                                                          | ser Authentication                                                                                         | Devices Maintenance                   | Quick Setup                      |                                                                                                    | 🖓 ? 🛱 🗉                                                                                                    |
| Auth Methods Local/Re                                                                       | mote Users NIS                                                                                             | LDAP RADIUS Kerberos                  | TACACS+ Gr                       | oups SSH Keys Cus                                                                                      | tom Menus                                                                                                    |
|                                                                                             |                                                                                                    | TACACS+                               |                                  |                                                                                                    | Help?                                                                                                    |
| Enable TACACS+<br>TACACS+ Server #1:<br>TACACS+ Server #2:<br>TACACS+ Server #3:<br>Secret: | <ul> <li>✓</li> <li>172.19.39.20</li> <li>172.19.242.1</li> <li>172.19.226.15</li> <li>blahblah</li> </ul> | The                                   | e SLC can be con<br>login to the | figured to use TACACS+<br>SLC via SSH, Telnet, the<br>TACACS+ user<br>access through th<br>Data Ports: | to authenticate users who<br>Web or the Console Port.<br>s are granted Device Port<br>e port permissions below.<br>7,U,L |
| Encrypt Messages:                                                                           | <b>V</b>                                                                                                   | Escape Sequence:                      | \x1bA                            | Listen Ports:                                                                                          | 7,U,L                                                                                                    |
|                                                                                             |                                                                                                    | Break Sequence:                       | W1bB                             | Clear Port Buffers:                                                                                    | 7,U,L                                                                                                    |
|                                                                                             |                                                                                                    | Enable for Dial-back:                 |                                  |                                                                                                    |                                                                                                    |
|                                                                                             |                                                                                                    | Dial-back Number:                     |                                  |                                                                                                    |                                                                                                    |
| Group:                                                                                      | <ul> <li>Default Users</li> <li>Power Users</li> <li>Administrators</li> </ul>                             | User Rights                           |                                  | All TACACS+ users are r<br>has predefined use<br>Addi<br>defined by                                    | nembers of a group which<br>r rights associated with it.<br>tional rights which are not<br>r the group can be added.     |
| Full Administrative:                                                                        | $\checkmark$                                                                                               | Local Users:                          | $\checkmark$                     | Reboot & Shutdown:                                                                                     | $\checkmark$                                                                                                    |
| Networking:                                                                                 | $\checkmark$                                                                                               | Remote Authentication:                | F                                | irmware & Configuration:                                                                               | $\checkmark$                                                                                                    |
| Services:                                                                                   | $\checkmark$                                                                                               | SSH Keys:                             |                                  | Device Port Operations:                                                                                | $\checkmark$                                                                                                    |
| Secure Lantronix Network:                                                                   | $\checkmark$                                                                                               | User Menus:                           |                                  | evice Port Configuration:                                                                              | ✓                                                                                                    |
| Date/Time:                                                                                  | <b>V</b>                                                                                                   | Web Access:<br>Diagnostics & Reports: |                                  | PC Card:                                                                                               |                                                                                                    |
|                                                                                             |                                                                                                    | Apply                                 |                                  |                                                                                                    |                                                                                                    |

### Figure 12-8 User Authentication > TACACS+

# 2. Enter the following:

| Enable TACACS+      | Displays selected if you enabled this method on the User Authentication page. If you want to set up this authentication method but not enable it immediately, clear the checkbox.                  |
|---------------------|----------------------------------------------------------------------------------------------------|
|                     | You can enable TACACS+ here or on the first User Authentication page. If you enable TACACS+ here, it automatically displays at the end of the order of precedence on the User Authentication page. |
| TACACS+ Servers 1-3 | IP address or host name of up to three TACACS+ servers.                                                                                                    |
| Secret              | Shared secret for message encryption between the SLC console manager and the TACACS+ server. Enter an alphanumeric secret of up to 127 characters.                                                 |
| Encrypt Messages    | Select the checkbox to encrypt messages between the SLC unit and the TACACS+ server. Selected by default.                                                                                          |
| Custom Menu         | If custom menus have been created (see the User Guide), you can assign a default custom menu to TACACS+ users.                                                                                     |

| Escape Sequence      | A single character or a two-character sequence that causes the SLC console manager to leave direct (interactive) mode. (To leave listen mode, press any key.) A suggested value is <b>Esc+A</b> (escape key, then uppercase "A" performed quickly but not simultaneously). You would specify this value as \ <b>x1bA</b> , which is hexadecimal (\ <b>x</b> ) character 27 ( <b>1B</b> ) followed by an <b>A</b> .<br>This setting allows the user to terminate the connect direct command on the command line interface when the endpoint of the command is deviceport, tcp, or udp. |
|----------------------|----------------------------------------------------------------------------------------------------|
| Break<br>Sequence    | A series of 1-10 characters users can enter on the command line interface to send<br>a break signal to the external device. A suggested value is <b>Esc+B</b> (escape key,<br>then uppercase "B" performed quickly but not simultaneously). You would specify<br>this value as <b>\x1bB</b> , which is hexadecimal ( <b>\x</b> ) character 27 ( <b>1B</b> ) followed by a <b>B</b> .                                                                                                    |
| Enable for Dial-back | Select to grant a user dial-back access. Users with dial-back access can dial into the SLC unit and enter their login and password. Once the SLC device authenticates them, the modem hangs up and dials them back. Disabled by default.                                                                                                    |
| Dial-back Number     | The phone number the modem dials back on depends on this setting for the device port. The user is either dialed back on a fixed number, or on a number that is associated with the user's login (specified here).                                                                                                    |
| Data Ports           | The ports users are able to monitor and interact with using the connect direct command.                                                                                                    |
| Listen Ports         | The ports users are able to monitor using the connect listen command.                                                                                                    |
| Clear Port Buffers   | The ports whose port buffer users may clear using the set locallog clear command.                                                                                                    |

# 3. In the **User Rights** section, select the user group to which TACACS+ users will belong.

| Group | Select the group to which the TACACS+ users will belong:                                                                                                    |
|-------|----------------------------------------------------------------------------------------------------|
|       | <ul> <li>Default Users: This group has only the most basic rights. You can specify additional rights for the individual user.</li> <li>Power Users: This group has the same rights as Default Users plus Networking, Date/Time, Reboot &amp; Shutdown, and Diagnostics &amp; Reports.</li> <li>Administrators: This group has all possible rights.</li> </ul> |

# 4. Select or clear the checkboxes for the following rights:

| Full Administrative         | Right to add, update, and delete all editable fields.                                             |
|-----------------------------|---------------------------------------------------------------------------------------------------|
| Networking                  | Right to enter Network settings.                                                                  |
| Services                    | Right to enable and disable system logging, SSH and Telnet logins, SNMP, and SMTP.                |
| Secure Lantronix<br>Network | Right to view and manage Secure Lantronix units (e.g., SLP and Spider units) on the local subnet. |
| Date/Time                   | Right to set the date and time.                                                                   |
| Local Users                 | Right to add or delete local users on the system.                                                 |
| Remote<br>Authentication    | Right to assign a remote user to a user group and assign a set of rights to the user.             |
| SSH Keys                    | Right to set SSH keys for authenticating users.                                                   |
| User Menus                  | Right to create a custom user menu for the CLI for TACACS+ users.                                 |
| Web Access                  | Right to access Web-Manager.                                                                      |

| Diagnostics &<br>Reports     | Right to obtain diagnostic information and reports about the unit.                                                                                     |  |  |  |  |  |
|------------------------------|----------------------------------------------------------------------------------------------------|--|--|--|--|--|
| Reboot & Shutdown            | Right to use the CLI or shut down the SLC console manager and then reboot it.                                                                          |  |  |  |  |  |
| Firmware & Configuration     | th to upgrade the firmware on the unit and save or restore a configuration (all tings). Selecting this option automatically selects Reboot & Shutdown. |  |  |  |  |  |
| Device Port<br>Operations    | Right to control device ports.                                                                                                    |  |  |  |  |  |
| Device Port<br>Configuration | Right to access to port settings.                                                                                                    |  |  |  |  |  |
| USB                          | Right to enter modem settings for USB. The USB checkbox is available for certain SLC and SLB models.                                                   |  |  |  |  |  |
| PC Card                      | Right to enter modem settings for PC cards. Includes managing storage PC cards. The PC card checkbox is available for certain SLC and SLB models.      |  |  |  |  |  |

5. Click the Apply button.

Note: You must reboot the unit before your changes will take effect.

### **TACACS+** Commands

These commands for the command line interface correspond to the web page entries described above.

# To configure the SLC console manager to use TACACS+ to authenticate users who log in via the Web, SSH, Telnet, or the console port:

set tacacs+ <one or more parameters>

#### Parameters:

```
accessoutlets <Outlet List>
breakseq <1-10 Chars>
clearports <Port List>
dataports <Port List>
encrypt <enable|disable>
escapeseq <1-10 Chars>
listenports <Port List>
secret <TACACS+ Secret>
server1 <IP Address or Name>
server2 <IP Address or Name>
server3 <IP Address or Name>
state <enable|disable>
```

#### To set user group and permissions for TACACS+ users:

set tacacs+ group <default | power | admin>

To set permissions for TACACS+ users not already defined by the user rights group:

set tacacs+ permissions <Permission List>

#### where

<Permission List> is one or more of nt, sv, dt, lu, ra, sk, um, dp, ub, rs, rc, dr, wb, sn, ad, po, pc

To remove a permission, type a minus sign before the two-letter abbreviation for a user right.

#### To set a default custom menu for TACACS+ users:

set tacacs+ custommenu <Menu Name>

#### To view TACACS+ settings:

show tacacs+

### Groups

The SLC console manager has 3 pre-defined groups: Administrators, Power Users, and Default Users. Custom groups can also be created; each custom group is a set of user attributes and permissions. Local Users and Remote Users defined on the SLC unit can be assigned to one of the pre-defined groups or a custom group. When a user authenticates, if they belong to custom group, they will be granted the custom group attributes and permissions, rather than their individual attributes and permissions. The SLC device supports querying a LDAP server for groups that a LDAP user is a member of; if any of the LDAP group names match a (Custom Group Name), the LDAP user will be granted the rights of the custom group.

A custom group cannot be given the name of one of the pre-defined groups: "Admin", "Power" or "Default" (or any version of these names where the case of the letters is different) since these names are used for the SLC pre-defined groups. Any LDAP group that matches one of these pre-defined group names will be ignored and not used to assign rights to a user.

#### To configure Groups in the SLC console manager:

1. From the main menu, select User Authentication - Groups. The following page displays.

*Note:* If the fields in the lower part of the page have been populated by viewing another group, the fields can be cleared by selecting the Reset Group button.

| LANTRONIX° SLC8                             | LCD U E1 1 3 5<br>L E2 2 4 6                    | 7 A<br>8 B                       |
|---------------------------------------------|-------------------------------------------------|----------------------------------|
| Logout Host: sic0737<br>User: sysadmin      | Select port for 💿 Configuration 🔘 WebSSH (DP on | ly) 🔘 Connected Device (DP only) |
| Network Services User Authentication Device | s Maintenance Quick Setup                       | 🗠 ? 🕀 🗉                          |
| Auth Methods Local/Remote Users NIS LDAP RA | ADIUS Kerberos TACACS+ Groups SSH Keys          | Custom Menus                     |

### Figure 12-9 User Authentication > Group

#### Groups

Help?

-

|    | View Group Delete Grou            |                      |            |            |                |    |         | oup     |         |   |
|----|-----------------------------------|----------------------|------------|------------|----------------|----|---------|---------|---------|---|
|    | Groups                            |                      |            |            |                |    |         |         |         |   |
| Id | Name                              | Permissions          | Esc<br>Seq | Brk<br>Seq | Custom<br>Menu | DB | Listen  | Data    | Clear   |   |
| 3  | Long Group<br>Name Number<br>6300 | nt,sv,lu,dt,pc,wb    | W1bA       | \x1bB      |                | N  | 1-8,U,L | 1-8,U,L | 1-8,U,L | 0 |
| 4  | ITM Developers                    | nt,sv,lu,dt,pc,wb    | W1bA       | \x1bB      |                | Ν  | 1-8,U,L | 1-8,U,L | 1-8,U,L | 0 |
| 5  | ITM-Engineering                   | nt,sv,lu,dt,sk,pc,wb | W1bA       | \x1bB      |                | Ν  | 1-8,U,L | 1-8,U,L | 1-8,U,L | 0 |
| 6  | nt                                | nt                   | W1bA       | W1bB       |                | Y  | 1-8,U,L | 1-8,U,L | 1-8,U,L | 0 |
| 7  | SV                                | sv                   | W1bA       | \x1bB      |                | Y  | 1-8,U,L | 1-8,U,L | 1-8,U,L | 0 |
| 8  | sn                                | sn                   | W1bA       | \x1bB      |                | Y  | 1-8,U,L | 1-8,U,L | 1-8,U,L | 0 |
| 9  | dt                                | dt,sn                | W1bA       | \x1bB      |                | Y  | 1-8,U,L | 1-8,U,L | 1-8,U,L | 0 |
| 10 | lu                                | lu                   | W1bA       | \x1bB      |                | Y  | 1-8,U,L | 1-8,U,L | 1-8,U,L | 0 |
| 11 | ra                                | ra                   | W1bA       | \x1bB      |                | Y  | 1-8,U,L | 1-8,U,L | 1-8,U,L | 0 |
| 12 | sk                                | sk                   | W1bA       | \x1bB      |                | Y  | 1-8,U,L | 1-8,U,L | 1-8,U,L | 0 |
| 13 | um                                | um                   | W1bA       | \x1bB      |                | Y  | 1-8,U,L | 1-8,U,L | 1-8,U,L | 0 |
| 14 | dr                                | dr                   | W1bA       | \x1bB      |                | Y  | 1-8,U,L | 1-8,U,L | 1-8,U,L | 0 |
| 15 | rs                                | rs                   | W1bA       | \x1bB      |                | Y  | 1-8,U,L | 1-8,U,L | 1-8,U,L | 0 |
| 16 | fc                                | fc                   | W1bA       | \x1bB      |                | Y  | 1-8,U,L | 1-8,U,L | 1-8,U,L | 0 |
| 17 | dp                                | dp                   | W1bA       | \x1bB      |                | Y  | 1-8,U,L | 1-8,U,L | 1-8,U,L | 0 |

| Group Id:<br>Group Name:  | 0       | F                      | Reset Group | Add Group Edit Group       | ]             |
|---------------------------|---------|------------------------|-------------|----------------------------|---------------|
| Listen Ports:             | 1-8,U,L | Enable for Dial-back:  |             | Custom Menu:               | <none></none> |
| Data Ports:               | 1-8,U,L | Dial-back Number:      |             | Display Menu at Login:     |               |
| Clear Port Buffers:       | 1-8,U,L | Escape Sequence:       | W1bA        |                            |               |
|                           |         | Break Sequence:        | \x1bB       |                            |               |
|                           |         |                        |             |                            |               |
| Full Administrative:      |         | Local Users:           |             | Reboot & Shutdown:         |               |
| Networking:               |         | Remote Authentication: |             | Firmware & Configuration:  |               |
| Services:                 |         | SSH Keys:              |             | Device Port Operations:    |               |
| Secure Lantronix Network: |         | User Menus:            |             | Device Port Configuration: |               |
| Date/Time:                |         | Web Access:            |             | PC Card:                   |               |
|                           |         | Diagnostics & Reports: |             |                            |               |

# 2. Enter the following:

| Group Name   | Enter a name for the group.                                           |
|--------------|-----------------------------------------------------------------------|
| Listen Ports | The ports users are able to monitor using the connect listen command. |

| Data Ports              | The ports users are able to monitor and interact with using the connect direct command. Enter the port numbers or the range of port numbers (for example, 1, 5, 8, 10-15). <b>U1</b> denotes the USB port on the front of the SLC console manager. For SLC/SLB models with an internal modem, <b>U2</b> denotes the internal modem.                                                                              |
|-------------------------|----------------------------------------------------------------------------------------------------|
| Clear Port Buffers      | The ports whose port buffer users may clear using the set locallog clear command.                                                                                                    |
| Enable for<br>Dial-back | Select to grant a user. Users with dial-back access can dial into the SLC unit and enter their login and password. Once the SLC device authenticates them, the modem hangs up and dials them back. Disabled by default.                                                                                                    |
| Dial-back Number        | The phone number the modem dials back on depends on this setting for<br>the device port. The user is either on a fixed number, or on a number that<br>is associated with the user's login (specified here).                                                                                                    |
| Escape Sequence         | A single character or a two-character sequence that causes the SLC console manager to leave direct (interactive) mode. (To leave listen mode, press any key.)<br>A suggested value is <b>Esc+A</b> (escape key, then uppercase "A" performed quickly but not simultaneously). You would specify this value as <b>\x1bA</b> , which is hexadecimal <b>(\x)</b> character 27 <b>(1B)</b> followed by an <b>A</b> . |
|                         | This setting allows the user to terminate the connect direct command on the command line interface when the endpoint of the command is deviceport, tcp, or udp.                                                                                                    |
| Break Sequence          | A series of one to ten characters users can enter on the command line interface to send a break signal to the external device. A suggested value is <b>Esc+B</b> (escape key, then uppercase "B" performed quickly but not simultaneously). You would specify this value as <b>\x1bB</b> , which is hexadecimal <b>(\x)</b> character 27 <b>(1B)</b> followed by a <b>B</b> .                                    |
| Custom Menu             | If custom menus have been created you can assign a default custom menu to the group. See <i>Custom Menus</i> for more information.                                                                                                    |
| Display Menu at Login   | Check the checkbox to display the menu at login.                                                                                                    |

# 3. Select or clear the checkboxes for the following rights:

| Full Administrative         | Right to add, update, and delete all editable fields.                                                  |
|-----------------------------|----------------------------------------------------------------------------------------------------|
| Networking                  | Right to enter network settings.                                                                       |
| Services                    | Right to enable and disable system logging, SSH and Telnet logins, SNMP, and SMTP.                     |
| Secure Lantronix<br>Network | Right to view and manage Secure Lantronix units (e.g., SLP, Spider, or SLC units) on the local subnet. |
| Date/Time                   | Right to set the date and time.                                                                        |
| Local Users                 | Right to add or delete local users on the system.                                                      |
| Remote Authentication       | Right to assign a remote user to a user group and assign a set of rights to the user.                  |
| SSH Keys                    | Right to set SSH keys for authenticating users.                                                        |
| User Menus                  | Right to create or edit a custom user menu for the CLI.                                                |
| Web Access                  | Right to access Web-Manager.                                                                           |
| Diagnostics & Reports       | Right to obtain diagnostic information and reports about the unit.                                     |
| Reboot & Shutdown           | Right to use the CLI or shut down the SLC device and then reboot it.                                   |
|                             |                                                                                                    |

| Firmware & Configuration         | Right to upgrade the firmware on the unit and save or restore a configuration (all settings).                                                     |
|----------------------------------|----------------------------------------------------------------------------------------------------|
| <b>Device Port Operations</b>    | Right to enter control device ports.                                                                                                    |
| <b>Device Port Configuration</b> | Right to enter device port settings.                                                                                                    |
| USB                              | Right to enter modem settings for USB. The USB checkbox is available for certain SLC and SLB models.                                              |
| PC Card                          | Right to enter modem settings for PC cards. Includes managing storage PC cards. The PC card checkbox is available for certain SLC and SLB models. |

#### 4. Click the Add Group button.

#### To view or update a group:

- 1. In the **Groups** table, select the group and click the **View Group** button. The group attributes and permissions will be displayed in the lower section of the page.
- 2. Modify the group attributes and permissions and click the Edit Group button.

#### To delete a group:

- 1. Select the group in the **Groups** table.
- 2. Click the Delete Group button.

# **SSH Keys**

The SLC console manager can import and export SSH keys to facilitate shared key authentication for all incoming and outgoing SSH connections. By using a public/private key pair, a user can access multiple hosts with a single passphrase, or, if a passphrase is not used, a user can access multiple hosts without entering a password. In either case, the authentication is protected against security attacks because both the public key and the private key are required to authenticate. For both imported and exported SSH keys, the SLC unit supports both RSA and DSA keys, and can import and export keys in OpenSSH and SECSH formats. Imported and exported keys are saved with the SLC configuration, and the administrator has the option of retaining the SSH keys during a reset to factory defaults.

The SLC device can also update the SSH RSA1, RSA and DSA host keys that the SSH server uses with site-specific host keys or reset them to the default values.

### **Imported Keys**

Imported SSH keys must be associated with an SLC local user. The key can be generated on host "MyHost" for user "MyUser," and when the key is imported into the SLC unit, it must be associated with either "MyUser" (if "MyUser" is an existing SLC local user) or an alternate SLC local user. The public key file can be imported via SCP or FTP; once imported, you can view or delete the public key. Any SSH connection into the SLC console manager from the designated host/user combination uses the SSH key for authentication.

# **Exported Keys**

The SLC console manager can generate SSH keys for SSH connections out of the SLC device for any SLC user. The SLC unit retains both the private and public key on the SLC console manager , and makes the public key available for export via SCP, FTP, or copy and paste. The name of the key is used to generate the name of the public key file that is exported (for example, <keyname>.pub), and the exported keys are organized by user and key name. Once a key is generated and exported, you can delete the key or view the public portion. Any SSH connection out of the SLC unit for the designated host/user combination uses the SSH key for authentication.

To configure the SLC unit to use SSH keys to authenticate users:

1. From the main menu, select **User Authentication - SSH Keys**. The following page displays.

|                                                                | Figure 12                                                                                                    | -10 User A       | uthentication >        | SSH Keys                     |                        |           |  |
|----------------------------------------------------------------|----------------------------------------------------------------------------------------------------|------------------|------------------------|------------------------------|------------------------|-----------|--|
| LANTRON                                                        | X° SLC8                                                                                                    |                  |                        | LCD U E1 1 3 5<br>L E2 2 4 6 | 7 A<br>8 B             |           |  |
| Logout Ha                                                      | ost: <b>sic0737</b><br>Ser: <b>sysadmin</b>                                                                             |                  | Select port for 💿 Cont | iguration 🔘 WebSSH (DP on    | ly) 🔘 Connected Device | (DP only) |  |
| Network Services                                               | User Authentication                                                                                                    | Devices N        | laintenance Quick S    | Getup                        | 础?€                    |           |  |
| Auth Methods Local                                             | /Remote Users NIS L                                                                                                    | DAP RADIUS       | Kerberos TACACS+       | Groups SSH Keys              | Custom Menus           |           |  |
| SSH Kevs Help?                                                 |                                                                                                    |                  |                        |                              |                        |           |  |
| Internet and Konstan (DBH Inc)                                 |                                                                                                    |                  |                        |                              | SSH Server/Host        | Keys >    |  |
| Host & User Associated will<br>(not required if host and SLC L | Imported Keys (SSH In)<br>Host & User Associated with Key<br>(ont required (Float and SLC) acal User India are declared |                  |                        |                              |                        |           |  |
| in imported key file; ignored if f                             | ile contains multiple keys)                                                                                             | 7                | User                   | Host                         | Туре                   |           |  |
| Host:                                                          |                                                                                                    |                  | sysadmin               | sim-md                       | RSA, 1024 bits         | 0         |  |
| User:                                                          |                                                                                                    |                  | sysadmin               | sim01_gienn17                | RSA, 1024 bits         | 0         |  |
| Host & Login for Import                                        |                                                                                                    |                  | sysadmin               | slm02_tpham17                | RSA, 1024 bits         | 0         |  |
| Import via:                                                    | SCP <u>Uplo</u>                                                                                                    | <u>ad File</u> ≯ | sysadmin               | slm-pipe                     | RSA, 1024 bits         | 0         |  |
| Filename:                                                      |                                                                                                    |                  | sysadmin               | SLM                          | RSA, 2048 bits         | 0         |  |
| Host:                                                          |                                                                                                    |                  | 1                      |                              |                        |           |  |
| Path:                                                          |                                                                                                    |                  |                        |                              |                        |           |  |
| Login:                                                         |                                                                                                    |                  |                        |                              |                        |           |  |
| Password:                                                      |                                                                                                    |                  |                        |                              |                        |           |  |
| Retype Password:                                               |                                                                                                    | 1                |                        |                              |                        |           |  |
|                                                                |                                                                                                    |                  |                        |                              |                        |           |  |
| Exported Keys (SSH Out                                         | t)                                                                                                    |                  |                        | _                            |                        |           |  |
| Export:                                                        | <ul> <li>All Previously Created</li> </ul>                                                                              | d Keys           | Exported SSH Keys      | Vie                          | ew Download D          | elete     |  |
| User:                                                          |                                                                                                    | 7                | User                   | Key Name                     | Туре                   |           |  |
| Key Name:                                                      |                                                                                                    | 1                | sshkey1                | expsshkey1                   | RSA, 2048 bits         | 0         |  |
| Key Type:                                                      | 💿 RSA 🔿 DSA                                                                                                    |                  | sshkey2                | expsshkey2                   | RSA, 2048 bits         | 0         |  |
| Number of Bits:                                                | 1024 💌                                                                                                    |                  | sshkey3                | expsshkey3                   | RSA, 2048 bits         | 0         |  |
| Passphrase:                                                    |                                                                                                    | 7                | sshkey4                | expsshkey4                   | RSA, 2048 bits         | 0         |  |
| Retype Passphrase:                                             |                                                                                                    | 1                | sshkey5                | expsshkey5                   | RSA, 2048 bits         | 0         |  |
| SECSH Format:                                                  |                                                                                                    |                  |                        |                              |                        |           |  |
| Public Key Filename:                                           |                                                                                                    |                  |                        |                              |                        |           |  |
| Host & Login for Export                                        |                                                                                                    |                  |                        |                              |                        |           |  |
| Export via:                                                    | Copy/Paste 🗸                                                                                                    |                  |                        |                              |                        |           |  |
| Host:                                                          |                                                                                                    | 7                |                        |                              |                        |           |  |
| Path <sup>.</sup>                                              |                                                                                                    | 1                |                        |                              |                        |           |  |
| Login:                                                         |                                                                                                    |                  |                        |                              |                        |           |  |
| Deeword:                                                       |                                                                                                    |                  |                        |                              |                        |           |  |
| Fassword.                                                      |                                                                                                    |                  |                        |                              |                        |           |  |
| Retype Password:                                               |                                                                                                    |                  |                        |                              |                        |           |  |
|                                                                |                                                                                                    |                  | Apply                  |                              |                        |           |  |

# Figure 12-10 User Authentication > SSH Keys

#### 2. Enter the following:

# Imported Keys (SSH In)

#### Host & User Associated with Key

These entries are required in the following cases:

- The imported key file does not contain the host that the user will be making an SSH connection from, or

- The SLC local user login for the connection is different from the user name the key was generated from or is not included in the imported key file, or
- The imported key file contains multiple keys; in this case, each key must include the user name and host at the end of the line in the standard "<key> <user name>@<host>" format.

If either of these conditions is true, or the imported file is in SECSH format, you must specify the user and host. The following is an example of a public key file that includes the user and host:

```
ssh-rsa AAAAB3NzaClyc2EAAAABIwAAAEEApUHCX9EWsHt+jmUGXa1YC3us
ABYxIXUhSU1N+NU9HNaUADUFfd8LYz8/gUnUSH4Ksm8GRT7/8/Sn9jCVfGPh
UQ== asallaway@winserver
```

| Host | The host name or IP address which will be associated with the SSH Key, typically the host that the key was generated on. Once imported, the key can be used to access the SLC unit from any host, not just the host associated with the key. |
|------|----------------------------------------------------------------------------------------------------|
| User | The User ID of the user being given secure access to the SLC console manager.                                                                                                    |

# Host & Login for Import

| Import via                    | Select <b>SCP</b> , <b>FTP</b> , <b>HTTPS</b> and <b>Copy/Paste as</b> the method for importing the SSH keys. SCP is the default. If SCP or FTP are selected, theFilename, Host, Path, Login, and Passwordfields are filled in. If HTTPS is selected, theUpload File link will become active to upload a file containing a public key to the SLC. If Copy/Paste is selected, the public key will be entered into the Filename/Public Key field. |
|-------------------------------|----------------------------------------------------------------------------------------------------|
| Filename/Public Key           | The name of the file that was uploaded via HTTPS, or to be copied via SCP or FTP (may contain multiple keys); or the public key (optionally including "user@host" at the end) if Copy/Paste is used.                                                                                                    |
| Host                          | IP address of the remote server from which to SCP or FTP the public key file.                                                                                                    |
| Path                          | Optional pathname to the public key file.                                                                                                    |
| Login                         | User ID to use to SCP or FTP the file.                                                                                                    |
| Password / Retype<br>Password | Password to use to SCP or FTP the file.                                                                                                    |

# **Exported Keys (SSH Out)**

| Export                            | Enables you to export created public keys. Select one of the following:                                                                                                    |
|-----------------------------------|----------------------------------------------------------------------------------------------------|
|                                   | <b>New Key for User:</b> Enables you to create a new key for a user and export the public key in a file.                                                                                                    |
|                                   | All Previously Created Keys: Does not create any keys, but exports all previously created public keys in one file.                                                                                                    |
| User                              | User ID of the person given secure access to the remote server.                                                                                                    |
| Key Name                          | Name of the key. This will generate the public key filename (e.g., <keyname>.pub).</keyname>                                                                                                    |
| Кеу Туре                          | Select either the RSA or the DSA encryption standard. RSA is the default.                                                                                                    |
| Number of Bits                    | Select the number of bits in the key (1024 or 2048). The default is 1024.                                                                                                    |
| Passphrase / Retype<br>Passphrase | Optionally, enter a passphrase associated with the key. The passphrase may have<br>up to 50 characters. The passphrase is an optional password that can be<br>associated with an SSH key. It is unique to each user and to each key. |
| SECSH Format                      | Indicate whether the keys will be exported in <b>SECSH</b> format (by default the key is exported in <b>OpenSSH</b> format).                                                                                                    |
| Public Key Filename               | Filename of the public host key.                                                                                                    |

# Host and Login for Export

| Export via                    | Select the method (SCP, FTP, HTTPS,or Cut and Paste) of exporting the key to the remote server. Cut and Paste, the default, requires no other parameters for export. |
|-------------------------------|----------------------------------------------------------------------------------------------------|
| Host                          | IP address of the remote server to which the SLC console manager will SCP or FTP the public key file.                                                                |
| Path                          | Optional path of the file on the host to SCP or FTP the public key too.                                                                                              |
| Login                         | User ID to use to SCP or FTP the public key file.                                                                                                    |
| Password /<br>Retype Password | Password to use to SCP or FTP the public key file.                                                                                                    |

### To view or delete a key:

- 1. Select the key from the appropriate table. The **View** and **Delete** buttons become active.
- 2. To view the key, click the **View** button. A pop-up page displays the key.

Imported key for sysadmin@DaveSLM: ssh-rsa AAAAB3NzaClyc2EAAAABIwAAAIEAxGxPGY9HsG9VqroDo98B89Cf haqB6jG//0tTMKkb3zrpPu0HHAXaiVXHAvv7lAte31VTpoXdLAXN0uCvuJLf aL/LvvGmoEWBuBSu505lQHfL70ijxZWOEVTJGFqUQTSq8Ls3/v3lkUJEX5ln 2AlQx0F40I5wNEC0+m3d5QE+FKc= sysadmin@DaveSLM

3. To delete the key, click the **Delete** button.

### To view, reset, or import SSH RSA1, RSA, And DSA host keys:

1. On the **User Authentication - SSH Keys** page, click the **SSH Server/Host Keys** link at the top right. The following page displays the current host keys. In the example below, the current keys are the defaults.

|                                                                                                    | Fig                                                                                                    | gure 12-                                                                                                    | 11 Currei                                                                                     | nt Host Ke                                                                                                   | eys                                                                                  |                                                                                                    |                                                                           |                        |                    |
|----------------------------------------------------------------------------------------------------|----------------------------------------------------------------------------------------------------|----------------------------------------------------------------------------------------------------|-----------------------------------------------------------------------------------------------|----------------------------------------------------------------------------------------------------|--------------------------------------------------------------------------------------|----------------------------------------------------------------------------------------------------|---------------------------------------------------------------------------|------------------------|--------------------|
| <b>ANTRONI</b>                                                                                                    | (° SLC8                                                                                                    |                                                                                                    |                                                                                               |                                                                                                    |                                                                                      | E1 1 3 8                                                                                             | 57A                                                                       |                        |                    |
| Logout Host: s<br>User: s                                                                                                    | sic0737<br>sysadmin                                                                                                    |                                                                                                    | Select                                                                                        | port for 💿 Confi                                                                                             | guration C                                                                           | WebSSH (DP                                                                                           | only) 🔘 Conr                                                              | nected Der             | vice (DP only      |
| etwork Services Us                                                                                                    | ser Authentication                                                                                                    | Devices                                                                                                    | Maintenar                                                                                     | ice Quick S                                                                                                  | etup                                                                                 |                                                                                                    |                                                                           | ☆?                     | <b>₿</b> 🗉         |
| Auth Methods Local/Rer                                                                                                    | note Users NIS                                                                                                    | LDAP RAD                                                                                                    | IUS Kerber                                                                                    | os TACACS+                                                                                                   | Groups                                                                               | SSH Keys                                                                                             | Custom M                                                                  | lenus                  |                    |
|                                                                                                    |                                                                                                    | SSF                                                                                                    | l Server/H                                                                                    | ost Keys                                                                                                    |                                                                                      |                                                                                                    |                                                                           |                        | Help?              |
| Current Host RSA1 Public                                                                                                    | : Key (Default Key)                                                                                                    |                                                                                                    |                                                                                               |                                                                                                    |                                                                                      |                                                                                                    |                                                                           |                        |                    |
| Fingerprint:<br>2048 ab:89:aa:ad:2                                                                                                    | 29:91:e8:73:13                                                                                                    | 3:84:e8:c                                                                                                    | 8:15:d2:0                                                                                     | 7:8f ssh_h                                                                                                   | .ost_kej                                                                             | 7.pub                                                                                                |                                                                           |                        |                    |
| Current Host RSA Public I                                                                                                    | Key (Default Key)                                                                                                    |                                                                                                    |                                                                                               |                                                                                                    |                                                                                      |                                                                                                    |                                                                           |                        |                    |
| ssh-rsa AAAAB3NzaC1yc2EAAAABIwAAAQEAsM1b8T60E0e9CRvj510+PQvscHF1+4xhOTorX1WyW6aC<br>Dnv0DemV+V/5iawvVzFc284hvVM7PFLgd3QEWHAGhvaZDoMxKuwkQAig/0M9L1rB/bWvROggAN8mWXKC<br>rAyV1Gw2pMPRjppYcPwcOCrzBUHM55qGW2P3gTcCPKpG40zr6+jCeqje7H2LMMXVGwAEDpqg1fd1831<br>D7fvdmkH9MJZC4uN2EXiohWn5S1cCItvS0qLdv7kvNaWu7BL4dLNqxAvAA/PgjhKX5NM3xN67YAdLcLd<br>UugGVMskypuj32kvvmCFY1WSR2jAhnNcC0rbXC+aJjR83iK1/Yg+ub8TVw== root@slc0737<br>Fingerprint:<br>2048 81:74:14:c8:3b:7c:f0:25:4d:79:48:26:06:75:1a:31 ssh_host_rsa_key.pub |                                                                                                    |                                                                                                    |                                                                                               |                                                                                                    |                                                                                      |                                                                                                    |                                                                           |                        |                    |
| Current Host DSA Public I                                                                                                    | Key (Default Key)                                                                                                    |                                                                                                    |                                                                                               |                                                                                                    |                                                                                      |                                                                                                    |                                                                           |                        |                    |
| ssh-dss AAAAB3Nzad<br>SSXxkcNSVLpUqW+ytH<br>AYo37WtcyUqqb1xsJf<br>dt02Fj7+aUgVck/mw}<br>cnDnAP5Rlrn1XT8+1,<br>/vFVoPXggAAAIAVkd<br>WVpIwkJBFaepMkpM82<br>FdeslubxVS9Wt7qvLF<br>Fingerprint:<br>1024 3c:37:40:61:d                                                                                                    | Clkc3MAAACBALg<br>KetVdT3SRcgEQ4<br>RPbe5Vfxl0vy22<br>cZHOh3/w+2gPhF<br>/4i5SsYlRh3FL<br>bElrwjUecviXo4<br>2mpGi6ezG7VfT<br>3PA7+B0fw== rc<br>df:97:ee:d8:86 | DFwOcqEpX<br>lcWQ5zXx7<br>JJq7J6Qxg<br>ru5DGbN2h<br>JA1FFw/Cd<br>lnarGD7va<br>iiMdtMwFs<br>ot@slc07<br>3:e4:e5:3 | RBknJoVvD<br>/AAAAFQCo<br>eXNojy3f5<br>Nd01ryUFg<br>awIBmRBeK<br>q+TbtDcRg<br>37<br>f:df:6e:5 | Lq/yytCqyc<br>/IGSAtoxOJ<br>NJlJsgkNgO<br>kgbMuv3cBj<br>9dtVxmLTCs<br>E2HS63IssT<br>eSsxEo8U5i<br>1:3c ssh_h | heGW82)<br>1ciir6h<br>tk1MwII<br>weS/rW2<br>fvG+5B0<br>dDRMeg/<br>jvAYq20<br>ost_dsa | cK51bGyL5<br>cwuvdopRV<br>bpdIrsGu4<br>XtDnsrDXY<br>XwNqVAvrP<br>Atm4RbrrD<br>CvaN73hP5<br>a_key.pub | Cd/Y6zt<br>YkCUpWZ<br>wAAAIBU<br>OQmgQf9<br>T1smH/E<br>GBkFoug<br>BLRxFLT |                        |                    |
| Reset to Default Host Key:                                                                                                    | All Keys                                                                                                    | DSA                                                                                                    |                                                                                               |                                                                                                    |                                                                                      | Note: cha<br>reboot f                                                                                | inging a host<br>or the update                                            | : key req<br>e to take | uires a<br>effect. |
| Import Host Key:                                                                                                    |                                                                                                    |                                                                                                    |                                                                                               |                                                                                                    | Host:                                                                                |                                                                                                    |                                                                           |                        |                    |
| Туре:                                                                                                    | RSA1 🗸                                                                                                    |                                                                                                    |                                                                                               |                                                                                                    | Path:                                                                                |                                                                                                    |                                                                           |                        |                    |
| Import via:                                                                                                    | SCP 🔽                                                                                                    |                                                                                                    |                                                                                               |                                                                                                    | Login:                                                                               |                                                                                                    |                                                                           |                        |                    |
| Public Key Filename:                                                                                                    |                                                                                                    |                                                                                                    |                                                                                               | F                                                                                                    | Password:                                                                            |                                                                                                    |                                                                           |                        |                    |
| Private Key Filename:                                                                                                    |                                                                                                    |                                                                                                    |                                                                                               | Retype F                                                                                                    | Password:                                                                            |                                                                                                    |                                                                           |                        |                    |
| < Back to SSH Keys                                                                                                    |                                                                                                    |                                                                                                    | Apply                                                                                         | ]                                                                                                    |                                                                                      |                                                                                                    |                                                                           |                        |                    |

2. View or enter the following:

| Reset to Default Host<br>Key  | Select the <b>All Keys</b> checkbox to reset all default key(s), or select one or more checkboxes to reset defaults for <b>RSA1</b> , <b>RSA</b> , or <b>DSA</b> keys. All checkboxes are unselected by default. |
|-------------------------------|----------------------------------------------------------------------------------------------------|
| Import Host Key               | To import a site-specific host key, select the checkbox. Unselected by default.                                                                                                    |
| Туре                          | From the drop-down list, select the type of host key to import.                                                                                                    |
| Import via                    | From the drop-down list, select the method of importing the host key (SCP or SFTP). The default is <b>SCP</b> .                                                                                                  |
| Public Key Filename           | Filename of the public host key.                                                                                                    |
| Private Key Filename          | Filename of the private host key.                                                                                                    |
| Host                          | Host name or IPaddress of the host from which to import the key.                                                                                                    |
| Path                          | Path of the directory where the host key will be stored.                                                                                                    |
| Login                         | User ID to use to SCP or SFTP the file.                                                                                                    |
| Password /<br>Retype Password | Password to use to SCP or SFTP the file.                                                                                                    |

- 3. Click the Apply button.
- 4. Repeat steps 2-3 for each key you want to import.
- 5. To return to the SSH Keys page, click the **Back to SSH Keys** link.

### **SSH Commands**

These commands for the command line interface correspond to the web page entries described above.

#### To import an SSH key:

set sshkey import <ftp|scp> <one or more parameters>

#### Parameters:

[keyhost <SSH Key IP Address or Name>]
[keyuser <SSH Key User>]
[path <Path to Public Key File>]
file <Public Key File>
host <IP Address or Name>
login <User Login>

#### To export a key:

set sshkey export <ftp|scp|copypaste> <one or more parameters>

### Parameters:

[format <openssh|secsh>]
[host <IP Address or Name>]
[login <User Login>]
[path <Path to Copy Key>]
bits <1024|2048>
keyname <SSH Key Name>
keyuser <SSH Key User>
type <rsa|dsa>

#### To export the public keys of all previously created SSH keys:

set sshkey all export <ftp|scp|copypaste> [pubfile <Public Key File>]
[host <IP Address or Name>] [login <User Login>] [path <Path to Copy
Keys>]

#### To delete a key:

set sshkey delete <one or more parameters>

#### Parameters:

keyhost <SSH Key Host> keyname <SSH Key Name> keyuser <SSH Key User>

**Note:** Specify the key user and key host to delete an imported key; specify the keyuser and keyname to delete an exported key.

To import an SLC host key or to reset a SLC host key to the default:

set sshkey server import type <rsal|rsa|dsa> via <sftp|scp>
pubfile <Public Key File> privfile <Private Key File>
host <IP Address or Name> login <User Login> [path <Path to Key File>]

To reset defaults for all or selected host keys:

set sshkey server reset [type <all|rsa1|rsa|dsa>]

#### To display SSH keys that have been imported:

show sshkey import <one or more parameters>

#### Parameters:

[keyhost <SSH Key IP Address or Name>]
[keyuser <SSH Key User>]
[viewkey <enable|disable>]

To display SSH keys that have been exported:

show sshkey export <one or more parameters>

#### Parameters:

```
[keyhost <SSH Key IP Address or Name>]
[keyuser <SSH Key User>]
[viewkey <enable|disable>]
```

To display host keys (public key only):

show sshkey server [type <all|rsa1|rsa|dsa>]

1. Click the **Apply** button. New entries display in the Imported SSH Keys table and Exported SSH Keys table, as applicable.

# **Custom Menus**

Users can have custom user menus as their command line interface, rather than the standard CLI command set. Each custom user menu can contain up to 50 commands ('logout' is always the last command). Instead of typing each command, the user enters the number associated with the command. Each command can also have a nickname associated with it, which can be displayed in the menu instead of the command. The commands showmenu <Menu Name> and returnmenu can be entered to display another menu from a menu, or to return to the prior menu. The command returncli can be used to break out of a menu and return to the regular CLI.

### To add a custom menu:

1. Click the **User Authentication** tab and select the **Custom Menus** option. The Custom Menus page displays:

| Logout   | Host: sic0737<br>User: sysadmin |         |        | Select por     | :for 💿 Confi | guration C | ) WebSSH (DP ( | only) 🔘 Connected D | evice (DP only |
|----------|---------------------------------|---------|--------|----------------|--------------|------------|----------------|---------------------|----------------|
| ork Serv | ices User Authentication        | De      | evices | Maintenance    | Quick S      | etup       |                | <b>岱</b> (          | ?₿∎            |
| Methods  | Local/Remote Users NIS          | LDAF    | RADI   | US Kerberos    | TACACS+      | Groups     | SSH Keys       | Custom Menus        |                |
|          |                                 |         | c      | ustom Men      | us           |            |                |                     | Help?          |
| Г        | Custom Menus                    |         |        |                |              |            |                |                     |                |
|          | lame                            |         |        |                |              |            |                |                     |                |
|          | ilenn1                          | 0       |        |                |              |            |                |                     |                |
| c        | ,<br>Ilenn2                     | 0       |        |                |              |            |                |                     |                |
| g        | jlenn3                          | 0       |        |                |              |            |                |                     |                |
| g        | jlenn4                          | 0       |        |                |              |            |                |                     |                |
| g        | llenn5                          | 0       |        |                |              |            |                |                     |                |
| g        | jlenn6                          | 0       |        |                |              |            |                |                     |                |
| g        | jlenn7                          | 0       |        |                |              |            |                |                     |                |
| g        | jlenn8                          | 0       |        | View 0         | Sustom Menu  |            |                |                     |                |
| g        | jlenntacac1                     | 0       |        |                |              | _          |                |                     |                |
| g        | jlenntacac2                     | 0       |        | Delete         | Custom Mer   | nu         |                |                     |                |
| g        | jlenntacac3                     | 0       |        | Copy           | Custom Meni  | J New      | Menu Name:     |                     |                |
| g        | jlenn_rd1                       | 0       |        |                |              |            |                |                     |                |
| g        | jlenn_rd2                       | $\circ$ |        |                |              |            |                |                     |                |
| ç        | jlenn_rd3                       | 0       |        |                |              |            |                |                     |                |
| ç        | jlennkrb1                       | $\circ$ |        |                |              |            |                |                     |                |
| g        | jlennkrb2                       | 0       |        |                |              |            |                |                     |                |
| g        | jlennkrb3                       | $\circ$ |        |                |              |            |                |                     |                |
| t        | part1                           | $\circ$ |        |                |              |            |                |                     |                |
| t        | part2                           | 0       |        |                |              |            |                |                     |                |
| t        | part3                           | 0       |        |                |              |            |                |                     |                |
|          |                                 |         |        |                |              |            |                |                     |                |
| u Name:  |                                 |         |        | Nickr          | names: 🔽     |            | Clea           | r Custom Menu       |                |
| Title    |                                 |         |        | Pedisnlav      | Menu: 🔲      |            | Add            | Custom Menu         |                |
| nuc.     |                                 |         |        | realsplay      | meria.       |            | Edit           | Custom Menu         |                |
|          |                                 |         |        |                |              |            |                |                     |                |
|          |                                 | _       |        | Commands/Nickn | ames List    |            |                |                     |                |
| and:     |                                 |         |        | logout(logout) |              |            |                |                     |                |
| ame:     |                                 |         |        |                |              |            |                |                     |                |
| 4 l      |                                 |         |        |                |              |            |                |                     |                |
| uue.     |                                 |         |        |                |              |            |                |                     |                |
|          | lata Osmana d 0 Mislarana       |         |        |                |              |            |                |                     |                |
| De       | liete Command & Nickname        |         |        |                |              |            |                |                     |                |
|          | ear Command & Nickname          |         |        |                |              |            |                |                     |                |
|          |                                 | _       |        |                |              |            |                |                     |                |
| I Uns    | elect Command & Nicknam         | e       |        |                |              |            |                |                     |                |
|          |                                 |         |        |                |              |            |                |                     |                |

Figure 12-12 User Authentication > Custom Menus

2. In the lower section of the page, enter the following:

| Menu Name      | Enter a name for the custom menu.                                                                                                    |  |  |  |  |
|----------------|----------------------------------------------------------------------------------------------------|--|--|--|--|
| Title          | Enter an optional title which will be displayed about the menu at the CLI.                                                                                                    |  |  |  |  |
| Nicknames      | Select to enable nicknames to be displayed in the menu instead of the commands. If the custom menu will have nicknames, this should also be selected prior to entering the commands in the web page, as this will facilitate entry of the nicknames. |  |  |  |  |
| Redisplay Menu | Select to redisplay the custom menu each time before the CLI prompt is displayed.                                                                                                    |  |  |  |  |

Note: To clear fields in the lower part of the page, click the Clear Custom Menu button.

- 3. You have the following options:
  - To save the custom menu without any more commands than the default **logout** command, click the **Add Custom Menu** button.
  - To add menu commands, select the QuickEdit Mode box. This will move the cursor from Command to Nickname and back to Command (if Nicknames is selected), or keep the cursor on Command (if Nicknames is not selected). Commands (and the optional nicknames) are added to the Menu Commands/Nicknames list when carriage return is entered at the Command field (if Nicknames is not selected) or the Nickname field (if Nicknames is selected). Most browsers have a "Select All" keystroke (such as Control-A) which allow you to select all of the text in a field; this can be used in conjunction with the Delete key to clear the contents of a field before entering a new command or nickname. The Clear Command & Nickname button can also be used to delete the contents of the Command and Nickname fields.

Commands can also be added to the list when **QuickEdit Mode** is not selected. Enter the command and the optional nickname and click the **right** arrow. The command will be added before the logout command (if a command/nickname is not selected in the list) or will replace the currently selected command/nickname in the list. The **Unselect Command & Nickname** button can be used to unselect the currently selected command/ nickname in the list.

- 4. To add more commands to the custom menu, repeat step 3.
- 5. You also have the following options:
  - To edit a command/nickname in the custom menu, select the command in the Commands/Nicknames List box and select the left e arrow button. Change the command and/or the nickname, and with the same command still selected in the list, select the right e arrow button.
  - To remove a command/nickname from the custom menu, select the command in the **Commands/Nicknames List** box and select the **Delete Command & Nickname** button.
  - To move a command higher up in the menu (the commands are shown in the order they will be presented in the custom menu, with command #1 listed first), select the command in the **Commands/Nicknames List** box and click the **up arrow**.
  - To move a command further down in the menu, select the menu in the Commands/ Nicknames List and click the down sarrow.
- 6. Click the Add Custom Menu button.

#### To view or update a custom menu:

- 1. In the **Custom Menus** table, select the custom menu and click the **View Custom Menu** button. The custom menu attributes appear in the lower part of the page.
- 2. Update the menu attributes following the instructions for adding a menu above.
- 3. Click the Edit Custom Menu button.

#### To delete a custom menu:

- 1. Select the custom menu in the **Custom Menus** table.
- 2. Click the Delete Custom Menu button.

#### To create a new custom menu from an existing custom menu:

- 1. Select the custom menu in the **Custom Menus** table.
- 2. Enter a name for the new menu in the **New Menu Name** field.
- 3. Click the Copy Custom Menu button.

### **Custom User Menu Commands**

From the current menu, a user can display another menu, thus allowing menus to be nested. The special command showmenu <Menu Name> displays a specified menu. The special command returnmenu redisplays the parent menu if the current menu was displayed from a showmenu command.

The user with appropriate rights creates and manages custom user menus from the command line interface, but can assign a custom user menu to a user from either the command line or the web interface.

When creating a custom user menu, note the following limitations:

- Maximum of 20 custom user menus
- Maximum of 50 commands per custom user menu (logout is always the last command)
- Maximum of 15 characters for menu names
- Maximum of five nested menus can be called.
- No syntax checking (Enter each command correctly.)

To assign a custom user menu to a local or remote user:

set localusers add edit <User Login> menu <Menu Name>

To create a new custom user menu or add a command to an existing custom user menu:

set menu add <Menu Name> [command <Command Number>]

#### To change a command or nickname within an existing custom user menu:

set menu edit <Menu Name> command <Command Number> set menu edit <Menu Name> nickname <Command Number>

#### To set the optional title for a menu:

set menu edit <Menu Name> title <Menu Title>

To enable or disable the display of command nicknames instead of commands:

set menu edit <Menu Name> shownicknames <enable|disable>

To enable or disable the redisplay of the menu before each prompt:

set menu edit <Menu Name> redisplaymenu <enable|disable>

To delete a custom user menu or one command within a custom user menu:

set menu delete <Menu Name> [command <Command Number>]

To view a list of all menu names or all commands for a specific menu:

show menu <all |Menu Name>

#### Example

The system administrator creates two custom user menus, with menu1 having a nested menu (menu2):

```
[SLC] > set menu add menul
Enter optional menu title (<return> for none): Menul Title
Specify nickname for each command? [no] y
Enter each command, up to 50 commands ('loqout' is always the last
command).
Press <return> when the menu command set is complete.
Command #1: connect direct deviceport 1
Nickname #1: connect Port-1
Command #2: connect direct deviceport 2
Nickname #2: connect Port-2
Command #3: showmenu menu2
Warning: menu 'menu2' does not exist.
Nickname #3: menu2
Command #4:
Command #4: logout
Nickname #4: log off
Custom User Menu settings successfully updated.
[SLC] > set menu add menu2
Enter optional menu title (<return> for none): Menu2 Title
Specify nickname for each command? [no]
Enter each command, up to 50 commands ('logout' is always the last
command).
Press <return> when the menu command set is complete.
Command #1: connect direct deviceport 3
Command #2: connect direct deviceport 4
Command #3: show datetime
Command #4: returnmenu
Command #5:
Command #5: logout
Custom User Menu settings successfully updated.
[SLC] > show menu all
```

```
___Custom User
Menus
menu1
                 menu2
[SLC] > show menu menul
Custom User
Menus
Menu: menul
Title: Menul Title
Show Nicknames: enabled
Redisplay Menu: disabled
Command 1: connect direct deviceport 1
Nickname 1: connect Port-1
Command 2: connect direct deviceport 2
Nickname 2: connect Port-2
Command 3: showmenu menu2
Nickname 3: menu2
Command 4: logout
Nickname 4: log off
[SLC] > show menu menu2
Custom User
Menus
Menu: menu2
Title: Menu2 Title
Show Nicknames: disabled
Redisplay Menu: disabled
Command 1: connect direct deviceport 3
Nickname 1: <none>
Command 2: connect direct deviceport 4
Nickname 2: <none>
Command 3: show datetime
Nickname 3: <none>
Command 4: returnmenu
Nickname 4: <none>
Command 5: logout
Nickname 5: <none>
```

The system administrator 4 configures local user 'john' to use custom menu 'menu1':

```
[SLC]> set localusers edit john custommenu menul
Local users settings successfully updated.
[SLC]> show localusers user john
____Current Local Users
Settings______
Login: john
    Password: <set> UID: 101
    Listen Ports: 1-32
    Data Ports: 1-32
    Clear Ports: 1-32
    Escape Sequence: \x1bA Break Sequence: \x1bB
    Custom Menu: menul
    Allow Dialback: disabled
    Dialback Number: <none>
```

User 'john ' logs into the command line interface, initially sees menu1, executes the command to jump to nested menu menu2, and then returns to menu1:

```
Welcome to the SLC-Console Server
Model Number: SLC32
For a list of commands, type 'help'.
[Enter 1-4] > help
                         Menul Title
_____
1) connect Port-1
                              3) menu2
                              4) log off
2) connect Port-2
[Enter 1-4]> 3
Executing: showmenu menu2
[Enter 1-5]> help
Menu2 Title
_____
1) connect direct deviceport 3
2) connect direct deviceport 4
3) show datetime
4) returnmenu
5) logout
[Enter 1-5]> 3
Executing: show datetime
Date/Time: Tue Sep 7 19:13:35 2004
Timezone: UTC
[Enter 1-5]> 4
Executing: returnmenu
[Enter 1-4]> help
                         Menul Title
 -----
1) connect Port-1
                              3) menu2
2) connect Port-2
                              4) log off
[Enter 1-4]> 4
Executing: logout
Logging out...
```

# 13: Maintenance

The system administrator performs maintenance activities and operates the SLC using the options for the Maintenance tab and additional commands on the command line interface.

# **SLC Maintenance**

The *Maintenance > Firmware & Config* page allows the system administrator to:

- Configure the FTP, SFTP, or TFTP server that will be used to provide firmware updates and save/restore configurations. (TFTP is only used for firmware updates.)
- Set up the location or method that will be used to save or restore configurations (default, FTP, SFTP, NFS, CIFS, PC card, or USB). Update the version of the firmware running on the SLC console manager.
- Save a snapshot of all settings on the SLC unit (save a configuration).
- Restore the configuration, either to a previously saved configuration, or to the factory defaults.
- View and terminate current web sessions.
- View the firmware version on each boot bank, select the bank to boot from, and copy the contents of one boot bank to the other.

### To configure settings:

1. Click the **Maintenance** tab. The *Maintenance* > *Firmware* & *Config* page displays.
| Line With Started   Line With Started   Line With Started   Started    Started   Started <th>F</th> <th>igure 13-1 Maintenance &gt; Firmware &amp; Config</th> <th></th>                                                                                                    | F                                                             | igure 13-1 Maintenance > Firmware & Config                         |                  |
|----------------------------------------------------------------------------------------------------|---------------------------------------------------------------|--------------------------------------------------------------------|------------------|
| Legett       Web: # update       O veb:Set (DP only)       Canneted Dave (DP only)         Netvort       Services       Over Authentication       Devices       Maintenance       Ouick Setup       Image: Setup Setup S                                                                                                    | LANTRONI <mark>X<sup>°</sup> slc8</mark>                      | LCD U E1 1 3 5 7 A<br>L E2 2 4 6 8 B                               |                  |
| Network       Services       User Authentication       Devices       Maintenance       Outck Bedgip       Services       Prevare Config       Services       Devices       Maintenance       Devices       Services       Devices       Services       Services       Devices       Services       Services       Devices       Services       Services       Services       Services       Services<                                                                                                    | Logout Host: sic0737<br>User: sysadmin                        | Select port for 💿 Configuration 🔘 WebSSH (DP only) 🔘 Connected [   | Device (DP only) |
| Firmware/Config       System Log       Audit Log       Endlage       Eventsion       Eventsion         Semand                                                                                                    | Network Services User Authentication                          | Devices Maintenance Quick Setup                                    | ? 🔂 🗉            |
| Pirmware & Configurations         Seneral<br>Reboot       Stutistown         Internal Temperature<br>Current:       Stutistown         Internal Temperature<br>Current:       Stutistown         Data Center Rack Row       2         Low       25       C/ 77 °F       Data Center Rack Row       2         Low       25       C/ 73 °F       Data Center Rack Row       2         Data Center Rack Cluster:       3       Data Center Rack Cluster:       3         Dist Center Rack Cluster:       3       Data Center Rack Cluster:       3         Dist Center Rack Cluster:       3       Data Center Rack Cluster:       3         Dist Center Rack Cluster:       10       Data Center Rack Cluster:       3         Dist Center Rack Cluster:       10       Data Center Rack Cluster:       3         Dist Center Rack Cluster:       10       Data Center Rack Cluster:       3         Dist Center Rack Cluster:       10       Data Center Rack Cluster:       3         Dist Center Rack Cluster:       10       Data Center Rack Cluster:       3         Dist Center Rack       10       10       10       10       10       10       10       10       10       10       10       10       10       10                                                                                                    | Firmware/Config System Log Audit Log                          | Email Log Diagnostics Status/Reports Events LCD/Keypad Banners     |                  |
| Seneral       Rebot:       Shutdown:         Internal Temperature       Site Information         Current:       50 / 109 °F       Data Center Rack Row:       2         Low:       25 °C / 103 °F       Data Center Rack Cluster:       3         Low:       25 °C / 103 °F       Data Center Rack Cluster:       3         Calitrate Origo:       °C / 73 °F       Data Center Rack Cluster:       3         Calitrate Origo:       °C / 9 °F       Data Center Rack Cluster:       3         NOB:       Temperatures can be entered in ether Celsue or Fahrenhet, tooptone:       HTTPS:       Data Center Rack Cluster:       3         Ourrent Version:       6.10.0       HTTPS:       Data Center Rack Cluster:       12       Cover Slot:         Current Version:       6.10.0       HTTPS:       Data Center Rack       4       2       Cover Slot:       Firmware Update Log?       NPS Mounted Dir:       Cover Slot:       Firmware Update Log?       NPS Mounted Dir:       Cover Slot:       Firest Firest Fi                                                                                                    |                                                               |                                                                    | Hole 2           |
| General       Shuddown         Record       Shuddown         Internal Temperature       Shuddown         Current       38' 0' / 109' F         Current       38' 0' / 109' F         Unit       25' 0' / 173' F         High:       43' 0' / 103' F         Calibrate Offset       0' / 113' F         Calibrate Offset       0' / 103' F         Calibrate Offset       0' / 103' F         Calibrate Offset       0' / 103' F         Calibrate Offset       0' / 103' F         Calibrate Offset       0' / 103' F         Calibrate Offset       0' / 103' F         Update Finance       0' / 103' F         Update Finance       High: Sale         Update Finance       Finance Object         Vectored Version: 6.1.01       High: Sale         Update Finance       Finance         Kery       Finance         Kery       Finance         Kery       Finance         Load Finance Via Option       Login         Net Boot Bank 1       Sale Canter Rack Outree Market 2         Bank 1:       54         Bank 2:       6.1.0.0 (current)         Copy configuration from Sank 2 to Bank 1 during finance update: @ <t< td=""><td></td><td>Firmware &amp; Configurations</td><td>Helb :</td></t<>                                                                                                    |                                                               | Firmware & Configurations                                          | Helb :           |
| Internal Temperature Site Information   Current: 3''''''''''''''''''''''''''''''''''''                                                                                                    | General<br>Reboot: C Shutdow                                  | m:                                                                 |                  |
| Current:       3° C / 10° F         Low       3° C / 10° F         Data Center Rack Row:       2         Low       5 ° C / 17 °F         High:       45 ° C / 13 °F         Calibrate Offset:       5 ° C / 17 °F         Data Center Rack Row:       2         Calibrate Offset:       5 ° C / 17 °F         Data Center Rack Row:       4         Calibrate Offset:       6 ° C / 13 °F         Note:       Transmers         Calibrate Offset:       6 ° C / 13 °F         Note:       Firmware Inter Celsus of Fahrenhet.         Stormert Version:       6 1 0.0         Update Firmware:       Firmware Update Log         Firmware Filename:       PC Card Stot:         Wet:       0 Poper Stot:         Load Firmware via [FIP w       Net Bootto Bord:         Net Bootto Bank 1:       Swetch to Bank 1:         Data Center Rack Row:       2         Load Firmware via [FIP w       Net Bootto PC Card Stot:         Net Bootto Bank 2:       6 1 .0 0         Bank 1:       5 4         Bank 2:       6 1 .0 0         Corrent Version:       Copy configuration for Bank 2 to Bank 1:         Configuration Management       Copy configuration Select one </td <td>Internal Temperature</td> <td>Site Information</td> <td></td>                                                                                                    | Internal Temperature                                          | Site Information                                                   |                  |
| Low       000000000000000000000000000000000000                                                                                                    | Current: 38 °C / 109 °F<br>Current: 38 °C / 100 °F (non-calib | Data Center Rack Row: 2                                            |                  |
| High: 45   Yigh: 45   Yigh: 45   Yigh: 5   Yigh: 5   Yigh: 5   Yigh: 10                                                                                                    | Low 25 °C / 77 °E                                             | Data Center Rack Cluster 3                                         |                  |
| Implicities       Contract (contraction)         Calibrate Oracle       Contraction         Calibrate Oracle       Contraction         Section       Current Version: 61.0.0         Update Firmware       Firmware Update Log?         Firmware Filename:       Content Version: 61.0.0         Update Firmware via       Firmware Update Log?         Firmware Filename:       Point         Load Firmware via       FIP         Load Firmware via       FIP         Note:       Firmware files abred on PC Card and NFB can be managed by dicking the Manage link below         Point firmware via       FIP         Note:       Firmware files abred on PC Card and NFB can be managed by dicking the Manage link below         Bank 1:       5.4         Bank 2:       6.10.0 (current)         Copy configuration from Bank 2 to Bank 1 during firmware update:       Point configuration from Bank 2 to Bank 1 during firmware update:         Stark 2:       Copy configuration from Save To or Restore From       Cost Configuration for Save Restore or Minage?         Stark 2:       Osave/Restore       Coal Disk       Saved Configurations: Select one         Stark 2:       Saved Configuration       FIP Server:       Vers:       FIP Server         Stark 2:       Saved Configuration select one       Po                                                                                                    | High: 45 °C / 113 °F                                          |                                                                    |                  |
| Califormed Under,                                                                                                    |                                                               |                                                                    |                  |
| Submit decide a prime ratius is Fahrenheit, append the degrees with an F; eg 75F'.     SUE firmware   Support Firmware   Update Firmware   Update Firmware   Wrey   Carent Version:   Enter Firmware Filename   Wrey   Carent Version:   PC Card Stat:   Update Firmware Via Options   Keyr   Carent Version:   PC Card Stat:   Update Firmware Via Options   New Firmware Via Options   New Firmware Via Options   New Firmware Via Options   New Firmware Via Options   New Firmware Via Options   New Firmware Via Options   New Firmware Via Options   New Firmware Via Options   New Firmware Via Options   Bark 1:   Bank 2:   6:   State 2:   Copy configuration from Bank 2 to Bank 1   Card State:   Options   Options   Options   Copy configuration for Save, Restore or Manage)   Options   Options   Options   Options   Options   Options   Options   Options   Options   Options   Options   Options   Options   Options   Options   Options   Options   Options   Options   Options   Options   Options   Options <                                                                                                    | Calibrate Offset: 5 °C / 9 °F                                 | Sahranhait                                                         |                  |
| SLC Firmware<br>Current Version: 6.1.0.0<br>Update Firmware :<br>Firmware Filename:<br>Key:       Firmware Update Log       HTTPS: Updat Fie         Firmware Filename:<br>Key:       PC Card Slot       Upper Slot       Lower Slot         Load Firmware via<br>Firmware Via CPU       PT       PC Card Slot       Upper Slot       Lower Slot         Key:       Password:       PC Card Slot       Upper Slot       Lower Slot         Key:       Path: (fgdir       Password:       Password:       Password:         Nex Finware Hile Sotted on PC Card and NFS can be<br>managed by clicking the Manage link below.       Pastic (fgdir       Password:       Password:         Bank 1: 5.4       Switch to Bank 1:       Password:       Password:       Password:       Password:         Bank 2: 6.1.0.0 (current)       Copy configuration from Bank 2 to Bank 1 during firmware update: Ø       Copy configuration from Bank 2 to Bank 1:       Password:         Oxofiguration       Locad Disk       Save Configuration       Save Restore or Manage       Password:       Password:       Password:         Nestore Saved Configuration       Locad Disk       Save Configurations: select one       Password:       Password:       Password:       Password:       Password:       Password:       Password:       Password:       Password:       Password:       Password:       Password:                                                                                                    | to indicate a temperature is Fahrenheit, append the degr      | ees with an 'F', eg "75F".                                         |                  |
| Current Version: 6.1.0.0       HTTPS: Upload File         Update Firmware:       Firmware Update Log         Firmware Filename:       PC Card Slot         Key;       PP <                                                                                                    | SLC Firmware                                                  | Load Firmware Via Options                                          |                  |
| Update Firmware Firmware Update Log   NFS Mounted Dir Selectone  PC Card Slot © Upper Slot © Lower Slot Free Store Soved Configuration Save Configuration Restore Factory Defaults Stripts Sourd Configuration Save Wth Config or Preserve with Restore: Stripts Pactor Soved Configuration Stripts Pactor Soved Configuration Stripts Pactor Soved Configuration Stripts Pactor Soved Configuration Stripts Pactor Soved Configuration Stripts Pactor Soved Configuration Stripts Pactor Soved Configuration Stripts Pactor Soved Configuration Stripts Pactor Soved Configuration Stripts Pactor Soved Configuration Stripts Pactor Soved Configuration Performance Colf Share Saved Configuration Stripts Pactor Soved Configuration Stripts Pactor Soved Configuration Performance Colf Share Saved Configuration Stripts Pactor Pactor Soved Configuration Stripts Pactor Pactor Soved Configuration Performance Colf Share Saved Configuration Stripts Pactor Pactor Soved Configuration Performance Performance Perfo                                                                                                    | Current Version: 6.1.0.0                                      | HTTPS: Upload File                                                 |                  |
| Firmware Filenane:       PC Card Slot       Upper Slot       Lower Slot         Key;       FTP/SFTP/TFTP Server       [172,19,39,22]         Load Firmware via:       FTP       Path:       cfgdir         Note: Firmware via:       FTP       Path:       cfgdir         Note: Firmware via:       FTP       Path:       cfgdir         Note: Firmware via:       FTP       Path:       cfgdir         Note: Firmware via:       FTP       Path:       cfgdir         Note: Firmware via:       FTP       Path:       cfgdir         Note: Firmware via:       FTP       Path:       cfgdir         Note: Firmware via:       FTP       Path:       cfgdir         Note: Firmware via:       FTP       Service:       FTP         Bank 1:       54       Switch to Bank 1:       Copy configuration from Bank 2 to Bank 1:       Pressword:         Save: Restore Dank:       2       Copy contents of Bank 2 to Bank 1:       Presserve configuration       Copy contents of Bank 2 to Bank 1:       Presserve configuration         Save: Configuration       Save: Restore or Manage       Incation for Save, Restore or Manage       Presserve via:       FTP       SFTP         Save with Config or Preserve with Restore:       Save: Ortifyurations:                                                                                                    | Update Firmware:                                              | Firmware Update Log NFS Mounted Dir: select one                    |                  |
| Key: Introver via:   Load Firmware via: FTP   Note: Firmware files stored on PC Card and NFS can be managed by clicking the Manage link below. Path:   cfgdir Login:   nftpcfg Password:   external of the Manage link below. Retype Password:   Boot Banks Switch to Bank 1:   Bank 1: 5.4   Bank 2: 6.1.0.0 (current)   Next Boot Bank 2 Copy configuration from Bank 2 to Bank 1 during firmware update:   Next Boot Bank 2 Copy configuration from Bank 2 to Bank 1 during firmware update:   Next Boot Bank 2 Copy configuration for Save, Restore or Manage   No Save/Restore Configuration Name to Save To or Restore From:   Save Configuration Local Disk:   Save Configuration Exptyre:   Save Configuration FTP Server:   Save With Configurations: Select one   Save With Configuration FTP Server:   Save Configuration after Restore: NFS Mounted Directory:   Services PC Card   Networking Local Users   Networking Local Users   Networking Local Users   Networking Local Users   Networking Local Users   Networking Local Users   Networking Local Users   Networking Local Users   Networking Local Users   Networking Local Users   Networking Local Users   Networking Local Users   Network                                                                                                    | Firmware Filename:                                            | PC Card Slot: O Upper Slot Cower Slot                              | ot               |
| Load Firmware via: FTP   Note: Path:   cfgdir Login:   Inftpcfg   Password: Inftpcfg   Password: Inftpcfg <t< td=""><td>Key:</td><td>FTP/SFTP/TFTP Server: 172.19.39.22</td><td></td></t<>                                                                                                    | Key:                                                          | FTP/SFTP/TFTP Server: 172.19.39.22                                 |                  |
| Note: Firmware files stored on PC Card and NFS can be<br>managed by clicking the Manage link below.<br>Each 1: 5.4<br>Bank 2: 6.1.0.0 (current)<br>Next Boot Bank 2<br>Copy configuration from Bank 2 to Bank 1 during firmware update:<br>Next Boot Bank 2<br>Copy configuration from Bank 2 to Bank 1 during firmware update:<br>Next Boot Bank 2<br>Copy contents of Bank 2 to Bank 1:<br>Next Boot Bank 2<br>Copy contents of Bank 2 to Bank 1:<br>Next Boot Bank 2<br>Copy contents of Bank 2 to Bank 1:<br>Next Boot Bank 2<br>Copy contents of Bank 2 to Bank 1:<br>Copy contents of Bank 2 to Bank 1:<br>Copy contents of Bank 2 to Bank 2:<br>Copy contents of Configurations: Select one<br>Configurations: Select one<br>Configurations: | Load Firmware via: 🛛 FTP 🛛 💌                                  | Path: cfgdir                                                       |                  |
| Password: ••••••• Retype Password: ••••••• Retype Password: ••••••• Retype Password: ••••••• Retype Password: •••••••  Boot Banks Bank 1: 5.4 Copy configuration from Bank 2 to Bank 1 during firmware update: ✓ Copy contents of Bank 2 to Bank 1 c  Configuration Management Next Boot Bank 2 Configuration Name to Save To or Restore From: Save Configuration Location for Save, Restore or Manage Restore Factory Defaults Restore Factory Defaults Restore Factory Defaults Restore Saved Configuration Restore Factory Defaults Restore Saved Configuration Restore Factory Defaults Restore Saved Configuration Restore Factory Defaults Restore Saved Configuration Restore Saved Configuration Restore Restore R                                                                      | Note: Firmware files stored on PC Card and NFS can be         | Login: httpcfg                                                     |                  |
| Bot Bank: Switch to Bank 1:   Bank 2: 6.1.0.0 (current)   Bank 2: Copy configuration from Bank 2 to Bank 1 during firmware update:   Next Boot Bank: 2   Configuration from Bank 2 to Bank 1 during firmware update:   No Save/Restore   No Save/Restore   Save Configuration   Restore Factory Defaults   Restore Factory Defaults   Restore Factory Defaults   Save with Config or Preserve with Restore:   SSH Keys   SSH Keys   SSH Keys   Scripts   Preserve Configuration after Restore:   Networking   Local Users   Preserve Configuration after Restore:   Networking   Local Users   Preserve Configuration after Restore:   Restore Factory   Restore Factory   Restore Restore:   Restore Restore:   Restore Restore:   Restore Restore:   Restore Restore: <t< td=""><td>managed by citcking the wanage link below.</td><td>Password:</td><td></td></t<>                                                                                                    | managed by citcking the wanage link below.                    | Password:                                                          |                  |
| Bank 1: 5.4       Switch to Bank 1: □         Bank 2: 6.1.0.0 (current)       Copy configuration from Bank 2 to Bank 1 during firmware update: ♥         Next Boot Bank 2       Copy contents of Bank 2 to Bank 1: □         Configuration Management       Configuration Name to Save To or Restore From: □         Save Configuration       Location for Save, Restore or Manage >         Restore Factory Defaults       Local Disk Saved Configurations: select one ♥         Restore Saved Configuration       FTP Server Use: FTP STP         Save with Config or Preserve with Restore:       NFS Mounted Directory: select one ♥         Scripts       PC Card       Use: ● Upper Slot         Preserve Configuration after Restore:       Saved Configuration: select one ♥         Networking       Local Users       HTTPS         Networking       Local Users       HTTPS         Services       PC Card       File will be uploaded to Local Disk.         Services       PC Card       File will be uploaded to Local Disk.         Services       PC Card       File will be uploaded to Local Disk.                                                                                                    |                                                               | Retype Password:                                                   |                  |
| Bank 1: 5.4 Switch to Bank 1: □   Bank 2: 6.1.0.0 (current) Copy configuration from Bank 2 to Bank 1 during firmware update: ♥   Next Boot Bank 2 Copy configuration from Bank 2 to Bank 1 during firmware update: ♥   Configuration Management Copy configuration Name to Save To or Restore From: □   No Save/Restore Configuration Name to Save To or Restore From: □   Save Configuration Local Disk   Restore Factory Defaults Local Disk   Restore Saved Configuration FTP Server   SSH Keys SSL Certificate   Scripts PC Card   Networking Local Users   Networking Local Users   Networking Local Users   Preserve Configuration HTTPS   Update File for Restore   Remote Auth                                                                                                    | Boot Banks                                                    |                                                                    |                  |
| Bank 2: 6.1.0.0 (current)   Next Boot Bank 2 Copy configuration from Bank 2 to Bank 1 during firmware update:   Next Boot Bank 2 Copy contents of Bank 2 to Bank 1:                                                                                                    | Bank 1: 5.4                                                   | Switch to Bank 1: 🔲                                                |                  |
| Next Boot Bank: 2 Copy contents of Bank 2 to Bank 1:                                                                                                    | Bank 2: 6.1.0.0 (current)                                     | Copy configuration from Bank 2 to Bank 1 during firmware update: 🗹 |                  |
| Configuration Management <ul> <li>No Save/Restore</li> <li>Save Configuration</li> <li>Location for Save, Restore or Manage</li> <li>Location for Save, Restore or Manage</li> <li>Save duffigurations: Select one</li> <li>Select one</li> <li>Select one</li> <li>PC Card</li> <li>Save Gonfigurations: Select one</li> <li>Other Store Select one</li> <li>HTTPS</li> <li>Upload File for Restore</li> <li>File will be uploaded to Local Disk.</li> </ul> <li>Apply</li>                                                                                                    | Next Boot Bank: 2                                             | Copy contents of Bank 2 to Bank 1: 🗌                               |                  |
| <ul> <li>No Save/Restore</li> <li>Save Configuration</li> <li>Restore Factory Defaults</li> <li>Restore Saved Configuration</li> <li>Server Saved Configuration</li> <li>SSH Keys</li> <li>SSL Certificate</li> <li>CIFS Share</li> <li>Saved Configurations: select one </li> <li>Scripts</li> <li>Preserve Configuration after Restore:</li> <li>Networking</li> <li>Local Users</li> <li>HTTPS</li> <li>Upload File for Restore &gt; File will be uploaded to Local Disk.</li> </ul>                                                                                                    | Configuration Management                                      |                                                                    |                  |
| Save Configuration Location for Save, Restore or Manage   Restore Factory Defaults ● Local Disk   Restore Saved Configuration ● FTP Server   Save with Config or Preserve with Restore: ● FTP Server   SSH Keys SSL Certificate   Scripts ● PC Card   Preserve Configuration after Restore: ● PC Card   Networking Local Users   Date/Time Device Ports   Services PC Card   ( HTTPS Value of File for Restore) File will be uploaded to Local Disk. Apply                                                                                                    | <ul> <li>No Save/Restore</li> </ul>                           | Configuration Name to Save To or Restore From:                     |                  |
| <ul> <li>○ Restore Factory Defaults</li> <li>○ Local Disk Saved Configurations: select one ▼</li> <li>○ FTP Server Use: ○ FTP ○ SFTP</li> <li>○ SSH Keys ○ SSL Certificate</li> <li>○ CIFS Share Saved Configurations: select one ▼</li> <li>○ Scripts</li> <li>○ PC Card Use: ○ Upper Slot ○ Lower Slot</li> <li>○ Saved Configurations: select one ▼</li> <li>○ Networking ○ Local Users</li> <li>○ HTTPS Upload File for Restore &gt; File will be uploaded to Local Disk.</li> </ul>                                                                                                    | Save Configuration                                            | Location for Save, Restore or Manage                               |                  |
| <ul> <li>Restore Saved Configuration</li> <li>FTP Server Use:  <ul> <li>FTP O SFTP</li> </ul> </li> <li>Save with Config or Preserve with Restore: <ul> <li>SSH Keys</li> <li>SSL Certificate</li> <li>CIFS Share</li> <li>Saved Configurations: Select one </li> </ul> </li> <li>PC Card Use:  <ul> <li>Upper Slot</li> <li>Lower Slot</li> </ul> </li> <li>Preserve Configuration after Restore: <ul> <li>PC Card</li> <li>Saved Configurations: Select one </li> </ul> </li> <li>Preserve Configuration after Restore: <ul> <li>PC Card</li> <li>Upper Slot</li> <li>Lower Slot</li> </ul> </li> <li>Preserve Configuration after Restore: <ul> <li>PC Card</li> <li>PC Card</li> <li>Uplead File for Restore</li> <li>File will be uploaded to Local Disk.</li> </ul> </li> <li>Preserves Prices</li> <li>PC Card</li> <li>PC Card</li> </ul> <li>Apply</li>                                                                                                    | <ul> <li>Restore Factory Defaults</li> </ul>                  |                                                                    |                  |
| Save with Config or Preserve with Restore: NFS Mounted Directory: select one    SSH Keys SSL Certificate   Scripts PC Card   Preserve Configuration after Restore: Saved Configurations: select one    Networking Local Users   Date/Time Device Ports   Services PC Card                                                                                                    | <ul> <li>Restore Saved Configuration</li> </ul>               | FTP Server Use:      FTP      SFTP                                 |                  |
| <ul> <li>SSH Keys</li> <li>SSL Certificate</li> <li>CIFS Share</li> <li>Saved Configurations: select one </li> <li>PC Card</li> <li>Use: Upper Slot</li> <li>Lower Slot</li> <li>Saved Configurations: select one </li> <li>Saved Configurations: select one </li> <li>PC Card</li> <li>PC Card</li> <li>PC Card</li> <li>PC Card</li> <li>Use: Upper Slot</li> <li>Lower Slot</li> <li>Saved Configurations: select one </li> <li>PC Card</li> <li>PC Card</li> <li>PC Ca</li></ul>                                                                                                    | Save with Config or Preserve with Restore:                    | NFS Mounted Directory: select one                                  |                  |
| <ul> <li>Scripts</li> <li>PC Card</li> <li>Vse:          <ul> <li>Upper Slot</li> <li>Lower Slot</li> <li>Saved Configurations:              <li>Select one </li> </li></ul> </li> <li>Networking         <ul> <li>Local Users</li> <li>HTTPS</li> <li>Upload File for Restore</li> <li>File will be uploaded to Local Disk.</li> </ul> </li> <li>Date/Time         <ul> <li>Device Ports</li> <li>Services</li> <li>PC Card</li> <li>Remote Auth</li> </ul> </li> </ul>                                                                                                    | 🔲 SSH Keys 📃 SSL Certificate                                  | CIFS Share Saved Configurations: select one                        |                  |
| Preserve Configuration after Restore:       Saved Configurations: select one         Networking       Local Users         Date/Time       Device Ports         Services       PC Card         Remote Auth                                                                                                    | Scripts                                                       | ○ PC Card Use:                                                     |                  |
| <ul> <li>Networking</li> <li>Local Users</li> <li>HTTPS</li> <li>Upload File for Restore</li> <li>File will be uploaded to Local Disk.</li> <li>Date/Time</li> <li>Device Ports</li> <li>Services</li> <li>PC Card</li> <li>Remote Auth</li> </ul>                                                                                                    | Preserve Configuration after Restore:                         | Saved Configurations: select one 💌                                 |                  |
| Date/Time       Device Ports         Services       PC Card         Remote Auth       Apply                                                                                                    | Networking                                                    | HTTPS Upload File for Restore File will be uploaded to Local       | Disk.            |
| Services  PC Card Remote Auth Apply                                                                                                    | Date/Time Device Ports                                        |                                                                    |                  |
| Remote Auth     Apply                                                                                                    | Services PC Card                                              |                                                                    |                  |
| Apply                                                                                                    | Remote Auth                                                   |                                                                    |                  |
|                                                                                                    |                                                               | Apply                                                              |                  |

## 2. Enter the following:

| Reboot   | Select this option to reboot the SLC console manager immediately. The default is <b>No</b> .                    |  |  |  |
|----------|----------------------------------------------------------------------------------------------------|--|--|--|
|          | <b>Note:</b> The front panel LCD displays the "Rebooting the SLC" message, and the normal boot sequence occurs. |  |  |  |
| Shutdown | Select this option to shut down the SLC unit. The default is <b>No</b> .                                        |  |  |  |

# **Internal Temperature**

| Current               | Displays current temperature.                                                                                                    |
|-----------------------|----------------------------------------------------------------------------------------------------|
| Low (°C)              | Sets the acceptable minimum for the internal temperature of the SLC console manager. If the temperature of the SLC device changes to be outside of this range, the unit will issue an SNMP trap.                                                                |
| High (°C)             | Sets the acceptable maximum for the internal temperature of the SLC device. If the temperature of the SLC unit changes to be outside of this range, the SLC device will issue an SNMP trap.                                                                     |
| Calibrate Offset (°C) | An offset for calibrating the internal temperature of the SLC console manager. The offset will be applied one hour after setting the calibration value. Zeroing the offset will take effect immediately and will cancel any current and/or pending calibration. |

# Site Information

| Data Center Rack Row        | Set these fields to define the rack row the SLC unit is located within a large data center. The default for these fields is 1.        |
|-----------------------------|----------------------------------------------------------------------------------------------------|
| Data Center Rack<br>Cluster | Set these fields to define the rack cluster the SLC device is located within a large data center. The default for these fields is 1.  |
| Data Center Rack            | Set these fields to define the rack the SLC console manager is located within a large data center. The default for these fields is 1. |

# **SLC Firmware**

| Current Version   | Displays the current firmware version.                                                                                                    |  |  |
|-------------------|----------------------------------------------------------------------------------------------------|--|--|
| Update Firmware   | <ul> <li>To update the SLC firmware, select the checkbox. If you select this option, the SLC unit reboots after you apply the update. The first time boot for each bank may take up to 5 minutes. Subsequent boot times will be approximately 2 minutes.</li> <li>To view a log of all prior firmware updates, click the Firmware Update Log link.</li> </ul> |  |  |
|                   | <b>Note:</b> For dual boot units, the non-active boot bank is updated during the firmware update, without requiring a reboot. The configuration on the current boot bank may optionally be copied to the non-active boot bank during the firmware update.                                                                                                    |  |  |
| Firmware Filename | The name of the firmware update file downloaded from the Lantronix web site.                                                                                                    |  |  |
| Кеу               | A key for validating the firmware file. The key is provided with the firmware file (32 hex characters).                                                                                                    |  |  |
| Load Firmware via | From the drop-down list, select the method of loading the firmware. Options are <b>FTP, SFTP, TFTP, HTTP, NFS, USB</b> and <b>PC Card</b> . <b>FTP</b> is the default. For <b>NFS</b> , the mount directory must be specified. For <b>PC Card</b> , the slot must be selected. Connections available depend on the model of the SLB or SLC unit.              |  |  |

# **Boot Banks**

*Note:* The first time boot for each bank may take up to 5 minutes. Subsequent boot times will be approximately 2 minutes.

| Bank 1                                                                | Displays the version of SLC firmware in bank 1.<br><b>Note:</b> The word "current" displays next to the bank from which the SLC unit booted.                                       |
|-----------------------------------------------------------------------|----------------------------------------------------------------------------------------------------|
| Bank 2                                                                | Displays the version of SLC firmware in bank 2.                                                                                                    |
| Next Boot Bank                                                        | Displays the current setting for bank to boot from at next reboot.                                                                                                    |
| Switch to Bank 1                                                      | If desired, select the alternate bank to boot from at next reboot.                                                                                                    |
| Copy configuration<br>from Bank 2 to Bank 1<br>during firmware update | If checked, will copy the configuration from the current bank to the bank being updated. The two numbers are automatically generated so that the first number is the current bank. |
| Copy contents of<br>Bank 2 to Bank 1                                  | If checked, enables you to copy the current boot bank to the alternate boot bank. This process takes a few minutes to complete.                                                    |

## Load Firmware Via Options

| HTTPS                         | Click on <b>Upload File</b> to upload the firmware patch. Enter the key in the Key: field of the main webpage.                                                                               |
|-------------------------------|----------------------------------------------------------------------------------------------------|
| NFS Mounted Dir               | Select the NFS mounted directory from the drop-down menu.                                                                                                    |
| USB Port                      | Click to select USB port. USB ports are available on certain models of SLC or SLB units.                                                                                                    |
| PC Card Slot                  | Click to select the <b>Upper Slot</b> or <b>Lower Slot</b> if PC Card. PC Cards are available on certain models of SLC or SLB units                                                          |
| FTP/SFTP/TFTP<br>Server       | The IP address or host name of the server used for obtaining updates and saving or restoring configurations. May have up to 64 alphanumeric characters; may include hyphens and underscores. |
| Path                          | The default path on the server for obtaining firmware update files and getting and putting configuration save files.                                                                         |
| Login                         | The userid for accessing the FTP server. May be blank.                                                                                                    |
| Password /<br>Retype Password | The FTP user password.                                                                                                    |

# **Configuration Management**

| Configuration<br>Management                  | <ul> <li>From the option list, select one of the following:</li> <li>No Save/Restore: Does not save or restore a configuration.</li> <li>Save Configuration: Saves all settings to file, which can be backed up to a location that is not on the SLC unit.</li> <li>Restore Factory Defaults: Restores factory defaults. If you select this option, the SLC console manager reboots after you apply the update.</li> <li>Restore Saved Configuration: Returns the SLC settings to a previously saved configuration. If you select this option, the SLC unit reboots after you apply the update.</li> </ul> |
|----------------------------------------------|----------------------------------------------------------------------------------------------------|
| Save with Config or<br>Preserve with Restore | <ul> <li>Select the SSH Keys checkbox to save any imported or exported SSH keys.</li> <li>Select the SSL Certificate checkbox to save an imported certificate.</li> <li>Select the Scripts checkbox to save any interface or batch scripts. Disabled by default.</li> </ul>                                                                                                    |

| Preserve Configuration after Restore          | Allows the user to keep a subset of the current configuration after restoring a configuration or resetting to factory defaults.                                                                                                    |
|-----------------------------------------------|----------------------------------------------------------------------------------------------------|
|                                               | Select the checkbox for each part of the current configuration you want to keep, for example, Networking, Services, or Device Ports.                                                                                                    |
| Configuration Name to Save to or Restore From | If you selected to save or restore a configuration, enter a name for the configuration file (up to 12 characters).                                                                                                    |
| Location for Save,<br>Restore, or Manage      | If you selected to save or restore a configuration, select one of the following options:                                                                                                    |
|                                               | <ul> <li>Local Disk – Saved Configurations: If restoring, select a saved configuration from the drop-down list.</li> <li>FTP Server: The FTP server specified in the FTP/SFTP/TFTP section. If you select this option, select FTP or SFTP to transfer the configuration file.</li> <li>NFS Mounted Directory: Local directory of the NFS server for mounting files.</li> <li>CIFS Share – Saved Configurations: If restoring, select a saved configuration from the drop-down list.</li> <li>USB: If a USB thumb drive is loaded into one of the USB ports of the SLC unit, and properly mounted, the configuration can be saved to or restored from this location. If you select this option, select the port in which the USB thumb drive is mounted; then click a saved configuration from the drop-down list.</li> <li>PC Card: If a PC Card Compact Flash is loaded into one of the PC card slots of the SLC or SLB unit, and properly mounted, the configuration can be</li> </ul> |
|                                               | <ul> <li>saved to or restored from this location. PC card slots are available for certain models of SLC and SLB units. If you select this option, select the slot in which the PC card compact flash is mounted; then click a saved configuration from the drop-down list. This option is available on some SLC and SLB units.</li> <li>HTTPS: For saving, the browser will prompt the user to save the configuration. For restoring, the configuration will be uploaded to the Local Disk location.</li> <li>Manage: The Manage option allows you to view and delete all configurations saved to the selected location. This feature is available for the default, CIFS Share, PC Card and USB locations.</li> </ul>                                                                                                    |

## 3. Click Apply.

**Note:** If you selected an option that forces a reboot (restore configuration, update firmware, or reset factory defaults), the SLC console manager automatically reboots at the end of the process.

To set the acceptable range for the internal temperature sensor (an SNMP trap is sent if the temperature is outside of this range):

set temperature <one or more parameters>

## Parameters:

low <Low Temperature in C.> high <High Temperature in C.> calibrate <Temperature Calibration in C.>

*Note:* the calibration offset will be applied one hour after setting the value.

To display the acceptable range and the current reading from the internal temperature sensor:

show temperature

To set the acceptable range for the internal temperature sensor (an SNMP trap is sent if the temperature is outside of this range):

set temperature <one or more parameters>

#### Parameters:

low <Low Temperature in C. or F.> high <High Temperature in C. or F.> calibrate <Temperature Calibration in C. or F.|cancel>

*Note:* the calibration offset will be applied one hour after setting the value.

To display the acceptable range and the current reading from the internal temperature sensor:

show temperature

To save the current SLC configuration to a selected location:

To restore a saved configuration to the SLC:

```
admin config restore <Config Name> location
<local|ftp|sftp|nfs|cifs|usb|pccard>
    [nfsdir <NFS Mounted Directory>] [usbport <U1>]
    [pccardslot <upper|lower>]
    [savesshkeys <enable|disable>] [savesslcert <enable|disable>]
    [savescripts <enable|disable>]
    [preserveconfig <Config Params to Preserve>]
```

#### To restore the SLC to factory default settings:

```
admin config factorydefaults [savesshkeys <enable|disable>]
  [savesslcert <enable|disable>] [savescripts <enable|disable>]
  [preserveconfig <Config Params to Preserve>]
```

<Config Params to Preserve> is a comma separated list of current configuration parameters to retain after the config restore or factorydefaults:

| nt | - | Networking  | ra | - | Remote Authentication |
|----|---|-------------|----|---|-----------------------|
| sv | - | Services    | dp | - | Device Ports          |
| dt | - | Date/Time   | ub | - | USB / pc - PC Card    |
| lu | _ | Local Users |    |   |                       |

To delete or rename a configuration (the user is prompted for the new name for renames):

To copy the current configuration (or optionally, a configuration from another location) to the other bank (for dual-boot SLB/SLC units):

```
admin config copy <current|Config Name>
[location <local|nfs|cifs|usb|pccard>
[nfsdir <NFS Mounted Directory>] [usbport <U1>]
[pccardslot <upper|lower>]
```

To list the configurations saved to a location:

```
admin config show <local|ftp|sftp|nfs|cifs|usb|pccard>
    [nfsdir <NFS Mounted Directory>] [usbport <U1>]
    [pccardslot <upper|lower>]
```

**Note:** A reboot will automatically be done after a successful config restore or factory defaults.

To update the SLB/SLC firmware to a new revision (the firmware file should be accessible via the settings displayed by 'admin ftp show'):

```
admin firmware update <ftp|tftp|sftp|nfs|usb|pccard> file
    <Firmware File> key <Checksum Key>
    [nfsdir <NFS Mounted Directory>]
    [usbport <U1>] [pccardslot <upper|lower>]
```

To set the boot bank to be used at the next SLB/SLC reboot (for dual-boot SLB/SLC units):

admin firmware bootbank <1|2>

To copy the boot bank from the currently booted bank to the alternate bank (for dual-boot SLB/SLC units):

admin firmware copybank

To list the current firmware revision, the boot bank status (for dual-boot SLB/SLC units), and optionally displays the log containing details about firmware updates:

admin firmware show [viewlog <enable|disable>]

*Note:* A reboot will automatically be done after a successful firmware update.

To manage configuration files:

The Manage option on the *Maintenance > Firmware & Config* page allows you to view all configurations saved to the selected location and delete any of the configurations. This feature is available for the default, CIFS Share, and USB locations.

 On the Maintenance > Firmware & Config page, click the Manage link. The following page displays the name and the time and date the file was saved:

|                  | 0                                  |                   | 0 0            |                     |                          |             |                  |
|------------------|------------------------------------|-------------------|----------------|---------------------|--------------------------|-------------|------------------|
| LAN              | TRONI <mark>X</mark> ° slc8        | ł                 |                | LCD U               | E1 1 3 5 7<br>E2 2 4 6 8 | A<br>B      |                  |
| Logo             | ut Host: sic0737<br>User: sysadmin |                   | Select port fo | r 💿 Configuration 🔘 | WebSSH (DP only)         | O Connected | Device (DP only) |
| Network          | Services User Authentica           | tion Devices      | Maintenance    | Quick Setup         |                          | 岱           | ? 🗗 🗉            |
| Firmware         | e/Config System Log Audit L        | .og Email Log Dia | agnostics Stat | tus/Reports Event   | s LCD/Keypad             | Banners     |                  |
|                  | F                                  | irmware & Con     | figurations    | - Manage Files      |                          |             | Help?            |
| < <u>Back to</u> | Firmware & Configurations          |                   |                |                     |                          |             |                  |
|                  | Configurations - Local D           | isk               |                |                     |                          |             |                  |
|                  | Name                               | Date/Time Saved   | SSH Keys       | SSL Certificate     | Scripts                  |             |                  |
|                  | before_061914_1508-<br>slccfg.tgz  | 06/19/14 15:08:35 | Y              | Y                   | Ν                        |             |                  |
|                  | slc8dhcp54_all-slccfg.tgz          | 06/23/14 15:31:02 | Y              | Y                   | Y                        |             |                  |
|                  | before_062314_1532-<br>slccfg.tgz  | 06/23/14 15:32:32 | Y              | Y                   | N                        |             |                  |
|                  | Delete File Downlo                 | oad File Renam    | ne File Ne     | w File Name:        |                          |             |                  |

#### Figure 13-2 Manage Configuration Files

- 2. To delete files, select one or more files and click the Delete File button.
- 3. To download a new firmware file, click the **Delete File** button.
- 4. To rename a listed file, select the file, type the new file name into the **New File Name** field, and click the **Rename File** button.

## **Administrative Commands**

These commands for the command line interface correspond to the web page entries described above.

To copy the boot bank from the currently booted bank to the alternate bank (for dual-boot SLB/SLC units):

admin firmware copybank

To reboot the SLC:

admin reboot

**Note:** The front panel LCD displays the "Rebooting the SLC" message, and the normal boot sequence occurs.

#### To prepare the SLC console manager to be powered off:

admin shutdown

**Note:** When you use this command to shut down the SLC unit, the LCD front panel displays "Shutting down the SLC console manager," followed by a pause, and then "Shutdown complete." When "Shutdown complete" displays, it is safe to power off the SLC unit. This command is not available on the web page.

#### To list current hardware and firmware information:

admin version

To update SLC firmware to a new revision:

**Note:** The firmware file should be accessible via the settings displayed by admin ftp show. The SLC console manager automatically reboots after successful update.

```
admin firmware update <ftp|tftp|sftp|nfs|pccard|usb> file
    <Firmware File> key <Checksum Key>
    [nfsdir <NFS Mounted Directory>] [usbport <U1>]
    [pccardslot <upper|lower>]
```

To set the boot bank to be used at the next SLC unit reboot:

admin firmware bootbank <1|2>

Applies to dual-boot SLB/SLC units only

To list the current firmware revision:

admin firmware show [viewlog <enable|disable>]

Lists the current firmware revision, the boot bank status (for dual-boot SLB/SLC units), and optionally displays the log containing details about firmware updates

#### To set the FTP/TFTP/SFTP server used for firmware updates and configuration save/ restore:

admin ftp server <IP Address or Hostname> [login <User Login>] [path <Directory>]

#### To view FTP settings:

admin ftp show

#### To set the FTP server password and prevent it from being echoed:

admin ftp password

#### To restore the SLC console manager to factory default settings:

admin config factorydefaults [savesshkeys <enable|disable>] [savesslcert <enable|disable>][preserveconfig <Config Params to Preserve>]

<Config Params to Preserve> is a comma-separated list of current configuration parameters to retain after the config restore or factory defaults:

| nt – | Networking  | ra | - | Remote | Authentication |
|------|-------------|----|---|--------|----------------|
| sv - | Services    | dp | - | Device | Ports          |
| dt - | Date/Time   | ub | - | USB    |                |
| lu - | Local Users |    |   |        |                |

#### To restore a saved configuration to the SLC unit:

admin config restore <Config Name> location <default|ftp|sftp|nfs|cifs|> [nfsdir <NFS Mounted Dir>] [ <>] [keepconfig <Config Params to Keep>]

[preserveconfig <Config Params to Prserve>]

<Config Params to Preserve> is a comma-separated list of current configuration parameters to retain after the config restore or factory defaults:

nt - Networkingra - Remote Authenticationsv - Servicesdp - Device Portsdt - Date/Timeub - USBlu - Local Users

To save the current SLC configuration to a selected location:

admin config save <Config Name> location
 <default|ftp|sftp|nfs|cifs|usb|pccard> [nfsdir <NFS Mounted Dir>]
 [usbport ] [pccardslot <upper|lower>]

#### To delete a saved configuration:

admin config delete <Config Name> location <default|cifs|usb> [usbport ] [pccardslot <upper|lower>]

#### To list the configurations saved to a location:

admin config show <default|ftp|sftp|nfs|cifs|usb|pccard> [nfsdir <NFS Mounted Dir>] [usbport ] [pccardslot <upper|lower>]

#### To run the quick setup script:

admin quicksetup

## System Logs

The *Maintenance > System Logs* page allows you to view various system logs. (See *Chapter 7: Services on page 68* for more information about system logs.) You can also clear logs on this page.

#### To view system logs:

1. Click the **Maintenance** tab and select the **System Logs** option. The following page displays:

| LANTRO          | ONIX° s                           | SLC8        |           |             |                | LCD U          | E1 1 3 5 7<br>E2 2 4 6 8 | A<br>B    |                  |
|-----------------|-----------------------------------|-------------|-----------|-------------|----------------|----------------|--------------------------|-----------|------------------|
| Logout          | User: sysadn                      | nin         |           | Select      | port for 💿 Con | figuration 🔘 V | VebSSH (DP only)         | Connected | Device (DP only) |
| Network Servio  | ces User Aut                      | hentication | Devices   | Maintenan   | ice Quick      | Setup          |                          | 岱         | ? 🕀 🗉            |
| Firmware/Config | System Log                        | Audit Log E | imail Log | Diagnostics | Status/Repo    | rts Events     | LCD/Keypad               | Banners   |                  |
|                 |                                   |             |           | System L    | ogs            |                |                          |           | Help?            |
| Log: (          | <ul> <li>All</li> </ul>           |             |           | Startin     | g at: 💿 Bei    | jinning of Log |                          |           |                  |
| (               | 🔿 Network                         |             |           |             | 🔿 Dat          | e:             |                          |           |                  |
| (               | <ul> <li>Services</li> </ul>      |             |           |             | June           | ✓ 24           | 2014 🗸                   |           |                  |
| (               | <ul> <li>Authenticatio</li> </ul> | n           |           |             | 07 🗸           | · 01 🗸 ·       | 39 🗸 nm 🗸                |           |                  |
| (               | <ul> <li>Device Ports</li> </ul>  |             |           |             |                |                | pin pin                  |           |                  |
| (               | <ul> <li>Diagnostics</li> </ul>   |             |           | Endin       | gat: 💿 En      | l of Log       |                          |           |                  |
| (               | 🔿 General                         |             |           |             | 🔿 Dat          | e:             |                          |           |                  |
| (               | 🔿 Software                        |             |           |             | June           | ✓ 24           | 2014 🗸                   |           |                  |
| Lovol:          | <ul> <li>Error</li> </ul>         |             |           |             | 07 🗸           | 01 🕶 :         | 39 🗸 pm 🗸                | •         |                  |
| Level.          |                                   |             |           |             |                |                |                          |           |                  |
|                 |                                   |             |           |             |                |                |                          |           |                  |
| (               |                                   |             |           |             |                |                |                          |           |                  |
| (               | 🔿 Debug                           |             |           |             |                |                |                          |           |                  |
|                 |                                   |             | √iew Log  | ]           | Clear          | Log            |                          |           |                  |

#### Figure 13-3 Maintenance > System Logs

2. Enter the following to define the parameters of the log you would like to view:

| Log         | Select the type(s) of log you want to view:                                                                                                    |
|-------------|----------------------------------------------------------------------------------------------------|
|             | ◆ All                                                                                                    |
|             | Network                                                                                                    |
|             | Services                                                                                                    |
|             | Authentication                                                                                                    |
|             | Device Ports     Diagnostics                                                                                                    |
|             |                                                                                                    |
|             | Software                                                                                                    |
|             | Colored the short lowel way want to view for the sedented low                                                                                                    |
| Levei       | Select the alert level you want to view for the selected log:                                                                                                    |
|             | ◆ Error                                                                                                    |
|             |                                                                                                    |
|             |                                                                                                    |
|             |                                                                                                    |
| Starting at | Select the starting point of the range you want to view:                                                                                                    |
|             | <ul> <li>Beginning of Log: to view the log from the earliest available beginning time and<br/>date.</li> </ul>                                                                    |
|             | <ul> <li>Date: to view the log starting from aspecific starting date and time.</li> </ul>                                                                                         |
| Ending at   | Select the endpoint of the range you want to view:                                                                                                    |
|             | <ul> <li>End of Log: to view the log from the latest available ending time and date.</li> <li>Date: to view the log up to the last available log ending date and time.</li> </ul> |

3. Click the **View Log** button. Your specified system log displays. For example, if you select the type **All** and the level **Error**, the SLC console manager displays a log similar to this:

|   |         |              |            |                       |              | Figu             | re 13-4 Sy   | stem Log                  | gs        |          |                        |           |       |               |    |
|---|---------|--------------|------------|-----------------------|--------------|------------------|--------------|---------------------------|-----------|----------|------------------------|-----------|-------|---------------|----|
|   |         | NTRC         |            | X° క                  | SLC8         |                  |              |                           | 1         | CD U E   | 1 1 3 5 7<br>2 2 4 6 8 | A<br>B    |       |               |    |
|   | Log     | gout         | Hos<br>Use | n sicu73.<br>N sysadi | nin          |                  | Select       | port for 💿 Co             | onfigurat | ion 🔘 We | ebSSH (DP only)        | Connected | 1 Dev | /ice (DP only | Y) |
|   | Network | Servic       | es         | User Aut              | thentication | Devices          | Maintenan    | ce Quick                  | ( Setu    | <b>.</b> |                        | <b>₽</b>  | ?     | ₿ 🗉           |    |
|   | Firmwa  | re/Config    | Syst       | em Log                | Audit Log    | Email Log        | Diagnostics  | Status/Rep                | orts      | Events   | LCD/Keypad             | Banners   |       |               |    |
|   |         |              |            |                       |              |                  | Suctor I     | 0.00                      |           |          |                        |           |       | Help?         | 1  |
| _ |         |              |            |                       |              |                  | System       | uys                       |           |          |                        |           |       | neip .        | ł  |
|   | Log: Al | l - Error Le | evel       |                       |              | Email Out        | put          | Comment:                  |           |          |                        |           |       |               |    |
|   |         |              |            |                       |              | Emanou           | par          |                           |           |          |                        |           |       |               |    |
|   |         |              |            |                       |              | Stop Refr        | esh          | to:                       | gfoui     | ntain@la | ntronix.com            |           |       |               |    |
|   |         |              |            |                       |              |                  |              |                           |           |          |                        |           |       |               |    |
|   | Jun 25  | 01:32:21     | 2014       | slc0737               | SLC-SLB/ke   | ernel: rx m      | iss          |                           |           |          |                        |           | ~     |               |    |
|   | Jun 25  | 01:02:18     | 2014       | slc0737               | SLC-SLB/ke   | ernel: rx m      | 155          |                           |           |          |                        | -         | -     |               |    |
|   | Jun 24  | 23:45:07     | 2014       | slc0737               | SLC-SLB/ke   | ernel: rx m      | iss          |                           |           |          |                        |           |       |               |    |
|   | Jun 24  | 19:44:56     | 2014       | slc0737               | SLC-SLB: .   | last messaq      | e repeated 4 | times                     |           |          |                        |           |       |               |    |
|   | Jun 24  | 19:43:49     | 2014       | slc0737               | SLC-SLB: .   | -<br>last messag | e repeated 3 | times                     |           |          |                        |           |       |               |    |
|   | Jun 24  | 19:42:46     | 2014       | slc0737               | SLC-SLB: .   | last messag      | e repeated 3 | times                     |           |          |                        |           |       |               |    |
|   | Jun 24  | 19:38:38     | 2014       | slc0737               | SLC-SLB/lo   | ogin[7711]:      | pam_unix(lo  | gin:sessio                | n): se    | ession c | losed for us           | er        |       |               |    |
|   | sysadmi | in           |            |                       |              |                  |              |                           |           |          |                        |           |       |               |    |
|   | Jun 24  | 19:38:23     | 2014       | slc0737               | SLC-SLB: .   | last messag      | e repeated 3 | times                     |           |          |                        |           |       |               |    |
|   | Jun 24  | 19:38:23     | 2014       | slc0737               | SLC-SLB/us   | serdel[8239      | ]: delete us | er `christ.               | i'        |          |                        |           |       |               |    |
|   | Jun 24  | 19:38:23     | 2014       | slc0737               | SLC-SLB/us   | seradd[8246      | ]: new user: | name=chri:                | sti, ι    | id=500,  | gid=100, ho            | me=/home  |       |               |    |
|   | /christ | ti, shell    | =/bin/     | 'bash                 |              |                  |              |                           |           |          |                        |           |       |               |    |
|   | Jun 24  | 19:38:23     | 2014       | slc0737               | SLC-SLB/10   | ogin[8222]:      | pam_authent  | icate grou                | plist     | 'ITM De  | velopers,Lon           | g Group   |       |               |    |
|   | Name Nu | umber 630    | 0'         |                       |              |                  |              |                           |           |          |                        |           |       |               |    |
|   | Jun 24  | 19:38:23     | 2014       | s1c0737               | SLC-SLB/10   | ogin[8222]:      | Deleting us  | er christi                |           | 4.50     |                        |           |       |               |    |
|   | Jun 24  | 19:38:22     | 2014       | sicU737               | SLC-SLB/10   | ogin[8222]:      | pam_radius_  | auth: RADI                | US ser    | ver 172  | .19.39.20 fa           | iled to   |       |               |    |
|   | respond | 10.00.00     | 2014       | -1-0727               | CTC CTP ()   |                  |              |                           | DINTIC    |          | - 4-41-4 ***           |           |       |               |    |
|   | Jun 24  | 10.20.22     | 2014       | sic0/3/               | SUC-SUB/10   | ogin[8222]:      | pam_radius_  | auch: All .<br>issta sait | RADIU:    | fer u    | s railed to :          | respona.  |       |               |    |
|   | Jun 24  | 19:38:22     | 2014       | SICU/3/               | SLC-SLB/10   | ogin[8222]:      | pam_authent  | icate sear                | ching     | ror use  | r attribute            | memper    | ~     |               |    |
|   | Jun 24  | 19:38:22     | 2014<br>   | SICUIJ/               | этс-этв/То   | ogin[8222]:      | pam_authent  | icate sear                | en use    | er Tiite | Ľ                      |           |       |               |    |
|   | (SAMAC) | scountwam    | e-cnri     | LSC1/                 |              |                  |              |                           |           |          |                        |           |       |               |    |

From a queried system log (i.e., *Figure 13-4*), you may email this information to a specific individual or to Lantronix Technical Support. See *Emailing Logs and Reports (on page 236)*.

#### To clear system logs:

- 1. From the *Maintenance* > *System Logs* page, select **SLC Maintenance System Logs**.
- 2. Click the Clear Log button to clear all log information.

## System Log Command

The following command for the command line interface corresponds to the web page entries described above.

To view the system logs containing information and error messages:

show syslog [<parameters>]

## Parameters:

```
[email <Email Address>]
level <error|warning|info|debug>
log <all|netlog|servlog|authlog|devlog|diaglog|genlog>
display <head|tail> [numlines <Number of Lines>]
startingtime <MMDDYYhhmm [ss]
endtime <MMDDYYhhmm [ss]</pre>
```

*Note:* The level and time parameters cannot be used simultaneously.

#### To clear one or all of the system logs:

```
show syslog clear
<all|netlog|servlog|authlog|devlog|diaglog|genlog>
```

# **Audit Log**

The *Maintenance > Audit Log* page displays a log of all actions that have changed the configuration of the SLC console manager. The audit log is disabled by default. Use the *Services > SSH/Telnet/Logging* page (*Chapter 7: Services*) to enable the audit log and to configure its maximum size.

Each entry in the log file contains a date/time stamp, user login, and the action performed by the user. The user may clear the log file and sort the log by date/time, user, and command. The audit log is saved through SLC unit reboots.

Figure 13-5 Maintenance > Audit Log

1. Click the **Maintenance** tab and select the **Audit Log** option. The following page displays:

| Logout Host sice<br>User: sys                                                                                                    | 0737<br>sadmin                                                                                                    | Select port for 💿                                                                                                    | Configuration 🔘 We          | bSSH (DP only) 🔘 | Connected Dev | ice (DP only) |
|----------------------------------------------------------------------------------------------------|----------------------------------------------------------------------------------------------------|----------------------------------------------------------------------------------------------------|-----------------------------|------------------|---------------|---------------|
| Network Services User                                                                                                    | Authentication Devices                                                                                                    | Maintenance Qu                                                                                                    | ick Setup                   |                  | ☆?            | ₿ 🗉           |
| Firmware/Config System Lo                                                                                                    | og Audit Log Email Log                                                                                                    | Diagnostics Status/F                                                                                                    | leports Events              | LCD/Keypad       | Banners       |               |
|                                                                                                    |                                                                                                    | Audit Log                                                                                                    |                             |                  |               | Help?         |
| Sorted by: Date/Time<br>Sort by: User Comman<br>Clear Log S                                                                                                    | d<br>top Refresh                                                                                                    | Email Log                                                                                                    | Comment:<br>to: g           | fountain@lantr   | onix.cor      |               |
| Jun 24 19:45:10 2014 sy<br>Jun 24 19:44:56 2014 sy<br>Jun 24 19:44:56 2014 sy<br>Jun 24 19:44:43 2014 sy<br>Jun 24 19:44:29 2014 sy<br>Jun 24 19:43:49 2014 sy<br>Jun 24 19:43:49 2014 sy<br>Jun 24 19:43:19 2014 sy<br>Jun 24 19:42:46 2014 sy<br>Jun 24 19:42:46 2014 sy<br>Jun 24 19:42:42 2014 sy<br>Jun 24 19:42:42 2014 sy<br>Jun 24 19:42:40 2014 sy<br>Jun 24 19:38:40 2014 sy<br>Jun 24 19:38:38 2014<br>Jun 24 19:38:28 2014 sy | rsadmin Group setting<br>rsadmin Group setting<br>rsadmin Group setting<br>rsadmin Group setting<br>rsadmin Group setting<br>rsadmin Group setting<br>rsadmin Group setting<br>rsadmin Group setting<br>rsadmin Group setting<br>rsadmin Group setting<br>rsadmin Group setting<br>rsadmin Group setting<br>rsadmin Site 'bartpap<br>User sysadmin<br>rsadmin set groups ad | s updated<br>s updated<br>s updated<br>s updated<br>s updated<br>s updated<br>s updated<br>s updated<br>s updated<br>s updated<br>s updated<br>pccardl' updated<br>logged off of SSH s<br>d ITM-Engineering de | session<br>ataports 1-8 lis | tenports 1-8     |               |               |
| Jun 24 19:38:27 2014 sy<br>Jun 24 19:38:27 2014 sy<br>Jun 24 19:38:27 2014 sy<br>Jun 24 19:38:26 2014 sy<br>Jun 24 19:38:25 2014<br>Jun 24 19:38:23 2014                                                                                                    | rsadmin set remoteuse<br>rsadmin Group setting<br>rsadmin Remote user '<br>User christi<br>Telnet Authen                                                                                                    | rs delete christi<br>s updated<br>christi' deleted<br>logged off of Telnet<br>tication Success for                                                                                                    | : session<br>: user christi |                  | •             |               |

- 2. To select a sort option, click the appropriate button:
  - To sort by date and time, click the Sort by Date/Time button (this is the default.)
  - To sort by user, click the Sort by **User** button.
  - To sort by command/action, click the **Command** button.
- 3. To email this log, follow the instructions in *Emailing Logs and Reports (on page 236)*.

- 4. To clear the log, click the **Clear Log** button.
- 5. To freeze or stop automatic refreshing of the log, click the **Stop Refresh** button.

# **Email Log**

The *Maintenance > Email Log* page displays a log of all attempted emails. The log file can be cleared from here. The email log is saved through SLC unit reboots.

1. Click the Maintenance tab and select the Email Log option. The following page displays:

|                                                                                        | Host: sic0737<br>User: sysadmin                                                                                                    | LCD     U     E1     1     3     5     7     A       LCD     L     E2     2     4     6     8     B       Select port for     Image: Configuration     WebSSH (DP only)     Connected De | vice (DP only) |
|----------------------------------------------------------------------------------------|----------------------------------------------------------------------------------------------------|----------------------------------------------------------------------------------------------------|----------------|
| Network Servic                                                                         | es User Authentication                                                                                                    | Devices Maintenance Quick Setup                                                                                                    | ₿ 🗉            |
| Firmware/Config                                                                        | System Log Audit Log                                                                                                    | mail Log Diagnostics Status/Reports Events LCD/Keypad Banners                                                                                                    |                |
|                                                                                        |                                                                                                    | Email Log                                                                                                    | Help?          |
| Clear Log                                                                              | Email Log                                                                                                    | Comment:                                                                                                    |                |
| Stop Refresh                                                                           | ]                                                                                                    | to: gfountain@lantronix.com                                                                                                    |                |
| Send Failures:<br>Emails Sent: 4<br>Bytes Sent: 318                                    | 1                                                                                                    |                                                                                                    |                |
| 06/20/14 14:27<br>06/20/14 14:28<br>06/23/14 15:37<br>06/23/14 22:44<br>06/24/14 17:44 | gefountain@lantronix.cd<br>gefountain@lantronix.cd<br>gfountain@lantronix.co<br>gfountain@lantronix.com<br>gfountain@lantronix.com | m 2putt.lantronix.com: soft DNS error<br>m Message Sent (Internal Temperature out of Range)<br>Message Sent (Report)<br>Message Sent (Report)<br>Message Sent (Diagnostics - Internals)  |                |
|                                                                                        |                                                                                                    |                                                                                                    |                |
|                                                                                        |                                                                                                    |                                                                                                    |                |
|                                                                                        |                                                                                                    |                                                                                                    |                |
|                                                                                        |                                                                                                    |                                                                                                    |                |

Figure 13-6 Maintenance > Email Log

- 2. To email this log, follow the instructions in *Emailing Logs and Reports (on page 236)*.
- 3. To clear the log, click the **Clear Log** button.

# **Diagnostics**

The *Maintenance > Diagnostics* page provides methods for diagnosing problems such as network connectivity and device port input/output problems. You can use equivalent commands on the command line interface. An additional diagnostic, loopback, is only available as a command.

1. Click the **Maintenance** tab and select the **Diagnostics** option. The following page displays:

|                 |              | Г         | igu |              | Maintena    |               | aynos   | Sucs         |                                           |                       |         |                 |
|-----------------|--------------|-----------|-----|--------------|-------------|---------------|---------|--------------|-------------------------------------------|-----------------------|---------|-----------------|
|                 | Host: sic073 | SLC8      |     |              | Select      | port for 💿 Co | LC      | D U E<br>L E | 1 1 3 5 7<br>2 2 4 6 8<br>ebSSH (DP only) | A<br>B<br>) Connected | l Devic | e (DP only)     |
| Notwork Coruins |              | thontiont | ian | Douison      | Maintonan   | an Outal      | k Rotus |              |                                           | <b>a</b>              | ?       | <del>[]</del> 🖻 |
| Network Service | s Oser Au    | unenticat | ION | Devices      | Warntenan   | duici         | k Setup |              | LOD // come d                             | -                     |         |                 |
| Firmware/Config | System Log   | Audit Lo  | g   | Email Log    | Diagnostics | Status/Rep    | ports E | events       | LCD/Neypad                                | Banners               |         |                 |
|                 |              |           |     |              | Diagnost    | ics           |         |              |                                           |                       |         | Help?           |
|                 | Select Diag  | nostics:  |     | All          |             |               |         |              |                                           |                       |         |                 |
|                 |              |           |     | Arp Table    |             |               |         |              |                                           |                       |         |                 |
|                 |              |           |     | Netstat      |             | Protocol:     | ) All   | 🔿 ТСР        | O UDP                                     |                       |         |                 |
|                 |              |           |     | Host Lookup  |             | Hostname:     |         |              |                                           |                       |         |                 |
|                 |              |           |     | Ping         |             | Hostname:     |         |              |                                           |                       |         |                 |
|                 |              |           |     |              | Et          | hernet Port:  | 💿 Both  | n 🔿 Eth      | 11 🔘 Eth2                                 |                       |         |                 |
|                 |              |           |     |              |             | IPv6:         |         |              |                                           |                       |         |                 |
|                 |              |           |     | Send Packet  | :           | Protocol:     | ⊙ TCP   | v OUD        | P                                         |                       |         |                 |
|                 |              |           |     |              |             | Hostname:     |         |              |                                           |                       |         |                 |
|                 |              |           |     |              |             | Port:         |         |              |                                           |                       |         |                 |
|                 |              |           |     |              |             | String:       |         |              |                                           |                       |         |                 |
|                 |              |           |     |              |             | Count         | 1       | ]            |                                           |                       |         |                 |
|                 |              |           |     | Loopback     |             | Device Port:  |         |              |                                           |                       |         |                 |
|                 |              |           |     |              |             | Test:         | 💿 Inter | rnal 🔿       | External                                  |                       |         |                 |
|                 |              |           |     | SLC Internal | s           |               |         |              |                                           |                       |         |                 |
|                 |              |           |     | (            | Run Diagno  | stics         |         |              |                                           |                       |         |                 |

Figure 13-7 Maintenance > Diagnostics

2. Select **Diagnostics** from checklist (one or more diagnostic methods you want to run, or select All to run them all):

| ARP Table   | Address Resolution Protocol (ARP) table used to view the IP address-to-hardware address mapping.                                                                                             |
|-------------|----------------------------------------------------------------------------------------------------|
| Netstat     | Displays network connections. If you select the checkbox, select the <b>TCP</b> or <b>UDP</b> protocol, or select <b>All</b> for both protocols to control the output of the Netstat report. |
| Host Lookup | Select to verify that the SLC console manager can resolve the host name into an IP address (if DNS is enabled). If selected, also enter a host name in the corresponding Hostname field,     |

| Ping          | <ul> <li>Select to verify that the host is up and running. If selected, also do the following:</li> <li>Enter a host name in the corresponding Hostname field</li> <li>Specify Ethernet Port (Both, Eth1 or Eth2)</li> <li>Check IPv6 if need text.</li> </ul>                                                                                                    |
|---------------|----------------------------------------------------------------------------------------------------|
| Send Packet   | This option sends an Ethernet packet out one of the Ethernet ports, mainly as a network connectivity test. For UDP, the number of times the string is sent is equal to the number of packets sent. For TCP, the number of times the string is sent may (or may not) be equal to the number of packets sent, because TCP controls how data is packetized and sent out. Enter the following:<br>• Protocol: Select the type of packet to send (TCP or UDP).                  |
|               | <ul> <li>Hostname: Specify a host name or IPaddress of the host to send the packet to.</li> <li>Port: Specify a TCP or UDP port number of the host to send the packet to.</li> <li>String: Enter a set of up to 64 characters. The string is encapsulated in the packet (so you could use a network sniffer to track the packet and, by looking at its contents, verify that it was sent).</li> <li>Count: The count is the number of times the string is sent.</li> </ul> |
| Loopback      | <ul> <li>Specify loopback information:</li> <li>Device Port</li> <li>Select either an Internal or External test</li> </ul>                                                                                                    |
| SLC Internals | Select to display information on the internal memory, storage and processes of the SLC unit.                                                                                                    |

3. Click the Run Diagnostics button. The Diagnostics Report page displays.

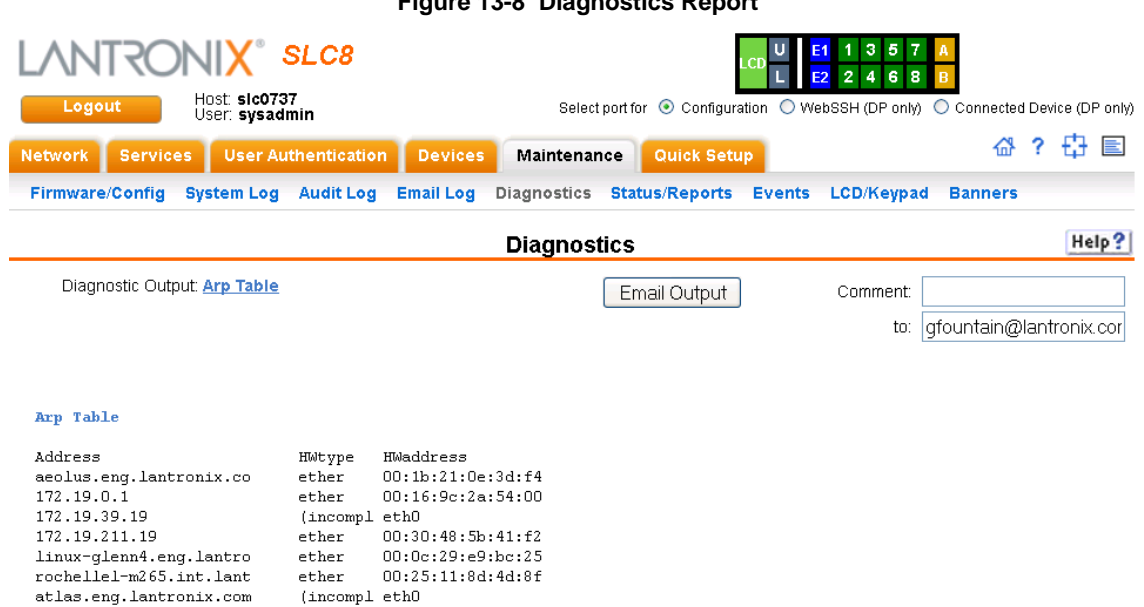

## Figure 13-8 Diagnostics Report

4. To email this report, follow the instructions in *Emailing Logs and Reports (on page 236)*.

## **Diagnostic Commands**

172.19.39.20

The following CLI commands correspond to the web page entries described above.

To display the ARP table of IP address-to-hardware address mapping:

00:04:23:0e:19:36

```
diag arp [email <Email Address>]
```

ether

You can optionally email the displayed information.

To display a report of network connections:

diag netstat [protocol <all|tcp|udp>] [email <Email Address>]
You can optionally email the displayed information.

To resolve a host name into an IP address:

diag lookup <Hostname> [email <Email Address>]

You can optionally email the displayed information.

To test a device port by transmitting data out the port and verifying that it is received correctly:

diag loopback <Device Port Number or Name>[<parameters>]

#### Parameters:

test <internal|external>
xferdatasize <Size In Kbytes to Transfer>

Default is 1 Kbyte.

**Note:** A special loopback cable comes with the SLC unit. To test a device port, plug the cable into the device port and run this command. The command sends the specified Kbytes to the device port and reports success or failure. The test is performed at 9600 baud. Only an external test requires a loopback cable.

To display the route that packets take to get to a network host:

diag traceroute <IP Address or Hostname>

To verify that the host is up and running:

diag ping <IP Address or Name> [<parameters>]

#### Parameters:

count <Number of Times to Ping>

The default is 5.

packetsize <Size in Bytes>

The default is 64.

To display performance statistics for an Ethernet port or a device port (averaged over the last 5 seconds):

diag perfstat [ethport <1|2>] [deviceport <Device Port # or Name>]

To generate and send Ethernet packets:

diag sendpacket host <IP Address or Name> port <TCP or UDP Port Number>
[string <Packet String>] [protocol <tcp|udp>] [count <Number of
Packets>]

The default is 1.

To display all network traffic, applying optional filters:

*Note:* This command is not available on the web interface.

```
diag nettrace <one or more parameters>
Parameters:
ethport <1|2>
host <IP Address or Name>
numpackets <Number of Packets>
protocol <tcp|udp|icmp>
verbose <enable|disable>
```

To display information on the internal memory, storage and processes of the SLC unit:

diag internals [email <Email Address>]

*Note:* This command is available the web interface as SLC Internals under *Maintenance > Diagnostics*.

# Status/Reports

On this page, you can view the status of the SLC ports and power supplies and generate a selection of reports.

*Note:* Status and statistics shown on the web interface represent a snapshot in time. To see the most recent data, you must reload the web page.

1. Click the **Maintenance** tab and select the **Status/Reports** option. The following page displays:

| Logout Hast slc0737<br>User: sysadmin<br>Network Services User Author | C8                                                              | Select      | port for ③ Configura                                   | LCD U E1 1 3 5 7<br>E2 2 4 6 8<br>attion O WebSSH (DP only)                                            | A<br>B<br>○ Connected Device (DP only)<br>☆? ∰ 国 |
|-----------------------------------------------------------------------|-----------------------------------------------------------------|-------------|--------------------------------------------------------|----------------------------------------------------------------------------------------------------|--------------------------------------------------|
| Firmware/Config System Log A                                          | udit Log Email Log                                              | Diagnostics | Status/Reports                                         | Events LCD/Keypad                                                                                      | Banners                                          |
|                                                                       |                                                                 | Status/Rep  | oorts                                                  |                                                                                                    | Help?                                            |
|                                                                       | _                                                               |             |                                                        | Device Ports                                                                                           |                                                  |
| Eth1: Up 🥙                                                            |                                                                 | 1: Ok 🥑     | 3: Ok 🥑                                                | 5: Ok 🥙                                                                                                | 7: Ok 🥑                                          |
| Eth2: Down 🥹                                                          |                                                                 | 2: Ok 🥙     | 4: Ok 🥑                                                | 6: Ok 🥙                                                                                                | 8: Ok 🥑                                          |
| Power Supply A: Ok 🥑                                                  |                                                                 |             |                                                        |                                                                                                    |                                                  |
| Power Supply B: N/A                                                   |                                                                 |             |                                                        |                                                                                                    |                                                  |
| Console Port: Not Conne<br>Internal Temperature: 44 °C (111           | °F) 🥑                                                           |             |                                                        |                                                                                                    |                                                  |
| View Report: [<br>[<br>[<br>[                                         | All<br>Port Status<br>Port Counters<br>IP Routes<br>Connections |             | System Cor System Cor System Cor System Cor System Cor | nfiguration - Complete<br>nfiguration - Basic<br>nfiguration - Authentication<br>nfiguration - Devices | n                                                |
| -                                                                     |                                                                 | Generate R  | eport                                                  |                                                                                                    |                                                  |

Figure 13-9 Maintenance > Status/Reports

The top half of the page displays the status of each port, power supply, and power outlet:

- **Green** indicates that the port connection or power supply is active and functioning correctly.
- Red indicates an error or failure or that the device is off.
- 2. Select the desired reports to view under View Report:

## **View Report**

| All           | Displays all reports.                                                                                   |
|---------------|----------------------------------------------------------------------------------------------------|
| Port Status   | Displays the status of each device port: mode, user, any related connections, and serial port settings. |
| Port Counters | Displays statistics related to the flow of data through each device port.                               |

| IP Routes                                | Displays the routing table.                                                                                              |
|------------------------------------------|----------------------------------------------------------------------------------------------------|
| Connections                              | Displays all active connections for the SLC unit: Telnet, SSH, TCP, UDP, device port, and modem.                         |
| System Configuration –<br>Complete       | Displays a complete snapshot of the SLC settings.                                                                        |
| System Configuration –<br>Basic          | Displays a snapshot of the SLC unit's basic settings (for example, network, date/time, routing, services, console port). |
| System Configuration –<br>Authentication | Displays a snapshot of authentication settings only (including a list of all localusers).                                |
| System Configuration -<br>Devices        | Displays a snapshot of settings for each device port.                                                                    |

3. Click the Generate Report button. In the upper left of the Generated Status/Reports page displays a list of reports generated.

|                                                                                                    | Figure 13-10       | Generated Sta                                                                        | atus/Rep        | orts                                        |                                                                |                          |                |
|----------------------------------------------------------------------------------------------------|--------------------|--------------------------------------------------------------------------------------|-----------------|---------------------------------------------|----------------------------------------------------------------|--------------------------|----------------|
| Logout Host sic0737<br>User sysadmin                                                                                                    | <b>-C8</b>         | Select port                                                                          | for 💿 Configura | LCD U<br>L<br>ation O W                     | E1 1 3 5 7<br>E2 2 4 6 8<br>/ebSSH (DP only)                   | A<br>B<br>〇 Connected De | wice (DP only) |
| Network Services User Auther                                                                                                    | ntication Devices  | Maintenance                                                                          | uick Setup      |                                             |                                                                | ☆?                       | ₿<br>E         |
| Firmware/Config System Log A                                                                                                    | udit Log Email Log | Diagnostics Statu                                                                    | us/Reports      | Events                                      | LCD/Keypad                                                     | Banners                  |                |
|                                                                                                    |                    | Status/Reports                                                                       |                 |                                             |                                                                |                          | Help?          |
| Report(s):                                                                                                    | Email Output       | Comment:<br>to:                                                                      | info@lantr      | onix.com                                    |                                                                | ]                        |                |
| <u>Connections</u>                                                                                                    |                    |                                                                                      |                 |                                             |                                                                | _                        |                |
| Connections                                                                                                    |                    |                                                                                      |                 |                                             |                                                                |                          |                |
| Id Port/Service                                                                                                    | Flw Port/Se        | rvice                                                                                | User            | Up                                          | time                                                           |                          |                |
| 3 Console Port<br>4 Modem on Device Port<br>5 Modem on Device Port 2<br>6 Modem on Device Port 3<br>7 Modem on Device Port 4<br>33 Modem in Upper Card 81 | <pre></pre>        | Line<br>Lin-Waiting<br>lIn-Waiting<br>lIn-Waiting<br>lIn-Waiting<br>lIn/DOD-Waiting. |                 | ==== ==<br>27<br>00<br>00<br>00<br>00<br>00 | 2:51:32<br>0:01:06<br>0:01:00<br>0:01:00<br>0:00:58<br>0:00:03 |                          |                |

4. To email these report(s), follow the instructions in *Emailing Logs and Reports (on page 236)*.

## **Status Commands**

These commands for the command line interface correspond to the web page entries described above.

#### To display device port modes and states for one or more ports:

show portstatus [deviceport <Device Port List or Name>] [email <Email</pre> Address>]

You can optionally email the displayed information.

#### To display a snapshot of configurable parameters:

show sysconfig [display <basic auth devices>] [email <Email Address]</pre>

You can optionally email the displayed information.

Displays a report of all configurable parameters or a shorter report with basic system settings, authentication settings, or device settings.

# To generate a report for one or more ports: You can optionally email the displayed information.

show portcounters [deviceport <Device Port List or Name>] [email <Email
Address>]

To display the overall status of all SLC devices:

show sysstatus [email <Email Address>] You can optionally email the displayed information.

To display a list of all current connections:

show connections [email <Email Address>]

You can optionally email the displayed information.

To provide details, e.g., endpoint parameters and trigger, for a specific connection:

show connections connid <Connection ID> [email <Email Address>] You can optionally email the displayed information.

Note: Use the basic show connections command to obtain the Connection ID.

## **Emailing Logs and Reports**

The following logs and reports can be directly emailed to a specific individual or to Lantronix Technical Support directly from the log page:

- System Log (i.e., Figure 13-4)
- Audit Log (i.e., *Figure 13-5*)
- Email Log (i.e., *Figure 13-6*)
- Diagnostic Reports (i.e., Figure 13-8)
- Status/Reports (i.e., Figure 13-10)

#### To email a log to an individual:

- 1. In the **Comment** field of a particular log or report page, enter a comment (if desired).
- 2. Select the to field beside the empty field where you then enter the person's email address.
- 3. Press the **Email Output** button. An email is immediately sent out and a confirmation appears on the screen.

| <b>PB</b>                                                                       | Message Ac                                                                                                    | obe PDF                                                                                   | LC8 Report (:                                                                                                    | slc0737.sup            | port.int.la                                                  | antro r                                                                        | v⁄I— ⊏      | X E     |
|---------------------------------------------------------------------------------|----------------------------------------------------------------------------------------------------|-------------------------------------------------------------------------------------------|----------------------------------------------------------------------------------------------------|------------------------|--------------------------------------------------------------|--------------------------------------------------------------------------------|-------------|---------|
| Reply                                                                           | Reply Forward<br>to All<br>Respond                                                                                                    | Delete                                                                                    | Move to Folder *<br>Create Rule<br>Other Actions *<br>Actions                                                                                                    | Safe Lists<br>Not Junk | er <mark>Hanne</mark> Catego<br>♥ Follov<br>@Mark<br>■ Optic | gorize ▼<br>w Up ▼<br>as Unread                                                | Find        |         |
| From:<br>To:<br>Cc:<br>Subjects                                                 | donotreply@slc0737.<br>Judy Chen                                                                                                    | support.int.lantroni                                                                      | ix.com                                                                                                    |                        |                                                              | Sent: Tu                                                                       | e 6/24/2014 | 7:35 PM |
| SLC8 R                                                                          | eport (slc0737.                                                                                                    | support.int.                                                                              | .lantronix.com)                                                                                                    |                        |                                                              |                                                                                |             |         |
| SLC8 R<br>Genera<br>Report                                                      | eport (slc0737.<br>ted 06/24/2014<br>: Connections                                                                                                    | support.int.<br>19:34:33 PDT                                                              | lantronix.com)<br>T                                                                                                    | <b>CA</b>              | liser                                                        | Untime                                                                         |             |         |
| SLC8 R<br>Genera<br>Report<br>Id<br>===<br>3<br>4<br>5<br>6<br>7<br>7<br>7<br>3 | eport (slc0737.<br>ted 06/24/2014<br>: Connections<br>Port/Service<br>Console Port<br>Modem on Devic<br>Modem on Devic<br>Modem on Devic<br>Modem on Devic<br>Modem in Upper | support.int.<br>19:34:33 PDT<br>e Port 1<br>e Port 2<br>e Port 3<br>e Port 4<br>Card Slot | .lantronix.com)<br>Flw Port/Servi<br>= === ==========<br><-> Command Li<br><-> Txt-DialIn<br><-> Txt-DialIn<br><-> Txt-DialIn<br><-> Txt-DialIn<br><-> PPP-DialIn | ce<br>                 | User<br>                                                     | Uptime<br>27:51:32<br>00:01:06<br>00:01:00<br>00:00:58<br>00:00:58<br>00:00:03 |             |         |

Figure 13-11 Emailed Log or Report

To email a log to Lantronix Technical Support:

1. Click the **question mark** ? icon on the upper right corner to access SLC console manager device and setup information as well as contact information for Lantronix Technical Support (see *Figure 13-12*).

| 5                                                     |                                                                  |                                                  |
|-------------------------------------------------------|------------------------------------------------------------------|--------------------------------------------------|
| LANTRONI <mark>X</mark> ° SLC32                       | LCD U1 E1 1 3 5 7 9 11 13 15 17 1<br>E2 2 4 6 8 10 12 14 16 18 2 | 19 21 23 25 27 29 31 A<br>20 22 24 26 28 30 32 B |
| Logout Host: slc860d<br>User: sysadmin                | Select port for 💿 Configuration 🔘 WebSSH (DP onl                 | y) 🔘 Connected Device (DP only)                  |
| Network Services User Authentication Devic            | es Maintenance Quick Setup                                       | 🖧 ? 🔂 🗉                                          |
|                                                       |                                                                  |                                                  |
|                                                       |                                                                  |                                                  |
|                                                       | About SLC32                                                      |                                                  |
| Model: SLC32<br>Power Sundy: AC 1 nower supply        | © 2003-2014, Lantronix, All rights reserved                      | d.                                               |
| S/N: 0080A389860D                                     | Lantronix Corporate Headquarters                                 |                                                  |
| Memony 129 MD                                         | 167 Technology Drive                                             |                                                  |
| CF Size: 512 MB                                       | Tel: +1 (949) 453-3990                                           |                                                  |
| Eth1 HW Address: 00:80:a3:89:86:0d                    | Fax: +1 (949) 453-3995                                           |                                                  |
| Eth2 HW Address: 00:80:a3:89:86:0e                    | Technical Support                                                |                                                  |
| Uptime: 6 days, 14 hours, 31 minutes                  | Hours: 6:00a - 5:00p PST                                         |                                                  |
|                                                       | Monday - Friday (excluding holidays)                             |                                                  |
| Bootloader Version: 1.1.5.L10                         | Tel: (800) 422-7044 (OS ONIY)<br>Tel: (949) 453-7198             |                                                  |
| VO Board Revision(s): 1, 1                            | Fax: (949) 450-7226                                              |                                                  |
| Hardware Revision: 4                                  | FTP: ftp.lantronix.com                                           |                                                  |
| Software Revisions:                                   |                                                                  |                                                  |
| Kernel: 2.6.34                                        |                                                                  |                                                  |
| Teinet: netkit-teinet-0.17                            | J14                                                              |                                                  |
| NTP: 4.2.6p2                                          |                                                                  |                                                  |
| SMB/CIFS: Version 3.0.7                               |                                                                  |                                                  |
| Web Server: mini httpd/1.19                           |                                                                  |                                                  |
| PAM/NIS: 0.99.7.1                                     |                                                                  |                                                  |
| LDAP: 153<br>Radius: 1.3.17                           |                                                                  |                                                  |
| Kerberos: 1.3-rc7                                     |                                                                  |                                                  |
| TACACS+: 1.2.9                                        |                                                                  |                                                  |
| Bootloader Configuration:                             |                                                                  |                                                  |
| Product Name: SLC                                     |                                                                  |                                                  |
| Model Number: <b>50</b><br>Number of Ports: <b>32</b> |                                                                  |                                                  |
| Options: 0x00000000000000000000000000000000000        |                                                                  |                                                  |

#### Figure 13-12 Lantronix Technical Support

- 2. Call Lantronix Tech Support with the contact information provided and obtain a case number.
- 3. Press the **Email Output** button to send Lantronix Tech Support the log along with the identifying support number.
- 4. Click **OK** in the confirmation popup that appears.

# **Events**

On this *Maintenance > Events* page, you can define what action you want to take for events that may occur in the SLC console manager.

1. Click the **Maintenance** tab and select the **Events** option. The following page displays:

|     |                     |                                    | i igule is  |              |                       | ino        |                          |                                               |                                                   |
|-----|---------------------|------------------------------------|-------------|--------------|-----------------------|------------|--------------------------|-----------------------------------------------|---------------------------------------------------|
|     |                     | <b>SLC8</b>                        |             | 0-14         |                       |            | E1 1 3 5 7<br>E2 2 4 6 8 | A<br>B                                        | Davies (DD solis)                                 |
|     | User: s             | sysadmin                           |             | 2616         | ct port for 😈 Conligu | ration 🔾 v | webson (DP only)         | U Connected                                   | Device (DP only)                                  |
| Net | work Services Us    | er Authentication                  | Devices     | Maintenance  | Quick Setup           |            |                          | 씁                                             | ? 🗗 🗉                                             |
| Fi  | mware/Config System | Log Audit Log                      | Email Log   | Diagnostics  | Status/Reports        | Events     | LCD/Keypad               | Banners                                       |                                                   |
|     |                     |                                    |             | Events       | i                     |            |                          |                                               | Help?                                             |
|     | Even                | t Trigger: Receive                 | e Trap      | ~            |                       |            |                          |                                               |                                                   |
|     |                     | Action: Syslog                     |             |              | *                     | •          |                          |                                               |                                                   |
|     |                     | Ethernet: <ul> <li>Eth1</li> </ul> | ○ Eth2      |              |                       |            |                          |                                               |                                                   |
|     | Modem Conne         | ection on: 💿 Upper                 | PC Card Slo | t 🔿 Device f | Port:                 |            |                          |                                               |                                                   |
|     | NMS/Host to forwar  | d trap to:                         |             |              |                       |            |                          |                                               |                                                   |
|     | SNMP Co             | mmunity:                           |             | -            |                       |            |                          |                                               |                                                   |
|     | SNMP -              | Trap OID:                          |             |              |                       |            |                          |                                               |                                                   |
|     | Email               | Address:                           |             |              |                       |            |                          |                                               |                                                   |
|     |                     | Add Event                          | Edit Event  | Delete Event |                       |            |                          | To edit or de<br>select the<br>in the right c | lete an event,<br>e radio button<br>column below. |
|     |                     |                                    |             | Events       |                       |            |                          |                                               |                                                   |
| ld  | Event Trigger       | Action/Alarm                       |             | Optic        | ons                   |            |                          |                                               |                                                   |
| 1   | Temperature Limit   | Syslog                             |             |              |                       |            |                          |                                               | 0                                                 |
| 2   | Humidity Limit      | Syslog                             |             |              |                       |            |                          |                                               | 0                                                 |

## Figure 13-13 Maintenance > Events

Apply

gefountain@lantronix.com

gefountain@lantronix.com

## 2. Enter the following:

Email Alert

Email Alert

Humidity Limit

Temperature Limit

3

4

| Event Trigger | <ul> <li>From the drop-down list, select the type of incident that triggers an event. Currently, the options are:</li> <li>Receive Trap</li> <li>Temperature Over/Under Limit (for Sensorsoft devices)</li> <li>Humidity Over/Under Limit (for Sensorsoft devices)</li> <li>Device Port Data Drop</li> <li>Current Over Threshold</li> </ul> |
|---------------|----------------------------------------------------------------------------------------------------|
|               | Note: Certain event inggers are available on some SLC and SLB models.                                                                                                    |
| Action        | From the drop-down list, select the action taken because of the trigger. For example, the action can be writing an entry into the syslog with details of the event or sending the trap(s) to the Ethernet or modem connection.                                                                                                    |
| Ethernet      | For actions that require an Ethernet connection (for example, <b>Forward All Traps to Ethernet</b> ), select the Ethernet port to use.                                                                                                    |

0

 $\circ$ 

| Modem Connection<br>on      | For actions that require a modem connection (for example, <b>Forward All Traps to a</b><br><b>Modem Connection</b> , select which device port or USB port/PC Card with a modem<br>connection to use.                                                                                                    |
|-----------------------------|----------------------------------------------------------------------------------------------------|
| NMS/Host to forward trap to | For actions that forward a trap, enter the IP address of the computer to forward the trap to. The computer does not have to be an SNMP NMS; it just has to be capable of receiving SNMP traps.                                                                                                    |
| SNMP Community              | Forwarded traps are sent with this SNMP community value<br>There is no default.                                                                                                    |
| SNMP Trap OID               | Enter a unique identifier for an SNMP object. (An SNMP object is anything that can hold a value and can be read using an SNMP "get" action.) The OID consists of a string of numbers separated by periods (for example, 1.1.3.2.1). Each number is part of a group represented by the number on its left. |
| Email Addresses             | Enter an email address to receive email alerts.                                                                                                    |

- 3. You have the following options:
  - To add the defined event, click the **Add Event** button. The event displays in the Events table at the bottom of the page.
  - To edit an event, select the event from the Events table and click the Edit Event button.
     The Maintenance > Events page displays the event.
  - To delete an event, select the event from the Events table and click the **Delete Event** button. A message asks for confirmation. Click **OK**.
- 4) To save, click **Apply**.

## **Events Commands**

#### To manage the response to events that occur in the SLC unit:

#### To update event definitions:

admin events edit <Event ID> <parameters>

#### **Parameters:**

```
community <SNMP Community>
deviceport <Device Port # or Name>
ethport <1|2>
```

nms <SNMP NMS> oid <SNMP Trap OID> usbport <U1|U2>

To delete an event:

admin events delete <Event ID>

#### To view events:

admin events show

## LCD/Keypad

The LCD has a series of screens, consisting of 2 lines of 24 characters each. Specific screens and the display order can be configured. The keypad associated with the LCD can also be configured. The types of screens include: current time, network settings, console settings, date and time, release version, location, and custom user strings.

Enabling the **Auto-Scroll LCD Screens** option enables scrolling through the screens and pausing the number of seconds specified by the **Scroll Delay** between each screen. After any input to the keypad, the LCD waits until the keypad has been idle for the number of seconds specified by the **Idle Delay** before scrolling of the screens continues.

To configure the LCD and Keypad:

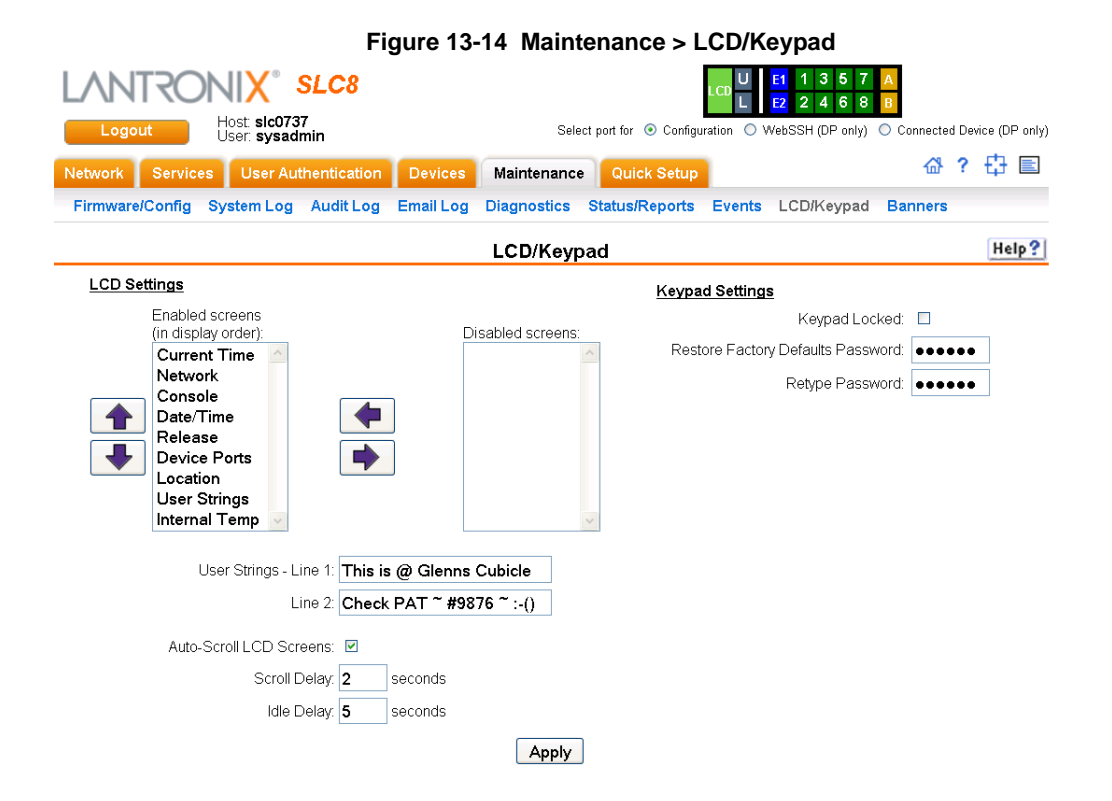

1. Click the Maintenance tab and select the LCD/Keypad option.

#### To configure the LCD:

The screens that are currently enabled are displayed in order in the left Enabled screens list.

- 1. Select a screen to be removed from the **Enabled Screens** and click the button. The screen moves to the **Disabled Screens** list to the right.
- 2. Select a screen to be added from the **Disabled Screens** list and click the **button**. The screen is added to the **Enabled Screens** to the left.
- 3. Select a screen in the **Enabled Screens** list and click the  $\frown$  or  $\bigcirc$  button to change the order of the screens.

**Note:** The User Strings screen displays the 2 lines defined by the User Strings - Line 1 and Line 2 fields. By default, these user strings are blank.

4. Click Apply to save.

#### To configure the Keypad:

1. Enter the following fields.

| Keypad Locked                                          | Select this to lock out any input to the keypad. The default is for the keypad to be unlocked.                                   |
|--------------------------------------------------------|----------------------------------------------------------------------------------------------------|
| Restore Factory Defaults Password /<br>Retype Password | Enter the 6 digit key sequence entered at the keypad to restore the SLC unit to factory defaults. The default is <b>999999</b> . |

2. Click Apply to save.

## LCD/Keypad Commands

The following CLI commands correspond to the *Maintenance > LCD/Keypad* page. For more information, see *Chapter 15: Command Reference*.

- admin keypad lock
- admin keypad password
- admin keypad show
- admin lcd reset
- admin lcd default
- admin lcd screens
- admin lcd line1
- admin lcd scrolling
- admin lcd show

# **Banners**

The *Maintenance* > *Banners* page allows the system administrator to customize text messages that display to users.

### To configure banner settings:

1. Click the **Maintenance** tab and select **Banners** option.

|                  |                                | Fig                              | gure 13-1                              | 5 Mainten           | ance > Bann           | ers        |                                                                                                    |                       |                    |
|------------------|--------------------------------|----------------------------------|----------------------------------------|---------------------|-----------------------|------------|----------------------------------------------------------------------------------------------------|-----------------------|--------------------|
|                  | Host: sic073<br>User: sysadi   | SLC8<br>7<br>min                 |                                        | Sele                | ct port for 💿 Configu | LCD U<br>L | E1         1         3         5         7           E2         2         4         6         8           VebSSH (DP only) | A<br>B<br>O Connected | I Device (DP only) |
| Network Services | User Aut                       | hentication                      | Devices                                | Maintenance         | Quick Setup           |            |                                                                                                    | 岱                     | ? 🗗 🗉              |
| Firmware/Config  | System Log                     | Audit Log                        | Email Log                              | Diagnostics         | Status/Reports        | Events     | LCD/Keypad                                                                                                    | Banners               |                    |
|                  |                                |                                  |                                        | Banner              | S                     |            |                                                                                                    |                       | Help?              |
| Welcome Banner:  | Welcome t                      | o the SLC                        |                                        |                     |                       |            |                                                                                                    |                       |                    |
| Login Banner:    |                                |                                  |                                        |                     |                       |            |                                                                                                    |                       |                    |
| Logout Banner:   | :                              |                                  |                                        |                     |                       |            |                                                                                                    |                       |                    |
| SSH Banner:      | :                              |                                  |                                        |                     |                       |            |                                                                                                    |                       |                    |
| Note:            | : Line feeds ca<br>The web ban | an be included<br>iner can be co | d in the banne<br>nfigured <u>here</u> | rs with the '\n' ch | aracter sequence.     |            |                                                                                                    |                       |                    |

# Apply

2. Enter the following fields.

| Welcome Banner | The text to display on the command line interface before the user logs in. May contain up to 1024 characters (single quote and double quote characters are not supported). Welcome to the SLC unit is the default.<br>Note: To create more lines use the Vn character sequence. |
|----------------|----------------------------------------------------------------------------------------------------|
| Login Banner   | The text to display on the command line interface after the user logs in. May contain up to 1024 characters (single quote and double quote characters are not supported). Default is blank.                                                                                     |
|                | Note: To create more lines, use the \n character sequence.                                                                                                    |
| Logout Banner  | The text to display on the command line interface after the user logs out. May contain up to 1024 characters (single quote and double quote characters are not supported). Default is blank.                                                                                    |
|                | Note: To create more lines use, the \n character sequence.                                                                                                    |
| SSH Banner     | The text to display when a user logs into the SLC device via SSH, prior to authentication. May contain up to 1024 characters (single quote and double quote characters are not supported). Blank by default.                                                                    |
|                | Note: To create more lines use the <b>\n</b> character sequence.                                                                                                    |

3. Click **Apply** to save.

## **Banner Commands**

The following CLI commands correspond to the *Maintenance > Banners* page. For more information, see *Chapter 15: Command Reference*.

- admin banner login
- admin banner logout
- admin banner show
- admin banner ssh
- admin banner welcome

# 14: Application Examples

Each SLC console manager has multiple serial ports and two network ports as shown in *Figure* 14-1. Each serial port can be connected to the console port of a device. Using a network in-band port or an out-of-band modem for a dial-up connection, an administrator can remotely access any of the connected devices using Telnet or SSH.

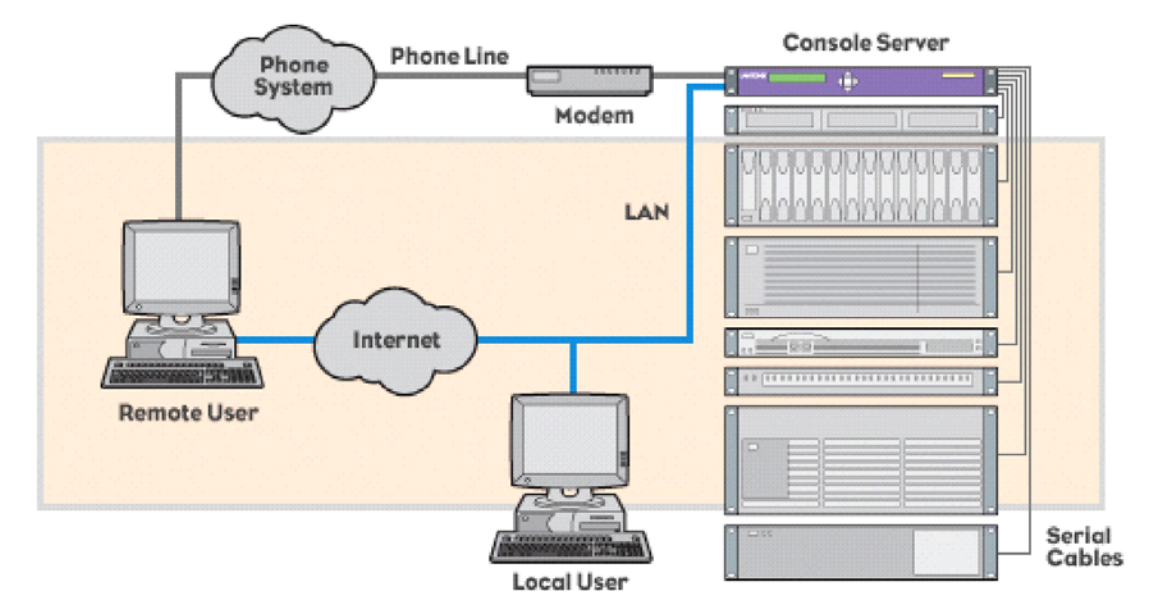

### Figure 14-1 SLC Console Manager

This chapter includes three examples that use the SLC device. The examples assume that the SLC console manager is connected to the network and has already been assigned an IP address.

In the examples, the command line interface is shown. You can perform the same configurations using the web page interface except for directly interacting with the SLC device (direct command).

# **Telnet/SSH to a Remote Device**

Figure 14-2 shows a SUN server connected to port 2 of the SLC console manager .

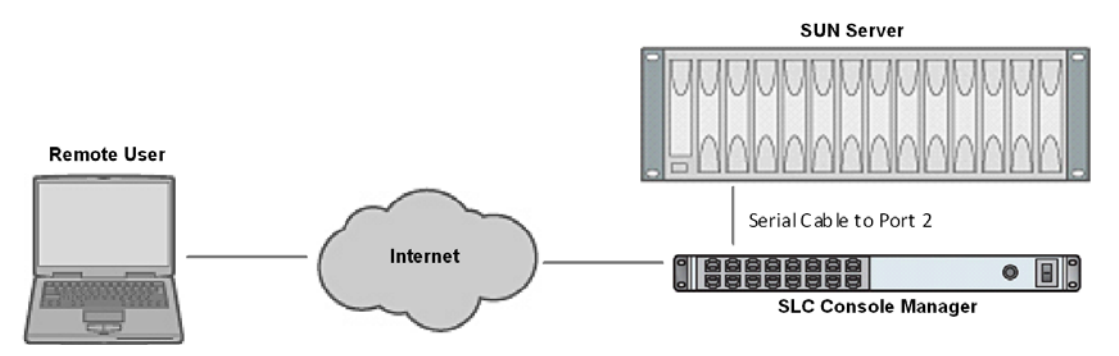

#### Figure 14-2 Remote User Connected to a SUN Server via the SLC Device

In the example below, the system administrator performs the following steps:

1. Display the settings for device port 2 by using the show deviceport command.

| [SLC]> show deviceport port 2<br>Current Device Port Settings<br>Number: 2 Name: Port-2                                                                                                    |                                                                                                    |
|----------------------------------------------------------------------------------------------------|----------------------------------------------------------------------------------------------------|
| Modem Settings<br>Modem State: disabled<br>Modem Mode: text<br>Timeout Logins: disabled<br>Local IP: negotiate<br>Remote IP: negotiate<br>Authentication: PAP<br>CHAP Host: <none><br/>CHAP Secret: <none><br/>NAT: disabled<br/>Dial-out Login: <none><br/>Dial-out Password: <none><br/>Dial-out Number: <none><br/>Dial-back Number: usernumber<br/>Initialization Script: <none></none></none></none></none></none></none> | Data SettingsIP Settings<br>Baud Rate: 9600 Telnet: disabled<br>Data Bits: 8 Telnet Port: 2002<br>Stop Bits: 1 SSH: disabled<br>Parity: none SSH Port: 3002<br>Flow Control: xon/xoff IP: <none><br/>Logins: disabled<br/>Break Sequence: \x1bB<br/>Check DSR: disabled<br/>Close DSR: disabled</none> |
| Logging Settings<br>Local Logging: disabled<br>Email Logging: disabled<br>Byte Threshold: 100<br>Email Delay: 60 seconds<br>Restart Delay: 60 seconds<br>Email To: <none><br/>Email Subject: Port%d Logging<br/>Email String: <none><br/>NFS File Logging: disabled<br/>Directory to log to: <none><br/>Max number of files: 10<br/>Max size of files: 1048</none></none></none>                                               | PC Card Logging: disabled<br>Log to: upper slot<br>Max number of files: 10<br>Max size of files: 2048                                                                                                    |

2. Change the baud to 57600 and disable flow control by using the baud and flowcontrol parameters.

```
[SLC]> set deviceport port 2 baud 57600 flowcontrol none
Device Port settings successfully updated.
```

3. Connect to the device port y using the connect direct command.

[SLC]> connect direct deviceport 2

4. View messages from the SUN server console.

```
Mar 15 09:09:44 tssf280r sendmail[292]: [ID 702911 mail.info] starting daemon
(8.12.2+Sun): SMTP+queueing@00:15:00
Mar 15 09:09:44 tssf280r sendmail[293]: [ID 702911 mail.info] starting daemon
(8.12.2+Sun): queueing@00:15:00
Mar 15 14:44:40 tssf280r sendmail[275]: [ID 702911 mail.info] starting daemon
(8.12.2+Sun): SMTP+queueing@00:15:00
Mar 15 14:44:40 tssf280r sendmail[276]: [ID 702911 mail.info] starting daemon
(8.12.2+Sun): queueing@00:15:00
```

5. Reboot the SUN server by using the reboot command.

reboot <shutdown messages from SUN>

6. Use the escape sequence to escape from direct mode back to the command line interface.

# **Dial-in (Text Mode) to a Remote Device**

The example in *Figure 14-3* shows a modem connected to the SLC console manager device port 1, and a SUN server connected to the SLC device port 2. You can configure the modem for text mode dial-in, so a remote user can dial into the modem using a terminal emulation program and access the SUN server. HyperTerminal<sup>™</sup> which comes with the Microsoft ® Windows<sup>™</sup> operating system, is an example of a terminal emulation program.

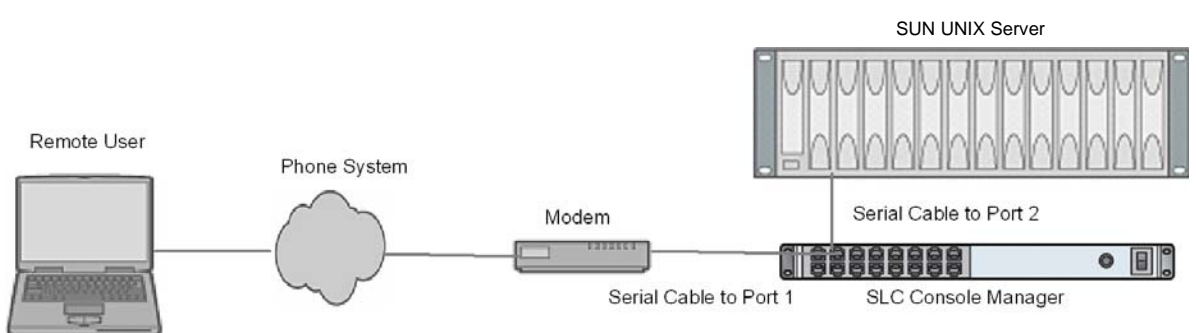

#### Figure 14-3 Connection to SUN UNIX Server

In this example, the system administrator performs the following steps.

1. Configure the device port that the modem is connected to for dial-in by using the set deviceport command with the shown parameters.

```
[SLC]> set deviceport port 1 modemmode text
Device Port settings successfully updated.
[SLC]> set deviceport port 1 initscript "AT&F&K3&C1&D2&C0A"
Device Port settings successfully updated.
[SLC]> set deviceport port 1 auth pap
Device Port settings successfully updated.
[SLC]> set deviceport port 1 localsecret "password"
Device Port settings successfully updated.
[SLC]> set deviceport port 1 modemstate dialin
Device Port settings successfully updated.
[SLC]>
```

2. Configure the device port that is connected to the console port of the SUN UNIX server by using the baud and flowcontrol parameters.

[SLC]> set deviceport port 2 baud 57600 flowcontrol none Device Port settings successfully updated.

3. Dial into the SLC console manager via the modem using a terminal emulation program on a remote PC. A command line prompt displays.

4. Log into the SLC console manager.

```
CONNECT 57600
Welcome to the SLC
login: sysadmin
Password:
Welcome to the SLC Console Manager
Model Number: SLC 48
For a list of commands, type 'help'.
[SLC]>
```

5. Connect to the SUN UNIX server using the connect direct command.

```
[SLC]> connect direct deviceport 2
SunOS 5.7
login: frank
Password:
Last login: Wed Jul 14 16:07:49 from computer
Sun Microsystems Inc. SunOS 5.7 Generic October 1998
SunOS computer 5.7 Generic_123485-05 sun4m sparc SUNW,SPARCstation-20
$
```

6. Use the escape sequence to escape from direct mode back to the command line interface.

# Local Serial Connection to Network Device via Telnet

*Figure 14-4* shows a terminal device connected to the SLC console manager device port 2, and a SUN server connected over the internet to the SLC device. When a connection is established between the device port and an outbound Telnet session, users can access the SUN server as though directly connected to it. (See *Chapter 11: Connections* for more information).

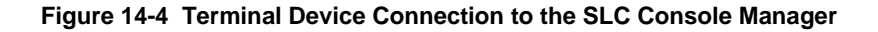

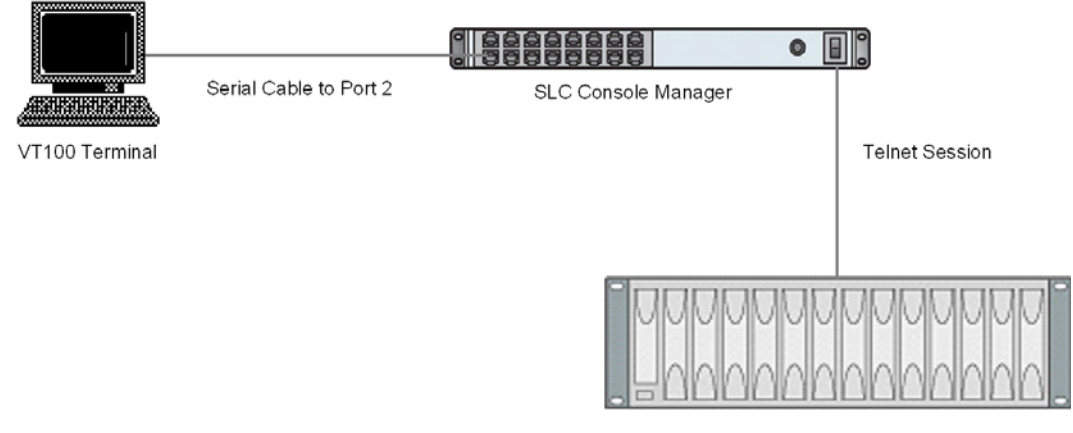

Sun UNIX Server

The system administrator performs the following steps.

1. Display the settings for device port 2 by using the show deviceport command.

| [SLC]> show deviceport port 2<br>Current Device Port Settings<br>Number: 2 Name: Port-2                                                                                                    |                                                                                                    |
|----------------------------------------------------------------------------------------------------|----------------------------------------------------------------------------------------------------|
| Modem Settings<br>Modem State: disabled<br>Modem Mode: text<br>Timeout Logins: disabled<br>Local IP: negotiate<br>Remote IP: negotiate<br>Authentication: PAP<br>CHAP Host: <none><br/>CHAP Host: <none><br/>CHAP Secret: <none><br/>Dial-out Login: <none><br/>Dial-out Password: <none><br/>Dial-out Pusber: <none><br/>Dial-back Number: usernumber<br/>Initialization Script: <none></none></none></none></none></none></none></none> | Data SettingsIP Settings<br>Baud Rate: 9600 Telnet: disabled<br>Data Bits: 8 Telnet Port: 2002<br>Stop Bits: 1 SSR: disabled<br>Parity: none SSH Port: 3002<br>Flow Control: xon/xoff IP: <none><br/>Logins: disabled<br/>Break Sequence: \x1bB<br/>Check DSR: disabled<br/>Close DSR: disabled</none> |
| Logging Settings<br>Local Logging: disabled<br>Email Logging: disabled<br>Byte Threshold: 100<br>Email Delay: 60 seconds<br>Email To: <none><br/>Email Subject: Port%d Logging<br/>Email String: <none><br/>NFS File Logging: disabled<br/>Directory to log to: <none><br/>Max number of files: 10<br/>Max size of files: 2048</none></none></none>                                                                                       | PC Card Logging: disabled<br>Log to: upper slot<br>Max number of files: 10<br>Max size of files: 2048                                                                                                    |

2. Change the serial settings to match the serial settings for the vt100 terminal by using the baud and flowcontrol parameters.

```
[SLC]> set deviceport port 2 baud 57600 flowcontrol none Device Port settings successfully updated.
```

3. Create a connection between the vt100 terminal connected to device port 2 and an outbound telnet session to the server by using the connect bidirection command.

```
[SLC]> connect bidirection 2 telnet 192.168.1.1
Connection settings successfully updated.
```

 At the VT100 terminal, press <return> a couple of times. The Telnet prompt from the server displays the following message.

```
Trying 192.168.1.1...
Connected to 192.168.1.1.
Escape character is '^]'.
Sun OS 8.0
login:
```

You can log in and interact with the SUN server at the VT100 terminal as if directly connected to the server.

# 15: Command Reference

This chapter lists and describes all of the commands available on the SLC command line interface (CLI) accessed by using Telnet, SSH, or a serial connection. In addition to the commands, this chapter contains the following sections:

- Introduction to Commands
- Deprecated Commands

The following is an alphabetical listing of categories and within each category there is a list of commands in alphabetical order:

- Administrative Commands
- Audit Log Commands
- Authentication Commands
- CLI Commands
- Connection Commands
- Console Port Commands
- Custom User Menu Commands
- Date and Time Commands
- Deprecated Commands
- Device Commands
- Device Port Commands
- Diagnostic Commands
- Email Log Commands
- Events Commands
- Group Commands
- Host List Commands
- IP Filter Commands
- Kerberos Commands
- LDAP Commands
- Local Users Commands

- Log Commands
- Network Commands
- NFS and SMB/CIFS Commands
- NIS Commands
- PC Card Commands
- RADIUS Commands
- Remote Users Commands
- Routing Commands
- Script Commands
- Services Commands
- Site Commands
- SLC Network Commands
- SSH Key Commands
- Status Commands
- System Log Commands
- TACACS+ Commands
- Temperature Commands
- USB Commands
- User Permissions Commands
- VPN Commands

# Introduction to Commands

This section explains command syntax, command line help, and tips for using commands. For more detailed information about commands, see *Command Line Interface on page 42*.

## **Command Syntax**

Commands have the following syntax: <action> <category> <parameters>. The <action> value can be one of the following: set, show, connect, diag, pccard, admin, or logout. The <category> value is a group of related parameters that you can configure or view. Examples are ntp, deviceport, and network.

The <parameters> value is one or more name-value pairs in one of the following formats:

- <aa | bb> User must specify one of the values (aa or bb) separated by a vertical line (|). The values are in all lowercase and must be entered exactly as shown. Bold indicates a default value.
- <value> User must specify an appropriate value, for example, an IP address. The parameter values are in mixed case. Square brackets [] indicate optional parameters.

## **Command Line Actions and Categories**

*Table 15-1* lists the actions and categories for each action.

## Table 15-1 Actions and Category Options

| Action              | Category                                                                                                    |
|---------------------|----------------------------------------------------------------------------------------------------|
| set                 | auth   cifs   cli   command   consoleport   datetime   deviceport   groups   history   hostlist  <br>ipfilter   kerberos   ldap   localusers   log   menu   network   nfs   nis   ntp   password   radius  <br>remoteusers   routing   script   services   slcnetwork   sshkey   tacacs+   temperature   usb <sup>1</sup>                                                                                                    |
| show                | auth   auditlog   cifs   cli   connections   consoleport   datetime   deviceport   emaillog   groups<br>  history   hostlist   ipfilter   kerberos   ldap   localusers   log   menu   network   nfs   nis   ntp  <br>pccard <sup>2</sup>   portcounters   portstatus   radius   remoteusers   routing   script   services  <br>slcnetwork   sshkey   sysconfig   syslog   sysstatus   tacacs+   temperature   usb <sup>1</sup>   user   vpn |
| connect             | bidirection   direct   global   listen   script   terminate   unidirection                                                                                                    |
| diag                | arp   internals   lookup   loopback   netstat   nettrace   perfstat   ping   ping6  sendpacket   traceroute                                                                                                    |
| pccard <sup>2</sup> | modem   storage                                                                                                    |
| admin               | banner   clear   config   events   firmware   ftp   keypad   lcd   memory   quicksetup   reboot <br>shutdown   site   version   web                                                                                                    |
| logout              | terminates CLI session                                                                                                    |

1 USB commands are only accessible on SLC USB part number -03.

2 PC Card commands are only accessible on SLC USB part number -02.

For general help and to display the commands to which you have rights, type help. For general command line help, type help <command line>. For more information about a specific command, type help followed by the command. For example, help set network or help admin firmware.

## **Tips**

 Type enough characters to identify the action, category, or parameter name uniquely. For parameter values, type the entire value. For example, you can shorten:

set network port 1 state static ipaddr 122.3.10.1 mask 255.255.0.0  $\ensuremath{\text{to}}$ 

se net po 1 st static ip 122.3.10.1 ma 255.255.0.0.

Use the **Tab** key to automatically complete action, category, or parameter names. Type a
partial name and press **Tab** either to complete the name if only one is possible, or to display
the possible names if more than one is possible. Following a space after the preceding name, **Tab** displays all possible names.

- Should you make a mistake while typing, backspace by pressing the **Backspace** key and/or the **Delete** key, depending on how you accessed the interface. Both keys work if you use VT100 emulation in your terminal access program when connecting to the console port. Use the **left** and **right** arrow keys to move within a command.
- Use the up and down arrows to scroll through previously entered commands. If desired, select one and edit it. You can scroll through up to 100 previous commands entered in the session.
- To clear an IP address, type 0.0.0, or to clear a non-IP address value, type CLEAR for parameters which accept the CLEAR command. CLI parameters which accept CLEAR are listed at the beginning of each section.
- When the number of lines displayed by a command exceeds the size of the window (the default is 25), the command output is halted until you are ready to continue. To display the next line, press Enter, and to display the page, press the space bar. You can override the number of lines (or disable the feature altogether) with set cli.

# **Deprecated Commands**

Deprecated commands in this release are as follows:

- set locallog (replaced by set log clear (on page 287))
- show locallog (replaced by show log local (on page 288))

# Administrative Commands

admin banner login

#### Syntax

admin banner login <Banner Text>

#### **Description**

Configures the banner displayed after the user logs in.

Note: To go to the next line, type \n and press Enter.

admin banner logout

#### Syntax

admin banner logout <Banner Text>

#### **Description**

Configures the banner displayed after the user logs out.

*Note:* To go to the next line, type \n and press Enter.

admin banner show

#### **Syntax**

admin banner show
Displays the welcome, login and logout banners.

admin banner ssh

# **Syntax**

admin banner ssh <Banner Text>

### Description

Configures the banner that displays prior to SSH authorization.

admin banner welcome

### **Syntax**

admin banner welcome <Banner Text>

## Description

Configures the banner displayed before the user logs in.

*Note:* To go to the next line, type \n and press Enter.

admin clear

Syntax admin clear tmpdir

### Description

Resets system resources and clears the temporary directory.

admin config copy

### Syntax

```
admin config copy <current|Config Name> [location <local | nfs | cifs |
pccard> | usb] [nfsdir <NFS Mounted Directory>] [usbport
<U1>][pccardslot <upper|lower>]
```

## Description

Copies the current configuration (or optionally, a configuration from another location) to the other bank (for dual-boot SLC console managers).

admin config rename delete

## Syntax

```
admin config rename|delete <Config Name> location <local | nfs | cifs |
usb | pccard> [nfsdir <NFS Mounted Directory>] [usbport <U1>]
[pccardslot <upper|lower>]
```

# Description

Deletes or renames a configuration (the user is prompted for the new name when renaming.

admin config factorydefaults

# **Syntax**

admin config factorydefaults [savesshkeys <enable|disable>][savesslcert <enable|disable>] [savescripts <enable|disable>] [preserveconfig <Config Params to Preserve>]

<Config Params to Preserve>

| nt - Networking | ra – Remote Authentication | n |
|-----------------|----------------------------|---|
| sv - Services   | dp - Device Ports          |   |
| dt - Date/Time  | pc - PC Card               |   |
| lu - Local User | s ub - USB / pc - PC Card  |   |

**Note:** The Config Params to Preserve get contained as a comma-separated list of current configuration parameters that are kept after the config restore or factorydefaults.

## **Description**

Restores the factory default settings.

admin config restore

# **Syntax**

```
admin config restore <Config Name> location <local | ftp | sftp | nfs |
cifs | pccard | usb> [nfsdir <NFS Mounted Directory>] [usbport
<U1>][pccardslot <upper|lower>] [savesshkeys <enable|disable>]
[savesslcert <enable|disable>] [savescripts <enable|disable>]
[preserveconfig <Config Params to Preserve>]
```

### <Config Params to Preserve>

| nt | - | Networking  | ra - | Remote Authentication |
|----|---|-------------|------|-----------------------|
| sv | - | Services    | dp - | Device Ports          |
| dt | - | Date/Time   | pc - | PC Card               |
| lu | - | Local Users | ub - | USB                   |

**Note:** The Config Params to Preserve get contained as a comma-separated list of current configuration parameters that are kept after the config restore or factorydefaults.

# Description

Restores a saved configuration to the SLC console manager.

admin config save

## Syntax

```
admin config save <Config Name> location <local | ftp | sftp | nfs | cifs
| pccard | usb> [nfsdir <NFS Mounted Directory>] [usbport <U1>]
[pccardslot <upper|lower>] [savesshkeys <enable|disable>] [savesslcert
<enable|disable>] [savescripts <enable|disable>]
```

Saves the current SLC configuration to a selected location.

admin config show

# **Syntax**

```
admin config show <default|ftp|sftp|nfs|cifs|pccard|usb> [nfsdir <NFS Mounted Dir>] [usbport <U1>][pccardslot <upper|lower>]
```

## **Description**

Lists the configurations saved to a location.

admin firmware bootbank

# **Syntax**

admin firmware bootbank <1|2>

#### Description

Sets the boot bank to be used at the next SLC console manager reboot. Applies to dual-boot SLC devices only.

admin firmware copybank

# Syntax

admin firmware copybank

#### Description

Copies the boot bank from the currently booted bank to the alternate bank (for dual-boot SLC console managers).

admin firmware show

#### Syntax

admin firmware show [viewlog <enable|disable>]

#### Description

Lists the current firmware revision, the boot bank status (for dual-boot SLC console managers), and optionally displays the log containing details about firmware updates.

admin firmware update

# Syntax

```
admin firmware update <ftp | tftp | sftp | nfs | pccard |usb> file
<Firmware File> key <Checksum Key> [nfsdir <NFS Mounted
Directory>][usbport <U1>] [pccardslot <upper|lower>]
```

# **Description**

Updates SLC firmware to a new revision. You should be able to access the firmware file using the settings admin ftp show displays. The SLC console manager automatically reboots after successful update.

The following list includes options which accept the CLEAR command:

*Note:* CLEAR *must be in all caps.* 

|--|

admin ftp password

# Syntax

admin ftp password

# Description

Sets the FTP server password and prevent it from being echoed.

admin ftp server

# **Syntax**

```
admin ftp server <IP Address or Name> [login <User Login>] [path <Directory>]
```

# **Description**

Sets the FTP/TFTP/SFTP server used for firmware updates and configuration save/restore.

admin ftp show

# **Syntax**

admin ftp show

## **Description**

Displays FTP settings.

admin keypad

# Syntax

admin keypad <lock unlock>

## Description

Locks or unlocks the LCD keypad. If the keypad is locked, you can scroll through settings but not change them.

admin keypad password

# Syntax

admin keypad password (Must be 6 digits.)

## Description

Changes the Restore Factory Defaults password used at the LCD to return the SLC console manager to the factory settings.

admin keypad show

### Syntax

admin keypad show

Displays keypad settings.

admin lcd default

# Syntax

admin lcd default

# Description

Restores the LCD screens to their factory default settings.

admin lcd reset

## **Syntax**

admin lcd reset

# Description

Restarts the program that controls the LCD.

```
admin lcd line1
```

#### **Syntax**

admin lcd line1 <1-24 Chars> line2 <1-24 Chars>

# Description

Sets the strings displayed on the LCD user string screen.

admin lcd screens

## Syntax

admin lcd screens <zero or more parameters>
Parameters

```
currtime <1-8>
network <1-8>
console <1-8>
datetime <1-8>
release <1-8>
devports <1-8>
location <1-8>
userstrings <1-8>
```

# **Description**

Sets which screens that display on the LCD, and the display order. Any screens omitted from the admin lcd screens command are disabled. Omitting all screens results in a blank LCD.

admin lcd scrolling

# **Syntax**

```
admin lcd scrolling <enable|disable> [scrolldelay <Delay in Seconds>]
[idledelay <Delay in Seconds>]
```

Configures auto-scroll of the LCD screens, including the number of seconds after keypad input before auto-scrolling restarts.

admin lcd show

Syntax admin lcd show

# Description

Displays the LCD screens.

admin memory <mark>Syntax</mark> admin memory

### Description

Displays information about SLC memory usage and allows configuration of a swap space if available memory is low. Creates a swap space on the SLC disk or an external storage device:

admin memory swap add <Size of Swap in MB> [usbport <U1>]

Deletes the swap space from the SLC disk or an external storage device:

admin memory swap delete admin memory show

admin quicksetup

Syntax admin quicksetup

#### **Description**

Runs the quick setup script.

admin reboot

# **Syntax**

admin reboot

### **Description**

Terminates all connections and reboots the SLC console manager. The front panel LCD displays the "Rebooting the SLC" message, and the normal boot sequence occurs.

admin site

#### **Syntax**

admin site row <Data Center Rack Row Number> admin site cluster <Data Center Rack Group Number> admin site rack <Data Center Rack Number>

## Description

Configures information about the SLC location.

admin site show

## **Syntax**

admin site show

## Description

Displays the row, cluster, and rack on which the SLC console manager is installed.

admin shutdown

## **Syntax**

admin shutdown

#### Description

Prepares the SLC console manager to be powered off.

When you use this command to shut down the SLC console manager, the LCD front panel displays the "Shutting down the SLC" message, followed by a pause, and then "Shutdown complete." When "Shutdown complete" displays, it is safe to power off the SLC console manager. This command is not available on the Web page.

admin version

# **Syntax**

admin version

#### **Description**

Displays current hardware and firmware information.

admin web certificate

# Syntax

```
admin web certificate import via <sftp|scp> certfile <Certificate File>
privfile <Private Key File> host <IP Address or Name> login <User Login>
[path <Path to Files>]
```

The following list includes options which accept the CLEAR command:

*Note:* CLEAR *must be in all caps.* 

```
admin web group, banner
```

# Description

Imports an SSL certificate.

admin web certificate reset

#### **Syntax**

admin web certificate reset

## Description

Resets a web certificate.

admin web certificate show

# **Syntax**

admin web certificate show

# **Description**

Displays a web certificate.

admin web cipher

# **Syntax**

admin web cipher <himed|himedlow>

# **Description**

Configures the strength of the cipher used by the web server (high is 256 or 128 bit, medium is 128 bit, low is 64, 56 or 40 bit).

admin web gadget

# Syntax

admin web gadget <enable|disable>

# Description

Enables or disables iGoogle Gadget web content.

admin web iface

## Syntax

admin web iface <none,eth1,eth2,ppp>

## Description

Defines a list of network interfaces the web is available on:

admin web group

# Syntax

admin web group <Local or Remote Group Name>

# Description

Configures the group that can access the web:

admin web banner

# **Syntax**

admin web banner <Banner Text>

# Description

Configures the banner displayed on the web home page:

admin web protocol

# **Syntax**

admin web protocol <sslv2|nosslv2>

## Description

Configures the web server to use SSLv2 in addition to SSLv3 and TLSv1.

admin web timeout

# Syntax

admin web timeout <disable |5-120>

# Description

Configures the timeout for web sessions.

admin web terminate

# Syntax

admin web terminate <Session ID>

# **Description**

Terminates a web session.

admin web show

# **Syntax**

admin web show [viewslmsessions <enable|disable>]

# Description

Displays the current sessions and their ID.

# **Audit Log Commands**

```
show auditlog
```

## **Syntax**

show auditlog [command|user|clear] [email <Email Address>]

# Description

Displays audit log. By default, shows the audit log sorted by date/time. You can sort it by user or command, or clear the audit log.

# **Authentication Commands**

```
set auth
```

# Syntax

```
set auth <one or more parameters>
Parameters
authusenextmethod <enable|disable>
kerberos <1-6>
ldap <1-6>
localusers <1-6>
nis <1-6>
```

radius <1-6>
tacacs+ <1-6>

# **Description**

Sets ordering of authentication methods. Local Users authentication is always the first method used. Any methods omitted from the command are disabled.

show auth

# **Syntax**

show auth

# **Description**

Displays authentication methods and their order of precedence.

show user

# **Syntax**

show user

# **Description**

Displays attributes of the currently logged in user.

# **CLI Commands**

set cli scscommands

## **Syntax**

set cli scscommands <enable|disable>

# Commands:

| info     | direct <device #="" name="" or="" port=""></device> |
|----------|-----------------------------------------------------|
| version  | listen <device #="" name="" or="" port=""></device> |
| reboot   | clear <device #="" name="" or="" port=""></device>  |
| poweroff | telnet <ip address="" name="" or=""></ip>           |
| listdev  | ssh <ip address="" name="" or=""></ip>              |

## **Description**

Allows you to use SCS-compatible commands as shortcuts for executing commands. Enabling this feature enables it only for the current cli session. It is disabled by default.

**Note:** Settings are retained between CLI sessions for local users and users listed in the remote users list.

# **Description**

Starts the menu if the menu associated with the current user does not display.

```
set cli menu
```

# Syntax

set cli menu <start|menu name>

# Description

Starts a menu if the menu associated with the user does not display.

set cli terminallines

## **Syntax**

set cli terminallines <disable | Number of lines>

## **Description**

Sets the number of lines in the terminal emulation screen for paging through text one screen at a time, if the SLC console manager cannot detect the size of the terminal automatically.

**Note:** Settings are retained between CLI sessions for local users and users listed in the remote users list.

set history

Syntax set history clear

# Description

Clears the CLI commands history.

show history

Syntax show history

### **Description**

Displays the last 100 commands entered during a session.

# **Connection Commands**

connect bidirection

### **Syntax**

connect bidirection <Device Port # or Name> <endpoint> <one or more
parameters>

<endpoint> is one of:

```
deviceport <Device Port # or Name>
telnet <IP Address or Name> [port <TCP Port>]
ssh <IP Address or Name> [port <TCP Port>] [<SSH flags>]
tcp <IP Address> port <TCP Port>
udp <IP Address> [port <UDP Port>]
Parameters
```

exclusive <enable|disable>
trigger <now|datetime|chars>
date <MMDDYYhhmm[ss]>
charcount <# of Chars>
charseq <Char Sequence>
charxfer <toendpoint|fromendpoint>
<SSH flags> is one or more of:

user <Login Name> version <1|2> command <Command to Execute>

**Note:** If the trigger is datetime (establish connection at a specified date/time), enter the date parameter. If the trigger is chars (establish connection on receipt of a specified number or characters or a character sequence), enter the charxfer parameter and either the charcount or the charseq parameter.

```
connect direct
```

## **Syntax**

```
connect direct <endpoint>
Parameters
```

deviceport <Device Port # or Name> hostlist <Host List> ssh <IP Address or Name> [port <TCP Port>][<SSH flags>] tcp <IP Address> [port <TCP Port>] telnet <IP Address or Name> [port <TCP Port>] udp <IP Address> [port <UDP Port>

<SSH flags> is one or more of:

user <Login Name> version <1|2> command <Command to Execute>

# **Description**

Connects to a device port to monitor and/or interact with it, or establishes an outbound network connection.

connect listen

# Syntax

connect listen <Device Port # or Name>

## **Description**

Monitors a device port.

connect global outgoingtimeout

## **Syntax**

connect global outgoingtimeout <disable |1-9999 seconds>

# Description

Sets the amount of time the SLC console manager will wait for a response (sign of life) from an SSH/Telnet server that it is trying to connect to.

connect global show

# **Syntax**

connect global show

## Description

To display global connections.

connect script

# Syntax

connect script <Script Name> deviceport <Device Port # or Name>

# Description

Connect an interface script to a Device Port and run it.

```
connect terminate
```

#### Syntax

connect terminate <Connection ID List>

#### Description

Terminates a bidirectional or unidirectional connection.

connect unidirection

#### Syntax

```
connect unidirection <Device Port # or Name> dataflow
<toendpoint|fromendpoint> <endpoint> <one or more parameters>
<endpoint> is one of:
```

deviceport <Device Port # or Name>
telnet <IP Address or Name> [port <TCP Port>]
ssh <IP Address or Name> [port <TCP Port>] [<SSH flags>]
tcp <IP Address> port <TCP Port>
udp <IP Address> port <UDP Port>

<SSH flags> is one or more of:

user <Login Name>

```
version <1|2>
```

command <Command to Execute>

# Parameters

exclusive <enable | disable>

trigger <now|datetime|chars>
date <MMDDYYhhmm[ss]>
charcount <# of Chars>
charseq <Char Sequence>

**Note:** If the trigger is datetime (establish connection at a specified date/time), enter the date parameter. If the trigger is chars (establish connection on receipt of a specified number or characters or a character sequence), enter either the charcount or the charseq parameter.

# **Description**

Connects a device port to another device port or an outbound network connection (data flows in one direction).

show connections

## Syntax

show connections [email <Email Address>]

## Description

Displays connections and their IDs. You can optionally email the displayed information. The connection IDs are in the left column of the resulting table. The connection ID associated with a particular connection may change if the connection times out and is restarted.

show connections connid

#### Syntax

show connections connid <Connection ID> [email <Email Address>]

#### Description

Displays details for a single connection. You can optionally email the displayed information.

# **Console Port Commands**

```
set consoleport
```

### **Syntax**

set consoleport <one or more parameters>
Parameters

```
baud <300-230400>
databits <7 | 8>
flowcontrol <none |xon/xoff|rts/cts>
group <Local or Remote Group Name>
parity <none |odd|even>
showlines <disable |1-50 lines>
stopbits <1 | 2>
timeout <disable |1-30 minutes>
```

The following list includes options which accept the CLEAR command:

*Note:* CLEAR *must be in all caps.* 

set consoleport group

## Description

Configures console port settings.

show consoleport

## **Syntax**

show consoleport

# **Description**

Displays console port settings.

# **Custom User Menu Commands**

Users can have custom user menus as their command line interface, rather than the standard CLI command set. Each custom user menu can contain up to 50 commands ('logout' is always the last command). Instead of typing each command, the user enters the number associated with the command. Each command can also have a nickname associated with it, which can be displayed in the menu instead of the command. The commands "showmenu <Menu Name>" and "returnmenu" can be entered to display another menu from a menu, or to return to the prior menu.

When creating a custom user menu, note the following limitations:

- Maximum of 20 custom user menus.
- Maximum of 50 commands per custom user menu (logout is always the last command).
- Maximum of 15 characters for menu names.
- Maximum of five nested menus can be called.
- No syntax checking. (Enter each command correctly.)

set cli menu

# **Syntax**

set cli menu <start | Menu Name>

#### **Description**

Tests a CLI menu.

set localusers menu

## **Syntax**

set localusers add edit <User Login> menu <Menu Name>

## **Description**

Assigns a custom user menu to a local user.

set menu add

# Syntax

set menu add <Menu Name> [command <Command Number>]

# Description

Creates a new custom user menu or adds a command to an existing custom user menu.

set menu copy

# Syntax

set menu copy <Menu Name> newmenu <New Menu Name>

#### Description

Make a copy of an existing menu.

set menu edit

## Syntax

set menu edit <Menu Name> <parameter>

# Parameters

command <Command Number>
nickname <Command Number>
redisplaymenu <enable|disable>
shownicknames <enable|disable>
title <Menu Title>

The following list includes options which accept the CLEAR command:

```
Note: CLEAR must be in all caps.
```

set menu edit nickname

# Description

Changes a command within an existing custom user menu, changes a nickname within an existing custom user menu, enables or disables the redisplay of the menu before each prompt, enables or disables the display of command nicknames instead of commands, and sets the optional title for a menu.

set menu delete

### **Syntax**

set menu delete <Menu Name> [command <Command Number>]

# Description

Deletes a custom user menu or one command within a custom user menu.

show menu

#### Syntax

show menu <all | Menu Name>

Displays a list of all menu names or all commands for a specific menu.

# **Date and Time Commands**

set datetime

# Syntax

set datetime <one date/time parameter>
Parameters

date <MMDDYYhhmm[ss]>

timezone <Time Zone>

**Note:** If you do not have a valid <Time Zone>, enter "timezone <invalid time zone>" and the system guides you through the process of selecting a time zone.

#### Description

Sets the local date, time, and local time zone (one parameter at a time).

show datetime

#### Syntax

show datetime

## Description

Displays the local date, time, and time zone.

set ntp

### Syntax

set ntp <one or more parameters>

# Parameters

```
localserver1 <IP Address or Name>
localserver2 <IP Address or Name>
localserver3 <IP Address or Name>
poll <local|public>
publicserver <IP Address or Name>
state <enable|disable>
sync <broadcast|poll>
```

# **Description**

Synchronizes the SLC console manager with a remote time server using NTP.

show ntp

#### **Syntax**

show ntp

Displays NTP settings.

# **Device Commands**

set command

# Syntax

set command <Device Port # or Name or List> <one or more parameters>

# **Parameters**

```
slp|servertech auth login <User Login>
slp|servertech config [prompt <Command Prompt>]
        [numoutlets <Number of Outlets>]
        [numexpoutlets <Number of Expansion Outlets>]
slp|servertech restart
slp|servertech outletcontrol state <on|off|cyclepower>
        [outlet <Outlet #>] [tower <A|B>]
slp|servertech outletstate [outlet <Outlet #>] [tower <A|B>]
slp|servertech envmon
slp|servertech infeedstatus
slp|servertech system
```

## Description

Sends commands to (or control) a device connected to an SLC device port over the serial port.

**Note:** Currently the only devices supported for this type of interaction are the SLP power manager, ServerTech CDU and Sensorsoft devices.

# **Device Port Commands**

set deviceport port

## Syntax

set deviceport port <Device Port # or List or Name> <one or more
parameters>

*Note:* An example would be set deviceport port 2-5,6,12,15-16 baud 2400.

# Parameters

```
auth <pap|chap>
banner <Banner Text>
baud <300-230400>
breakseq <1-10 Chars>
calleridcmd <Modem Command String>
calleridlogging <enable|disable>
```

```
cbcptype <admin|user>
cbcpnocallback <enable|disable>
chapauth <chaphost | localusers>
chaphost <CHAP Host or User Name>
chapsecret <CHAP Secret or User Password>
checkdsr <enable|disable>
closedsr <enable|disable>
databits <7 8>
device <none | slp8 | slp16 | slp8exp8 | slp8exp16 | slp16exp8 |
                               slp16exp16 | sensorsoft |
                               servertech>
dialbackdelay <PPP Dial-back Delay>
dialbacknumber <usernumber | Phone Number>
dialbackretries <1-10>
dialinlist <Host List for Dial-in>
dialoutlogin <User Login>
dialoutnumber <Phone Number>
dialoutpassword <Password>
dodauth <pap|chap>
dodchaphost <CHAP Host or User Name>
dodchapsecret <CHAP Secret or User Password>
emaildelay < Email Delay>
emaillogging <disable|bytecnt|charstr>
emailrestart <Restart Delay>
emailsend <email|trap|both>
emailstring <Regex String>
emailsubj <Email Subject>
emailthreshold <Threshold>
emailto <Email Address>
flowcontrol <none|xon/xoff|rts/cts>
initscript <Modem Initialization Script>
ipaddr <IP Address>
localipaddr <negotiate | IP Address>
locallogging <enable|disable>
logins <enable|disable>
maxdirect <1-10>
modemmode <text |ppp>
modemstate <disable | dialin | dialout | dialback | dialondemand |
                               dialin+ondemand | dialback+ondemand |
```

dialinhostlist | cbcpserver | cbcpclient> modemtimeout <disable |1-9999 seconds> name <Device Port Name> nat <enable|disable> nfsdir <Logging Directory> nfslogging <enable|disable> nfsmaxfiles <Max # of Files> nfsmaxsize <Size in Bytes> parity <none|odd|even> pccardlogging <enable disable> pccardmaxfiles <Max # of Files> pccardmaxsize <Size in Bytes> pcccardslot <upper|lower> portlogseq <1-10 Chars> remoteipaddr <negotiate | IP Address> restartdelay <PPP Restart Delay> showlines <disable |1-50 lines> slmlogging <enable|disable> slmnms <NMS IP Address> slmthreshold <Threshold> slmtime <Time Frame> sshauth <enable|disable> sshin <enable|disable> sshport <TCP Port> sshtimeout <disable |1-1800 seconds> stopbits <1|2> sysloglogging <enable|disable> tcpauth <enable|disable> tcpin <enable|disable> tcpport <TCP Port> tcptimeout <disable |1-1800 seconds> telnetauth <enable | disable> telnetin <enable|disable> telnetport <TCP Port> telnettimeout <disable |1-1800 sec> timeoutlogins <disable |1-30 minutes> usblogging <enable|disable>

usbmaxfiles <Max # of Files> usbmaxsize <Size in Bytes> usbport <U1> usesites <enable|disable> viewportlog <enable|disable> webcolumns <Web SSH/Telnet Cols> webrows <Web SSH/Telnet Rows>

**Note:** A group of device ports can be configured by specifying a comma-separated list of ports (i.e., '1-4,8,10-12') or 'ALL'. Remove breakseq for Device Ports connected to raw binary connections. The logging level for the Device Ports log must be set to 'Info' to view Syslog entries for Device Port logging. To send commands to devices such as SLP power manager and Sensorsoft, see the help for 'set command'.

The following list includes options which accept the CLEAR command:

*Note:* CLEAR *must be in all caps.* 

| set de | viceports | dialinlist, nfsdir, nfsdir, breakseq, banner, group, |  |  |  |  |
|--------|-----------|------------------------------------------------------|--|--|--|--|
|        |           | portlogseq, chaphost, chapsecret, dodchaphost,       |  |  |  |  |
|        |           | dodchapsecret, initscript, dialoutlogin,             |  |  |  |  |
|        |           | dialoutpassword, dialbacknumber, emailsubj,          |  |  |  |  |
|        |           | emailstring, emailto                                 |  |  |  |  |

# **Description**

Configures a single port or a group of ports.

```
set deviceport global
```

# Syntax

set deviceport global <one or more parameters> *Parameters* 

sshport <TCP Port>
telnetport <TCP Port>
tcpport <TCP Port>

## **Description**

Configures settings for all or a group of device ports.

show deviceport global

#### Syntax

show deviceport global

#### **Description**

Displays global settings for device ports.

show deviceport names

#### **Syntax**

show deviceport names

# Description

Displays a list of all device port names.

show deviceport port

# **Syntax**

```
show deviceport port <Device Port List or Name> [display
<ip|data|modem|logging|device>]
```

# **Description**

Displays the settings for one or more device ports.

show portcounters

## **Syntax**

```
show portcounters [deviceport <Device Port List or Name>] [email <Email
Address>]
```

#### **Description**

Displays device port statistics and errors for one or more ports. You can optionally email the displayed information.

show portcounters zerocounters

# Syntax

show portcounters zerocounters <Device Port List or Name>

## **Description**

Zeros the port counters for one or more device ports.

show portstatus

# **Syntax**

show portstatus [deviceport <Device Port List or Name>] [email <Email
Address>]

#### Description

Displays the modes and states of one or more device port(s). You can optionally email the displayed information.

# **Diagnostic Commands**

diag arp

### Syntax

diag arp [email <Email Address>]

Displays the ARP table of IP address-to-hardware address mapping. You can optionally email the displayed information.

diag internals [email <Email Address>]

### **Syntax**

diag internals

# Description

Displays information on the internal memory, storage and processes of the SLC console manager.

diag lookup

## **Syntax**

diag lookup <Name> [email <Email Address>]

# **Description**

Resolves a host name into an IP address. You can optionally email the displayed information.

diag loopback

# **Syntax**

```
diag loopback <Device Port Number or Name>[<parameters>]
```

Parameters

```
test <internal | external >
```

xferdatasize <Size In Kbytes to Transfer> (Default is 1 Kbyte.)

# Description

Tests a device port by transmitting data out the port and verifying that it is received correctly. A special loopback cable comes with the SLC console manager. To test a device port, plug the cable into the device port and run this command. The command sends the specified Kbytes to the device port and reports success or failure. The test is performed at 9600 baud. Only an external test requires a loopback cable.

diag netstat

# Syntax

diag netstat [protocol <all|tcp|udp>] [email <Email Address>]

#### **Description**

To display a report of network connections. You can optionally email the displayed information.

diag nettrace

# **Syntax**

diag nettrace <one or more parameters>
Parameters

ethport <1|2>
host <IP Address or Name>
numpackets <Number of Packets>

```
protocol <tcp|udp|icmp>
verbose <low | medium | high | disable>
```

Displays all network traffic, applying optional filters. This command is not available on the web page.

```
diag ping | ping6
```

# Syntax

diag ping | ping6 <IP Address or Name> [<parameters>]

```
Parameters
```

count <Number Of Times To Ping>

packetsize <Size In Bytes>

ethport <1|2>

# Defaults

count:5 packetsize:64

# **Description**

Verifies if the SLC console manager can reach a host over the network.

```
diag perfstat
```

## **Syntax**

diag perfstat [ethport <1|2>] [deviceport <Device Port # or Name>]

Note: You must specify an Ethernet Port or Device Port.

# **Description**

Displays performance statistics for an Ethernet Port or Device Port, averaged over the last 5 seconds.

diag sendpacket host

### **Syntax**

```
diag sendpacket host <IP Address or Name> port <TCP or UDP Port Number>
[string <Packet String>] [protocol <tcp | udp>] [count <Number of
Packets>]
```

Defaults

protocol:tcp

count:1

# **Description**

Generate and send Ethernet packets.

diag traceroute

### **Syntax**

diag traceroute <IP Address or Name>

Displays the route that packets take to get to a network host.

# **Email Log Commands**

show emaillog

# Syntax

show emaillog [email <Email Address>]

# Description

Display the email log.

show emaillog clear

## **Syntax**

show emaillog clear

# Description

Clear the email log.

# **Events Commands**

admin events add

# Syntax

admin events add <trigger> <response>
<trigger> is one of:

00

receivetrap, templimit, humidlimit or overcurrent

# <response> is one of:

action <syslog>

- action <fwdalltrapseth | fwdseltrapeth> ethport <1 | 2> nms <SNMP NMS> community <SNMP Community> [oid <SNMP OID>]
- action <fwdalltrapsmodem|fwdseltrapmodem> deviceport <Device Port
   # or Name> nms <SNMP NMS> community <SNMP Community> [oid
   <SNMP Trap OID>]
- action <fwdalltrapsmodem | fwdseltrapmodem > pccardslot <upper | lower >
   usbport <U1 > nms <SNMP NMS > community <SNMP Community > [oid
   <SNMP Trap OID >]

action <emailalert> emailaddress <destination email address>

## Description

Adds SNMP event triggers and responses.

admin events delete

# **Syntax**

admin events delete <Event ID>

# **Description**

Deletes an event definition.

admin events edit

# Syntax

admin events edit <Event ID> <parameters> Parameters

community <SNMP Community>
deviceport <Device Port # or Name>
ethport <1|2>
nms <SNMP NMS>
oid <SNMP Trap OID>
usbport <U1>
pccardslot <upper|lower>
emailaddress <destination email address>

# Description

Edits event definitions.

admin events show

## **Syntax**

admin events show

# Description

Displays event definitions.

# **Group Commands**

set groups add|edit <Group Name> [<parameters>]

# **Syntax**

set groups add|edit <Group Name> [<parameters>]

## Parameters:

```
dataports <Port List>
listenports <Port List>
clearports <Port List>
accessoutlets <Outlet List>
escapeseq <1-10 Chars>
breakseq <1-10 Chars>
custommenu <Menu Name>
displaymenu <enable|disable>
```

```
allowdialback <enable|disable>
dialbacknumber <Phone Number>
permissions <Permission List>
```

*Note:* See 'help user permissions' for information on user rights.

set groups rename

#### Syntax

set groups rename <Group Name> newname <New Group Name>

#### Description

Renames the name of the group.

set groups delete

## **Syntax**

set groups delete <Group Name>

# Description

Deletes a group. All members must be removed from a group before it can be deleted.

show group

# Syntax

show groups [name <Group Name>] members <enable | disable>

# **Description**

Displays all groups or a specific group. The members of the group(s) can optionally be displayed. The following list includes options which accept the CLEAR command.

*Note:* CLEAR *must be in all caps.* 

| set groups | custommenu, | escapeseq,  | breakseq,  | dialbacknumber, |
|------------|-------------|-------------|------------|-----------------|
|            | outletlist, | listenports | , dataport | ts, clearports  |

# **Host List Commands**

```
set hostlist (name)
Syntax
set hostlist add|edit <Host List Name> [<parameters>]
Parameters
name <Host List Name> (edit only)
retrycount <1-10> (Default is 3.)
auth <enable|disable>
```

Configures a prioritized list of hosts to be used for modem dial-in connections.

```
set hostlist (number)
```

# **Syntax**

```
set hostlist add|edit <Host List Name> entry <Host Number>
[<parameters>]
```

#### Parameters

host <IP Address or Name>
protocol <ssh|telnet|tcp>
port <TCP Port>
escapeseq <1-10 Chars>

## **Description**

Adds a new host entry to a list or edit an existing entry.

set hostlist delete

## **Syntax**

set hostlist delete <Host List> [entry <Host Number>]

## Description

Deletes a host list, or a single host entry from a host list.

set hostlist edit

# **Syntax**

set hostlist edit <Host List Name> move <Host Number> position <Host
Number>

#### Description

Moves a host entry to a new position in the host list.

show hostlist

#### **Syntax**

show hostlist <all|names|Host List Name>

## Description

Displays the members of a host list.

# **IP Filter Commands**

```
set ipfilter mapping
Syntax
set ipfilter mapping <parameters>
```

#### Parameters

ethernet <1|2> state <disable>
ethernet <1|2> state <enable> ruleset <Ruleset Name>
deviceport <1..48> state <disable>
deviceport <1..48> state <enable> ruleset <Ruleset Name>
pccardslot <upper|lower> state <disable>
pccardslot <upper|lower> state <enable> ruleset <Ruleset Name>
usbport <U1> state <disable>
usbport <U1> state <enable> ruleset <Ruleset Name>

# Description

Maps an IP filter to an interface.

set ip filter rules

#### Syntax

set ipfilter rules <parameters>
Parameters:

add <Ruleset Name>
delete <Ruleset Name>
edit <Ruleset Name> <Edit Parameters>
append
insert <Rule Number>
replace <Rule Number>
delete <Rule Number>

# **Description**

Sets IP filter rules.

set ipfilter state

# **Syntax**

set ipfilter state <enable|disable> [testtimer <disable|1-120 minutes>]

## **Description**

Enables or disables IP filtering for incoming network traffic.

show ipfilter

#### **Syntax**

show ipfilter

#### Description

Displays IP filters.

# show ipfilter mapping

## **Syntax**

show ipfilter mapping

# **Description**

Displays the IP filter mapping.

show ipfilter ruleset

# **Syntax**

show ipfilter ruleset <all|Ruleset Name>

# Description

Displays the rulesets for the IP filters.

show ipfilter status

# Syntax

show ipfilter status <all |Ruleset Name>

# **Description**

Displays the IP filter status.

# **Kerberos Commands**

set kerberos **Syntax** set kerberos <one or more parameters> Parameters accessoutlets <Outlet List> breakseq <1-10 Chars> clearports <Port List> custommenu <Menu Name> allowdialback <enable disable> dialbacknumber < Phone Number> dataports <Port List> escapeseq <1-10 Chars> group <default|power|admin> ipaddr <Key Distribution Center IP Address> kdc <Key Distribution Center> listenports <Port List>

port <Key Distribution Center TCP Port>
realm <Kerberos Realm>
state <enable|disable>
useldapforlookup <enable|disable>
permissions <Permission List>

The following list includes options which accept the CLEAR command:

Note: CLEAR must be in all caps.

| set kerberos | realm, kdc, custommenu, escapeseq, breakseq, |
|--------------|----------------------------------------------|
|              | dialbacknumber, accessoutlets, listenports,  |
|              | dataports, clearports                        |

# **Description**

Configures the SLC console manager to use Kerberos to authenticate users who log in via the Web, SSH, Telnet, or the console port.

show kerberos

## **Syntax**

show kerberos

# **Description**

Displays Kerberos settings.

# **LDAP Commands**

set ldap

# Syntax

set ldap <one or more parameters> *Parameters* 

accessoutlets <Outlet List>
adsupport <enable|disable>
base <LDAP Base>
bindname <Bind Name>
bindpassword <Bind Password>
bindwithlogin <enable|disable>
useldapschema <enable|disable>
breakseq <1-10 Chars>
clearports <Port List>
custommenu <Menu Name>
allowdialback <enable|disable>

dialbacknumber <Phone Number>
dataports <Ports List>
encrypt <starttls|ssl|disable>
escapeseq <1-10 Chars>
filteruser <User Login Attribute>
filtergroup <Group Objectclass>
grmemberattr <Group Membership Attribute>
grmembervalue <dn|name>
group <default|power|admin>
listenports <Port List>
permissions <Permission List>
port <TCP Port> (Default is 389.)
server <IP Address or Hostname>
state <enable|disable>

The following list includes options which accept the CLEAR command:

*Note:* CLEAR *must be in all caps.* 

| set ldap | custommenu, escapeseq, breakseq, dialbacknumber, |
|----------|--------------------------------------------------|
|          | base, bindname, bindpassword, filteruser,        |
|          | filtergroup, grmemberattr, accessoutlets,        |
|          | listenports, dataports, clearports               |

# Description

Configures the SLC console manager to use LDAP to authenticate users who log in via the Web, SSH, Telnet, or the console port.

show ldap

#### Syntax

show ldap

# Description

Displays LDAP settings.

# **Local Users Commands**

set localusers

# Syntax

set localusers add|edit <User Login> <one or more parameters>
Parameters

uid <User Identifier>
accessoutlets <Outlet List>

allowdialback <enable|disable>
breakseq <1-10 Chars>
changenextlogin <enable|disable>
changepassword <enable|disable>
clearports <Port List>
custommenu <Menu Name>
dataports <Port List>
dialbacknumber <Phone Number>
displaymenu <enable|disable>
escapeseq <1-10 Chars>
group <default|power|admin|Custom Group Name>
listenports <Port List>
passwordexpires <enable|disable>
permissions <Permission List>

The following list includes options which accept the CLEAR command:

*Note:* CLEAR *must be in all caps.* 

| set localusers | custommenu, escapeseq, |             | breakseq,   | dialbacknumber, |            |
|----------------|------------------------|-------------|-------------|-----------------|------------|
|                | accessoutlets          | s, listenpo | orts, datap | ports,          | clearports |

## Description

Configures local accounts including sysadmin who log in to the SLC console manager by means of the Web, SSH, Telnet, or the console port.

set localusers allowreuse

#### Syntax

set localusers allowreuse <enable|disable>

#### Description

Sets whether a login password can be reused.

set localusers complexpasswords

#### Syntax

set localusers complexpasswords <enable | disable>

## Description

Sets whether a complex login password is required.

set localusers consoleonlyadmin

## Syntax

set localusers consoleonlyadmin <enable|disable>

#### Description

Sets console-only admin usage.

set localusers delete

# **Syntax**

set localusers delete <User Login>

### Description

Deletes a local user.

set localusers lifetime

#### **Syntax**

set localusers lifetime <Number of Days>

## Description

Sets the number of days the login password may be used. The default is 90 days.

set localusers lock

# **Syntax**

set localusers lock | unlock < User Login>

#### Description

Allows or blocks a user login.

set localusers maxloginattempts

#### Syntax

set localusers maxloginattempts <Number of Logins>

#### **Description**

Sets the maximum number of login attempts before the account is locked. Disabled by default.

```
set localusers multipleadminlogins
```

#### **Syntax**

set localusers multipleadminlogins <enable|disable>

### Description

Sets multiple admin logins.

set localusers password

### Syntax

set localusers password <User Login>

# **Description**

Sets a login password for the local user.

set localusers periodlockout

#### **Syntax**

set localusers periodlockout <Number of Minutes>

Sets the number of minutes after a lockout before the user can try to log in again. Disabled by default.

set localusers periodwarning

# Syntax

set localusers periodwarning <Number of Days>

## Description

Sets the number of days the system warns the user that the password will be expiring. The default is 7 days.

set localusers reusehistory

# **Syntax**

```
set localusers reusehistory <Number of Passwords>
```

#### Description

Sets the number of passwords the user must use before reusing an old password. The default is 4.

set localusers state

#### **Syntax**

set localusers state <enable|disable>

#### Description

Enables or disables authentication of local users.

show localusers

## Syntax

show localusers [user <User Login>]

## **Description**

Displays local users.

# Log Commands

set log clear

## **Syntax**

set log clear <Device Port # or Name>

# **Description**

Clears the Device Port local buffer. Local logging must be enabled for a Device Port in order to use this command.

set log clear modem

#### **Syntax**

set log clear modem

Clears the modem log the modem log is automatically pruned when it reaches 50K.

set log modem pppdebug

# Syntax

set log modem pppdebug <enable|disable>

# Description

Enables PPP debugging in the modem log. When enabled, performance could be impacted.

show log files

# Syntax

```
show log files nfs | pccard | usb [locdir <NFS Mount Local
Directory>][pccardslot <upper|lower>] [usbport <U1>] [deviceport <Device
Port # or Name>]
```

## Description

Lists the NFS, USB, or PC Card log files, either for a specific Device Port, or all log files in a PC Card or NFS location.

show log local

## Syntax

show log local |nfs | pccard <Device Port # or Name> [<parameters>]
Parameters

display <head|tail> numlines <Number of Lines> bytes <Bytes to Display> startbyte <Byte Index> logfile <NFS or PC Card Log File>

# Defaults

bytes:1000
startbyte:1
numlines:40

#### Description

Views the log for local, NFS, or PC card logging. NFS and PC card use the current logging settings for the device port. The default is to show the tail of the log.

show log modem

# **Syntax**

show log modem [display <head tail>] [numlines <Number of Lines>]

# Description

View the modem activity log for external modems and PC Card modems.
### **Network Commands**

set network

#### **Syntax**

set network <parameters>
Parameters

interval <1-99999 Seconds>
ipforwarding <enable|disable>
probes <Number of Probes>
startprobes <1-99999 Seconds>

The following list includes options which accept the CLEAR command:

*Note:* CLEAR *must be in all caps.* 

set network domain

#### **Description**

Sets TCP Keepalive and IP Forwarding network parameters.

set network bonding

#### **Syntax**

set network bonding <disabled|active-backup|802.3ad|load-balancing>

#### Description

Configures ethernet bonding.

set network dns

#### **Syntax**

set network dns <1 | 2 | 3> ipaddr <IP Address>

#### Description

Configures up to three DNS servers.

set network gateway

#### **Syntax**

set network gateway <parameters>
Parameters

```
default <IP Address>
precedence <dhcp|gprs|default>
alternate <IP Address>
pingip <IP Address>
ethport <1 | 2>
pingdelay <1-250 seconds>
failedpings <1-250>
```

Sets default and alternate gateways. The alternate gateway is used if an IP address usually accessible through the default gateway fails to return one or more pings.

set network host

#### Syntax

set network host <Hostname> [domain <Domain Name>]

#### Description

Sets the SLC host name and domain name.

set network ipv6

#### **Syntax**

set network ipv6 <enable|disable>

#### **Description**

Enables or disables IPv6 networking.

set network port

#### Syntax

set network port <1 | 2> <parameters>

#### Parameters

mode <auto|10mbit-half|100mbit-half|10mbit-full|100mbit-full>
state <dhcp|bootp|static|disable>
[ipaddr <IP Address> mask <Mask>]
[ipv6addr <IP v6 Address/Prefix>]
mtu <Maximum Transmission Unit>

#### Description

Configures Ethernet port 1 or 2.

show network all

#### **Syntax**

show network all

#### Description

Displays all network settings.

show network bonding

#### Syntax

show network bonding

#### Description

Displays network connections that are bonded.

show network dns

#### **Syntax**

show network dns

#### **Description**

Displays DNS settings.

show network gateway

#### Syntax

show network gateway

#### **Description**

Displays gateway settings.

show network host

#### **Syntax**

show network host

#### Description

Displays the network host name of the SLC console manager.

show network port

#### **Syntax**

show network port <1 | 2>

#### Description

Displays Ethernet port settings and counters.

# **NFS and SMB/CIFS Commands**

```
set cifs
```

#### **Syntax**

set cifs <one or more parameters>
Parameters

ethl <**enable**|disable> eth2 <**enable**|disable> state <enable|**disable**>

workgroup <Windows workgroup>

The following list includes options which accept the CLEAR command:

*Note:* CLEAR *must be in all caps.* 

| set clis workgroup |
|--------------------|
|--------------------|

Configures the SMB/CIFS share, which contains the system and device port logs.

*Note:* The admin config command saves SLC configurations on the SMB/CIFS share.

set cifs password

#### **Syntax**

set cifs password

#### Description

Changes the password for the SMB/CIFS share login (default is cifsuser).

set nfs mount

#### Syntax

```
set nfs mount <1|2|3> <one or more parameters>
```

Parameters

```
remdir <NFS Share>
locdir <Directory>
rw <enable|disable>
mount <enable|disable>
```

**Note:** Specification of rmdir and locdir parameters are required. Once specified, the parameters do not need to be re-specified.

The following list includes options which accept the CLEAR command:

*Note:* CLEAR *must be in all caps.* 

|--|--|--|

#### **Description**

Mounts a remote NFS share. The remdir and locdir parameters are required, but if they have been specified previously, you do not need to provide them again.

set nfs unmount

#### Syntax

set nfs unmount <1|2|3>

#### Description

Unmounts a remote NFS share.

show cifs

#### **Syntax**

show cifs

Displays SMB/CIFS settings.

show nfs

**Syntax** 

show nfs

#### Description

Displays NFS share settings.

### **NIS Commands**

set nis

#### **Syntax**

set nis <one or more parameters> *Parameters* 

accessoutlets <Outlet List> breakseq <1-10 Chars> broadcast <enable|disable> clearports <Port List> custommenu <Menu Name> allowdialback <enable|disable> dialbacknumber <Phone Number> dataports <Port List> domain <NIS Domain Name> escapeseq <1-10 Chars> group <default | power | admin> listenports <Port List> master <IP Address or Hostname> permissions <Permission List> slave1 <IP Address or Hostname> slave2 <IP Address or Hostname> slave3 <IP Address or Hostname> slave4 <IP Address or Hostname> slave5 <IP Address or Hostname> state <enable|disable>

The following list includes options which accept the CLEAR command:

*Note:* CLEAR *must be in all caps.* 

| set nis | custommen | u, escapeseq, | breakseq,  | dialbacknumber, |
|---------|-----------|---------------|------------|-----------------|
|         | domain, a | ccessoutlets, | listenport | ts, dataports,  |
|         | clearport | S             |            |                 |

#### **Description**

Configures the SLC console manager to use NIS to authenticate users who log in via the Web, SSH, Telnet, or the console port.

show nis

#### **Syntax**

show nis

#### **Description**

Displays NIS settings.

# **PC Card Commands**

pccard modem

#### **Syntax**

pccard modem <upper|lower> <parameters>
Parameters

```
auth <pap | chap>
baud <300-115200> (Default is 9600)
cbcpnocallback <enable|disable>
cbcptype <admin|user>
calleridcmd <Modem Command String>
calleridlogging <enable disable>
chaphost <CHAP Host or User Name>
chapauth <chaphost | localusers>
chapsecret <CHAP Secret or User Password>
databits <7 |8>
dialbackdelay <PPP Dialback Delay>
dialbacknumber <usernumber | Phone Number>
dialbackretries <1-10>
dialinlist <Host List for Dial-in>
dialoutlogin <User Login>
dialoutnumber <Phone Number>
dialoutpassword <Password>
```

```
dodauth <pap|chap>
dodchaphost <CHAP Host or User Name>
dodchapsecret <CHAP Secret or User Password>
flowcontrol <none | xon/xoff | rts/cts>
gsmautodns <enable | disable>
gsmbearerservice <GSM Bearer Service>
gsmcompression <enable disable>
gsmcontext <GPRS Context Id>
gsmdialoutmode <gprs |gsm>
gsmpin <GSM/GPRS PIN Number>
initscript <Modem Initialization Script>
isdnchannel <1|2>
isdnnumber <Phone Number>
localipaddr <negotiate | IP Address>
modemmode <text | ppp>
modemstate <disable | dialin | dialout | dialback | cbcpserver |
                               cbcpclient | dialondemand |
                               dialin+ondemand | dialback+ondemand
                               | dialinhostlist>
modemtimeout <disable|1-9999 sec>
nat <enable|disable>
parity <none|odd|even>
remoteipaddr <negotiate | IP Address>
restartdelay <PPP Restart Delay>
service <none|telnet|ssh|tcp>
sshauth <enable|disable>
sshport <TCP Port>
stopbits <1|2>
tcpauth <enable|disable>
tcpport <TCP Port>
telnetauth <enable|disable>
telnetport <TCP Port>
timeoutlogins <disable | 1-30 minutes>
```

**Note:** Dial-out GPRS connections may replace the default route and DNS entries. Static routes (see set routing) may be required to maintain access to subnets that are not directly attached to the SLC console manager. It is recommended that the initscript be prepended with AT and include E1 V1 x4 Q0 so that the SLC device may properly control the modem.

The following list includes options which accept the CLEAR command:

*Note:* CLEAR *must be in all caps* 

| pccard modem | dialinlist, chaphost, chapsecret, dodchaphost, |
|--------------|------------------------------------------------|
|              | dodchapsecret, initscript, dialoutlogin,       |
|              | dialoutpassword, dialbacknumber, group         |

#### Description

Configures a currently loaded PC Card.

pccard storage copy

#### **Syntax**

pccard storage copy <upper |lower> file <Filename> newfile <New Filename>

#### **Description**

Copies a file on a Compact Flash card.

pccard storage delete

#### **Syntax**

pccard storage delete <upper | lower> file <Current Filename>

#### **Description**

Removes a file on a Compact Flash card.

pccard storage dir

#### **Syntax**

pccard storage dir <upper|lower>

#### **Description**

Views a directory listing of a Compact Flash card.

pccard storage format

#### **Syntax**

pccard storage format <upper | lower> [filesystem <ext2 | fat>]

#### **Description**

Formats a Compact Flash card.

pccard storage mount

#### **Syntax**

pccard storage mount <upper | lower>

#### Description

Mounts a Compact Flash card in the SLC console manager for use as a storage device. The Compact Flash card must be formatted with an ext2 or FAT file system before you mount it.

pccard storage rename

#### **Syntax**

pccard storage rename <upper|lower> file <Filename> newfile <New
Filename>

#### **Description**

To rename a file on a Compact Flash card.

pccard storage unmount

#### **Syntax**

pccard storage unmount <upper | lower>

#### **Description**

Unmounts a Compact Flash card. Enter this command before ejecting the card.

show pccard

#### **Syntax**

show pccard

#### Description

Displays currently loaded PC cards with product information and settings.

show pccard storage

#### **Syntax**

show pccard storage

#### **Description**

Displays product information and settings for any PC card compact flash.

show pccard modem

#### **Syntax**

show pccard modem

#### **Description**

Displays product information and settings for any PC card modem.

### **RADIUS Commands**

#### set radius

#### **Syntax**

set radius <one or more parameters> *Parameters* 

accessoutlets <Outlet List> breakseq <1-10 Chars>

clearports <Port List>

```
custommenu <Menu Name>
allowdialback <enable|disable>
dialbacknumber <Phone Number>
dataports <Port List>
escapeseq <1-10 Chars>
group <default|power|admin>
listenports <Port List>
state <enable|disable>
permissions <Permission List>
timeout <enable|1-30 seconds>
usevsa <enable|disable>
```

The following list includes options which accept the CLEAR command:

*Note:* CLEAR *must be in all caps.* 

| set radius | custommenu, escapeseq, breakseq, dialbacknumbe | r, |
|------------|------------------------------------------------|----|
|            | secret, accessoutlets, listenports, dataports, |    |
|            | clearports                                     |    |

#### Description

Configures the SLC console manager to use RADIUS to authenticate users who log in via the Web, SSH, Telnet, or the console port.

set radius server

#### Syntax

set radius server <1|2> host <IP Address or Hostname> secret <Secret>
[port <TCP Port>]

#### Description

Identifies the RADIUS server, the text secret, and the TCP port number.

*Note:* The default port is 1812.

show radius

#### Syntax

show radius

#### Description

Displays RADIUS settings.

# **Remote Users Commands**

set remoteusers

### Syntax

```
set remoteusers add|edit <User Login> [<parameters>]
Parameters
```

accessoutlets <Outlet List> allowdialback <enable|disable> breakseq <1-10 Chars> listenports <Port List> clearports <Port List> custommenu <Menu Name> dataports <Port List> dialbacknumber <Phone Number> displaymenu <enable|disable> escapeseq <1-10 Chars> group <default|power|admin|Custom Group Name> permissions <Permissions List>

where <Permission List> is one or more of:

nt, sv, dt, lu, ra, sk, um, dp, pc, rs, rc, dr, wb, sn, ad, do, ub, po

**Note:** To remove a permission, type a minus sign before the two-letter abbreviation for a user right.

The following list includes options which accept the CLEAR command:

*Note:* CLEAR *must be in all caps.* 

```
set remoteusers custommenu, escapeseq, breakseq, dialbacknumber, accessoutlets, listenports, dataports, clearports
```

#### **Description**

Sets attributes for users who log in by a remote authentication method.

```
set remoteusers delete
```

#### Syntax

set remoteusers delete <User Login>

#### Description

Removes a remote user.

set remoteusers listonlyauth

#### **Syntax**

set remoteusers listonlyauth <enable|disable>

Sets whether remote users who are not part of the remote user list will be authenticated.

show remoteusers

**Syntax** 

show remoteusers

#### Description

Displays settings for all remote users.

# **Routing Commands**

set routing

#### Syntax

set routing [parameters]

Parameters

```
rip <enable|disable>
route <1-64> ipaddr <IP Address> mask <Netmask> gateway <IP
Address>
static <enable|disable>
version <1|2|both>
```

*Note:* To delete a static route, set the ipaddr, mask, and gateway to 0.0.0.0.

#### Description

Configures static or dynamic routing. To delete a static route, set the IP address, mask, and gateway parameters to 0.0.0.0.

show routing

#### **Syntax**

```
show routing [sort <destination|iface>] [display <IP Address>]
[resolveip <enable|disable>] [email <Email Address>]
```

#### Description

Sets the routing table to display IP addresses (disable) or the corresponding host names (enable). You can email the displayed information.

# **Script Commands**

set script delete

#### **Syntax**

set script delete <interface batch> name <Script Name>

Delete a script.

set script import

#### **Syntax**

set script import <interface|batch> via <ftp|scp|copypaste> [file
<Script File>] [name <Script Name>] [host <IP Address or Name>] [login
<User Login>] [path <Path to Script File>]

**Note:** Interface scripts have default/do user rights. Batch scripts have admin/ad user rights. The script name is the same as the file name (if it is a valid script name), otherwise a script name must be specified for import.

#### Description

Import a script.

set script rename

#### **Syntax**

set script rename <interface|batch> name <Script Name> newname <New
Script Name>

#### **Description**

Rename a script.

set script runcli

#### **Syntax**

set script runcli <Script Name>

#### **Description**

Run a CLI batch script.

set script update

#### **Syntax**

set script update <interface|batch> name <Script Name> [group
<default|power|admin>] [permissions <Permission List>]

#### Description

Updates a script.

show script

#### Syntax

show script [type <interface | batch> [name <Script Name>]]

#### Description

Display list of Device Port (interface) scripts or CLI (batch) scripts, or view the contents of a script.

# **Services Commands**

set services

#### **Syntax**

```
set services <one or more services parameters>
Parameters
```

alarmdelay <1-6000 Seconds> auditlog <enable|disable> auditsize <1-500 Kbytes> authlog <off|error|warning|info|debug> clicommands <enable|disable> contact <Admin Contact Info> devlog <off|error|warning|info|debug> diaglog <off|error|warning|info|debug> genlog <off|error|warning|info|debug> includesyslog <enable|disable> javabufsize <Number of Lines> javaterminal <jws|applet> location <Physical Location> netlog <off|error|warning|info|debug> nms1 <IP Address or Name> nms2 <IP Address or Name> outgoingtelnet <enable|disable> phoneip <IP Address> phonehome <enable|disable> portssh <TCP Port> rocommunity <Read-Only Community> rwcommunity <Read-Write Community> servlog <off|error|warning|info|debug> smtpsender <Email Address> smtpserver <IP Address or Name> snmp <enable|disable> ssh <enable|disable> syslogserver1 <IP Address or Name> syslogserver2 <IP Address or Name> telnet <enable|disable> timeoutssh <disable |1-30 minutes> timeouttelnet <disable | 1-30 minutes>

traps <enable|disable>
trapcommunity <Trap Community>
vlssh <enable|disable>
vlv2 <enable|disable>
v3auth <md5|sha>
v3encrypt <des|aes>
v3password <V3 RO User Password>
v3phrase <V3 RO User Passphrase>
v3rwpassword <V3 RW User Passphrase>
v3rwphrase <V3 RW User Passphrase>
v3rwuser <V3 RW User Passphrase>
v3rwuser <V3 RW User>
wsecurity <noauth|auth|authencrypt>
v3user <V3 RO User>
webssh <enable|disable>
webtelnet <enable|disable>

The following list includes options which accept the CLEAR command:

*Note:* CLEAR *must be in all caps.* 

set services location, contact, v3phrase, v3rwphrase, phonenumber

#### **Description**

Configures services (system logging, SSH and Telnet access, SSH and Telnet timeout, SNMP agent, email (SMTP) server, and audit log). Sets a password for an SNMP manager to access the read-only data the SLC SNMP agent provides and to modify data when permitted.

set services trapenable

#### Syntax

set services trapenable

#### Description

Defines the set of SNMP traps that are sent by the SLC console manager.

show services

#### Syntax

show services

#### Description

Displays current services.

### **Site Commands**

#### To create or edit a site:

set site add|edit <Site Name> [<parameters>]

#### Parameters:

| name <site name=""> (edit only)</site>                                                                                  | dialoutnumber <phone number=""></phone>                    |
|----------------------------------------------------------------------------------------------------|------------------------------------------------------------|
| deviceport <device #="" name="" nc<="" or="" port="" td=""><td>ne&gt; dialoutlogin <user login=""></user></td></device> | ne> dialoutlogin <user login=""></user>                    |
| usbport <u1 u2></u1 u2>                                                                                                 | dialoutpassword <password></password>                      |
| auth <pap chap></pap chap>                                                                                              | allowdialback <enable disable></enable disable>            |
| pccardslot <upper lower></upper lower>                                                                                  | loginhost <user chap="" host="" login=""></user>           |
| dialbacknumber <phone number=""></phone>                                                                                | chapsecret <chap secret=""></chap>                         |
| dialbackdelay <dial-back delay=""></dial-back>                                                                          | localipaddr <negotiate ip address=""></negotiate ip>       |
| dialbackretries <1-10>                                                                                                  | remoteipaddr <negotiate address="" ip=""  =""></negotiate> |
| timeoutlogins <disable 1-30 minutes=""></disable 1-30>                                                                  | routeipaddr <ip address=""></ip>                           |
| modemtimeout <disable 1-9999 secs=""></disable 1-9999>                                                                  | routemask <mask></mask>                                    |
| restartdelay <ppp delay="" restart=""></ppp>                                                                            | routegateway <gateway></gateway>                           |
| cbcpnocallback <enable disable></enable disable>                                                                        | nat <enable disable></enable disable>                      |

#### To delete a site:

set site delete <Site Name>
show site <all|names|Site Name>

The following list includes options which accept the CLEAR command:

CLEAR *must be in all caps.* 

| set sites | loginhost, chapsecret | , dialoutlogin, | dialoutpassword, |
|-----------|-----------------------|-----------------|------------------|
|           | dialbacknumber        |                 |                  |

# **SLC Network Commands**

#### set slcnetwork

#### **Syntax**

set slcnetwork <parameters>
Parameters

add <IP Address> delete <IP Address>

search <localsubnet|ipaddrlist|both>

#### **Description**

Detects and displays all SLC console manager or user-defined IP addresses on the local network.

show slcnetwork

#### **Syntax**

show slcnetwork[ipaddrlist <all|Address Mask>]

#### **Description**

Detects and displays all SLC console managers on the local network. Without the <code>ipaddrlist</code> parameter, the command searches the SLC network. With the <code>ipaddrlist</code> parameter, the

command displays a sorted list of all IP addresses or displays the IP addresses that match the mask (for example, 172.19.255.255 would display all IP addresses that start with 172.19).

# **SSH Key Commands**

set sshkey allexport

#### **Syntax**

set sshkey allexport <ftp|scp|copypaste> [pubfile <Public Key File>]
[host <IP Address or Name>] [login <User Login>] [path <Path to Copy
Keys>]

#### **Description**

Exports the public keys of all previously created SSH keys.

```
set sshkey delete
```

#### Syntax

set sshkey delete <one or more parameters>
Parameters

keyhost <SSH Key Host> keyname <SSH Key Name> keyuser <SSH Key User>

#### **Description**

Deletes an ssh key. Specify the keyuser and keyhost to delete an imported key; specify the keyuser and keyname to delete exported key.

set sshkey export

#### Syntax

```
set sshkey export <ftp|scp|copypaste> <one or more parameters>
Parameters
```

```
[format <openssh|secsh>]
[host <IP Address or Name>]
[login <User Login>]
[path <Path to Copy Key>]
[bits <1024 | 2048>]
keyname <SSH Key Name>
keyuser <SSH Key User>
type <rsa|dsa>
```

#### Description

Exports an sshkey. RSA keys must be 1024 or 2048 bits.

set sshkey import

#### **Syntax**

set sshkey import <ftp|scp|copypaste> [file <Public Key File>] [host <IP
Address or Name>] [login <User Login>] [path <Path to Public Key File>]
[keyuser <SSH Key User>] [keyhost <SSH Key IP Address or Name>]

**Note:** The key file may contain multiple keys; in this case the keyuser and keyhost will be ignored.

#### **Description**

Imports an SSH key.

set sshkey server import

#### Syntax

set sshkey server import type <rsal|rsa|dsa> via <sftp|scp> pubfile
<Public Key File> privfile <Private Key File> host <IP Address or Name>
login <User Login> [path <Path to Key File>]

#### Description

Imports an SLC host key.

set sshkey server reset

#### Syntax

set sshkey server reset [type <all|rsa1|rsa|dsa>]

#### **Description**

Resets defaults for all or selected host keys.

show sshkey export

#### Syntax

show sshkey export <one or more parameters>
Parameters

[keyhost <SSH Key IP Address or Name>]
[keyuser <SSH Key User>]
[viewkey <enable|disable>]

#### **Description**

Displays all exported keys or keys for a specific user, IP address, or name.

```
show sshkey import
```

#### **Syntax**

show sshkey import <one or more parameters>]

#### **Parameters**

```
[keyhost <SSH Key IP Address or Name>]
[keyuser <SSH Key User>]
[viewkey <enable|disable>]
```

Displays all keys that have been imported or keys for a specific user, IP address, or name.

show sshkey server

#### **Syntax**

show sshkey server [type <all|rsa1|rsa|dsa>]

#### Description

Displays host keys (public key only).

# **Status Commands**

show sysconfig

#### **Syntax**

show sysconfig [display <basic|auth|devices>] [email <Email Address]</pre>

#### **Description**

Displays a snapshot of all configurable parameters. Optionally emails the displayed information.

show sysstatus

#### Syntax

show sysstatus [email <Email Address>]

#### Description

To display the overall status of all SLC devices. Optionally emails the displayed information.

# **System Log Commands**

show syslog

#### **Syntax**

show syslog [<parameters>]
Parameters

```
email <Email Address>]
level <error|warning|info|debug>
log <all|netlog|servlog|authlog|devlog|diaglog|genlog>
display <head|tail> [numlines <Number of Lines>]
starttime <MMDDYYhhmm[ss]>
endtime <MMDDYYhhmm[ss]>
```

#### **Description**

Displays the system logs containing information and error messages.

*Note:* The level and display parameters cannot be used simultaneously.

show syslog clear

### Syntax

show syslog clear <all|netlog|servlog|authlog|devlog|diaglog|genlog>

#### **Description**

Clears one or all of the system logs.

# **TACACS+** Commands

set tacacs+

#### Syntax

set tacacs+ <one or more parameters>
Parameters

accessoutlets <Outlet List> breakseq <1-10 Chars> clearports <Port List> custommenu <Menu Name> allowdialback <enable|disable> dialbacknumber <Phone Number> dataports <Port List> encrypt <enable | disable> escapeseq <1-10 Chars> group <default | power | admin> listenports <Port List> permissions <Permission List> secret <TACACS+ Secret> server1 <IP Address or Name> server2 <IP Address or Name> server3 <IP Address or Name> state <enable | disable>

The following list includes options which accept the CLEAR command:

*Note:* CLEAR *must be in all caps.* 

set tacacs+ custommenu, escapeseq, breakseq, dialbacknumber, secret, accessoutlets, listenports, dataports, clearports

Configures the SLC console manager to use TACACS+ to authenticate users who log in via the Web, SSH, Telnet, or the console port.

show tacacs+

Syntax

show tacacs+

#### Description

Displays TACACS+ settings.

### **Temperature Commands**

```
set temperature
```

low <Low Temperature in C. or F.> high <High Temperature in C. or F.> calibrate <Temperature Calibration in C. or F.|cancel>

#### **Syntax**

set temperature low <Low Temperature in C> high <High Temperature in C>

#### Description

Sets the acceptable range for the internal temperature sensor (an SNMP trap is sent if the temperature is outside of this range).

show temperature

#### **Syntax**

show temperature

#### **Description**

Displays the acceptable range and the current reading from the internal temperature sensor.

## **USB Commands**

set usb access

#### Syntax

set usb access <enable | disable>

#### Description

Enables or disables access to USB devices.

set usb modem

#### Syntax

set usb modem <U1> <parameters>

#### Parameters

auth <pap|chap> baud <300-115200> calleridcmd <Modem Command String> calleridlogging <enable|disable> cbcpnocallback <enable|disable> cbcptype <admin|user> chapauth <chaphost | localusers> chaphost <CHAP Host or User Name> chapsecret <CHAP Secret or User Password> databits <7 8> dialbackdelay <PPP Dialback Delay> dialbacknumber <usernumber | Phone Number> dialbackretries <1-10> dialinlist <Host List for Dial-in> dialoutlogin <User Login> dialoutnumber <Phone Number> dialoutpassword <Password> dodauth <pap chap> dodchaphost <CHAP Host or User Name> dodchapsecret <CHAP Secret or User Password> restartdelay <PPP Restart Delay> flowcontrol <none|xon/xoff|rts/cts> initscript <Modem Init Script> localipaddr <negotiate | IP Address> modemmode <text |ppp> modemstate <disable | dialin | dialout | dialback | cbcpserver | cbcpclient | dialondemand | dialin+ondemand | dialinhostlist> modemtimeout <disable|1-9999 sec> nat <enable|disable> parity <none|odd|even> remoteipaddr <negotiate | IP Address> service <none telnet ssh tcp> sshauth <enable|disable> sshport <TCP Port> stopbits <1|2> tcpauth <enable|disable> tcpport <TCP Port> telnetauth <enable|disable> telnetport <TCP Port> timeoutlogins <disable | 1-30 minutes>

usesites <enable|disable>

**Note:** It is recommended that the initscript be prepended with 'AT' and include 'E1 V1 x4 Q0' so that the SLC console manager may properly control the modem.

The following list includes options which accept the CLEAR command:

*Note:* CLEAR *must be in all caps.* 

```
set usb modem dialinlist, chaphost, chapsecret, dodchaphost, dodchapsecret, initscript, dialoutlogin, dialoutpassword, dialbacknumber, group
```

#### Description

Configures a currently loaded USB modem.

set usb storage dir

#### Syntax

set usb storage dir <U1>

#### Description

Displays a directory listing of a thumb drive.

set usb storage rename

#### **Syntax**

```
set usb storage rename <U1> file <Filename> newfile <New Filename>
```

#### **Description**

Renames a file on a thumb drive.

set usb storage copy

#### **Syntax**

set usb storage copy <U1> file <Filename> newfile <New Filename>

#### Description

Copies a file on a thumb drive.

set usb storage delete

#### **Syntax**

set usb storage delete <U1> file <Current Filename>

#### **Description**

Removes a file on a thumb drive.

set usb storage format

#### **Syntax**

set usb storage format <U1> [filesystem <ext2|fat16|fat32>]

Formats a thumb drive. Runs a filesystem check on a thumb drive (recommended if it does not mount):

set usb storage fsck <U1>

set usb storage mount

#### Syntax

set usb storage mount <U1>

#### **Description**

Mounts a thumb drive for use as a storage device. The thumb drive can be used for saving configurations and device logging.

set usb storage unmount

#### **Syntax**

set usb storage unmount <U1>

#### Description

Unmounts a thumb drive.

show usb

#### Syntax

show usb

#### Description

Displays currently attached USB devices with their product information and settings.

show usb storage

#### **Syntax**

show usb storage

#### Description

Display product information and settings for any USB thumb drive.

show usb modem

#### **Syntax**

show usb modem

#### Description

Display product information and settings for any USB modem.

show user

#### Description

Displays information about the currently logged in user, including a list of groups retrieved from a remote authentication server and the actual group the user has inherited rights and attributes from. The viewremoteperm option also displays user attributes retrieved from a LDAP or RADIUS server.

```
show user [viewremoteperm <enable|disable>]
```

# **User Permissions Commands**

Each user is a member of a group (default users, power users, administrators) and has a set of user rights associated with the group. Additional user rights which are not defined by the group may also be granted to them using the 'permissions' parameter.

The <Permission List> parameters is a comma-separated list of user rights to be added to or removed from current permissions. Precede the two-letter acronym with a '-' to remove a user right. For example, "nt,dt,-wb" adds Networking and Date/Time rights and removes Web Access rights.

The following parameters assign user rights:

| nt - configure Networking                    | dp - configure Device Ports             |
|----------------------------------------------|-----------------------------------------|
| sv - configure Services                      | do - Device Port operations             |
| dt - configure Date/Time                     | pc - configure PC Cards                 |
| lu - configure Local Users                   | um - configure User Menus               |
| ra - configure Remote Authentication methods | dr - view Diagnostics & Reports         |
| rs - Reboot or Shutdown the SLC              | wb - Web Access                         |
| fc - manage Firmware and Configurations      | sn - configure Secure Lantronix Network |
| ad - full Administrative rights              | sk - configure SSH Keys                 |
| po - configure Power Outlets                 | ub - configure USB                      |

**Note:** For remote authentication methods, there is one group and set of user rights defined for all users who login via a remote authentication method.

# **VPN Commands**

Configure an IPsec VPN tunnel:

```
set vpn <parameters>
```

#### **Parameters**

```
tunnel <enable|disable>
name <VPN Tunnel Name>
ethport <1|2>
auth <rsa|psk>
remotehost <Remote Host IP Address or Name>
remoteid <Authentication Name>
remotehop <IP Address>
remotesubnet <one or more subnets in CIDR notation>
localid <Authentication Name>
localhop <IP Address>
localsubnet <one or more subnets in CIDR notation>
```

ikenegotiation <main|aggressive>
ikeenc <any|3des|aes>
ikeauth <any|sha1|md5>
ikedhgroup <any|dh2|dh5>
espenc <any|3des|aes>
espauth <any|sha1|md5>
espdhgroup <any|dh2|dh5>
pfs <enable|disable>
modeconfig <enable|disable>
xauthclient <enable|disable>
xauthlogin <User Login>

The following list includes options which accept the CLEAR command:

CLEAR must be in all caps.

| set vpn | name, remoteid, localid, remotesubnet, |
|---------|----------------------------------------|
|         | localsubnet, xauthlogin                |

Enter RSA public key or Pre-Shared Key of remote host:

set vpn key

Enter XAUTH password:

set vpn xauthpassword

Display all VPN settings and current status:

show vpn [email <Email Address>]

Display detailed VPN status:

show vpn status [email <Email Address>]

Display VPN logs:

show vpn viewlog [numlines <Number of Lines] [email <Email Address>]
Display RSA public key of the SLC:

show vpn rsakey

# Appendix A: Bootloader

The SLC console manager provides a bootload command interface. This interface is only accessible through the SLC console port.

# Accessing the Bootloader

#### To access the bootloader CLI:

- 1. Power up the SLC console manager.
- 2. Type **x15** within 10 seconds of power up. The bootloader halts the boot procedure and displays a **Lantronix** command prompt.

# **Bootloader Commands**

| help          | Lists and prints the command list and online help.                                      |
|---------------|-----------------------------------------------------------------------------------------|
| ?             | An alias for help.                                                                      |
| boot          | Boot default (runs bootcmd).                                                            |
| bootcheck     | Checks boot bank information.                                                           |
| bootinfo      | Displays boot bank information.                                                         |
| bootsel 1 2   | Selects boot bank 1 or boot bank 2.                                                     |
| IDE           | Accesses the IDE sub-system.                                                            |
| mtest         | Performs a simple test of the RAM.                                                      |
| showconf      | Displays hardware configuration.                                                        |
| su cust admin | Switches to another user: from cust (customer) to admin (administrator) and vice versa. |
| version       | Prints the bootloader version.                                                          |
| whoami        | Displays information about the current user.                                            |

#### Table A-1 User Commands

# **Administrator Commands**

In addition to the commands that the user can issue, the administrator can issue the following commands:

| imagecopy | Copies an image of the drive from the USB port or from the lower PCMCIA device to the internal CF card.                   |
|-----------|----------------------------------------------------------------------------------------------------|
| passwd    | Provides a new password for user admin. The default password for user admin is admin. User cust does not have a password. |
| ping      | Sends a ping request to the network host.                                                                                 |
| printenv  | Prints bootloader variables.                                                                                              |
| setenv    | Sets environment variables.                                                                                               |
| showconf  | Displays hardware configuration parameters.                                                                               |

# **Appendix B: Security Considerations**

The SLC console manager provides data path security by means of SSH or Web/SSL. Do not assume that you have complete security, however. Securing the data path is only one way to ensure security. This appendix briefly discusses some important security considerations.

# **Security Practice**

Develop and document a Security Practice. For example, the Security Practice document should state the rules to maintaining security. For example, do not leave sessions open or advertise passwords because these actions could compromise SSH and SSL. Or, do not speculate about the facility and network infrastructure with reference to how vulnerable the CAT 5 wiring is to tapping.

# **Factors Affecting Security**

External factors affect the security provided by the SLC device, for example:

- Telnet sends the login exchange as clear text across Ethernet. A person snooping on a subnet may read your password.
- A terminal to the SLC console manager may be secure, but the path from the SLC device to the end device may not be secure.
- With the right tools, a person having physical access to open the SLC console manager may be able to read the encryption keys.
- There is no true test for a denial-of-service attack; there is always a legitimate reason to request a storm. A denial-of-service filter locks out some high-performance automated/ scripted requests. The SLC device always attempts to service requests and does not filter out potential denial-of-service attacks.

# **Appendix C: Safety Information**

This appendix describes the safety precautions that should be followed when installing and operating the SLC console manager. It contains the following sections:

- Cover
- Power Plug
- Input Supply
- Grounding
- Fuses
- Rack
- Port Connections

### Cover

Do not remove the cover of the chassis. There are no user-serviceable parts inside. Opening or removing the cover may expose you to dangerous voltage that could cause fire or electric shock.

Note: Refer all servicing to Lantronix, Inc.

# **Power Plug**

- When disconnecting the power cable from the socket, pull on the plug, not the cord.
- Always connect the power cord to a properly wired and grounded power source. Do not use adapter plugs or remove the grounding prong from the cord.
- Only use a power cord with a voltage and current rating greater than the voltage and current rating marked on the unit.
- Install the unit near an AC outlet that is easily accessible.
- Always connect any equipment used with the product to properly wired and grounded power sources.
- To help protect the product from sudden, transient increases and decreases in electrical power, use a surge suppressor, line conditioner, or uninterruptible power supply (UPS).
- Do not connect or disconnect this product during an electrical storm.

# **Input Supply**

- This unit may have more than one power supply source. Disconnect all power supply sources before servicing to avoid electric shock.
- Check nameplate ratings to assure there is no overloading of supply circuits that could affect over current protection and supply wiring.

# Grounding

- Maintain reliable grounding of this product.
- Pay particular attention to supply connections when connecting to power strips, rather than directly to the branch circuit.
- Install DC-rated equipment only under the following conditions:
  - Connect the equipment to a DC supply source that is electrically isolated from the AC source and reliably connected to ground, or connect it to a DC (SELV) source.
  - Install only in restricted access areas (dedicated equipment rooms, equipment closets or the like) in accordance with Articles 110-16, 110-17, and 110-18 of the National Electrical Code, ANSI/NFPA 70.
  - Route and secure input wiring to terminal block in such a manner that it is protected from damage and stress. Do not route wiring past sharp edges or moving parts.
  - Incorporate a readily accessible disconnect device, with a 3 mm minimum contact gap, in the fixed wiring.
  - Provide a listed circuit breaker suitable for protection of the branch circuit wiring and rated 60 VDC minimum.

# **Fuses**

For protection against fire, replace the power-input-module fuse with the same type and rating.

# Rack

If rack mounted units are installed in a closed or multi-unit rack assembly, they may require further evaluation by Certification Agencies. The following items must be considered:

- Do not install the unit in a rack in such a way that a hazardous stability condition results because of uneven loading. A drop or fall could cause injury.
- The ambient temperature (Tma) inside the rack may be greater than the room ambient temperature. Make sure to install the SLC console manager in an environment with an ambient temperature less than the maximum operating temperature of the SLC device. Therefore, consideration should be given to installing the equipment in an environment compatible with the maximum ambient temperature (Tma) specified by the manufacturer.
- Install the equipment in a rack in such a way that the amount of airflow required for safe operation of the equipment is not compromised.
- Maintain reliable earthing of rack-mounted equipment. Give particular attention to supply connections other than direct connections to the branch circuit (e.g. use of power strips) because of the effect that overloading of the circuits might have on overcurrent protection and supply wiring. Appropriate consideration of equipment nameplate ratings should be used when addressing this concern.
- Before operating the SLC console manager, make sure the SLC unit is secured to the rack.

# **Port Connections**

- Only connect the network port to an Ethernet network that supports 10Base-T/100Base-T.
- Only connect device ports to equipment with serial ports that support EIA-232 (formerly RS-232C).
- Only connect the console port to equipment with serial ports that support EIA-232 (formerly RS-232C).

# Appendix D: Sicherheitshinweise

Dieser Anhang beschreibt die Sicherheitshinweise die bei der Installation und Benutzung des SLC Gerätes befolgt werden müssen. Es beinhaltet die folgenden Punkte:

- Geräteabdeckung
- Netzstecker
- Stromversorgung
- Anschluß an die Schutzerde
- Gerätesicherung
- Rack / Einbauschrank
- Signalverbindungen

# Geräteabdeckung

Entfernen Sie nicht die Abdeckung des Gerätes. Es gibt keine zu wartenden Teile innerhalb des Gerätes. Beim öffnen oder entfernen der Abdeckung könnten Sie gefährlichen Spannungen ausgesetzt werden die unter Umständen Feuer oder elektrischen Schlag zur Folge haben könnten.

Hinweis: Lassen Sie alle Wartungsarbeiten durch die Firma Lantronix durchführen.

# **Netzstecker**

- Wenn Sie das Netzkabel von der Steckdose trennen, ziehen Sie am Stecker und nicht am Kabel
- Das Netzkabel muß unter allen Umständen an einer geeigneten sowie geerdeten Netzversorgung angeschlossen werden. Benutzen Sie keine Adapterstecker und entfernen Sie nicht den Schutzleiteranschluss des Netzkabels.
- Benutzen Sie nur ein Netzkabel, das mindestens mit den Anforderungen bezüglich der Spannungs und Stromangaben des Gerätes entsprechen.
- Installieren Sie das Gerät nur an einer leicht zugänglichen Stromversorgung.
- Schließen Sie nur Geräte an das Produkt an, die ensprechend verdrahtet und an einer geerdeten Stromversorgung angeschlossen sind.
- Um das Gerät vor plötzlichen Überspannungsspitzen und Spannungsabfall zu schützen, benutzen Sie entweder einen Überspannungsableiter, Netzleitungsstabilisierer oder eine Unterbrechungsfreie Stromversorgung (UPS).
- Während eines Gewitters sollte das Gerät nicht von der Netzversorgung getrennt oder daran angeschlossen werden.

# Stromversorgung

- Dieses Gerät kann mehr als eine Stromversorgung haben. Trennen Sie alle Stromquellen vor Wartungsarbeiten, um elektrischen Schlag zu vermeiden.
- Überprüfen Sie die elektrischen Angaben auf dem Typenschild um sicherzustellen, das die Netzversorgung oder Anschlußkabel nicht überlastet werden.

# Anschluß an die Schutzerde

- Stellen Sie sicher, daß das Gerät immer ausreichend mit der Schutzerde verbunden ist.
- Beachten Sie dieses besonders im Falle des Anschlusses an ein Verlängerungskabel oder wenn aus einem anderen Grund das Gerät nicht direkt an eine Steckdose angeschlossen wird.
- Schließen Sie ein ausschließlich f
  ür Gleichstrom geeignetes Ger
  ät nur unter folgenden Bedingungen an:
  - Schließen Sie das Gerät nur an eine Gleichstromversorgung an, die elektrisch von einer Wechselstromversorgung getrennt ist und ausreichend geerdet ist, oder verbinden Sie das Gerät mit einer Gleichstromversorgung des Typen SELV
  - Installieren Sie das Gerät nur an einem Ort / Betriebsstätte mit beschränktem Zutritt (speziel dafür vorgesehene IT Räume, Schaltschränke oder ähnliches)
  - Führen und sichern Sie die Anschlussverdrahtung so zu den Anschlussklemmen daß sie vor hoher Beanspruchung und Beschädigung geschützt ist.
  - Beim Anschluß des Gerätes muß eine leicht zugängliche Trennvorrichtung mit einem Kontaktabstand, der mindestens 3mm beträgt, in die Anschlußverkabelung mitinstalliert werden
  - Für die Absicherung des Anschlußstromkreises muß ein geeigneter Schutzschalter benutzt werden, der mindestens für eine Gleichspannung von 60V bemessen ist.

# Gerätesicherung

Für den Schutz gegen Feuer ersetzen Sie die Sicherung des Eingangsmodules nur mit einer Sicherung gleichen Typs und Nenngröße.

# Rack / Einbauschrank

Falls Geräte für die Installierung in einen Geräteschrank in einen solchen Schrank eingebaut werden, der entweder geschlossen ist oder in dem sich andere Geräte befinden, muß unter Umständen eine weitere Abnahme durch eine Zertifizierungsstelle veranlasst werden. Die folgenden Punkte müssen dabei beachtet werden:

- Installieren Sie das Gerät nicht in einen Einbauschrank oder Rack so daß es zu einer gefährlichen, ungleichgewichtigen Anordnung kommen kann. Das heraus-, hin- oder umfallen kann zu Verletzungen führen.
- Die Umgebungstemperatur (Tma) innerhalb des Einbauschrankes oder Racks kann höher sein als die Raumtemperatur. Stellen Sie sicher, daß das SLC Gerät in einer Umgebung

installiert wird, in der die Temperatur geringer als die für das SLC Gerät angegebene, maximale Betriebstemperatur ist.

- Installieren Sie das Gerät in einen Einbauschrank oder Rack so daß es zu keiner Einschränkung der Luftzufuhr kommt, die einen sicheren Betrieb des Gerätes gewährleistet.
- Installieren Sie das Gerät in einen Einbauschrank oder Rack so daß es zu keiner ungleichen, mechanischen Belastung kommt, die zu einer gefährlichen Situation führen kann. Stellen Sie sicher, daß Geräte, die für den Einbau in einen Geräteschrank oder Rack vorgesehen sind, ausreichend mit der Schutzerde verbunden sind. Beachten Sie dieses besonders im Falle des Anschlusses an eine Steckdosenleiste oder wenn aus einem anderen Grund das Gerät nicht direkt an eine Steckdose angeschlossen wird.
- Bevor Sie das SLC Gerät in Betrieb nehmen stellen Sie sicher, daß es entsprechend und sicher in den Einbauschrank oder Rack installiert ist.

# Signalverbindungen

- Verbinden Sie den Netzwerkanschluß nur an einen Ethernetanschluß, der den Typen 10Base-T/100Base-T unterstützt.
- Verbinden Sie die Signalanschlüsse des Gerätes nur an Serielle Anschlüsse, die das Format EIA-232 (früher RS-232C) unterstützten.
- Verbinden Sie die Anschlüsse der Gerätekonsole nur an Serielle Anschlüsse, die das Format EIA-232 (früher RS-232C) unterstützten.

Achtung: Dieses Gerät kann mehr als eine Stromversorgung haben. Trennen Sie alle Stromquellen vor Wartungsarbeiten, um elektrischen Schlag zu vermeiden.

# **Appendix E: Adapters and Pinouts**

The serial device ports of the SLC products match the RJ45 pinouts of the console ports of many popular devices found in a network environment. The SLC console manager uses conventional straight-through Category 5 fully pinned network cables for all connections when used with Lantronix adapters. The cables are available in various lengths.

In most cases, you will need an adapter for your serial devices. Lantronix offers a variety of RJ45to-serial connector adapters for many devices. These adapters convert the RJ45 connection on the SLC console manager to a 9-pin or 25-pin serial connector found on other manufacturers' serial devices or re-route the serial signals for connections to other devices that use RJ45 serial connectors.

Please check the cabling database on the Lantronix web site at <u>http://www.lantronix.com</u> for suggested cables and adapters for commonly used serial devices.

The console port is wired the same way as the device ports and has the same signal options.

*Note:* You can view or change the console port settings using the LCDs and pushbuttons on the front panel, the Console Port web page, or the command line interface show console port and set consoleport commands.

The adapters shown in this chapter are compatible with the Lantronix SLC models.

#### Figure E-1 RJ45 Receptacle to DB25M DCE Adapter for the SLC Console Manager (PN 200.2066A)

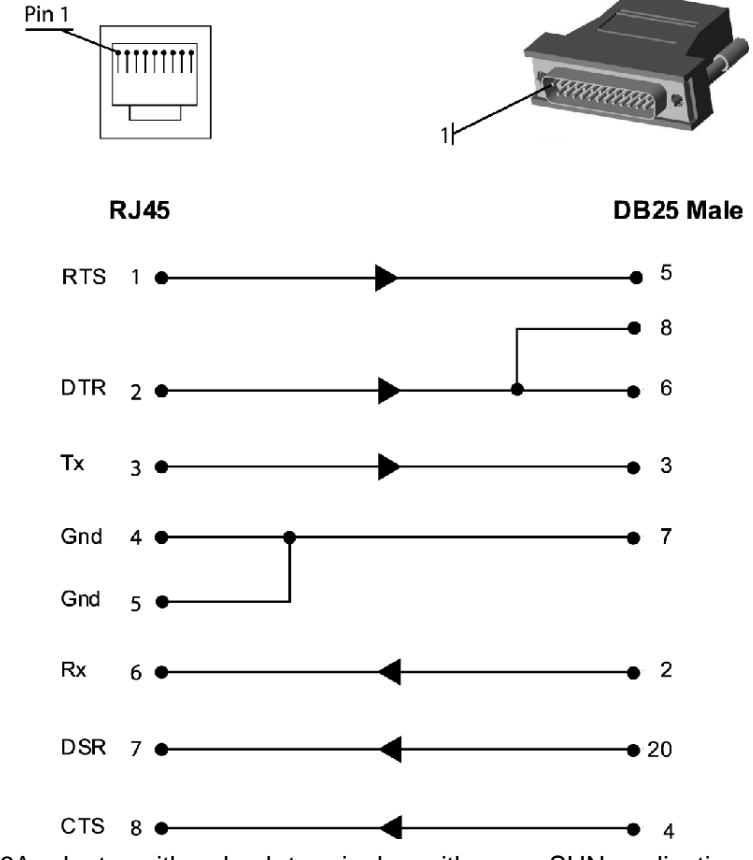

Use PN 200.2066A adapter with a dumb terminal or with many SUN applications.
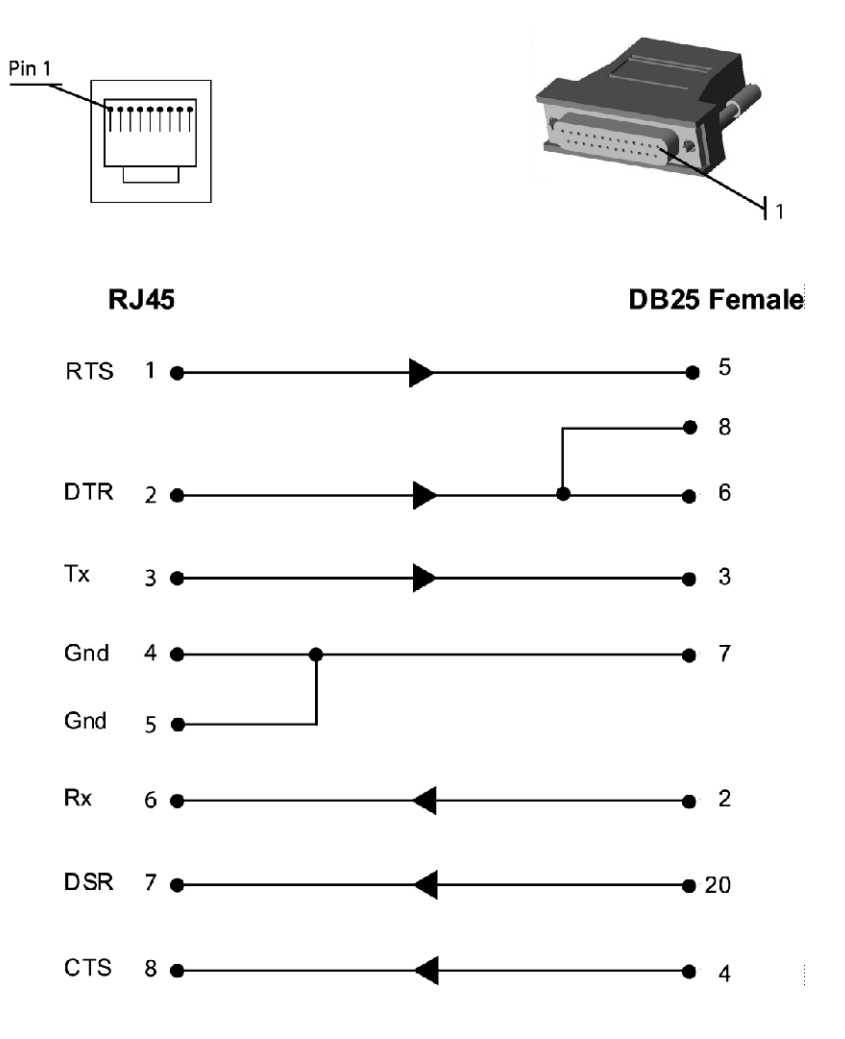

Figure E-2 RJ45 Receptacle to DB25F DCE Adapter for the SLC Console Manager (PN 200.2067A)

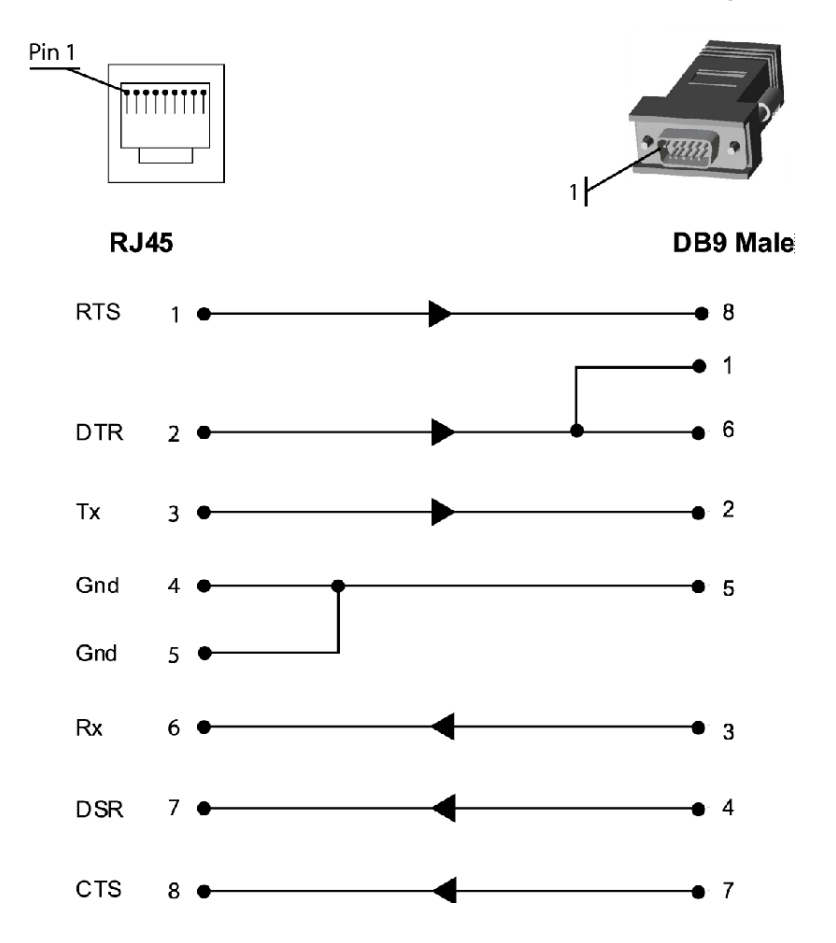

Figure E-3 RJ45 Receptacle to DB9M DCE Adapter for the SLC Console Manager (PN 200.2069A)

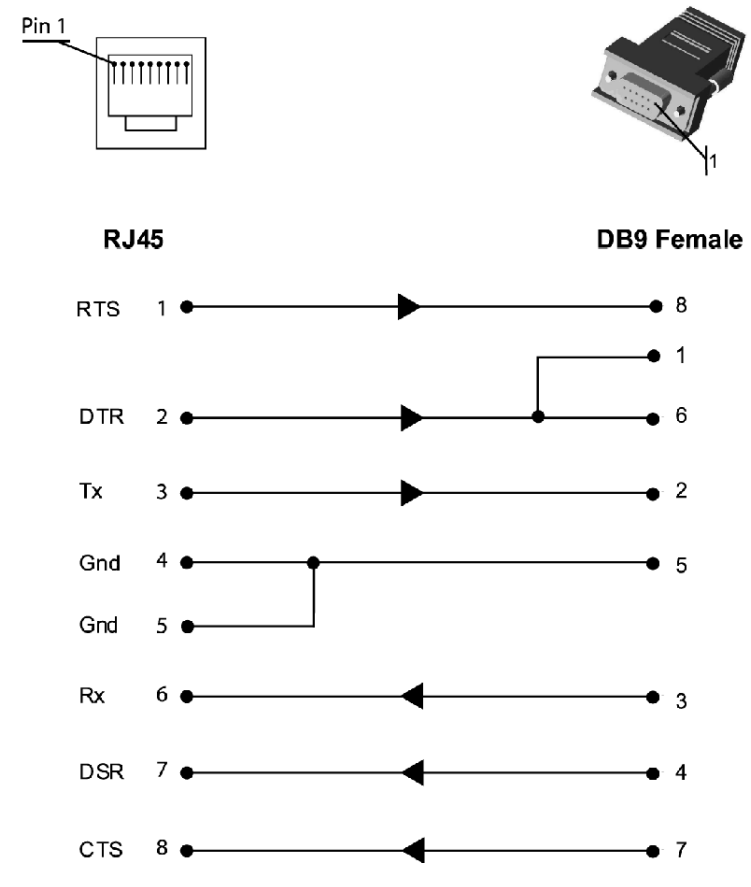

Figure E-4 RJ45 Receptacle to DB9F DCE Adapter for the SLC Console Manager (PN 200.2070A)

Use PN 200.2070A adapter with a PC serial port.

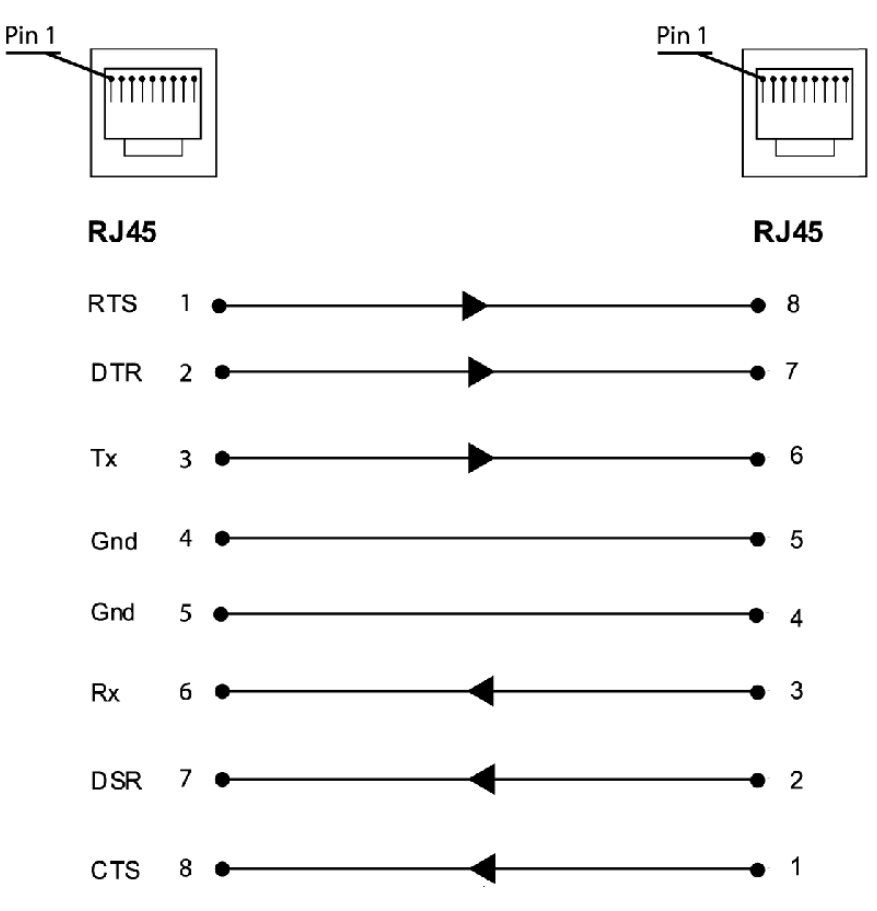

Figure E-5 RJ45 to RJ45 Adapter for Netra/Sun/Cisco and SLP (PNs 200.2225 and ADP010104-01)

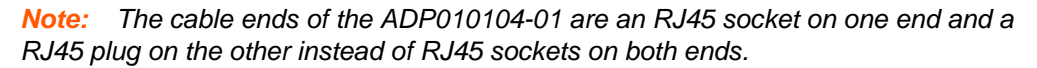

Use this adapter for SLP remote power manager, Netra/SUN/Cisco, and others.

# Appendix F: Protocol Glossary

# **BOOTP (Bootstrap Protocol)**

Similar to DHCP, but for smaller networks. Automatically assigns the IP address for a specific duration of time.

## CHAP (Challenge Handshake Authentication Protocol)

A secure protocol for connecting to a system; it is more secure than the PAP.

## **DHCP (Dynamic Host Configuration Protocol)**

Internet protocol for automating the configuration of computers that use TCP/IP.

## **DNS (Domain Name Servers)**

A system that allows a network name server to translate text host names into numeric IP addresses.

## **IPsec (Internet Protocol Security)**

A protocol suite for securing Internet Protocol (IP) communications by authenticating and encrypting each IP packet of a communication session. IPsec includes protocols for establishing mutual authentication between agents at the beginning of the session and negotiation of cryptographic keys to be used during the session. IPsec can be used in protecting data flows between a pair of hosts (host-to-host), between a pair of security gateways (network-to-network), or between a security gateway and a host (network-to-host).

### Kerberos

A network authentication protocol that provides strong authentication for client/server applications by using secret-key cryptography.

## LDAP (Lightweight Directory Access Protocol)

A protocol for accessing directory information.

### **Modem State Parameters**

**Dial-in**—The SLC console manager waits for a peer to call the SLC unit to establish a text (command line) or PPP connection.

- For text connections, the user will be prompted for a login and password, and will be authenticated via the currently the currently enabled authentication methods (Local Users, NIS, LDAP, etc). Once authenticated, a CLI session will be initiated, and the user will remain connected to the SLC console manager until they either logout of the CLI session, or (if **Timeout Logins** is enabled) the CLI session is terminated if it has been idle.
- For PPP connections, the user will be authenticated via PAP or CHAP (configured with the Authentication setting). For PAP, the Local User list will be used to authenticate the login and password sent by the PPP peer. For CHAP, the CHAP Handshake Host/User Name and Secret/User Password will be used to authenticate the login and password sent by the PPP peer. Once authenticated, a PPP session will be established using either negotiated IP addresses or specific IP addresses (determined by the Negotiate IP Address setting).

**Dial-out**—The SLC console manager dials a remote peer to establish a PPP connection. The SLC device dials the **Dial-out Number**, and if the remote peer requests PAP or CHAP authentication, provides the **Dial-out Login** and **Dial-out Password** as authentication tokens. Once authenticated, a PPP session will be established using either negotiated IP addresses or specific IP addresses (determined by the **Negotiate IP Address** setting).

**Dial-back**—The SLC console manager waits for a peer to call the SLC device, establishes a text (command line) or PPP connection, authenticates the user, and if the SLC console manager is able to determine a dial-back number to use, hangs up and calls the dial-back number to establish either a text or PPP connection.

- For text connections, the user will be prompted for a login and password, and will be authenticated via the currently the currently enabled authentication methods (Local Users, NIS, LDAP, etc). Once authenticated, the SLC device will use the **Dial-back Number** configured for the modem either a fixed number assigned to the modem, or a number associated with the user that was authenticated (the user must have **Allow Dial-back** enabled and a **Dial-back Number** defined). If the SLC console manager can determine a dial-back number to use, it will hang up and wait **Dial-back Delay** seconds before initiating the dial-back. The SLC device will dial, prompt the user again for a login and password, and a CLI session will be initiated. The user will remain connected to the SLC console manager until they either logout of the CLI session, or (if **Timeout Logins** is enabled) the CLI session is terminated if it has been idle.
- For PPP connections, the user will be authenticated via PAP or CHAP (configured with the Authentication setting). For PAP, the Local User list will be used to authenticate the login and password sent by the PPP peer. For CHAP, the CHAP Handshake Host/User Name and Secret/User Password will be used to authenticate the login and password sent by the PPP peer. Once authenticated, the SLC device will use the Dial-back Number configured for the modem either a fixed number assigned to the modem, or a number associated with the user that was authenticated (the user must have Allow Dial-back enabled and a Dial-back Number defined). If the SLC console manager can determine a dial-back. The SLC device will dial, and if the remote peer requests PAP or CHAP authentication, provide the Dial-out Login and Dial-out Password as authentication tokens. Once authenticated, a PPP session will be established using either negotiated IP addresses or specific IP addresses (determined by the Negotiate IP Address setting).

**Dial-on-demand**—The SLC console manager automatically dial outs and establishes a PPP connection when IP traffic destined for the peer needs to be sent. It will remain connected until no data packets have been sent to the peer for a specified amount of time. The modem cannot be configured for **Negotiate IP Address** – it must be configured with a **Local IP** and a **Remote IP** as the PPP connection will be established when it sees IP traffic destined for the **Remote IP**. When this occurs, the SLC device dials the **Dial-out Number**, and if the remote peer requests PAP or CHAP authentication, provides the **Dial-out Login** and **Dial-out Password** as authentication tokens. Once authenticated, a PPP session will be established using the **Local IP** and the **Remote IP**. The PPP connection will stay active until no IP traffic for the **Remote IP** is sent for **Modem Timeout** seconds. Once the timeout has expired, the PPP connection will be terminated and will not be reestablished for at least **Restart Delay** seconds.

**Dial-in and Dial-on-demand**—A modem is configured to be in two modes: answering incoming calls to establish a PPP connection, and automatically dialing out to establish a PPP connection when IP traffic destined for the peer needs to be sent. When either event occurs (an incoming call or IP traffic destined for the peer), the other mode will be disabled. The modem cannot be configured for **Negotiate IP Address** – it must be configured with a **Local IP** and a **Remote IP** as the PPP connection will be established when it sees IP traffic destined for the **Remote IP**.

 For Dial-in, the user will be authenticated via PAP or CHAP (configured with the Authentication setting). For PAP, the Local User list will be used to authenticate the login and password sent by the PPP peer. For CHAP, the CHAP Handshake Host/User Name and Secret/User Password will be used to authenticate the login and password sent by the PPP peer. Once authenticated, a PPP session will be established using the **Local IP** and the **Remote IP**.

For Dial-on-Demand, the PPP connection will be established when it sees IP traffic destined for the Remote IP. When this occurs, the SLC console manager dials the Dial-out Number, and if the remote peer requests PAP or CHAP authentication, provides the Dial-out Login and Dial-out Password as authentication tokens. Once authenticated, a PPP session will be established using the Local IP and the Remote IP. The PPP connection will stay active until no IP traffic for the Remote IP is sent for Modem Timeout seconds. Once the timeout has expired, the PPP connection will be terminated and will not be reestablished for at least Restart Delay seconds.

**Dial-in/Host List**—The SLC device waits for a peer to call and establishes a text (command line) connection to the first host in a Host List that connects. A host list of a prioritized list of SSH, Telnet or raw TCP hosts to connect to. If **Authentication** is enabled for the Host List, the user will be prompted for a login and password, and will be authenticated via the currently enabled authentication methods (Local Users, NIS, LDAP, etc). Once authenticated, the SLC console manager will try to connect to each host in the host list until a successful connection is established.

**Callback Control Protocol (CBCP) Server and CBCP Client**—CBCP is a PPP option that negotiates the use of callback where the server, after authenticating the client, terminates the connection and calls the client back at a phone number that is determined by the CBCP handshake. For more information on CBCP, see <a href="http://technet.microsoft.com/en-us/library/cc957979.aspx">http://technet.microsoft.com/en-us/library/cc957979.aspx</a>. CBCP is used primarily by Microsoft PPP peers. CBCP supports two options for determining the number to dial on callback: the client can specify a user-defined number for the server to dial on callback. Optionally, some servers may also allow "no callback" as an option.

- CBCP Server—The SLC device waits for a client to call the SLC console manager, establishes a PPP connection, authenticates the user, and negotiates a dial-back number with the client using CBCP. If the SLC device is able to determine a dial-back number to use, it hangs up and calls the dial-back number.
- When a call is received, a PPP connection is established, and the user will be authenticated via PAP or CHAP (configured with the Authentication setting). For PAP, the Local User list will be used to authenticate the login and password sent by the PPP peer. For CHAP, the CHAP Handshake Host/User Name and Secret/User Password will be used to authenticate the login and password sent by the PPP peer. Once authenticated, the CBCP handshake with the client determines the number to use for dial-back. The SLC console manager will present the client with the available options: if the authenticated user is a Local User with Allow Dialback enabled and a Dial-back Number defined, the administrator-defined option is allowed; if this is not the case, the user-defined number is allowed.
- Additionally, if CBCP Server Allow No Callback is enabled, the client can also select no callback (the PPP connection established at dial-in will remain up). The client will select from the available callback options. If the SLC device can determine a dial-back number to use, it will hang up and wait Dial-back Delay seconds before initiating the dial-back. The SLC console manager will dial, and if the remote peer requests PAP or CHAP authentication, provide the Dial-out Login and Dial-out Password as authentication tokens. Once authenticated, a PPP session will be established using either negotiated IP addresses or specific IP addresses (determined by the Negotiate IP Address setting).
- CBCP Client—The SLC device will dial out to a CBCP server, establish a PPP connection, negotiate a callback number with the server using CBCP, terminate the connection, and wait for the server to call back. The SLC console manager dials the **Dial-out Number**, and if the

remote peer requests PAP or CHAP authentication, provides the **Dial-out Login** and **Dial-out Password** as authentication tokens. Once authenticated, the CBCP handshake with the server determines the number to use for dial-back.

- The SLC device will request the type of number defined by CBCP Client Type either an Admin-defined Number (the CBCP server determines the number to call) or a User-defined Number (the SLC console manager will provide the Fixed Dial-back Number as the number to call). If the CBCP handshake is successful, the SLC device will terminate the PPP connection, hang up, and wait for the server to dial back. When the server dials and the PPP connection is established, the user will be authenticated via PAP or CHAP (configured with the Authentication setting).
- For PAP, the Local User list will be used to authenticate the login and password sent by the PPP peer.
- For CHAP, the CHAP Handshake Host/User Name and Secret/User Password will be used to authenticate the login and password sent by the PPP peer. Once authenticated, a PPP session will be established using either negotiated IP addresses or specific IP addresses (determined by the Negotiate IP Address setting).

### Notes:

- In a state where the modem will be answering a call, the modem should always be configured for manual answer, not auto answer.
- When answering a call, the SLC console manager answers after the 2<sup>nd</sup> ring.
- Any text or PPP connection can be terminated by setting the modem state to disabled.

### **NAT (Network Address Translation)**

An Internet standard that enables a LAN to use one set of IP addresses for internal traffic and a second set of addresses for external traffic. This enables a company to shield internal addresses from the public Internet.

### NFS (Network File System)

A protocol that allows file sharing across a network. Users can view, store, and update files on a remote computer. You can use NFS to mount all or a portion of a file system. Users can access the portion mounted with the same privileges as the user's access to each file.

### **NIS (Network Information System)**

System developed by Sun Microsystems for distributing system data such as user and host names among computers on a network.

#### NMS (Network Management System)

NMS acts as a central server, requesting and receiving SNMP-type information from any computer using SNMP.

### **NTP (Network Time Protocol)**

A protocol used to synchronize time on networked computers and equipment.

#### **PAP (Password Authentication Protocol)**

A method of user authentication in which the username and password are transmitted over a network and compared to a table of name-password pairs.

### **PPP (Point-to-Point Protocol)**

A protocol for creating and running IP and other network protocols over a serial link.

# **RADIUS (Remote Authentication Dial-In User Service)**

An authentication and accounting protocol. Enables remote access servers to communicate with a central server to authenticate dial-in users and their access permissions. A company stores user profiles in a central database that all remote servers can share.

# SMB/CIFS

(Server Message Block/Common Internet File System): Microsoft's protocol for allowing all applications as well as Web browsers to share files across the Internet. CIFS runs on TCP/IP and uses the SMB protocol in Microsoft Windows for accessing files. With CIFS, users with different platforms and computers can share files without having to install new software.

## **SNMP (Simple Network Management Protocol)**

A protocol that system administrators use to monitor networks and connected devices and to respond to queries from other network hosts.

# SMTP (Simple Mail Transfer Protocol)

TCP/IP protocol for sending email between servers.

## SSL (Secure Sockets Layer)

A protocol that provides authentication and encryption services between a web server and a web browser.

## SSH (Secure Shell)

A secure transport protocol based on public-key cryptography.

## TACACS+ (Terminal Access Controller Access Control System)

A method of authentication used in UNIX networks. It allows a remote access server to communicate with an authentication server to determine whether the user has access to the network.

## Telnet

A terminal protocol that provides an easy-to-use method of creating terminal connections to a network host.

# **Appendix G: Compliance Information**

The following information specifies compliance information in accordance with ISO/IEC Guide 22 and EN 45014).

#### Manufacturer Name and Address

Lantronix Inc., 167 Technology, Irvine, CA 92618 USA

Declares that the following product:

#### Product Names: Models SLC8, SLC16, SLC32, and SLC48 Console Managers

Conform to the following standards or other normative documents:

Safety: EN60950:1992+A1, A2, A3, A4, A11

#### **Electromagnetic Emissions**

EN55022: 1994 (IEC/CSPIR22: 1993)

FCC Part 15, Subpart B, Class B

IEC 1000-3-2/A14: 2000

IEC 1000-3-3: 1994

#### **Electromagnetic Immunity**

EN55024: 1998 Information Technology Equipment-Immunity Characteristics

IEC61000-4-2: 1995 Electro-Static Discharge Test

IEC61000-4-3: 1996 Radiated Immunity Field Test

IEC61000-4-4: 1995 Electrical Fast Transient Test

IEC61000-4-5: 1995 Power Supply Surge Test

IEC61000-4-6: 1996 Conducted Immunity Test

IEC61000-4-8: 1993 Magnetic Field Test

IEC61000-4-11: 1994 Voltage Dips & Interrupts Test

#### **Supplementary Information**

This Class A digital apparatus complies with Canadian ICES-003 (CSA) and has been verified as being compliant within the Class A limits of the FCC Radio Frequency Device Rules (FCC Title 47, Part 15, Subpart B CLASS A), measured to CISPR 22: 1993 limits and methods of measurement of Radio Disturbance Characteristics of Information Technology Equipment. The product complies with the requirements of the Low Voltage Directive 72/23/EEC and the EMC Directive 89/336/EEC.

#### Additional Agency Approvals and Certifications

VCCI TUV GS Mark UL/CUL C-Tick CB Scheme NIST-certified implementation of AES as specified by FIPS 197

This product carries the CE mark since it has been tested and found compliant with the following standards:

Safety:EN 60950

Emissions: EN 55022 Class A

Immunity:EN 55024

### **RoHS Notice**

All Lantronix products in are China RoHS-compliant and free of the following hazardous substances and elements:

- Lead (Pb)
- Mercury (Hg)
- Cadmium (Cd)
- Hexavalent Chromium (Cr (VI))
- Polybrominated biphenyls (PBB)
- Polybrominated diphenyl ethers (PBDE)

| Product Family Name         | Toxic o      | or hazardou      | is Substances   | and Elements                        |                                   |                                              |
|-----------------------------|--------------|------------------|-----------------|-------------------------------------|-----------------------------------|----------------------------------------------|
|                             | Lead<br>(Pb) | Mercur<br>y (Hg) | Cadmium<br>(Cd) | Hexavalent<br>Chromium (Cr<br>(VI)) | Polybrominated<br>biphenyls (PBB) | Polybrominate<br>d diphenyl<br>ethers (PBDE) |
| UDS1100 and 2100            | 0            | 0                | 0               | 0                                   | 0                                 | 0                                            |
| EDS                         | 0            | 0                | 0               | 0                                   | 0                                 | 0                                            |
| MSS100                      | 0            | 0                | 0               | 0                                   | 0                                 | 0                                            |
| IntelliBox                  | 0            | 0                | 0               | 0                                   | 0                                 | 0                                            |
| XPress DR and<br>XPress-DR+ | 0            | 0                | 0               | 0                                   | 0                                 | 0                                            |
| SecureBox 1101 and 2101     | 0            | 0                | 0               | 0                                   | 0                                 | 0                                            |
| WiBox                       | 0            | 0                | 0               | 0                                   | 0                                 | 0                                            |
| UBox                        | 0            | 0                | 0               | 0                                   | 0                                 | 0                                            |
| MatchPort                   | 0            | 0                | 0               | 0                                   | 0                                 | 0                                            |
| SLC                         | 0            | 0                | 0               | 0                                   | 0                                 | 0                                            |
| XPort                       | 0            | 0                | 0               | 0                                   | 0                                 | 0                                            |
| WiPort                      | 0            | 0                | 0               | 0                                   | 0                                 | 0                                            |
| SLB                         | 0            | 0                | 0               | 0                                   | 0                                 | 0                                            |
| SLP                         | 0            | 0                | 0               | 0                                   | 0                                 | 0                                            |
| SCS                         | 0            | 0                | 0               | 0                                   | 0                                 | 0                                            |
| SLS                         | 0            | 0                | 0               | 0                                   | 0                                 | 0                                            |
| DSC                         | 0            | 0                | 0               | 0                                   | 0                                 | 0                                            |

0: Toxic or hazardous substance contained in all of the homogeneous materials for this part is below the limit requirement in SJ/ T11363-2006.

x: Toxic or hazardous substance contained in at least one of the homogeneous materials used for this part is above the limit requirement in SJ/T11363-2006.

### **Manufacturer Contact**

Lantronix, Inc.

167 Technology, Irvine, CA 92618 USA

Phone: 949-453-3990

Fax: 949-453-3995

# **Appendix H: DC Connector Instructions**

The -48VDC plug connector is provided to make the input power connectors for your console server. The -48VDC input source should be circuit breaker or fuse protected at 5 amps.

- Input Voltage: -48VDC (acceptable range of -40 to -60 VDC)
- Max. Operating Current: 1.5 amps
- Max. Input Surge Current: 5 amps
- Continuous Power: 100 watts required
- Electrically isolated from any source
- Connected to reliable Earth ground

The connector kit contains 6 pieces that make 2 complete -48VDC connectors as shown in *Figure H*-1.

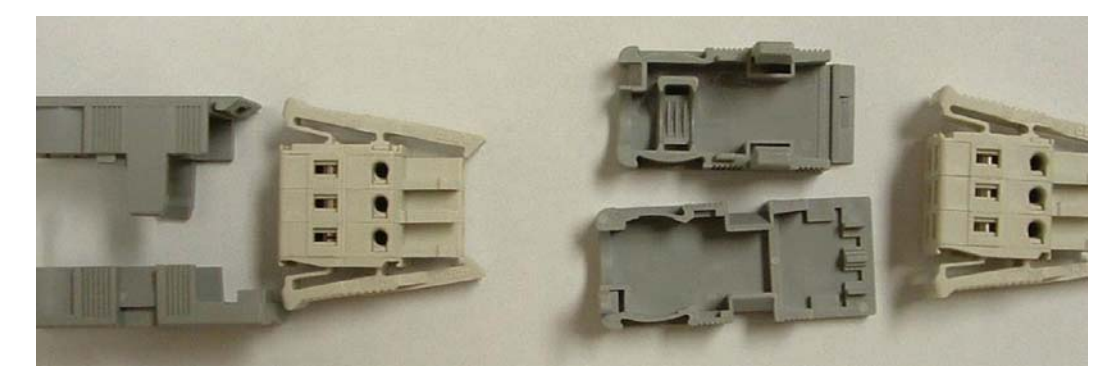

#### Figure H-1 Connector Kit Contents

# *Caution:* Ensure that the SLC power source is turned off while assembling the connector head.

#### To assemble the DC plug connectors:

1. Use 16AWG copper wire to make the connections shown in Figure H-2.

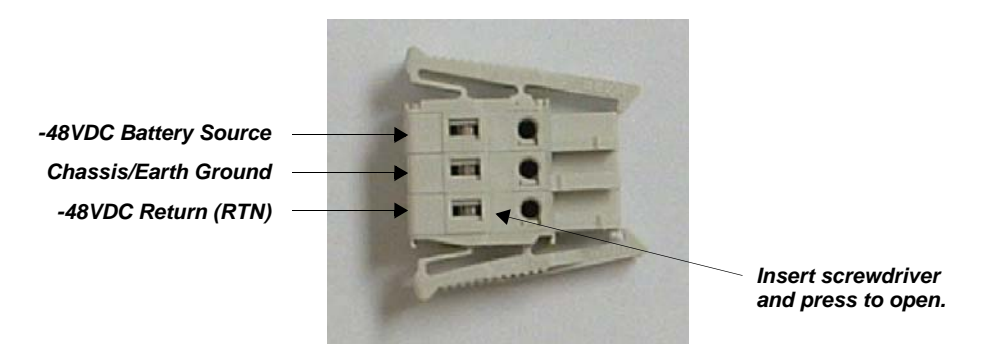

#### Figure H-2 Wire Connections

2. Strip a suitable amount of wire (~3/8") from each lead to be inserted into each connector position.

- 3. Using a small screwdriver, press the slot to release the spring pressure for each conductor (as shown in *Figure H-2*) and insert the wire. When the wire is in position, release the pressure on the screwdriver to securely capture the wire.
- 4. After the leads are installed as shown in *Figure H-2*, assemble the strain relief (2 gray pieces) to the connector plug and snap the connector together as shown in *Figure H-3*.

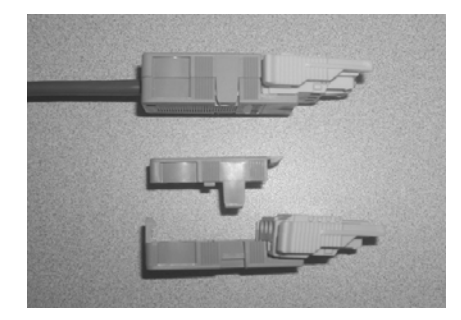

#### Figure H-3 Plug Parts to Assemble

# *Caution:* Verify wiring before connecting to the SLC console manager. If the polarity is reversed, you can damage the SLC internal power supply.

- 5. Connect a Digital Volt/OHM (DVOM) meter to the power source leads and verify the (-48 VDC) power source.
  - a. Insert the **RED** (+) lead of the DVOM into the top hole of the connector for the source power lead.
  - b. Then insert the **BLACK** (–) lead of the DVOM into the bottom hole of the connector for the return power lead as shown in *Figure H-4*.

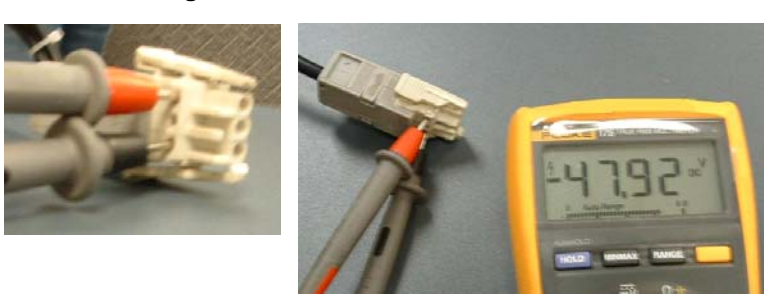

#### Figure H-4 Verification of the Power Source

- c. Turn on your power source, the voltage should read (-48.00 VDC ±.5 VDC) as shown in the DVOM in *Figure H-4*.
- 6. With power source off and SLC power switch off, perform the following steps:
  - a. Connect the DC power cords to your SLC console server as shown in Figure H-5.

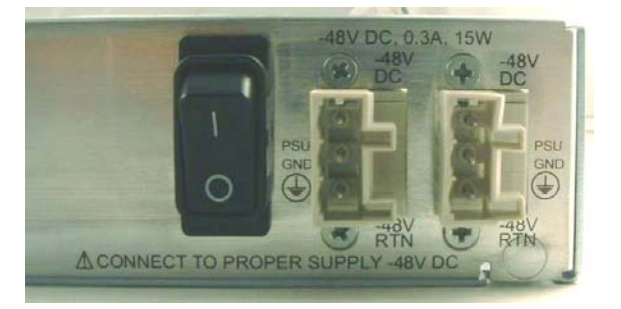

### Figure H-5 DC Power Cord into the SLC Console Manager

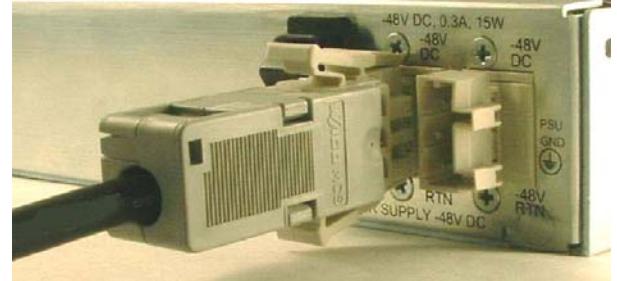

- b. Turn on your -48VDC power source.
- c. Turn on the power switch of the SLC console server.
- 7. Follow the setup instructions in your SLC manual to use your product.

# **Appendix I: LDAP Schemas**

This appendix describes the procedure for defining individual user permissions from a Windows Active Directory (AD) server to use with the SLC console manager firmware version 5.4 or greater.

The procedure outlined in this appendix is based on Windows Server 2003 and 2008 and can vary with other Windows versions.

*Note:* In this appendix, the terms "rights and permissions" are used interchangeably.

This appendix contains the following sections:

- Installing Schema Support in Window AD Server
- Creating the SLC Schema Attribute
- Adding the Attribute to the Users Group in Windows
- Adding the Permissions to the Individual User
- Values to Use
- String Format

# Installing Schema Support in Window AD Server

To install schema support in a Windows AD server for the SLC console manager, follow the steps contained in the document at <u>http://technet.microsoft.com/en-us/library/cc731628.aspx</u>.

Or perform the following steps that were copied from the website above.

- 1. Open a command prompt and type regsvr32 schmmgmt.dll.
- 2. Press Enter. Figure I-1 shows the window that displays.

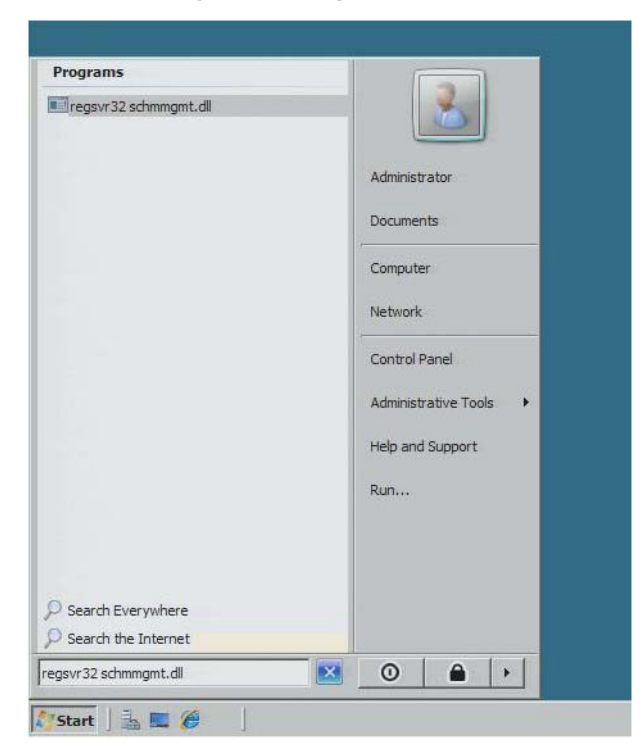

Figure I-1 Programs Window

- 3. Click **Start > Run > mmc**.
- 4. Click **OK**. *Figure I-2* shows the window that displays.

| Run |
|-----|

Figure I-2 MMC Window

5. On the File menu, click Add/Remove Snap-in. *Figure I-3* shows the window that displays.

| File Action | View     | Favorites   | Window | Help                 |
|-------------|----------|-------------|--------|----------------------|
| New         |          |             | Ctrl+N |                      |
| Open        |          |             | Ctrl+O |                      |
| Save        |          |             | Ctrl+S |                      |
| Save As.,   |          |             |        | There are no items t |
| Add/Remo    | ve Snap- | in          | Ctrl+M |                      |
| Sptions     |          |             |        |                      |
| 1 C:\User   | VLTXL    | DAP         |        |                      |
| 2 C:\Wind   | ows\Syst | em32\dsa    |        |                      |
| 3 C:\Wind   | ows\Syst | em32\dhcpm  | gmt    |                      |
| 4 C:\Wind   | ows\\S   | erverManage | r      |                      |
| 52.         |          |             |        |                      |

Figure I-3 Snap-In Window

6. Under Available snap-ins, click **Active Directory Schema > Add > OK**. *Figure I-4* shows the directory that displays.

Figure I-4 Active Directory Schema

| Active Directory Domains and Trusts  |     | 😹 Active Directory Schema | 1 |
|--------------------------------------|-----|---------------------------|---|
| Active Directory Schema              |     |                           | 1 |
| Active Directory Sites and Services  |     |                           |   |
| Active Directory Users and Computers |     |                           |   |
| ActiveX Control                      |     |                           | - |
| Z ADSI Edit                          |     |                           | D |
| Authorization Manager                | Add |                           | - |
| Certificates                         |     |                           |   |
| 🤏 Component Services                 |     |                           |   |
| Computer Management                  |     |                           |   |
| Device Manager                       |     |                           |   |
| Фрнср                                |     |                           |   |

7. To save this console, click Save on the **File** menu. *Figure I-5* shows the window that displays.

| File | Action    | View     | Favorites   | Window           | Help          |
|------|-----------|----------|-------------|------------------|---------------|
| N    | ew<br>pen |          |             | Ctrl+N<br>Ctrl+O |               |
| Sa   | ave       |          |             | Ctrl+S           |               |
| Sa   | ave F     |          |             |                  | thema [ISWIN2 |
| A    | dd/Remov  | e Snap-  | in          | Ctrl+M           |               |
| 1    | C:\Users\ | VLTXLI   | DAP         |                  |               |
| 2    | C:\Windov | ws\Syste | em32\dsa    |                  |               |
| 3    | C:\Windov | ws\Syste | em32\dhcpmg | gmt              |               |
| 4    | C:\Windov | vs \ \S  | erverManage | er:              |               |
| E    | át        |          |             |                  |               |

Figure I-5 Console Root

- 8. In the Save As dialog box, do one of the following:
  - a. To place the snap-in in the Administrative Tools folder, in File name box, type a name for the snap-in, and then click **Save**. *Figure I-6* shows the folder that displays.

| administrator |                                |           |   |      |
|---------------|--------------------------------|-----------|---|------|
| 2             |                                |           |   |      |
| Computer      |                                |           |   |      |
|               |                                |           |   |      |
| Naturala      |                                |           |   |      |
| Network       | <u>.</u>                       |           |   |      |
| Network       | <mark>. ∢</mark><br>File name: | Console 1 | • | Save |

#### Figure I-6 Administrative Tools Folder

b. Or, to save the snap-in to a location other than the Administrative Tools folder, in Save in, navigate to a location for the snap-in. In File name, type a name for the snap-in, and then click **Save**. *Figure I-7* shows the directory that displays.

| Save in:                                              | Administrative Tools                  | 🔄 🕝 🚺 🗁 🛄                                   |  |
|-------------------------------------------------------|---------------------------------------|---------------------------------------------|--|
| Recent Places<br>Desktop<br>administrator<br>Computer | Public<br>Computer<br>Local Disk (C:) | pe   •   Size   •   T<br>crosoft Comm 63 KB |  |

Figure I-7 Save As Window

# **Creating the SLC Schema Attribute**

- 1. Once you have a saved Schema console, open it and right click on Attributes.
- 2. Mouse over **New** and left click on **Attribute**. *Figure I-8* shows the window that displays.

| 🚞 Console Root                          |                     | Name           |                                  | Synta                   | ix 🛛                                              |
|-----------------------------------------|---------------------|----------------|----------------------------------|-------------------------|---------------------------------------------------|
| ⊟ → Active Direc ⊕ → Classes → Attribut | tory Schem          | Attribute      | es<br>History<br>TokenRa         | Large<br>Unico<br>Large | Integer/Interval<br>de String<br>Integer/Interval |
|                                         | ci cute i           | Realburger     | VPBand                           | Large                   | Integer/Interval                                  |
|                                         | New                 |                | Attribute                        | :                       | r                                                 |
|                                         | View<br>New Wir     | ndow from Here | Time                             | Integ<br>Integ<br>Integ | ger<br>ger<br>ger<br>ger                          |
|                                         | New Tas             | skpad View     | sh                               | Integ                   |                                                   |
|                                         | Refresh<br>Export L | ist            | Service<br>Accoun                | Boole<br>Boole          | an<br>an                                          |
|                                         | Help                |                | vei                              | Integer                 |                                                   |
| l                                       |                     | aCSIdentityN   | lame<br>egatePeak<br>tionPerFlow | Unico<br>Large<br>Integ | de String<br>Integer/Interval<br>er               |

Figure I-8 New Attribute Window

- 3. Click **Continue** on the Warning screen.
- 4. For both the Common Name and LDAP Display Name, use **secureLinxSLCPerms** in exactly that form (case included). *Figure I-9* shows the window that displays.

| Common Name:           | secureLinxSLCPerms        |
|------------------------|---------------------------|
| LDAP Display Name:     | secureLinxSLCPerms        |
| Unique X500 Object ID: | 1.3.6.1.4.1.244.100.10    |
| Description:           | Lantronix SLC Permissions |
| Syntax and Range       |                           |
| Syntax:                | Unicode String            |
| Minimum:               |                           |
| Maximum:               |                           |

Figure I-9 Create New Attribute Object Window

- 5. For the OID, enter **1.3.6.1.4.1.244.100.10**.
- 6. Enter anything for the description.
- 7. Change the Syntax: pull-down menu to Unicode String.
- 8. Click on OK.

# Adding the Attribute to the Users Group in Windows

1. Highlight the Classes folder in the console tree on the left. *Figure I-10* shows the files that display.

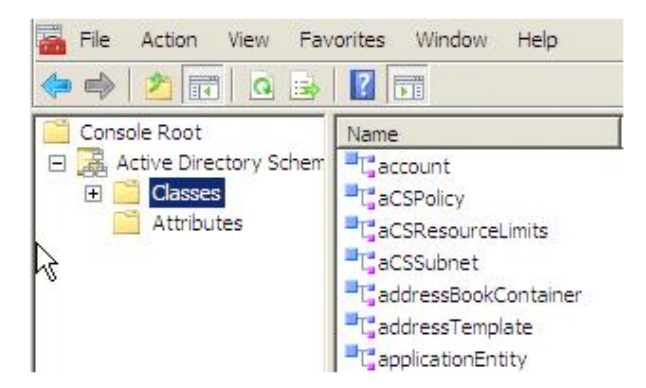

#### Figure I-10 Classes Folder

2. In the right pane, scroll down to user. *Figure I-11* shows the window that displays.

| Console Root               | Name                            | Туре      |
|----------------------------|---------------------------------|-----------|
| 🖃 🧱 Active Directory Schem | "T securityObject               | Abstract  |
| 🕀 📑 Classes                | T <sub>security</sub> Principal | Auxiliary |
| Attributes                 | T <sup>a</sup> server           | Structura |
|                            | "T serversContainer             | Structura |
|                            | T_serviceAdministrationPoint    | Structura |
|                            | T_serviceClass                  | Structura |
|                            | T_serviceConnectionPoint        | Structura |
|                            | "T serviceInstance              | Structura |
|                            | T_shadowAccount                 | Auxiliary |
|                            | IsimpleSecurityObject           | Auxiliary |
|                            | ■T_site                         | Structura |
|                            | T_siteLink                      | Structura |
|                            | T_siteLinkBridge                | Structura |
|                            | "T sitesContainer               | Structura |
|                            | T_storage                       | Structura |
|                            | T_subnet                        | Structura |
|                            | T_subnetContainer               | Structura |
|                            | "T_subSchema                    | Structura |
|                            | T, top                          | Abstract  |
|                            | T; trustedDomain                | Structura |
|                            | T typeLibrary                   | Structura |
|                            | Tuser                           | Structura |
| $\mathbb{A}$               | T <sup>a</sup> volume           | Structura |
|                            | 4                               |           |

Figure I-11 User Class Window

3. Right click on a user and left click on **Properties**. *Figure I-12* shows the window that displays.

|                                 | T_subnet                      | Structural  | Active | Si |
|---------------------------------|-------------------------------|-------------|--------|----|
|                                 | "t"subnetContainer            | Structural  | Active | Si |
|                                 | ■T <sub>subSchema</sub>       | Structural  | Active | St |
|                                 | T top                         | Abstract    | Active | Ti |
|                                 | T trustedDomain               | Structural  | Active | TI |
|                                 | T typeLibrary                 | Structural  | Active | T' |
|                                 | User                          | Structural  | Active | U  |
|                                 | ■ <sub>T</sub> New Window fro | m Here ural | Active | V  |
| •                               | Refresh                       |             |        |    |
| Opens the properties dialog box | for the Properties            |             |        |    |
|                                 | Help                          |             |        |    |
|                                 |                               |             |        |    |
|                                 |                               |             |        |    |
|                                 |                               |             |        |    |

Figure I-12 Class User Properties Window

4. Under the **Attributes** tab, click on **Add**. *Figure I-13* shows the window that displays.

| Mandatory: |                                                                           |               |
|------------|---------------------------------------------------------------------------|---------------|
| Optional:  | accountExpires<br>aCSPolicyName<br>adminCount<br>audio<br>badPasswordTime | Add<br>Remove |
|            | badewalcount<br>businessCategory<br>carLicense<br>codePage                | 2             |

Figure I-13 User Properties Window

5. Find the **secureLinxSLCPerms** attribute, highlight it, and click on **OK**.

| elect a schema object.                                                                                                    |                |
|----------------------------------------------------------------------------------------------------|----------------|
| pcNsProfileEntry<br>pcNsTransferSyntax<br>sAMAccountName<br>sAMAccountType<br>samDomainUpdates<br>schedule<br>schemaTagsEx<br>schemaIDGUID<br>schemaUpdate<br>schemaUpdate<br>schemaVersion<br>scopeFlags<br>schiptsEffective<br>searchFlags<br>searchFlags<br>searchGuide<br>secretary | ▲ OK<br>Cancel |
| secureLinxSLCPerms                                                                                                    |                |
| secureLinxSLCPerms<br>securityId affer<br>seeAlso                                                                                                    |                |

- 6. Click on **OK** on the window underneath.
- 7. Click on **File** and click on **Save**.
- 8. Exit out of MMC.

# Adding the Permissions to the Individual User

1. Open **ADSI Edit** (if you start typing adsi in the search line in Windows, it should find it). *Figure I-15* shows the window that displays.

| Programs               | F         |
|------------------------|-----------|
| Z ADSI Edit            |           |
| Files                  | L         |
| adsiedit               | administr |
|                        | Documer   |
|                        | Compute   |
|                        | Network   |
|                        | Control F |
|                        | Administr |
|                        | Help and  |
|                        | Run       |
|                        |           |
| O Search Evenusbere    |           |
|                        |           |
| >> Search the Internet |           |
| adsi L                 | 🔀 💽 🖉     |

Figure I-15 ADSI Edit Window

2. Expand the console tree until you get to the listing of users. *Figure I-16* shows the folder that displays.

| File Action View Help                                                                                                    |                                                                                                    |                                                                                                    |
|----------------------------------------------------------------------------------------------------|----------------------------------------------------------------------------------------------------|----------------------------------------------------------------------------------------------------|
| ADSI Edit                                                                                                    | Name                                                                                                    | Class                                                                                                    |
| Default naming context [TSWIN     DC=support,DC=int,DC=la     CN=Builtin     CN=Computers     OU=Domain Controllers     CN=ForeignSecurityPrir     CN=LostAndFound     CN=NTDS Quotas     CN=Program Data     CN=System     CN=Users     CN=Users | CN=Administrator CN=Administrator CN=Cert Publishers CN=Denied RODC Password CN=DHCP Administrators CN=DHCP Users CN=DnsAdmins CN=DnsUpdateProxy CN=Domain Admins CN=Domain Computers CN=Domain Controllers CN=Domain Guests CN=Domain Users CN=Enterprise Admins CN=Enterprise Read-only Do CN=Gary Fisher | user<br>group<br>group<br>group<br>group<br>group<br>group<br>group<br>group<br>group<br>group<br>group<br>group<br>group<br>group |

Figure I-16 ADSI Edit Window, CN=Users Folder

3. Right click on the user for whom you wish to configure permissions and left click on **Properties**. *Figure I-17* shows the Properties Window.

| Figure I-17 Properties Window |
|-------------------------------|
|-------------------------------|

| CN=     | Move                       | CN  |
|---------|----------------------------|-----|
| CN=     | New Connection from Here   | CN: |
| CN=     | New Connection nominere    | CN: |
| CN=_    | Reset Password             | CN  |
| CN=     | New 🕨                      | CN  |
| CN=     | Delete                     | CN  |
| CN=     | Delete                     | CN: |
| CN=     | Rename                     | CN  |
| CN=_    | Refresh                    | CN: |
| CN=     | Properties                 | CN  |
| 🖆 CN=   | 13                         | CN  |
| CN=     | Help                       | CN  |
| 🗋 CN=Re | ad-only Domain Contr group | CN  |
| CN-Se   | heme Admine aroun          | CN  |

- 4. Under the Attribute Editor tab, scroll down to secureLinxSLCPerms.
- 5. Highlight it and click on the **Edit** button. *Figure I-18* shows the window that displays.

| Attribute            | Value                            |
|----------------------|----------------------------------|
| repsFrom             | <not set=""></not>               |
| repsTo               | <not set=""></not>               |
| revision             | <not set=""></not>               |
| id                   | <not set=""></not>               |
| roomNumber           | <not set=""></not>               |
| sAMAccountName       | Guest                            |
| sAMAccount Type      | 805306368 = (NORMAL_USER_ACCOUNT |
| script Path          | <not set=""></not>               |
| secretary            | <not set=""></not>               |
| ecureLinxSLCPerms    | <not set=""></not>               |
| securityIdentifier K | <not set=""></not>               |
| seeAlso              | <not set=""></not>               |
| serialNumber         | <not set=""></not>               |
| servicePrincipalName | <not set=""></not>               |
| d -                  | •                                |

Figure I-18 Attribute Editor Window

# Values to Use

The values that you can use in the **Value:** field that specify the user permissions are as follows:

- rights
- data
- listen
- clear
- group
- escseq
- brkseq
- menu

For rights, you can enable the following:

- fa: Full Administrative
- nt: Networking
- sv: Services
- Iu: Local Users
- **ra**: Remote Authentication
- dt: Date/Time
- sk: SSH Keys
- um: User Menus

- **dp**: Device Ports Configuration
- **do**: Device Ports Operations
- pc: PC Cards
- **rs**: Reboot/Shutdown
- **fc**: Firmware/Configuration
- dr: Diagnostic Reports
- **sn**: Secure Lantronix Network
- wb: Web Access

For **data**, **listen**, and **clear**, you specify ports. Contiguous ports with a dash, non-contiguous with a comma, U1 for the USB port, or U and L for the upper and lower PC Card slots (1-5,8,11,U,L).

For **group**, the options are **admin**, **power**, and **default**, and any SLC or SLB custom group name. If a custom group name is specified and it matches a current SLC custom group name, any rights attribute will be ignored, and the custom group's rights (permissions) will be used instead. A group name with spaces cannot be specified.

For **escseq** and **brkseq**, you would specify what key sequence would escape you from a console session and send a break out the current session port, respectively. The default for each is "\x1bA" (esc-A) and "\x1bB" (esc-B), respectively. The \x in the default strings denotes that the next two characters are HEX. With the default, the \x is followed by 1b which equates to ESCAPE.

For **menu**, specify the name of a user menu configured on the SLC console manager that you would like to be displayed when that user logs in.

# **String Format**

The string format is the parameter name, followed by a space, followed by the value or values of the parameters. Multiple values for a parameter would be connected with a comma (no spaces in between) or a dash in the case of device ports that are contiguous.

# **Example:** rights nt,sv,lu,ra,dr,sn,wb data 1-16,33-48 listen 1-48 clear 1-16 group power escseq \x1bE brkseq \x1bZ menu bob

Enter the string, click **OK** and **OK** in the next window. *Figure I-19* shows the window that displays.

| tring Attribu              | te Editor                  |                          | 2                |
|----------------------------|----------------------------|--------------------------|------------------|
| Attribute:                 | secureLinxSLCPerms         |                          |                  |
| Value:<br>fights nt.sv.lu. | ra,dr,sn,wb data 1-16,33-4 | 8 listen 1-48 clear 1-16 | group power esc: |
| Clear                      | 12                         | ОК                       | Cancel           |

#### Figure I-19 String Attribute Editor Window